Данный документ предназначен для специалистов и опытных пользователей персонального компьютера и операционных систем семейства Microsoft Windows. В документе приведено общее описание системы, назначение, руководство по работе со всеми режимами.

Настоящее Руководство описывает порядок работы с системой, установленной на рабочем месте. Руководство предназначено для конечных пользователей системы – товароведов, менеджеров, а также для специалистов, выполняющих настройку, конфигурирование и администрирование системы. В приложении приведены типовые формы отчетов и распечатываемых документов.

Содержание данного руководства, а также любые демонстрационные материалы, прилагаемые к нему, являются исключительной собственностью ООО "КПЦ "Электронные системы". Любое коммерческое использование руководства может быть осуществлено только с письменного разрешения ООО "КПЦ "Электронные системы". В содержание данного документа могут быть внесены изменения без предварительного уведомления. Разработчик не берёт на себя никаких обязательств на этот счёт. Все встречающиеся в тексте наименования организаций, товаров и имена людей являются вымышленными.

Некоторые функции, описываемые в настоящем руководстве, могут быть недоступны по следующим причинам:

- Ограничения, связанные с настройками системы
- Ограничения, связанные с режимом работы.
- Ограничения, связанные ключом защиты программного обеспечения

| © <b>ООО НПФ</b> «Элсика», Россия, г. Калуга, ул. Болдина 22а,<br>Тел/факс: +7 (4842) 73-23-56 +7 (4842) 544-987 | Дата       | Версия<br>документа | Страница |
|----------------------------------------------------------------------------------------------------|------------|---------------------|----------|
| e-mail: <u>info@azs.ru</u> , web: <u>http://www.elsy.su/</u>                                                     | 14.10.2222 | 1.3                 | 1        |

Руководство ЭлСи Офис

# Содержание

| Содержание                                                          | 2      |
|---------------------------------------------------------------------|--------|
| Назначение                                                          | 9      |
| Системные требования к ЭлСи Офис                                    | 10     |
| Состав пакета "ЭлСи Офис"                                           | 11     |
| Установка ЭлСи Офис                                                 | 12     |
| Настройка однопользовательской (локальной) схемы работы "ЭлСи Офис" |        |
| Настройка многопользовательской (сетевой) схемы работы "ЭлСи Офис"  | 14     |
| Ошибка операционной системы 5(Отказано в доступе)                   | 16     |
| Ключ защиты программного обеспечения                                | 17     |
| Использование ключа защиты в сети                                   |        |
| ЭлСи Офис Администратор                                             |        |
| Вход в программу                                                    | 20     |
| Администратор                                                       | 21     |
| Пользователи                                                        | 22     |
| Идентификация по карте                                              | 23     |
| Журнал событий                                                      | 24     |
| Параметры                                                           | 25     |
| Выход                                                               | 27     |
| Справочники                                                         |        |
| Контрагенты                                                         | 29     |
| Нефтепродукты                                                       |        |
| Внешние карты – типы оплаты                                         | 32     |
| Дисконтные карты                                                    |        |
| Персонал                                                            |        |
| Поставщики                                                          |        |
| Производители                                                       |        |
| Товары                                                              | 40     |
| Группы типов оплаты                                                 | 41     |
| Обслуживание                                                        | 42     |
| Резервное копирование БД                                            | 43     |
| Сжатие БД                                                           | 44     |
|                                                                     | Версия |

| © <b>ООО НПФ «Элсика»,</b> Россия, г. Калуга, ул. Болдина 22а,<br>Тел/факс: +7 (4842) 73-23-56, +7 (4842) 544-987 | Дата       | Версия<br>документа | Страница |
|----------------------------------------------------------------------------------------------------|------------|---------------------|----------|
| e-mail: <u>info@azs.ru</u> , web: <u>http://www.elsy.su/</u>                                                      | 14.10.2222 | 1.3                 | 2        |

#### Руководство ЭлСи Офис

| Торговые объекты                                       |      |        | 45       |
|--------------------------------------------------------|------|--------|----------|
| Настройка параметров работы торгового объекта          |      |        | 47       |
| Описание флагов                                        |      |        |          |
| Безналичный учет                                       |      |        |          |
| Параметры пользовательского интерфейса                 |      |        |          |
| Разрешения и ограничения                               |      |        |          |
| Учет                                                   |      |        |          |
| Отчетность                                             |      |        | 53       |
| ККМ                                                    |      |        | 53       |
| Магазин                                                |      |        |          |
| Уровнемер                                              |      |        |          |
| Регистрация событий и работа с офисом                  |      |        | 55       |
| Розничные цены нефтеродуктов                           |      |        |          |
| Скидки на нефтепродукты                                |      |        | 57       |
| Резервуары                                             |      |        |          |
| График инвентаризаций нефтепродуктов                   |      |        | 61       |
| Товары                                                 |      |        | 62       |
| История                                                |      |        | 63       |
| Связь с торговыми объектами                            |      |        | 65       |
| Инициация связи офисом                                 |      |        | 66       |
| Модемное соединение                                    |      |        | 67       |
| Локальная сеть\Интернет                                |      |        | 69       |
| Проведение сеанса связи с торговым объектом            |      |        | 70       |
| Инициация связи торговым объектом                      |      |        | 71       |
| Локальная сеть\Интернет                                |      |        | 72       |
| Дополнительные параметры                               |      |        | 73       |
| История сеансов связи                                  |      |        | 74       |
| Обмен данными при проблемах с основным каналом связи   |      |        | 75       |
| Передача конфигурации на торговый объект               |      |        | 76       |
| Прием данных с торгового объекта                       |      |        | 77       |
| Обмен сообщениями с торговыми объектами                |      |        | 78       |
| Данные с торговых объектов                             |      |        | 80       |
| ©ООО НПФ «Элсика», Россия, г. Калуга, ул. Болдина 22а, | Дата | Версия | Страница |

Тел/факс: +7 (4842) 73-23-56, +7 (4842) 544-987 e-mail: info@azs.ru, web: http://www.elsy.su/

документа

1.3

3

14.10.2222

| Данные по открытым(текущим) сменам                           | 81  |
|--------------------------------------------------------------|-----|
| Сводная информация                                           | 82  |
| Информация по АЗС                                            | 83  |
| Данные по закрытой смене                                     | 86  |
| Информация по смене                                          | 87  |
| Нефтепродукты                                                | 88  |
| Резервуары                                                   | 89  |
| Статистика                                                   | 90  |
| Ведомость ручных замеров                                     | 91  |
| Прием/возврат нефтепродукта                                  | 92  |
| График изменения остатков                                    | 93  |
| ТРК                                                          | 94  |
| Товары                                                       | 95  |
| События                                                      | 96  |
| Сводные данные по торговым объектам                          | 97  |
| Запросы                                                      | 98  |
| Диаграммы                                                    |     |
| Печать диаграмм                                              |     |
| Работа с безналичными типами оплаты                          |     |
| Справочник клиентов                                          |     |
| Скидки по клиентам                                           |     |
| Счета клиента                                                |     |
| Типы счетов                                                  |     |
| Ввод оплат                                                   |     |
| Скидки по счетам                                             |     |
| Баланс клиента                                               |     |
| Блокировка клиента                                           |     |
| Удаление и закрытие счетов                                   | 115 |
| Идентификационные карты                                      |     |
| Отпуск топлива/товаров по ведомости (ЭлСи АЗС) и             |     |
| Отпуск топлива/товаров по идентификационной карте (ЭлСи АЗС) | 119 |
| Отчеты по ведомостям                                         |     |
|                                                              |     |

| © <b>ООО НПФ «Элсика»,</b> Россия, г. Калуга, ул. Болдина 22а,<br>Теп/факс: +7 (4842) 73-23-56 +7 (4842) 544-987 | Дата       | Версия<br>документа | Страница |
|----------------------------------------------------------------------------------------------------|------------|---------------------|----------|
| e-mail: <u>info@azs.ru</u> , web: <u>http://www.elsy.su/</u>                                                     | 14.10.2222 | 1.3                 | 4        |

| Смарт-карты                                             |     |
|---------------------------------------------------------|-----|
| Служебные карты                                         |     |
| Настройка соответствия нефтепродуктов для смарт карт    |     |
| Считыватели смарт-карт ЭлСи                             |     |
| Считыватель смарт-карт RFR2001U                         |     |
| Считыватель смарт-карт (терминал самообслуживания) Гном |     |
| Смарт-карты для безналичного отпуска                    |     |
| Выдача смарт-карты                                      |     |
| Изъятие смарт карты                                     |     |
| Кредитование смарт-карт (пополнение баланса)            |     |
| Отложенное пополнение                                   |     |
| Групповые отложенные пополнения                         | 141 |
| Дебетование смарт-карт (продажа топлива и\или товаров)  |     |
| Информация по транзакциям по смарт-картам               | 145 |
| Перенос транзакции по смарт-карте на другой счет        | 146 |
| Отчет по смарт-картам                                   | 147 |
| Скидочные(бонусные) смарт-карты                         | 149 |
| Схемы начисления бонусов                                | 150 |
| Основные параметры                                      | 151 |
| Сроки действия схемы                                    | 151 |
| Применимость схемы.                                     | 152 |
| Категория карт                                          | 152 |
| Формула расчета начисления бонусов по умолчанию         | 153 |
| Формулы расчета начисления бонусов по каждому кошельку  | 154 |
| Дополнительные параметры                                | 155 |
| Схемы предоставления скидок                             | 157 |
| Основные параметры                                      | 158 |
| Сроки действия схемы                                    | 159 |
| Применимость схемы.                                     | 159 |
| Категория карт                                          | 159 |
| Формула для расчета порога срабатывания таблицы скидок  | 160 |
| Формула расчета граничного значения по умолчанию        | 161 |
|                                                         |     |

| © <b>ООО НПФ «Элсика»,</b> Россия, г. Калуга, ул. Болдина 22а,<br>Теп/факс: +7 (4842) 73-23-56 +7 (4842) 544-987 | Дата       | Версия<br>документа | Страница |
|----------------------------------------------------------------------------------------------------|------------|---------------------|----------|
| e-mail: <u>info@azs.ru</u> , web: <u>http://www.elsy.su/</u>                                                     | 14.10.2222 | 1.3                 | 5        |

| Таблицы вычисления скидок                                                                                                 |            |                     | 161      |
|----------------------------------------------------------------------------------------------------|------------|---------------------|----------|
| Тип скидки                                                                                                    |            |                     | 164      |
| Дополнительные параметры                                                                                                  |            |                     | 165      |
| Дни действия схемы                                                                                                    |            |                     | 165      |
| Диапазоны карт                                                                                                    |            |                     | 167      |
| Редактор формул                                                                                                    |            |                     | 168      |
| Копирование, сохранение и загрузка схем                                                                                   |            |                     | 170      |
| Сохранение одной схемы                                                                                                    |            |                     | 170      |
| Сохранение всех схем                                                                                                    |            |                     | 170      |
| Загрузка схем                                                                                                    |            |                     | 171      |
| Копирование схемы                                                                                                    |            |                     | 172      |
| Справочники и параметры схем                                                                                              |            |                     | 172      |
| Выдача бонусной смарт-карты (дисконтной, скидочной)                                                                       |            |                     | 175      |
| Правила эксплуатации бесконтактных смарт карт                                                                             |            |                     | 176      |
| Талоны                                                                                                    |            |                     | 177      |
| Выдача талонов                                                                                                    |            |                     | 179      |
| Скидки по талонам/плат.картам                                                                                             |            |                     |          |
| Отпуск топлива/товаров по талону/плат.карте (ЭлСи АЗС)                                                                    |            |                     |          |
| Отчеты по талонам                                                                                                    |            |                     |          |
| Работа с товарами                                                                                                    |            |                     |          |
| Справочник товаров                                                                                                    |            |                     |          |
| Группы товаров. Иерархическое древо                                                                                       |            |                     |          |
| Карточки товара\услуги                                                                                                    |            |                     |          |
| Штрих-коды                                                                                                    |            |                     |          |
| Комплект (набор) товаров                                                                                                  |            |                     |          |
| Ограничение продаж товаров на объектах                                                                                    |            |                     |          |
| Сводная информация по движению товаров                                                                                    |            |                     | 191      |
| Запрос "Склад"                                                                                                    |            |                     | 192      |
| Запрос "Реализация товаров"                                                                                               |            |                     | 193      |
| Информация по движению товаров за смену                                                                                   |            |                     | 194      |
| Проданные товары за смену                                                                                                 |            |                     | 195      |
| Приемы\перемещения товаров за смену                                                                                       |            |                     | 197      |
| © <b>ООО НПФ</b> «Э <b>лсика»,</b> Россия, г. Калуга, ул. Болдина 22а,<br>Тел/факс: +7 (4842) 73-23-56, +7 (4842) 544-987 | Дата       | Версия<br>документа | Страница |
| e-mail: <u>info@azs.ru</u> , web: <u>http://www.elsy.su/</u>                                                              | 14.10.2222 | 1.3                 | 6        |

| Закрытие периода по товародвижению                           |            |                 | 199        |
|--------------------------------------------------------------|------------|-----------------|------------|
| Анализ событий торгового объекта                             |            |                 | 200        |
| Права доступа пользователей ЭлСи Офис                        |            |                 | 202        |
| Настройка прав доступа                                       |            |                 | 203        |
| Права доступа                                                |            |                 | 204        |
| Авторизация пользователей                                    |            |                 | 205        |
| Авторизация пользователей по смарт-карте                     |            |                 | 206        |
| Системные сообщения                                          |            |                 | 207        |
| Сопряжение ЭлСи Офис и 1С                                    |            |                 | 208        |
| Работа с СОМ-объектом                                        |            |                 | 209        |
| Использование сервера ключа защиты                           |            |                 | 210        |
| Технология DCOM                                              |            |                 | 211        |
| Структура интерфейсов                                        |            |                 | 212        |
| Работа со статистикой за смену                               |            |                 | 214        |
| Веб-доступ к отчетам                                         |            |                 | 218        |
| Веб-доступ к счетам клиента                                  |            |                 | 219        |
| Настройка                                                    |            |                 | 220        |
| Просмотр информации через Web                                |            |                 | 222        |
| Веб-доступ к данным с торговых объектов                      |            |                 | 223        |
| Просмотр информации через Web                                |            |                 | 224        |
| Сводные отчеты                                               |            |                 | 225        |
| Оперативные отчеты                                           |            |                 | 227        |
| Резервное копирование базы данных                            |            |                 | 228        |
| Техническая поддержка                                        |            |                 | 229        |
| О программе. Версия программы                                |            |                 | 230        |
| Номер ключа защиты. Опции ключа защиты                       |            |                 | 231        |
| Приложение 1                                                 |            |                 | 232        |
| Порты, используемые в программно-аппаратном комплексе ЭлСи А | 3С/ЭлСи Ма | газин и ЭлСи АЗ | С Офис 232 |
| Приложение 2                                                 |            |                 | 233        |
| Переменные и функции допустимые в формулах бонусных схем     |            |                 | 233        |
| Приложение 3                                                 |            |                 | 234        |
| Примеры настроек бонусных схем                               |            |                 | 234        |
| ©ООО НПФ «Элсика», Россия, г. Калуга, ул. Болдина 22а,       | Дата       | Версия          | Страница   |

| ©ООО НПФ «Элсика», Россия, г. Калуга, ул. Болдина 22а,<br>Тел/факс: +7 (4842) 73-23-56, +7 (4842) 544-987 | Дата       | Версия<br>документа | Страница |
|----------------------------------------------------------------------------------------------------|------------|---------------------|----------|
| e-mail: <u>info@azs.ru</u> , web: <u>http://www.elsy.su/</u>                                              | 14.10.2222 | 1.3                 | 7        |

| Пример 1                                          |     |
|---------------------------------------------------|-----|
| Пример 2                                          |     |
| Пример 3                                          |     |
| Пример 4                                          |     |
| Пример 5                                          |     |
| Пример 6                                          |     |
| Настройка бонусной схемы в Офисе:                 | 254 |
| Настройка ЭлСи АЗС для работы с бонусными картами |     |
| Приложение 4                                      |     |
| Схема работы "Клиент с общей суммой на все счета" |     |
| Решение                                           |     |
| Контроль                                          |     |
| Приложение 5                                      |     |
| Пример работы с AFSAccess в системе 1С            |     |
| Для заметок                                       |     |

| © <b>ООО НПФ «Элсика»,</b> Россия, г. Калуга, ул. Болдина 22а,<br>Теп/факс: +7 (4842) 73-23-56 +7 (4842) 544-987 | Дата       | Версия<br>документа | Страница |
|----------------------------------------------------------------------------------------------------|------------|---------------------|----------|
| e-mail: <u>info@azs.ru</u> , web: <u>http://www.elsy.su/</u>                                                     | 14.10.2222 | 1.3                 | 8        |

Руководство ЭлСи Офис

## Назначение

Комплекс "ЭлСи Офис" предназначен для централизованного управления сетью АЗС, контроля и получения данных с автозаправочных станций, хранения и обработки информации, формирования и просмотра различных аналитических и статистических отчетов за произвольный период времени.

Программный комплекс "ЭлСи Офис" разворачивается в центральном офисе распределенной сети торговых объектов, работающих под управлением программного комплекса "ЭлСи АЗС" или "ЭлСи Магазин".

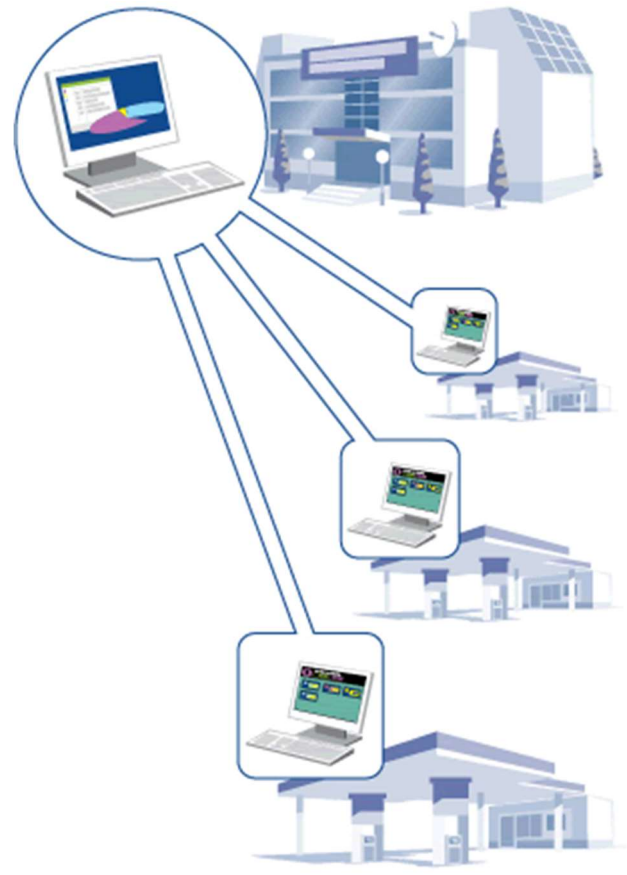

| © <b>ООО НПФ «Элсика»,</b> Россия, г. Калуга, ул. Болдина 22а,<br>Тел/факс: +7 (4842) 73-23-56, +7 (4842) 544-987 | Дата       | Версия<br>документа | Страница |
|----------------------------------------------------------------------------------------------------|------------|---------------------|----------|
| e-mail: <u>info@azs.ru</u> , web: <u>http://www.elsy.su/</u>                                                      | 14.10.2222 | 1.3                 | 9        |

| Программно-аппаратный комплекс «ЭлСи Офис» |  |
|--------------------------------------------|--|
| Руководство ЭлСи Офис                      |  |

# Системные требования к ЭлСи Офис

ЭлСи Офис использует СУБД <u>MS SQL 2008</u>.

Поддерживаемые операционные системы: Windows 8.1; Windows 7; Windows Server 2003; Windows Server 2008; Windows Server 2008 R2; Windows Vista; Windows XP;

| 32-разрядные системы                                                    | 64-разрядные системы                           |  |
|-------------------------------------------------------------------------|------------------------------------------------|--|
| Компьютер, оборудованный процессором Intel или                          | Процессор с тактовой частотой 1,4 ГГц или выше |  |
| совместимым процессором с тактовой частотой 1                           | (рекомендуется 2 ГГц или более быстрый,        |  |
| ГГц или выше (рекомендуется 2 ГГц или выше,                             | поддерживается только один процессор).         |  |
| поддерживается только один процессор).                                  |                                                |  |
|                                                                         |                                                |  |
| 2 ГБ ОЗУ (рекомендуется 4ГБ или выше). 16 ГБ свободного места на диске. |                                                |  |
|                                                                         |                                                |  |

| © <b>ООО НПФ</b> «Элсика», Россия, г. Калуга, ул. Болдина 22а,<br>Тел/факс: +7 (4842) 73-23-56 +7 (4842) 544-987 | Дата       | Версия<br>документа | Страница |
|----------------------------------------------------------------------------------------------------|------------|---------------------|----------|
| e-mail: <u>info@azs.ru</u> , web: <u>http://www.elsy.su/</u>                                                     | 14.10.2222 | 1.3                 | 10       |

|                       | Программно-аппаратный комплекс «ЭлСи Офис» |
|-----------------------|--------------------------------------------|
| Руководство ЭлСи Офис | Руководство ЭлСи Офис                      |

# Состав пакета "ЭлСи Офис"

В состав пакета программ ЭлСи Офис входит несколько приложений, указанных ниже в таблице. Ввиду своей модульности ЭлСи Офис может быть дополнен другими приложениям, например, Web-сервер отчетов.

| Приложение | Назначение                                                                                                    |
|------------|----------------------------------------------------------------------------------------------------|
| Ţ.         | "Администратор БД". Приложение выполняет функции централизованного администрирования справочников и удаленного конфигурирования торговых объектов сети.    |
|            | "Просмотрщик данных". Приложение выполняет функции просмотра данных по каждому объекту, данных по каждой смене и сменных отчетов, а также сводных отчетов. |
| ****       | "Просмотрщик текущего состояния". Приложение выполняет функции просмотра данных по открытым сменам.                                                        |
| 8          | "Почтовый сервер". Приложение выполняет функции связи с торговыми объектами.                                                                               |
|            | "Ключ защиты". Приложение выполняет функции перепрограммирования ключа защиты ПО<br>"ЭлСи Офис", а также просмотра открытых опций ключа.                   |
| Eŋ         | "AFSAccess". Сервер COM-объекта для связи со сторонним программным обеспечением.                                                                           |
| ۵          | "Сервер ключа защиты". Приложение выполняет функции доступа к ключу защиты по локальной сети.                                                              |

| © <b>ООО НПФ «Элсика»,</b> Россия, г. Калуга, ул. Болдина 22а,<br>Теп/факс: +7 (4842) 73-23-56, +7 (4842) 544-987 | Дата       | Версия<br>документа | Страница |
|----------------------------------------------------------------------------------------------------|------------|---------------------|----------|
| e-mail: <u>info@azs.ru</u> , web: <u>http://www.elsy.su/</u>                                                      | 14.10.2222 | 1.3                 | 11       |

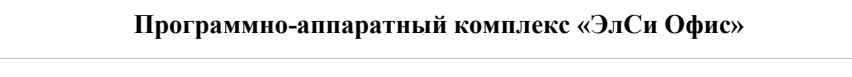

# Установка ЭлСи Офис

Для работы программного обеспечения "ЭлСи Офис" требуется наличие на локальном или удаленном компьютере экземпляра Microsoft SQL Server 2008 R2.

НЕПОСРЕДСТВЕННО УСТАНОВКА МОЖЕТ БЫТЬ ВЫПОЛНЕНА И БЕЗ ЭТОГО УСЛОВИЯ, НО БД В ПОСЛЕДСТВИИ ПРИДЕТСЯ ПРИСОЕДИНЯТЬ К СЕРВЕРУ ВРУЧНУЮ.

Настройки по умолчанию при стандартной установке SQL SERVER 2008 R2 Express:

Имя экземпляра сервера – .\SQLExpress

Имя пользователя — **sa** 

Пароль – sql

Имя создаваемой БД – AfsMS

Установка "ЭлСи Офис" осуществляется запуском файла Setup.exe. При установке необходимо указать каталог для устанавливаемого программного обеспечения и указать, как устанавливать базу данных.

| Установка                                                                                                    | Установка                                         |
|----------------------------------------------------------------------------------------------------|---------------------------------------------------|
| Установка(создание) БД                                                                                                    | Данные of SQL Server                              |
| <ol> <li>БД копируется в подкаталог AfsMS каталога ЭлСи Офис</li> <li>БД регистрируется на локальном сервере(\SQLEXPRESS) с настройками по<br/>умолчанию, пользователь "sa", пароль "sql", имя БД AfsMS</li> <li>В файле соединения esdbconn.ini cоздается строка подключения к БД по<br/>умолчанию</li> <li>В случае установки БД на другой сервер, с другими параметрами и т.п.<br/>выберите пункт "Установить файлы БД" -<br/>файлы будут установлены, но не зарегистрованы на сервере; или "Создать БД"<br/>- база будет создана на указанном удаленном сервере</li> <li>Осздать БД на здаленном сервере</li> <li>Устанавить БД и зарегистрировать на локальном сервере</li> </ol> | Имя сервера:<br>                                  |
| <ul> <li>установить файлы БД</li> <li>Не установливать файлы БД</li> </ul>                                                                                                    | AfsMS                                             |
| <u>www.azs.ru</u> <hазад далее=""> Отмена</hазад>                                                                                                    | <u>www.azs.ru</u> <hазад далее=""> Отмена</hазад> |

Варианты установки:

- Создать БД на удаленном сервере База данных создается из скрипта на указанном SQL сервере. Необходимо знать имя экземпляра сервера, имя пользователя (с правами создания базы на сервере) и пароль. База создается в каталоге данных, который настроен у сервера. Присоединяется база с указанным именем.
- Установить БД и зарегистрировать на локальном сервере устанавливается готовая БД в подкаталог AfsMS и регистрируется на локальном сервере с таким же именем. Под локальным сервером подразумевается сервер с настройками и именем по умолчанию: .\SQLExpress, логин sa, пароль sql. В случае, если БД уже существует в указанной папке (файлы afsms.mdf и afsms.ldf), то она не будет устанавливаться поверх
- Установить БД устанавливается готовая БД в подкаталог AfsMS. Дальнейшая регистрация базы на сервере осуществляется вручную.
- Не устанавливать файлы БД применяется при обновлении версии приложения, когда БД уже существует.

| © <b>ООО НПФ «Элсика»,</b> Россия, г. Калуга, ул. Болдина 22а,<br>Теп/факс: +7 (4842) 73-23-56 +7 (4842) 544-987 | Дата       | Версия<br>документа | Страница |
|----------------------------------------------------------------------------------------------------|------------|---------------------|----------|
| e-mail: <u>info@azs.ru</u> , web: <u>http://www.elsy.su/</u>                                                     | 14.10.2222 | 1.3                 | 12       |

Руководство ЭлСи Офис

## Настройка однопользовательской (локальной) схемы работы "ЭлСи Офис".

Настоятельно рекомендуется соединение с MS SQL Server через Native Client. Актуально для однопользовательской и многопользовательской схем работы "ЭлСи Офис".

Подключение к БД осуществляется через строку подключения в файле esdbcon.ini. Этот файл формируется при первом запуске любого приложения ЭлСи Офис. Строка подключения к базе данных через SQL Server Native Client 10.0 в файле **esdbcon.ini**:

[saafsMS]=Provider=SQLNCLI10.1;Server=[ServerName];Database=[DBName];UID=[Login];PWD=[Password];

- [saafsMS] имя соединения(например, saafsMS или другое)
- [Login] имя пользователя. По умолчанию "sa"
- [Password] пароль. По умолчанию "sql"
- [DBName] имя базы данных на сервере.
- [ServerName] имя сервера. При стандартной установке Express Edition на локальной машине будет ".\SQLExpress"

Пример содержимого файла esdbcon.ini для однопользовательской схемы работы:

#### saafsMS=Provider=SQLNCLI10.1;Server=.\SQLExpress;Database=afs;Uid=sa; Pwd=sql;

Для нормальной работы ПО ЭлСи Офис необходимо включить протокол TCP/IP (По умолчанию выключено):

Пуск- Все программы - Microsoft SQL Server 2008 - Средства настройки - Диспетчер конфигурации SQL Server.

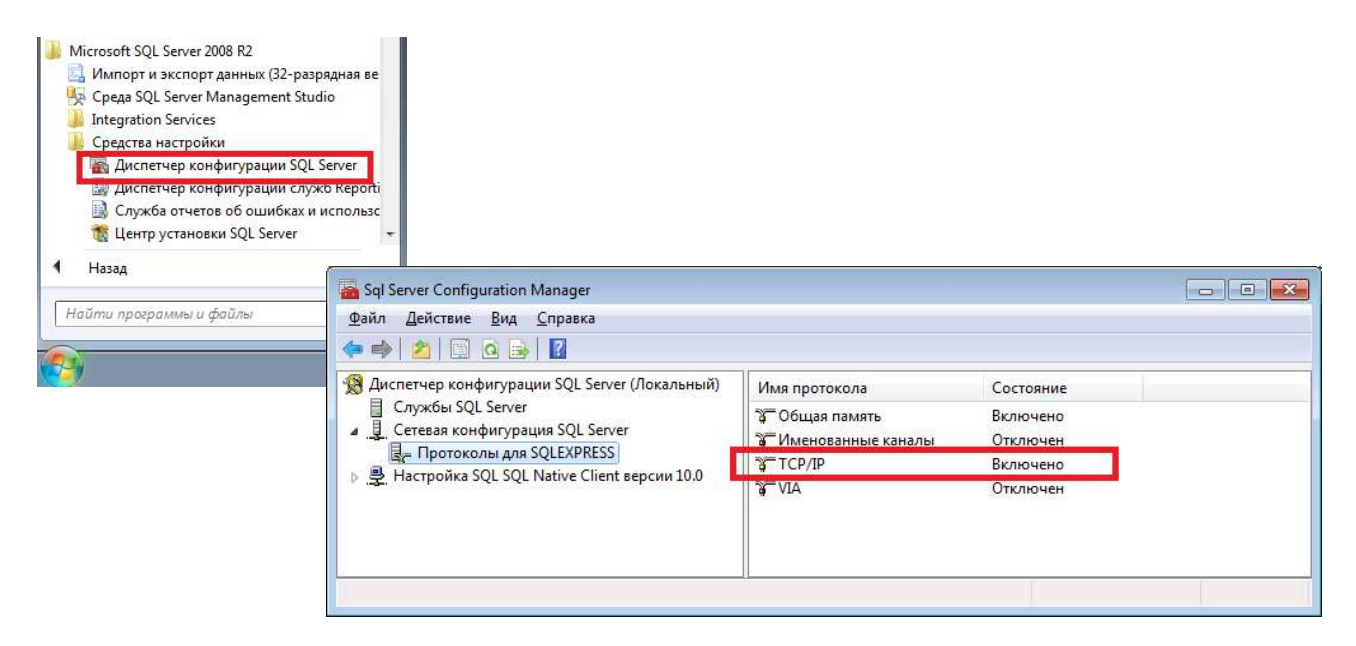

| © <b>ООО НПФ «Элсика»,</b> Россия, г. Калуга, ул. Болдина 22а,<br>Тел/факс: +7 (4842) 73-23-56 +7 (4842) 544-987 | Дата       | Версия<br>документа | Страница |
|----------------------------------------------------------------------------------------------------|------------|---------------------|----------|
| e-mail: <u>info@azs.ru</u> , web: <u>http://www.elsy.su/</u>                                                     | 14.10.2222 | 1.3                 | 13       |

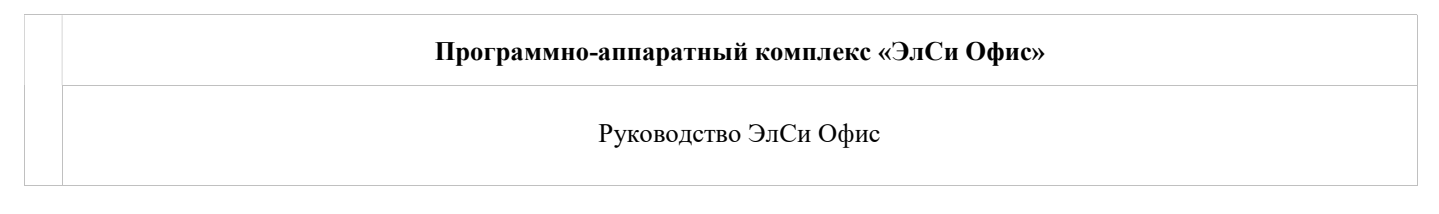

## Настройка многопользовательской (сетевой) схемы работы "ЭлСи Офис".

На клиентских компьютерах требуется установка SQL Server Native Client 10.0.

Все приложения ЭлСи Офис подключаются к клиенту MSSQL через файл esdbcon.ini, который содержит строку подключения к БД, аналогичную для однопользовательской работы ЭлСи Офис, за исключением ServerName: указывается имя компьютера и через слэш наименование экземпляра MSSQLсервера.

Так же проверьте, что бы на каждом клиенте был включен протокол TCP/IP (По умолчанию выключено):

Пуск- Все программы - Microsoft SQL Server 2008 - Средства настройки - Диспетчер конфигурации SQL Server.

| 🚡 Sql Server Configuration Manager<br>Файл Действие <u>В</u> ид <u>С</u> правка<br><= 🔿 🎢 🔲 🖸 🔒 🔽                                                           |                                   |                   |                                  |
|----------------------------------------------------------------------------------------------------|-----------------------------------|-------------------|----------------------------------|
| <ul> <li>Диспетчер конфигурации SQL Server (Локальный)</li> <li>Службы SQL Server</li> <li>Стевая конфигурация SQL Server</li> </ul>                        | Имя<br>З Общая память<br>З ТСР/IP | Порядок<br>1<br>2 | Включено<br>Включено<br>Включено |
| <ul> <li>         Дестройка SQL SQL Native Client версии 10.0     </li> <li>         Клиентские протоколы     </li> <li>         Псевдонимы     </li> </ul> | З Именованные каналы<br>З VIA     |                   | Отключен<br>Отключен             |
|                                                                                                    |                                   |                   |                                  |

Пример строки подключения для многопользовательской схемы работы: saafsMS=Provider=SQLNCLI10.1;Server=ServerDatabasePC\SQLExpress;Database=afs;Uid=sa; Pwd=sql;

Рекомендую настроить на одной ЭВМ подключение к БД (файл esdbcon.ini) и в дальнейшем копировать каталог "C:\esoffice" на другие ПК - приложения ЭлСи Офис легко портируются (приложения ЭлСи Офис не регистрируется в ОС).

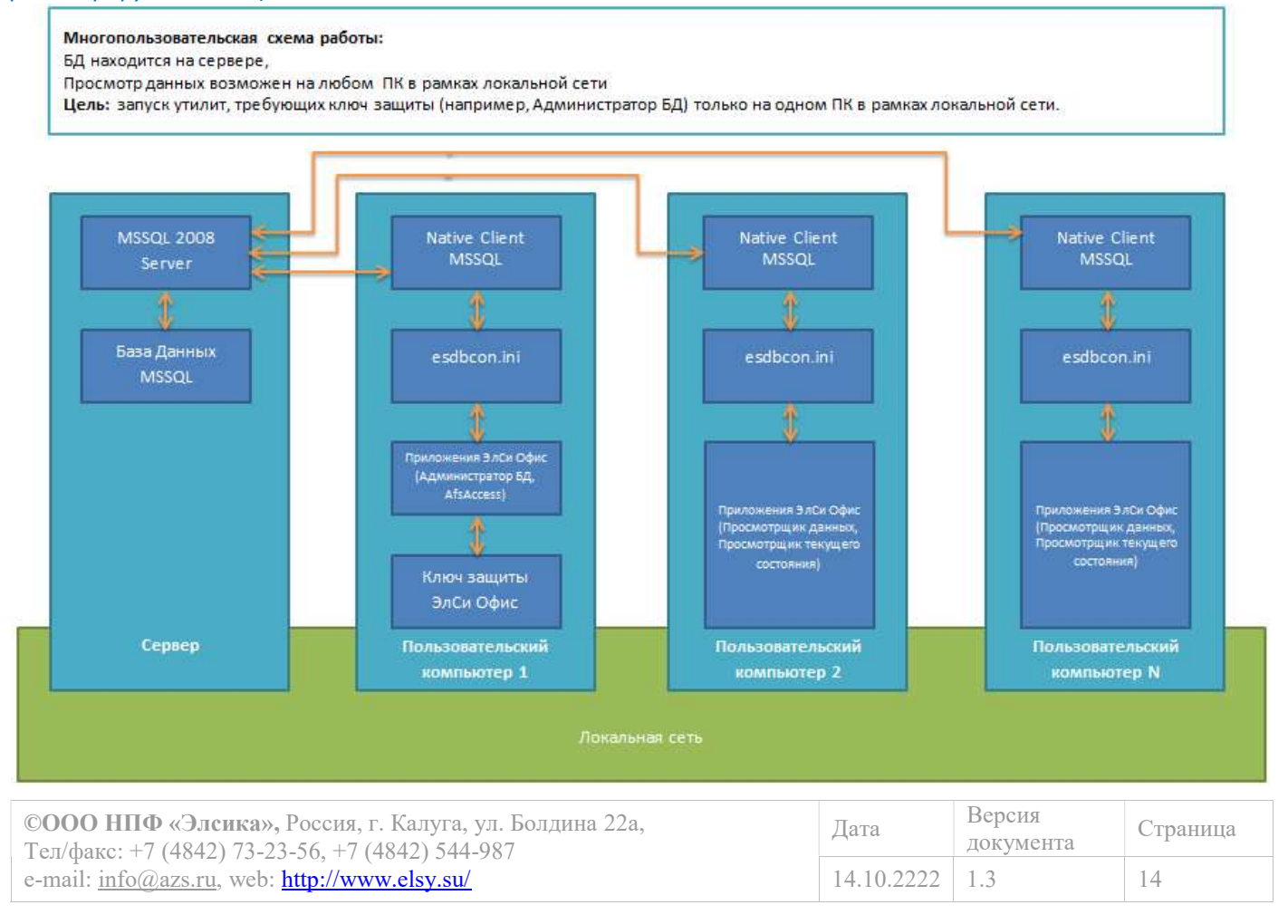

Руководство ЭлСи Офис

#### Многопользовательская схема работы: БД находится на сервере,

Ключ защиты ЭлСи Офис на сервере.

Просмотр данных возможен на любом ПК в рамках локальной сети

Цель: запуск утилит, требующих ключ защиты (например, Администратор БД), на любом ПК в рамках локальной сети.

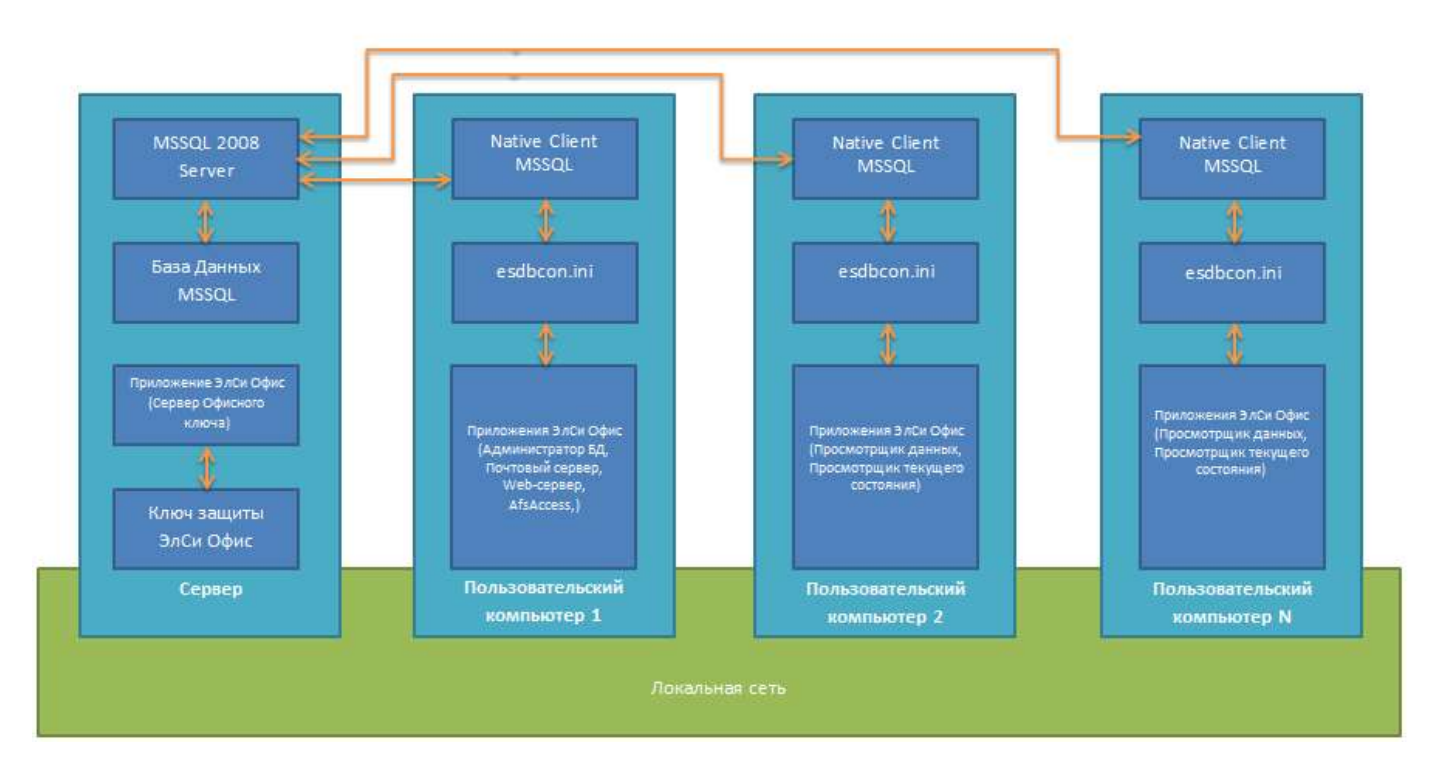

Если Вы испытываете проблемы с подключением к БД - отключите или настройте брандмауэр и фаерволл, используя соответствующую документацию.

*Ошибка "SQL Server network interfaces: Error locating server/Instance Specified" решение проблемы можно* найти <u>здесь</u>.

| ©ООО НПФ «Элсика», Россия, г. Калуга, ул. Болдина 22а,<br>Тел/факс: +7 (4842) 73-23-56 +7 (4842) 544-987 | Дата       | Версия<br>документа | Страница |
|----------------------------------------------------------------------------------------------------|------------|---------------------|----------|
| e-mail: <u>info@azs.ru</u> , web: <u>http://www.elsy.su/</u>                                             | 14.10.2222 | 1.3                 | 15       |

# Ошибка операционной системы 5(Отказано в доступе)

Как правило, Microsoft SQL Server (служба SQL Server) запускается от специально выделенной для этих целей учетной записи. Ошибка, которая возникает при создании БД говорит о том, что у этой учетной записи нет соответствующих прав доступа на папку, в которой находится база данных или в которой нужно создать базу данных.

Для решения проблемы необходимо предоставить учетной записи, от имени которой запускается SQL Server права на каталог либо запускать службу SQL Server от имени другой учетной записи.

| © <b>ООО НПФ</b> «Э <b>лсика»,</b> Россия, г. Калуга, ул. Болдина 22а,<br>Тел/факс: +7 (4842) 73-23-56 +7 (4842) 544-987 | Дата       | Версия<br>документа | Страница |
|----------------------------------------------------------------------------------------------------|------------|---------------------|----------|
| e-mail: <u>info@azs.ru</u> , web: <u>http://www.elsy.su/</u>                                                             | 14.10.2222 | 1.3                 | 16       |

| Программно-аппаратный комплекс «ЭлСи Офис» |
|--------------------------------------------|
| Руководство ЭлСи Офис                      |
|                                            |

#### Ключ защиты программного обеспечения

Электронный ключ — аппаратное средство, предназначенное для защиты программного обеспечения "ЭлСи Офис" от нелегального использования и несанкционированного распространения, разблокирования

дополнительных функций и модулей программного обеспечения.

Ключ устанавливается в USB-интерфейс компьютера. Приложения "ЭлСи Офис" обращаются к ключу защиты. Если ответ ключа получен, то приложения продолжают свою работу. В противном случае приложения выдают ошибку "Не удалось найти ключ. Продолжение работы невозможно".

| Ошибка                                                   |
|----------------------------------------------------------|
| Не удалось найти ключ.<br>Продолжение работы невозможно. |
| ОК                                                       |

| © <b>ООО НПФ</b> «Э <b>лсика»,</b> Россия, г. Калуга, ул. Болдина 22а,<br>Тел/факс: +7 (4842) 73-23-56, +7 (4842) 544-987 | Дата       | Версия<br>документа | Страница |
|----------------------------------------------------------------------------------------------------|------------|---------------------|----------|
| e-mail: <u>info@azs.ru</u> , web: <u>http://www.elsy.su/</u>                                                              | 14.10.2222 | 1.3                 | 17       |

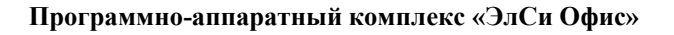

#### Использование ключа защиты в сети.

Существует способ осуществлять лицензирование защищенного приложения по сети. В этом случае достаточно одного ключа на всю локальную сеть. Ключ устанавливается на любой рабочей станции или сервере сети и работает в комплексе с приложением "Сервер ключа защиты "ЭлСи Офис". Защищенные приложения обращаются к ключу по локальной сети. Преимущество в том, что для работы с приложением в пределах локальной сети им не нужно носить с собой электронный ключ.

Настройка сервера ключа защиты:

1. Запустить утилиту OffkeyServer.exe на главной ЭВМ, к которой подключен электронный ключ защиты.

2. В каталоге esoffice клиентских ПК создать файл **offkey.ini** с текстом:

#### host=IP-адрес\_ЭВМ\_с\_запущенным\_offkeyserver.

Например: host=127.0.0.1 В фаерволлах проверьте что бы порт 39545 был не заблокирован.

Настройки портов TCP/IP для приложения "Сервер ключа защиты "ЭлСи Офис" находятся в приложении 1.

| ©ООО НПФ «Элсика», Россия, г. Калуга, ул. Болдина 22а,<br>Тел/факс: +7 (4842) 73-23-56 +7 (4842) 544-987 | Дата       | Версия<br>документа | Страница |
|----------------------------------------------------------------------------------------------------|------------|---------------------|----------|
| e-mail: <u>info@azs.ru</u> , web: <u>http://www.elsy.su/</u>                                             | 14.10.2222 | 1.3                 | 18       |

| <u>Ф</u> айл | О программе                                  |  |
|--------------|----------------------------------------------|--|
| [19.02.20    | 013 11:55:42) Сервер подключён к порту 39545 |  |
| 19.02.20     | 013 11:59:51) Подключён клиент 192.168.4.4   |  |
| 19.02.20     | 013 11:59:51) Запрашивается ключ ЭлСи Офис   |  |
| 19.02.20     | 013 11:59:51) Ключ найден                    |  |
| 19.02.20     | 013 11:59:51) Отключён клиент                |  |
| 19.02.20     | 013 12:00:21 Подключён клиент 192.168.4.4    |  |
| 19.02.20     | 013 12:00:211 Запрашивается ключ ЭлСи Офис   |  |
| 19.02.20     | 013 12:00:211 Ключ найден                    |  |
| 19.02.20     | 013 12:00:21) Отключён клиент                |  |

Руководство ЭлСи Офис

ЭлСи Офис Администратор

| © <b>ООО НПФ «Элсика»,</b> Россия, г. Калуга, ул. Болдина 22а,<br>Тел/факс: +7 (4842) 73-23-56, +7 (4842) 544-987 | Дата       | Версия<br>документа | Страница |
|----------------------------------------------------------------------------------------------------|------------|---------------------|----------|
| e-mail: <u>info@azs.ru</u> , web: <u>http://www.elsy.su/</u>                                                      | 14.10.2222 | 1.3                 | 19       |

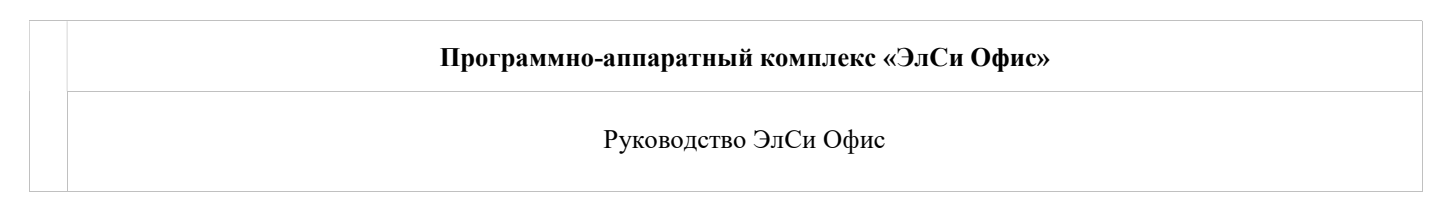

## Вход в программу

По умолчанию вход в программу может быть осуществлен любым пользователем без ввода логина и пароля. Для того, чтобы ограничить доступ к функционалу программы, необходимо определить пользователей и назначить им права. После этого при входе в программу будет запрашиваться логин и пароль.

| ЭлСи Офис: Идентификация пользоват 🗙 |
|--------------------------------------|
| Имя пользователя                     |
| Пользователь                         |
| Пароль                               |
|                                      |
| 🖌 ОК 🔀 Отмена                        |

Вход в программу будет невозможен если введены неверное сочетание логина и пароля или пользователь помечен как не активный.

Если для пользователя указана смарт-карта, по которой он может войти в систему, то при появлении данного окошка достаточно приложить карту к считывателю. После авторизации необходимо в течении 3-х секунд убрать карту со считывателя.

| ©ООО НПФ «Элсика», Россия, г. Калуга, ул. Болдина 22а,<br>Тел/факс: +7 (4842) 73-23-56 +7 (4842) 544-987 | Дата       | Версия<br>документа | Страница |
|----------------------------------------------------------------------------------------------------|------------|---------------------|----------|
| e-mail: <u>info@azs.ru</u> , web: <u>http://www.elsy.su/</u>                                             | 14.10.2222 | 1.3                 | 20       |

Руководство ЭлСи Офис

# Администратор

| © <b>ООО НПФ</b> «Э <b>лсика»,</b> Россия, г. Калуга, ул. Болдина 22а,<br>Тел/факс: +7 (4842) 73-23-56, +7 (4842) 544-987 | Дата       | Версия<br>документа | Страница |
|----------------------------------------------------------------------------------------------------|------------|---------------------|----------|
| e-mail: <u>info@azs.ru</u> , web: <u>http://www.elsy.su/</u>                                                              | 14.10.2222 | 1.3                 | 21       |

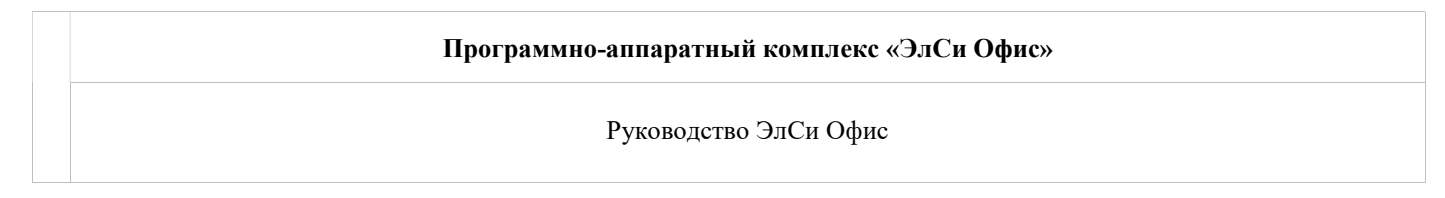

#### Пользователи

| ġ.            | Пользователи |          |                  | × |
|---------------|--------------|----------|------------------|---|
| 🏻 🎭 🌄 🗞 🖓 🗞   |              |          |                  |   |
| Логин         | Полное имя   | Активен  | Полный<br>доступ | ^ |
| Администратор | Петров А.А.  | <b>v</b> | ~                |   |
| Пользователь  | Иванов И.И.  | ✓        |                  |   |
| 14 4          |              |          |                  | ~ |

Управление правами доступа пользователей осуществляется в меню Администратор/Пользователи.

|                                                                                               | Права                                                                              | а доступа                                                                      |
|-----------------------------------------------------------------------------------------------|------------------------------------------------------------------------------------|--------------------------------------------------------------------------------|
| Логин<br>Полное имя                                                                           | Администратор <br>Петров А.А.                                                      | Права доступа<br>✓ Полный доступ<br>✓ Доступ к администрированию пользователей |
| Пароль<br>Повтор пароля<br>* если пароль не<br>✓ Пользовател<br>Идентификаци<br>Уникальный ид | меняется, оставьте поля пустыми<br>ть активен<br>ия по карте<br>дентификатор карты |                                                                                |
| Считать к                                                                                     | арту Не использовать карту                                                         | 🗸 ОК 🔀 Отмена                                                                  |

Первый пользователь, создаваемый в системе, обладает полными правами. Ограничить в правах первого создаваемого пользователя невозможно. *Логин* – имя пользователя, под которым будет осуществляться вход в систему;

Полное имя - полное имя пользователя.

Последующим пользователям можно назначить определенные права, указанные в списке:

Пользователь активен - снятый флаг временно блокирует (отключает, делает неактивным) пользователя;

Права доступа:

- Полный доступ установленный флаг открывает неограниченный доступ к справочникам и данным;
- *Доступ к администрированию* установленный флаг позволяет редактировать список пользователей и их права доступа;
- **Работа с талонами** при установке данного флага пользователю доступны только вкладки "Талоны" и "Клиенты" (страница Талоны);
- *Работа с товарами* при установке данного флага пользователю доступны только вкладки "Товары" и справочник "Поставщики";
- **Работа со счетами** при установке данного флага пользователю доступны только вкладки "Клиенты" и "Параметры" (настройки счетов и считывателя смарт-карт);
- *Работа со скидками* при установке данного флага пользователю доступны только вкладки "Бонусные схемы" и "Объекты" (страница Скидки);
- **Просмотр событий** при установке данного флага пользователю доступен только просмотр событий по объектам в утилите "Просмотрщик данных";

| © <b>ООО НПФ «Элсика»,</b> Россия, г. Калуга, ул. Болдина 22а,<br>Тел/факс: +7 (4842) 73-23-56 +7 (4842) 544-987 | Дата       | Версия<br>документа | Страница |
|----------------------------------------------------------------------------------------------------|------------|---------------------|----------|
| e-mail: <u>info@azs.ru</u> , web: <u>http://www.elsy.su/</u>                                                     | 14.10.2222 | 1.3                 | 22       |

- Анализ событий при установке данного флага пользователю доступна только вкладка "Объекты" (анализ несанкционированных действий персонала);
- **Работа со справочником персонала** при установке данного флага пользователю доступен только справочнику "Персонал";
- *Web-доступ* при установке данного флага пользователю предоставляется возможность редактировать вкладку Web-доступ во вкладке "Клиенты";
- **Работа с поставщиками НП** при установке данного флага пользователю доступен только справочник "Поставщики";
- **Редактирование приемов НП** при установке данного флага пользователю доступно редактирование приемов НП в утилите "Просмотрщик данных".

Для пользователей, которым разрешен просмотр событий, можно назначить, какие именно события он может смотреть. Для этого необходимо нажать кнопку [...] и отметить необходимые события. События просматриваются в "Просмотрщике данных" для каждой из смен.

Нельзя удалить пользователя с полными правами, если он является единственным таким пользователем и если кроме него есть пользователи с ограниченными правами. При удалении последнего пользователя все ограничения доступа к функциям программы снимаются.

#### Идентификация по карте

В программе параллельно с авторизацией по логину и паролю, возможна авторизация по смарт-карте. Для входа по смарт-карте необходимо, чтобы бы был настроен и включен считыватель (меню Смарт-карты-> включить/отключить считыватель).

Для пользователя, который будет входить в программу по смарт-карте, необходимо, как обычно, назначить логин и пароль, а также определить его права. После этого положить смарт-карту на считыватель и нажать кнопку "Считать карту". Если карта успешно считана, то появится значение в поле Уникальный идентификатор карты. Для того, чтобы отменить функцию авторизации по карте для конкретного пользователя, необходимо нажать кнопку "Не использовать карту". Наличие самой карты при этом не обязательно. В случае потери смарт-карты, пользователь может войти в программу под своим логином и паролем.

| ©ООО НПФ «Элсика», Россия, г. Калуга, ул. Болдина 22а,<br>Тел/факс: +7 (4842) 73-23-56, +7 (4842) 544-987 | Дата       | Версия<br>документа | Страница |
|----------------------------------------------------------------------------------------------------|------------|---------------------|----------|
| e-mail: <u>info@azs.ru</u> , web: <u>http://www.elsy.su/</u>                                              | 14.10.2222 | 1.3                 | 23       |

# Журнал событий

Журнал действий пользователя в программе можно посмотреть в меню Администратор -> Журнал событий. В нем хранится информация о всех изменениях в базе данных. Присутствует возможность выбрать временной период, а также сортировать и фильтровать данные по таким параметрам, как: Пользователь, Тип сообщения, Приложение.

| ¢ <b>1</b>   |              |           |    |            |      | Журнал событ        | ий  |                       |                                                  | ×  |
|--------------|--------------|-----------|----|------------|------|---------------------|-----|-----------------------|--------------------------------------------------|----|
|              |              |           |    |            | Пер  | оиод просмотра: Мар | т 2 | <u>015 года</u>       |                                                  |    |
| 👌 Поиск п    | о тексту соо | бщения:   |    | ぺ, 🗶 [     | Пока | азать новые Отме    | тит | ь все как прочитанные | Отметить как прочитанные до курсора              |    |
| Дата         | Время        | Объект    | По | пьзователь |      | Тип сообщения       |     | Приложение            | Текст сообщения                                  | ^  |
|              |              |           |    |            | ~    |                     | ~   | ~                     |                                                  |    |
| 31.03.2015   | 16:02:55     | A3C       |    |            |      | 🕨 Информация        |     | Почтовый Сервер       | Пересинхронизация справочников                   |    |
| 31.03.2015   | 16:00:21     | Офис      |    |            |      | Информация          |     | Администратор БД      | Выдана смарт-карта на счет 11 для клиента "Белый | i. |
| 31.03.2015   | 15:59:56     | Офис      |    |            | ۲    | 🕨 Информация        |     | Администратор БД      | Возвращена смарт-карта со счета 11 для клиента " | ś  |
| 31.03.2015   | 15:56:03     | Офис      |    |            |      | 🕨 Информация        |     | Администратор БД      | Для счета №11 был изменен дневной лимит кошел    | 5  |
| 31.03.2015   | 15:56:03     | Офис      |    |            |      | 🕨 Информация        |     | Администратор БД      | Для счета №11 был изменен НП кошелька с "<Все>   | 8  |
| 31.03.2015   | 15:56:03     | Офис      |    |            | (    | Информация          |     | Администратор БД      | Для счета №11 был изменен тип кошелька с "Лими   | п  |
| 31.03.2015   | 15:55:51     | Офис      |    |            | (    | 🕨 Информация        |     | Администратор БД      | Выдана смарт-карта на счет 11 для клиента "Белый | i, |
| 31.03.2015   | 15:55:40     | Офис      |    |            | (    | Информация          |     | Администратор БД      | Возвращена смарт-карта со счета 8 для клиента "Б | 3  |
| 31.03.2015   | 15:54:30     | Офис      |    |            | (    | Информация          |     | Администратор БД      | Возвращена идентификационная карта со счета 11   | 1  |
| 31.03.2015   | 15:54:27     | Офис      |    |            | (    | Информация          |     | Администратор БД      | Выдана идентификационная карта на счет 11 для к  | 5  |
| 31.03.2015   | 15:54:25     | Офис      |    |            | 4    | 🕨 Информация        |     | Администратор БД      | Возвращена идентификационная карта со счета 11   | 1  |
| Текст сообще | uuq.         |           |    |            |      |                     |     |                       |                                                  |    |
| Пересинхрон  | изация спр   | авочников |    |            |      |                     |     |                       |                                                  | ^  |
|              |              |           |    |            |      |                     |     |                       |                                                  |    |
|              |              |           |    |            |      |                     |     |                       |                                                  |    |
|              |              |           |    |            |      |                     |     |                       |                                                  |    |
|              |              |           |    |            |      |                     |     |                       |                                                  |    |
|              |              |           |    |            |      |                     |     |                       |                                                  |    |
|              |              |           |    |            |      |                     |     |                       |                                                  |    |
|              |              |           |    |            |      |                     |     |                       |                                                  |    |
|              |              |           |    |            |      |                     |     |                       |                                                  | ~  |
| <            |              |           |    |            |      |                     |     |                       | >                                                |    |

| © <b>ООО НПФ «Элсика»,</b> Россия, г. Калуга, ул. Болдина 22а,<br>Тел/факс: +7 (4842) 73-23-56, +7 (4842) 544-987 | Дата       | Версия<br>документа | Страница |
|----------------------------------------------------------------------------------------------------|------------|---------------------|----------|
| e-mail: <u>info@azs.ru</u> , web: <u>http://www.elsy.su/</u>                                                      | 14.10.2222 | 1.3                 | 24       |

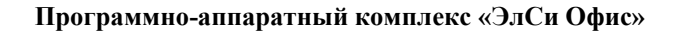

#### Параметры

|                                  | Настр          | ойки программ      | ы         | ×         | Общие настройки программы доступны в меню в       |
|----------------------------------|----------------|--------------------|-----------|-----------|---------------------------------------------------|
| Организация                      | -              |                    |           |           | меню Администратор -> Параметры.                  |
| Наименование                     | ЭлСи           |                    | Код       | 1         | Общее:                                            |
| Телефон                          | 8-4842-12345   | 6                  |           |           | Организация:                                      |
| E-mail                           | elsy@mail.ru   |                    | ]         |           | • Наименование - наименование организации для     |
| Директор                         | Иванов И.Г.    |                    |           |           | печати в отчетах;                                 |
| Гл. бухгалтер                    | Петров А.Н.    |                    |           |           |                                                   |
| <ul> <li>Включить рег</li> </ul> | истрацию каж   | дого отпуска       |           |           | Кроме этого есть поле Наименование в              |
| Включение реги                   | страции каждог | о отпуска может    |           |           | собственной организации (см. также                |
| Проверять пр                     | осроченные с   | чета при загрузке  | программы | I.        | Контрагенты). Во всех вновь разрабатываемых       |
| 🗌 Проверять до                   | олжников при   | загрузке программ  | ы         |           | отчетах будут использоваться реквизиты            |
| <b> П</b> ри выдаче т            | галонов прове  | рять их наличие на | а складе  |           | именно собственной организации, в том числе и     |
| Параметры счет                   | тов            |                    |           |           | наименование.                                     |
| Тип счета по ум                  | юлчанию:       | Лимитный денеж     | ный       | ¥         |                                                   |
| Срок действия                    | счета по умол  | тчанию (лет):      |           | 5         |                                                   |
| Следующий но                     | мер счета:     |                    |           | 14        | • Код - указывается код организации. Для сети АЗС |
| _                                |                |                    |           |           | код организации должен быть общим;                |
| Параметры сма                    | рт-карт        |                    |           |           | • <i>Телефон</i> - номер телефона организации для |
| Пе назначате     Графический     | ь момер карты  | является обязател  |           |           | печати в отчетах;                                 |
| Минимальный (                    | остаток на кар | те по умопчанию    |           | 150 00 p  | • E-mail — адрес электронной почты организации    |
| Дневной лимит                    | для карты по   | умолчанию          |           |           | для печати в отчетах;                             |
|                                  |                |                    |           |           | • <i>"Директор" и "Гл. бухгалтер"</i> - поля      |
|                                  |                |                    | COK       | Х Отмена  | используются при заполнении документов,           |
|                                  |                |                    |           | ee onmond | например, товарной накладной.                     |

Параметры программы:

- Включить регистрацию каждого отпуска при включении этой опции в БД ЭлСи офиса будет записываться каждый отпуск, в том числе и за наличный расчет частных клиентов. При этом сильно увеличивается размер БД, что может быть критично, если используется бесплатная версия MS SQL2008R2 Express (ограничение размера базы 10Гб);
- Флаги "Проверять просроченные счета при загрузке программы" и "Проверять должников при загрузке программы" позволяют просмотреть информацию о должниках и счетах, срок действия которых истек, при старте ЭлСи Администратора, и принять меры;

#### Работа со счетами:

Параметры счетов:

- **Тип счета по умолчанию** выбранный в списке тип будет выбран автоматически для каждого вновь создаваемого счета; Подробнее о типе счетов см. в разделе <u>Типы счетов</u>;
- Срок действия счета по умолчанию (лет) введенное в это поле количество лет будет указано автоматически для каждого вновь создаваемого счета;

| ©ООО НПФ «Элсика», Россия, г. Калуга, ул. Болдина 22а,<br>Тел/факс: +7 (4842) 73-23-56 +7 (4842) 544-987 | Дата       | Версия<br>документа | Страница |
|----------------------------------------------------------------------------------------------------|------------|---------------------|----------|
| e-mail: <u>info@azs.ru</u> , web: <u>http://www.elsy.su/</u>                                             | 14.10.2222 | 1.3                 | 25       |

 Следующий номер счета - при создании нового счета ему будет присвоен этот номер. Значение этого поля изменяется автоматически путем увеличения на 1 номера, полученного автоматически или вручную при создании нового счета.

Параметры смарт-карт:

- *Не назначать PIN-коды* при установленном флаге во время выдачи карт нельзя будет назначить PINкод карты. Если данный флаг не установлен, тогда, при выдаче смарт-карты, будет назначаться случайным образом четырехзначный PIN-код, который можно будет изменить на другой или удалить;
- Графический номер карты является обязательным если данный флаг установлен, то нельзя будет выдать смарт-карту, не введя данные о графическом номере;
- **Минимальный остаток на карте по умолчанию** залоговая сумма карты в рублях, которую нельзя израсходовать, относится только к дебетовым счетам. Рекомендуется задать реальную стоимость карты;
- Дневной лимит для карты по умолчанию ограничение на максимальную сумму заправки в течении суток. Данное значение назначается при создании нового счета, потом можно его изменить. Если дневной лимит 0, то на АЗС он не контролируется. В случае кражи или утери карты, до тех пор, пока владелец карты не сообщит в процессинговый центр, и даже зная ПИН-код нельзя взять топлива больше этой суммы.

#### Работа с талонами:

• *При выдаче талонов проверять их наличие на складе* – при установленном флаге будет проверятся наличие талонов на складе перед попыткой выдачи.

Влияние выдачи талонов на баланс клиента:

При выдаче талонов по умолчанию баланс клиента никак не затрагивается. Если необходимо отслеживать задолженность клиента с учетом выданных ему талонов, то установите один из следующих параметров:

- Баланс клиента уменьшается при выдаче талонов с баланса сумма списывается сразу после выдачи пачки талонов клиенту.
- Баланс клиента уменьшается при гашении талонов с баланса сумма списывается только после гашения талона на АЗС. Данный вариант изменения баланса пока не реализован!

При пересчете баланса (см. Информация по клиенту) учитываются данные настройки.

| ©ООО НПФ «Элсика», Россия, г. Калуга, ул. Болдина 22а,<br>Тел/факс: +7 (4842) 73-23-56, +7 (4842) 544-987 | Дата       | Версия<br>документа | Страница |
|----------------------------------------------------------------------------------------------------|------------|---------------------|----------|
| e-mail: <u>info@azs.ru</u> , web: <u>http://www.elsy.su/</u>                                              | 14.10.2222 | 1.3                 | 26       |

### Выход

Кнопка, при нажатии которой осуществляется выход из программы.

| ©ООО НПФ «Элсика», Россия, г. Калуга, ул. Болдина 22а,<br>Тел/факс: +7 (4842) 73-23-56, +7 (4842) 544-987 | Дата       | Версия<br>документа | Страница |
|----------------------------------------------------------------------------------------------------|------------|---------------------|----------|
| e-mail: <u>info@azs.ru</u> , web: <u>http://www.elsy.su/</u>                                              | 14.10.2222 | 1.3                 | 27       |

Руководство ЭлСи Офис

# Справочники

| © <b>ООО НПФ</b> «Элсика», Россия, г. Калуга, ул. Болдина 22а,<br>Тел/факс: +7 (4842) 73-23-56 +7 (4842) 544-987 | Дата       | Версия<br>документа | Страница |
|----------------------------------------------------------------------------------------------------|------------|---------------------|----------|
| e-mail: <u>info@azs.ru</u> , web: <u>http://www.elsy.su/</u>                                                     | 14.10.2222 | 1.3                 | 28       |

Программно-аппаратный комплекс «ЭлСи Офис» Руководство ЭлСи Офис

#### Контрагенты

Контрагент - это любая организация, с которой так или иначе происходит сотрудничество. Контрагент может одновременно являться и клиентом, т.е. заправляться на ваших АЗС, и, например, поставщиком товаров. Для того, чтобы не указывать одни и те же реквизиты в разных справочниках, все данные по организации заносятся в одном месте, в справочнике контрагентов, а затем выбранный контрагент назначается в справочнике клиентов, поставщиков, производителей и т.п.

| đ            |     | Справ | очник -Контрагенты     |         | × |
|--------------|-----|-------|------------------------|---------|---|
|              |     |       |                        |         |   |
| Наименование | ИНН | ^     | Полное наименование    | <новый> | ^ |
| ▶ <новый>    |     |       | Банковский счет        |         |   |
|              |     |       | Банк                   |         |   |
|              |     |       | Корреспондентский счет |         |   |
|              |     |       | Корреспондентский банк |         |   |
|              |     |       | ИНН                    |         |   |
|              |     |       | кпп                    |         |   |
|              |     |       | БИК                    |         |   |
|              |     |       | ОКПО                   |         |   |
|              |     |       | ОКОНХ                  |         |   |
|              |     |       | Телефон                |         |   |
|              |     |       | Адрес                  |         |   |
|              |     |       | Контактное лицо        |         |   |
|              |     |       | Номер договора         |         |   |
|              |     |       | Код субъекта РФ        |         |   |
|              |     |       | Лицензия, серия        |         |   |
|              |     |       | Лицензия, номер        |         |   |
|              |     |       | Лицензия, дата выдачи  |         |   |
|              |     |       | Лицензия, кем выдана   |         |   |
|              |     |       | Примечания             |         | Ť |
|              |     |       |                        |         |   |
|              |     |       |                        |         |   |
|              |     |       |                        |         |   |
|              | •   | ~     |                        |         |   |
|              | -   |       |                        |         |   |

Редактирование параметров контрагента происходит в отдельном окне.

| K                                                              | онтрагент ' | <новый>" - редактирование | × |
|----------------------------------------------------------------|-------------|---------------------------|---|
| Наименование                                                   | 000 "ЭлСи"  |                           |   |
| Полное наименование                                            | 000 "КПЦ "  | Электронные Системы"      |   |
| <ul> <li>Собственная организ</li> <li>Только клиент</li> </ul> | ация        |                           |   |
| Банковский счет                                                |             |                           | ^ |
| Банк                                                           |             |                           |   |
| Корреспондентский счет                                         |             |                           |   |
| Корреспондентский банк                                         |             |                           |   |
| ИНН                                                            |             | 63563240806374            |   |
| кпп                                                            |             |                           |   |
| БИК                                                            |             |                           |   |
| ОКПО                                                           |             |                           |   |
| OKOHX                                                          |             |                           |   |
| Телефон                                                        |             |                           |   |
| Адрес                                                          |             |                           |   |
| Контактное лицо                                                |             |                           |   |
| Номер договора                                                 |             |                           |   |
| Код субъекта РФ                                                |             |                           |   |
| Лицензия, серия                                                |             |                           |   |
| Лицензия, номер                                                |             |                           |   |
| Лицензия, дата выдачи                                          |             |                           |   |
| Примечания                                                     |             |                           | Ý |
|                                                                |             |                           |   |
|                                                                |             |                           |   |
|                                                                |             | 🗸 ОК 🗙 Отмен              |   |

Собственная организация - флажок, устанавливаемый в свойствах контрагента. Поскольку в свойствах контрагента хранится полная необходимая информация о нём (банковские реквизиты и т.п.), то эту структуру можно использовать для хранения информации о фирмевладельце сети АЗС. Для того, чтобы выделить эту фирму из общего списка контрагента, устанавливается этот флажок. Он может быть установлен только на одном контрагенте!

**Только клиент** - данная галочка позволяет не показывать контрагента в списке при создании/редактировании поставщиков, производителей и т.п.

Внимание! Справочник может быть отредактирован на главном складе и передан в офис. Изменения, сделанные на складе и в офисе, могут наложиться друг

#### на друга. Если рабочий процесс построен так, что справочник необходимо редактировать и в офисе, и

| © <b>ООО НПФ «Элсика»,</b> Россия, г. Калуга, ул. Болдина 22а,<br>Тел/факс: +7 (4842) 73-23-56, +7 (4842) 544-987 | Дата       | Версия<br>документа | Страница |
|----------------------------------------------------------------------------------------------------|------------|---------------------|----------|
| e-mail: <u>info@azs.ru</u> , web: <u>http://www.elsy.su/</u>                                                      | 14.10.2222 | 1.3                 | 29       |

Руководство ЭлСи Офис

на складе, то делать это нужно после проведения синхронизации справочников и только на одном из объектов. После этого снова провести сеанс связи для синхронизации. На каком из объектов в данный момент может проводиться редактирование, является организационным вопросом.

| © <b>ООО НПФ «Элсика»,</b> Россия, г. Калуга, ул. Болдина 22а,<br>Тел/факс: +7 (4842) 73-23-56 +7 (4842) 544-987 | Дата       | Версия<br>документа | Страница |
|----------------------------------------------------------------------------------------------------|------------|---------------------|----------|
| e-mail: <u>info@azs.ru</u> , web: <u>http://www.elsy.su/</u>                                                     | 14.10.2222 | 1.3                 | 30       |

# Программно-аппаратный комплекс «ЭлСи Офис» Руководство ЭлСи Офис

## Нефтепродукты

Справочник нефтепродуктов содержит данные о нефтепродуктах, используемых на АЗС. Здесь можно создавать. Изменения в справочнике (кроме кода нефтепродукта) передаются на все объекты торговой сети.

| ų | 8   | Справочник - Нефтепродукты – 🗆 🗙                                                                                                    |              |            |                                                   |        |      |     |       |            |   |
|---|-----|----------------------------------------------------------------------------------------------------|--------------|------------|---------------------------------------------------|--------|------|-----|-------|------------|---|
|   | Код | ŀ                                                                                                    | Наименование |            | ип НП Классы НП Клавиша Плотность выбора Макс Мин |        |      | ^   |       |            |   |
|   |     | Краткое                                                                                                    | Для чека     | Тип НП     |                                                   | выбора | Макс | Мин | Макс. | смарт-карт |   |
| Þ | 1   | Аи-80                                                                                                    |              | Бензин     |                                                   | E      |      |     |       |            | - |
|   | 2   | Аи-92                                                                                                    |              | Бензин     |                                                   | W      |      |     |       |            |   |
|   | 3   | Аи-95                                                                                                    |              | Бензин     |                                                   | Q      |      |     |       |            |   |
|   | 4   | ДТ                                                                                                    |              | Дизтопливо |                                                   | R      |      |     |       |            |   |
|   | 5   | Аи-98                                                                                                    |              | Бензин     |                                                   | Т      |      |     |       |            |   |
|   | K   | <ul> <li>Image: Image: Ima</li></ul> | • • % %      |            |                                                   |        |      |     |       |            | ~ |

 Код - уникальный код нефтепродукта в системе. Назначается автоматически, можно изменить при создании новой записи, но потом нельзя редактировать. Коды нефтепродуктов синхронизируются с объектами вручную. Это сделано для того, чтобы не разрушить систему;

При добавлении нового нефтепродукта необходимо вручную добавить новый нефтепродукт в администраторе БД и конфигураторе ЭлСи АЗС; записи должны быть одинаковыми.

- Наименование:
  - о *Краткое* наименование нефтепродукта в системе. Используется в отчетах;
  - **Для чека** наименование нефтепродукта для печати в чеках ККМ;
- **Тип НП** тип нефтепродукта. Для типов "бензин" и "дизтопливо" используется для вычисления коэффициентов и расчетных остатков. Для сжиженного углеводородного газа (СУГ), масел и других жидкостей используйте <Не задан>;
- Классы НП классы нефтепродуктов. Для обозначения класса топлива используются цифры. Если ввести несколько значений через точку с запятой(например 3;4;5), то при приеме нефтепродукта на АЗС можно будет выбрать один из классов, который будет отображаться в чеке после наименования НП как Kn(n - номер класса);
- *Клавиша выбора* назначается клавиша выбора нефтепродукта на АЗС. Используется на объектах с многопистолетными постами для удобства выбора нефтепродукта.
- Плотность:
  - о *Макс* максимальное значение плотности;
  - о **Мин** минимальное значение плотности;
  - о *Макс. отклонение* максимальное отклонение плотности;
- **Соответствие НП для смарт-карт** используется для настройки соответствия нефтепродуктов. Для возможности отпуска по топливному кошельку нефтепродукта, отличного от назначенного кошелька. Например, если тип НП для смарт-карт указан ДТ, то к нему можно привязать "ДТ зимний", чтобы на него также распространялось действие карт.

Невозможно удалить НП, по которому была реализация, прием, на который назначены скидки или выданы талоны!

| © <b>ООО НПФ «Элсика»,</b> Россия, г. Калуга, ул. Болдина 22а,<br>Тел/факс: +7 (4842) 73-23-56, +7 (4842) 544-987 |            | Версия<br>документа | Страница |
|----------------------------------------------------------------------------------------------------|------------|---------------------|----------|
| e-mail: <u>info@azs.ru</u> , web: <u>http://www.elsy.su/</u>                                                      | 14.10.2222 | 1.3                 | 31       |

#### Внешние карты – типы оплаты

| ç <b>i</b> | Типы оплат по внешним картам | - 🗆 🗙        |
|------------|------------------------------|--------------|
| Код        | Наименование                 | Используется |
| 1          | Топливные карты ЭлСи         | <b>v</b>     |
|            |                              |              |
|            |                              |              |
|            |                              |              |
|            |                              |              |
|            |                              |              |
|            |                              |              |
|            |                              |              |
|            |                              |              |
|            |                              |              |
|            |                              |              |
|            |                              |              |
|            |                              |              |
|            |                              |              |
|            |                              |              |
| H 4        | ► <b>► ● ● ●</b>             |              |

Справочник типов оплат для внешних терминалов вызывается из меню справочники командой "Внешние карты - типы оплаты". На торговом объекте может быть несколько терминалов для платежных карт. В конфигураторе ЭлСи АЗС\Магазин у каждого терминала в драйвере указывается код оплаты и наименование. В Офисе же в справочнике "Типы оплат по внешним картам" создаются аналогичные коды оплат и наименования – это необходимо для полученеия детальной информации\отчетности по внешним терминалам карт. Естественно, для сети торговых объектов типы оплаты должны быть общими, т.е. должны совпадать на торговом объекте относительно Офиса. Данный справочник не передается на АЗС. Он

необходим для правильного отображения типов оплаты при построении отчетов в офисе. Коды типов оплаты в офисе и на АЗС(в настройках картридеров/терминалов) должны быть идентичны и устанавливаются вручную.

Если коды типов оплат сконфигурированы неверно, то при построении отчетов по внешним картам могут возникать расхождения в итоговых числах. Например, пусть в справочнике будут занесены только две внешние карты из пяти(код 1 и 2). Если в условии отчета стоит "все внешние карты", то итоговая сумма будет 1000(например), при выборе типа оплаты только с кодом 1 - 200, с кодом 2 - 100. Оставшиеся 700 будут относиться к другим внешним картам, которые занесены на АЗС, но не занесены в справочник в офисе.

| © <b>ООО НПФ «Элсика»,</b> Россия, г. Калуга, ул. Болдина 22а,<br>Тел/факс: +7 (4842) 73-23-56 +7 (4842) 544-987 | Дата       | Версия<br>документа | Страница |
|----------------------------------------------------------------------------------------------------|------------|---------------------|----------|
| e-mail: <u>info@azs.ru</u> , web: <u>http://www.elsy.su/</u>                                                     | 14.10.2222 | 1.3                 | 32       |

### Дисконтные карты

Справочник для внешних терминалов вызывается из меню справочники командой "Внешние карты - типы оплаты". На АЗС это настраивается в конфигураторе на вкладке Устройства->Кардридеры и терминалы. Для выбранного терминала необходимо указать на вкладке "Топливные скидочные карты" код типа карты. Этот код передается в офис

В офисе появился справочник "Справочник->Дисконтные карты", где надо указать код типа карты и её наименование

ВНИМАНИЕ! коды типов карты для данного терминала на станциях и в офисе должны совпадать!!! Для безналичных карт указывается код типа оплаты. Этот механизм работает давно, но требование такое же: Код типа оплаты указанный в конфигураторе и в офисе "Справочники->Внешние карты. Типы оплаты" должны совпадать!!!

| © <b>ООО НПФ «Элсика»,</b> Россия, г. Калуга, ул. Болдина 22а,<br>Тел/факс: +7 (4842) 73-23-56, +7 (4842) 544-987<br>e-mail: <u>info@azs.ru</u> , web: <u>http://www.elsy.su/</u> | Дата       | Версия<br>документа | Страница |
|----------------------------------------------------------------------------------------------------|------------|---------------------|----------|
|                                                                                                    | 14.10.2222 | 1.3                 | 33       |

| Программно-аппаратный комплекс «ЭлСи Офис» |
|--------------------------------------------|
| Руководство ЭлСи Офис                      |

### Персонал

Справочник **"Персонал"** "Администратора БД "ЭлСи Офис" содержит справочник сотрудников (операторов, кассиров) всех торговых объектов. Любые изменения в справочнике передаются на все объекты торговой сети. Информация по неработающим сотрудникам на АЗС не передается. Если сотрудник уволен или не работает – то необходимо снять флажок "**работает**". При увольнении оператора информация о нем на всех АЗС удаляется. Неработающие операторы сохраняются только в БД "ЭлСи Офис" для архивных целей или могут быть удалены.

В таблице "Возможные места работы" можно привязать оператора к определенным объектам или объекту.

| 🤿 Справочник - Персонал – 🗆 🗙 |             |                 |          |            |                    |               |   |
|-------------------------------|-------------|-----------------|----------|------------|--------------------|---------------|---|
| 🗋 🖻 🗙 🔎                       |             |                 |          |            |                    |               |   |
| Таб. номер                    | ФИО         | Должность       | Работает | Дата найма | Дата<br>увольнения | Дата рождения | ^ |
| ▶1                            | Иванов И.И. | Оператор/Кассир | •        | 19.02.2015 |                    |               |   |
| 2                             | Петров А.А. | Оператор/Кассир | ✓        | 19.02.2015 |                    |               |   |
| Г<                            |             |                 |          |            |                    |               |   |
| Þ                             |             |                 |          |            |                    |               |   |

|                                                   | Оператор                                           | ×                      |
|---------------------------------------------------|----------------------------------------------------|------------------------|
| Таб. номер<br>ФИО<br>Должность<br>Дата рождения   | 1<br>Иванов И.И.<br>Оператор/Кассир<br>•••         |                        |
| <ul> <li>Работает</li> <li>Дата приема</li> </ul> | 19.02.2015 У Дата увольнения                       | 💌                      |
| Возможны<br>АЗС                                   | ые места работы                                    | Место работы           |
| Если место работы                                 | не указано, то сотрудник может работать на всех ст | ганциях<br>С ОК Отмена |

| © <b>ООО НПФ «Элсика»,</b> Россия, г. Калуга, ул. Болдина 22а,<br>Тел/факс: +7 (4842) 73-23-56, +7 (4842) 544-987<br>e-mail: <u>info@azs.ru</u> , web: <u>http://www.elsy.su/</u> |  | Версия<br>документа | Страница |
|----------------------------------------------------------------------------------------------------|--|---------------------|----------|
|                                                                                                    |  | 1.3                 | 34       |

Руководство ЭлСи Офис

| ¢                |     | Должности – 🗖         | × |
|------------------|-----|-----------------------|---|
| $\left[ \right]$ | Код | Наименование          | ^ |
|                  | 0   | Оператор/Кассир       |   |
|                  | 1   | Старший оператор      |   |
|                  | 2   | Управляющий           |   |
|                  | 3   | Охранник              |   |
|                  | 4   | Заправщик             |   |
|                  | 5   | Администратор системы |   |
|                  | 6   | Бухгалтер             |   |
|                  |     |                       |   |
|                  |     |                       |   |
|                  |     |                       |   |
|                  |     |                       |   |
|                  |     |                       | ~ |
|                  |     | • • • • ×             |   |

Справочник **"Должности**" содержит список должностей сотрудников торговых объектов. *Коды должностей крайне не рекомендуется* изменять

| ООО НПФ «Элсика», Россия, г. Калуга, ул. Болдина 22а,<br>лл/факс: +7 (4842) 73-23-56, +7 (4842) 544-987 | Дата       | Версия<br>документа | Страница |
|----------------------------------------------------------------------------------------------------|------------|---------------------|----------|
| e-mail: <u>info@azs.ru</u> , web: <u>http://www.elsy.su/</u>                                            | 14.10.2222 | 1.3                 | 35       |

| © <b>ООО НПФ «Элсика»,</b> Россия, г. Калуга, ул. Болдина 22а,<br>Тел/факс: +7 (4842) 73-23-56 +7 (4842) 544-987 | Дата       | Версия<br>документа | Страница |
|----------------------------------------------------------------------------------------------------|------------|---------------------|----------|
| e-mail: <u>info@azs.ru</u> , web: <u>http://www.elsy.su/</u>                                                     | 14.10.2222 | 1.3                 | 36       |
| Программно-аппаратный комплекс «ЭлСи Офис» |
|--------------------------------------------|
| Руководство ЭлСи Офис                      |

## Поставщики

Список работающих/работавших с организацией поставщиков НП. Этот список при каждом изменении передается на все АЗС. Информация по неработающим поставщикам на АЗС не передается. При прекращении работы с поставщиком о нем на всех АЗС удаляется.

"Организации":

| Van | Avenue un | Hamianaparina      | Является по | ставщиком | Пониконорииса                           |
|-----|-----------|--------------------|-------------|-----------|-----------------------------------------|
| ход | Активный  | Паименование       | топлива     | товаров   | примечание                              |
| 0   |           | ИП Палашичев А.Ю.  | V           | 7         | Встроенная запись для нового поставщика |
| 1   |           | ИП Палашичева Л.А. | 1           |           |                                         |
| 2   |           | ОАО "СОЮЗПЕЧАТЬ"   |             | V         |                                         |

Для каждого поставщика задаются следующие параметры:

- Код уникальный код поставщика.
- Активный параметр устанавливается для организаций, в данный момент поставляющих ГСМ и/или товары. Если поставщик не активен, то на торговых объектах его выбрать нельзя. Поэтому для получения достоверных отчетов не удаляйте поставщиков, а делайте их не активными.
- Наименование наименование поставщика.
- Является поставщиком:
  - о Топлива если этот параметр установлен, то это поставщик ГСМ.
  - Товаров если этот параметр установлен, то это поставщик товаров. Один и тот же поставщик может быть и поставщиком ГСМ, и поставщиком товаров.
- Является импортером данный флаг актуален для алкогольной продукции, где нужно указывать импортера
- Примечание окно для ввода примечания (комментария).

При добавлении новой записи открывается справочник <u>контрагентов</u>. Там выбирается организация или создается новая. Свойства организацию поставщика можно изменить, щелкнув два раза с интервалом в секунду в поле Наименование и нажав на кнопку [...].

Назначить другую организацию нельзя!

Поставщика нельзя удалить, если:

1. Код записи - О (встроенная запись)

2. Поставщик уже осуществлял поставки

3. Поставщик является поставщиком топлива, но от текущего пользователя эта колонка скрыта, поэтому он не имеет право его удалить.

| Код | ФИО           | Работает | Примечание |  |
|-----|---------------|----------|------------|--|
| ii. | 0 <не задано> |          |            |  |
|     | 1 Иванов И.И. |          |            |  |
| 8   | 2 Петров П.П. |          |            |  |
|     | Curopon C.C.  | 22       |            |  |

| © <b>ООО НПФ «Элсика»,</b> Россия, г. Калуга, ул. Болдина 22а,<br>Тел/факс: +7 (4842) 73-23-56, +7 (4842) 544-987 |            | Версия<br>документа | Страница |
|----------------------------------------------------------------------------------------------------|------------|---------------------|----------|
| e-mail: <u>info@azs.ru</u> , web: <u>http://www.elsy.su/</u>                                                      | 14.10.2222 | 1.3                 | 37       |

Программно-аппаратный комплекс «ЭлСи Офис» Руководство ЭлСи Офис

## Окно "Водители бензовозов" содержит справочник бензовозов:

- Код уникальный код водителя.
- ФИО фамилия, имя, отчество водителя.
- Работает флаг для водителей, работающих в данный момент. Действие параметра аналогично параметру активен таблицы поставщики.
- Примечание окно для ввода примечания (комментария).

| Код | Номер         | Тарированный<br>объем, л | Относительная<br>погрешность<br>измерения, % | Диаметр<br>горловины,<br>мм | Прицеп | Количество<br>секций | Примечания |
|-----|---------------|--------------------------|----------------------------------------------|-----------------------------|--------|----------------------|------------|
| (   | ) <не задано> |                          |                                              |                             |        |                      |            |
| 9   | м555нн        | 5000                     | 0,65                                         | 60                          | 100    | 1                    |            |
| 2   | 2 а0056м      | 8000                     | 0.65                                         | 60                          | V      | 2                    |            |

Окно "Бензовозы и прицепы" содержит справочник бензовозов:

- Код уникальный код бензовоза;
- Номер государственный номер бензовоза;
- Тарированный объем, л объем бензовоза в литрах по метрологической калибровке;
- Относительная погрешность измерения, % относительная погрешность измерения массы;
- Диаметр горловины, мм диаметр горловины емкости бензовоза\прицепа;
- Прицеп переключатель признака бензовоз/прицеп. Установленный флаг означает, что это прицеп бензовоза;
- Количество секций количество секций бензовоза\прицепа;
- Активный параметр устанавливается для бензовозов, в данный момент поставляющих ГСМ.
- Примечание окно для ввода примечания (комментария).

| © <b>ООО НПФ «Элсика»,</b> Россия, г. Калуга, ул. Болдина 22а,<br>Тел/факс: +7 (4842) 73-23-56, +7 (4842) 544-987 |            | Версия<br>документа | Страница |
|----------------------------------------------------------------------------------------------------|------------|---------------------|----------|
| e-mail: <u>info@azs.ru</u> , web: <u>http://www.elsy.su/</u>                                                      | 14.10.2222 | 1.3                 | 38       |

## Производители

Справочник производителей актуален для товаров, особенно для алкогольной продукции. На текущий момент при создании производителя в справочнике не задается никаких дополнительных параметров. Необходимо лишь выбрать контрагента и тем самым указать, что выбранный контрагент является производителем товара. Все столбцы, отображаемые в справочнике производителей, являются зеркалом свойств контрагента и не редактируются напрямую.

Нажав кнопку "Редактировать", можно изменить параметры контрагента.

Внимание! Справочник может быть отредактирован на главном складе и передан в офис. Изменения, сделанные на складе и в офисе, могут наложиться друг на друга.

Если рабочий процесс построен так, что справочник необходимо редактировать и в офисе и на складе, то делать это нужно после проведения синхронизации справочников и только на одном

из объектов. После этого снова провести сеанс связи для синхронизации. На каком из объектов в данный момент может проводиться редактирование, является организационным вопросом.

| © <b>ООО НПФ «Элсика»,</b> Россия, г. Калуга, ул. Болдина 22а,<br>Тел/факс: +7 (4842) 73-23-56 +7 (4842) 544-987 |            | Версия<br>документа | Страница |
|----------------------------------------------------------------------------------------------------|------------|---------------------|----------|
| e-mail: <u>info@azs.ru</u> , web: <u>http://www.elsy.su/</u>                                                     | 14.10.2222 | 1.3                 | 39       |

## Товары

Справочник **"Единицы измерения для товаров"** представлен в виде таблицы. Нет никаких ограничений относительно единиц измерения, однако опыт показал, что рекомендуется использовать штуки и килограммы. Для штучного товара желательно установить флаг "Штучный" - это позволит избежать дробных количеств при операциях с товаром.

|   | Наименование | Описание   | Штучный | 1 |
|---|--------------|------------|---------|---|
|   | шт           | штуки      | V       | 1 |
| • | кг           | килограммы |         | E |

Справочник "Коды алкогольной продукции" предназначен для просмотра, добавления и редактирования кодов, необходимых для работы с алкогольной продукцией. Все коды алкогольной продукции(на момент создания данного справочника) уже введены в данную таблицу.

| ©ООО НПФ «Элсика», Россия, г. Калуга, ул. Болдина 22а,<br>Тел/факс: +7 (4842) 73-23-56, +7 (4842) 544-987 |            | Версия<br>документа | Страница |
|----------------------------------------------------------------------------------------------------|------------|---------------------|----------|
| e-mail: <u>info@azs.ru</u> , web: <u>http://www.elsy.su/</u>                                              | 14.10.2222 | 1.3                 | 40       |

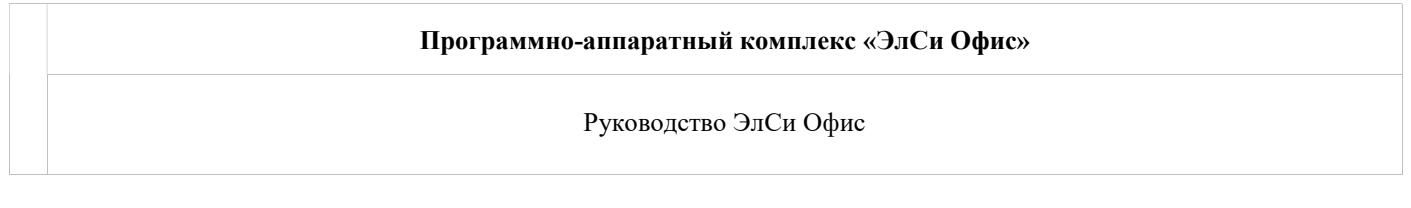

## Группы типов оплаты

Данный справочник предназначен для группировки типов оплаты. Группировка никак не влияет на функционал программы и предназначена для построения отчетов и запросов, где

отображаются (суммируются) данные по типам оплаты входящим в выбранную группу. Например, в системе есть три вида талонов, и мы хотим получить суммарный отчет только по первым двум. Тогда мы можем создать группу и включить в эту группу нужные нам талоны.

Слева отображаются группы типов оплаты. Группы, выделенные цветом, являются зарезервированными, их удалить нельзя. Выбираем нужную группу и смотрим, какие типы оплаты в неё входят. В зарезервированную группу входят зарезервированные типы оплаты, которые удалить нельзя.

Рассмотрим пример. Возьмем группу "Безналичный расчет":

|   | Выбранные<br>типы оплаты* | Активен  |
|---|---------------------------|----------|
| ۲ | Весь безнал               | <b>V</b> |
|   | Все талоны и плат. карты  |          |
|   | Ведомости                 |          |
|   | Смарт карты               |          |
|   | Все внешние карты         |          |

Как видим в нее входит несколько типов оплаты. Первый из них "Весь безнал" по сути включает в себя 4 следующих, поэтому на них и не стоит признак "Активен". Но рассмотрим ситуацию, когда под безналом мы понимаем только работу с клиентами (по ведомостям, талонам и смарт-картам), а частников, которые расплачиваются картами "Visa" (внешняя карта), относим к наличному расчету(или другой категории безнала). В то же время есть внешняя карта "Petrol+", которую мы так же относим к безналу. Тогда группу можно настроить так:

|   | Выбранные<br>типы оплаты* | Активен |
|---|---------------------------|---------|
|   | Весь безнал               |         |
|   | Все талоны и плат. карты  |         |
|   | Ведомости                 |         |
| • | Смарт карты               |         |
|   | Все внешние карты         |         |
|   | Petrol+                   |         |

Тип оплаты "Petrol+" был добавлен в зарезервированную группу пользователем и может быть потом из неё удален. Можно группу "Безналичный расчет" оставить без изменений, а создать свою с отмеченными выше типами оплаты. Если необходимо создать отчет по конкретному типу оплаты, то надо создать группу и добавить в него этот тип оплаты.

Внимание! При изменении наименования талона или внешнего типа оплаты, соответствующее наименование типа оплаты добавленного в группу не изменится! Изменение наименования никак не влияет на функционал, т.к. код измененного типа оплаты остался тот же. Но во избежание путаницы необходимо пересоздать группу!

| © <b>ООО НПФ «Элсика»,</b> Россия, г. Калуга, ул. Болдина 22а,<br>Тел/факс: +7 (4842) 73-23-56 +7 (4842) 544-987 | Дата       | Версия<br>документа | Страница |
|----------------------------------------------------------------------------------------------------|------------|---------------------|----------|
| e-mail: <u>info@azs.ru</u> , web: <u>http://www.elsy.su/</u>                                                     | 14.10.2222 | 1.3                 | 41       |

## Программно-аппаратный комплекс «ЭлСи Офис»

Руководство ЭлСи Офис

# Обслуживание

| © <b>ООО НПФ</b> «Элсика», Россия, г. Калуга, ул. Болдина 22а,<br>Тел/факс: +7 (4842) 73-23-56 +7 (4842) 544-987 | Дата       | Версия<br>документа | Страница |
|----------------------------------------------------------------------------------------------------|------------|---------------------|----------|
| e-mail: <u>info@azs.ru</u> , web: <u>http://www.elsy.su/</u>                                                     | 14.10.2222 | 1.3                 | 42       |

## Резервное копирование БД

Резервное копирование и восстановление из копии является одним из самых важных процессов в администрировании базы данных. Резервное копирование – один из самых надежных способов сохранить и предохранить свои данные от потери или порчи. Процесс резервного копирования также делается в профилактических целях, для увеличения производительности базы данных.

Резервное копирование базы данных можно произвести средствами MSSQL 2008 R2 или из Администратора БД "ЭлСи Офис" через верхнее меню "Обслуживание" - "Резервное копирование БД". При этом необходимо будет указать место, куда сохранять копию. Восстановление БД из этой копии делается средствами MS SQL Service Manager. Кнопка "**Резервное копирование БД"** в большей степени предназначена для подготовки базы данных к отправке разработчику ПО ЭлСи Офис, нежели для периодического резервного копирования, которое может быть настроено средствами MS SQL Service Manager.

Резервное копирование вручную необходимо выполнять перед любыми операциями, значительно влияющих на содержимое БД. Примеры таких операций:

- Удаление торгового объекта
- Перенос транзакция со счета на счет
- Выполнение любых скриптов на изменение БД на языке SQL. Например, в утилите "Офис SQL" или непосредственно средствами MS SQL Server
- При необходимости предоставить БД для анализа в техподдержку "Электронных систем", отсылать лучше файл резервной копии.

При резервном копировании, выполняемом вручную, БД сначала сжимается, а потом её копия сохраняется на диск в указанном месте. При этом следует иметь ввиду, что программа ЭлСи Администратор и сервер MS SQL должны быть расположены на одном компьютере. При выполнении резервного копирования рекомендуется отключить почтовый сервер (mserv.exe), для предотвращения обновления данных, а также подтвердить или отменить все текущие изменения.

Файл резервной копии сохраняется с расширением ".backup", в то время как стандартное расширение для резервной копии MS SQL Server - ".bak". Это сделано для предотвращения удаления резервных копий разнообразными программами-чистильщиками дисков, для которых файлы с расширением ".bak" являются мусорными. При восстановлении БД из резервной копии, сделанной вручную, необходимо изменить расширение на стандартное. Желательный формат наименования резервной копии – ГГГГ-ММ-ДД\_ЧЧ-ММ.backup. Файлы лучше сохранять в один каталог на физический диск, отличный от диска, на котором расположена БД.

#### Внимание!

Настоятельно рекомендуем настроить автоматическое резервное копирование БД. Такое копирование делается регулярно, и позволяет обеспечить наиболее полную сохранность ваших данных. Автоматическое резервное копирование настраивается специалистом-администратором MS SQL Server, средствами самого MS SQL Server.

| © <b>ООО НПФ «Элсика»,</b> Россия, г. Калуга, ул. Болдина 22а,<br>Гел/факс: +7 (4842) 73-23-56, +7 (4842) 544-987 | Дата       | Версия<br>документа | Страница |
|----------------------------------------------------------------------------------------------------|------------|---------------------|----------|
| e-mail: <u>info@azs.ru</u> , web: <u>http://www.elsy.su/</u>                                                      | 14.10.2222 | 1.3                 | 43       |

## Сжатие БД

БД имеет свойство расти в объеме. Уменьшить её размер, точнее, в большей степени, ужать размер лога можно произвести средствами MSSQL 2008 или из Администратора БД "ЭлСи Офис" через верхнее меню "Обслуживание" - "**Сжатие БД**"

| © <b>ООО НПФ</b> «Элсика», Россия, г. Калуга, ул. Болдина 22а,<br>Тел/факс: +7 (4842) 73-23-56 +7 (4842) 544-987 | Дата       | Версия<br>документа | Страница |
|----------------------------------------------------------------------------------------------------|------------|---------------------|----------|
| e-mail: <u>info@azs.ru</u> , web: <u>http://www.elsy.su/</u>                                                     | 14.10.2222 | 1.3                 | 44       |

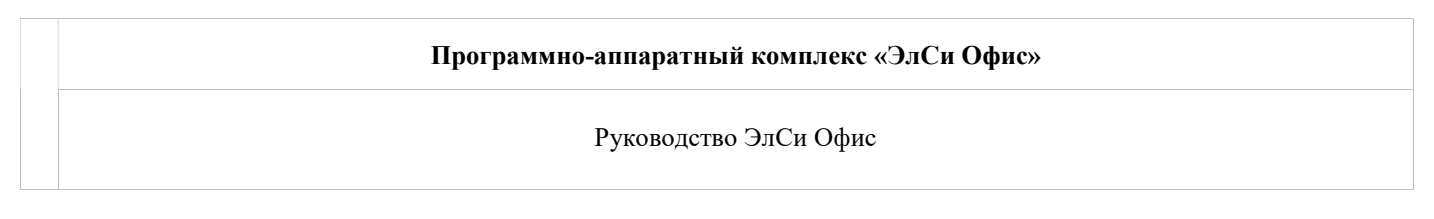

# Торговые объекты

Справочник торговых объектов, а также их настройки находятся в "Администраторе БД "ЭлСи Офис" на странице "Торговые объекты". Каждый торговый объект в системе имеет уникальный код, наименование, тип. Для каждого торгового объекта можно настроить\просмотреть уникальные параметры (например продажа только определенных товаров, прием только определенных талонов и др.). Для удобства параметры разнесены по страницам.

| 🗐 ЭлСи АЗС Офис - Администратор 3.5.528 - Калу                                                                                                    | ла Ойл                                                                                          |
|----------------------------------------------------------------------------------------------------|-------------------------------------------------------------------------------------------------|
| Администратор Справочники Обслуживание                                                                                                    | Смарт-карты Справка                                                                             |
| Торговые объекты Клиенты Талоны и пла                                                                                                    | тежные карты Товары Бонусные схемы                                                              |
| 🗈 🕶 🖹 🗙 🗝 📐                                                                                                    |                                                                                                 |
| Помок: По наименованию 🛛 🔑 🗸                                                                                                    | Общее Флаги Скидки Резервуары График инвентаризации НП Товары История                           |
| <ul> <li>Все объекты</li> <li>АЗС ул. Московская (АЗС)</li> <li>АЗС ул. Сельская (АЗС)</li> <li>АЗС Академическая (АЗС)</li> <li>АЗС ул. Салтыкова-Щедрина (АЗС)</li> <li>АЗС ул. Зерновая (АЗС)</li> <li>АЗС д. Глухово (АЗС)</li> <li>АЗС д. Ильинка (АЗС)</li> <li>АЗС д. Ильинка (АЗС)</li> <li>Железногорск (Магазин)</li> </ul> | Торговый объект АЗС ул.Московская<br>Тип объекта АЗС<br>Код объекта 1<br>Рекламный текст в чеке |

- ᄡ создать новый торговый объект\группу(каталог) объектов;
- 🖾 изменить наименование и тип торгового объекта;
- 🏁 удалить торговый объект\удалить торговый объект из группы (каталога) объектов;
- 🕰 <u>анализ событий</u> торгового объекта на предмет несанкционированных действий персонала;

#### Типы торгового объекта:

- АЗС только отпуск нефтепродуктов через ТРК.
- АЗС и магазин отпуск нефтепродуктов и торговля товарами.
- Склад главный склад, объект на котором происходит хранение товаров без их реализации. В рамках сети торговых объектов "Главный склад" выступает как самостоятельный торговый объект, обладающий собственным механизмом обмена данными. Задачи решаемые Главным складом администрирование справочников и централизованное распределение товаров с установкой розничных цен по объектам торговой сети.
- Магазин только розничная продажа товаров.

| © <b>ООО НПФ «Элсика»,</b> Россия, г. Калуга, ул. Болдина 22а,<br>Тел/факс: +7 (4842) 73-23-56, +7 (4842) 544-987 | Дата       | Версия<br>документа | Страница |
|----------------------------------------------------------------------------------------------------|------------|---------------------|----------|
| e-mail: <u>info@azs.ru</u> , web: <u>http://www.elsy.su/</u>                                                      | 14.10.2222 | 1.3                 | 45       |

Когда стоит задача печати в чеке рекламного или информационного текста используется текстовое поле "Рекламный текст в чеке". Заполненное поле рекламного текста передается на торговый объект при первом сеансе связи.

| © <b>ООО НПФ</b> «Элсика», Россия, г. Калуга, ул. Болдина 22а,<br>Тел/факс: +7 (4842) 73-23-56, +7 (4842) 544-987 | Дата       | Версия<br>документа | Страница |
|----------------------------------------------------------------------------------------------------|------------|---------------------|----------|
| e-mail: <u>info@azs.ru</u> , web: <u>http://www.elsy.su/</u>                                                      | 14.10.2222 | 1.3                 | 46       |

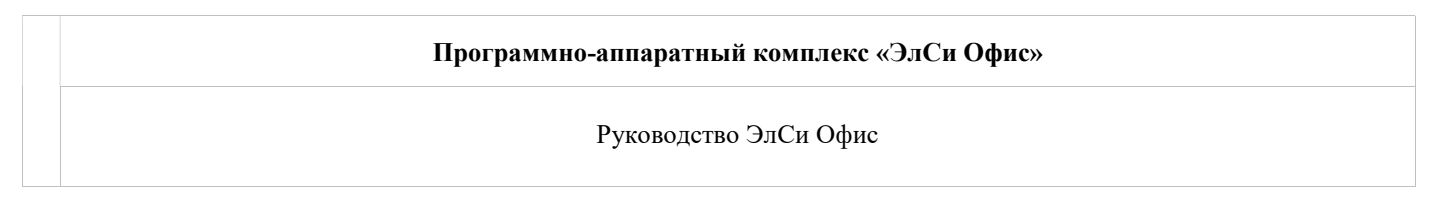

## Настройка параметров работы торгового объекта

В случае необходимости настройки параметров работы торгового объекта (установка\снятие разрешающих\запрещающих флагов) используется закладка "Флаги" на старнице "Торговые объекты" в "Администраторе БД "ЭлСи Офис". Все флаги распределены по тематическим разделам. Для правильной настройки программы внимательно прочитайте описание флагов. Флаги можно устанавливать, как на выбранный объект, так и на выбранную группу объектов – для этого выберите группу (каталог) объектов. Для

поиска необходимого флага\настройки введите часть названия в поле для поиска и нажмите кнопку 🍫

| 🗐 ЭлСи АЗС Офис - Администратор        |                                                                            |
|----------------------------------------|----------------------------------------------------------------------------|
| Администратор Справочники Обслуживание | Смарт-карты Справка                                                        |
| Торговые объекты Клиенты Талоны и плат | ежные карты Товары Бонусные схемы                                          |
| 🗈 🕶 🗟 🔻   🛆                            |                                                                            |
| Помак: По наименованию 🦻 🗸 🗸           | Общее Флаги Скидки Резервуары График инвентаризации НП Товары История      |
| 🗁 🗁 Все объекты                        |                                                                            |
| A3C_01 (A3C)                           | Безналичный учет (АЗС)                                                     |
| A3C_02 (A3C)                           | Запретить наличные рассчеты                                                |
| A3C 04 (A3C)                           | Разрешить отпуск по талонам                                                |
| A3C 05 (A3C)                           | Запрашивать количество к возврату по талонам                               |
| - 😚 A3C 06 (A3C)                       | Проверка погашенных номерных талонов                                       |
| - 😚 A3C 07 (A3C)                       | 🔳 Не округлять отпуск по талонам до номинала                               |
| A3C 08 (A3C)                           | Разрешить отпуск по ведомостям                                             |
| A3C 09 (A3C)                           | 🔲 Вводить номер путевого листа                                             |
| A3C_10 (A3C)                           | 🔳 Запретить отпуск по нулевому счету                                       |
| - 😪 A3C_11 (A3C)                       | 🗉 Литровый учет по ведомостям                                              |
| - 😤 A3C_12 (A3C)                       | Разрешить отпуск по не перечисленным в ведомостях идентификационным картам |
|                                        | Учет и администрирование ведомостей на АЗС                                 |
| - 😚 A3C_14 (A3C)                       | Не проверять ПИН-код идентификационных карт                                |
| - 😚 A3C_15 (A3C)                       | Запретить ручной ввод идентификационных карт                               |
| A3C_16 (A3C)                           | Экспортировать данные об отпуске по ведомостям                             |
|                                        | 🗉 Двухсчетовый учет по ведомостям                                          |
|                                        | Запрашивать количество к возврату по ведомостям                            |
|                                        | П Игнорировать тип штрих-кодовых карт                                      |
| Администратор Карта доступа н          | е зарегистрирована                                                         |

Значения флагов:

• флаг установлен. При сеансе связи флаг будет отправлен на объект и принудительно установлен в конфигураторе объекта.

- флаг снят. При сеансе связи флаг будет отправлен на объект и принудительно снят в конфигураторе объекта.

<sup>1</sup> - флаг без изменений. При установке данного значения флаг на объекте не будет изменен.

| ООО НПФ «Элсика», Россия, г. Калуга, ул. Болдина 22а,<br>ел/факс: +7 (4842) 73-23-56, +7 (4842) 544-987 | Дата       | Версия<br>документа | Страница |
|----------------------------------------------------------------------------------------------------|------------|---------------------|----------|
| e-mail: <u>info@azs.ru</u> , web: <u>http://www.elsy.su/</u>                                            | 14.10.2222 | 1.3                 | 47       |

## Описание флагов

Описание флагов представлено по разделам.

#### Безналичный учет

- Запретить наличные расчеты при выборе переводит программу управления АЗС в режим операций только по безналичному расчету;
- Разрешить отпуск по талонам разрешает/запрещает отпуск по талонам. Для выбора типа оплаты по талонам используется клавиша <\*> на дополнительной цифровой клавиатуре.
- Запрашивать количество к возврату по талонам разрешает/запрещает запрос количества к возврату при неполном отпуске по талонам. Если этот флаг включен, то при неполном отпуске оператору будет дана возможность указать, количество (литровые талоны) или сумму (рублевые талоны) к возврату с учетом номиналов;
- Проверка погашенных номерных талонов если этот флаг установлен, то на АЗС будет вестись учет уже погашенных номерных талонов и проверка на повторное погашение талонов. Также информация по погашенным номерным талонам будет передаваться в офис и затем на другие АЗС, если данная АЗС работает в единой сети АЗС;
- Не округлять отпуск по талонам до номинала при неполном отпуске учитывается фактически взятое количество нефтепродуктов;
- Разрешить отпуск по ведомостям включен, если отпуск по ведомостям разрешен;
- Вводить номер путевого листа если этот флаг установлен, то при заправке по ведомости оператор, выбрав счёт, будет должен обязательно ввести номер путевого листа;
- Запретить отпуск по нулевому счету если этот флаг установлен, то заправка по специальному нулевому счету ведомостей будет запрещена Специальный нулевой счет используется для экстренных ситуаций, когда водитель еще не занесен в ведомости, но должен быть заправлен (скорая помощь, пожарные и т.д.);
- Литровый учет по ведомостям если этот флаг установлен, то все заправки по ведомостям будут округляться до целых литров, т.е. дополнение до литра происходит за счет уменьшения наличной реализации;
- Разрешить отпуск по не перечисленным в ведомостях ид-картам если этот флаг включен, то возможно заправляться по не найденным в ведомостях идентификационным картам;
- Учет и администрирование ведомостей на АЗС включение модуля безналичного учета на АЗС;
- Не проверять ПИН-код идентификационных карт включение/выключение запроса пароля при заправке по идентификационным картам;
- Запретить ручной ввод идентификационных карт флаг должен быть включен, если операторам запрещено вводить номер идентификационной карты без использования оборудования (сканера штрихкода, считывателя магнитных карт и т.д.);
- Экспортировать данные об отпуске по ведомостям если этот флаг включен, то программа в конце каждой смены создает специальный файл, в котором перечислены операции по отпуску по ведомостям (см. пункт "Экспорт данных об отпуске по ведомостям");
- Двухсчетовый учет по ведомостям применяется когда один из счетов назначается автомашине, а другой водителю. Оператору необходимо будет выбрать последовательно оба счета. По первому счету ведется количественно-суммовой учет, а по второму только количественный;
- Запрашивать количество к возврату по ведомостям разрешает/запрещает запрос количества к возврату при неполном отпуске по ведомости. Если этот флаг включен, то при неполном отпуске оператору будет дана возможность указать, количество к возврату;
- Не записывать всю дозу как отпущенную по карте при отмененном возврате по карте при работе с внешним терминалом, возможна ситуация, когда клиент заказал дозу больше, чем заправил и остаток на карту не возвратил. Если флаг установлен, то в журнал реализации попадает фактически выбранное количество, но при этом будет расхождение отчета терминала и программы на величину возврата. При

| © <b>ООО НПФ «Элсика»,</b> Россия, г. Калуга, ул. Болдина 22а,<br>Тел/факс: +7 (4842) 73-23-56 +7 (4842) 544-987 | Дата       | Версия<br>документа | Страница |
|----------------------------------------------------------------------------------------------------|------------|---------------------|----------|
| e-mail: <u>info@azs.ru</u> , web: <u>http://www.elsy.su/</u>                                                     | 14.10.2222 | 1.3                 | 48       |

сброшенном флаге вся заказанная доза попадает в журнал, а на остаток уменьшается наличная реализация. Действие флага распространяется на все внешние терминалы, не поддерживающие возврат без смарткарты.

#### Параметры пользовательского интерфейса

- Переключаться на снятый пистолет если этот флаг установлен, то программа АЗС будет автоматически переключаться на снятый пистолет (для многопостовых колонок);
- При показе суммы постоплаты округлять сумму на экране до рублей в пределах стоимости 10мл при выводе на экран округлить сумму до целых рублей. Например, если цена бензина 6р30к и клиент заказал бензина на 100р, то вместо стоимости 99р98к, на экране будет показано 100р, хотя отпущено будет на 99к98к (рекомендуется, если подключен второй монитор, используемый, как дисплей покупателя);
- Закрывать журнал реализации по нажатию ESC если этот флаг установлен, то нажатие клавиши <ESC> в окне журнала реализации приведет к его закрытию;
- Не показывать денежные суммы на основном экране если этот флаг включен, то на основном экране программы не показываются сумма в денежном ящике и общей выручки;
- Переключаться на сумму в начале ввода заказа если флаг установлен, то при начале ввода заказа программа будет автоматически переводить курсор на поле "Сумма" (т.е. предполагается сначала вводить полученную от клиента сумму);
- Сортировать счетчики ТРК по логическому номеру пистолета при установленном флаге, в окне "Счетчики ТРК" пистолеты будут располагаться по логическому номеру заданному на закладке "Колонки";
- При открытии окна ввода замера в резервуарах заполнять поля значениями от уровнемера установленный флаг означает, что при открытии окна ввода замера в резервуарах значения будут заполнятся значениями от уровнемера;
- Заполнять уровни и объемы при открытии окна ввода замера в резервуарах введенные значения используются при расчете остатков и расхода в кг, если в системе нет уровнемера.
- Помещать терминалы в начало списка выбора типа оплаты установленный флаг означает, что при выборе типа оплаты терминалы будут в начале списка типов оплаты;
- Использовать F11 для выбора TPK или товара установленный флаг означает, что по нажатию клавиши <F11> будет выбрана TPK или товар (если назначена горячая клавиша), иначе - клавиша используется для ввода магнитной карты;
- Использовать P12 для выбора TPK или товара установленный флаг означает, что по нажатию клавиши <F12> будет выбрана TPK или товар (если назначена горячая клавиша), иначе - клавиша используется для ввода штрих-кода;
- Информировать о считывании штрих-кодовой идентификационной карты при запрете проверки PIN-кода

   установленный флаг означает, что при считывании штрих-кодовой идентификационной карте и при
   установленном флаге "Не проверять ПИН-код идентификационных карт" на экран будет выводиться
   информационное окно с номером считанной карты;
- Поддержка сенсорного экрана на основном рабочем месте установленный флаг означает, что на основном рабочем месте включена поддержка сенсорного экрана;
- При выборе товара сортировать по наименованию товара, а не по коду установленный флаг означает, что при выборе товара(вручную) для продажи список товаров будет сортироваться по наименованию, иначе - по коду товара;
- Выбирать ведомости по клиенту и номеру A/M установленный флаг означает, что при выборе типа оплаты "ведомость" наименование организации и номер автомобиля будут выбираться из списка путем ввода с клавиатуры. *Номер автомобиля должен быть заполнен*!
- Сортировать клиентов по наименованию при выборе ведомости установленный флаг означает, что что при выборе типа оплаты "ведомость" список клиентов будет отсортирован по наименованию;
- Показывать клиента в журнале отпуска нефтепродуктов установленный флаг позволяет отображать наименование клиента (ведомость\смарт-карта) в журнале реализации ЭлСи АЗС.

| ©ООО НПФ «Элсика», Россия, г. Калуга, ул. Болдина 22а,<br>Тел/факс: +7 (4842) 73-23-56, +7 (4842) 544-987 | Дата       | Версия<br>документа | Страница |
|----------------------------------------------------------------------------------------------------|------------|---------------------|----------|
| e-mail: <u>info@azs.ru</u> , web: <u>http://www.elsy.su/</u>                                              | 14.10.2222 | 1.3                 | 49       |

Программно-аппаратный комплекс «ЭлСи Офис» Руководство ЭлСи Офис

## Разрешения и ограничения

- Разрешить изменение типа оплаты только администратору разрешает изменение типа оплаты только в администраторском режиме;
- Разрешить изменение цен только администратору если этот флаг установлен, то цены можно менять только в администраторском режиме;
- Разрешить заправку до полного бака без залога если этот флаг включен, то можно запускать ТРК без ограничения отпускаемой дозы;
- Разрешить проведение инвентаризации в операторском режиме разрешает коррекцию книжных остатков в операторском режиме при начале смены;
- Разрешить коррекцию начальных параметров смены разрешает изменять начальные остатки (в деньгах и фактические остатки по резервуарам) при начале новой смены в операторском режиме;
- Разрешить возврат НП если этот флаг включен, то в программе АЗС возможен возврат НП из резервуара (аналогично приему НП);
- Разрешить удаление переливов разрешает удаление переливов из журнала реализации;
- Разрешить ввод только целых литров при вводе дозы, разрешает ввод только целого количества литров, без дробной части;
- Разрешить передачу суммы на ТРК при запуске задания разрешает/запрещает запуск ТРК по сумме. Некоторые ТРК некорректно рассчитывают дозу для отпуска, заданную сумму, поэтому в некоторых случаях запуск ТРК по деньгам нежелателен;
- Не блокировать ТРК при приеме НП флаг должен быть включен, если блокировка ТРК при приеме НП нежелательна;
- Блокировать запуск ТРК при мертвом остатке в резервуаре флаг должен быть включен, если отпуск при мертвом остатке в резервуаре не допускается;
- Запретить передачу денег по смене запрещает передачу выручки следующей смене. При закрытии смены программа будет требовать произвести инкассацию;
- Разрешить администрирование счетов в операторском режиме разрешает/запрещает работу с модулем безналичного учета в операторском режиме;
- Разрешить ручной ввод скидок по НП разрешает/запрещает ввод групповых скидок без предъявления карты, дающей право на скидку;
- Разрешить просмотр событий в операторском режиме разрешает/запрещает просмотр журнала событий в операторском режиме;
- Разрешить оператору просмотр отчёта по сменам за период разрешает просмотр оператору указанного отчета;
- Передавать на ТРК цену при отпуске со скидкой при установке этого флага, при заправке со скидкой, на ТРК будет передаваться цена со скидкой;
- Запретить корректировку даты/времени в операторском режиме при включении этого флага оператор не будет иметь возможности изменить дату/время при открытии смены;
- Запретить удаление сообщений в операторском режиме установленный флаг запрещает удаление входящих сообщений (присланных "ЭлСи Офис");
- Не изменять автоматически параметры коррекции электронных счетчиков при установке этого флага при коррекции счетчиков ТРК величина коррекция не будет запоминаться в конфигурации (см. "Коррекция счетчика" в настройке ТРК);
- Не игнорировать максимальную коррекцию счетчика при установке счетчика компьютера по счетчику TPK — в случае внештатных ситуаций счетчик TPK может отличаться от счетчика компьютера на величину, большую, чем разрешенная оператору максимальная величина коррекции. В этом случае при сброшенном флаге оператору разрешается выставить счетчик компьютера в значение электронного счетчика TPK, даже если величина коррекции превышает максимально разрешенную;

| © <b>ООО НПФ</b> «Э <b>лсика»,</b> Россия, г. Калуга, ул. Болдина 22а,<br>Тел/факс: +7 (4842) 73-23-56 +7 (4842) 544-987 | Дата       | Версия<br>документа | Страница |
|----------------------------------------------------------------------------------------------------|------------|---------------------|----------|
| e-mail: <u>info@azs.ru</u> , web: <u>http://www.elsy.su/</u>                                                             | 14.10.2222 | 1.3                 | 50       |

- Показывать счетчики ТРК только в администраторском режиме если флаг включен, то счетчики ТРК будут показываться только в администраторском режиме работы программы управления АЗС;
- Запретить прерывание операций с внешними терминалами установка флага запрещает оператору отмену операции терминала, когда тот выполняет операцию и в течении тайм-аута не отвечает программе;
- Запрашивать тип коррекции счетчиков в операторском режиме при снятом флаге изменение счетчиков оператором возможно только за счет наличной реализации. При установленном флаге программа запрашивает за счет чего изменять счетчики за наличную реализацию или как отпуск на мерник;
- Разрешить интеграцию с системой "Мобильная касса" установленный флаг разрешает интеграцию с системой "Мобильная касса";
- Разрешить превышение максимальной дозы после предупреждения при установленном флаге, в случае если набранная оператором доза превышает допустимую, выдается предупреждение, но отпуск разрешается;
- Разрешить использование штрих-кодовых карт с процентными скидками разрешает использование штрих-кодовых карт с жестко заданным процентом скидки;
- Разрешить использование штрих-кодовых карт с фиксированными скидками разрешает использование штрих-кодовых карт с фиксированной величиной скидки;
- Запретить запуск программы в демонстрационном режиме в операторском режиме запрещает запуск программы без ключа защиты, если вход в систему осуществлен с правами доступа "Оператор";
- Использовать систему разграничения доступа на основе i-Button установленный флаг разрешает использовать ключи i-Button для блокирования/разблокирования рабочего места;
- Разрешить голосовую связь через сотовый модем при настроенной модемной связи (GSM-modem) с "ЭлСи Офис" установленный флаг позволяет осуществлять голосовые звонки через модем;
- Разрешить превышение лимита смарт-карты после подтверждения установленный флаг разрешает превышение лимита смарт-карты после подтверждения;
- Разрешить изменение типа оплаты отпуска на мерник установленный флаг позволяет в журнале реализации изменять тип оплаты "мерник"(технологический пролив) на любой другой;
- Запретить ручную инвентаризацию в случае наличия инвентаризаций по графику установленный флаг запрещает ручную инвентаризацию если есть график инвентаризаций;
- Разрешить смену типа оплаты только тогда, когда выбран тип оплаты по умолчанию если флаг установлен: программа управления АЗС заставляет оператора сбросить текущий тип оплаты, если он отличается от типа оплаты по умолчанию (обычно это наличные), то есть что бы случайно не меняли тип оплаты;
- Разрешить коррекцию ККМ во время отпуска НП установленный флаг разрешает коррекцию ККМ во время отпуска нефтепродуктов;
- Запретить операции с смарт-картами в демонстрационном режиме установленный флаг запрещает операции со смарт-картами в демонстрационном режиме (без ключа защиты);
- Разрешить начисление бонусов на накопительные скидочные смарт-карты до отпуска бензина установленный флаг разрешает начисление бонусов на накопительные скидочные смарт-карты до отпуска нефтепродукта;
- Разрешить запуск программы "Склад" из программы управления АЗС установленный флаг разрешает запуск программы "Склад" из программы АЗС: в меню "Магазин" появляется пункт "Склад". Так же должно быть настроено доп. рабочее место с типом "Склад";
- Транслировать информацию для Media-Pump установленный флаг позволяет транслировать информацию для Media-Pump производства ЗАО "КПЦ Электронные Системы";
- При полностью отпущенной дозе печатать чек по факту только после нажатия Enter установленный флаг позволяет печатать чек только после подтверждения печати чека клавишей Enter;
- Запретить кредитование дебетовых ведомостей в операторском режиме установленный флаг запрещает в операторском режиме возможность кредитования дебетовых ведомостей;

| © <b>ООО НПФ «Элсика»,</b> Россия, г. Калуга, ул. Болдина 22а,<br>Тел/факс: +7 (4842) 73-23-56, +7 (4842) 544-987 | Дата       | Версия<br>документа | Страница |
|----------------------------------------------------------------------------------------------------|------------|---------------------|----------|
| e-mail: <u>info@azs.ru</u> , web: <u>http://www.elsy.su/</u>                                                      | 14.10.2222 | 1.3                 | 51       |

- Разрешить устанавливать флаг "Используется/не используется" для товаров на рабочих местах установленный флаг разрешает устанавливать флаг "Используется/не используется" для товаров на рабочих местах.
- Запретить операторам менять класс топлива в резервуаре без приема нефтепродукта установленный флаг запрещает менять класс в операторском режиме топлива в резервуаре путем скрытия пункта меню "Классы топлива в резервуарах" в меню "АЗС".
- Разрешить изменять тип оплаты с наличных на номерные талоны установленный флаг разрешает менять тип оплаты с наличных на штрих-кодовые (номерные) талоны.

#### Учет

- Не учитывать переливы в реализации если флаг включен, то переливы не учитываются в наличной реализации и не вычитаются из книжного остатка;
- Вести накопительную ведомость если этот флаг установлен, то будет производиться накопление расхождений книжного и фактического остатков по сменам, до проведения инвентаризации. Если этот флаг не установлен, то в начале смены книжный остаток будет приравниваться к фактическому остатку;
- Выравнивать счетчики компьютера по счетчикам ТРК в начале смены установленный флаг означает, что будут считаны счётчики с трк и программа запишет их себе в начальные счетчики.
- Выравнивать счетчики компьютера по счетчикам ТРК в конце смены установленный флаг означает, что будут считаны счётчики с трк и программа запишет их себе в конечные счетчики.
- Фиксировать автоматическую коррекцию счетчиков как технологический отпуск если флаг не установлен, то автоматическое сведение счетчиков АРМ и ТРК в начале и конце смены фиксируется как отпуск за наличные, если флаг установлен, то отпуск фиксируется на мерник;
- Поддержка скидок разрешение/запрещение работы со скидками;
- Округлять технологический отпуск до целых литров отпуск на мерник будет округлять в большую сторону, за счет уменьшения наличной реализации;
- При приеме/перемещении принимать в качестве фактического объем НП в цистерне бензовоза если флаг установлен, то фактически-принятый объем берется из паспорта бензовоза, при этом оператор не имеет возможности ввести объем на основании измерений начального и конечного уровня (при приеме НП) с помощью уровнемера;
- Не учитывать расширение стенок цистерны бензовоза при расчете объема поступившего НП при установке данного флага принятый объем не корректируется с применением специальной методики учета температурного коэффициента расширения;
- Плотность и масса являются обязательными параметрами активация килограммового учета. При включении этого флага не допускается отсутствие данных по плотности и массе в операциях приема топлива, завершения смены и ввода ручного замера в резервуаре;
- Считать книжный остаток в литрах по книжному остатку в килограммах при установке данного флага основным книжным остатком будет считаться остаток в килограммах, а книжный остаток будет высчитываться из книжного остатка в килограммах и средневзвешенной плотности;
- Округлять стоимость каждой продажи перед суммированием если флаг установлен, то суммирование производится так же, как в ККМ, то есть перед сложением итоговых сумм дробные части копеек округляются до целых копеек, если флаг не установлен, то в денежных регистрах АРМ накопление происходит без округления стоимости каждой транзакции до копеек.
- При записи дозы использовать зарегистрированную по ККМ сумму, а не реальную стоимость дозы установленный флаг регистрирует дозу\сумму в журнале реализации по сумме, зарегистрированной в ККМ;
- Небольшие переливы при отпуске по безналичному расчету фиксировать как неучитываемый в реализации перелив, а не как отпуск за наличные - установленный флаг фиксирует небольшие переливы по безналу как не учитываемый в реализации перелив.

| ©ООО НПФ «Элсика», Россия, г. Калуга, ул. Болдина 22а,<br>Тел/факс: +7 (4842) 73-23-56 +7 (4842) 544-987 | Дата       | Версия<br>документа | Страница |
|----------------------------------------------------------------------------------------------------|------------|---------------------|----------|
| e-mail: <u>info@azs.ru</u> , web: <u>http://www.elsy.su/</u>                                             | 14.10.2222 | 1.3                 | 52       |

## Отчетность

- Не показывать сменный отчет в конце смены установленный флаг означает, что сменный отчет будет только сохранятся на диске (при наличии связи с "ЭлСи Офис" будет отправляться в Офис) и не показываться/печататься в конце смены;
- Печатать ведомость переливов в сменном отчете при установленном флаге к сменному отчету будет добавляться приложение ведомость переливов, прошедших за смену;
- Печатать акт технологического отпуска в сменном отчете при установленном флаге к сменному отчету будет добавляться акт технологического отпуска (на мерник);
- Печатать сводную ведомость по клиентам в сменном отчете при установленном флаге к сменному отчету будет добавляться сводная ведомость по клиентам;
- Печатать расшифровку отпуска за наличные со скидкой в сменном отчете при установленном флаге в сменном отчете будет отражаться расшифровка отпуска за наличные со скидкой;
- Печатать ведомость дебета собственных смарт-карт в сменном отчете при установленном флаге к сменному отчету будет прилагаться ведомость дебета собственных смарт-карт;
- Включить протокол печати чеков возврата в сменный отчет установленный флаг разрешает в сменном отчете печать протокола чеков возврата.

#### ККМ

- Запретить запуск ТРК без чека если этот флаг установлен, то ТРК не будет запущена до тех пор, пока не произойдет печать чека;
- Запретить печать чека по факту если этот флаг установлен, то оператор не может печатать чек по факту отпуска в конце дозы;
- Всегда печатать чек по факту все чеки будут печататься в конце дозы. Предыдущий флаг при этом имеет приоритет;
- Печатать только чеки по факту установленный флаг означает, что ККМ будет печатать чеки только после отпуска (по факту отпуска);
- Печатать квитанцию на полученные деньги при печати чека по факту если этот флаг установлен, то при заправке с печатью чека по факту перед началом заправки на ККМ будет напечатана квитанция на полученный от клиента залог;
- Блокировать ТРК если не напечатан чек по факту если этот флаг установлен, то в случае ошибки печати чека по факту ТРК будет заблокирована до конца смены или ее разблокировки в конфигураторе (при наличии заблокированных ТРК на странице настройки ТРК появится кнопка для их разблокировки);
- Округлять сумму в чеке до рублей в пределах стоимости 10мл при печати чека округлить сумму до целых рублей, если сумма округления в пределах стоимости 10мл: напр., если цена бензина 6р30к и клиент заказал бензина на 100р, то вместо стоимости 99р98к в чеке будет напечатано 100р, хотя отпущено будет на 99р98к;
- Не печатать номер ТРК в чеке флаг должен быть включен, если номер ТРК не помещается в чеке;
- Печатать безналичные чеки если ККМ поддерживает печать безналичных чеков и это флаг установлен, то программа управления АЗС будет пробивать чеки на безналичный отпуск;
- Печатать безналичные чеки по нулевой цене безналичные чеки будут печататься с нулевой ценой;
- Не показывать фактическую сумму в кассе при закрытии смены
- Печатать расшифровку реализации в X и Z отчете при распечатке отчеты ККМ будут предваряться распечаткой расшифровки реализации;
- Печатать счетчики ТРК в Х и Z отчете при распечатке отчеты ККМ будут предваряться распечаткой счетчиков ТРК;
- Печатать чеки при коррекции типа оплаты при изменении типа оплаты будут автоматически печататься необходимые чеки регистрации/возврата;

| © <b>ООО НПФ «Элсика»,</b> Россия, г. Калуга, ул. Болдина 22а,<br>Тел/факс: +7 (4842) 73-23-56, +7 (4842) 544-987 | Дата       | Версия<br>документа | Страница |
|----------------------------------------------------------------------------------------------------|------------|---------------------|----------|
| e-mail: <u>info@azs.ru</u> , web: <u>http://www.elsy.su/</u>                                                      | 14.10.2222 | 1.3                 | 53       |

#### Программно-аппаратный комплекс «ЭлСи Офис»

Руководство ЭлСи Офис

- Печатать скидку в чеке при установленном флаге в чеке будет печататься цена за литр без скидки и отдельной строкой сумма скидки. Если безналичные чеки печатаются по нулевой цене, то сумма при этом полностью считается скидкой;
- Печатать наименование организации в чеке по ведомости установленный флаг разрешает печать наименования организации в чеке по ведомости;
- Печатать номер А/М в чеке по ведомости установленный флаг разрешает печать номера автомобиля в чеке по ведомости;
- Печатать наименование счета в чеке по ведомости установленный флаг разрешает печать наименования счета в чеке по ведомости;
- Не печатать фамилии операторов в чеке установленный флаг означает, что в чеке не будет печататься фамилия оператора;
- Запретить повтор чека установленный флаг запрещает повтор чека;
- Печатать номинал использованных талонов в чеке установленный флаг разрешает печать номинала использованного талона в чеке;
- Не запрашивать подтверждения у оператора при коррекции времени в ККМ установленный флаг отменяет запрос подтверждения (не показывает на экране) у оператора при коррекции времени в ККМ

#### Магазин

- Поддержка магазина флаг должен быть включен, если программа управления АЗС используется для учета продаж сопутствующих товаров на АЗС, иначе выключен;
- Не контролировать остатки товаров если флаг включен, то при продаже остатки товара вычитаться не будут;
- Разрешить отрицательные остатки товаров при установленном флаге, разрешено продажа товара, даже если остатки меньше или равны 0;
- Выводить в сменном отчете только группы товаров если флаг включен, то в сменном отчете будет выводиться сводная информация по группам товаров, иначе по каждому товару;
- Не выводить в сменном отчете отчет по движению товара если этот флаг включен, то отчет по движению товара не будет автоматически включаться в сменный отчет;
- Выводить в сменном отчете и статистике отчет по группам товаров первого уровня установленный флаг в сменном отчете и статистике отражает информацию по группам товаров первого уровня;
- Выводить в сменном отчете статистику по ставке НДС установленный флаг в сменном отчете отражает статистику по ставке НДС;
- Разрешить изменение цен на товары во время смены если этот флаг включен, то цены на товары можно менять во время смены, если выключен то только при закрытой смене;
- Разрешить оплату по ведомости установленный флаг разрешает оплату в магазине по всем денежным счетам (лимитным, безлимитным, дебетовым);
- Разрешить оплату по ведомости по безлимитным бензиновым счетам установленный флаг разрешает оплачивать товар по ведомости с типом счета "безлимитный бензиновый";
- Разрешить оплату по талонам если флаг установлен, то в магазине разрешается тип оплаты "талон";
- Разрешить бензиновые скидочные карты с группами скидок при установленном флаге возможно использование бензиновых карт для получения скидок при оплате товара в магазине (настройку см. на закладке "Магазин/Скидки");
- Разрешить редактирование каталога товаров установленный флаг разрешает редактирование каталога товаров из программы управления АЗС;
- Проводить автоматическую переоценку только при начале смены установленный флаг означает, что переоценка на товары, пришедшая из "ЭлСи Офис" будет произведена только при открытии смены, иначе по факту прихода на объект;
- Выводить в сменном отчете информацию по расходу комплектующих установленный флаг в сменном отчете отражает информацию по расходу комплектующих (составных частей комплекта);

| © <b>ООО НПФ</b> «Элсика», Россия, г. Калуга, ул. Болдина 22а,<br>Тел/факс: +7 (4842) 73-23-56 +7 (4842) 544-987 | Дата       | Версия<br>документа | Страница |
|----------------------------------------------------------------------------------------------------|------------|---------------------|----------|
| e-mail: <u>info@azs.ru</u> , web: <u>http://www.elsy.su/</u>                                                     | 14.10.2222 | 1.3                 | 54       |

Программно-аппаратный комплекс «ЭлСи Офис»

Руководство ЭлСи Офис

- Поддержка скидок установленный флаг разрешает работу со скидками;
- Не показывать оператору остатки торгового зала установленный флаг отключает возможность просмотра остатков товаров в операторском режиме;
- Разрешить отрицательные остатки ингредиентов установленный флаг разрешает отрицательные остатки ингредиентов (составных частей комплекта).
- Печатать НДС при продаже товаров установленный флаг разрешает при продаже товара печать НДС в чеке ККМ;
- Запретить приемы от внешних поставщиков установленный флаг запрещает операцию "прием от поставщика" в ЭлСи Склад. Этот флаг имеет приоритет над флагами в ЭлСи Склад.
- Запретить редактирование документов в закрытых сменах установленный флаг запрещает удалять и изменять (редактировать) документы в журнале документов ЭлСи Склад. Этот флаг имеет приоритет над флагами в ЭлСи Склад.

### Уровнемер

- Автоматически определять взливы флаг должен быть включен, если необходимо определять и автоматически переходить в режим приема нефтепродукта, иначе выключен. Этот параметр имеет значение только при использовании уровнемера;
- Сбор информации для градуировки если этот флаг включен и подключен уровнемер, то программа управления АЗС будет собирать данные, необходимые для программы градуировки резервуаров.

#### Регистрация событий и работа с офисом

- Просмотр событий на A3C после того, как установлен флаг ЭлСи A3C начинает фиксировать события на текущем объекте. Флаг должен быть включен, если необходимо вести журнал всех событий, строить периодические отчеты;
- Связь с офисным компьютером по сети флаг устанавливается, если офисный компьютер ("ЭлСи Офис") подключен через lan или wan;
- Использовать протокол TCP/IP для связи с офисным компьютером установленный флаг означает, что для связи с "ЭлСи Офис" будет использоваться протокол TCP/IP, иначе модемное соединение;
- Проводить сеанс связи с офисом при наличии файлов для передачи установленный флаг означает, что при наличии файлов для передачи в офис программой управления АЗС будет инициирована связь и переданы данные в "ЭлСи Офис";
- Автоматически принимать переоценки установленный флаг означает, что документ переоценки, пришедший на объект будет принят и обработан автоматически.

| © <b>ООО НПФ «Элсика»,</b> Россия, г. Калуга, ул. Болдина 22а,<br>Тел/факс: +7 (4842) 73-23-56 +7 (4842) 544-987 | Дата       | Версия<br>документа | Страница |
|----------------------------------------------------------------------------------------------------|------------|---------------------|----------|
| e-mail: <u>info@azs.ru</u> , web: <u>http://www.elsy.su/</u>                                                     | 14.10.2222 | 1.3                 | 55       |

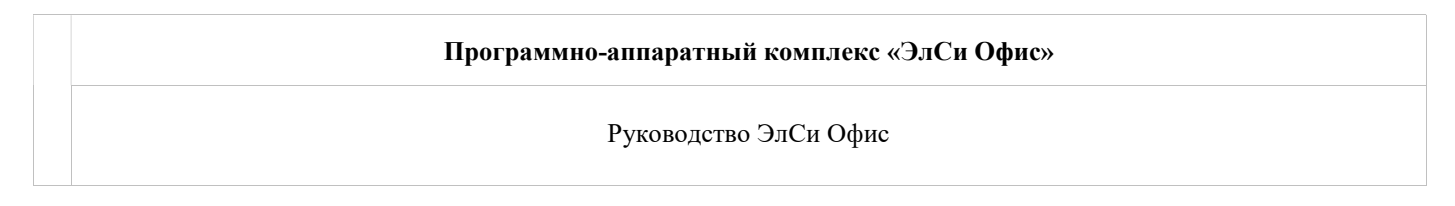

## Розничные цены нефтеродуктов

На закладке "**Цена на НП**" отражаются текущие розничные цены на нефтепродукты, а так же ведется история изменения цен на АЗС. После сеанса связи при изменении цены на АЗС предыдущая цена для данного нефтепродукта заносится в историю, и новая цена становится текущей.

| 🛃 ЭлСи АЗС   | Офис - Л | Админ   | истратор 3. | 4.45     | 5.3 |           |           |          | -                |          |           |              |           |          |                |                 |
|--------------|----------|---------|-------------|----------|-----|-----------|-----------|----------|------------------|----------|-----------|--------------|-----------|----------|----------------|-----------------|
| Danawatnu    | Donce    |         |             |          |     | CTODUUNU  | Объекты   | KENOUT   | CTOR BUCT KODT   | Toponu   | 000000000 |              |           | 20007000 | Foundation     | О программе     |
| Параметры    | Tiepco   | нал     |             | оны      | 110 | ставщики  | OUBERIBI  | клиенты  | Стон-лист карт   | товары   | Unharano  | внешним карт | am 110115 | зователи | Бонусные схем  | ы сооощения     |
| Группы       | оъекты   | Флаг    | И           |          |     |           |           |          |                  |          |           |              |           |          |                |                 |
| Код          | Наиме    | енован  | ие          | 10000    |     | Тип       |           |          |                  |          |           |              |           |          |                |                 |
| 3            | A3C 3    | и акад  | цемическии  | про      | езд | АЗСИМ     | агазин    | <u> </u> |                  |          |           | Гоис         | к         |          |                |                 |
| Цены на Н    | П Вер    | сии и ( | флаги Ски   | ідки     | Pea | зервуары  | График ин | вентариз | ации НП   Товаро | движения | Сеансы с  | вязи Товары  | Группы    | Талоны   | Анализ событий | Рекламный текст |
| Последние    | е цены   |         |             |          | Ист | ория цен  |           |          |                  |          |           |              |           |          |                |                 |
| Дата         | a        | нп      | Цена        | <b>^</b> |     | Дата      | Цена      | 1.       |                  |          |           |              |           |          |                | A               |
| 10.12.20     | 10 95    |         | 24,60p.     |          | 14  | 4.11.2010 | 24,4      | 0p.      |                  |          |           |              |           |          |                | E               |
| 16.12.20     | 10 80    | NR -    | 19,60p.     |          | 28  | 8.10.2010 | 24,1      | Op.      |                  |          |           |              |           |          |                | <u></u>         |
| 17.12.20     | 10 92    |         | 23,20p.     |          | 1   | 7.08.2010 | 23,7      | '0p.     |                  |          |           |              |           |          |                |                 |
| 25.12.20     | 10 ДТ    | ТЗИМ    | 23,30p.     | Е        | 20  | 0.05.2010 | 23,5      | iOp.     |                  |          |           |              |           |          |                |                 |
|              |          |         |             |          | 1:  | 3.05.2010 | 23,2      | 0p.      |                  |          |           |              |           |          |                |                 |
|              |          |         |             |          | 22  | 2.04.2010 | 22,9      | lOp.     |                  |          |           |              |           |          |                |                 |
|              |          |         |             |          | 2   | 1.03.2010 | 22,3      | lop.     |                  |          |           |              |           |          |                |                 |
|              |          |         |             |          | 11  | 8.03.2010 | 22,0      | lop.     |                  |          |           |              |           |          |                |                 |
|              |          |         |             |          | 0.  | 2.02.2010 | 21,8      | iup.     |                  |          |           |              |           |          |                |                 |
|              |          |         |             |          | 2   | 0.01.2010 | 21,5      | up.      |                  |          |           |              |           |          |                |                 |
|              |          |         |             |          | 1   | 4 40 2000 | 21,3      | op.      |                  |          |           |              |           |          |                |                 |
|              |          |         |             |          | 1   | 7 12 2009 | 21,0      | Op.      |                  |          |           |              |           |          |                |                 |
|              |          |         |             |          | 1   | 2 12 2009 | 22,1      | Op.      |                  |          |           |              |           |          |                |                 |
|              |          |         |             |          | 07  | 7 12 2009 | 22,1      | 0p.      |                  |          |           |              |           |          |                |                 |
|              |          |         |             |          |     | 1.12.2003 | 2.3,2     | op.      |                  |          |           |              |           |          |                | *               |
| Альнинистрат | 00       |         |             |          |     |           |           |          |                  |          |           |              |           |          |                |                 |
| начинистрато | oh       |         |             | _        |     |           |           |          |                  |          |           |              |           |          |                |                 |

| ©ООО НПФ «Элсика», Россия, г. Калуга, ул. Болдина 22а,<br>Тел/факс: +7 (4842) 73-23-56 +7 (4842) 544-987 | Дата       | Версия<br>документа | Страница |
|----------------------------------------------------------------------------------------------------|------------|---------------------|----------|
| e-mail: <u>info@azs.ru</u> , web: <u>http://www.elsy.su/</u>                                             | 14.10.2222 | 1.3                 | 56       |

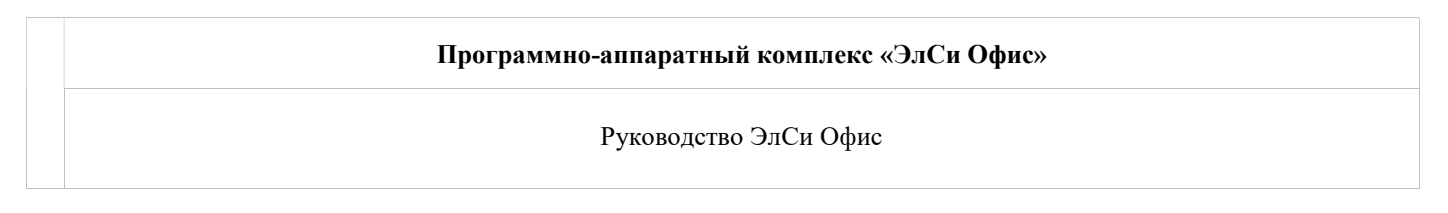

## Скидки на нефтепродукты

Для того, что бы на определенном объекте установить скидки на нефтепродукты при отпуске за наличные используется таблицы настроек "Групповые скидки" и "Пропорциональные скидки" в "Администраторе БД "ЭлСи Офис" на странице "Торговые объекты" - страница "Скидки". *Скидки поддерживаются* 

| Администратор Справочники Обслужива    | ние Сл  | иарт-карты Спран | вка             |                        |                      |         |
|----------------------------------------|---------|------------------|-----------------|------------------------|----------------------|---------|
| Горговые объекты Клиенты Талоны и      | платежн | ные карты Тов:   | ары Бонусные    | схемы                  |                      |         |
| B - B & - A                            |         |                  |                 |                        |                      |         |
| Тоиск: По наименованию 🛛 🖓 🗸           | c       | Общее Флаги      | Скидки Ре:      | зервуары График инвент | аризации НП 🛛 Товары | История |
| 🗄 🗁 Все объекты                        | с       | кидки, применяем | иые при отпуске | за наличные            |                      |         |
| A3C_01 (A3C)                           |         | Групповые скидк  | и               |                        |                      |         |
| A3C_03 (A3C)                           |         | НП               | Группа          | Тип скидки             | Величина             |         |
| A3C 05 (A3C)                           |         | Аи-95            | 1               | Процентная             | 1                    |         |
| - A3C_06 (A3C)                         | 3 1     | • Аи-95          | 2               | Процентная             | 2                    |         |
| A3C_07 (A3C)                           |         |                  |                 |                        |                      |         |
| A3C_08 (A3C)                           | 200     |                  |                 |                        |                      |         |
| A3C_09 (A3C)                           |         |                  |                 |                        |                      |         |
| A3C 11 (A3C)                           |         |                  |                 |                        |                      |         |
| - 😚 A3C_12 (A3C)                       | 8       |                  |                 |                        |                      |         |
| - 😋 A3C_13 (A3C)                       |         |                  |                 |                        |                      |         |
| A3C_14 (A3C)                           |         | H                |                 |                        |                      |         |
| A3C 16 (A3C)                           |         | Пропорциональны  | е скидки не под | держиваются            |                      |         |
|                                        |         |                  |                 |                        |                      |         |
| (************************************* |         |                  |                 |                        |                      |         |
|                                        |         |                  |                 |                        |                      |         |

Таблица "**Групповые скидки**" для каждого вида нефтепродукта содержит следующие параметры и действует при наличном отпуске и только при включенном флаге "Разрешение скидок" в разделе "Учет":

- НП вид нефтепродукта, на который распространяется скидка.
- Группа код группы скидок;
- Тип тип скидки:
  - Процентная цена уменьшается в процентах на величину скидки, цена округляется до копейки (процент вычисляется от цены, затем умножается на количество);
  - Процентная на сумму сумма уменьшается в процентах на величину скидки, сумма округляется до копейки (цена умножается на количество, затем вычисляется процент);
  - о Фиксированная цена уменьшается на величину скидки в рублях и копейках;
  - о Фиксированная цена величина задает цену нефтепродукта;
- Величина скидки- значение в процентах или денежных единицах (зависит от типа).
- Применение скидок возможно двумя способами:
  - 1. Скидочная карта: скидочная карта представляет собой карту со штрих-кодом, в котором указан номер карты и код группы скидок;
  - 2. Ручной выбор скидки: выбирается оператором вручную. Только при установленном флаге "Разрешить ручной ввод скидок по НП" (раздел "Разрешения и ограничения").

Групповые скидки лучше применять с использованием различного вида дисконтных карт (например, серебряные, золотые, платиновые), хотя существует возможность вручную вводить скидки на АЗС, при разрешенном соответствующем флаге в настройках.

| © <b>ООО НПФ «Элсика»,</b> Россия, г. Калуга, ул. Болдина 22а,<br>Тел/факс: +7 (4842) 73-23-56, +7 (4842) 544-987 | Дата       | Версия<br>документа | Страница |
|----------------------------------------------------------------------------------------------------|------------|---------------------|----------|
| e-mail: <u>info@azs.ru</u> , web: <u>http://www.elsy.su/</u>                                                      | 14.10.2222 | 1.3                 | 57       |

# В таблице "**Пропорциональные скидки**" можно задать фиксированную или процентную скидку на количество заказанного нефтепродукта, которые действуют при наличном отпуске, при разрешенном соответствующем флаге.

|                  |            | the second second second second second second second second second second second second second second second se | RNGTONG                             | Время<br>завершения<br>действия                 | лействует                                                                                          |                                                                                                    | депотони                                                                                                    | Комбинируется с                                                                                                    |
|------------------|------------|----------------------------------------------------------------------------------------------------|-------------------------------------|-------------------------------------------------|----------------------------------------------------------------------------------------------------|----------------------------------------------------------------------------------------------------|----------------------------------------------------------------------------------------------------|----------------------------------------------------------------------------------------------------|
|                  |            |                                                                                                    | Action                              |                                                 | скидка                                                                                             | Начало                                                                                                    | Окончание                                                                                                    | APJ.                                                                                                    |
| 92 10 Процентная |            | 5                                                                                                    | 10:00                               | 23:59                                           | все                                                                                                | 17.06.2013                                                                                                    | 01.07.2013                                                                                                    | (P)                                                                                                    |
| 20               | Процентная | 10                                                                                                    | 00:00                               | 09:59                                           | BCE                                                                                                | 17.06.2013                                                                                                    | 01.07.2013                                                                                                    | 1                                                                                                    |
|                  | 20         | 10 Процентная<br>20 Процентная                                                                                  | 10 Процентная 5<br>20 Процентная 10 | 10 Процентная 5 10:00<br>20 Процентная 10 00:00 | 10 Процентная         5 10:00         23:59           20 Процентная         10 00:00         09:59 | 10 Процентная         5 10:00         23:59         все           20 Процентная         10:00:00         09:59         все | 10 Процентная         5 10:00         23:59         все         17:06:2013           20 Процентная         10:00:00         09:59         все         17:06:2013 | 10 Процентная         5 10:00         23:59         все         17:06:2013         01:07:2013           20 Процентная         10 00:00         09:59         все         17:06:2013         01:07:2013 |

Список содержит следующие параметры:

- НП вид нефтепродукта, на который распространяется скидка;
- Количество количество заказанного НП, при которой начинает действовать данная скидка;
- Величина скидки величина скидки. Скидка может фиксированная (в руб. и коп.) или процентная;
- Время начала задает время начала действия скидки, если время не указано, то скидка действует в течение всех суток;
- Время окончания задает время окончания действия скидки;
- Дата начала задает дату начала действия скидки, если дата не указана, то скидка действует с текущего дня.
- Дата окончания задает дату окончания действия скидки.

| © <b>ООО НПФ «Элсика»,</b> Россия, г. Калуга, ул. Болдина 22а,<br>Тел/факс: +7 (4842) 73-23-56, +7 (4842) 544-987 | Дата       | Версия<br>документа | Страница |
|----------------------------------------------------------------------------------------------------|------------|---------------------|----------|
| e-mail: <u>info@azs.ru</u> , web: <u>http://www.elsy.su/</u>                                                      | 14.10.2222 | 1.3                 | 58       |

## Резервуары

В случае необходимости настройки резервуаров для торгового объекта используется закладка "Резервуары" на старнице "Торговые объекты" в "Администраторе БД "ЭлСи Офис". Все изменения в конфигурации резервуаров передаются на торговый объект.

Для выбранного торгового объекта можно ввести калибровочные таблицы как вручную, так и импортировать из текстового файла. При изменении таблиц происходит автоматическая их передача на АЗС (во время сеанса связи), т.е. новые данные заменяются старыми. Калибровочные таблицы также можно сохранить в виде файла. *Если резервуары\калибровочные таблицы пусты (не настроены), то на торговом объекте изменения в конфигурации не производятся.* 

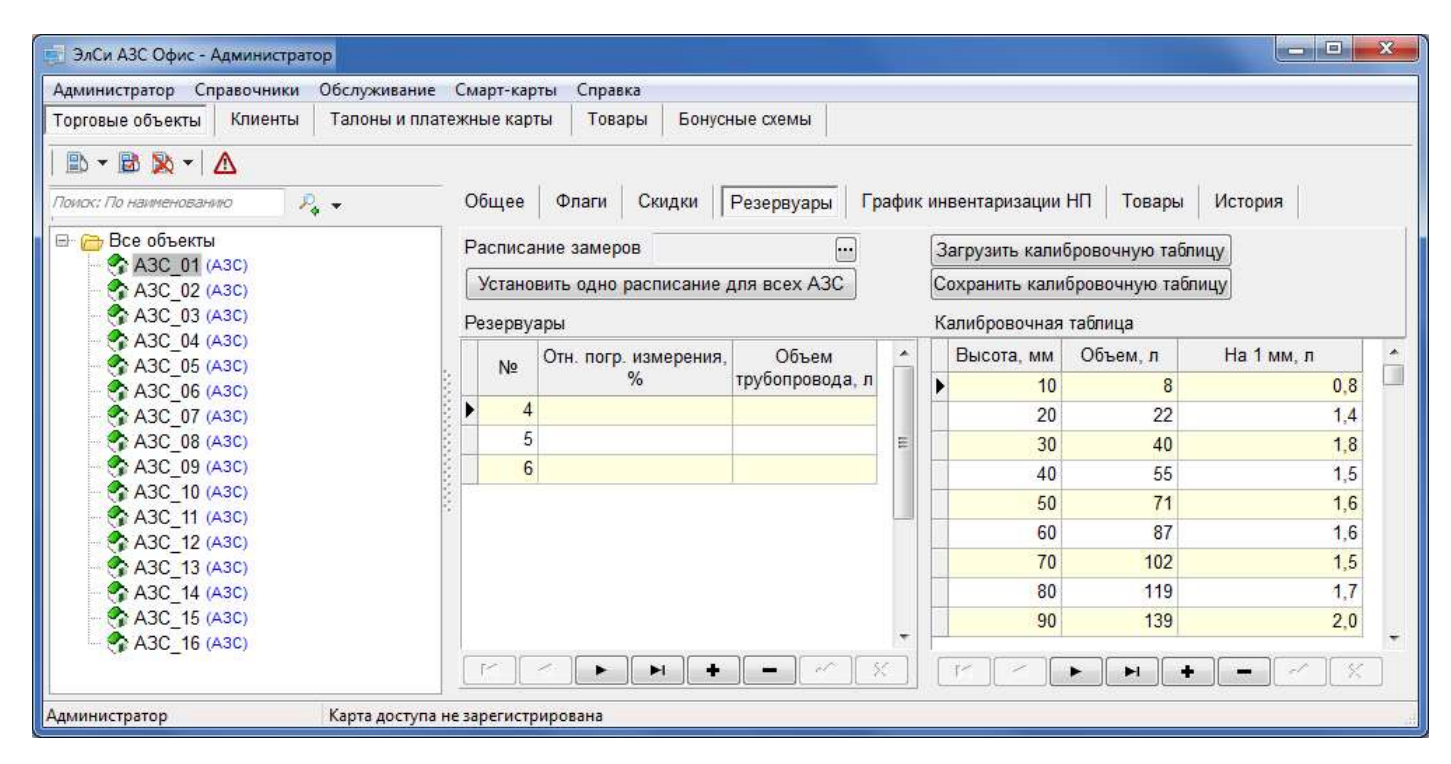

Для каждого резервуара задаются следующие параметры:

- № номер резервуара. Этот номер должен отличаться от номеров других резервуаров.
- Относительная погрешность измерения, % относительная погрешность измерения массы. Обычно стандартная 0.65%; Используется при приеме нефтепродукта с замером в резервуаре. Если расхождение между замером и накладной в пределах погрешности то в книжный остаток идут данные из накладной, если больше то по факту.
- **Объем трубопровода, л** объём трубопровода от резервуара до ТРК. Значение учитывается при вычисление остатка НП.

Для ввода ручных замеров в резервуарах торгового объекта можно создать расписание нажав кнопку <sup>ш</sup>. Введите в окне "Расписание замеров" время, указывая значения через точку с запятой.

| © <b>ООО НПФ «Элсика»,</b> Россия, г. Калуга, ул. Болдина 22а,<br>Тел/факс: +7 (4842) 73-23-56 +7 (4842) 544-987 | Дата       | Версия<br>документа | Страница |
|----------------------------------------------------------------------------------------------------|------------|---------------------|----------|
| e-mail: <u>info@azs.ru</u> , web: <u>http://www.elsy.su/</u>                                                     | 14.10.2222 | 1.3                 | 59       |

| Программно-аппаратный комплекс «ЭлСи Офис» |                                                                     |  |  |  |  |  |
|--------------------------------------------|---------------------------------------------------------------------|--|--|--|--|--|
| Руководство ЭлСи Офис                      |                                                                     |  |  |  |  |  |
|                                            |                                                                     |  |  |  |  |  |
|                                            | Программно-аппаратный комплекс «элси Офис»<br>Руководство ЭлСи Офис |  |  |  |  |  |

| 14.50 |        |           |
|-------|--------|-----------|
| 14:50 |        | _         |
|       |        |           |
|       |        |           |
| OK    | Отмена |           |
|       | OK     | ОК Отмена |

Для установки текущего расписания замеров на все АЗС нажмите кнопку "Установить одно расписание для всех АЗС"

| © <b>ООО НПФ «Элсика»,</b> Россия, г. Калуга, ул. Болдина 22а,<br>Тел/факс: +7 (4842) 73-23-56, +7 (4842) 544-987 | Дата       | Версия<br>документа | Страница |
|----------------------------------------------------------------------------------------------------|------------|---------------------|----------|
| e-mail: <u>info@azs.ru</u> , web: <u>http://www.elsy.su/</u>                                                      | 14.10.2222 | 1.3                 | 60       |

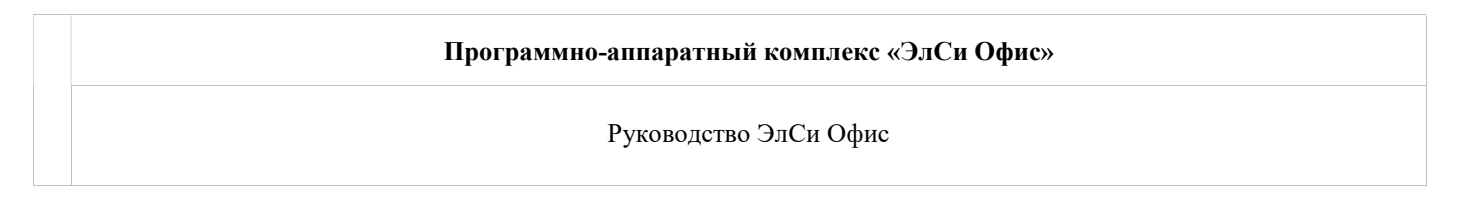

## График инвентаризаций нефтепродуктов

На закладке "График инвентаризаций" "Администратора БД "ЭлСи Офис" для выбранной АЗС можно создать график инвентаризаций.

| 🧾 ЭлСи АЗС Офис - Администратор                                                                                                    |                                                                                                    |
|----------------------------------------------------------------------------------------------------|----------------------------------------------------------------------------------------------------|
| Администратор Справочники Обслуживание<br>Торговые объекты Клиенты Талоны и пла                                                                                                    | 2 Смарт-карты Справка<br>атежные карты Товары Бонусные схемы                                              |
|                                                                                                    |                                                                                                    |
| Помак: По наименованию Р <sub>4</sub> ▼                                                                                                    | Оощее Флаги Скидки Резервуары График инвентаризации НГГ Товары История Тип инвентаризации Разрешена Время |
| A3C_01 (A3C)                                                                                                    | полуавтоматическая<br>каждый месяц 1-го числа 0:02                                                        |
| A3C_03 (A3C)<br>A3C_04 (A3C)<br>A3C_05 (A3C)<br>A3C_05 (A3C)<br>A3C_06 (A3C)<br>A3C_07 (A3C)<br>A3C_08 (A3C)<br>A3C_09 (A3C)<br>A3C_10 (A3C)<br>A3C_11 (A3C)<br>A3C_12 (A3C)<br>A3C_13 (A3C)<br>A3C_14 (A3C) |                                                                                                    |
| - 🌮 A3C_15 (A3C)<br>- 🌮 A3C_16 (A3C)                                                                                                    | Г Изменить график Скрыть устаревшие                                                                       |
| Администратор Карта доступа                                                                                                    | а не зарегистрирована                                                                                     |

Что бы создать или изменить график инвентаризаций нажмите кнопку "Изменить график"

Флаг "Скрыть устаревшие" скрывает проведенные инвентаризации.

Добавление\изменение инвентаризаций происходит в отдельном окне, которое вызывается кнопкой "Изменить график"

| тип инвентаризации        | Разрешена | Время                        | 1 |                           |
|---------------------------|-----------|------------------------------|---|---------------------------|
| полуавтоматическая        | V         | каждый месяц 1-го числа 0:02 |   |                           |
| полуавтоматическая        | V         | 09 июл 2013                  |   |                           |
|                           |           |                              | = |                           |
|                           |           |                              |   |                           |
|                           |           |                              |   |                           |
|                           |           |                              |   |                           |
|                           |           |                              |   |                           |
|                           |           |                              |   |                           |
|                           |           |                              |   |                           |
|                           |           |                              | * | Время инвентариза         |
| I MAR DATE STATE STATE TO |           | 🥅 Скрыть устаревшие          |   | Периодически Один         |
| -++-                      |           |                              |   | Landard Annual Contractor |
|                           |           | 🗸 Отмена                     |   | раз в месяц               |

расписание отправится на выбранную АЗС.

| Периодически           | Один раз |
|------------------------|----------|
| раз в месяц            | •        |
| Число: 1               |          |
| Время: 00:00           | ÷        |
| <ul><li>✓ ОК</li></ul> | 🗙 Отмена |

| © <b>ООО НПФ</b> « <b>Элсика</b> », Россия, г. Калуга, ул. Болдина 22а,<br>Тел/факс: +7 (4842) 73-23-56 +7 (4842) 544-987 | Дата       | Версия<br>документа | Страница |
|----------------------------------------------------------------------------------------------------|------------|---------------------|----------|
| e-mail: <u>info@azs.ru</u> , web: <u>http://www.elsy.su/</u>                                                              | 14.10.2222 | 1.3                 | 61       |

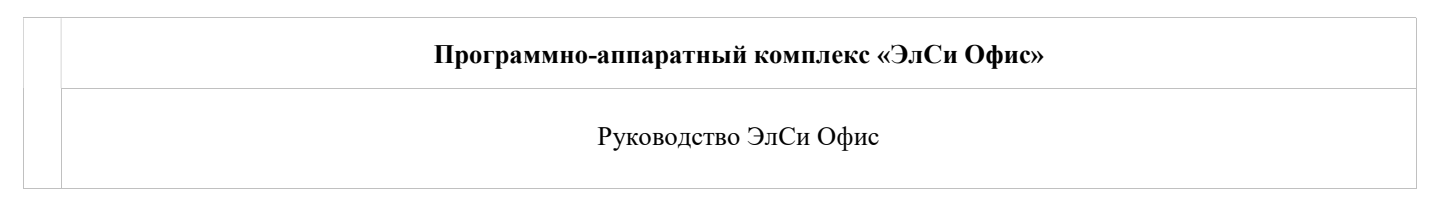

## Товары

Если на объекте включена опция TCT50 - торговля сопутствующими товарами (до 50 наименований), то на вкладке "Товары" необходимо указать, какие именно товары необходимо передать на A3C. Указывается не более 50 позиций. Товар можно только добавить в список , выбрав из имеющихся в справочнике товаров, или удалить его из списка .

| 🛒 ЭлСи АЗС Офис - /                                           | Администрат             | тор                    |              |              |                       |                              |                                     |  |
|---------------------------------------------------------------|-------------------------|------------------------|--------------|--------------|-----------------------|------------------------------|-------------------------------------|--|
| Администратор Сп                                              | равочники               | Обслуживание           | Смарт-карты  | Справка      |                       |                              |                                     |  |
| Торговые объекты                                              | Клиенты                 | Талоны и пла           | тежные карты | Товары       | Бонусные схемы        |                              |                                     |  |
| Помок: По наименовани<br>Помок: По наименовани<br>Все объекты | A<br>uro J              | ~                      | Общее 🛛      | Dлаги Ски    | идки Резервуары       | График инве                  | нтаризации НП   Товары   История    |  |
| АЗС ул.М                                                      | осковская<br>Сепьский 2 | д.258 (АЗС)<br>а (АЗС) | Передават    | ь на торговь | ый объект только след | цующие тов <mark>а</mark> рь |                                     |  |
| A3C 18(A)                                                     | 3C)                     |                        | Код          |              | Наименование груг     | ากม                          | Наименование товара                 |  |
| A3C 19(A)                                                     | 3C)<br>3C)              |                        | 32           | 27 Автохими  | ля                    |                              | Очиститель топливной системы 500мл. |  |

| © <b>ООО НПФ «Элсика»,</b> Россия, г. Калуга, ул. Болдина 22а,<br>Теп/факс: +7 (4842) 73-23-56 +7 (4842) 544-987 | Дата       | Версия<br>документа | Страница |
|----------------------------------------------------------------------------------------------------|------------|---------------------|----------|
| e-mail: <u>info@azs.ru</u> , web: <u>http://www.elsy.su/</u>                                                     | 14.10.2222 | 1.3                 | 62       |

## История

| Администратор Справочники Обслуживан | ние Смарт-карты Справка   |               |           |             |      |                |           |  |
|--------------------------------------|---------------------------|---------------|-----------|-------------|------|----------------|-----------|--|
| Горговые объекты Клиенты Талоны и г  | платежные карты Товары Бо | онусные схемы |           |             |      |                |           |  |
| 🗈 • 🖻 🖹 •   🛆                        |                           |               | 1.5       |             |      |                |           |  |
| Томок; По наименованию 🦻 🗛 👻         | Общее Флаги Скидки        | и Резервуары  | График ин | нвентаризац | ии Н | П Товары       | История   |  |
| ∃- 👝 Все объекты                     | Пены на НП                | Текущие це    | ны        |             |      | История измене | ния цен   |  |
| A3C_01 (A3C)                         | - Legender nier finnt     | Дата          | НП        | Цена, руб   | *    | Дата           | Цена, руб |  |
| - A3C_03 (A3C)                       | Версии справочников       | ▶ 29.05.10    | Аи-80     | 22,5        |      | 14.04.2010     | 19,5      |  |
| - 🍖 A3C_04 (A3C)                     |                           | 29.05.10      | ДТ        | 19,7        |      | 16.03.2010     | 19        |  |
| - A3C_05 (A3C)                       | Флаги                     | 03.06.10      | Аи-92     | 22,5        |      | 22.12.2009     | 18,9      |  |
| A3C_06 (A3C)                         | 7                         | 03.06.10      | Аи-95     | 24,2        |      | 03.12.2009     | 19,5      |  |
| A3C 08 (A3C)                         | Опции ключа               | 05.10.11      | Аи-95 Мах | 28,55       |      | 02.09.2009     | 20        |  |
| A3C 09 (A3C)                         | 8                         | 05.10.11      | Аи-92 Мах | 26,55       | 111  | 01.09.2009     | 19,5      |  |
| - 🏠 A3C_10 (A3C)                     | Сеансы связи              | 19.11.11      | ДТ Maxim  | 28,25       |      | 27.08.2009     | 19,2      |  |
| A3C 11 (A3C)                         | 8                         |               | 1         |             |      | 04 09 2000     | 10        |  |

Историю сеансов связи по торговым объектам можно просмотреть в "Администраторе БД "ЭлСи Офис" на странице "Торговые объекты" закладке "История", предварительно выбрав интересующий торговый объект. Для просмотра сеансов связи выберите закладку "Сеансы связи".

Для просмотра истории изменения цен нефтепродуктов на выбранном торговом объекте выберите закладку "Цены на НП". В таблице "Текущие цены" отражается информация по розничным ценам на момент последнего сеанса связи с торговым объектом. В таблице "История изменения цен" отображается дата изменения и значение цены для выбранного нефтепродукта.

| 🛃 ЭлСи АЗС Офис - Администратор        |                              |                        |                                   |            |         |   |
|----------------------------------------|------------------------------|------------------------|-----------------------------------|------------|---------|---|
| Администратор Справочники Обслуживание | Смарт-карты Справка          |                        |                                   |            |         | 1 |
| Торговые объекты Клиенты Талоны и плат | тежные карты 🛛 Товары 🛛 Бону | сные схемы             |                                   |            |         |   |
|                                        |                              |                        |                                   |            |         |   |
|                                        |                              | 1                      | 1                                 | - 10       |         |   |
| Поиск; По наименованию 🦻 🗸 🗸           | Общее Флаги Скидки           | Резервуары График инве | нтаризации НП   Товары    История |            |         |   |
| 🖃 🗁 Все объекты                        |                              | ▼ Найти                |                                   | Bep        | сия     |   |
| - 🚱 A3C_01 (A3C)                       | Цены на НП                   |                        | Паименование справочника          | на объекте | текущая |   |
| - 😚 A3C_02 (A3C)                       |                              | Время обновления       | • Операторы                       | 92         | 92      |   |
| - A3C_03 (A3C)                         | Версии справочников          | 17.06.2013 16:49:35    | Талоны                            | 209        | 209     |   |
| A3C_04 (A3C)                           |                              | 17.06.2013 16:48:49    | Поставщики                        | 86         | 86      |   |
| A3C_06 (A3C)                           | Флаги                        | 17.06.2013 16:47:37    | Калибровочные таблицы             | 3          | 3       |   |
| A3C 07 (A3C)                           |                              | 17.06.2013 16:44:54    | Счета и клиенты                   | 124        | 126     | = |
| A3C 08 (A3C)                           | Опции ключа                  | 17.06.2013 16:38:29    | Водители бензовозов               | 4          | 4       | 1 |
| - 😚 A3C_09 (A3C)                       |                              | 17.06.2013 16:29:01    | Бензовозы                         | 5          | 5       |   |
| - 🏠 A3C_10 (A3C)                       | Сеансы связи                 | 17.06.2013 16:27:55    | Скидки за наличные                | 0          | 0       |   |
| - A3C_11 (A3C)                         |                              | 17.06.2013 16:25:37    | Выданные талоны                   | 1097       | 1097    |   |
| A3C_12 (A3C)                           |                              | 01.12.2011 10:08:51    | Расписание инвентаризации         | 5          | 6       |   |
| A3C_13 (A3C)                           |                              | 30.11.2011 10:36:39    | Параметры резервуаров             | 3          | 3       |   |
| A3C 15 (A3C)                           |                              | 29.11.2011 10:24:04    | Нефтепродукты                     | 9          | 9       |   |
| A3C 16 (A3C)                           |                              | 28.11.2011 10:05:23    | Стоп-лист карт                    | 2          | 2       |   |
|                                        |                              | 25.11.2011 14:02:47    | Товары                            | 1211       | 1211    |   |
|                                        |                              | 25.11.2011 10:14:07    | Удаленные параметры               | 119        | 119     |   |
|                                        |                              | 24.11.2011 10:54:58    | Список торговых объектов          | 42         | 42      |   |
|                                        |                              | 23.11.2011 10:54:05    | Лимиты на счета                   | 0          | 0       |   |
|                                        |                              | 21.11.2011 10:14:23    | Отложенные пополнения карт        | 0          | 0       |   |
|                                        |                              | 19.11.2011 10:19:19    | Ограничение списка товаров        | 0          | 1       |   |
|                                        |                              | 18.11.2011 11:19:00    | Группы торговых объектов          | 0          | 0       |   |
|                                        |                              | 17.11.2011 10:42:21    | Схемы начисления бонусов          | 1          | 1       |   |
|                                        |                              | 16.11.2011 10:08:24    | Схемы расчета скидок              | 8          | 9       |   |

Что бы просмотреть информацию о переданных данных и сравнить версии справочников на объекте\в офисе воспользуйтесь закладкой "Версии справочников".

Информацию по переданным флагам можно оценить на закладке "Флаги".

Информацию о ключе защиты программы на торговом объекте, версии программного обеспечения и открытых опциях воспользуйтесь закладкой "Опции ключа".

| © <b>ООО НПФ «Элсика»,</b> Россия, г. Калуга, ул. Болдина 22а,<br>Тел/факс: +7 (4842) 73-23-56 +7 (4842) 544-987 | Дата       | Версия<br>документа | Страница |
|----------------------------------------------------------------------------------------------------|------------|---------------------|----------|
| e-mail: <u>info@azs.ru</u> , web: <u>http://www.elsy.su/</u>                                                     | 14.10.2222 | 1.3                 | 63       |

## Программно-аппаратный комплекс «ЭлСи Офис»

Руководство ЭлСи Офис

| дминистратор Справочники Обслужив                  | ание Смарт-карты Справка     |                       |                                                                         |
|----------------------------------------------------|------------------------------|-----------------------|-------------------------------------------------------------------------|
| рговые объекты Клиенты Талоны                      | иплатежные карты Товары Бону | сные схемы            |                                                                         |
| B • B 🔉 • 🛆                                        |                              |                       |                                                                         |
| юк: По наименованию 🛛 🔑 👻                          | Общее Флаги Скидки           | Резервуары График инв | ентаризации НП Товары История                                           |
| 🗁 Все объекты                                      |                              |                       | Номер ключа: 71715                                                      |
| A3C_01 (A3C)                                       | цены на тит                  | Время обновления      | Серийный номер ключа: 0                                                 |
| - 😤 A3C_03 (A3C)                                   | Версии справочников          | 17.06.2013 16:49:35   | Версия программы: 3.4.1113                                              |
| - 😤 A3C_04 (A3C)                                   | A3C)                         |                       | Опции ключа:                                                            |
| A3C_05 (A3C)                                       | Флаги                        | 17.06.2013 16:47:37   | Работа с офисом                                                         |
|                                                    |                              | 17.06.2013 16:44:54   | Поддержка внешних терминалов смарт-карт                                 |
| A3C 08 (A3C)                                       | Опции ключа                  | 17.06.2013 16:38:29   | Поддержка групповых скидок                                              |
| A3C_09 (A3C)                                       | 2                            | 17.06.2013 16:29:01   | Поддержка считывателя штрих-кода<br>Поддержка пороговых денежных скидок |
| - 😪 A3C_10 (A3C)                                   | Сеансы связи                 | 17.06.2013 16:27:55   | Работа со складом                                                       |
| - A3C_11 (A3C)                                     |                              | 17.06.2013 16:25:37   |                                                                         |
| A3C_12 (A3C)                                       |                              | 01.12.2011 10:08:51   |                                                                         |
| A3C_13 (A3C)                                       |                              | 30.11.2011 10:36:39   |                                                                         |
| - A3C_14 (43C)<br>- A3C_15 (43C)<br>- A3C_16 (43C) |                              | 29.11.2011 10:24:04   |                                                                         |
|                                                    |                              | 28.11.2011 10:05:23   |                                                                         |
|                                                    |                              | 25.11.2011 14:02:47   |                                                                         |
|                                                    |                              | 25.11.2011 10:14:07   |                                                                         |
|                                                    |                              | 24.11.2011 10:54:58   |                                                                         |
|                                                    |                              | 23 11 2011 10:54:05   |                                                                         |

| © <b>ООО НПФ «Элсика»,</b> Россия, г. Калуга, ул. Болдина 22а,<br>Тел/факс: +7 (4842) 73-23-56 +7 (4842) 544-987 | Дата       | Версия<br>документа | Страница |
|----------------------------------------------------------------------------------------------------|------------|---------------------|----------|
| e-mail: <u>info@azs.ru</u> , web: <u>http://www.elsy.su/</u>                                                     | 14.10.2222 | 1.3                 | 64       |

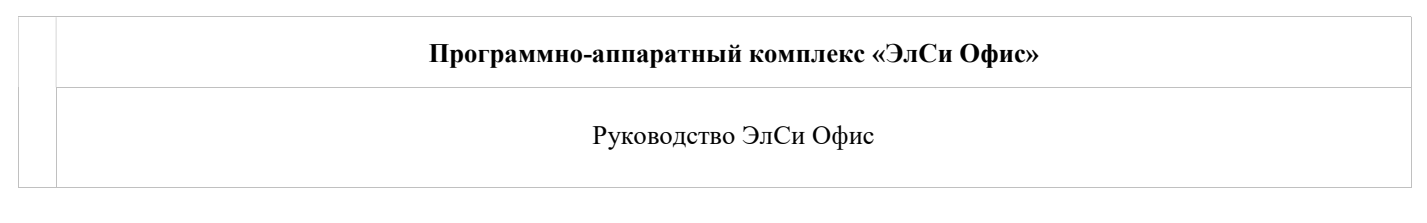

## Связь с торговыми объектами

Связь офиса с торговыми объектами осуществляется с помощью программы "Почтовый сервер". Существуют два принципиально различных способа связи торговых объектов с офисом:

- Модемное соединение соединение торгового объекта с офисом с помощью факс-модема или GSMмодема.
- Соединение по протоколу tcp/ip соединение устанавливаемое через интернет, по локальной сети или виртуальной частной сети (VPN).

Связь с одним торговым объектом может осуществляться только одним способом: либо по модему, либо по протоколу tcp/ip. Связь с разными объектами может осуществляться разными способами в рамках одной копии "Почтового сервера". Инициатором связи (осуществлять звонок или инициировать сетевое соединение) может быть, как "Почтовый сервер", так и торговый объект. Ограничения могут накладывать только используемые каналы связи.

| конфигурация Диск                                                                                                    | Сообщения <u>О</u> программе <u>Выход</u>                                                                                                |                                                |   |
|----------------------------------------------------------------------------------------------------|----------------------------------------------------------------------------------------------------|------------------------------------------------|---|
|                                                                                                    |                                                                                                    |                                                |   |
| Объект                                                                                                    | Подключение                                                                                                    | Время последней сессии                         | - |
| АЗС Московская                                                                                                    |                                                                                                    | 20.07.2012 10:42:36                            |   |
| АЗС пер. Сельский                                                                                                    |                                                                                                    | 11.01.2011 9:28:10                             |   |
| АЗС Зй Академиче                                                                                                    | ский                                                                                                    | 11.01.2011 9:35:20                             |   |
| 🖛 АЗС Салтыкова-Ще                                                                                                    | дрина                                                                                                    | 11.01.2011 9:44:22                             |   |
| 🖛 АЗС Зерновая                                                                                                    |                                                                                                    | 11.01.2011 9:52:54                             |   |
|                                                                                                    |                                                                                                    |                                                |   |
| АЗС 182й километр<br>КА 40 50 5041 2                                                                                     | )                                                                                                    | 11.01.2011 10:01:46                            | * |
| ► АЗС 182й километр<br>[14:48:58:521] Запуск.<br>[14:48:58:931] Плагин<br>[14:48:58:931] катало<br>[14:48:58:931] катало | программы. Версия 3.4.455.3 (Вер<br>WareMovementTosser проинициали<br>or inbox: "C:\esoffice\inbox\"<br>or outbox: "C:\esoffice\outbox\" | 11.01.2011 10:01:46<br>жия БД: 140)<br>зирован |   |

Передача данных между АЗС и офисом защищена с помощью шифрования. Обмен информацией происходит посредством файлов: на торговые объекты уходит файл конфигурации, а в офис принимается файл данных \*<u>.ds</u>. "Почтовый сервер" запускается на компьютере, с которого осуществляется связь с торговыми объектами. Это может быть, как и главный сервер, так и выделенный компьютер, подключенный с помощью локальной сети к серверному компьютеру.

Все данные, полученные с АЗС, сохраняются в архивных файлах из которых можно восстановить данные с торговых объектов в случае выхода из строя серверного компьютера, на котором хранилась база данных. Поэтому обычными средствами Windows необходимо создавать резервные копии, принятых архивных файлов, на другом компьютере или каком-либо устройстве, позволяющем хранить информацию.

На закладке "**Общие параметры**" указываются каталог принятых файлов и архивный каталог, для этого надо выбрать соответствующие папки. *Допускается* использование сетевых каталогов.

| Общие параметры    | Модем     | Сеть    | Объекты                                                     | Дополнительные параметры |  |
|--------------------|-----------|---------|-------------------------------------------------------------|--------------------------|--|
| Заголовок          | окна прог | раммы:  | Почтовый                                                    | сервер                   |  |
| Каталог п          | ринятых   | файлов: | <c:\esoffic< td=""><td>e\ds&gt;</td><td></td></c:\esoffic<> | e\ds>                    |  |
| Архивный каталог п | ринятых и | файлов: |                                                             |                          |  |
|                    |           |         |                                                             |                          |  |
|                    |           |         |                                                             |                          |  |
|                    |           |         |                                                             |                          |  |
|                    |           |         |                                                             |                          |  |
|                    |           |         |                                                             |                          |  |
|                    |           |         |                                                             |                          |  |
|                    |           |         |                                                             |                          |  |
|                    |           |         |                                                             |                          |  |
|                    |           |         |                                                             |                          |  |
|                    |           |         |                                                             |                          |  |
|                    |           |         |                                                             |                          |  |
|                    |           |         |                                                             |                          |  |

| © <b>ООО НПФ «Элсика»,</b> Россия, г. Калуга, ул. Болдина 22а,<br>Тел/факс: +7 (4842) 73-23-56, +7 (4842) 544-987 | Дата       | Версия<br>документа | Страница |
|----------------------------------------------------------------------------------------------------|------------|---------------------|----------|
| e-mail: <u>info@azs.ru</u> , web: <u>http://www.elsy.su/</u>                                                      | 14.10.2222 | 1.3                 | 65       |

## Программно-аппаратный комплекс «ЭлСи Офис»

Руководство ЭлСи Офис

# Инициация связи офисом

| ©ООО НПФ «Элсика», Россия, г. Калуга, ул. Болдина 22а,<br>Тел/факс: +7 (4842) 73-23-56, +7 (4842) 544-987 | Дата       | Версия<br>документа | Страница |
|----------------------------------------------------------------------------------------------------|------------|---------------------|----------|
| e-mail: <u>info@azs.ru</u> , web: <u>http://www.elsy.su/</u>                                              | 14.10.2222 | 1.3                 | 66       |

| Программно-аппаратный комплекс «ЭлСи Офис» |
|--------------------------------------------|
| Руководство ЭлСи Офис                      |
|                                            |

#### Модемное соединение

Для модемной связи необходимо настроить модем. При использовании GSM-модема убедитесь, что на SIMкарте отключен запрос PIN-кода и открыта услуга "Передача данных и факсов по каналу GSM" (уточните у оператора связи).

В настройках "Почтового сервера" на закладке "**Модем**" задаются тип и параметры модема; временные параметры сеанса связи; время действия автоматического режима дозвона и время опроса торговых объектов.

| Общие параметры Модем Сеть Объекты                                | Дополнительные параметры                                                                                                    |  |  |
|-------------------------------------------------------------------|----------------------------------------------------------------------------------------------------|--|--|
| © <u>C</u> OM-порт: <u>COM2</u><br>Суспость 115200<br>Найти молем | Интервал между дозвонками, сек                                                                                                    |  |  |
| © <u>T</u> API: <het> ▼</het>                                     |                                                                                                    |  |  |
|                                                                   | 2,00                                                                                                    |  |  |
| Интервал простоя, сек: 5                                          | Максимальное время сессии (м,с)                                                                                                    |  |  |
| Интервал перепосылки, сек: 10                                     |                                                                                                    |  |  |
| Инициализационная строка модема                                   | Время действия автоматического режима, напр.<br>09:00-10:10;13:00-15:00 (пустая строка для<br>любого времени)                                     |  |  |
| Тип набора номера                                                 |                                                                                                    |  |  |
| Омпульсный Поновый                                                | 🗐 Запускаться в автоматическом режиме                                                                                                    |  |  |
| Префикс выхода на линию                                           | Время опроса объектов, напр. 9:00;11:00;14:00<br>(примечание: если задать этот параметр, то интервалы<br>опроса объектов не будут использоваться) |  |  |
| Телефон для вызова всех объектов                                  |                                                                                                    |  |  |
|                                                                   | 🔄 Выдавать сообщение по окончанию опроса                                                                                                    |  |  |

Выберите из списка СОМ-порт, к которому подключен модем. Укажите максимальную скорость обмена с comпортом. Для автоматического поиска модема и определения его скорости, нажмите "Найти модем".

Некоторые типы модемов не передают сигнал DSR, по которому "Почтовый сервер" определяет готовность модема к передаче данных. Для этих случаев предусмотрен флаг "Проверка DSR".

В случае если "Почтовый сервер" не может получить монопольный доступ к модему через указанный СОМпорт, возможна работа с модемом через драйверы Windows. Для этого укажите тот же модем как TAPIустройство, выбрав соответствующий пункт и модем из списка. Для того, чтобы модем был доступен в списке, должны быть установлены драйверы модема Windows.

Параметры "Интервал простоя" и "Интервал перепосылки" задаются при настройке канала связи и их изменение пользователем нежелательно.

При необходимости введите строку инициализации модема. Если связь будут инициировать торговые объекты, а "Почтовый сервер" будет принимать входящие звонки, то строка инициализации должна быть "s0=1".

Для обычного модема задайте тип набора номера: импульсный или тоновый, это зависит от параметров телефонной линии. Для GSM-модема использовать импульсный набор нельзя!

Укажите префикс выхода на линию, при использовании мини-АТС. Если связь со всеми АЗС осуществляется по междугородной линии, то можно также задать выход на "межгород".

При использовании радиомодемов можно задать телефон для вызова всех АЗС, т.е. организовать "конференцсвязь".

**Интервал между дозвонами** – время (в секундах) ожидания между попытками дозвониться до АЗС при занятой линии.

Время дозвонки – указывает время ожидания ответа модема АЗС, после прохождения сигнала вызова.

| © <b>ООО НПФ «Элсика»,</b> Россия, г. Калуга, ул. Болдина 22а,<br>Тел/факс: +7 (4842) 73-23-56, +7 (4842) 544-987 | Дата       | Версия<br>документа | Страница |
|----------------------------------------------------------------------------------------------------|------------|---------------------|----------|
| e-mail: <u>info@azs.ru</u> , web: <u>http://www.elsy.su/</u>                                                      | 14.10.2222 | 1.3                 | 67       |

Программно-аппаратный комплекс «ЭлСи Офис»

Руководство ЭлСи Офис

**Время подключения** – время на установление связи по протоколу, после того как модем АЗС "снял трубку". **Максимальное время сессии** – ограничение на общее время сеанса связи.

Для функционирования модемного сервера в автоматическом режиме устанавливается флаг "Запускаться в автоматическом режиме" и при необходимости задаются интервалы действия автоматического режима (пустая строка – все сутки).

Время опроса АЗС задает конкретное время для связи, при этом интервалы действия автоматического режима не учитываются.

При включенном автоматическом режиме "Почтовый сервер" начинает дозвонку до торгового объекта в одном из двух случаев:

время с момента последнего соединения с торговым объектом превысило заданный "Интервал опроса";
 наступило указанное "Время обзвонки объектов".

Флаг "Выдавать сообщение по окончанию опроса" работает, в том случае когда "Почтовый сервер" осуществляет связь с торговыми объектами в автоматическом режиме. При установленном флаге, пользователь будет получать на экране уведомление, всякий раз, когда обзвонка всех объектов завершена и все данные получены.

В настройках "Почтового сервера" на закладке "**Объекты**" перечислены все объекты, существующие в БД. Для каждого объекта введите в строку **"Телефон или сетевой адрес компьютера"** номер телефона для модемной связи и интервал опроса в автоматическом режиме.

| C | бщие пара      | аметры       | Модем            | Сеть      | Объекты               | Дополните        | ельные параметры                 |                                    |   |
|---|----------------|--------------|------------------|-----------|-----------------------|------------------|----------------------------------|------------------------------------|---|
|   | Код<br>объекта | Наиме<br>обт | нование<br>ьекта | Тел<br>ад | ефон или<br>рес компь | сетевой<br>ютера | Интервал опроса<br>(часы,минуты) | Проводить связь<br>с этим объектом |   |
|   | 1              | A3C M        | осковская        | TCP:1     | 92.168.14.5           | 6                | 24,00                            |                                    |   |
|   | 2              | АЗС пе       | р. Сельск        | 84842     | 555666                |                  | 24,00                            | V                                  | Г |
|   | 3              | A3C 30       | і Академи        | 84842     | 555667                |                  | 24,00                            | 1                                  |   |
|   | 4              | A3C Ca       | алтыкова-l       | 84842     | 555668                |                  | 24,00                            | V                                  |   |
|   | 5              | A3C 36       | рновая           | 84842     | 333254                |                  | 24,00                            | V                                  | 1 |
| • | 6              | A3C 18       | 2й киломе        | 84842     | 888123                |                  | 24,00                            | V                                  |   |

| © <b>ООО НПФ</b> «Элсика», Россия, г. Калуга, ул. Болдина 22а,<br>Тел/факс: +7 (4842) 73-23-56 +7 (4842) 544-987 | Дата       | Версия<br>документа | Страница |
|----------------------------------------------------------------------------------------------------|------------|---------------------|----------|
| e-mail: <u>info@azs.ru</u> , web: <u>http://www.elsy.su/</u>                                                     | 14.10.2222 | 1.3                 | 68       |

| Программно-аппаратный комплекс «ЭлСи Офис» |
|--------------------------------------------|
| Руководство ЭлСи Офис                      |

## Локальная сеть\Интернет

В настройках "Почтового сервера" на закладке "**Объекты**" перечислены все объекты, существующие в БД. Для каждого объекта введите в строку "Телефон или сетевой адрес компьютера" ТСР и через двоеточие укажите IP-адрес компьютера, (например TCP:192.168.14.56).

| 0 | бщие пара      | амет <mark>р</mark> ы | Модем            | Сеть       | Объекты               | Дополните        | ельные параметры                 |                                    |
|---|----------------|-----------------------|------------------|------------|-----------------------|------------------|----------------------------------|------------------------------------|
|   | Код<br>объекта | Наиме<br>обт          | нование<br>ьекта | Тела<br>ад | ефон или<br>рес компь | сетевой<br>ютера | Интервал опроса<br>(часы,минуты) | Проводить связь<br>с этим объектом |
|   | 1              | A3C M                 | осковская        | TCP:1      | 92.168.14.5           | 6                | 24,00                            |                                    |
|   | 2              | АЗС пе                | ер. Сельси       | 84842      | 555666                |                  | 24,00                            | V                                  |
|   | 3              | A3C 3i                | і Академи        | 84842      | 55 <mark>5667</mark>  |                  | 24,00                            | V                                  |
|   | 4              | A3C C                 | алтыкова-        | 84842      | 555668                |                  | 24,00                            |                                    |
|   | 5              | A3C 36                | ерновая          | 84842      | 333254                | _                | 24,00                            | V                                  |
|   | 6              | A3C 18                | 32й килом        | 84842      | 888123                |                  | 24,00                            | V                                  |

При включенном автоматическом режиме "Почтовый сервер" сетевое подключение к торговому объекту в одном из двух случаев:

– время с момента последнего соединения с торговым объектом превысило заданный "Интервал опроса";

- наступило указанное "Время обзвонки объектов".

Порты TCP/IP, UDP используемые ЭлСи Офис указаны в Приложении 1

| © <b>ООО НПФ «Элсика»,</b> Россия, г. Калуга, ул. Болдина 22а,<br>Тел/факс: +7 (4842) 73-23-56, +7 (4842) 544-987 | Дата       | Версия<br>документа | Страница |
|----------------------------------------------------------------------------------------------------|------------|---------------------|----------|
| e-mail: <u>info@azs.ru</u> , web: <u>http://www.elsy.su/</u>                                                      | 14.10.2222 | 1.3                 | 69       |

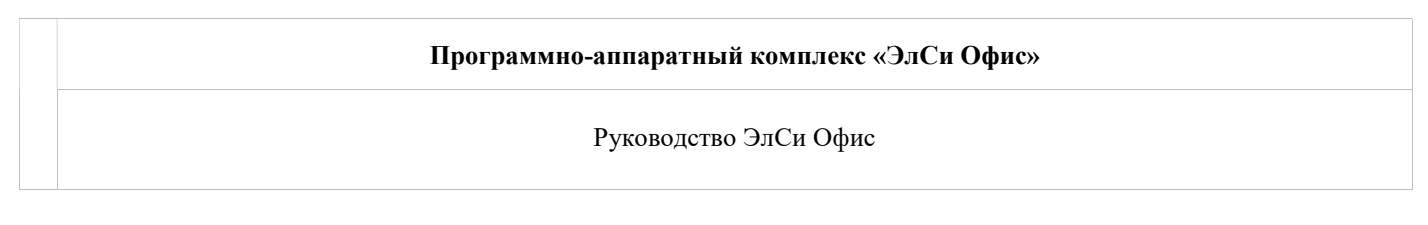

#### Проведение сеанса связи с торговым объектом

Связь с АЗС может производиться в трех режимах:

- Автоматический по кнопке (колектический сервер дозванивается до АЗС автоматически в зависимости от времени последней связи с АЗС и временем, когда автоматический режим активируется, например ночью.
- Полуавтоматический по нажатию кнопки 🛅 производится связь со всеми АЗС, для которых пришло время для снятия данных.
- Ручной в списке выбирается АЗС, с которой нужно произвести связь и по нажатию кнопки 📼 производится связь.

Прервать сеанс связи можно нажав кнопку 🗐.

При подключении к A3C с помощью GSM связи, выделенных телефонных линиях или локальной сети возможна полностью автономная работа почтового сервера без участия операторов.

| © <b>ООО НПФ «Элсика»,</b> Россия, г. Калуга, ул. Болдина 22а,<br>Тел/факс: +7 (4842) 73-23-56 +7 (4842) 544-987 | Дата       | Версия<br>документа | Страница |
|----------------------------------------------------------------------------------------------------|------------|---------------------|----------|
| e-mail: <u>info@azs.ru</u> , web: <u>http://www.elsy.su/</u>                                                     | 14.10.2222 | 1.3                 | 70       |

# Инициация связи торговым объектом

| © <b>ООО НПФ</b> «Элсика», Россия, г. Калуга, ул. Болдина 22а,<br>Тел/факс: +7 (4842) 73-23-56 +7 (4842) 544-987 | Дата       | Версия<br>документа | Страница |
|----------------------------------------------------------------------------------------------------|------------|---------------------|----------|
| e-mail: <u>info@azs.ru</u> , web: <u>http://www.elsy.su/</u>                                                     | 14.10.2222 | 1.3                 | 71       |

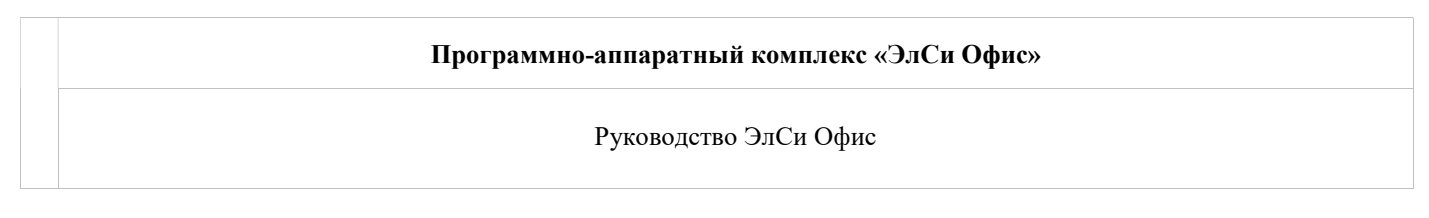

## Локальная сеть\Интернет

В настройках "Почтового сервера" на закладке "**Сеть**" настраивается сервер входящих TCP\IP соединений. Для активизации режима ожидания входящих соединений, необходимо поставить флаг "**Принимать входящие соединения**". Если в системе установлено больше одного сетевого интерфейса, то в поле "**IP для привязки**" надо указать IPадрес интерфейса, на котором "Почтового сервера" будет ожидать входящие сетевые соединения.

Если необходимо, укажите порт (по умолчанию 4322), время ожидания и количество одновременных подключений.

|               | Модем     | Сеть Объ    | екты | Дополнительные параметры |
|---------------|-----------|-------------|------|--------------------------|
| 🔲 Принимать в | кодящие с | оединения   |      |                          |
| IP для п      | ривязки   |             |      |                          |
|               |           | П           | орт  | 4322                     |
|               | Br        | ремя ожидан | ия   | 3000                     |
| Максимальное  | количеств | о подключен | ий   | 1                        |
|               |           |             |      |                          |
|               |           |             |      |                          |

Порты TCP/IP, UDP используемые ЭлСи Офис указаны в Приложении 1

| © <b>ООО НПФ «Элсика»,</b> Россия, г. Калуга, ул. Болдина 22а,<br>Тел/факс: +7 (4842) 73-23-56, +7 (4842) 544-987 | Дата       | Версия<br>документа | Страница |
|----------------------------------------------------------------------------------------------------|------------|---------------------|----------|
| mail: <u>info@azs.ru</u> , web: <u>http://www.elsy.su/</u>                                                        | 14.10.2222 | 1.3                 | 72       |
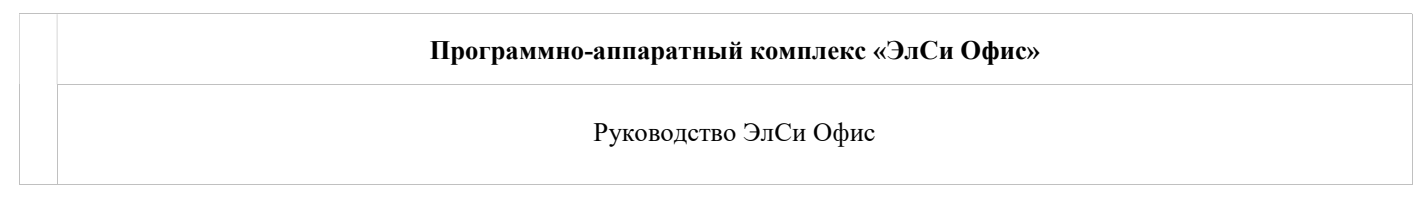

#### Дополнительные параметры

В настройках "Почтового сервера" на закладке "Дополнительные параметры" устанавливаются дополнительные параметры связи. Обычно, эти параметры используются, когда в офисе одновременно работают несколько копий "Почтового сервера", выполняющих каждый свою отдельную функцию.

Флаг "Запрашивать только текущее состояние АЗС" - данные с АЗС будут передаваться не полностью, а в виде

| Общие параметры                 | Модем    | Сеть    | Объекты     | Дополнительные параметры |  |
|---------------------------------|----------|---------|-------------|--------------------------|--|
| Запрашивать тол                 | њко теку | цее со  | стояние объ | екта                     |  |
| Не синхронизиро                 | вать вре | мя      |             |                          |  |
| 🛛 Не импортироват               | ъ данные | e       |             |                          |  |
| Не синхронизиро                 | вать кон | фигурац | цию         |                          |  |
| 🗌 Проводить <mark>св</mark> язь | при нал  | ичии фа | йлов для п  | ередачи                  |  |
| Пе загружать тек                | ущие со  | бытия   |             |                          |  |
| 🗏 Выход из програ               | ммы толь | ко чере | ез меню     |                          |  |
|                                 |          |         |             |                          |  |
|                                 |          |         |             |                          |  |
|                                 |          |         |             |                          |  |
|                                 |          |         |             |                          |  |
|                                 |          |         |             |                          |  |

промежуточного сменного отчета, который содержит информацию: начальные и текущие счетчики ТРК; состояние резервуаров; прием нефтепродуктов; расшифровка реализации по продажам; движении денег. Установленный флаг "**Не синхронизировать время**" указывает, что данный компьютер не является *"сервером* времени" и время на компьютерах АЗС с него не синхронизируется.

Установленный флаг "**Не импортировать данные**" указывает, что полученные данные не будут занесены в БД. Включать флаг имеет смысл, когда используются несколько почтовых серверов (например, 2 сервера, 1-ый опрашивает АЗС-1 и АЗС-2, 2-ой опрашивает Главный склад торговой сети). В этом случае можно оставить флаг выключенным лишь на одном из почтовых серверов, чтобы именно он импортировал данные в БД. Установленный флаг "**Не синхронизировать конфигурацию**" означает, что справочники и настройки на торговые объекты передаваться не будут.

Установленный флаг "**Не загружать текущие события**" означает, что текущие события (по открытым сменам) передаваться в офис не будут.

Флаг "Проводить связь при наличии файлов для передачи" служит для включения режима автоматической связи с объектом, при наличии подготовленных для отправки на объект файлов, например, сформированных внутренних накладных на перемещение товара.

Установленный флаг "Выход из программы только через меню" настраивает "Почтовый сервер" таким образом, что при нажатии в окне "Почтового сервера" кнопки закрыть программа не закроется, а свернется в трей, а выйти из программы можно только через меню.

| © <b>ООО НПФ «Элсика»,</b> Россия, г. Калуга, ул. Болдина 22а,<br>Тел/факс: +7 (4842) 73-23-56, +7 (4842) 544-987 | Дата       | Версия<br>документа | Страница |
|----------------------------------------------------------------------------------------------------|------------|---------------------|----------|
| e-mail: <u>info@azs.ru</u> , web: <u>http://www.elsy.su/</u>                                                      | 14.10.2222 | 1.3                 | 73       |

#### История сеансов связи

Историю сеансов связи можно просмотреть по каждому объекту на закладке <u>"История" страницы "Торговые</u> <u>объекты"</u>

| © <b>ООО НПФ «Элсика»,</b> Россия, г. Калуга, ул. Болдина 22а,<br>Теп/факс: +7 (4842) 73-23-56 +7 (4842) 544-987 | Дата       | Версия<br>документа | Страница |
|----------------------------------------------------------------------------------------------------|------------|---------------------|----------|
| e-mail: <u>info@azs.ru</u> , web: <u>http://www.elsy.su/</u>                                                     | 14.10.2222 | 1.3                 | 74       |

#### Обмен данными при проблемах с основным каналом связи.

При проблемах со связью обмен данными с торговыми объектами может производиться с помощью сменных носителей (дискеты или флеш-диск), от торговых объектов поступают пакеты данных, от почтового сервера передается конфигурация и подтверждения приема пакетов данных. Для подтверждения приема следующий обмен данными с этой АЗС необходимо проводить с тем же сменным носителем, на котором осуществлялась передача в прошлый раз.

| © <b>ООО НПФ «Элсика»,</b> Россия, г. Калуга, ул. Болдина 22а,<br>Тел/факс: +7 (4842) 73-23-56, +7 (4842) 544-987 | Дата       | Версия<br>документа | Страница |
|----------------------------------------------------------------------------------------------------|------------|---------------------|----------|
| e-mail: <u>info@azs.ru</u> , web: <u>http://www.elsy.su/</u>                                                      | 14.10.2222 | 1.3                 | 75       |

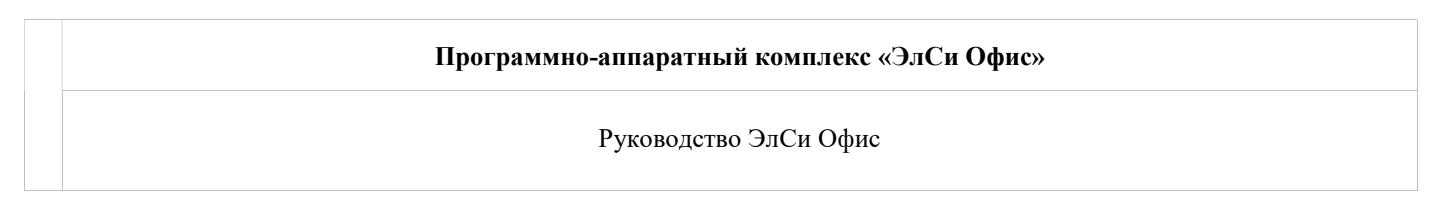

## Передача конфигурации на торговый объект

Конфигурацию для торгового объекта содержит информацию о конкретном объекте: тип торгового объекта; виды нефтепродуктов; список клиентов и его счетов; виды и величина скидок; резервуары, калибровочные таблицы; каталог товаров и услуг. Для создания конфигурационного файла нужно выбрать (выделить) торговый объект, для которой создается конфигурационный файл, и выбрать пункт меню "**Диск/Создать** конфигурационную дискету", укажите место сохранения файла конфигурации и нажмите "ОК".

| онфигурация                                                                                                    | Диск Сообщения О программе Выход                                                                                                    |                                                              |  |
|----------------------------------------------------------------------------------------------------|----------------------------------------------------------------------------------------------------|--------------------------------------------------------------|--|
|                                                                                                    | Импорт с жесткого диска<br>Импорт с дискеты                                                                                                    | Вламя поспалией сессии                                       |  |
| A3C Mocko                                                                                                    | Создать конфигурационную дискету                                                                                                    | 18 01 2012 13:35:46                                          |  |
| A3C nep. Ce                                                                                                    | пьский 2а                                                                                                    | 11.01.2011 9:28:10                                           |  |
| АЗС Зй Акад                                                                                                    | емический пр                                                                                                    | 11.01.2011 9:35:20                                           |  |
| АЗС Салтыко                                                                                                    | ова-Щедрина д                                                                                                    | 11.01.2011 9:44:22                                           |  |
| АЗС Зернова                                                                                                    | 39                                                                                                    | 11.01.2011 9:52:54                                           |  |
| АЗС 182й ки                                                                                                    | пометр                                                                                                    | 11.01.2011 10:01:46                                          |  |
| and the second second se |                                                                                                    |                                                              |  |
| Элси                                                                                                    |                                                                                                    | 16.02.2012 16:44:09                                          |  |
| рэ:19:42.183] 3<br>19:19:42.249] П<br>19:19:42.249]<br>19:19:42.249]<br>19:19:42.249]<br>19:20:00.326] С<br>19:20:15.891] К                                                                                                    | апуск программы. Версия 3.4.437.20 (Верси<br>лагин WareMovementTosser проинициализир<br>каталог inbox: "C:\EsOffice\inbox\"<br>каталог outbox: "C:\EsOffice\outbox\"<br>юздание конфигурационной дискеты для Элб<br>онфигурационная дискета для ЭлСи успешн | 16.02.2012.15:44:09<br>я БД: 131)<br>ован<br>Си<br>о создана |  |

Для приема конфигурации вручную в конфигураторе торгового объекта нажмите кнопку "Импортировать", выберите диск\каталог, в котором находится файл конфигурации и нажмите "ОК".

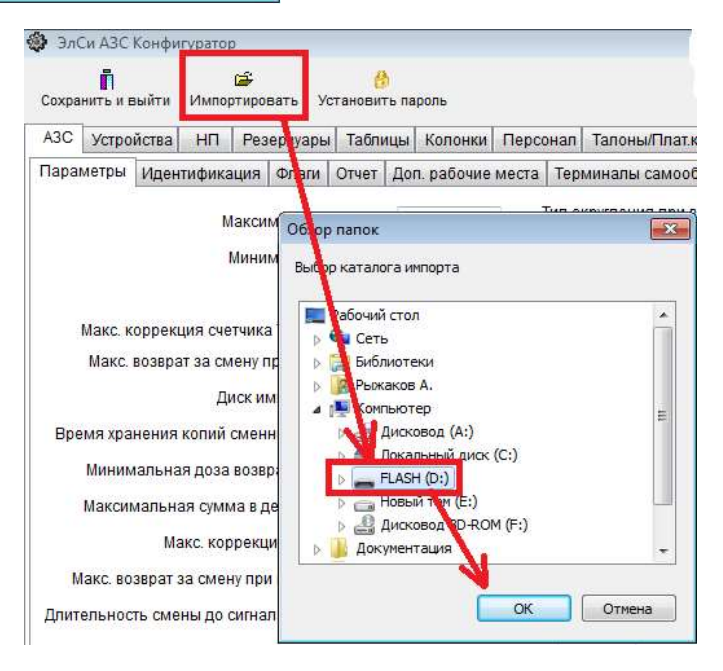

| © <b>ООО НПФ «Элсика»,</b> Россия, г. Калуга, ул. Болдина 22а,<br>Тел/факс: +7 (4842) 73-23-56, +7 (4842) 544-987 | Дата       | Версия<br>документа | Страница |
|----------------------------------------------------------------------------------------------------|------------|---------------------|----------|
| e-mail: <u>info@azs.ru</u> , web: <u>http://www.elsy.su/</u>                                                      | 14.10.2222 | 1.3                 | 76       |

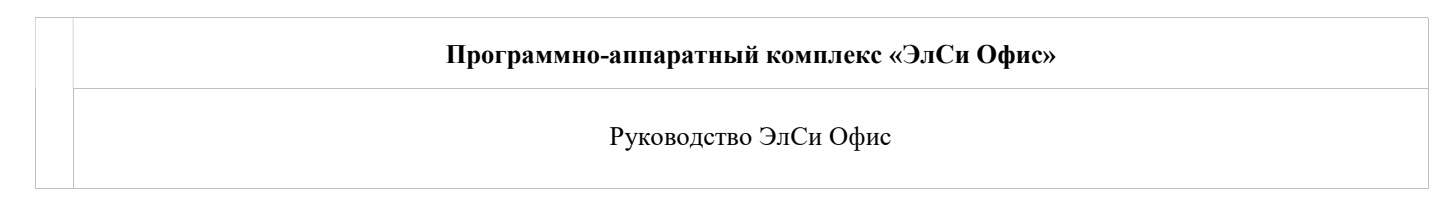

#### Прием данных с торгового объекта

Для приема данных с торгового объекта необходимо:

На торговом объекте в меню "Почта/Скопировать данные на дискету"

| 🖕 ЭлСи АЗС ДЕМО    |                               |
|--------------------|-------------------------------|
| АЗС Информация ККМ | Почта Магазин Окна            |
| ΔΛ.                | Передать данные в офис        |
|                    | Скопировать данные на дискету |
|                    | Создать сообщение             |
|                    | Просмотр полученных сообщений |
|                    |                               |

Созданный файл данных (\*.ds) необходимо импортировать в "Почтовый сервер" через меню "**Диск**" -"Импорт с жесткого диска" - "Все данные", выберите диск\каталог, в котором находится файл данных и нажмите "ОК". Допускается выбор сразу нескольких файлов.

| ≷ ЭлСи АЗС О                                                         | фис - Почтовый Сервер 3.4.455.3                                                                                                    |                                           | - 🗆 🗙 |
|----------------------------------------------------------------------|----------------------------------------------------------------------------------------------------|-------------------------------------------|-------|
| Конфигурация                                                         | Диск Сообщения О программе Выход                                                                                                    |                                           |       |
|                                                                      | 3 Импорт с жесткого диска 🕨 🕨                                                                                                    | Все данные                                |       |
| 061.007                                                              | Импорт с дискеты                                                                                                    | Только журналы                            |       |
| A3C №1                                                               | Создать конфигурационную дискету                                                                                                    | Данные из каталога<br>Журналы из каталога |       |
| [15:50:44.404]<br>[15:50:44.567]<br>[15:50:44.567]<br>[15:50:44.567] | Запуск программы. Версия 3.4.455.3 (Версия БД<br>Плагин WareMovementTosser проинициализирова<br>каталог inbox: "C:\esoffice\inbox\"<br>каталог outbox: "C:\esoffice\outbox\" | : 140)<br>н                               | +     |
| 17:00:10                                                             | Конфигурационная дискета для АЗС                                                                                                    | №1 успешно создана                        |       |

| © <b>ООО НПФ «Элсика»,</b> Россия, г. Калуга, ул. Болдина 22а,<br>Тел/факс: +7 (4842) 73-23-56, +7 (4842) 544-987 | Дата       | Версия<br>документа | Страница |
|----------------------------------------------------------------------------------------------------|------------|---------------------|----------|
| e-mail: <u>info@azs.ru</u> , web: <u>http://www.elsy.su/</u>                                                      | 14.10.2222 | 1.3                 | 77       |

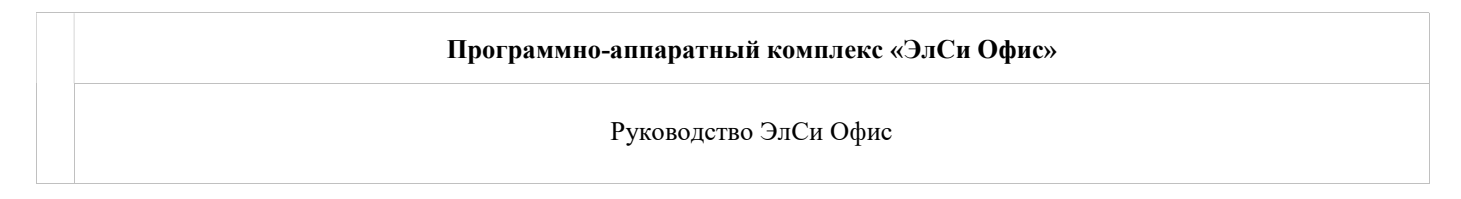

## Обмен сообщениями с торговыми объектами

Общий вид менеджера сообщений в "Почтовом сервере":

| сообщений                   |                  |                   |                |                                                   |          |                   | x |
|-----------------------------|------------------|-------------------|----------------|---------------------------------------------------|----------|-------------------|---|
| Редактировать Удалить Прочи | ]<br>тано Панели | р<br>поиска от    | 🚵<br>рыть файл | Сохранить                                         |          |                   |   |
| Входящие                    |                  |                   |                |                                                   |          |                   |   |
| Сообщение                   | Создано          | Получено<br>всеми | [              | Адресат                                           | Получено | Дата<br>получения |   |
| езвонить в офис             | 04.12.12 17:04   |                   | D              | <ul> <li>АЗС Зй Академический проезд 1</li> </ul> | 177      |                   |   |
|                             |                  |                   |                | АЗС Салтыкова-Щедрина д.84                        | (E)      |                   |   |
|                             |                  |                   |                | АЗС Зерновая                                      |          |                   | E |
|                             |                  |                   |                |                                                   |          |                   | * |
| вонить в офис               |                  |                   |                |                                                   |          |                   |   |
|                             |                  |                   |                |                                                   |          |                   |   |

Что бы создать сообщение нажмите в менеджере сообщений кнопку "**Создать**", поставьте флаги для тех торговых объектов, которым предназначено сообщение, наберите текст сообщения и если необходимо прикрепите файл к сообщению. Для удобства можно использовать шаблоны сообщений.

| Редактирование сообщения            |                            |
|-------------------------------------|----------------------------|
| Получатели                          | Сообщение                  |
|                                     | Просьба перезвонить в офис |
|                                     | Прикрепленные файлы        |
|                                     |                            |
| 4                                   | < F                        |
| Before a second Bernard second      |                            |
| Дооавить в шаслоны Вставить из шасл | она                        |

 
 ©ООО НПФ «Элсика», Россия, г. Калуга, ул. Болдина 22а, Тел/факс: +7 (4842) 73-23-56, +7 (4842) 544-987
 Дата
 Версия документа
 Страница

 e-mail: info@azs.ru, web: http://www.elsy.su/
 14.10.2222
 1.3
 78

| Программно-аппаратный комплекс «ЭлСи Офис» |
|--------------------------------------------|
| Руководство ЭлСи Офис                      |

Выберите в меню пункт "**Сообщения/Читать**", при наличии сообщений с АЗС открывается окно, состоящее из двух частей. В верхней части сообщения отсортированы по торговым объектам, далее по дате и времени создания, и начало текста сообщения. В нижней части слева полный текст сообщения, справа - вложение. При необходимости можно удалить выделенное или все сообщение.

| ≷ Менедже      | р сообщений          |                      |                    |               |                        |           | x |
|----------------|----------------------|----------------------|--------------------|---------------|------------------------|-----------|---|
| (П)<br>Создать | Редактировать        | Х<br>Удалить Прочита | ано Панель поиска  | а Отрыть файл | <b>ба</b><br>Сохранить |           |   |
| Исходящие      | Входящие             |                      |                    |               |                        |           |   |
| -              | Отправите            | ель                  | Дата получения     |               | Сообщение              | Прочитано | _ |
| АЗС Зй Ака     | адемический проезд 1 |                      | 27.05.2010 9:46:30 | и             |                        |           |   |
|                |                      |                      |                    |               |                        |           |   |
|                |                      |                      |                    |               |                        |           |   |
|                |                      |                      |                    |               |                        |           |   |
|                |                      |                      |                    |               |                        |           |   |
|                |                      |                      |                    |               |                        |           |   |
|                |                      |                      |                    |               |                        |           |   |
|                |                      |                      |                    |               |                        |           |   |
|                |                      |                      |                    |               |                        |           |   |
| Сообщение      |                      |                      |                    |               |                        |           | _ |
| И              |                      |                      |                    |               | *                      |           |   |
|                |                      |                      |                    |               |                        |           |   |
|                |                      |                      |                    |               |                        |           |   |
|                |                      |                      |                    |               |                        |           |   |
|                |                      |                      |                    |               |                        |           |   |
|                |                      |                      |                    |               |                        |           |   |
| J              |                      |                      |                    |               |                        |           | F |

| © <b>ООО НПФ «Элсика»,</b> Россия, г. Калуга, ул. Болдина 22а,<br>Тел/факс: +7 (4842) 73-23-56 +7 (4842) 544-987 | Дата       | Версия<br>документа | Страница |
|----------------------------------------------------------------------------------------------------|------------|---------------------|----------|
| e-mail: <u>info@azs.ru</u> , web: <u>http://www.elsy.su/</u>                                                     | 14.10.2222 | 1.3                 | 79       |

Данные с торговых объектов

| © <b>ООО НПФ «Элсика»,</b> Россия, г. Калуга, ул. Болдина 22а,<br>Тел/факс: +7 (4842) 73-23-56, +7 (4842) 544-987 | Дата       | Версия<br>документа | Страница |
|----------------------------------------------------------------------------------------------------|------------|---------------------|----------|
| e-mail: <u>info@azs.ru</u> , web: <u>http://www.elsy.su/</u>                                                      | 14.10.2222 | 1.3                 | 80       |

| Программно-аппаратный комплекс «ЭлСи Офис» |
|--------------------------------------------|
| Руководство ЭлСи Офис                      |

## Данные по открытым(текущим) сменам.

Данные по открытым сменам торговых объектов можно получить в приложении "Текущее состояние" "ЭлСи Офис".

В случае, если связь с торговыми объектами проходит часто и требуется обновить данные то можно использовать два способа обновления:

1. Вручную, через меню "Данные" - команда "Обновить данные"

| Данные | Настройки    | О программе |
|--------|--------------|-------------|
| Обн    | овить данные | 2           |
| D. IN  |              |             |
| Вых    | од           |             |

2. Автоматически. Для автоматического обновления необходимо настроить период обновления в меню "Настройки" - команда "Период обновления".

| 🛩 Текущ   | ее состояние | A3C 3.4.455.3 | Период обновления данных          |
|-----------|--------------|---------------|-----------------------------------|
| Данные    | Настройки    | О программе   | 0:05:00 🚖                         |
| Сводная і | Перио,       | д обновления  | Не обновлять данные автоматически |
|           | Сигнал       | вный остаток  | 🗸 ОК 🗶 Отмена                     |

Если необходимо автоматически контролировать остатки в резервуарах, то для этого используется команда "Сигнальный остаток" в меню "Настройки".

| <ul> <li>Все объекты</li> <li>АЗС Московская</li> <li>АЗС пер. Сельский</li> <li>АЗС зй Академический про</li> </ul> | С<br>д | Сигнальный<br>"ля выбранны<br>Резервуары т | остаток<br>ых АЗС, % 15<br>екущей АЗС |                       | Назначить |
|----------------------------------------------------------------------------------------------------|--------|--------------------------------------------|---------------------------------------|-----------------------|-----------|
| <ul> <li>ЯЗС Салтыкова-Щедрина</li> <li>АЗС Зерновая</li> </ul>                                                      |        | Номер<br>резервуара                        | Наименование<br>НП                    | Сигнальный остаток, % |           |
| 🗏 🔲 АЗС 182й километр                                                                                                |        | 1                                          | 80                                    | 15                    |           |
|                                                                                                    |        |                                            |                                       |                       |           |
|                                                                                                    |        |                                            |                                       |                       |           |

| © <b>ООО НПФ</b> «Элсика», Россия, г. Калуга, ул. Болдина 22а,<br>Тел/факс: +7 (4842) 73-23-56, +7 (4842) 544-987 | Дата       | Версия<br>документа | Страница |
|----------------------------------------------------------------------------------------------------|------------|---------------------|----------|
| e-mail: <u>info@azs.ru</u> , web: <u>http://www.elsy.su/</u>                                                      | 14.10.2222 | 1.3                 | 81       |

| Программно-аппаратный комплекс «ЭлСи Офис» |
|--------------------------------------------|
| Руководство ЭлСи Офис                      |

# Сводная информация

Сводная информация о выручке и реализации нефтепродуктов по всем торговым объектам отображается на закладке "Сводная информация" "Текущее состояние".

| Данные                  | Настройки   | О программе     |               |                             |           |   |
|-------------------------|-------------|-----------------|---------------|-----------------------------|-----------|---|
| Сводн <mark>ая и</mark> | нформация   | Информация по А | 30            |                             |           |   |
| По деныг                | ам          |                 |               |                             |           |   |
| Вы                      | ручка       | Сдано в банк    | Сдано в фирму | Остаток в кассах            |           |   |
|                         | 59 272,61p. | 0,00p.          | 0,00p.        | 727 720,39p.                |           |   |
| По не <mark>фт</mark> е | продуктам   |                 |               |                             |           |   |
| нп                      | Отпуск      | Отпуск за нал   | Выручка       | Отпуск по <mark>б</mark> /н | Остаток   |   |
| 30                      | 781,22      | 111,22          | 2179,91       | 670                         | 51834,18  |   |
| 2                       | 2098,77     | 1255,77         | 28859,95      | 843                         | 83061,06  |   |
| 5                       | 176,98      | 176,98          | 4270,85       | 0                           | 38789,33  | - |
| ЦТ ЗИМ                  | 2202,76     | 982,33          | 22571,9       | 1220,43                     | 55192,31  | - |
|                         |             |                 |               |                             |           |   |
|                         |             |                 |               |                             |           |   |
|                         |             |                 |               |                             |           |   |
|                         |             |                 |               |                             |           |   |
|                         |             |                 |               |                             |           |   |
|                         |             |                 |               |                             |           |   |
|                         | 5259 73     | 2526.3          | 57882.61      | 2733 43                     | 228876 88 |   |

| © <b>ООО НПФ «Элсика»,</b> Россия, г. Калуга, ул. Болдина 22а,<br>Тел/факс: +7 (4842) 73-23-56 +7 (4842) 544-987 | Дата       | Версия<br>документа | Страница |
|----------------------------------------------------------------------------------------------------|------------|---------------------|----------|
| e-mail: <u>info@azs.ru</u> , web: <u>http://www.elsy.su/</u>                                                     | 14.10.2222 | 1.3                 | 82       |

| Программно-аппаратный комплекс «ЭлСи Офис» |
|--------------------------------------------|
| Руководство ЭлСи Офис                      |

## Информация по АЗС

Подробная информация по каждому торговому объекту доступна на закладке "Информация по АЗС" "Текущее состояние".

| 🜌 Текущее состояние АЗС 3.4.455.3   |                          |                             |   |
|-------------------------------------|--------------------------|-----------------------------|---|
| Данные Настройки Опрограмм          | ie                       |                             |   |
| Сводная информация Информация       | 10 A3C                   |                             |   |
| АЗС Московская [20.07.12 10:42]     |                          |                             | * |
| АЗС пер. Сельский [11.01.11 09:28]  |                          |                             | н |
| АЗС Зй Академический проезд [11.01. | 11 09:35]                |                             |   |
| АЗС Салтыкова-Щедрина [11.01.11 09  | (44]                     |                             | - |
| Смена Нефтепродукты Резервуар       | ы ТРК События            |                             |   |
| Смена открыта: ДА Время             | открытия: 02.02.12 12:01 | Время закрытия:             |   |
| Операторы: Корнеева                 | Калинина                 |                             |   |
| Остаток в кассе на начало смены:    | 73 905,50p.              |                             |   |
| Выручка:                            | 0,00p.                   | Стоимость переливов: 0,00р. |   |
| Сдано в банк:                       | 0,00p.                   |                             |   |
| Сдано в кассу предприятия:          | 0,00p.                   |                             |   |
| Наличных в кассе:                   | 73 905,50p.              |                             |   |
|                                     |                          |                             |   |
|                                     |                          |                             |   |
|                                     |                          |                             |   |
|                                     |                          |                             |   |
|                                     |                          |                             |   |
|                                     |                          |                             |   |
|                                     |                          |                             |   |
|                                     |                          |                             |   |

Для просмотра данных по АЗС выберите (выделите) торговый объект. Ниже, на пяти закладках отображается информация по выбранному выше торговому объекту.

На закладке "Смена" доступна информация по смене: состав операторов, время открытия смены и информация по выручке.

| ©ООО НПФ «Элсика», Россия, г. Калуга, ул. Болдина 22а,<br>Тел/факс: +7 (4842) 73-23-56 +7 (4842) 544-987 | Дата       | Версия<br>документа | Страница |
|----------------------------------------------------------------------------------------------------|------------|---------------------|----------|
| e-mail: <u>info@azs.ru</u> , web: <u>http://www.elsy.su/</u>                                             | 14.10.2222 | 1.3                 | 83       |

#### Программно-аппаратный комплекс «ЭлСи Офис»

Руководство ЭлСи Офис

#### На закладке "Нефтепродукты" отражается расшифровка реализации нефтепродуктов.

| 📈 Текуш                                | цее состо                          | яние АЗС 3.  | 4.455.3      |         |               |             |               |          |  | ×       |  |
|----------------------------------------|------------------------------------|--------------|--------------|---------|---------------|-------------|---------------|----------|--|---------|--|
| Данные Настройки Опрограмме            |                                    |              |              |         |               |             |               |          |  |         |  |
| Сводная информация Информация по АЗС   |                                    |              |              |         |               |             |               |          |  |         |  |
| A3C Moc                                | АЗС Московская [20.07.12.10:42]    |              |              |         |               |             |               |          |  |         |  |
| АЗС пер.                               | АЗС пер. Сельский [11.01.11.09.28] |              |              |         |               |             |               |          |  |         |  |
| A3C 30 A                               | кадемиче                           | еский проезд | [11.01.11 09 | 35]     |               |             |               |          |  |         |  |
| АЗС Салтыкова-Щедрина [11.01.11 09:44] |                                    |              |              |         |               |             |               |          |  |         |  |
| Смена                                  | Нефтепр                            | одукты Рез   | зервуары   Т | РК Собы | тия           |             |               |          |  | . 64/00 |  |
| НП                                     | Цена                               | Прием        | Возврат      | Отпуск  | Отпуск за нал | Выручка     | Отпуск по б/н | Остаток  |  | *       |  |
| 80                                     | 19,60p.                            | 0            | 0            | 100,2   | 10,2          | 199,92p.    | 90            | 6469,8   |  |         |  |
| 92                                     | 23,20p.                            | 0            | 0            | 482,74  | 417,74        | 9 691,57p.  | 65            | 5339,26  |  |         |  |
| 95                                     | 24,60p.                            | 0            | 0            | 39,07   | 39,07         | 961,12p.    | 0             | 4994,93  |  |         |  |
| ДТ зим                                 | 23,30p.                            | 0            | 0            | 809,26  | 579,26        | 13 496,76p. | 230           | 6020,74  |  | Ξ       |  |
|                                        |                                    |              |              |         |               |             |               |          |  |         |  |
|                                        |                                    |              |              |         |               |             |               |          |  |         |  |
|                                        |                                    |              |              |         |               |             |               |          |  |         |  |
|                                        |                                    |              |              |         |               |             |               |          |  |         |  |
|                                        |                                    |              |              |         |               |             |               |          |  |         |  |
|                                        |                                    |              |              |         |               |             |               |          |  |         |  |
|                                        |                                    |              |              |         |               |             |               |          |  |         |  |
|                                        |                                    |              |              |         |               |             |               |          |  |         |  |
|                                        |                                    |              |              |         |               |             |               |          |  |         |  |
|                                        |                                    | 0            | 0            | 1431,27 | 1046,27       | 24 349,37p. | 385           | 22824,73 |  | +       |  |

На закладке "Резервуары" находится информация по резервуарам нефтепродуктов: начальные остатки (книжные и фактические), приход топлива, отпуск (нал, безнал), остаток (книжный и фактический), свободные объемы и данные с уровнемеров (при наличии уровнемера на АЗС).

| ~ T | екуще   | е состояние  | A3C 3.4.45   | 5.3     |       |         |           |          |      |     |          |       |          |           |            |          | x        |
|-----|---------|--------------|--------------|---------|-------|---------|-----------|----------|------|-----|----------|-------|----------|-----------|------------|----------|----------|
| Дан | ные     | Настройки    | О програ     | мме     |       |         |           |          |      |     |          |       |          |           |            |          |          |
| Сво | дная и  | нформация    | Информаці    | я по А  | 30    |         |           |          |      |     |          |       |          |           |            |          |          |
| A30 | Моско   | вская [20.07 | .12 10:42]   |         |       |         |           |          |      |     |          |       |          |           |            |          |          |
| A30 | пер. С  | ельский (11  | 01.11 09:28] |         |       |         |           |          |      |     |          |       |          |           |            |          | E        |
| A30 | Зй Ак   | адемический  | проезд [11.  | 01.11 0 | 9:35] |         |           |          |      |     |          |       |          | _         |            |          |          |
| A30 | Салть   | икова-Щедри  | на [11.01.11 | 09:44]  |       |         |           |          |      |     |          |       |          |           |            |          | -        |
| См  | ена Н   | ефтепродук   | гы Резерву   | уары    | ТРК   | События |           |          |      |     |          |       |          |           |            |          | 1000     |
|     |         | Начальный    | Начальный    | Изли    | шки/  |         |           | Отпуск   | Отпу | /ск | Остат    | ок    | Книжный  | Излишки/  | Прирашение |          | *        |
| N₽  | нп      | остаток      | книжн.ост.   | Недос   | стача | Приход  | Отпуск    | за нал   | по б | Ин  | л.       | %     | остаток  | Недостача | изл/недост | Свободно |          |
| 1   | 95      | 5034         | 5034         |         | 0     | 0       | 39,07     | 39,07    |      | 0   | 4994,93  | 47,18 | 4994,93  | 0         | 0          | 5591,07  | E        |
| 2   | 92      | 5822         | 5822         |         | 0     | 0       | 482,74    | 417,74   |      | 65  | 5339,26  | 21,71 | 5339,26  | 0         | 0          | 19256,74 |          |
| 3   | 80      | 6570         | 6570         |         | 0     | 0       | 100,2     | 10,2     |      | 90  | 6469,8   | 26,34 | 6469,8   | 0         | 0          | 18092,2  |          |
| 4   | ДТ зил  | и 6830       | 6830         |         | 0     | 0       | 809,26    | 579,26   |      | 230 | 6020,74  | 24,38 | 6020,74  | 0         | 0          | 18676,26 |          |
|     |         |              |              |         |       |         |           |          |      |     |          |       |          |           |            |          |          |
|     |         | 24256        | 24256        |         | 0     | 0       | 1431,27   | 1046,27  |      | 385 | 22824,73 |       | 22824,73 | 0         | 0          | 61616,27 | -        |
| Уро | внеме   | p            |              |         |       |         |           |          |      |     |          |       |          |           |            |          | -        |
| N≊  |         | нп у         | ровень (     | Остато  | к     | Вода    | Плотность | Температ | тура |     |          |       |          |           |            |          | <u>^</u> |
|     | 95      |              |              |         |       | l l     |           | ļį.      |      |     |          |       |          |           |            |          |          |
| -   | 2 92    |              |              |         |       |         |           |          |      |     |          |       |          |           |            |          |          |
|     | 8 80    |              |              |         | _     |         |           |          |      |     |          |       |          |           |            |          |          |
| 1   | н ді зі | 4M           |              |         |       |         |           |          |      |     |          |       |          |           |            |          |          |
|     |         |              | _            |         | 0     | 0       |           |          | _    |     |          |       |          |           |            |          | -        |
|     |         |              |              |         |       |         |           |          |      |     |          |       |          |           |            |          | 1135     |

| © <b>ООО НПФ</b> «Элсика», Россия, г. Калуга, ул. Болдина 22а,<br>Тел/факс: +7 (4842) 73-23-56, +7 (4842) 544-987 | Дата       | Версия<br>документа | Страница |
|----------------------------------------------------------------------------------------------------|------------|---------------------|----------|
| e-mail: <u>info@azs.ru</u> , web: <u>http://www.elsy.su/</u>                                                      | 14.10.2222 | 1.3                 | 84       |

На закладке "ТРК" доступна информация по топливораздаточным колонкам: начальные счетчики, текущие счетчики, отпуск (наличные, безнал, мерник), а так же переливы.

| ~ T | екущее со | остояние АЗС 3.4   | .455.3           |          |               |             |               |        |         |                |       |
|-----|-----------|--------------------|------------------|----------|---------------|-------------|---------------|--------|---------|----------------|-------|
| Дан | ные На    | стройки Опро       | грамме           |          |               |             |               |        |         |                |       |
| Сво | дная инфо | рмация Информ      | иация по АЗС     |          |               |             |               |        |         |                |       |
| A3C | Московск  | ая [20.07.12 10:4: | 2]               |          |               |             |               |        |         |                | *     |
| A3C | пер. Сель | ский [11.01.11 09  | 28]              |          |               |             |               |        |         |                | E     |
| A3C | Зй Акаде  | мический проезд    | [11.01.11 09:35] |          |               |             |               |        |         |                | 1.758 |
| A3C | Салтыков  | за-Щедрина [11.0   | 1.11 09:44]      |          |               |             |               |        |         |                |       |
| Cue | Hat       | Tennonurru Des     | appyant TPK      | Conution | 1             |             |               |        |         |                | *     |
| Nº  | НП        | Нач.счетч.         | Счетчик          | Отпуск   | Отлуск за нал | Выручка     | Отлуск по б/н | Мерник | Перелив | Стоим.перелива | *     |
| 1   | 95        | 446261.09          | 446271,09        | 10       | 10            | 246.00p.    | 0             | Ö      | 0       | 0.00p.         |       |
| 2   | 92        | 980767,89          | 980949,26        | 181,37   | 141,37        | 3 279,78p.  | 40            | 0      | 0       | 0,00p.         |       |
| 3   | 95        | 471394             | 471423,07        | 29,07    | 29,07         | 715,12p.    | 0             | 0      | 0       | 0,00p.         |       |
| 4   | 92        | 360041,52          | 360203,93        | 162,41   | 152,41        | 3 535,91p.  | 10            | 0      | 0       | 0,00p.         | -     |
| 5   | 80        | 911021,66          | 911121,86        | 100,2    | 10,2          | 199,92p.    | 90            | 0      | 0       | 0,00p.         | =     |
| 6   | 92        | 321519,9           | 321576,45        | 56,55    | 41,55         | 963,96p.    | 15            | 0      | 0       | 0,00p.         |       |
| 7   | 80        | 235078,68          | 235078,68        | 0        | 0             | 0,00p.      | 0             | 0      | 0       | 0,00p.         |       |
| 8   | 92        | 74771,1            | 74853,51         | 82,41    | 82,41         | 1 911,91p.  | 0             | 0      | 0       | 0,00p.         | 1.6.1 |
| 9   | ДТ зим    | 502616             | 503132,06        | 516,06   | 386,06        | 8 995,20p.  | 130           | 0      | 0       | 0,00p.         |       |
| 10  | ДТ зим    | 892877,53          | 893170,73        | 293,2    | 193,2         | 4 501,56p.  | 100           | 0      | 0       | 0,00p.         |       |
|     |           |                    |                  |          |               |             |               |        |         |                |       |
|     |           |                    |                  |          |               |             |               |        |         |                |       |
|     |           |                    |                  |          |               |             |               |        |         |                |       |
|     | -         | 5196349.37         | 5197780.64       | 1431.27  | 1046.27       | 24 349.37p. | 385           | 0      | 0       | 0.00p.         |       |

На закладке "События" отображаются события по открытой смене выбранного торгового объекта. Для поиска, просмотра и печати событий используйте панель инструментов (выделено красным).

| И Текущее состоя                   | ние АЗС 3.4.455.                             | 3       |               |                                    |      | × |  |  |  |  |
|------------------------------------|----------------------------------------------|---------|---------------|------------------------------------|------|---|--|--|--|--|
| Данные Настро                      | йки Опрограм                                 | ме      |               |                                    |      |   |  |  |  |  |
| Сводная информац                   | ия Информация                                | по АЗС  |               |                                    |      |   |  |  |  |  |
| АЗС Московская [2                  | 0.07.12 10:42]                               |         |               |                                    |      | ~ |  |  |  |  |
| АЗС пер. Сельский [11.01.11 09:28] |                                              |         |               |                                    |      |   |  |  |  |  |
| АЗС Зй Академиче                   | АЗС 3й Академический проезд [11.01.11 09:35] |         |               |                                    |      |   |  |  |  |  |
| АЗС Салтыкова-Ще                   | едрина [11.01.11 0                           | 9:44]   |               |                                    |      |   |  |  |  |  |
|                                    |                                              | -       | 0.5           |                                    |      | - |  |  |  |  |
| Смена Нефтепро                     | дукты Резервуа                               | ары ТРК | Сорят         | RN                                 |      | _ |  |  |  |  |
|                                    | <b>₹~~</b> d                                 | Рильтр: | Не устано     | влен                               |      |   |  |  |  |  |
| Время                              | Дата                                         | PM      | Объект        | Событие                            | Доза |   |  |  |  |  |
| 12:17:16                           | 02.02.12                                     | 0       | A3C           | Состояние АЗС                      |      | E |  |  |  |  |
| 12:17:16                           | 02.02.12                                     | 0       | A3C           | Информационное сообщение           |      |   |  |  |  |  |
| 12:17:16                           | 02.02.12                                     | 0       | A3C           | Информационное сообщение           |      |   |  |  |  |  |
| 12:17:17                           | 02.02.12                                     | 0       | A3C           | Нештатная ситуация в программе АЗС |      |   |  |  |  |  |
| 12:17:20                           | 02.02.12                                     | 0       | TPK 1         | Восстановление связи с ТРК         |      |   |  |  |  |  |
| 12:17:21                           | 02.02.12                                     | 0       | TPK 4         | Восстановление связи с ТРК         |      |   |  |  |  |  |
| 12:17:21                           | 02.02.12                                     | 0       | TPK 7         | Восстановление связи с ТРК         |      |   |  |  |  |  |
| 12:17:21                           | 02.02.12                                     | 0       | <b>TPK 10</b> | Восстановление связи с ТРК         |      |   |  |  |  |  |
|                                    |                                              |         |               |                                    |      | - |  |  |  |  |
| · -                                |                                              |         |               |                                    | - )  |   |  |  |  |  |
| состояние см                       | ены: открыт                                  | a       |               |                                    |      | * |  |  |  |  |
| код смены: 3                       | 369                                          |         |               |                                    |      |   |  |  |  |  |
| помер смены;                       | 000                                          |         |               |                                    |      | - |  |  |  |  |
|                                    |                                              |         |               |                                    | 1    |   |  |  |  |  |

| © <b>ООО НПФ «Элсика»,</b> Россия, г. Калуга, ул. Болдина 22а,<br>Тел/факс: +7 (4842) 73-23-56 +7 (4842) 544-987 | Дата       | Версия<br>документа | Страница |
|----------------------------------------------------------------------------------------------------|------------|---------------------|----------|
| e-mail: <u>info@azs.ru</u> , web: <u>http://www.elsy.su/</u>                                                     | 14.10.2222 | 1.3                 | 85       |

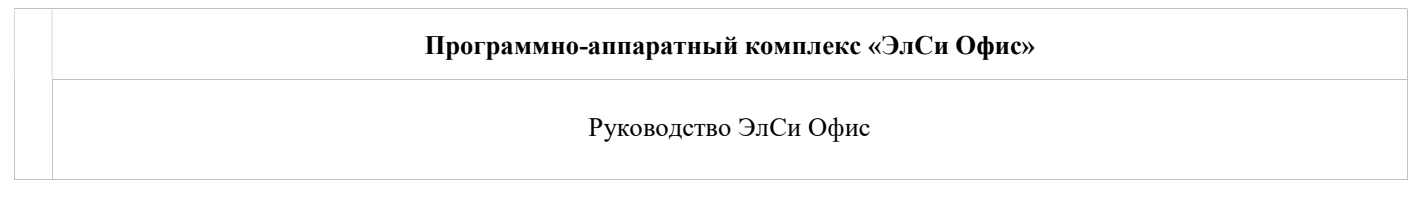

# Данные по закрытой смене

Данные за выбранную смену можно получить в приложении "Просмотрщик данных" "ЭлСи Офис".

Для просмотра данных выберите нужную смену из таблицы смен.

В таблице смен отображается номер смены, дата и время открытия и закрытия смены, общая выручка и заметки, в которых отражается важная дополнительная информация.

Слева, внизу окна приложения находится панель просмотра информации за смену по разделам, сгруппированным логически.

В случае, если требуется обновить данные то можно использовать команду "Обновить данные" в меню "Данные".

| © <b>ООО НПФ «Элсика»,</b> Россия, г. Калуга, ул. Болдина 22а,<br>Тел/факс: +7 (4842) 73-23-56 +7 (4842) 544-987 | Дата       | Версия<br>документа | Страница |
|----------------------------------------------------------------------------------------------------|------------|---------------------|----------|
| e-mail: <u>info@azs.ru</u> , web: <u>http://www.elsy.su/</u>                                                     | 14.10.2222 | 1.3                 | 86       |

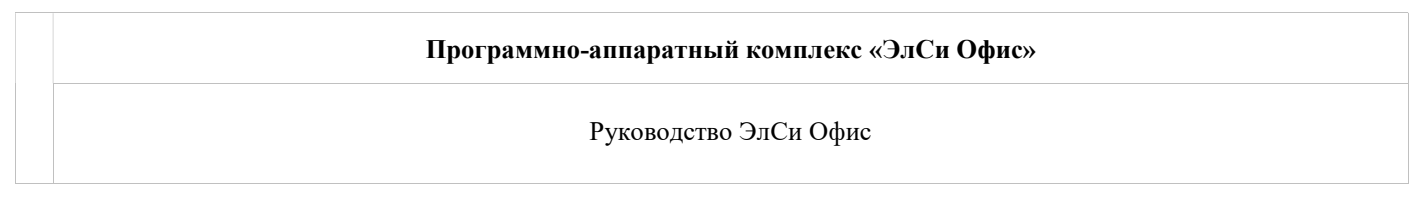

#### Информация по смене

Раздел "Информация по смене" отражает оператора и движение денег за смену. Так же по кнопке "Просмотр сменного отчета" можно просмотреть сменный отчет в том виде, в каком он был сформирован на торговом объекте.

|   | Информация по смене       |   |
|---|---------------------------|---|
|   | Нефтепродукты             |   |
|   | Резервуары                |   |
|   | Статистика                |   |
|   | Ведомость ручн. замеров   |   |
|   | Прием/Возрат НП           |   |
|   | График изменения остатков | l |
|   | ТРК                       |   |
| Ð | Товары                    |   |
|   | Табель                    |   |
|   | События                   |   |
|   |                           |   |
|   |                           | l |
|   |                           | l |
|   |                           | l |
|   |                           |   |
|   |                           |   |
|   |                           |   |
|   |                           | 1 |

| П | ринято по смене      |               | 7 888,6  | Sp. |  |  |  |
|---|----------------------|---------------|----------|-----|--|--|--|
| в | ыручка               |               | 24 327,0 | 5р. |  |  |  |
| в | ыручка по ККМ(по Z-о | отчету)       | 24 327,0 | 5р. |  |  |  |
| П | ереданно по смене    |               | 9 715,7  | 1p  |  |  |  |
| C | тоимость перелива    |               | 0,0      | Op  |  |  |  |
| K | редитование карт     |               | 0,00p.   |     |  |  |  |
| И | нкассация фирмы      |               | 500,00p. |     |  |  |  |
| И | нкассация в банк     |               | 22 000,0 | )p  |  |  |  |
| v | 1нкассации           |               |          |     |  |  |  |
|   | Время                | Инкассировано | Сумма    | -   |  |  |  |
| • | 10.01.2011 18:49:23  | В банк        | 22 000p. |     |  |  |  |
|   | 11.01.2011 1:07:38   | В кассу       | 500p.    | -   |  |  |  |
|   |                      |               |          |     |  |  |  |

| © <b>ООО НПФ «Элсика»,</b> Россия, г. Калуга, ул. Болдина 22а,<br>Тел/факс: +7 (4842) 73-23-56 +7 (4842) 544-987 | Дата       | Версия<br>документа | Страница |
|----------------------------------------------------------------------------------------------------|------------|---------------------|----------|
| e-mail: <u>info@azs.ru</u> , web: <u>http://www.elsy.su/</u>                                                     | 14.10.2222 | 1.3                 | 87       |

## Нефтепродукты

Раздел "Нефтепродукты" содержит информацию по движению и реализации нефтепродуктов за смену.

| Информация по смене       | Статистика                                          |                                                                                     |                                                                         |           |                                                      |                                                                     |               |        |           |
|---------------------------|-----------------------------------------------------|-------------------------------------------------------------------------------------|-------------------------------------------------------------------------|-----------|------------------------------------------------------|---------------------------------------------------------------------|---------------|--------|-----------|
| Нефтепродукты             |                                                     | Ť Ť                                                                                 | Прихол                                                                  | Pacyon    | Отпуск                                               |                                                                     | _             | Оста   | ток       |
| Статистика                | нп                                                  | Цена, р.                                                                            | факт.                                                                   | факт.     |                                                      | πο 6/μ                                                              | Выручка, р. – | факт   | nacu      |
| Веломость ручн замеров    | N 90                                                | 10.0                                                                                | 0                                                                       | 405.66    | Sa hannahbie                                         | 240                                                                 | 1 296 04      | 4 070  | 1 005 24  |
| Прием/Возрат НП           | 00                                                  | 19,0                                                                                | 7.040                                                                   | 405,66    | 05,00                                                | 3 340                                                               | 1 200,94      | 4 0/0  | 4 005,34  |
| График изменения остатков | 92                                                  | 23,2                                                                                | / 810                                                                   | 1 290,62  | 830,62                                               | 2 460                                                               | 19 270,38     | 10 970 | 10 997,38 |
| ТРК                       | 95                                                  | 24,6                                                                                | 4 923                                                                   | 353,84    | 113,84                                               | 4 240                                                               | 2 800,46      | 8 024  | 8 052,16  |
| • Товары                  | ДТ зимнее                                           | 23,3                                                                                | 0                                                                       | 1 010,14  | 20,14                                                | 4 990                                                               | 469,26        | 6 795  | 6 819,86  |
| Табель                    | 100                                                 |                                                                                     |                                                                         |           |                                                      |                                                                     |               |        |           |
| События                   |                                                     |                                                                                     |                                                                         |           |                                                      |                                                                     |               |        |           |
|                           | 0                                                   |                                                                                     | 1                                                                       | Desuudass |                                                      |                                                                     |               |        |           |
|                           | Сводная рас                                         | шифровка р                                                                          | еализации                                                               | Расшифров | ка реализации                                        | за наличные                                                         |               |        |           |
|                           | НП                                                  |                                                                                     | Тип оплаты                                                              | ı 🗍       | Количество                                           | Стоимость, р.                                                       |               |        |           |
|                           | ▶ 80                                                | Нал без с                                                                           | кидки                                                                   |           | 65,66                                                | 1 286,94                                                            |               |        |           |
|                           | . 80                                                | Талон Пал                                                                           | ашичева Л.                                                              | A.        | 250                                                  | 4 900                                                               |               |        |           |
|                           |                                                     |                                                                                     | Галон Палашичева Л./                                                    |           |                                                      |                                                                     |               |        |           |
|                           | 80                                                  | Внешняя                                                                             | карта                                                                   |           | 90                                                   | 1 764                                                               |               |        |           |
|                           | 80<br>92                                            | Внешняя<br>Нал без с                                                                | карта<br>кидки                                                          |           | 90<br>830,62                                         | 1 764<br>19 270,38                                                  |               |        |           |
|                           | 92<br>92                                            | Внешняя<br>Нал без с<br>Талон Пал                                                   | карта<br><mark>кидки</mark><br>ташичева Л.                              | A.        | 90<br>830,62<br>160                                  | 1 764<br>19 270,38<br>3 712                                         |               |        |           |
|                           | 92<br>92<br>92<br>92<br>92                          | Внешняя<br>Нал без с<br>Талон Пал<br>Внешняя                                        | карта<br>кидки<br>пашичева Л.<br>карта                                  | A.        | 90<br>830,62<br>160<br>300                           | 1 764<br>19 270,38<br>3 712<br>6 960                                |               |        |           |
|                           | 80<br>92<br>92<br>92<br>92<br>92<br>95              | Внешняя<br>Нал без с<br>Талон Пал<br>Внешняя<br>Нал без с                           | карта<br><mark>кидки</mark><br>пашичева Л.,<br>карта<br>кидки           | A.        | 90<br>830,62<br>160<br>300<br>113,84                 | 1 764<br>19 270,38<br>3 712<br>6 960<br>2 800,46                    |               |        |           |
|                           | 80<br>92<br>92<br>92<br>95<br>95<br>95              | Внешняя<br>Нал без с<br>Талон Пал<br>Внешняя<br>Нал без с<br>Талон Пал              | карта<br>кидки<br>пашичева Л<br>карта<br>кидки<br>пашичева Л            | A.<br>A.  | 90<br>830,62<br>160<br>300<br>113,84<br>240          | 1 764<br>19 270,38<br>3 712<br>6 960<br>2 800,46<br>5 904           |               |        |           |
|                           | 80<br>92<br>92<br>92<br>95<br>95<br>95<br>ДТ зимнее | Внешняя<br>Нал без с<br>Талон Пал<br>Внешняя<br>Нал без с<br>Талон Пал<br>Нал без с | карта<br>кидки<br>пашичева Л.<br>карта<br>кидки<br>пашичева Л.<br>кидки | A         | 90<br>830,62<br>160<br>300<br>113,84<br>240<br>20,14 | 1 764<br>19 270,38<br>3 712<br>6 960<br>2 800,46<br>5 904<br>469,26 |               |        |           |

| © <b>ООО НПФ</b> «Элсика», Россия, г. Калуга, ул. Болдина 22а,<br>Тел/факс: +7 (4842) 73-23-56, +7 (4842) 544-987 | Дата       | Версия<br>документа | Страница |
|----------------------------------------------------------------------------------------------------|------------|---------------------|----------|
| e-mail: <u>info@azs.ru</u> , web: <u>http://www.elsy.su/</u>                                                      | 14.10.2222 | 1.3                 | 88       |

## Резервуары

Раздел резервуары содержит подразделы, которые относятся к резервуарам на АЗС

| ©ООО НПФ «Элсика», Россия, г. Калуга, ул. Болдина 22а,<br>Тел/факс: +7 (4842) 73-23-56, +7 (4842) 544-987 | Дата       | Версия<br>документа | Страница |
|----------------------------------------------------------------------------------------------------|------------|---------------------|----------|
| e-mail: <u>info@azs.ru</u> , web: <u>http://www.elsy.su/</u>                                              | 14.10.2222 | 1.3                 | 89       |

## Статистика

Подраздел "Статистика" отображает общую статистику по резервуарам на АЗС.

| Информация по смене              | No    | un.           | Приход | Расход      | Приведенн. | Кон.ост. | Kau and  | Отпу   | ск     | D. La La La | Дебаланс  |          |          |  |
|----------------------------------|-------|---------------|--------|-------------|------------|----------|----------|--------|--------|-------------|-----------|----------|----------|--|
| <ul> <li>Резервуары</li> </ul>   | 142   | 31111         | факт.  | ракт. факт. |            | факт.    | NOH. BEC | за нал | по б/н | оыручка, р. | начальный | конечный | за смену |  |
| Статистика                       | 1     | 80            | 0      | 405,66      |            | 4 878    | 0        | 65,66  | 340    | 1 286,94    | 0         | 12,66    | 12,66    |  |
| Ведомость ручн. замеров          | 2     | 92            | 7 810  | 1 290,62    |            | 10 970   | 0        | 830,62 | 460    | 19 270,38   | 0         | -27,38   | -27,38   |  |
| Прием/Возрат НП                  | 3     | ДТ зимнее     | 0      | 1 010,14    |            | 6 795    | 0        | 20,14  | 990    | 469,26      | 0         | -24,86   | -24,86   |  |
| График изменения остатков<br>ТРК | 4     | 95            | 4 923  | 353,84      |            | 8 024    | 0        | 113,84 | 240    | 2 800,46    | 0         | -28,16   | -28,16   |  |
| 🗉 Товары                         | 1     |               |        |             |            |          |          |        |        |             |           |          |          |  |
| Табель                           |       |               |        | Coo         | тояние     |          |          |        |        |             |           |          |          |  |
| События                          |       |               | на на  | чало смены  | на конец   | смены    |          |        |        |             |           |          |          |  |
|                                  | YM y  | /ровень       |        |             |            |          |          |        |        |             |           |          |          |  |
|                                  | УМ о  | остаток       |        |             |            |          |          |        |        |             |           |          |          |  |
|                                  | УM в  | УМ вода       |        |             |            |          |          |        |        |             |           |          |          |  |
|                                  | YM r  | УМ плотность  |        |             |            |          |          |        |        |             |           |          |          |  |
|                                  | YM 1  | емпература    |        |             |            |          |          |        |        |             |           |          |          |  |
|                                  | Уров  | ень           | 679    |             | 643        |          |          |        |        |             |           |          |          |  |
|                                  | Оста  | ток           | 5 271  |             | 4 878      |          |          |        |        |             |           |          |          |  |
|                                  | Кних  | к. остаток    | 5 271  |             | 4 865,34   |          |          |        |        |             |           |          |          |  |
|                                  | Изл.  | /Недост.      | 0      |             | 12,66      |          |          |        |        |             |           |          |          |  |
|                                  | Прор  | ощ. изл./недо | ст     |             | 12,66      |          |          |        |        |             |           |          |          |  |
|                                  | Вода  | 3             |        |             |            |          |          |        |        |             |           |          |          |  |
|                                  | Темг  | тература      |        |             |            |          |          |        |        |             |           |          |          |  |
|                                  | Плот  | ность         |        |             | 0          |          |          |        |        |             |           |          |          |  |
|                                  | ► Bec |               |        |             | 0          |          |          |        |        |             |           |          |          |  |

| © <b>ООО НПФ «Элсика»,</b> Россия, г. Калуга, ул. Болдина 22а,<br>Тел/факс: +7 (4842) 73-23-56 +7 (4842) 544-987 | Дата       | Версия<br>документа | Страница |
|----------------------------------------------------------------------------------------------------|------------|---------------------|----------|
| e-mail: <u>info@azs.ru</u> , web: <u>http://www.elsy.su/</u>                                                     | 14.10.2222 | 1.3                 | 90       |

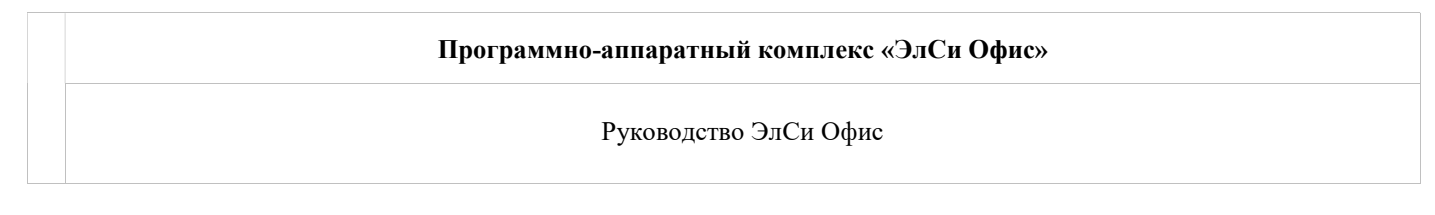

## Ведомость ручных замеров

Подраздел "Ведомость ручных замеров" отображает список ручных замеров за смену на АЗС.

| Информация по смене                          |   | Brown sawona   | No non  | нп        |             | Объемия  | Bong MM  | Объем   | Плотность, | Температира |
|----------------------------------------------|---|----------------|---------|-----------|-------------|----------|----------|---------|------------|-------------|
| Нефтепродукты                                |   | Орения замера  | N= pes. | 1.01      | эровень, мм | OOBEM, J | вода, им | воды, л | кг/л       | remnepatypa |
| 🖻 Резервуары                                 |   | 10.01.11 08:01 | 1       | 80        | 679         | 5271     | 0        | 0       | 0          | -200        |
| Статистика                                   |   | 10.01.11 08:01 | 2       | 92        | 609         | 4478     | 0        | 0       | 0          | -200        |
| Ведомость ручн. замеров                      |   | 10 01 11 08:01 | 3       | ЛТ зимнее | 1339        | 7830     | 0        | 0       | 0          | -200        |
| Прием/Возрат НП<br>График изменения остатков | 1 | 10.01.11 08:01 | 4       | 95        | 743         | 3483     | 0        | 0       | 0          | -200        |
| ТРК                                          |   | 11.01.11 07:57 | 1       | 80        | 643         | 4878     | 0        | 0       | 0          |             |
| 🗄 Товары                                     |   | 11.01.11 07:57 | 2       | 92        | 1173        | 10970    | 0        | 0       | 0          |             |
| Табель                                       |   | 11.01.11 07:57 | 3       | ДТ зимнее | 1201        | 6795     | 0        | 0       | 0          |             |
| События                                      |   | 11.01.11 07:57 | 4       | 95        | 1370        | 8024     | 0        | 0       | 0          |             |

| © <b>ООО НПФ «Элсика»,</b> Россия, г. Калуга, ул. Болдина 22а,<br>Тел/факс: +7 (4842) 73-23-56, +7 (4842) 544-987 | Дата       | Версия<br>документа | Страница |
|----------------------------------------------------------------------------------------------------|------------|---------------------|----------|
| e-mail: <u>info@azs.ru</u> , web: <u>http://www.elsy.su/</u>                                                      | 14.10.2222 | 1.3                 | 91       |

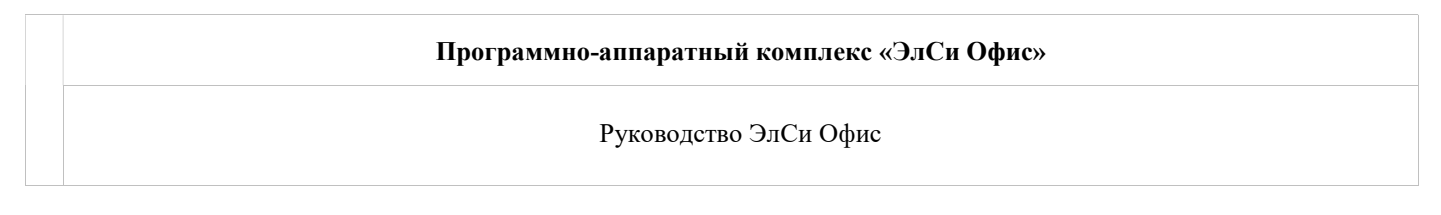

## Прием/возврат нефтепродукта

Подраздел "Прием/возврат нефтепродукта" отображает информацию о приемах и возвратах нефтепродуктов за смену.

| Информация по смене<br>Нефтепродукты  |   | Операция           | Время         | Pe      | 93.           | НП    | Пос                          | тавщик         | Nº TTH       | Дата ТТН           | Количество по док. | Bec  | УМ<br>количество |
|---------------------------------------|---|--------------------|---------------|---------|---------------|-------|------------------------------|----------------|--------------|--------------------|--------------------|------|------------------|
| 🖂 Резервуары                          | • | Прием              | 12:20 10:01.1 | 1       | 4 9           | 15    | <не задано>                  |                | 48           | 10.01.11           | 4923               | 3761 |                  |
| Статистика<br>Ведомость ручн. замеров |   | Прием 12:34 10.01. |               | 1       | 2 92          |       | <не задано>                  |                | 47           | 10.01.11           | 7810               | 5951 |                  |
| Прием/Возрат НП                       | ſ | Тоставщик          |               | По доку | По документам |       |                              |                |              |                    |                    |      |                  |
| График изменения остатков<br>ТРК      | Ī | Тоставщик          | <не зада      | ано>    |               |       |                              | Начало         | Конец        | Объем              | 4 9                | 23   | T                |
| 🖽 Товары                              | E | Зодитель           | <не зада      | но>     | 10>           |       | Время                        | 12:20 10.01.11 | 12:22 10.01. | 22 10.01.11 Темпер |                    |      |                  |
| Табель                                | E | Бензовоз           | <не зада      | задано> |               |       | Уровень                      |                |              | Плотно             | сть 0,7            | 6    |                  |
| События                               | 1 | Трицеп             |               |         |               | Объем |                              |                | Bec          | 3 7                | 61                 | _    |                  |
|                                       | ( | Секция             |               |         |               |       | Вода                         |                |              | Факт. о            | бъем 49            | 23   |                  |
|                                       |   | № путевого л       | иста          |         |               |       | Температура                  |                |              |                    |                    |      | _                |
|                                       | 1 |                    |               |         |               |       | Плотность                    |                |              |                    |                    |      |                  |
|                                       |   |                    |               |         |               |       | and the second second second |                | <u></u>      |                    |                    |      |                  |

| ©ООО НПФ «Элсика», Россия, г. Калуга, ул. Болдина 22а,<br>Тел/факс: +7 (4842) 73-23-56 +7 (4842) 544-987 | Дата       | Версия<br>документа | Страница |
|----------------------------------------------------------------------------------------------------|------------|---------------------|----------|
| e-mail: <u>info@azs.ru</u> , web: <u>http://www.elsy.su/</u>                                             | 14.10.2222 | 1.3                 | 92       |

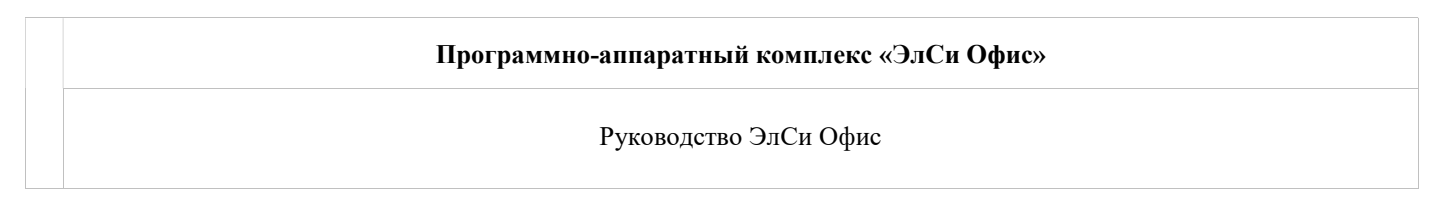

#### График изменения остатков

Подраздел "График изменения остатков" отображает график изменения остатков в резервуарах за смену.

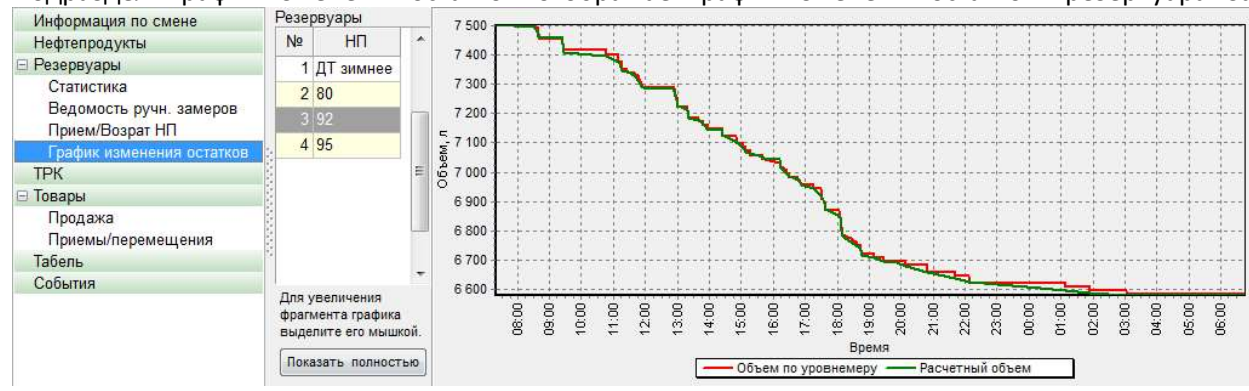

| © <b>ООО НПФ «Элсика»,</b> Россия, г. Калуга, ул. Болдина 22а,<br>Тел/факс: +7 (4842) 73-23-56 +7 (4842) 544-987 | Дата       | Версия<br>документа | Страница |
|----------------------------------------------------------------------------------------------------|------------|---------------------|----------|
| e-mail: <u>info@azs.ru</u> , web: <u>http://www.elsy.su/</u>                                                     | 14.10.2222 | 1.3                 | 93       |

# ТРК

#### Раздел "ТРК" содержит расшифровку отпуска по каждому пистолету ТРК.

| Информация по смене |   | 10 |             | Счет       | чик        |        | Отпуск |           |           | -       | Обший  | -           |
|---------------------|---|----|-------------|------------|------------|--------|--------|-----------|-----------|---------|--------|-------------|
| Нефтепродукты       |   | Nº | HIT         | начальный  | конечный   | за нап | по б/н | на мерник | без контр | Перелив | расход | Выручка, р. |
| Пезервуары<br>ТРК   | • | -  | 1 ДТ зимнее | 27 699,92  | 27 729,92  | 0      | 30     | 0         | 0         | 0       | 30     | 0           |
| 🗆 Товары            |   | 2  | 2 80        | 11 491,29  | 11 516,8   | 25,51  | 0      | 0         | 0         | 0       | 25,51  | 500         |
| Продажа             |   | 3  | 3 92        | 46 373,58  | 46 496,33  | 72,75  | 50     | 0         | 0         | 0       | 122,75 | 1 665,97    |
| Приемы/перемещения  |   | 4  | 4 ДТ зимнее | 78 035,38  | 78 110,38  | 25     | 50     | 0         | 0         | 0       | 75     | 575         |
| Табель              | - | 5  | 5 80        | 51 333,74  | 51 479,25  | 25,51  | 120    | 0         | 0         | 0       | 145,51 | 500         |
| События             | 8 | 6  | 5 92        | 64 183,07  | 64 421,26  | 173,19 | 65     | 0         | 0         | 0       | 238,19 | 3 966,05    |
|                     | 3 | 7  | 7 95        | 36 808,11  | 36 838,97  | 30,86  | 0      | 0         | 0         | 0       | 30,86  | 749,9       |
|                     |   | 8  | 3 92        | 101 115,6  | 101 465,25 | 269,65 | 80     | 0         | 0         | 0       | 349,65 | 6 174,98    |
|                     |   | 9  | 9 80        | 11 250,49  | 11 315,89  | 65,4   | 0      | 0         | 0         | 0       | 65,4   | 1 281,84    |
|                     | 2 | 10 | 95          | 21 709,84  | 21 739,84  | 10     | 20     | 0         | 0         | 0       | 30     | 243         |
|                     |   | 11 | 1 92        | 359 444,47 | 359 549,41 | 64,94  | 40     | 0         | 0         | 0       | 104,94 | 1 487,13    |
|                     |   | 12 | 2 80        | 39 733,61  | 39 804,63  | 51,02  | 20     | 0         | 0         | 0       | 71,02  | 999,99      |
|                     |   | 13 | 3 95        | 18 268,88  | 18 301,81  | 32,93  | 0      | 0         | 0         | 0       | 32,93  | 800,2       |

| © <b>ООО НПФ «Элсика»,</b> Россия, г. Калуга, ул. Болдина 22а,<br>Тел/факс: +7 (4842) 73-23-56 +7 (4842) 544-987 | Дата       | Версия<br>документа | Страница |
|----------------------------------------------------------------------------------------------------|------------|---------------------|----------|
| e-mail: <u>info@azs.ru</u> , web: <u>http://www.elsy.su/</u>                                                     | 14.10.2222 | 1.3                 | 94       |

#### Программно-аппаратный комплекс «ЭлСи Офис»

Руководство ЭлСи Офис

## <u>Товары</u>

| © <b>ООО НПФ «Элсика»,</b> Россия, г. Калуга, ул. Болдина 22а,<br>Тел/факс: +7 (4842) 73-23-56 +7 (4842) 544-987 | Дата       | Версия<br>документа | Страница |
|----------------------------------------------------------------------------------------------------|------------|---------------------|----------|
| e-mail: <u>info@azs.ru</u> , web: <u>http://www.elsy.su/</u>                                                     | 14.10.2222 | 1.3                 | 95       |

## События

В разделе "События" отображаются события за смену. Для сохранения, поиска, просмотра и печати событий используйте панель инструментов (выделено красным).

| Пефтепродукты       |     | Время   | Дата     | PM | Объект | Событие                    | Доза  |
|---------------------|-----|---------|----------|----|--------|----------------------------|-------|
| о гезервуары<br>ТРК | 0   | 8:40:03 | 09.01.11 | 0  | TPK 3  | Отпуск                     | 20    |
| 🗄 Товары            | 0   | 8:40:24 | 09.01.11 | 0  | TPK 6  | Отпуск                     | 13,1  |
| Табель              | 0   | 8:40:36 | 09.01.11 | 0  | TPK 8  | Восстановление связи с ТРК | A1970 |
| События             | 0   | 8:41:13 | 09.01.11 | 0  | TPK 8  | Заказ по ТРК               | 4,37  |
|                     | 0   | 8:41:13 | 09.01.11 | 0  | TPK 8  | Запуск ТРК                 | 4,37  |
|                     | 0   | 8:41:58 | 09.01.11 | 0  | TPK 8  | Отпуск                     | 4,37  |
|                     | 0   | 8:48:15 | 09.01.11 | 0  | A3C    | Отчет по секцииям ККМ      |       |
|                     | 0   | 8:55:37 | 09.01.11 | 0  | TPK 5  | Восстановление связи с ТРК |       |
|                     | ▶ 0 | 8:55:45 | 09.01.11 | 0  | TPK 5  | Заказ по ТРК               | 10.2  |

ТРК: 5 рез: 2 НП: 80 цена: 19,60р. Тип запуска: по литрам с заказом по деньгам Лимият: 10,20 (заказ: 200,00р.) Тип оплаты: Нал Чек: предварительный

| © <b>ООО НПФ</b> «Элсика», Россия, г. Калуга, ул. Болдина 22а,<br>Тел/факс: +7 (4842) 73-23-56 +7 (4842) 544-987 | Дата       | Версия<br>документа | Страница |
|----------------------------------------------------------------------------------------------------|------------|---------------------|----------|
| e-mail: <u>info@azs.ru</u> , web: <u>http://www.elsy.su/</u>                                                     | 14.10.2222 | 1.3                 | 96       |

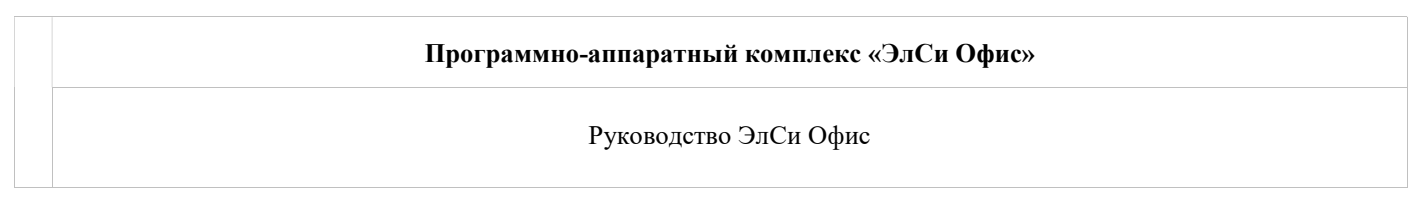

## Сводные данные по торговым объектам

Сводные данные по торговым объектам находятся в

"Просмотрщике данных "ЭлСи

Офис" в меню "Периодические

отчеты". Данные можно

получить в табличном виде

(Запросы) или в графическом (диаграммы).

| Данные | Периодические отчеты | Счета | Окна | О программе | Выход |
|--------|----------------------|-------|------|-------------|-------|
|        | Запросы<br>Диаграммы |       |      | i i         |       |

| © <b>ООО НПФ «Элсика»,</b> Россия, г. Калуга, ул. Болдина 22а,<br>Тел/факс: +7 (4842) 73-23-56 +7 (4842) 544-987 | Дата       | Версия<br>документа | Страница |
|----------------------------------------------------------------------------------------------------|------------|---------------------|----------|
| e-mail: <u>info@azs.ru</u> , web: <u>http://www.elsy.su/</u>                                                     | 14.10.2222 | 1.3                 | 97       |

# Программно-аппаратный комплекс «ЭлСи Офис» Руководство ЭлСи Офис

#### Запросы

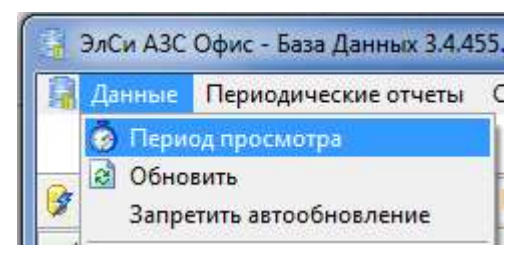

Запрос это формирование табличного отчета относительно выбранных параметров. Запросы могут быть по нефтепродуктам, магазину или деньгам. В зависимости от наименования запроса набор выбираемых параметров может меняться. Запрос позволяет получить сводные данные за указанный период. Период можно выбрать в меню "Данные" - команда "Период просмотра", либо двойным щелчком на верхней панели (выделено красным).

| а ЭлСи АЗС Офис - База Данных 3.4.455.3 - [Запросы]       |       |
|-----------------------------------------------------------|-------|
| 🗣 Данные Периодические отчеты Счета Окна Опрограмме Выход | _ 8 × |
| 2011 год                                                  |       |

Для формирования запроса:

- Укажите период, за который требуется сформировать отчет;
- Выберите запрос;
- Укажите параметры запроса;
- Нажмите на клавиатуре [F9] или кнопку "Выполнить запрос" для формирования запроса.

🞯 - кнопка "Выполнить запрос";

- 🛸 печать сформированного запроса;
- 🖻 экспорт данных в MS Excel;

| 🔒 ЭлСи АЗС Офис - База Данных                                                                       | 3.4.455.3 - [Запросы]                                |                     |                                        |                      |        |             |            |            | x     |
|----------------------------------------------------------------------------------------------------|------------------------------------------------------|---------------------|----------------------------------------|----------------------|--------|-------------|------------|------------|-------|
| 📓 Данные Периодические отч                                                                          | еты <u>С</u> чета <u>О</u> кна Опрограмме <u>В</u> ы | іход                |                                        |                      |        |             |            |            | - 8 × |
|                                                                                                    |                                                      | смены в дипазоне от | <b>2011 год</b><br>01.01.2011 00:19 до | 18.07.2011 11:50     |        |             |            |            |       |
| 🞯   📚 🙋   🖻                                                                                         | Выбранно несколько объектов                          | Ece                 | -                                      |                      |        |             |            |            |       |
| ☐ Нефтепродукты<br>Реализация нефтепродуктов<br>АЗС: АЗС пер. Сельский; АЗС 182й километр; НП: Все; |                                                      |                     |                                        |                      |        |             |            |            |       |
| Поступления/возврат НП                                                                              | зозврат НП Отпуск, л.                                |                     | Pursue a                               | Стоимость по б/н, р. |        | *           |            |            |       |
| Движение НП                                                                                         | AGC                                                  | 00                  | За наличные                            | Безнал               | Bcero  | сыручка, р. | Без скидки | Со скидкой |       |
| Отпуск на мерник                                                                                    | АЗС пер. Сельский                                    | 80                  | 897                                    | 2 475                | 3 372  | 17 579      | 48 510     | 48 477     |       |
| • Магазин                                                                                           | АЗС 182й километр                                    | 80                  | 2 895                                  | 890                  | 3 785  | 53 558      | 16 465     | 16 465     |       |
| 🖂 Деньги                                                                                            | АЗС пер. Сельский                                    | 92                  | 9 233                                  | 2 402                | 11 635 | 214 210     | 55 726,4   | 55 726,4   |       |
| Инкассация                                                                                          | АЗС 182й километр                                    | 92                  | 24 551                                 | 1 860                | 26 411 | 552 402     | 41 850     | 41 850     |       |
| Выручка операторов                                                                                  | АЗС пер. Сельский                                    | 95                  | 2 057                                  | 432                  | 2 489  | 50 591      | 10 627,2   | 10 612,2   |       |
| Кредитование                                                                                        | АЗС 182й километр                                    | 95                  | 11 440                                 | 235                  | 11 675 | 268 841     | 5 522,5    | 5 522,5    |       |
| Дисконтные карты                                                                                    | АЗС пер. Сельский                                    | ДТ зимнее           | 144                                    | 4 695                | 4 839  | 3 360       | 109 393,5  | 109 393,5  |       |
|                                                                                                    | АЗС 182й километр                                    | ДТ зимнее           | 14 857                                 | 2 310                | 17 167 | 311 998     | 48 510     | 48 510     |       |
|                                                                                                    |                                                      |                     |                                        |                      |        |             |            |            |       |
| < F                                                                                                 |                                                      | Bcero:              | 66 074                                 | 15 299               | 81 373 | 1 472 538   | 336 605    | 336 557    | *     |

Нефтепродукты

- Реализация запрос по реализации нефтепродуктов по литрам и выручке;
- Поступление/возврат НП запрос по поступлениям и возвратам нефтепродуктов;
- Движение НП запрос по движению нефтепродуктов;
- Расшифровка реализации запрос по расшифровке реализации нефтепродуктов по типам оплаты, литрам и стоимости;

• Отпуск на мерник – запрос по отпуску на мерник

Магазин

- Склад
- Реализация товаров

| © <b>ООО НПФ «Элсика»,</b> Россия, г. Калуга, ул. Болдина 22а,<br>Тел/факс: +7 (4842) 73-23-56 +7 (4842) 544-987 | Дата       | Версия<br>документа | Страница |
|----------------------------------------------------------------------------------------------------|------------|---------------------|----------|
| e-mail: <u>info@azs.ru</u> , web: <u>http://www.elsy.su/</u>                                                     | 14.10.2222 | 1.3                 | 98       |

#### Деньги

- Инкассация запрос информации по инкассации (всего, "в банк", "в фирму");
- Выручка операторов запрос информации по выручке операторов;
- Кредитование запрос по кредитованию дебетовых карт;
- Дисконтные карты запрос по отпуску по дисконтным картам.

| © <b>ООО НПФ «Элсика»,</b> Россия, г. Калуга, ул. Болдина 22а,<br>Тел/факс: +7 (4842) 73-23-56 +7 (4842) 544-987 | Дата       | Версия<br>документа | Страница |
|----------------------------------------------------------------------------------------------------|------------|---------------------|----------|
| e-mail: <u>info@azs.ru</u> , web: <u>http://www.elsy.su/</u>                                                     | 14.10.2222 | 1.3                 | 99       |

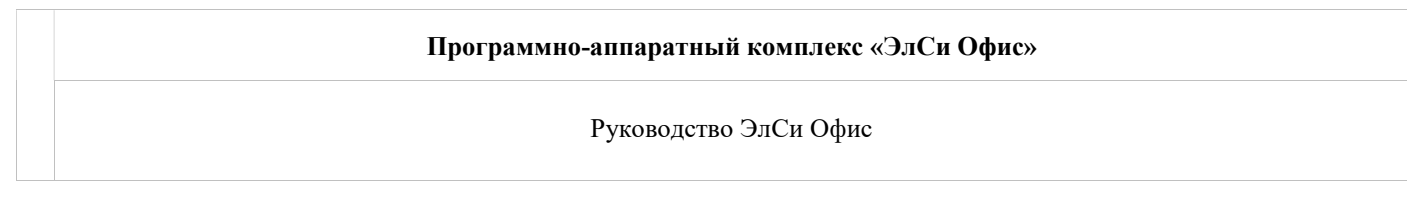

# Диаграммы

Диаграммы- это графическое представление данных, позволяющее быстро оценить и сравнить величины данных за указанный период. Диаграммы можно сформировать по выручке, приему, реализации. В зависимости от наименования диаграммы набор выбираемых параметров может меняться. Период можно выбрать в меню "Данные" - команда "Период просмотра", либо двойным щелчком на верхней панели (выделено красным).

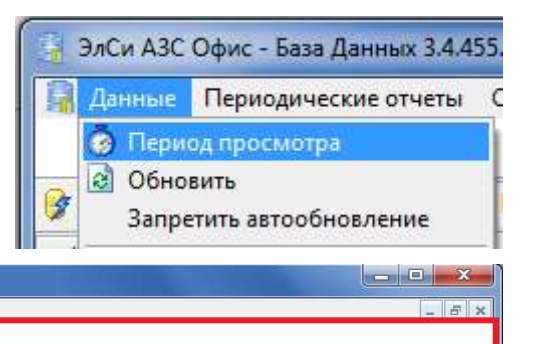

🧃 ЭлСи АЗС Офис - База Данных 3.4.455.3 - [Запросы] 😭 Данные Периодические отчеты Счета Окна Опрограмме Выход

**2011 год** смены в дипазоне от 01.01.2011 00:19 до 18.07.2011 11:50

# ब - кнопка "Выполнить запрос";

鍌 - печать диаграммы;

Диаграммы могут строится для одного/всех/несколько выбранных торговых объектов для одного/нескольких нефтепродуктов. Диаграмма(ы) строится при нажатии на кнопку *Построить диаграмму* или клавиши <F9> по следующим принципам:

- Не отмечено галочками ни одной диаграммы, курсор стоит на конкретной диаграмме - строится эта диаграмма

- Не отмечено галочками ни одной диаграммы, курсор стоит на группе - строятся все диаграммы группы - Есть отмеченные галочками диаграммы - строятся именно выбранные.

Для некоторых диаграмм (например, Выручка по НП) выбор одного нефтепродукта смысла не имеет. Однако для построения какой-то другой диаграммы (например, Выручка по АЗС) был выбран конкретный НП. В этой ситуации при построении сразу двух диаграмм, выбор НП для диаграммы "Выручка по НП" будет проигнорирован.

Поле построения одной диаграммы представляет собой квадрат, размер отображаемой диаграммы зависит от параметра "Диаграмм в ряду" (от 1 до 4). Размер квадрата выбирается таким, чтоб в отведенное поле вмещалось по ширине указанное количество, даже если в данный момент просматривается только одна диаграмма.

| © <b>ООО НПФ «Элсика»,</b> Россия, г. Калуга, ул. Болдина 22а,<br>Тел/факс: +7 (4842) 73-23-56, +7 (4842) 544-987 | Дата       | Версия<br>документа | Страница |
|----------------------------------------------------------------------------------------------------|------------|---------------------|----------|
| e-mail: <u>info@azs.ru</u> , web: <u>http://www.elsy.su/</u>                                                      | 14.10.2222 | 1.3                 | 100      |

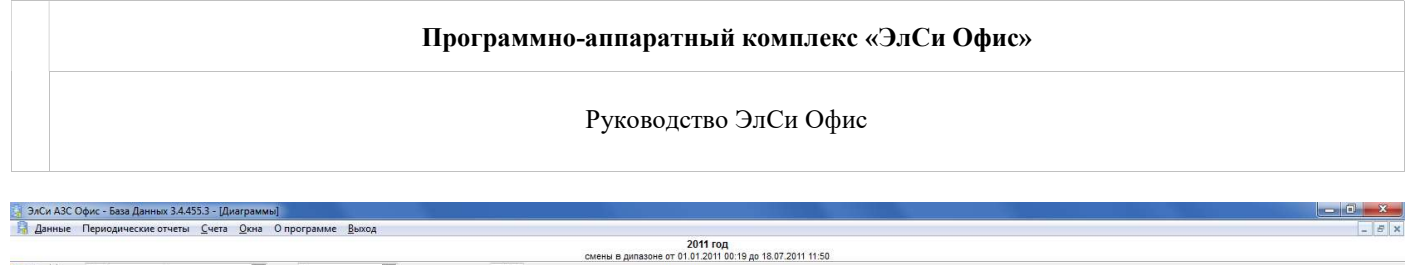

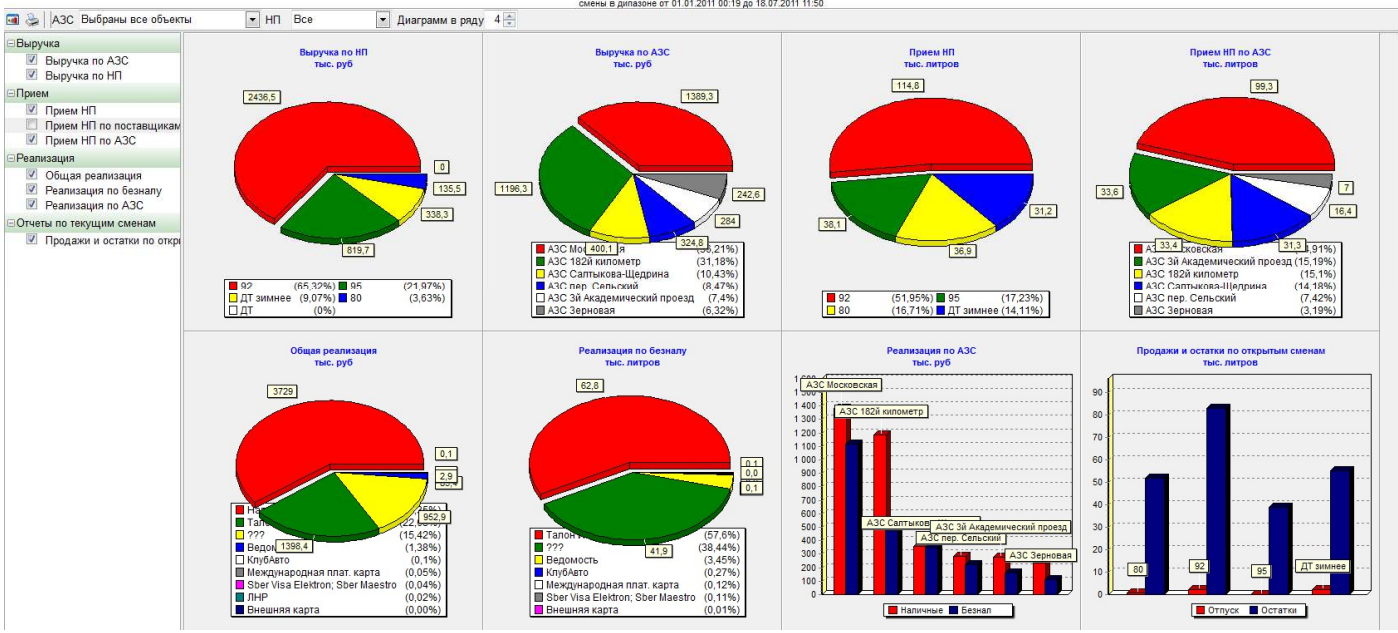

| ОООО НПФ «Элсика», Россия, г. Калуга, ул. Болдина 22а,<br>Гел/факс: +7 (4842) 73-23-56, +7 (4842) 544-987 | Дата       | Версия<br>документа | Страница |
|----------------------------------------------------------------------------------------------------|------------|---------------------|----------|
| e-mail: <u>info@azs.ru</u> , web: <u>http://www.elsy.su/</u>                                              | 14.10.2222 | 1.3                 | 101      |

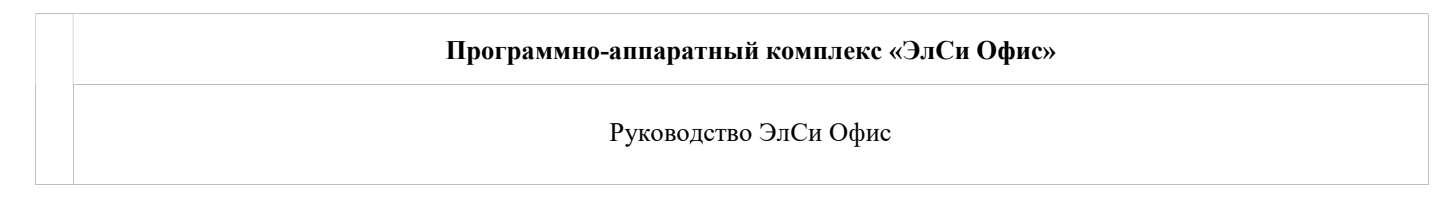

#### Печать диаграмм

При печати следует учесть следующую особенность. Печать осуществляется на лист А4 по две диаграммы в ряд. Диаграммы в отчет переносятся так, как они есть на экране, т.е. не строятся и не перерисовываются заново в отчете. Таким образом, может получиться следующая ситуация: при параметре "Диаграмм в ряду" = 1 картинка на экране будет крупной, при печати она сильно ужмется, что приведёт к искажениям надписей. Из практики, наиболее оптимально установить перед печатью параметр "Диаграмм в ряду" = 3 (при разрешении монитора 1280\*1024 и раскрытым на весь экран окне диаграмм)

| <b>ОООО НПФ «Элсика»,</b> Россия, г. Калуга, ул. Болдина 22а,<br>Гел/факс: +7 (4842) 73-23-56, +7 (4842) 544-987 | Дата       | Версия<br>документа | Страница |
|----------------------------------------------------------------------------------------------------|------------|---------------------|----------|
| e-mail: <u>info@azs.ru</u> , web: <u>http://www.elsy.su/</u>                                                     | 14.10.2222 | 1.3                 | 102      |

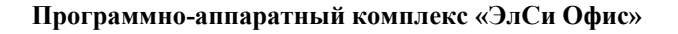

#### Работа с безналичными типами оплаты

*Безналичные расчеты* — это платежи, осуществляемые без использования наличных денег, посредством перечисления денежных средств по счетам в кредитных учреждениях и зачетов взаимных требований. Безналичные расчеты имеют важное экономическое значение в ускорении оборачиваемости средств, сокращении наличных денег, необходимых для обращения, снижении издержек обращения; организация денежных расчетов с использованием безналичных денег гораздо предпочтительнее платежей наличными деньгами.

Безналичным денежным обращением называется сумма платежей, осуществляемая путем перечисления денежных средств по счетам в безналичной форме, т. е. в форме записей на счетах.

| © <b>ООО НПФ «Элсика»,</b> Россия, г. Калуга, ул. Болдина 22а,<br>Тел/факс: +7 (4842) 73-23-56, +7 (4842) 544-987 | Дата       | Версия<br>документа | Страница |
|----------------------------------------------------------------------------------------------------|------------|---------------------|----------|
| e-mail: <u>info@azs.ru</u> , web: <u>http://www.elsy.su/</u>                                                      | 14.10.2222 | 1.3                 | 103      |

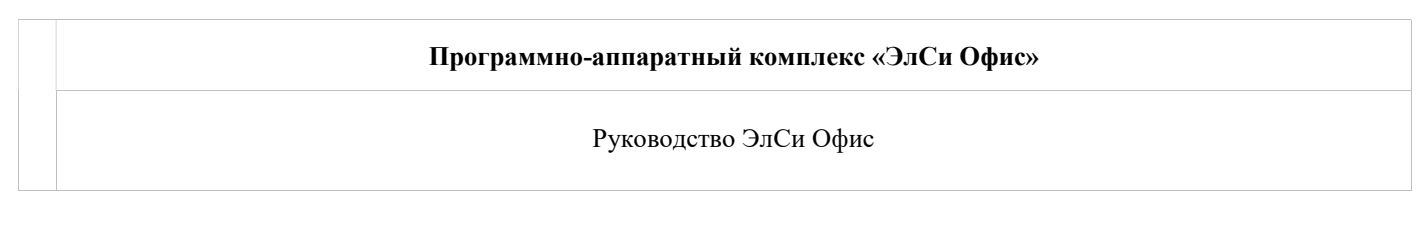

## Справочник клиентов.

Справочник клиентов находится в Администраторе БД ЭлСи Офис, на вкладке "Клиенты". Здесь ведется создание, редактирование и сопровождение клиентов, заправляющихся по безналичному расчету. Можно задавать различные параметры клиента.

Схематичное отображение иерархии закладки "Клиенты":

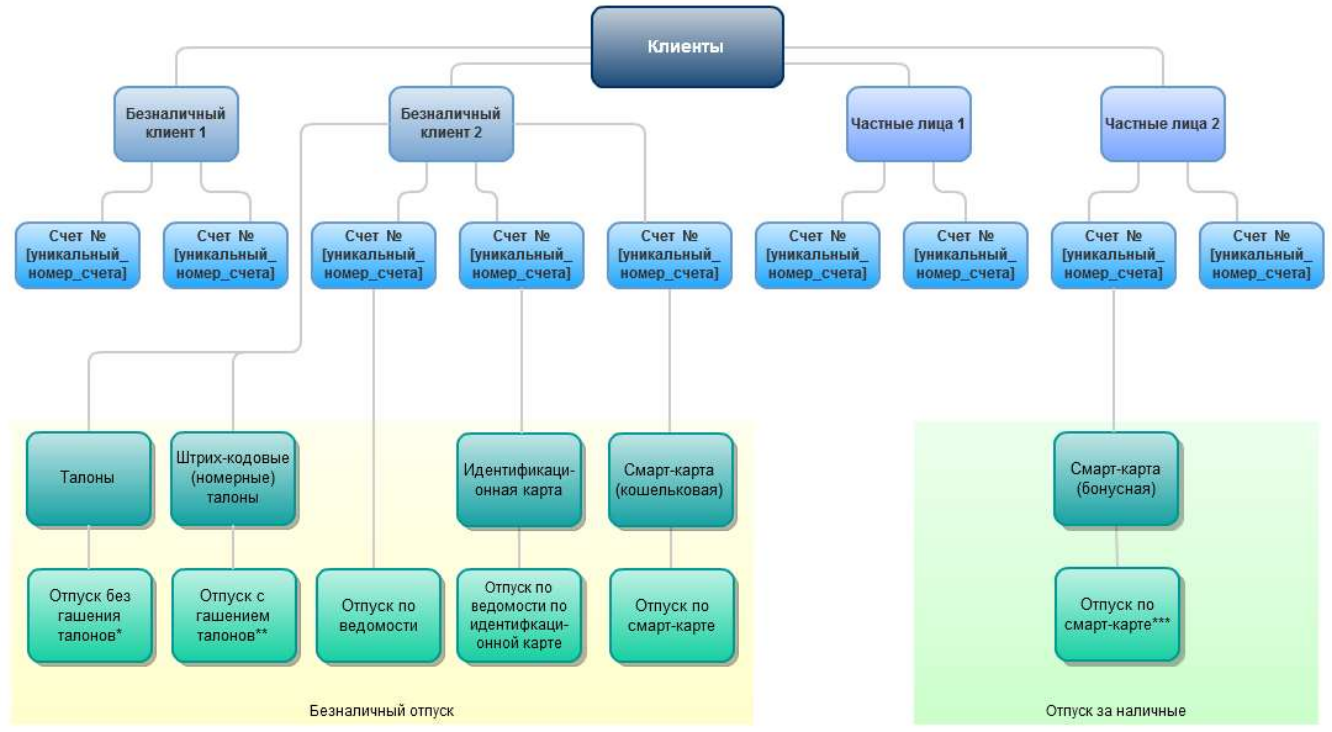

\* Отпуск без гашения не учитывает и не фиксирует в БД нумерацию талонов и никак их не ограничивает в использовании

\*\* Отпуск с гашением учитывает каждый талон. Погашенный талон (талон, по которому был произведен отпуск и зафиксирована информация в БД) использовать повторно нельзя. \*\*\*Отпуск по бонусной смарт-карте. Бонусная (дисконтная, скидочная) смарт-карта используется для отпуска топлива или продажи товарајуслуги за наличные со скидкой либо по бонусной программе: каждая покупка по смарт-карте начисляет бонусы на карту, которыми можно расплачиваться за топливо, товары или услуги.

Добавление клиента осуществляется через меню правой кнопки мыши "Добавить клиента". Все реквизиты и лицензии заполняются на странице "Информация" (закладки "Реквизиты" и "Дополнительно");

Полное наименование используется для построения отчетов по клиенту.

Предпочтительная АЗС используется для установки приоритета в списке при выборе ведомости на АЗС (при выборе ведомости (для отпуска) на указанной АЗС клиент будет находиться в списке первым, независимо от сортировки в списке ведомостей).

Полное наименование ООО "Авто-Калуга" Предпочтительная АЗС: АЗС ул.Салтыкова-Щедрина д.84

Изменение (редактирование данных) клиента осуществляется так же, на странице "Информация". Удалить клиента нельзя - все транзакции привязаны к клиентам!

Справочник "Клиенты" является общим для всех безналичных типов оплат (ведомости, талоны, смарткарты), т.е. у одного клиента может быть счета для отпуска по ведомости, карточные счета (выданы смарт-карта), а так же клиенту могут быть выданы талоны.

При любом изменении информации по клиентам и счетам данные передаются на АЗС при сеансах связи.

| © <b>ООО НПФ «Элсика»,</b> Россия, г. Калуга, ул. Болдина 22а,<br>Тел/факс: +7 (4842) 73-23-56 +7 (4842) 544-987 | Дата       | Версия<br>документа | Страница |
|----------------------------------------------------------------------------------------------------|------------|---------------------|----------|
| e-mail: <u>info@azs.ru</u> , web: <u>http://www.elsy.su/</u>                                                     | 14.10.2222 | 1.3                 | 104      |

#### Программно-аппаратный комплекс «ЭлСи Офис»

Руководство ЭлСи Офис

Для клиента можно назначить на каждый вид нефтепродукта различные величины и виды скидок: процентную, фиксированную или фиксированную цену. При установлении скидки клиента скидка по счету не действует.

| © <b>ООО НПФ</b> «Элсика», Россия, г. Калуга, ул. Болдина 22а,<br>Тел/факс: +7 (4842) 73-23-56 +7 (4842) 544-987 | Дата       | Версия<br>документа | Страница |
|----------------------------------------------------------------------------------------------------|------------|---------------------|----------|
| e-mail: <u>info@azs.ru</u> , web: <u>http://www.elsy.su/</u>                                                     | 14.10.2222 | 1.3                 | 105      |

| Программно-аппаратный комплекс «ЭлСи Офис» |
|--------------------------------------------|
| Руководство ЭлСи Офис                      |
|                                            |

#### Скидки по клиентам

Также для любого клиента можно задать скидки. Скидки учитываются при построении финансовых отчетов и для печати в чеке (если необходимо).

| Скидки | клиента |
|--------|---------|
|--------|---------|

|   | un | Tur                | Deputy   | Время       | действия    |
|---|----|--------------------|----------|-------------|-------------|
|   | пп | ТИП                | Беличина | с           | по          |
|   | дт | Фиксированная цена | 20,50    | 01 ноя 2011 | 31 дек 2011 |
| • | дт | Фиксированная цена | 20,70    | 01 янв 2012 | 29 фев 2012 |

В таблице скидок задаются следующие параметры:

• НП – тип нефтепродукта, для которого задается скидка.

- Тип тип скидки:
  - о Процентная текущая (розничная) цена уменьшается на заданную в процентах величину скидки.
  - о Фиксированная текущая (розничная) цена уменьшается на заданную сумму.
  - о Фиксированная цена величина задает цену, которая не зависит от текущей (розничная) цены.
  - Например, при отпуске нефтепродукта находящегося на ответственном хранении.
- Величина величина скидки.

Если установлен флаг "Литровый учет по ведомостям" можно установить тип округления до целых литров:

Округление до литра: банковское (0.5 к четному)

Если флаг не установлен - округление не работает

Если предоставление скидки настроено через бонусные схемы, тогда настройки скидок на данной вкладке не работают.

| © <b>ООО НПФ «Элсика»,</b> Россия, г. Калуга, ул. Болдина 22а,<br>Тел/факс: +7 (4842) 73-23-56, +7 (4842) 544-987 | Дата       | Версия<br>документа | Страница |
|----------------------------------------------------------------------------------------------------|------------|---------------------|----------|
| e-mail: <u>info@azs.ru</u> , web: <u>http://www.elsy.su/</u>                                                      | 14.10.2222 | 1.3                 | 106      |

#### Счета клиента.

Счет (расчетный счет) — учетная запись, используемая для учета денежных операций клиентов. Основная цель использования счета — быстрый доступ к средствам и строгий учет. Клиент может вносить или забирать любое количество средств в любое время. Может быть открыто несколько счетов для одного клиента, различающихся типам и видам счетов.

Счет является карточным, если на счет выдана смарт-карта (кошельковая или бонусная), во всех остальных случаях счет является ведомственным.

Вызов меню для работы со счетами осуществляется щелчком правой кнопки мыши по счету в списке счетов клиента.

Для каждого счета ведется журнал событий по этому счету: дебет, кредит, пополнение лимитных счетов. Дебетование счета (заправка на АЗС) можно перевести на любой другой счет.

| © <b>ООО НПФ «Элсика»,</b> Россия, г. Калуга, ул. Болдина 22а,<br>Тел/факс: +7 (4842) 73-23-56, +7 (4842) 544-987 | Дата       | Версия<br>документа | Страница |
|----------------------------------------------------------------------------------------------------|------------|---------------------|----------|
| e-mail: <u>info@azs.ru</u> , web: <u>http://www.elsy.su/</u>                                                      | 14.10.2222 | 1.3                 | 107      |

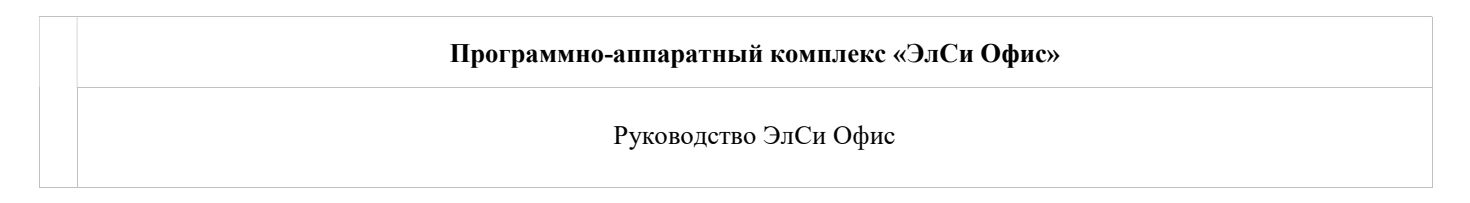

#### Типы счетов

• **Дебетовый денежный** – кредитный счет, учет которого ведется в деньгах; назначается кредит, на который можно выбрать любой вид топлива (а так же товары, при включенной поддержке безналичных расчётов в магазине). Если на счет не выдана смарт-карта, то счет обслуживается только на одной АЗС.

| Дата открытия: 24.08.2012 Да | та закрытия: 24.08.2018 | A3C: A3C yr | п.Салтыкова-Щедрина 💌 |
|------------------------------|-------------------------|-------------|-----------------------|
| Автомобиль                   | Госномер автомобиля     | Скидка      | Внешний идентификатор |
|                              |                         | 0           |                       |
| Основной кошелек             |                         |             |                       |
| Тип                          |                         | Сут. ли     | мит                   |
| Дебетовый денежный           | •                       |             |                       |
| Остаток Остаток              | обновлен                |             |                       |
| 0.00p. 24.08.20              | 2 13:27:33              |             |                       |

- **Дебетовый бензиновый** кредитный счет, учет которого ведется в литрах какого-либо топлива; назначается кредит, на который можно выбрать указанный вид топлива. Если на счет не выдана смарт-карта, то счет обслуживается только на одной АЗС.
- Лимитный денежный счет, учет которого ведется в деньгах; ограничен месячным (и\или суточным) лимитом в деньгах. В начале каждого месяца (и\или суток) остаток счета будет обновляться (установленный лимит). При превышении лимита отпуск по счету не будет производиться. Если на счет не выдана смарт-карта, то на каждой АЗС устанавливается свой лимит.

| Тип             |                     | Мес. лимит  | Сут. лимит |
|-----------------|---------------------|-------------|------------|
| Лимитный денежн | ный 💌               | 10 000,00p. |            |
| Остаток         | Остаток обновлен    |             |            |
| 0.00p           | 24 08 2012 14 47 55 |             |            |

 Лимитный бензиновый – счет, учет которого ведется в литрах заданного вида топлива; ограничен месячным (и\или суточным) лимитом в литрах. В начале каждого месяца (и\или суток) остаток счета будет обновляться (установленный лимит). При превышении лимита отпуск по счету не будет производиться. Если на счет не выдана смарт-карта, то на каждой АЗС устанавливается свой лимит.

| Тип              |               | Отпуска | ается | Мес. лимит | Сут. лимит |
|------------------|---------------|---------|-------|------------|------------|
| Лимитный бензини | овый 💌        | ДТ      | -     | 600        |            |
| Остаток          | Остаток обно  | овлен   |       |            |            |
| 0                | 24 08 2012 14 | 4.48.16 |       |            |            |

- Безлимитный денежный счет, учет которого ведется в деньгах; отпуск не ограничен;
- Безлимитный бензиновый счет, учет которого ведется в литрах заданного вида топлива; отпуск не ограничен;

На любой счет можно назначить суточный лимит.

| Тип             |                     | Сут. лимит |
|-----------------|---------------------|------------|
| Дебетовый денеж | кный 💌              |            |
| Остаток         | Остаток обновлен    |            |
| 0,00p.          | 24.08.2012 13:27:33 |            |

| © <b>ООО НПФ</b> «Э <b>лсика»,</b> Россия, г. Калуга, ул. Болдина 22а,<br>Тел/факс: +7 (4842) 73-23-56, +7 (4842) 544-987 | Дата       | Версия<br>документа | Страница |
|----------------------------------------------------------------------------------------------------|------------|---------------------|----------|
| e-mail: <u>info@azs.ru</u> , web: <u>http://www.elsy.su/</u>                                                              | 14.10.2222 | 1.3                 | 108      |
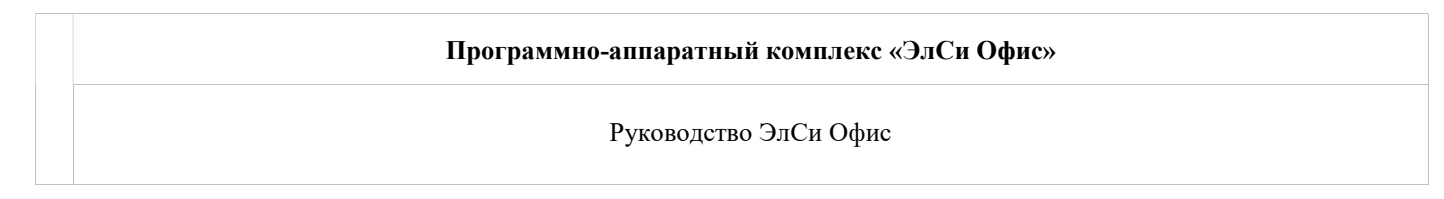

## Ввод оплат

Для расчета баланса клиентов необходимо вводить оплаты, поступающие от клиента. Предусмотрены различные типы оплат: оплата в кассу организации, оплата через банк, оплата по взаимозачету. Ввод оплат (принятые денежные средства) от клиента осуществляется на странице "Оплаты".

| Параметры               | Персонал        | НП                      | Талон    | əl | Поставщики | 1 Объекты | Клиенты  | Ст   | оп-л  |
|-------------------------|-----------------|-------------------------|----------|----|------------|-----------|----------|------|-------|
| Все клиенты             | į.              |                         | •        | ſ  | Дата       | Тип       | Сумма    |      |       |
| <sup>™</sup> ВЛ го г. К | алуга           |                         |          | ŀ  | 08.02.2012 | Банк      | 22 000,0 | Op.  |       |
| IVIty Treat at          | элхитектурь     | si.                     |          | ŀ  | 30.01.2012 | Банк      | 15 000,0 | 0p.  |       |
| Маравление              | з вамаедомст    | ne <del>n</del> s, -5 ( | ox !     | ŀ  | 25.01.2012 | Банк      | 10 000,0 | Op.  | ī     |
| Управления              | 9 PC #850104 1  | ABUUNLA                 |          | ŀ  | 20.01.2012 | Банк      | 10 000,0 | 0p.  |       |
| УФСИН                   | ណេក្រភាពនាភ័ ១ភ | te Koon                 | s!       | ŀ  | 13.01.2012 | Банк      | 30 000.0 | .q0  |       |
| 1001                    |                 |                         |          | ŀ  | 12.01.2012 | Банк      | 15 000.0 | 0p.  |       |
| Фэсила                  |                 |                         | !        | ŀ  | 10 01 2012 | Банк      | 20 000 0 | 00   |       |
| Щентр                   | 1. i-s          |                         | H-       | ŀ  | 29 12 2011 | Банк      | 30,000,0 | On.  |       |
| ЩЛАт≀≀                  |                 |                         |          | ŀ  | 21 12 2011 | Банк      | 20,000,0 | Op.  |       |
| ЩУКС і- 🗄               |                 |                         |          | ŀ  | 21.12.2011 | Бошк      | 50 000,0 | op.  |       |
| IHC**                   |                 |                         | 1        |    | 22.11.2011 | Банк      | 50 000,0 | op.  | E     |
| Шкољаниса               | aphiast na 👌    |                         |          |    | 26.10.2011 | Банк      | 50 000,0 | op.  |       |
| TEXHO                   | лотия           |                         | 1        |    | 07.10.2011 | Банк      | 50 000,0 | Op.  |       |
| "YKT"   17 17           | u aj            |                         | 1        |    | 13.09.2011 | Банк      | 30 000,0 | Op.  |       |
| Maz                     |                 |                         |          | 1  | 25.08.2011 | Банк      | 20 000,0 | Op.  | +     |
| ABTORING                | ίφ <b>r</b>     |                         | <u> </u> | ľ  | M M        | M + -     | •        | 1    | 1     |
|                         |                 |                         |          | 0  | Счета Опла | ты Инфор  | иация Ск | идки | 1   T |

При кредитовании дебетового денежного счета строка с оплатой формируется автоматически на странице "Оплаты".

|                     | Сут. лимит                                            | Сумма                                                                                                   |
|---------------------|-------------------------------------------------------|----------------------------------------------------------------------------------------------------|
| ый 💌                |                                                       | 1000                                                                                                    |
| Остаток обновлен    |                                                       | Кредитовать                                                                                             |
| 24.08.2012 13:27:33 | Подтвердите                                           | a dar                                                                                                   |
|                     | Кредитовать сче                                       | ет на 1 000,00р.?                                                                                       |
| Карта не вы         | Да                                                    | Нет                                                                                                    |
|                     | ый  Остаток обновлен 24.08.2012 13:27:33 Карта не вы, | Сут. лимит<br>остаток обновлен<br>24.08.2012 13:27:33 Подтвердите<br>Кредитовать сче<br>Карта не вы, Да |

| © <b>ООО НПФ «Элсика»,</b> Россия, г. Калуга, ул. Болдина 22а,<br>Тел/факс: +7 (4842) 73-23-56 +7 (4842) 544-987 | Дата       | Версия<br>документа | Страница |
|----------------------------------------------------------------------------------------------------|------------|---------------------|----------|
| e-mail: <u>info@azs.ru</u> , web: <u>http://www.elsy.su/</u>                                                     | 14.10.2222 | 1.3                 | 109      |

| Программно-аппаратный комплекс «ЭлСи Офис» |  |
|--------------------------------------------|--|
| Руководство ЭлСи Офис                      |  |

| h | Поставщики  | Объекты  | Клиенты  | Сто  | п-лист карт | Товары    | Оплата по внешним кар | ртам Польз  |
|---|-------------|----------|----------|------|-------------|-----------|-----------------------|-------------|
|   | Дата        | Тип      | Сумма    |      | Докуме      | HT        |                       | 3           |
|   | 24.08.2012  | Касса    | 1 000,0  | Op.  |             |           |                       |             |
|   |             |          |          |      | Приме       | ание      |                       |             |
|   |             |          |          |      | Кредито     | вание сче | eta №2201550          |             |
| 1 |             | ► + -    | •        | [×]  |             |           |                       |             |
| ( | Счета Оплат | ы Информ | иация Ск | идки | Талоны      | Суточные  | лимиты по ведомостям  | Торговые об |

Баланс по клиенту автоматически пересчитается:

| Глубина кредита | Текущий баланс | Баланс обновлен     |  |  |
|-----------------|----------------|---------------------|--|--|
| 0,00p.          | 1 000,00p.     | 24.08.2012 15:36:38 |  |  |

При кредитовании дебетового бензинового счета вводим количество литров, затем вводим цену топлива; строка с оплатой формируется автоматически на странице "Оплаты" Основной кошелек

| Тип                     | Отпускается             | Сут. лимит      | Литры        |
|-------------------------|-------------------------|-----------------|--------------|
| Дебетовый бензиновы     | ай 💌 дт 💌               |                 | 10           |
| Остаток Ос              | таток обновлен          |                 | Кредитовать  |
| 0 24                    | .08.2012 14:46:36 Подтя | вердите         | 41 1         |
| Выдать карту            |                         | У Кредитовать о | счет на 10л? |
| К                       | арта не выда            | Да              | Нет          |
| Эсновной кошелек<br>Тип | Отпускается             | Сут. лимит      | Литры        |
| Дебетовый бензиновь     | ий 💌 ДТ 💌               |                 | 10           |
| Эстаток Ос              | гаток обновлен          |                 | Кредитовать  |
| 0 24                    | 08.2012 14:46:36        | Кредитование    | ×            |
| Выдать карту            |                         | Введите цену    |              |
| Ка                      | арта не выдана          | 22              | Отмена       |

| © <b>ООО НПФ «Элсика»,</b> Россия, г. Калуга, ул. Болдина 22а,<br>Тел/факс: +7 (4842) 73-23-56, +7 (4842) 544-987 | Дата       | Версия<br>документа | Страница |
|----------------------------------------------------------------------------------------------------|------------|---------------------|----------|
| e-mail: <u>info@azs.ru</u> , web: <u>http://www.elsy.su/</u>                                                      | 14.10.2222 | 1.3                 | 110      |

Программно-аппаратный комплекс «ЭлСи Офис»

Руководство ЭлСи Офис

| 1 | Поставщики  | 1 Объекты Клиенты С |          | Сто   | топ-лист карт |         | Товары    | Оплата по внеш  |
|---|-------------|---------------------|----------|-------|---------------|---------|-----------|-----------------|
|   | Дата        | Тип                 | Сумма    |       | *             | Докуме  | нт        |                 |
|   | 24.08.2012  | Касса               | 220,0    | 00p.  | -             |         |           |                 |
|   | 24.08.2012  | Касса               | 1 000,0  | 00p.  |               | Примеч  | ание      |                 |
|   |             |                     |          |       | ÷             | Кредито | вание сче | eta №2201551    |
| 1 |             | + -                 | •        | ][×]  |               |         |           |                 |
| 1 | Счета Оплат | ы Информ            | иация Сн | кидки | T             | алоны   | Суточные  | лимиты по ведом |

Глубина кредита 0,00р. Текущий баланс 1 220,00р. Баланс обновлен 24.08.2012 15:45:29

| ©ООО НПФ «Элсика», Россия, г. Калуга, ул. Болдина 22а,<br>Тел/факс: +7 (4842) 73-23-56 +7 (4842) 544-987 | Дата       | Версия<br>документа | Страница |
|----------------------------------------------------------------------------------------------------|------------|---------------------|----------|
| e-mail: <u>info@azs.ru</u> , web: <u>http://www.elsy.su/</u>                                             | 14.10.2222 | 1.3                 | 111      |

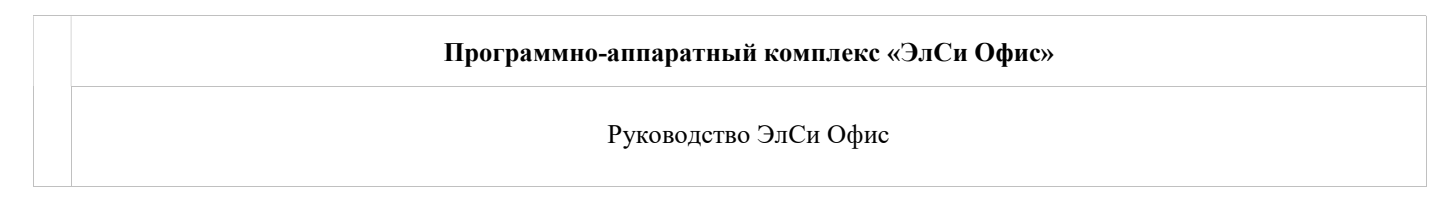

### Скидки по счетам

Можно назначить процентную скидку для счета. Эта скидка идентична клиентской процентной скидке. Если у клиента есть скидка на заданный нефтепродукт, то используется скидка клиента, а не скидка счета.

| Редактирование счета                      |                   | X                    |
|-------------------------------------------|-------------------|----------------------|
| Счёт Владелец Группь<br>Ne Cчета: 2202157 | н<br>Наименование | 2202157              |
| Дата открытия: 02.10.2013                 | Дата закрытия:    | 02.10.2015           |
| Автомобиль                                | Госномер автом    | обиля                |
| A3C:                                      | Скидка В          | нешний идентификатор |
|                                           | C                 | ✓ ОК Хотмена         |

| © <b>ООО НПФ</b> «Э <b>лсика»,</b> Россия, г. Калуга, ул. Болдина 22а,<br>Тел/факс: +7 (4842) 73-23-56, +7 (4842) 544-987 | Дата       | Версия<br>документа | Страница |
|----------------------------------------------------------------------------------------------------|------------|---------------------|----------|
| e-mail: <u>info@azs.ru</u> , web: <u>http://www.elsy.su/</u>                                                              | 14.10.2222 | 1.3                 | 112      |

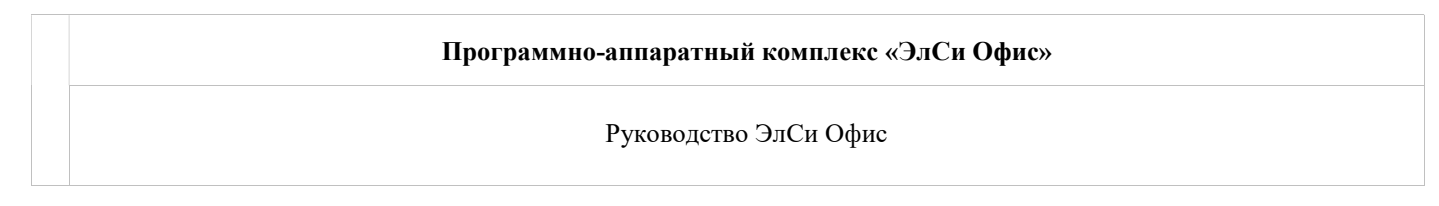

#### Баланс клиента

Баланс клиента рассчитывается автоматически относительно оплат (кредитований) и отпуска топлива (дебетований).

Оценить баланс клиента можно на странице "Информация по клиенту".

Баланс клиента баланс = оплаты + кредитование – транзакции дебетований.

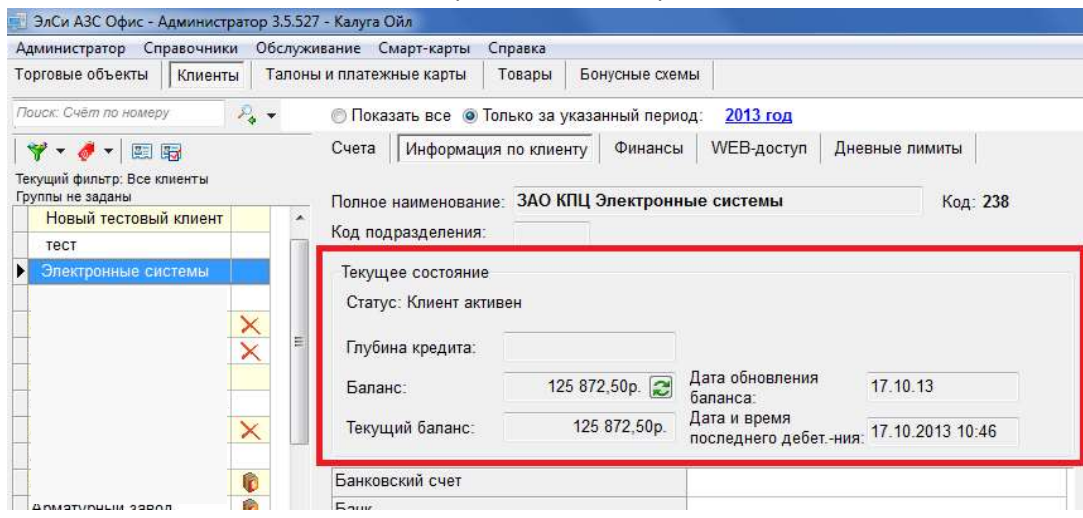

Отчет по балансам всех клиентов можно оценить в отчете "Сводный баланс" (отчет открывается в Excel – требуется наличие установленного пакета MS Office).

Клиенту может быть назначена глубина кредита: при запуске Администратора БД программа проверяет балансы клиентов и при превышении глубины кредита клиенты будет считаться должниками, о чем Администратор БД сообщит всплывающим окном "Должники" (появление окна "Должники" разрешается установкой флага "Проверять должников при загрузке

| Закрыть все счета         |   |
|---------------------------|---|
| Поместить в стоп-лист     |   |
| Просроченные счета        | + |
| Распечатать список счетов |   |
| Клиенты должники          |   |

программы"), либо через меню правой кнопки мыши в справочнике клиентов, пункт "Клиенты-должники".

| Наименование                                           | КалугаОйл                                          | Код                                           | 1    |
|--------------------------------------------------------|----------------------------------------------------|-----------------------------------------------|------|
| Телефон                                                | 1                                                  |                                               |      |
| E-mail                                                 |                                                    |                                               |      |
| И Включить рег                                         | истрацию кажд <mark>ог</mark> о отп                | уска                                          |      |
| Включение реги<br>привести к сил                       | страции каждого отпуска<br>ьному увеличению размер | может<br>за базы данных<br>засрузка просраммы |      |
| <ul> <li>Проверять пр</li> <li>Проверять до</li> </ul> | лжников при загрузке                               | программы                                     |      |
| Параметры счет                                         | ов                                                 |                                               |      |
| Тип счета по ум                                        | олчанию:                                           |                                               | •    |
| Срок действия о                                        | счета по умолчанию (л                              | ner):                                         |      |
| Следующий <mark>н</mark> ог                            | иер счета:                                         |                                               | 2039 |
| Параметры сма                                          | рт-карт                                            |                                               |      |
| 📃 Не назначать                                         | PIN-коды                                           |                                               |      |
| 🗐 Графический                                          | номер карты является                               | а обязательным                                |      |
| Минимальный с                                          | остаток на карте по ум                             | олчанию                                       |      |
| Пиевной пимит                                          | для карты по умолчан                               | ию                                            |      |

Настройки программы

×

| <ul> <li>Клиент имеет задолженность в пределах глубины кредита</li> <li>Клиент не имеет открытых счетов</li> <li>Клиент в стоп-листе (временно заблокирован)</li> </ul> | (i) | Клиент имеет задолженность больше глубины кредита     |
|----------------------------------------------------------------------------------------------------|-----|-------------------------------------------------------|
| <ul> <li>Клиент не имеет открытых счетов</li> <li>Клиент в стоп-листе (временно заблокирован)</li> </ul>                                                                | (î) | Клиент имеет задолженность в пределах глубины кредита |
| 🤤 Клиент в стоп-листе (временно заблокирован)                                                                                                    | ×   | Клиент не имеет открытых счетов                       |
|                                                                                                    | 0   | Клиент в стоп-листе (временно заблокирован)           |

Пример работы "Клиент с общей суммой на все счета" в <u>приложении 4</u>

| © <b>ООО НПФ «Элсика»,</b> Россия, г. Калуга, ул. Болдина 22а,<br>Тел/факс: +7 (4842) 73-23-56, +7 (4842) 544-987 | Дата       | Версия<br>документа | Страница |
|----------------------------------------------------------------------------------------------------|------------|---------------------|----------|
| e-mail: <u>info@azs.ru</u> , web: <u>http://www.elsy.su/</u>                                                      | 14.10.2222 | 1.3                 | 113      |

| Программно-аппаратный комплекс «ЭлСи Офис» |
|--------------------------------------------|
| Руководство ЭлСи Офис                      |

## Блокировка клиента

При запуске Администратор БД может сообщить о клиентах, за которыми имеются задолженности, окном "Должники" (появление окна "Должники" разрешается установкой флага "Проверять должников при загрузке программы").

| Клиент               | Баланс       | Глубина кредита | Превышение глубины кредита |
|----------------------|--------------|-----------------|----------------------------|
| ІАвто Калуга         | -8 130,00p.  | 0,00p.          | 8 130,00p.                 |
| Ц индерская логистик | -141,95p.    | 0,00p.          | 141,95p.                   |
| !Калужская с отгост  | -14 461,85p. | 0,00p.          | 14 461,85p.                |

В этом окне выбранного клиента или всех клиентов можно занести в стоп-лист (временно заблокировать). Либо через меню правой кнопки мыши в справочнике клиентов, пункт "Клиенты-должники". Так же, можно настроить **автоматическую блокировку клиента** при превышении глубины кредита путем установки флага "Добавлять в стоп-лист автоматически при отрицательном балансе" для каждого клиента. Если по каким-либо причинам необходимо временно заблокировать клиента (соответственно, и все его счета) – выберите клиента и на нем щелкните правой кнопкой мыши, затем выберете в меню пункт "Поместить в стоп-лист".

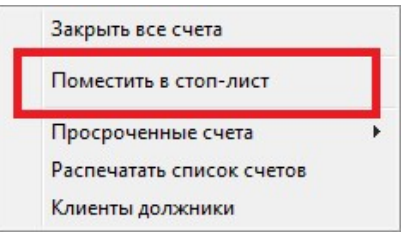

Клиенты, находящиеся в стоп-листе в справочнике клиентов отмечены значком 🥏, и после проведения сеанса связи с АЗС отпуск по счетам заблокированного клиента невозможен (запрещен). Для разблокировки (Удаления клиента из стоп-листа) выберите заблокированного клиента и на нем щелкните правой кнопкой мыши, затем выберете в меню пункт "Поместить в стоп-лист".

Нахождение в стоп-листе возможно сколь угодно долго.

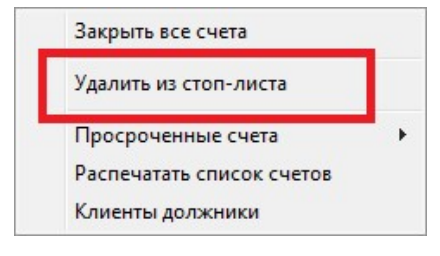

| © <b>ООО НПФ</b> «Э <b>лсика»,</b> Россия, г. Калуга, ул. Болдина 22а,<br>Тел/факс: +7 (4842) 73-23-56, +7 (4842) 544-987 | Дата       | Версия<br>документа | Страница |
|----------------------------------------------------------------------------------------------------|------------|---------------------|----------|
| e-mail: <u>info@azs.ru</u> , web: <u>http://www.elsy.su/</u>                                                              | 14.10.2222 | 1.3                 | 114      |

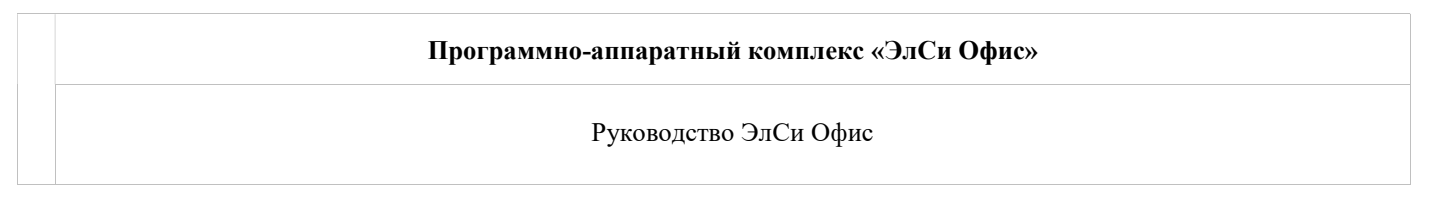

## Удаление и закрытие счетов

Удалять счета, по которым были какие-либо транзакции нельзя — это приведет к перекосу учета и недостаточным данным и "повисшим транзакциям".

Если по счету не планируется больше отпусков, то счет закрывают (окончательно, навсегда завершают работу со счетом) и открыть его снова будет невозможно.

| © <b>ООО НПФ «Элсика»,</b> Россия, г. Калуга, ул. Болдина 22а,<br>Тел/факс: +7 (4842) 73-23-56 +7 (4842) 544-987 | Дата       | Версия<br>документа | Страница |
|----------------------------------------------------------------------------------------------------|------------|---------------------|----------|
| e-mail: <u>info@azs.ru</u> , web: <u>http://www.elsy.su/</u>                                                     | 14.10.2222 | 1.3                 | 115      |

| Программно-аппаратный комплекс «ЭлСи Офис» |
|--------------------------------------------|
| Руководство ЭлСи Офис                      |

### Идентификационные карты

Идентификационная карта – это карта со штрих-кодом. Использование идентификационной карты позволяет упростить и ускорить процесс поиска оператором счета при выборе типа оплаты. В штрих-коде закодирован номер счета - **номер счета и номер карты должны совпадать**. Для изменения номера счета (закодированный номер карты изменить нельзя) выделите счет в списке счетов и нажмите кнопку "Редактировать счет (F2)" и в открывшемся окне "Редактирование счета" нажмите кнопку "Изменить номер счета".

| Редактирование счета                    |                |                   | ×        |
|-----------------------------------------|----------------|-------------------|----------|
| Счёт Владелец Группь<br>№ Счета: 220216 | Наименование   | тест              |          |
| Дата открытия: 16.12.2013               | Дата закрытия: | 16.12.2017        | •        |
| Автомобиль                              | Госномер автом | обиля             |          |
| A3C:                                    | Скидка В       | нешний идентифика | irop<br> |
|                                         | C              | 🗸 ОК 🛛 🗶          | Отмена   |

Что бы выдать идентификационную карту необходимо выбрать счет и нажать кнопку [Выдать идентификационную карту]. При выдаче идентификационной карты генерируется пин-код (код доступа), который необходимо сообщить владельцу карты.

| ©ООО НПФ «Элсика», Россия, г. Калуга, ул. Болдина 22а,<br>Тел/факс: +7 (4842) 73-23-56, +7 (4842) 544-987 | Дата       | Версия<br>документа | Страница |
|----------------------------------------------------------------------------------------------------|------------|---------------------|----------|
| e-mail: <u>info@azs.ru</u> , web: <u>http://www.elsy.su/</u>                                              | 14.10.2222 | 1.3                 | 116      |

# **Программно-аппаратный комплекс «ЭлСи Офис»** Руководство ЭлСи Офис

|                                                       |   | Информация                                                                                                    | Владеле                                                                                             | ец счета                                                       | События                                                                                                    | События                                          | по бонусам                                 |                                        |
|-------------------------------------------------------|---|----------------------------------------------------------------------------------------------------|----------------------------------------------------------------------------------------------------|----------------------------------------------------------------|----------------------------------------------------------------------------------------------------|--------------------------------------------------|--------------------------------------------|----------------------------------------|
| 3 счета<br>Иванов 2200950<br>2200952<br>Счет №2200953 | * | № Счета: 220<br>Дата открыти<br>Автомобиль                                                                         | )0952<br>เя: <b>17.04.</b> 2                                                                        | 🔲 Счет<br>012 13,23,66                                         | автомобил<br>г <b>а́1</b> закрыти<br>Госном                                                                   | я<br>я: 17.04.20<br>нер автом                    | 017<br>обиля С                             | кидка                                  |
|                                                       |   | BA3                                                                                                    |                                                                                                    |                                                                | 12345                                                                                                    | 5                                                |                                            | 0                                      |
|                                                       |   | O au a a u a ă u                                                                                                   |                                                                                                    |                                                                |                                                                                                    |                                                  |                                            |                                        |
|                                                       |   | Тип                                                                                                    | Omener                                                                                              |                                                                |                                                                                                    | h                                                | lec. лимит                                 | Сут. ли                                |
|                                                       |   | Лимитный                                                                                                    | денежны                                                                                             | й                                                              | •                                                                                                    | T.                                               | 100 000,000                                | <b>)</b> .                             |
|                                                       |   | 0                                                                                                    |                                                                                                    |                                                                |                                                                                                    |                                                  |                                            |                                        |
|                                                       |   | Остаток                                                                                                    | 0.000                                                                                               | 20 11 201                                                      | 0H0BЛ0H                                                                                                    |                                                  |                                            |                                        |
|                                                       |   |                                                                                                    | 0,000                                                                                               | 29.11.2012                                                     | 12.35.40                                                                                                    |                                                  |                                            |                                        |
|                                                       |   | Вылат                                                                                                    | L KADTV                                                                                             |                                                                |                                                                                                    |                                                  |                                            |                                        |
|                                                       |   | Садат                                                                                                    | Вы                                                                                                  | ать сма                                                        | рт-карту                                                                                                    |                                                  |                                            |                                        |
|                                                       |   |                                                                                                    | Вы                                                                                                  | лать иле                                                       | тификаци                                                                                                    | юнную к                                          | арту                                       |                                        |
|                                                       |   |                                                                                                    | Bu                                                                                                  | BATE CKM                                                       |                                                                                                    | nny o n                                          | -p.)                                       |                                        |
|                                                       |   |                                                                                                    |                                                                                                    | Harr cruit                                                     | io ingro na                                                                                                   | p.,j                                             |                                            |                                        |
|                                                       |   | 100%                                                                                                    |                                                                                                    |                                                                |                                                                                                    |                                                  |                                            | VCaM                                   |
| 3 счета<br>Иванов 2200950<br>2200952<br>Сист №2200052 | ^ | <mark>№</mark> Счета: <b>2</b><br>Дата откры                                                                       | 200952<br>тия: 17.0                                                                                 | Сч<br>4.2012 13                                                | ет автомо<br>Дебса́1закр                                                                                      | биля<br>ытия: 17.1                               | 04.2017                                    | усам                                   |
| 3 счета<br>Иванов 2200950<br>2200952<br>Счет №2200953 | • | № Счета: 2<br>Дата откры<br>Автомобил                                                                              | 200952<br>тия: 17.0<br>њ                                                                            | Сч<br>4.2012 13                                                | ет автомо<br>Дебса́1закр<br>Гос                                                                               | биля<br>ытия: 17.1<br>жомер ав                   | 04.2017                                    | Скидка                                 |
| 3 счета<br>Иванов 2200950<br>2200952<br>Счет №2200953 | • | № Счета: 2<br>Дата откры<br>Автомобил<br>ВАЗ                                                                       | 200952<br>тия: <mark>17.0</mark><br>њ                                                               | C4<br>4.2012 13                                                | етавтомо<br>Дебса́1закр<br>Гос<br>12                                                                          | биля<br>ытия: 17.0<br>жомер ав<br>3456           | 04.2017<br>ктомобиля                       | Скидка                                 |
| 3 счета<br>Иванов 2200950<br>2200952<br>Счет №2200953 |   | № Счета: 2<br>Дата откры<br>Автомобил<br>ВАЗ                                                                       | 200952<br>тия: <mark>17.0</mark><br>њ                                                               | C4<br>4.2012 13                                                | ет автомо<br>Дака́1закр<br>Гос<br>12                                                                          | биля<br>ытия: 17.1<br>жомер ав<br>3456           | 04.2017<br>ктомобиля                       | Скидка                                 |
| 3 счета<br>Иванов 2200950<br>2200952<br>Счет №2200953 |   | № Счета: 2<br>Дата откры<br>Автомобил<br>ВАЗ<br>Основной<br>Тип                                                    | 200952<br>тия: 17.0<br>њ                                                                            | C4<br>4.2012 13                                                | ет автомо<br><b>Даба1</b> закр<br>Гос<br>12                                                                   | биля<br>ытия: 17.1<br>жомер ав<br>3456           | 04.2017<br>томобиля<br>Мес. ли             | Скидка                                 |
| 3 счета<br>Иванов 2200950<br>2200952<br>Счет №2200953 |   | № Счета: 2<br>Дата откры<br>Автомобил<br>ВАЗ<br>Основной<br>Тип<br>Лимитны                                         | 200952<br>тия: 17.0<br>ь<br>кошелен<br>й денежи                                                     | Сч<br>4.2012 13                                                | ет автомо<br>Дабса́1закр<br>Гос<br>12                                                                         | биля<br>ытия: 17.1<br>номер ав<br>3456           | 04.2017<br>атомобиля<br>Мес. лиі<br>100 00 | Скидка<br>Окидка<br>иит С:<br>10.00 р. |
| 3 счета<br>Иванов 2200950<br>2200952<br>Счет №2200953 |   | № Счета: 2<br>Дата откры<br>Автомобил<br>ВАЗ<br>Основной<br>Тип<br>Лимитны                                         | 200952<br>тия: <b>17.0</b> -<br>њ<br>кошелен<br>й денежи                                            | Сч<br>4.2012 13<br>ный                                         | ет автомо<br>Даба 1закр<br>Гос<br>12                                                                          | биля<br>ытия: 17.1<br>жомерав<br>3456            | 04.2017<br>отомобиля<br>Мес. ли<br>100 00  | Скидка<br>иит С<br>10,00р.             |
| 3 счета<br>Иванов 2200950<br>2200952<br>Счет №2200953 |   | № Счета: 2<br>Дата откры<br>Автомобил<br>ВАЗ<br>Основной<br>Тип<br>Лимитны<br>Остаток                              | 200952<br>тия: 17.0-<br>њ<br>кошелен<br>й денежи                                                    | Сч<br>4.2012 13<br>ный<br>Остато                               | ет автомо<br>Дабса 1закр<br>Гос<br>12<br>12<br>к обновле                                                      | биля<br>ытия: 17.1<br>жномер ав<br>3456          | 04.2017<br>томобиля<br>Мес. ли<br>100 00   | Скидка<br>иит С<br>10,00р.             |
| 3 счета<br>Иванов 2200950<br>2200952<br>Счет №2200953 |   | № Счета: 2<br>Дата откры<br>Автомобил<br>ВАЗ<br>Основной<br>Тип<br>Лимитны<br>Остаток                              | 200952<br>тия: <b>17.0</b><br>кошелен<br>й денежи<br>0,00р.                                         | Сч<br>4.2012 13<br>ный<br>Остато<br>29.11.2                    | ет автомо<br>Дабса 1закр<br>Гос<br>12<br>12<br>12<br>12<br>12<br>12<br>12<br>12<br>12<br>12<br>12<br>12<br>12 | биля<br>ытия: 17.0<br>жомер ав<br>3456           | 04.2017<br>втомобиля<br>Мес. лиі<br>100 00 | Скидка<br>иит С<br>10,00р.             |
| 3 счета<br>Иванов 2200950<br>2200952<br>Счет №2200953 |   | № Счета: 2<br>Дата откры<br>Автомобил<br>ВАЗ<br>Основной<br>Тип<br>Лимитны<br>Остаток<br>Возвј                     | 200952<br>тия: 17.0-<br>іь<br>і кошелен<br>й денежн<br>0,00р.<br>рат карті                          | Сч<br>4.2012 13<br>ный<br>Остато<br>29.11.2                    | ет автомо<br>Дабса 1закр<br>Гос<br>12<br>12<br>х обновле<br>012 12:41:                                        | биля<br>ытия: 17.0<br>жомер ав<br>3456           | 04.2017<br>втомобиля<br>Мес. ли<br>100 00  | Скидка<br>иит С<br>10,00р.             |
| 3 счета<br>Иванов 2200950<br>2200952<br>Счет №2200953 |   | № Счета: 2<br>Дата откры<br>ВАЗ<br>Основной<br>Тип<br>Лимитны<br>Остаток<br>Возви<br>Идентиф                       | 200952<br>тия: 17.0-<br>кошелен<br>й денежи<br>0,00р.<br>рат карти<br>икационн                      | Сч<br>4.2012 13<br>чый<br>Остато<br>29.11.2                    | ет автомо<br>Дабса 1закр<br>Гос<br>12<br>12<br>12<br>12                                                       | биля<br>ытия: 17.0<br>жомерав<br>3456            | 04.2017<br>итомобиля<br>Мес. ли<br>100 00  | Скидка<br>мит С<br>10,00р.             |
| 3 счета<br>Иванов 2200950<br>2200952<br>Счет №2200953 |   | № Счета: 2<br>Дата откры<br>Автомобил<br>ВАЗ<br>Основной<br>Тип<br>Лимитны<br>Остаток<br>Возв<br>Идентиф<br>Код до | 200952<br>тия: 17.0-<br>іь<br>і кошелен<br>й денежн<br>0,00р.<br>рат картн<br>икационн<br>ступа: 55 | Сч<br>4.2012 13<br>чый<br>Остато<br>29.11.2<br>чая карта<br>22 | ет автомо<br><b>Дабса 1</b> закр<br>Гос<br>12<br>12<br>ж обновле<br>012 12:41:                                | биля<br>ытия: 17.1<br>жомерав<br>3456<br>н<br>40 | 04.2017<br>томобиля<br>Мес. ли<br>100 00   | Скидка<br>иит С:<br>10,00р.            |

| © <b>ООО НПФ «Элсика»,</b> Россия, г. Калуга, ул. Болдина 22а,<br>Тел/факс: +7 (4842) 73-23-56 +7 (4842) 544-987 | Дата       | Версия<br>документа | Страница |  |
|----------------------------------------------------------------------------------------------------|------------|---------------------|----------|--|
| e-mail: <u>info@azs.ru</u> , web: <u>http://www.elsy.su/</u>                                                     | 14.10.2222 | 1.3                 | 117      |  |

# Отпуск топлива/товаров по ведомости (ЭлСи АЗС) и

Оплата топлива или товаров/услуг производится на АЗС или Магазине. Подробно см. руководство оператора ЭлСи АЗС/ ЭлСи Магазин.

| © <b>ООО НПФ «Элсика»,</b> Россия, г. Калуга, ул. Болдина 22а,<br>Гел/факс: +7 (4842) 73-23-56 +7 (4842) 544-987 | Дата       | Версия<br>документа | Страница |  |
|----------------------------------------------------------------------------------------------------|------------|---------------------|----------|--|
| e-mail: <u>info@azs.ru</u> , web: <u>http://www.elsy.su/</u>                                                     | 14.10.2222 | 1.3                 | 118      |  |

# Отпуск топлива/товаров по идентификационной карте (ЭлСи АЗС)

Оплата топлива или товаров/услуг по идентификационной карте производится на АЗС или Магазине. Подробно см. руководство оператора ЭлСи АЗС/ ЭлСи Магазин.

| © <b>ООО НПФ «Элсика»,</b> Россия, г. Калуга, ул. Болдина 22а,<br>Тел/факс: +7 (4842) 73-23-56 +7 (4842) 544-987 | Дата       | Версия<br>документа | Страница |
|----------------------------------------------------------------------------------------------------|------------|---------------------|----------|
| e-mail: <u>info@azs.ru</u> , web: <u>http://www.elsy.su/</u>                                                     | 14.10.2222 | 1.3                 | 119      |

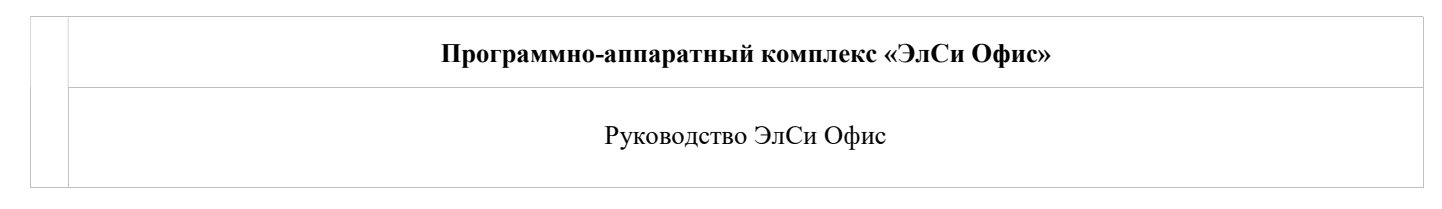

#### Отчеты по ведомостям

#### Отчеты по отпуску по ведомостям можно найти в Просмотрщике данных ЭлСи Офис.

|                                                                                                    | смены в дила  | 2012 год<br>ззоне от 18.01.2012 13:29 до 31.03.2012 08:42                                                                                                    |
|----------------------------------------------------------------------------------------------------|---------------|----------------------------------------------------------------------------------------------------|
| е клиенты                                                                                                    | 🖌 Все счета 👻 | Информация События                                                                                                    |
| <hobble>Частные лицаАдминистрация АЗСЖастные служИовый «Астрые» служШовый «Астрые» служОбщий клиентОСО"НулевитЧастные лица</hobble> | • 2 CVETA     | Na Cчета: 4<br>Дата открытия: 08.10.2010 Дата закрытия: 08.10.2015 АЗС:<br>Автомобиль Госномер автомобиля Скидка<br>АИ-80 0<br>Основной кошелек НЛ<br>Дебетовый бензиновый Аи-80<br>Остаток Остаток обновлен<br>300 08.10.2010 11:08:34 |
|                                                                                                    | -             | 👌 Ведомость 💌                                                                                                    |

Информация по счету отображается для выбранного счета клиента.

Отчеты, которые можно получить по счетам в "Просмотрщике данных":

- Ведомость по отпуску отпуск топлива по счету (Дата/АЗС/ТРК/Нефтепродукт/Цена/Цена со скидкой/Количество литров/стоимость);
- Суточный отчет отпуск топлива по счету в разрезе смен (суток) (Дата/Нефтепродукт/Количество литров/Стоимость);
- Суточный отчет с АЗС отпуск топлива по счету в разрезе смен (суток) с указанием АЗС (Дата/Нефтепродукт/АЗС/Количество литров/Стоимость);
- Баланс по клиенту за период отчет по балансу клиента с расшифровкой по кошелькам (НП/Тип кошелька/Баланс на начало/Дебетование/Кредитование/Баланс на конец).

|                                                                                                    |    |           | 2                     | 012 год    |                    |      |       |         |             |          |                    |
|----------------------------------------------------------------------------------------------------|----|-----------|-----------------------|------------|--------------------|------|-------|---------|-------------|----------|--------------------|
| се клиенты                                                                                                    | •  | CM        | ены в дипазоне от 18. | 01.2012 13 | 29 до 31.03.2012 0 | 8:42 |       |         |             |          |                    |
| <hornes< th=""><th></th><th>Dee evena</th><th>• Информация С</th><th></th><th></th><th></th><th></th><th></th><th>1. 2011-0-0</th><th></th><th></th></hornes<> |    | Dee evena | • Информация С        |            |                    |      |       |         | 1. 2011-0-0 |          |                    |
| Частные пица                                                                                                    | *  | 2 04618   | Время                 | Тип        | ASC                | TPK  | НП    | Цена    | Кол-во      | Сумма    | Номер путев. листа |
| Алминистрация АЗС                                                                                                    |    | 15        | • 02.02.2012 15:30    | Дебет      | Нижние Прилоза     | 3    | Аи-80 | 21,50p. | 4,65        | 99,97p.  |                    |
| Адааластрация Аве                                                                                                    | #  |           | 02.02.2012 15:27      | Дебет      | Нижние Повно и     | 2    | дт    | 22,90p. | 10          | 229,00p. |                    |
| Hor višta na se že se intern                                                                                                    |    |           | 02.02.2012 15:21      | Дебет      | Нижние Полгот      | 2    | ДТ    | 22,90p. | 10          | 229,00p. |                    |
|                                                                                                    |    |           | 02.02.2012 15:19      | Дебет      | Нижние 🤤 😳 м       | 4    | Аи-80 | 21,50p. | 10          | 215,00p. |                    |
| un Senera                                                                                                    | ÷. |           | 02.02.2012 15:18      | Дебет      | Нижние Ланала      | 4    | Au-80 | 21,50p. | 20          | 430,00p. |                    |
| ООО"Нулевит"                                                                                                    | #  |           | 02.02.2012 15:17      | Дебет      | Нижние Практи      | 2    | дт    | 22,90p. | 8,73        | 199,92p. |                    |
| tala ny mana                                                                                                    | #  |           | 02.02.2012 13:34      | Дебет      | Нижние Пункста     | 2    | дт    | 22,90p. | 4,36        | 99,84p.  |                    |
| Частные лица                                                                                                    |    |           | 02.02.2012 11:57      | Дебет      | Нижние Понска      | 2    | дт    | 22,90p. | 2,88        | 65,95p.  |                    |
|                                                                                                    |    |           | 02.02.2012 11:38      | Дебет      | Нижние Рочгом      | 3    | Au-80 | 21,50p. | 3,31        | 71,17p.  |                    |
|                                                                                                    |    |           | 02.02.2012 11:37      | Дебет      | Нижние Прыски      | 2    | ДT    | 22,90p. | 10          | 229,00p. |                    |
|                                                                                                    |    |           | 02.02.2012 11:21      | Дебет      | Нижние Ромолт      | 1    | дт    | 22,90p. | 4,36        | 99,84p.  |                    |
|                                                                                                    |    |           | 02.02.2012 11:20      | Дебет      | Нижние созда-      | 1    | ДТ    | 22,900. | 21.83       | 499.91p. |                    |
|                                                                                                    |    |           | •                     |            | <b>H</b>           |      |       |         |             |          |                    |

#### Информация по событиям по выбранному счету в заданный период.

| ОООО НПФ «Элсика», Россия, г. Калуга, ул. Болдина 22а,<br>ел/факс: +7 (4842) 73-23-56, +7 (4842) 544-987 | Дата       | Версия<br>документа | Страница |
|----------------------------------------------------------------------------------------------------|------------|---------------------|----------|
| e-mail: <u>info@azs.ru</u> , web: <u>http://www.elsy.su/</u>                                             | 14.10.2222 | 1.3                 | 120      |

#### Программно-аппаратный комплекс «ЭлСи Офис»

Руководство ЭлСи Офис

| 🚮 Данные Периодические отчеты         | <u>Счета</u> <u>О</u> кна О программе <u>В</u> ыход |                                             | _ & × |  |  |  |  |  |  |
|---------------------------------------|-----------------------------------------------------|---------------------------------------------|-------|--|--|--|--|--|--|
|                                       | 2012<br>смены в дипазоне от 01.01.20                | <b>год</b><br>)12 00:03 до 08.03.2012 08:45 |       |  |  |  |  |  |  |
| се клиенты 👻                          | Код клиента: 173                                    |                                             |       |  |  |  |  |  |  |
| <Новые>                               |                                                     |                                             |       |  |  |  |  |  |  |
| Частные лица *                        | ООО (Общество с ограниченной ответст                | олное наименование                          |       |  |  |  |  |  |  |
| !!_Клиент                             |                                                     |                                             |       |  |  |  |  |  |  |
| LNK: 31/20141                         | Реквизиты Дополнительно                             |                                             |       |  |  |  |  |  |  |
| I,                                    | Банковский счет                                     | Корреспондентский счет                      |       |  |  |  |  |  |  |
| IABTO DEEL 380                        | 02124158456131043                                   | 2154545                                     |       |  |  |  |  |  |  |
| Ивтопобит Канита !                    | Eaur                                                | <b>Корроодондондоний Баши</b>               |       |  |  |  |  |  |  |
| IABTOCAKGP                            | 00350665556                                         |                                             |       |  |  |  |  |  |  |
| Болу "на Мац                          | 000000000                                           | 240400040404                                |       |  |  |  |  |  |  |
| Bonsees a near near Yes 10            | NHH NHH                                             |                                             |       |  |  |  |  |  |  |
| 15C m                                 | 7727563778                                          |                                             |       |  |  |  |  |  |  |
| IEnauton proposities as NRO Policiaur | OKEO                                                | OKOHX                                       |       |  |  |  |  |  |  |
| IFo; markan Asaranga beri C           | 03281776                                            | 5874658644463                               |       |  |  |  |  |  |  |
| For the association of the second of  | 55201770                                            | 5674650644465                               |       |  |  |  |  |  |  |
| Городской подаки слёдом               | Телефоны                                            | Контактное лицо                             |       |  |  |  |  |  |  |
| ПХ хомп.                              | 57-57-75                                            | Бухгалтер Иванова И.И.                      |       |  |  |  |  |  |  |
| Денну,Cokas normalist ?               |                                                     |                                             |       |  |  |  |  |  |  |
| Щета за мродохая больница             |                                                     | B 44                                        |       |  |  |  |  |  |  |
| Дематий (дад №40                      | москва г., центральный АО, Тверской                 | ір-н, ул. Параллельная, д. 11 💉 🔺           |       |  |  |  |  |  |  |
| Денокой ширики мело                   |                                                     | -                                           |       |  |  |  |  |  |  |
| Деток Алял Колоная шаглады. 17        |                                                     |                                             |       |  |  |  |  |  |  |
| HOIN OF ICINE                         | Глубина кредита Текущи                              | й баланс Баланс обновлен                    |       |  |  |  |  |  |  |
| 1386(17)                              | 0,00p.                                              | 1 320,00p. 24.08.2012 17:35:15              |       |  |  |  |  |  |  |
| 1366 at at                            |                                                     |                                             |       |  |  |  |  |  |  |
| Веме она кадострозах нель             | 🛛 👌 Ведомость 👻 🔂 Ведомост                          | ъ по НП                                     |       |  |  |  |  |  |  |
|                                       | Сводный баланс                                      | о счетам                                    |       |  |  |  |  |  |  |

Информация по клиенту.

- Ведомость по отпуску отпуск топлива по счету (Дата/АЗС/ТРК/Нефтепродукт/Цена/Цена со скидкой/Количество литров/стоимость);
- Суточный отчет отпуск топлива по счету в разрезе смен (суток) (Дата/Нефтепродукт/Количество литров/Стоимость);
- Суточный отчет с АЗС отпуск топлива по счету в разрезе смен (суток) с указанием АЗС (Дата/Нефтепродукт/АЗС/Количество литров/Стоимость);
- Суточный отчет по клиенту (расшир.) отпуск топлива (Организация/Дата/АЗС/Вид НП/Объем/Сумма)
- Сводный отчет по клиенту отпуск топлива по счетам клиента в разрезе счетов за период (Номер/наименование/Нефтепродукт/Количество литров/Стоимость);
- Суточный отчет по смарт-картам отпуск топлива по смарт-карте в разрезе смен (суток) (Дата/Нефтепродукт/Количество литров/Стоимость);
- Баланс по клиенту за период отчет по балансу клиента с расшифровкой по кошелькам (НП/Тип кошелька/Баланс на начало/Дебетование/Кредитование/Баланс на конец).

| © <b>ООО НПФ «Элсика»,</b> Россия, г. Калуга, ул. Болдина 22а,<br>Тел/факс: +7 (4842) 73-23-56 +7 (4842) 544-987 | Дата       | Версия<br>документа | Страница |
|----------------------------------------------------------------------------------------------------|------------|---------------------|----------|
| e-mail: <u>info@azs.ru</u> , web: <u>http://www.elsy.su/</u>                                                     | 14.10.2222 | 1.3                 | 121      |

| E                 | едомость клиент    | ra.xls                  |         |        |              |                         |          |                  | X     |
|-------------------|--------------------|-------------------------|---------|--------|--------------|-------------------------|----------|------------------|-------|
| Фай               | л.                 |                         |         |        |              |                         |          |                  |       |
| <b><i>wan</i></b> |                    | 6                       |         |        |              |                         |          |                  |       |
| 8                 |                    |                         |         |        |              |                         |          |                  |       |
|                   | ₩) • (≌ •   =      |                         |         |        |              |                         |          |                  |       |
|                   | Главная            | Вставка Разметка с      | Форму   | лы     | Данны        | е Рецензи               | ро Вид   | надстройк        | ۵ 🕜   |
| T                 | Time               | es New Roi + 14 +       | =       | -      | _ =          | e e                     |          | Σ -              | A7 -  |
|                   |                    | V U - A* .*             | =       | =      |              | 70                      | E        |                  | AA    |
| Вста              | авить              | AAA                     |         | -      |              | Число                   | Стили    | Ячейки           | ara - |
|                   | - 🝼 💾              | - 🔇 - 🗛 -               |         |        | 21-          | *                       | Ŧ        | - Q-             |       |
| Буфе              | робм Б             | Шрифт 🗔                 | Выра    | вни    | вание        | Ω.                      |          | Редакт           | гиро  |
|                   | A1                 | ▼ (* fx                 | Beg     | ιοN    | юсть к       | ли <mark>ента</mark> за | интерв   | ал с             | \$    |
|                   | A                  | В                       |         | С      | D            | E                       | F        | G H              | Ξ     |
| 94                |                    |                         |         |        | итого:       | 165,00                  |          | -8 807,50p.      | -     |
| 95 17             | 2023247 @emour 0   |                         | EA3     | 3 3 10 | 231          | FULLED                  |          | Quet Nº 2201245  |       |
| 97                | 01.02.12 16:04     | АЗС ул.Салтыкова-Шелои  | на д.84 | 3      | An-92        | 30.00                   | 25,80    | 774.00p          |       |
| 98                | 05.02.12 13:55     | АЗС Зй Академический пр | оезд 1  | 100    | Кредит       | 87455                   | e data.  | -2 580,00p.      |       |
| 99                | 05.02.12 13:55     | АЗС Зй Академический пр | оезд 1  | 2      | Аи-92        | 20,00                   | 25,80    | 516,00p.         |       |
| 100               | 08.02.12 18:27     | АЗС ул.Салтыкова-Щедри  | на д.84 | 1      | Au-92        | 40,00                   | 25,80    | 1 032,00p.       |       |
| 101               |                    |                         |         |        | NTOFO:       | 90,00                   |          | -258,00p.        |       |
| 102               | 122022246 Manual 1 |                         | E4      | 12 24  | 02           | 05 LIL 000 A            |          | Cupy NR 2201247  |       |
| 104               | 02 02 12 09:33     | АЗС ул Салтыкова-Шелои  | на д 84 | 10 01  | Au-92        | 30.00                   | 25.80    | 774.00p          |       |
| 105               | 04.02.12 11:23     | АЗС ул. Московская д.   | 258     | 3      | An-92        | 20,00                   | 25,80    | 516,00p.         |       |
| 106               | 08.02.12 08:32     | АЗС ул.Салтыкова-Щедри  | на д.84 | 2      | An-92        | 30,00                   | 25,80    | 774,00p.         |       |
| 107               | 08.02.12 08:36     | АЗС ул.Салтыкова-Щедри  | на д.84 | 2      | Аи-92        | -30,00                  | 25,80    | -774,00p.        |       |
| 108               | 08.02.12 08:38     | АЗС ул.Салтыкова-Щедри  | на д.84 | 1      | An-92        | 30,00                   | 25,80    | 774,00p.         |       |
| 109               |                    |                         |         |        | NTOFO:       | 80,00                   |          | 2 064,00p.       |       |
| 110               | 22022208 Hunter    |                         | DA2     | 2422   | 100          | D. 0                    |          | Chart NR 2201279 |       |
| 112               | 01.02.12.08:47     | АЗС ул Салтыкова-Шелои  | на л 84 | 4      | Av-95        | 40.00                   | 27.10    | 1 084 00p        |       |
| 113               | 03.02.12 11:47     | АЗС Зй Академический пр | оезд 1  | 4      | Аи-95        | 30,00                   | 27,10    | 813,00p.         |       |
| 114               | 07.02.12 09:41     | АЗС ул.Салтыкова-Щедри  | на д.84 |        | Кредит       |                         |          | -10 840,00p.     |       |
| 115               | 07.02.12 09:41     | АЗС ул.Салтыкова-Щедри  | на д.84 | 4      | Аи-95        | 40,00                   | 27,10    | 1 084,00p.       |       |
| 116               | 10.02.12 11:45     | АЗС Зй Академический пр | оезд 1  | 4      | Au-95        | 30,00                   | 27,10    | 813,00p.         |       |
| 117               |                    |                         |         |        | NTOFO:       | 140,00                  |          | -7 046,00p.      |       |
| 119 0             | 2023287 Danuare .  |                         | V       | 13 20  | 62           |                         |          | Cuer Nº 2201280  |       |
| 120               | 02.02.12 09:18     | АЗС ул.Салтыкова-Шелои  | на д.84 | 3      | An-92        | 40.00                   | 25,80    | 1 032.00p        |       |
| 121               | 06.02.12 12:22     | АЗС ул.Салтыкова-Щедри  | на д.84 |        | Кредит       | 103153                  | 1.001077 | -7 740,00p.      |       |
| 122               | 08.02.12 12:22     | АЗС ул.Салтыкова-Щедри  | на д.84 | 3      | Аи-92        | 40,00                   | 25,80    | 1 032,00p.       | 1     |
| 123               | 08.02.12 09:57     | АЗС ул.Салтыкова-Щедри  | на д.84 | 3      | Аи-92        | 40,00                   | 25,80    | 1 032,00p.       |       |
| 124               |                    |                         |         |        | NTOFO:       | 120,00                  |          | -4 644,00p.      |       |
| 120               |                    |                         |         |        | l            | 0                       |          |                  |       |
| 120               |                    |                         |         |        | L an L       | Von                     | видам то | Сулита           |       |
| 128               |                    |                         |         |        | An.92        | TO 00                   | 25.80    | 1 792 000        | =     |
| 130               |                    |                         |         |        | Av-92        | 1060.00                 | 25,80    | 27 348.00p.      |       |
| 131               |                    |                         |         |        | Au-95        | 620,00                  | 27,10    | 16 802,00p.      | 2     |
| 132               |                    |                         |         |        | 100000000000 |                         | NTOPO:   | 45 942,00p.      |       |
| 133               |                    |                         |         |        |              |                         |          |                  |       |
| 135               |                    |                         |         |        | <b>Bana</b>  | но на начало            | периоле  | 135 692 000      | 100   |
| 138               |                    |                         |         |        |              | Отпущено з              | а период | 45 942,00p.      |       |
| 137               |                    |                         |         |        |              | Оплачено з              | а период | 100 499,00p.     |       |
| 12.2              |                    |                         |         | 5      | Балансь      |                         | периоля  | 190 249 000      | W.    |

| © <b>ООО НПФ</b> «Элсика», Россия, г. Калуга, ул. Болдина 22а,<br>Тел/факс: +7 (4842) 73-23-56, +7 (4842) 544-987 | Дата       | Версия<br>документа | Страница |
|----------------------------------------------------------------------------------------------------|------------|---------------------|----------|
| e-mail: <u>info@azs.ru</u> , web: <u>http://www.elsy.su/</u>                                                      | 14.10.2222 | 1.3                 | 122      |

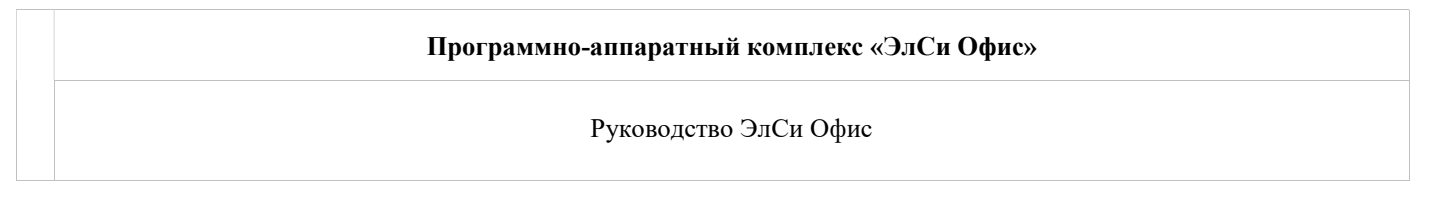

Ведомость клиента за заданный период с расшифровкой событий по каждому счету.

| 5 Q.   |                                              |             |                                                                                                    |                                         |                                                                             |                                                                                    |                                                                          |                                                                                            |                                                                                |      |
|--------|----------------------------------------------|-------------|----------------------------------------------------------------------------------------------------|-----------------------------------------|-----------------------------------------------------------------------------|------------------------------------------------------------------------------------|--------------------------------------------------------------------------|--------------------------------------------------------------------------------------------|--------------------------------------------------------------------------------|------|
| ×7 -   | ( <sup>№</sup> +   <del>↓</del><br>Главная В | ставка Ра:  | зметка (                                                                                                    | Формул                                  | ы Данны                                                                     | ie Pei                                                                             | цензири                                                                  | Вид Над                                                                                    | астрой                                                                         | 8    |
| -      | X Tim                                        | es New Roi  | * 12 *                                                                                                    |                                         |                                                                             | 0/                                                                                 |                                                                          |                                                                                            | Σ *                                                                            | A    |
|        | а- ж                                         | <i>К</i> Ч- | A A                                                                                                    |                                         |                                                                             | /0                                                                                 |                                                                          |                                                                                            | -                                                                              | 44   |
| тавить | a 🗉                                          | - 3-        | A -                                                                                                    | Выра                                    | внивание                                                                    | Числ                                                                               | о Стилі                                                                  | и Ячейки                                                                                   | 0.                                                                             |      |
| еп обм | • <u> </u>                                   | Шрифт       | -                                                                                                    | 5                                       |                                                                             |                                                                                    |                                                                          |                                                                                            | Редакт                                                                         | un o |
| ep oom | 000                                          | шрифі<br>(- |                                                                                                    | e.                                      |                                                                             |                                                                                    |                                                                          |                                                                                            | тедикі                                                                         | mps  |
| 1      | 022                                          | - (         | Js                                                                                                    | •                                       |                                                                             |                                                                                    | -                                                                        | _                                                                                          |                                                                                | _    |
|        | A                                            | 8           | C                                                                                                    | D                                       | E                                                                           |                                                                                    | - F                                                                      | G                                                                                          | н                                                                              |      |
|        |                                              |             |                                                                                                    |                                         |                                                                             |                                                                                    |                                                                          |                                                                                            |                                                                                |      |
|        |                                              | v.3         | eter ar r                                                                                                    | ородси                                  | сая больн<br>Отчет 1                                                        | ища                                                                                | 13M TO                                                                   | тлира                                                                                      |                                                                                |      |
|        |                                              |             | det det r                                                                                                    | ородся                                  | сая болы<br>Отчет і                                                         | ница<br>10 ви,                                                                     | Jam Tol                                                                  | Глива                                                                                      | 19                                                                             |      |
|        |                                              | 5.5         | сест Г                                                                                                    | ородся<br>НП                            | сая больн<br>Отчет н<br>Кол-во<br>70                                        | ница<br>по ви,                                                                     | <b>дам то</b><br>Цена<br>25.60                                           | <b>1.7ива</b><br>Сумм<br>1.7                                                               | Ia                                                                             |      |
|        |                                              |             |                                                                                                    | ородся<br>НП<br>м-92                    | <b>сая болы</b><br>Отчет 1<br>Кол-во<br>70<br>1060                          | ница<br>по ви,<br>,00                                                              | <b>дам то</b><br>Цена<br>25,60<br>25,80                                  | <b>ілива</b><br>Сумм<br><u>1</u> 7<br>27 3                                                 | ia<br>92,00p.<br>48.00p.                                                       |      |
|        |                                              |             | ана са са са са са са са са са са са са са                                                                                    | ородся<br>НП<br>м-92<br>м-92<br>м-95    | сая болы<br>Отчет 1<br>Кол-во<br>70<br>1060<br>620                          | ница<br>по ви,<br>,00<br>,00                                                       | дам то<br>Цена<br>25,60<br>25,80<br>27,10                                | <mark>LЛИВа</mark><br>Сумм<br>1 7<br>27 3<br>16 8                                          | ia<br>92,00p.<br>48,00p.<br>02,00p.                                            |      |
|        |                                              |             | ант Г<br>А<br>А<br>А                                                                                                    | нп<br>и-92<br>и-92<br>и-95              | <b>СТЧЕТ I</b><br>Кол-во<br>70<br>1060<br>620                               | ница<br>по ви,<br>,00<br>,00<br>,00                                                | цам то<br>Цена<br>25,60<br>25,80<br>27,10<br>ИТОГО:                      | <b>LЛИВА</b><br>Сумм<br>1 7<br>27 3<br>16 8<br>45 9                                        | a<br>92,00p.<br>48,00p.<br>02,00p.<br>42,00p.                                  |      |
|        |                                              |             | ана на на на на на на на на на на на на                                                                                       | ородсь<br>НП<br>(и-92<br>(и-92<br>(и-95 | <b>СТЧЕТ I</b><br>Кол-во<br>70<br>1060<br>620                               | ница<br>по ви,<br>,00<br>,00                                                       | цам то<br>Цена<br>25,60<br>25,80<br>27,10<br>ИТОГО:                      | <b>LТИВа</b><br>Сумм<br>1 7<br>27 3<br>16 8<br>45 9                                        | 1a<br>92,00p.<br>48,00p.<br>02,00p.<br>42,00p.                                 |      |
|        |                                              |             | ан салана салана салана салана салана салана салана салана салана салана салана салана салана салана салана са<br>А<br>А<br>А | нп<br>ми-92<br>ми-92                    | <b>СТЧЕТ 1</b><br>Кол-во<br>70<br>1060<br>620                               | ница<br>по ви,<br>,00<br>,00<br>,00                                                | <b>дам то</b><br>Цена<br>25,60<br>25,80<br>27,10<br>ИТОГО:               | <b>LЛИВа</b><br>Сумм<br>1 7<br>27 3<br>16 8<br>45 9                                        | a<br>92,00p.<br>48,00p.<br>02,00p.<br>42,00p.                                  |      |
|        |                                              |             |                                                                                                    | нп<br>и-92<br>и-92<br>и-95<br>Бала      | сая больн<br>Отчет и<br>Кол-во<br>70<br>1060<br>620<br>инс на нача          | ница<br>по ви<br>,00<br>,00<br>,00<br>ало пе                                       | цена<br>25,60<br>25,80<br>27,10<br>ИТОГО:<br>ериода                      | <b>LЛИВА</b><br>Сумм<br>1 7<br>27 3<br>16 8<br>45 9<br>135 69                              | a<br>92,00p.<br>48,00p.<br>02,00p.<br>42,00p.<br>92,00p.                       |      |
|        |                                              |             | Α<br>Α<br>Α                                                                                                    | нп<br>и-92<br>и-92<br>и-95<br>Бала      | сая болы<br>Отчет 1<br>Кол-во<br>70<br>1060<br>620<br>нс на нача<br>Отпущен | ница<br>по ви,<br>,00<br>,00<br>,00<br>,00<br>,00                                  | цена<br>25,60<br>25,80<br>27,10<br>ИТОГО:<br>ериода<br>териод            | <b>LЛИВа</b><br>Сумм<br>1 7<br>27 3<br>16 8<br>45 9<br>135 69<br>45 94                     | a<br>92,00p.<br>48,00p.<br>02,00p.<br>42,00p.<br>92,00p.                       |      |
|        |                                              |             |                                                                                                    | нп<br>м-92<br>м-92<br>м-95<br>Бала      | сая больн<br>Отчет н<br>Кол-во<br>70<br>1060<br>620<br>оплачен<br>Оплачен   | ница<br>по ви,<br>,00<br>,00<br>,00<br>,00<br>,00<br>,00<br>,00<br>,00<br>,00<br>, | дам то<br>цена<br>25,60<br>25,80<br>27,10<br>ИТОГО:<br>ериода<br>териода | <b>LTHBa</b><br>Сумм<br>1 7<br>27 3<br>16 8<br>45 9<br>135 69<br>45 94<br>100 49<br>190 24 | a<br>92,00p.<br>48,00p.<br>02,00p.<br>42,00p.<br>42,00p.<br>12,00p.<br>12,00p. |      |

Отчет по видам выбранного топлива с разбивкой по ценам, если в заданном периоде были изменения цен.

| © <b>ООО НПФ</b> «Э <b>лсика»,</b> Россия, г. Калуга, ул. Болдина 22а,<br>Тел/факс: +7 (4842) 73-23-56, +7 (4842) 544-987 | Дата       | Версия<br>документа | Страница |
|----------------------------------------------------------------------------------------------------|------------|---------------------|----------|
| e-mail: <u>info@azs.ru</u> , web: <u>http://www.elsy.su/</u>                                                              | 14.10.2222 | 1.3                 | 123      |

## Программно-аппаратный комплекс «ЭлСи Офис»

Руководство ЭлСи Офис

| 🔒 Be  | домость клиента.х | ls                            |                |            |                        |                |                                                                                                    |          |                     | ×   |
|-------|-------------------|-------------------------------|----------------|------------|------------------------|----------------|----------------------------------------------------------------------------------------------------|----------|---------------------|-----|
| Файл  |                   |                               |                |            |                        |                |                                                                                                    |          |                     |     |
| 4     |                   |                               |                |            |                        |                |                                                                                                    |          |                     |     |
|       |                   |                               |                |            |                        |                |                                                                                                    |          |                     |     |
|       | Главная Вс        | тавка Разметка стр            | раницы Форм    | vлы        | Данные                 | Рецензиров     | ание Ви                                                                                                    | д Надо   | тройки (            | ۵ 🕜 |
| 1     | Time:             | s New Roi + 14 +              |                |            | Числов                 | юй *           | ana Bαα                                                                                                    | авить т  | Σ×Â                 | 7-  |
| Вста  | вить              |                               |                | <u>a</u>   | ÷-0 .00                | % 000<br>Стили | уда.                                                                                                    | лить т   | <b>⊌</b> * <b>∂</b> | 9.  |
| marco |                   | · 🛛 • 🗛 •                     |                | <b>6</b> 3 | ,00 -,0                | k.             | φορ                                                                                                    | мат *    | 2                   |     |
| Буфер | обмена 🗔          | Шрифт G                       | Выравнивании   | e Ta       | Числ                   | 0 %            | Яче                                                                                                    | йки      | Редактир            | ова |
|       | A1                | $\bullet$ (* $f_{\mathbf{x}}$ | Ведомость н    | лие        | нта за и               | нтервал с 01   | .02.2012 г                                                                                                    | 10 10.02 | 2.2012              |     |
|       | A                 | В                             |                | С          | D                      | E              | F                                                                                                    | G        | H                   |     |
| 1     | Be                | едомость клиен                | та за интер    | вал        | c 01.02                | .2012 по 10.   | 02.2012                                                                                                    |          |                     |     |
| 2     |                   |                               | Maria          | acp        | ia -                   |                |                                                                                                    |          |                     |     |
| 4     | Время             | A30                           | c 🔤            | ТРК        | нп                     | Кол-во         | Цена                                                                                                    | Cyr      | мма                 |     |
| 5     | 22023276          | 2008043                       | Per            | но Ме      | ган                    | 8 303 82 40    | a de la composition de la composition de la comp | CHET N   | 2201289             |     |
| 6     | 02.02.12 17:08    | АЗС ул.Зе                     | рновая         |            | Кредит                 |                |                                                                                                    | -1       | 2 800,00p.          |     |
| 7     | 02.02.12 17:08    | АЗС ул.Зе                     | эрновая        | 3          | Аи-92                  | 20,00          | 25,60                                                                                                    |          | 512,00p.            |     |
| 8     | 03.02.12 19:20    | АЗС ул.Салтыков/              | а-Щедрина д.84 | 4          | Аи-92                  | 30,00          | 25,80                                                                                                    |          | 774,00p.            |     |
| 9     | 06.02.12 14:50    | АЗС ул.Зе                     | рновая         | 6          | Аи-92                  | 40,00          | 25,60                                                                                                    | 3        | 1 024,00p.          | -   |
| 10    | 06.02.12 14:53    | АЗС ул.Зе                     | рновая         | 6          | Аи-92                  | 10,00          | 25,60                                                                                                    |          | 256,00p.            | =   |
| 11    | 07.02.12 16:51    | АЗС ул.Зе                     | рновая         | 3          | Аи-92                  | 20,00          | 25,60                                                                                                    |          | 512,00p.            |     |
| 12    | 09.02.12 11:19    | АЗС ул.Салтыков               | а-Щедрина д.84 | 4          | Аи-92                  | 30,00          | 25,80                                                                                                    |          | 774,00p.            |     |
| 13    |                   |                               |                |            | итого:                 | 150,00         |                                                                                                    | 4        | 8 948,00p.          |     |
| 14    |                   |                               |                |            |                        |                |                                                                                                    |          |                     |     |
| 15    |                   |                               |                |            | Отчет по видам топлива |                |                                                                                                    |          |                     |     |
| 17    |                   |                               |                |            | НП                     | Кол-во         | Цена                                                                                                    | Суг      | мма                 |     |
| 18    |                   |                               |                |            | Аи-92                  | 90,00          | 25,60                                                                                                    | 1        | 2 304,00p.          |     |
| 19    |                   |                               |                |            | Аи-92                  | 60,00          | 25,80                                                                                                    | 0 8      | 1 548,00p.          |     |
| 20    |                   |                               |                |            |                        | <i>0.</i>      | NTOLO:                                                                                                    |          | 3 852,00p.          |     |
| 21    |                   |                               |                |            |                        |                |                                                                                                    |          |                     |     |
| 22    |                   |                               |                |            | (etc.)                 |                | 22010222                                                                                                    |          | 20.000              |     |
| 23    |                   |                               |                |            | Бала                   | анс на начало  | периода                                                                                                    | 2        | 39,80p.             |     |
| 24    |                   |                               |                |            |                        | Отпущено з     | а период                                                                                                    | 10       | 852,00p.            |     |
| 25    |                   |                               |                |            | - service              | Оплачено з     | а период                                                                                                    | 12       | 007.00p.            |     |
| 26    |                   |                               |                | -          | Баланс                 | на окончание   | периода                                                                                                    | 0        | 907,00p.            |     |

Ведомость отдельного счета.

| ©ООО НПФ «Элсика», Россия, г. Калуга, ул. Болдина 22а,<br>Тел/факс: +7 (4842) 73-23-56 +7 (4842) 544-987 | Дата       | Версия<br>документа | Страница |
|----------------------------------------------------------------------------------------------------|------------|---------------------|----------|
| e-mail: <u>info@azs.ru</u> , web: <u>http://www.elsy.su/</u>                                             | 14.10.2222 | 1.3                 | 124      |

## Программно-аппаратный комплекс «ЭлСи Офис»

Руководство ЭлСи Офис

| 🗿 Сводный баланс.xls                                                                                                    |                  |                |                   |                   |                |                |               |            |
|----------------------------------------------------------------------------------------------------|------------------|----------------|-------------------|-------------------|----------------|----------------|---------------|------------|
| Файл                                                                                                    |                  |                |                   |                   |                |                |               |            |
|                                                                                                    |                  |                |                   |                   |                |                |               |            |
|                                                                                                    |                  |                |                   |                   |                |                |               |            |
| <b>□ □</b> • ( <b>□</b> -   <del>-</del>                                                                                                    |                  |                |                   |                   |                |                |               |            |
| Главная Вставка                                                                                                    | Разметка страниц | ы Формуль      | і Данные          | Рецензирование    | Вид На         | дстройки       |               | ۵ 🕜        |
| Arial Cyr 👻 10                                                                                                    | - = = =          | Дене           | жный 🐐 📳 Ус       | ловное форматиро  | ование т 🗄 🖬 🛙 | Зставить * Σ   | · A           | dia.       |
| <b>ж</b> <i>К</i> Ч - А <sup>*</sup>                                                                                                    | V EEE            |                | % 000 😟 Φο        | рматировать как т | аблицу - 泽     | /далить * 🗔    | R.            | uru        |
| Вставить                                                                                                    |                  | × +.0          | 00                |                   |                |                | Сортировка    | Найти и    |
| 🕂 🗸 👌 🖓 🖓 🖓 🖓                                                                                                    |                  | ,00 -          | CT ST             | или ячеек *       |                | рормат *       | * и фильтр *  | выделить * |
| Буфер обм 🗊 Шрифт                                                                                                    | 😽 Выравнива      | ние 🗔 Чи       | C/10 Ta           | Стили             | \$             | Ічейки         | Редактирова   | ние        |
| E14 • (*                                                                                                    | f <sub>∞</sub> 0 | n n            |                   |                   |                |                | 1             |            |
| A                                                                                                    | B                | С              | D                 | E                 | F              | G              | Н             |            |
| 1                                                                                                    | Сводный          | баланс за ин   | тервал с 01.0     | 2.2012 no 10.0    | 2.2012         |                |               |            |
|                                                                                                    |                  |                |                   |                   |                |                |               |            |
| 2                                                                                                    |                  |                |                   |                   |                |                |               |            |
| 3. Наименование организации                                                                                                    | Баланс на        | Выблано        |                   | Оплаче            | ено            |                | Баланс на     | =          |
| 4                                                                                                    | начало периода   | Delopario      | Банк              | Kacca             | Зачет          | Bceao          | конец периода |            |
| 5 <Новые>                                                                                                    | -2 892.01p.      | 0,00p.         | 0,00p.            | 0.00p.            | 0,00p.         | 0,00p.         | -2 892.01p.   |            |
| 6 Частные лица                                                                                                    | 8 591,63p.       | 0,00p.         | 0,00p.            | 0,00p.            | 0,00p.         | 0,00p.         | 8 591,63p.    |            |
| 7 !!_Клиент                                                                                                    | 0,00p.           | 0,00p.         | 0,00p.            | 0,00p.            | 0,00p.         | 0,00p.         | 0,00p.        |            |
| 8 ! UK                                                                                                    | 311 155,00p.     | 23 980,00p.    | 0,00p.            | 0,00p.            | 0,00p.         | 0,00p.         | 287 175,00p.  |            |
| 9цех_сборки                                                                                                    | 0,00p.           | 0,00p.         | 0,00p.            | 0,00p.            | 0,00p.         | 0,00p.         | 0,00p.        |            |
| 10 MBTOGESHOT dwsn                                                                                                    | 3 840,00p.       | 5 059,50p.     | 0,00p.            | 4 065,00p.        | 0,00p.         | 4 065,00p.     | 2 845,50p.    |            |
| 11 Plendanče : Banca                                                                                                    | 1 355,00p.       | 5 420,00p.     | 0,00p.            | 8 130,00p.        | 0,00p.         | 8 130,00p.     | 4 065,00p.    |            |
|                                                                                                    | 4 137,03p.       | 1 626,00p.     | 0,00p.            | 0,00p.            | 0,00p.         | 0,00p.         | 2 511,03p.    |            |
|                                                                                                    | 73 169,08p.      | 21 028,00p.    | 0,00p.            | 8 130,00p.        | 0,00p.         | 8 130,00p.     | 60 2/1,08p.   |            |
| 14 Contraga geolesis 6,700-2                                                                                                    | /1066,40p.       | 22 100,00p.    | 0,000.            | 0.000.0           | 0,000          | 0,00p.         | 40 0/0,40p.   |            |
| Elementaria de la 1917 foi elementaria de 1917 foi elementaria de la 1917 foi elementaria de la 1917 f | 0,000.           | 0,000.         | 0,00p.            | 0,000.            | 0,00p.         | 0,000.         | 0,000         |            |
| 16 D. Soft A. Son Cont                                                                                                    | 1 239 900        | 0.000          | 0.00n             | 0.000             | 0.00p          | 0.000          | 1 239 90n     |            |
| 17 <sup>10</sup>                                                                                                    | 0.000            | 1.539.000      | 0,00p.            | 0,000             | 3.900          | 41 472 202     | 00 026 00n    |            |
| Providence - Contra - C                                                                                                    |                  |                | ···· ·· · · · · · |                   |                |                |               | 100        |
|                                                                                                    |                  |                |                   |                   |                |                |               |            |
|                                                                                                    |                  |                |                   |                   |                |                |               | 41 10      |
|                                                                                                    |                  |                |                   |                   |                |                |               | 14 S       |
|                                                                                                    |                  |                |                   |                   |                |                |               |            |
| A MICHANNENEMEROM SAC                                                                                                    | 2100,302.        | 27.00,00,5     | G 000 00p.        | 0,055.5           | 0,00p.         | 5 000,000      | 4 Giùo.40p    |            |
| 167 Частники                                                                                                    | 7 134,00p.       | 0,00p.         | 0,00p.            | 0,00p.            | 0,00p.         | 0,00p.         | 7 134,uup.    |            |
| 168 Шленкик 1117                                                                                                    | 0,00p.           | 0,00p.         | 0,00p.            | 0,00p.            | 0,00p.         | 0,00p.         | 0,00p.        |            |
| 169 Шостак і .5                                                                                                    | 0,00p.           | 0,00p.         | 0,00p.            | 0,00p.            | 0,00p.         | 0,00p.         | 0,00p.        |            |
| 170 Эко-                                                                                                    | 0,00p.           | 0,00p.         | 0,00p.            | 0,00p.            | 0,00p.         | 0,00p.         | 0,00p.        |            |
| 1/1 3л!                                                                                                    | -37 014,80p.     | 56 154,00p.    | 59 867,00p.       | 0,00p.            | 0,00p.         | 59 867,00p.    | -33 301,80p.  |            |
| 172 JHER IN THE RELIGIOUS                                                                                                    | 0,00p.           | 0,00p.         | 0,00p.            | 0,00p.            | 0,00p.         | 0,00p.         | 0,00p.        |            |
| 174 MTOFO                                                                                                    | 3 074 865 44p    | 2 095,00p.     | 2 271 194 075     | 2 081 405 14p     | 0,000          | 4 352 599 24p  | 4 540 953 77p |            |
| 175                                                                                                    | 5 01 4 005,11p.  | - 000 010,00p. | 2 211 134 UIP.    | 2 001 405,140     | 0,000          | + 552 355,21p. |               |            |
| 176                                                                                                    |                  |                |                   |                   |                |                |               | •          |
| И • • • Лист1 Лист2 Лист3                                                                                                    | 1/0/             |                |                   |                   |                |                |               |            |

Сводный баланс по всем клиентам за указанный период.

| ©ООО НПФ «Элсика», Россия, г. Калуга, ул. Болдина 22а,<br>Тел/факс: +7 (4842) 73-23-56 +7 (4842) 544-987 | Дата       | Версия<br>документа | Страница |
|----------------------------------------------------------------------------------------------------|------------|---------------------|----------|
| e-mail: <u>info@azs.ru</u> , web: <u>http://www.elsy.su/</u>                                             | 14.10.2222 | 1.3                 | 125      |

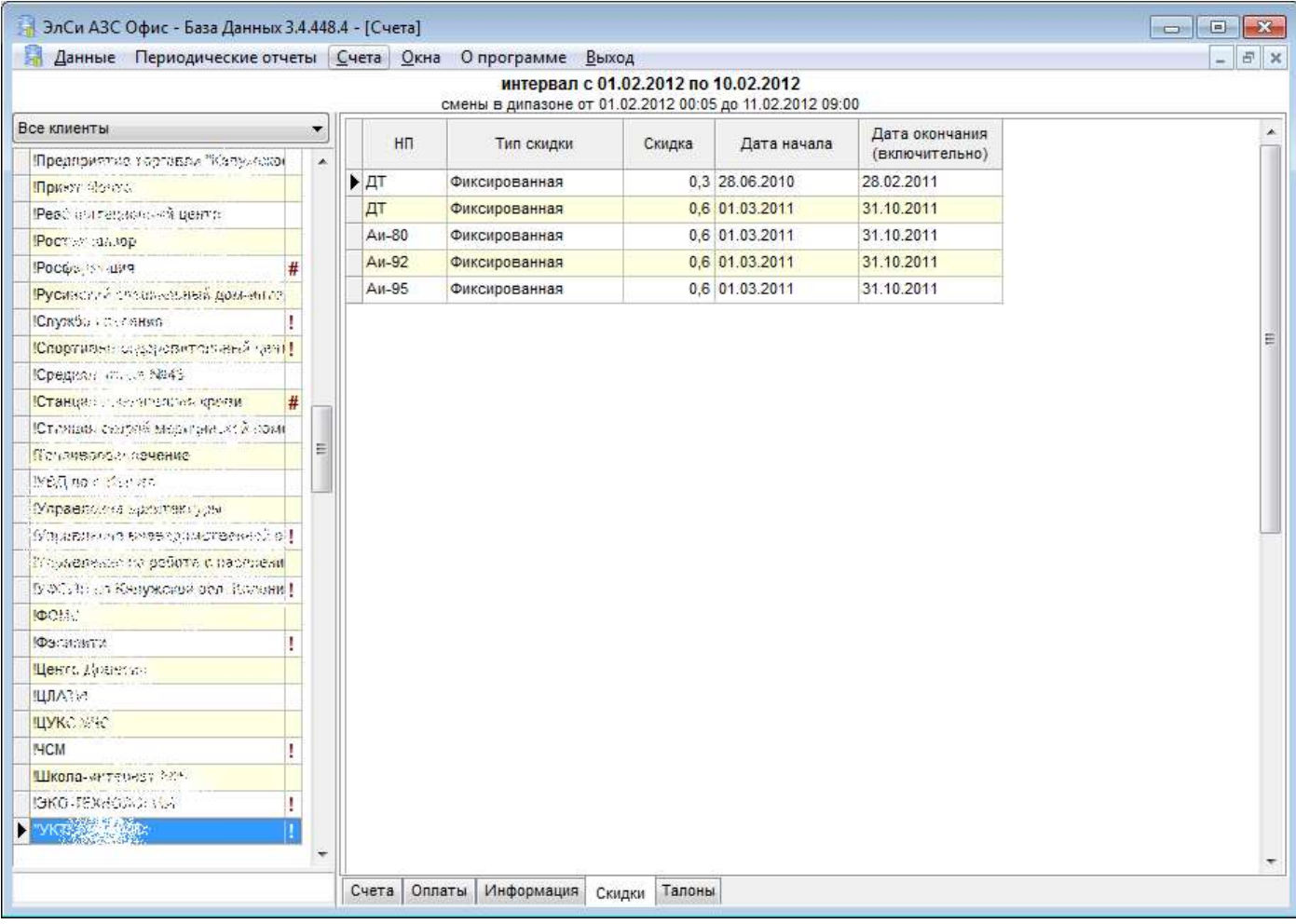

Информация о скидках клиента.

| © <b>ООО НПФ «Элсика»,</b> Россия, г. Калуга, ул. Болдина 22а,<br>Тел/факс: +7 (4842) 73-23-56, +7 (4842) 544-987 | Дата       | Версия<br>документа | Страница |  |
|----------------------------------------------------------------------------------------------------|------------|---------------------|----------|--|
| e-mail: <u>info@azs.ru</u> , web: <u>http://www.elsy.su/</u>                                                      | 14.10.2222 | 1.3                 | 126      |  |

#### Программно-аппаратный комплекс «ЭлСи Офис»

Руководство ЭлСи Офис

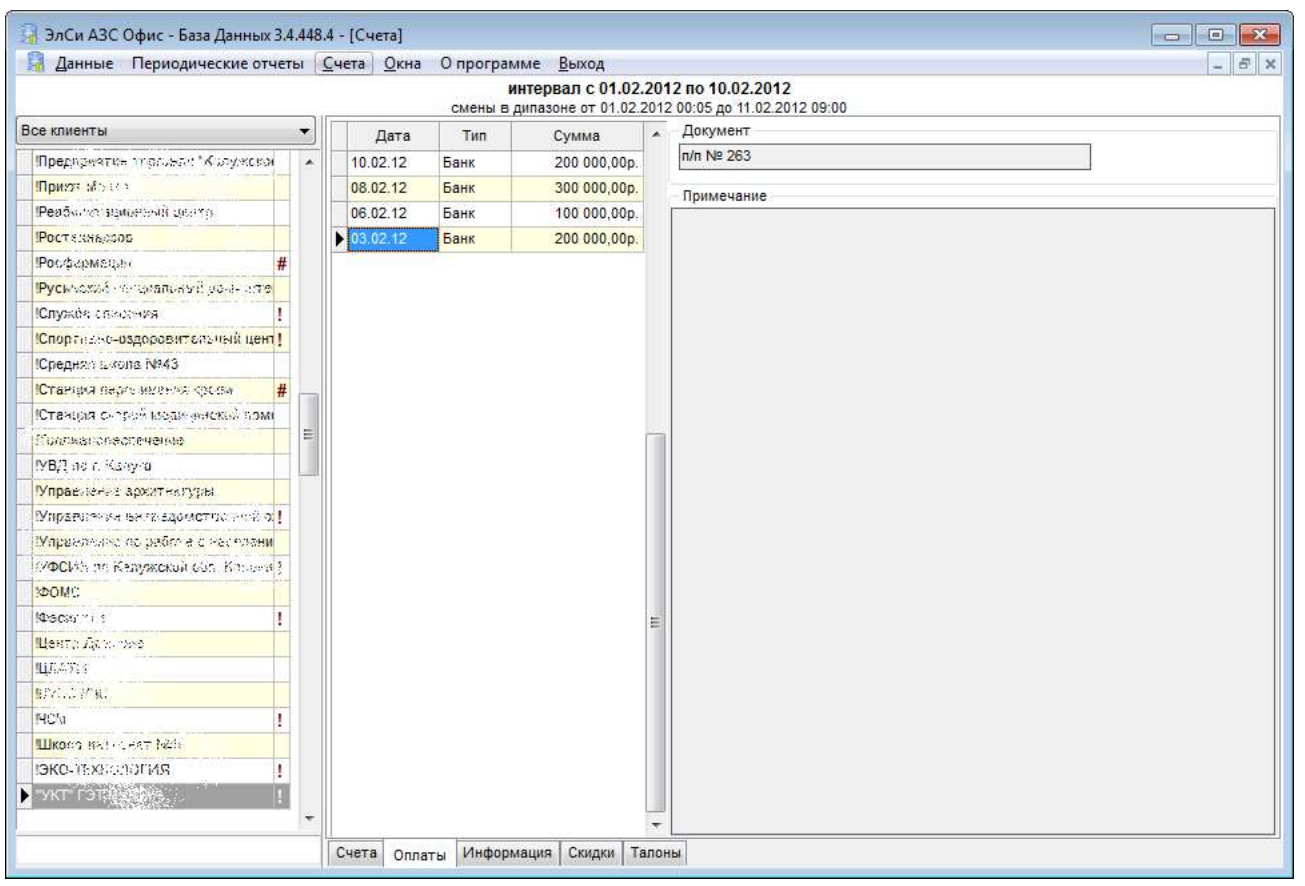

Информация об оплатах, произведенных клиентом.

| © <b>ООО НПФ</b> «Э <b>лсика»,</b> Россия, г. Калуга, ул. Болдина 22а,<br>Тел/факс: +7 (4842) 73-23-56, +7 (4842) 544-987 | Дата       | Версия<br>документа | Страница |
|----------------------------------------------------------------------------------------------------|------------|---------------------|----------|
| e-mail: <u>info@azs.ru</u> , web: <u>http://www.elsy.su/</u>                                                              | 14.10.2222 | 1.3                 | 127      |

# Смарт-карты

Смарт-карты - пластиковые карты со встроенной микросхемой. Используются клиентами либо для полной оплаты топлива и товаров на АЗС, либо для получения скидки. На картах хранится некоторая информация, необходимая для их аутентификации, ведения баланса клиента, накопления бонусов и т.п. При операциях с картами данная информация модифицируется. Состав и характер информации, хранящейся на картах зависят от типа карт и от производителя карточного продукта. Вот примерный список того, что может быть записано на карте:

- Заводской номер карты
- Серийный номер карты
- Аутентификационная информация (например, зашифрованный ПИН-код для доступа к карте)
- Персональные данные владельца карты
- Срок начала действия карты
- Срок окончания действия карты
- Текущий баланс, который может быть выражен как в рублях, так в литрах
- На карте может быть организовано несколько кошельков, для хранения баланса по разным видам топлива
- Накопленные бонусы
- Текущий суточный лимит
- Текущий месячный лимит
- Тип и величина скидки И т.п.

Карта в системе "ЭлСи-АЗС" является "многокошельковой", что позволяет вести денежные, литровые, товарные, лимитные, дебетовые счета, а также различные варианты скидок. Бесконтактная карточка с многоступенчатой защитой, общим объёмом памяти до 4-х килобайт.

Нами используется многоступенчатая защита RFID-карт:

- 1. На уровне доступа к карте используется защита, предусмотренная международным стандартом ISO 1443А, что подразумевает раздельные ключи на запись и на чтение для разных частей карт;
- На уровне программного обеспечения используются специальные мастер-карты администраторов и операторов для авторизации, закрытые дополнительными пин-кодами. Таким образом реализуется защита от несанкционированного доступа;
- 3. На уровне передачи данных предусмотрено шифрование всех данных, передаваемых между объектами системы.

Смарт-карты разделяются на служебные и клиентские.

| ©ООО НПФ «Элсика», Россия, г. Калуга, ул. Болдина 22а,<br>Тел/факс: +7 (4842) 73-23-56, +7 (4842) 544-987 | Дата       | Версия<br>документа | Страница |
|----------------------------------------------------------------------------------------------------|------------|---------------------|----------|
| e-mail: <u>info@azs.ru</u> , web: <u>http://www.elsy.su/</u>                                              | 14.10.2222 | 1.3                 | 128      |

## Служебные карты

Служебные карты служат для идентификации пользователя и определения, дозволенных ему функций. Служебные карты бывают следующих типов:

- Карта авторизации эмитента
- Карты доступа администратора
- Карты доступа эмитента
- Карты доступа оператора

Карта поддерживает ПИН-код для ограничения доступа к ней. Для служебных карт ПИН-код является обязательным, для клиентских - опциональным. Каждая карта содержит информацию о коде эмитента и обладает уникальным идентификатором. Уникальные идентификаторы назначаются при изготовлении карты и не подлежат изменению.

Карта авторизации эмитента - этот тип карт служит для выдачи самой первой карты администратора системы. Карты авторизации эмитентов выдаются ЭлСи и содержат глобально уникальный идентификатор эмитента (код эмитента). Таким образом, карта авторизации эмитента служит корнем для всего множества карт эмитента. Карта используется один раз при инициализации системы карт эмитента.

Карта доступа администратора - с помощью этой карты можно создавать другие служебные карты, кроме карты авторизации эмитента. Также карта доступа администратора может быть использована для выдачи карт клиента. Кроме выдачи карт, карты доступа администратора могут быть использованы для стирания карт для их последующего повторного использования.

Карта доступа эмитента - карта доступа эмитента используются для выдачи и изменения параметров клиентских карт. Служебные карты (карты администратора и оператора) с помощью карт доступа эмитента не выдаются.

Карта доступа оператора - карта доступа оператора используются для операций с клиентскими картами. Без предъявления карты оператора списание и пополнение клиентских карт недоступно.

Клиентские карты - клиентская карта служит для идентификации клиента и для отпуска топлива. Обслуживание по клиентской карте может быть временно приостановлено в случае задолженности, или может быть остановлено постоянно в случае утери карты.

Клиентская карта содержит следующую информацию:

- Номер счета, по которому ведется учет в процессинговом центре
- Опциональный графический номер карты, нанесенный на лицевой стороне карты
- Дата начала действия карты
- Дата окончания действия карты
- Опциональный ПИН-код, который требуется при обслуживании карты на АЗС
- Минимальный остаток средств на карте (залоговая стоимость), который может быть использован в случае выдачи карты клиенту под залог. Если минимальный остаток ограничивать не требуется, то это значение устанавливается в ноль
- Максимальная сумма дебета за сутки -- в целях предотвращения крупных потерь в случае кражи карты есть возможность ограничить максимально возможное списание с карты за сутки. Ограничение задается на всю карту в деньгах
- Опциональная скидка на все операции с картой, задается в процентах
- От одного до шести кошельков

Поддерживаются денежные и топливные кошельки следующих типов:

- о Лимитный денежный кошелек с возможностью задания лимита на сутки и/или месяц
- Лимитный топливный кошелек для отпуска конкретного вида топлива с возможностью задания лимита на сутки и/или месяц
- о Дебетовый денежный кошелек, содержащий денежные средства

| © <b>ООО НПФ «Элсика»,</b> Россия, г. Калуга, ул. Болдина 22а,<br>Теп/факс: +7 (4842) 73-23-56, +7 (4842) 544-987 | Дата       | Версия<br>документа | Страница |
|----------------------------------------------------------------------------------------------------|------------|---------------------|----------|
| e-mail: <u>info@azs.ru</u> , web: <u>http://www.elsy.su/</u>                                                      | 14.10.2222 | 1.3                 | 129      |

- Дебетовый бензиновый кошелек, содержащий топливо. Дебетовые кошельки пополняется с помощью операции кредитования кошелька с оформлением принятых денег в ККМ и сменном отчете
- Безлимитный денежный, позволяющий отпускать любое топливо без лимита на месяц.
   Поддерживается возможность задания лимита на сутки
- Безлимитный топливный, позволяющий отпускать заданное топливо без лимита на месяц.
   Поддерживается возможность задания лимита на сутки

Содержимое кошельков карт не должно повторяться, т.е. на карте допускается один денежный кошелек и по одному кошельку на один тип топлива.

| © <b>ООО НПФ «Элсика»,</b> Россия, г. Калуга, ул. Болдина 22а,<br>Тел/факс: +7 (4842) 73-23-56, +7 (4842) 544-987 | Дата       | Версия<br>документа | Страница |
|----------------------------------------------------------------------------------------------------|------------|---------------------|----------|
| e-mail: <u>info@azs.ru</u> , web: <u>http://www.elsy.su/</u>                                                      | 14.10.2222 | 1.3                 | 130      |

#### Настройка соответствия нефтепродуктов для смарт карт

| 🚽 ЭлСи АЗС Офис - Администратор 3.4.455.3 |            |               |      |                         |        |       |         |         |      |                   |                   |              |                          |                |                  |          |
|-------------------------------------------|------------|---------------|------|-------------------------|--------|-------|---------|---------|------|-------------------|-------------------|--------------|--------------------------|----------------|------------------|----------|
|                                           | Опрограмме |               |      |                         |        |       |         |         |      |                   |                   |              |                          |                |                  |          |
| П                                         | раметр     | оы Персонал Н | П    | Талоны                  | Поста  | вщики | Объекты | Клиенты | Стоп | -лист карт        | Товары            | Оплата по вн | ешним картам             | Пользователи   | Бонусные схемы   | 3 2      |
|                                           | Код        | Наименование  | На   | именован<br>чека        | ие для | т     | иn HП   | Классь  | a k  | Клавиша<br>выбора | Мин.<br>плотность | Макс.        | Макс. откл.<br>плотности | Соответствие Н | П для смарт-карт | <b>A</b> |
|                                           | 2          | 92            | Аи-9 | 92                      |        | Бензи | 4H      |         | V    | V                 |                   |              |                          |                |                  |          |
|                                           | 3          | 95            | Аи-9 | 95                      |        | Бензи | 1H      |         | C    | 2                 |                   |              | 1                        |                |                  | III.     |
|                                           | 4          | ДТ зимнее     | Диз  | топливо з               | вимнее | Дизто | пливо   |         | R    | 2                 |                   |              |                          |                |                  |          |
|                                           | 5          | дт            | Диз  | то <mark>пливо</mark> . |        | Дизто | пливо   |         | Т    |                   |                   |              |                          | ДТ зимнее      |                  |          |
|                                           |            |               |      |                         |        |       |         |         |      |                   |                   |              |                          |                |                  |          |
|                                           |            |               |      |                         |        |       |         |         |      |                   |                   |              |                          |                |                  |          |
| Ади                                       | инистр     | атор          |      | <u> </u>                |        |       |         |         |      |                   |                   |              |                          |                |                  | ;#       |

Для топливных кошельков можно настроить соответствующие нефтепродукты, для возможности отпуска по топливному кошельку нефтепродукта, отличного от назначенного кошельку. Настройка соответствия НП производится на закладке "НП" в программе администрирования офисной базы данных. В графе

"Соответствие НП для смарт карт" нужно указать (нажав кнопку ), какие нефтепродукты можно отпускать по кошельку с данным НП, если не найден кошелек с заказываемым НП.

На иллюстрации соответствие нефтепродуктов настроено таким образом, что если заказан ДТ, но на карте нет кошелька с этим нефтепродуктом, то отпуск может быть произведен по кошельку с ДТ зимнее.

| Персонал         НП         Талоны         Поставщики         Объекты         Клиенты         Стоп-лист карт         Товары         Оплата по внешним картам         Пользователи         Бонусные схемы           Код         Наименование         Наименование для<br>чека         Тип НП         Классы         Клавиша<br>выбора         Мин.<br>плотность         Макс.<br>плотность         Макс.<br>плотность         Соответствие НП для смарт-карт           2         92         Аи-92         Бензин         W            Соответствие НП для смарт-карт           4         ДТ зимнее         Диз.топливо зимнее         Дизтопливо         R               5         ДТ         Диз.топливо         Диз.топливо         Тип НП         Клаесы         Клаесы         Клаесы         Поль соткл.<br>плотность         Соответствующие Диз.                                                                                                    |               |                         |                   |              |                     |                   |              |                       |                | Опрограм         |
|----------------------------------------------------------------------------------------------------|---------------|-------------------------|-------------------|--------------|---------------------|-------------------|--------------|-----------------------|----------------|------------------|
| Код         Наименование         Наименование для<br>чека         Тип НП         Классы         Клавиша<br>выбора         Мин.<br>плотность         Макс.<br>плотность         Макс.<br>плотность         Макс.<br>плотность         Соответствие НП для смарт-карт           2         92         Аи-92         Бензин         Q         Image: Coord and the second condition of the second condition of the second conditis and the second condition of the second conditis                                                                                           | раметры Персо | ал НП Талоны            | Поставщики Объ    | екты Клиенты | Стоп-лист кар       | т Товары          | Оплата по вн | ешним картам          | Пользователи   | Бонусные схемы   |
| 2       92       Аи-92       Бензин       W       Image: Constraint of the state of the state of | Код Наимено   | ание Наименован<br>чека | ие для Тип НГ     | Классь       | ы Клавиша<br>выбора | Мин.<br>плотность | Макс.        | Макс. откл. плотности | Соответствие Н | П для смарт-карт |
| 3     95     Аи-95     Бензин     Q         4     ДТ зимнее     Диз.топливо     Дизтопливо     R        5     ДТ     Диз.топливо     Дизтопливо     T      ДТ зимнее                                                                                                    | 2 92          | Аи-92                   | Бензин            |              | W                   |                   |              |                       |                |                  |
| 4 ДТ ЗИМНее       ДИЗ.ТОПЛИВО ЗИМНЕЕ ДИЗТОПЛИВО       R       ДТ ЗИМНЕЕ         5 ДТ       ДИЗ.ТОПЛИВО       ДИЗТОПЛИВО       T       ДТ ЗИМНЕЕ         Image: Consecretation of the state of the state of the st                                                                      | 3 95          | Аи-95                   | Бензин            |              | Q                   |                   |              |                       |                |                  |
| 5 ДТ     Диз.топливо     Дизтопливо     Т     ДТ зимнее       Image: Consect tray (output data in the sector)     Image: Consect tray (output data in the sector)     Image: Consect tray (output data in the sector)     Image: Consect tray (output data in the sector)       Image: Consect tray (output data in the sector)     Image: Consect tray (output data in the sector)     Image: Consect tray (output data in the sector)     Image: Consect tray (output data in the sector)       Image: Consect tray (output data in the sector)     Image: Consect tray (output data in the sector)     Image: Consect tray (output data in the sector)     Image: Consect tray (output data in the sector)       Image: Consect tray (output data in the sector)     Image: Consect tray (output data in the sector)     Image: Consect tray (output data in the sector)       Image: Consect tray (output data in the sector)     Image: Consect tray (output data in the sector)     Image: Consect tray (output data in the sector)       Image: Consect tray (output data in the sector)     Image: Consect tray (output data in the sector)     Image: Consect tray (output data in the sector)       Image: Consect tray (output data in the sector)     Image: Consect tray (output data in the sector)     Image: Consect tray (output data in the sector)       Image: Consect tray (output data in the sector)     Image: Consect tray (output data in the sector)     Image: Consect tray (output data in the sector)       Image: Consect tray (output data in the sector)     Image: Consect tray (output data in the sector)     Image: Consect tray                                                                                                    | 4 ДТ зимне    | Диз.топливо :           | зимнее Дизтопливо | )            | R                   |                   |              |                       |                | -                |
| Соответствующие ДТ НП           НП         Соотве           92         95           ДТ зимнее         Г                                                                                                    | <u>5</u> ДТ   | Диз.топливо             | Дизтопливо        | )            | Т                   |                   |              |                       | ДТ зимнее      |                  |
|                                                                                                    | инистратор    |                         |                   |              |                     | 95<br>ДТ зимнее   |              |                       | =              |                  |

| ©ООО НПФ «Элсика», Россия, г. Калуга, ул. Болдина 22а,<br>Тел/факс: +7 (4842) 73-23-56 +7 (4842) 544-987 | Дата       | Версия<br>документа | Страница |
|----------------------------------------------------------------------------------------------------|------------|---------------------|----------|
| e-mail: <u>info@azs.ru</u> , web: <u>http://www.elsy.su/</u>                                             | 14.10.2222 | 1.3                 | 131      |

# Считыватели смарт-карт ЭлСи.

**Терминал смарт-карт** – специализированное устройство, предназначенное для чтения и записи необходимой информации на смарт-карты и платежные карты при выполнении финансовых и технологических операций. В дальнейшем будет говориться просто терминал. Данное руководство касается только тех терминалов, которые могут подключаются к системе «ЭлСи-АЗС 2»: в большинстве случаев терминал соединен с компьютером специальным кабелем через порт USB для осуществления информационного обмена между терминалом и системой.

| © <b>ООО НПФ «Элсика»,</b> Россия, г. Калуга, ул. Болдина 22а,<br>Тел/факс: +7 (4842) 73-23-56 +7 (4842) 544-987 | Дата       | Версия<br>документа | Страница |
|----------------------------------------------------------------------------------------------------|------------|---------------------|----------|
| e-mail: <u>info@azs.ru</u> , web: <u>http://www.elsy.su/</u>                                                     | 14.10.2222 | 1.3                 | 132      |

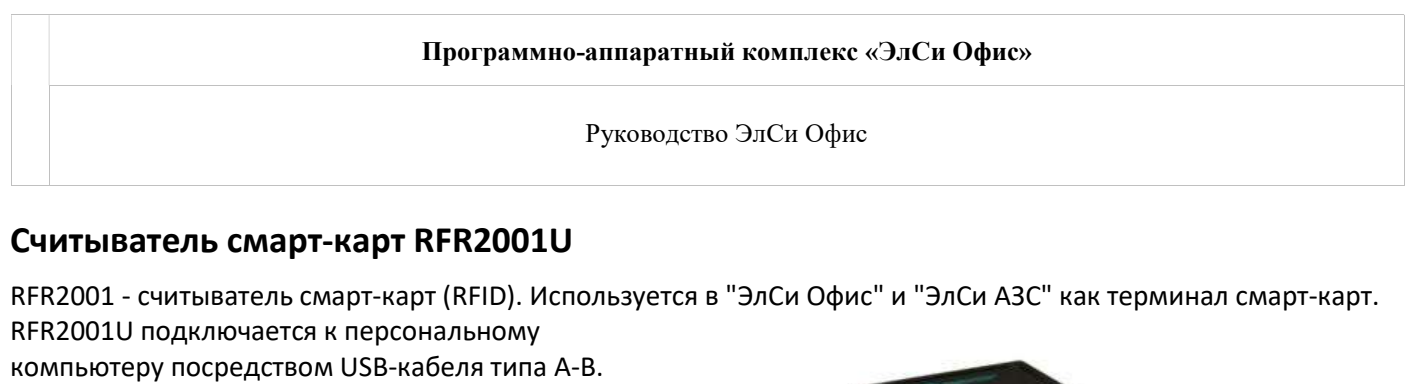

верхней панели считывателя загорается и постоянно горит - это говорит о готовности считывателя к работе. Для работы в "ЭлСи Офис" драйвер интегрирован в утилиту Администратор БД. Настройка считывателя производится на странице "Параметры" Администратора БД. Соедините считыватель RFR2001U и ЭВМ кабелем, входящим в комплект поставки. На фрейме Смарт-карты нажмите

кнопку "Настройка". В появившемся окне "Конфигурация считывателя карт" нажмите кнопку "Поиск" для автоматического поиска и настройки считывателя RFR2001U.

Нажмите ОК – считыватель найден и настроен.

Для работы устройства в OC Windows используется драйвер FTDI (находится на

для скачивания тут).

компакт-диске с ПО ЭлСи Офис, а так же доступен

При подключении к компьютеру индикатор на

|         | B         |  |
|---------|-----------|--|
|         |           |  |
| A STATE | 2 Colores |  |
|         |           |  |

| Отключить считыватель | Настройка | Сервис |
|-----------------------|-----------|--------|
|                       |           |        |
| Не назначать PIN-коды |           |        |

После настройки считывателя (терминала) в "ЭлСи Офис" индикатор на верхней панели считывателя мерцает - RFR2001U в режиме считывания карты.

| ип:       |     | СОМ-порт: | Скорость: |
|-----------|-----|-----------|-----------|
| RFR       | •   | COM10     | ▼ 57600 ▼ |
|           |     |           |           |
| л.парамет | ры. |           |           |

| © <b>ООО НПФ «Элсика»,</b> Россия, г. Калуга, ул. Болдина 22а,<br>Тел/факс: +7 (4842) 73-23-56, +7 (4842) 544-987 | Дата       | Версия<br>документа | Страница |
|----------------------------------------------------------------------------------------------------|------------|---------------------|----------|
| e-mail: <u>info@azs.ru</u> , web: <u>http://www.elsy.su/</u>                                                      | 14.10.2222 | 1.3                 | 133      |

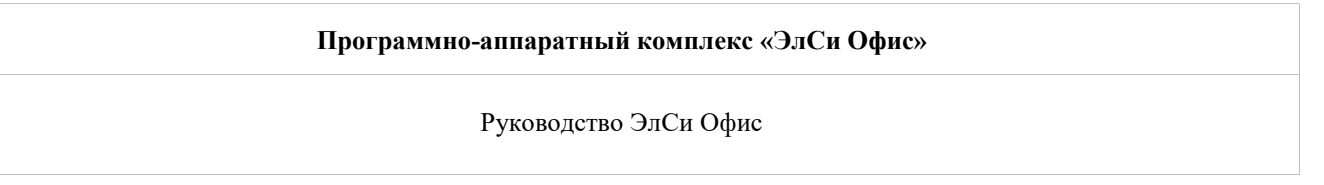

# Считыватель смарт-карт (терминал самообслуживания) Гном

Терминал предназначен для автоматизации безналичных расчетов на АЗС для отпуска топлива с использованием смарт-карт. Терминал работает в составе программно-аппаратного комплекса "ЭлСи-АЗС".

Терминалы самообслуживания "ГНОМ" в сочетании с бесконтактными RFID смарт-картами позволяют уменьшить время, затрачиваемое на обслуживание клиента, и предотвратить появление очереди на заправке. Отпуск топлива происходит в автоматизированном режиме без участия оператора A3C. Возможно использование терминала для безоператорных A3C в составе программно-аппаратного комплекса "Бонус".

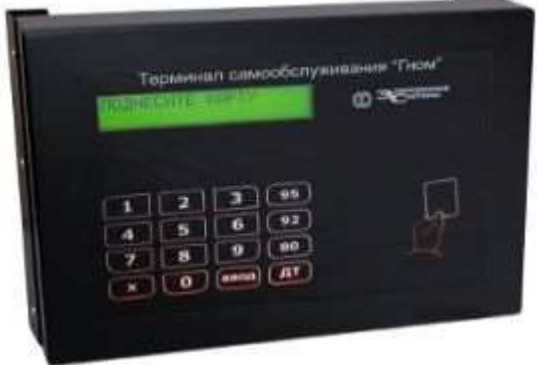

Подробно о терминале – <u>тут</u>

| ©ООО НПФ «Элсика», Россия, г. Калуга, ул. Болдина 22а,<br>Тел/факс: +7 (4842) 73-23-56 +7 (4842) 544-987 | Дата       | Версия<br>документа | Страница |
|----------------------------------------------------------------------------------------------------|------------|---------------------|----------|
| e-mail: <u>info@azs.ru</u> , web: <u>http://www.elsy.su/</u>                                             | 14.10.2222 | 1.3                 | 134      |

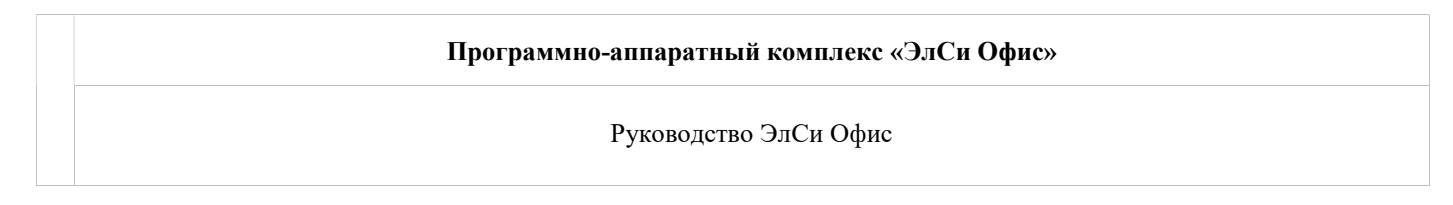

#### Смарт-карты для безналичного отпуска

#### Выдача смарт-карты

Смарт-карта выдается на счет клиента. Если счета нет, то его необходимо создать. На один счет может быть выдана только одна смарт-карта.

Запустите программу Администратор БД ЭлСи Офис.

| Наст   |             |
|--------|-------------|
| + raci | ройка Серві |
| + Idea | ройка Серви |
| Haci   | ройка Серви |
|        |             |
|        |             |
|        |             |

Для работы с картами необходимо зарегистрировать карту доступа Администратора.

Карта Администратора поставляется при заказе первой партии смарт-карт.

Ввиду того, что считыватель опрашивается постоянно – для регистрации карты достаточно положить карту Администратора на считыватель смарт-карт и через пару секунд на экране появится окно ввода ПИН-кода.

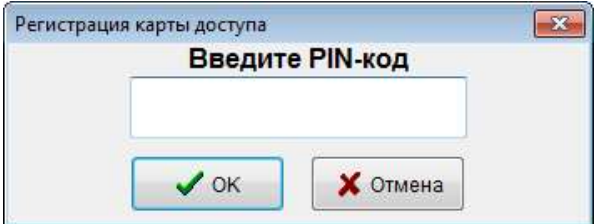

В случае, если ПИН-код введен верно – в меню "Сервис" станут доступными все пункты меню для работы со смарт-картами.

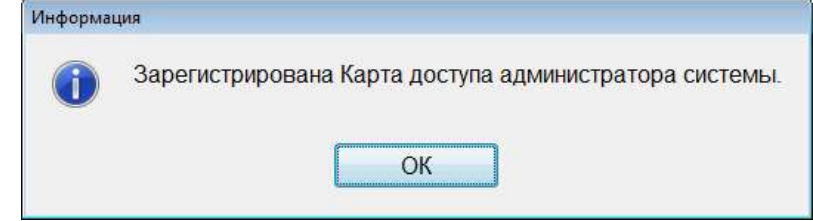

| © <b>ООО НПФ «Элсика»,</b> Россия, г. Калуга, ул. Болдина 22а,<br>Тел/факс: +7 (4842) 73-23-56 +7 (4842) 544-987 | Дата       | Версия<br>документа | Страница |
|----------------------------------------------------------------------------------------------------|------------|---------------------|----------|
| e-mail: <u>info@azs.ru</u> , web: <u>http://www.elsy.su/</u>                                                     | 14.10.2222 | 1.3                 | 135      |

#### Программно-аппаратный комплекс «ЭлСи Офис»

Руководство ЭлСи Офис

| Сервис карт             |                                                            |
|-------------------------|------------------------------------------------------------|
| Запрос информац         | ии по карте                                                |
| Разрегистрировать       | карту доступа                                              |
| Сменить РІМ-код ка      | арты доступа                                               |
| Создать карту системног | о администратора                                           |
| Создать карту дост      | упа эмитента                                               |
| Создать карту досту     | па оператора                                               |
| Стереть к               | арту                                                       |
| Обнуление дневног       | р накопления                                               |
| Проверка                | карт                                                       |
|                         |                                                            |
| Поставщики Объекты      | Клиенты Стоп-лист карт Товары Оплата по внешним картам Пол |
| Все счета 👻             | Информация Владелец счета События События по бонусам       |
| 6 счетов                |                                                            |
| ▶ 10112 ×               | № Счета: 5 Счет автомобиля                                 |
| 10109 #                 | Дата открытия: 24.12.2004 Дата закрытия: 24.12.2014        |
| 10110                   | Автомобиль Госномер автомобиля Скидка И                    |
| 101 #                   | 0                                                          |
| 10113 #                 |                                                            |
| <b>10110</b>            | Тил Сут. лими                                              |
|                         | Безлимитный денежный                                       |
|                         |                                                            |
|                         | Выдать карту                                               |
|                         | Выдать смарт-карту                                         |
|                         | Выдать идентификационную карту                             |
|                         | Выдать скидочную карту                                     |
|                         |                                                            |

Для выдачи карты клиенту используется чистая (отформатированная) карта.

Выберите клиента и счет, на который будет выдана смарт-карта. Положите карту на считыватель смарт-карт. Нажмите кнопку "Выдать карту" и выберите пункт "Выдать смарт-карту".

| Выдать смарт-карту             |  |
|--------------------------------|--|
| Выдать идентификационную карту |  |
| Выдать скидочную карту         |  |

| © <b>ООО НПФ «Элсика»,</b> Россия, г. Калуга, ул. Болдина 22а,<br>Тел/факс: +7 (4842) 73-23-56, +7 (4842) 544-987 | Дата       | Версия<br>документа | Страница |
|----------------------------------------------------------------------------------------------------|------------|---------------------|----------|
| e-mail: <u>info@azs.ru</u> , web: <u>http://www.elsy.su/</u>                                                      | 14.10.2222 | 1.3                 | 136      |

| Программно-аппаратный комплекс «ЭлСи Офис» |
|--------------------------------------------|
| Руководство ЭлСи Офис                      |

В окне "Выдача смарт-карты" обязательными параметрами для заполнения являются:

| (од доступа: 9876    | Графический н                               |                 |          |                          |                  |                    |          |  |  |
|----------------------|---------------------------------------------|-----------------|----------|--------------------------|------------------|--------------------|----------|--|--|
| инимальный           | Код доступа: 9876 Графический номер: 6101 - |                 |          |                          | Наименование     |                    |          |  |  |
| тататок, руб 150     | Сут<br>ограничени                           | очное<br>е, руб |          | 234                      |                  |                    |          |  |  |
| Накопление бонусов   |                                             |                 |          |                          |                  |                    |          |  |  |
| тегория              | • Тип оплаты                                |                 |          |                          |                  |                    |          |  |  |
| шелки                |                                             |                 |          |                          |                  |                    |          |  |  |
| Turs yoursey yo      | 0                                           | Л               | имит     | Поромотри и пля иноблано |                  |                    |          |  |  |
| тип кошелька         | Оптускается                                 | на сутки        | на месяц | Минимальный              | Суточное         |                    |          |  |  |
| зезлимитный денежный | <bce></bce>                                 |                 |          | остататок,               | ограничение, руб |                    |          |  |  |
|                      |                                             |                 |          | Тип кошелька             | Отпускается      | Ли                 | мит      |  |  |
|                      |                                             |                 |          | Тип кошелька             | Onlyckaerch      | на сутки           | на месяц |  |  |
|                      |                                             |                 |          | Дебетовый бензиновый     | Аи-80            | 54                 |          |  |  |
|                      | <u>~</u> [8] <b>G</b>                       | охранить в      | шаблон 🙆 | Са Применить шабло       | ЭН               |                    |          |  |  |
|                      |                                             | лранить в       |          | С применить шаон         | 20               |                    |          |  |  |
| M Ominio             |                                             | 4.01/           |          |                          | wa6aau           | de e e une i une i |          |  |  |

- Код доступа по умолчанию генерируется ПИН-код карты. Можно ПИН-код не указывать совсем (стереть значение в поле), либо введите свое значение (4 цифры);
- Графический номер [код эмитента] введите графический номер карты (указан на карте); используется для визуальной идентификации карты (используется при поиске счета и клиента);
- о Кошельки выберите необходимый кошелек\кошельки, товары\услуги и лимиты.

Для ускорения процесса выдачи поддерживаются шаблоны параметров смарт-карты. В шаблон записывается информация по ограничениям карты и конфигурация кошельков. Содержимое существующего шаблона можно изменить, выбрав его имя в диалоге ввода наименования шаблона при сохранении.

По окончании ввода необходимой информации нажмите ОК, дождитесь окончания записи информации на карту – после чего, карту можно убрать со считывателя смарт-карт.

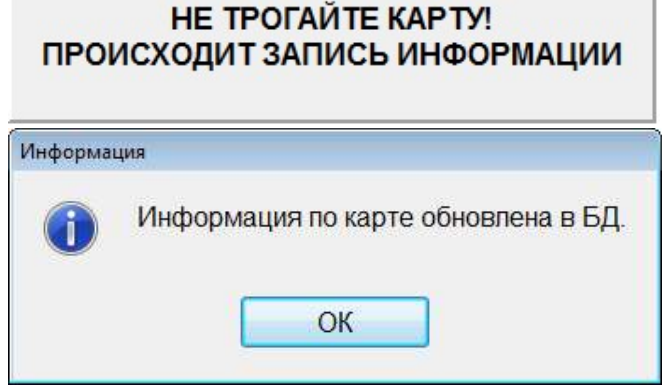

Теперь карту можно отдать клиенту.

ВНИМАНИЕ! Рекомендуется изменять параметры карты только при предъявленной клиентской карте. Тогда изменения будут автоматически занесены на карту.

| © <b>ООО НПФ «Элсика»,</b> Россия, г. Калуга, ул. Болдина 22а,<br>Тел/факс: +7 (4842) 73-23-56 +7 (4842) 544-987 | Дата       | Версия<br>документа | Страница |
|----------------------------------------------------------------------------------------------------|------------|---------------------|----------|
| e-mail: <u>info@azs.ru</u> , web: <u>http://www.elsy.su/</u>                                                     | 14.10.2222 | 1.3                 | 137      |

| Программно-аппаратный комплекс «ЭлСи Офис» |
|--------------------------------------------|
| Руководство ЭлСи Офис                      |

#### Изъятие смарт карты

При утере карты или закрытии счета требуется произвести изъятие карты со счета. Для этого нужно выбрать требуемый счет и нажать кнопку "Возврат карты". После изъятия карты она заносится в стоп-лист и при предъявлении ее на торговом объекте (естественно после проведения сеанса связи) выводится сообщение о необходимости изъятия карты у клиента.

|                         |          | Информация о счет           | ге Коше    | пьки Журнал операций по счет | у Журнал событий по бонуса |
|-------------------------|----------|-----------------------------|------------|------------------------------|----------------------------|
| кущий фильтр: Все счета |          |                             |            |                              |                            |
| 2202157                 | <u>^</u> | № счета: 2202157            |            |                              |                            |
| безлимитный денежный    |          | Дата открытия: 02.1         | 0.2013     | Действителен до: 02.10.2015  |                            |
| бонусная карта          |          | Автомобиль                  |            |                              |                            |
| бонусная карта          |          | Гос. номер                  |            |                              |                            |
| Ведомость               |          | Внешний идентиф             | икатор     |                              |                            |
| пимитный денежный       |          | A3C                         |            |                              |                            |
| тест                    |          | Скилка                      |            |                              | 0%                         |
|                         |          | Документ<br>Телефон         |            |                              |                            |
|                         |          | E-mail                      |            |                              |                            |
|                         |          | Адрес                       |            |                              |                            |
|                         |          | Дата рожд.                  |            |                              |                            |
|                         |          | Примеч.                     |            |                              |                            |
|                         |          | Возврат карты               | Per        | актировать карту             |                            |
|                         |          | Смарт-карта<br>Уникальный и | дентификат | ор карты: 43В04DA3           |                            |
|                         |          | ПИН-код:                    | 123        | Графический номер: 6101 -    |                            |
|                         |          | Миним.                      |            | Суточное                     | 1000                       |

| ©ООО НПФ «Элсика», Россия, г. Калуга, ул. Болдина 22а,<br>Тел/факс: +7 (4842) 73-23-56, +7 (4842) 544-987 | Дата       | Версия<br>документа | Страница |
|----------------------------------------------------------------------------------------------------|------------|---------------------|----------|
| e-mail: <u>info@azs.ru</u> , web: <u>http://www.elsy.su/</u>                                              | 14.10.2222 | 1.3                 | 138      |

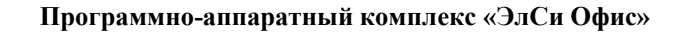

# Кредитование смарт-карт (пополнение баланса)

#### Отложенное пополнение

Отложенные пополнения смарт карт предназначены для изменения остатка на кошельке смарт карты без необходимости ее предоставления в офис или кредитования на торговом объекте за наличные деньги. Отложенные пополнения передаются на торговые объекты при проведении сеанса связи. Механизм отложенных пополнений предусматривает защиту от повторного проведения уже проведенных отложенных пополнений. Отложенное пополнение автоматически выполняется при предъявлении карты на торговом объекте или в офисе. Пополнятся могут дебетовые кошельки – в этом случае происходит изменение остатка кошелька, или для лимитных кошельков – в этом случае происходит изменение лимита кошелька на месяц. Кредитование на АЗС подробно описано в руководстве оператора ЭлСи АЗС.

| © <b>ООО НПФ «Элсика»,</b> Россия, г. Калуга, ул. Болдина 22а,<br>Тел/факс: +7 (4842) 73-23-56, +7 (4842) 544-987 | Дата       | Версия<br>документа | Страница |
|----------------------------------------------------------------------------------------------------|------------|---------------------|----------|
| e-mail: <u>info@azs.ru</u> , web: <u>http://www.elsy.su/</u>                                                      | 14.10.2222 | 1.3                 | 139      |

| Программно-аппаратный комплекс «ЭлСи Офис» |
|--------------------------------------------|
| Руководство ЭлСи Офис                      |

| ий фильтр: Все счета | Информация о сч                                                                                                    | чете Кошел                                                                                                   | њки Жу                                                                                                    | рнал операци                                           | ий по счету                                                                                                    | Журнал со                                                                                                    | бытий по бонуса                                                                                                    | IM          |
|----------------------|----------------------------------------------------------------------------------------------------|----------------------------------------------------------------------------------------------------|----------------------------------------------------------------------------------------------------|--------------------------------------------------------|----------------------------------------------------------------------------------------------------|----------------------------------------------------------------------------------------------------|----------------------------------------------------------------------------------------------------|-------------|
| 2023639              | № счета: 220163<br>Дата открытия: 09                                                                                                    | 8<br>9.04. <mark>2</mark> 012                                                                                | Действи                                                                                                    | телен до: <b>09.</b>                                   | 04.2062                                                                                                    |                                                                                                    |                                                                                                    |             |
|                      | Денежные и бен                                                                                                    | зиновые коше                                                                                                 | льки                                                                                                    |                                                        |                                                                                                    |                                                                                                    |                                                                                                    |             |
|                      |                                                                                                    |                                                                                                    |                                                                                                    |                                                        |                                                                                                    |                                                                                                    |                                                                                                    |             |
|                      |                                                                                                    |                                                                                                    |                                                                                                    | Лим                                                    | ИТ                                                                                                    |                                                                                                    | Остаток                                                                                                    |             |
|                      | Тип коше                                                                                                    | лька От                                                                                                    | пускается                                                                                                    | на сутки                                               | на месяц                                                                                                    | Остаток                                                                                                    | обновлен                                                                                                    |             |
|                      | Дебетовый ден                                                                                                    | нежный Аи-                                                                                                   | .92                                                                                                    |                                                        |                                                                                                    | 0,05                                                                                                    | 12.02.13 09:19                                                                                                    |             |
|                      |                                                                                                    |                                                                                                    |                                                                                                    |                                                        |                                                                                                    |                                                                                                    |                                                                                                    |             |
|                      |                                                                                                    |                                                                                                    |                                                                                                    |                                                        |                                                                                                    |                                                                                                    |                                                                                                    |             |
|                      |                                                                                                    |                                                                                                    |                                                                                                    |                                                        |                                                                                                    |                                                                                                    |                                                                                                    |             |
|                      | Ли                                                                                                    | імит                                                                                                    |                                                                                                    | Дата дей                                               | ствия                                                                                                    |                                                                                                    |                                                                                                    |             |
|                      | Ли<br>Тип                                                                                                    | імит<br>Величина                                                                                             | На                                                                                                    | Дата дей<br>ичало<br>нежный(Аи-9                       | ствия<br>Окончание<br>2)                                                                                                    | <u>t</u>                                                                                                    |                                                                                                    |             |
|                      | Ли<br>Тип<br>Отложенные пог                                                                                                    | мит<br>Величина<br>полнения: Деб                                                                             | етовый де                                                                                                    | Дата дей<br>ичало                                      | ствия<br>Окончание<br>2)                                                                                                    |                                                                                                    |                                                                                                    |             |
|                      | Ли<br>Тип<br>Отложенные пог<br>Созд<br>Записи Созд                                                                                                    | имит<br>Величина<br>полнения: Деб<br>дано Попол                                                              | на<br>етовый де<br>пнение                                                                                                    | Дата дей<br>ачало<br>нежный(Аи-9<br>ействительно<br>до | ствия<br>Окончание<br>2)<br>Проведе                                                                                                    | 2H0                                                                                                    | Объект                                                                                                    | Отл<br>возе |
|                      | Ли<br>Тип<br>►<br>Отложенные пог<br>і і і і і і і і і і і і і і і і і і і                                                                                                     | мит<br>Величина<br>полнения: Деб<br>дано Попол<br>12                                                         | етовый де<br>пнение Де<br>25 000                                                                                                    | Дата дей<br>ачало<br>нежный(Аи-9<br>ействительно<br>до | ствия<br>Окончание<br>2)<br>Проведе<br>11.12.12 15                                                                                                    | но 28 АЗС ул                                                                                                    | Объект<br>л.Московская                                                                                                    | Отлвоза     |
|                      | Ли<br>Тип<br>▶<br>Отложенные пог<br>№ № €<br>Код<br>записи<br>№ 10362 11.12.1<br>10281 03.12.1                                                                                                    | імит<br>Величина<br>полнения: Деб<br>дано Попол<br>12<br>12                                                  | етовый де<br>пнение<br>25 000<br>8,8                                                                                                    | Дата дей<br>ачало<br>нежный(Аи-9<br>ействительно<br>до | ствия<br>Окончание<br>2)<br>Проведе<br>11.12.12 15<br>06.12.12 10                                                                                                    | ено<br>28 АЗС ул<br>03 АЗС ул                                                                                                    | Объект<br>л.Московская<br>л.Московская                                                                                                    | Отл<br>возе |
|                      | Ли<br>Тип<br>►<br>Отложенные пог<br>Сози<br>Код<br>записи<br>Сози<br>10362 11.12.1<br>10281 03.12.1<br>9284 23.10.1                                                                                                    | толнения: Деб<br>дано Попол<br>12<br>12                                                                      | етовый де<br>пнение Де<br>25 000<br>8,8<br>22 000                                                                                                    | Дата дей<br>ичало<br>нежный(Аи-9<br>ействительно<br>до | ствия<br>Окончание<br>2)<br>Проведе<br>11.12.12 15<br>06.12.12 10<br>24.10.12 10                                                                                                    | ено<br>28 АЗС ул<br>23 АЗС ул<br>29 АЗС ул                                                                                                    | Объект<br>л.Московская<br><mark>л.Московская</mark><br>л. <mark>Московская</mark>                                                                                    | Отлвозе     |
|                      | Ли           Тип           ►           Отложенные пог           Image: Image: Image                                                                                                    | толнения: Деб<br>дано Попол<br>12<br>12<br>12                                                                | етовый де<br>пнение<br>25 000<br>8,8<br>22 000<br>4,4                                                                                                    | Дата дей<br>ачало<br>нежный(Аи-9<br>ействительно<br>до | ствия<br>Окончание<br>2)<br>Проведе<br>11.12.12 15<br>06.12.12 10<br>24.10.12 10<br>11.10.12 18                                                                                           | ено<br>28 АЗС ул<br>29 АЗС ул<br>33 АЗС ул                                                                                                    | Объект<br>л.Московская<br>л.Московская<br>л.Московская<br>л.Московская                                                                                               | Отлвозе     |
|                      | Ли           Тип              Отложенные пол <td>мит<br/>Величина<br/>полнения: Деб<br/>дано Попол<br/>12<br/>12<br/>12<br/>12<br/>12</td> <td>етовый де<br/>пнение<br/>25 000<br/>8,8<br/>22 000<br/>4,4<br/>22 000</td> <td>Дата дей<br/>ачало<br/>нежный(Аи-9<br/>ействительно<br/>до</td> <td>ствия<br/>Окончание<br/>2)<br/>Проведе<br/>11.12.12 15<br/>06.12.12 10<br/>24.10.12 10<br/>11.10.12 18<br/>29.08.12 14</td> <td>ено<br/>28 АЗС ул<br/>28 АЗС ул<br/>29 АЗС ул<br/>29 АЗС ул<br/>23 АЗС ул<br/>255 АЗС ул</td> <td>Объект<br/>л.Московская<br/>л.Московская<br/>л.Московская<br/>л.Московская<br/>л.Московская</td> <td></td>                                                                                                    | мит<br>Величина<br>полнения: Деб<br>дано Попол<br>12<br>12<br>12<br>12<br>12                                 | етовый де<br>пнение<br>25 000<br>8,8<br>22 000<br>4,4<br>22 000                                                                                                    | Дата дей<br>ачало<br>нежный(Аи-9<br>ействительно<br>до | ствия<br>Окончание<br>2)<br>Проведе<br>11.12.12 15<br>06.12.12 10<br>24.10.12 10<br>11.10.12 18<br>29.08.12 14                                                                            | ено<br>28 АЗС ул<br>28 АЗС ул<br>29 АЗС ул<br>29 АЗС ул<br>23 АЗС ул<br>255 АЗС ул                                                                                                | Объект<br>л.Московская<br>л.Московская<br>л.Московская<br>л.Московская<br>л.Московская                                                                               |             |
|                      | Ли           Тип           Отложенные пол           Image: Image: I                                                                                                    | мит<br>Величина<br>полнения: Деб<br>дано Попол<br>12 12 12<br>12 12 12                                       | етовый де<br>лнение<br>25 000<br>8,8<br>22 000<br>4,4<br>22 000<br>16 000                                                                                                    | Дата дей<br>ачало<br>нежный(Аи-9<br>ействительно<br>до | ствия<br>Окончание<br>2)<br>Проведе<br>11.12.12 15<br>06.12.12 10<br>24.10.12 10<br>11.10.12 18<br>29.08.12 14<br>06.07.12 20                                                             | ено<br>28 АЗС ул<br>29 АЗС ул<br>33 АЗС ул<br>55 АЗС ул<br>56 АЗС ул                                                                                                    | Объект<br>л.Московская<br>л.Московская<br>л.Московская<br>л.Московская<br>л.Московская<br>л.Московская                                                               |             |
|                      | Ли           Тип           Готложенные пог           Готложенные пог           Готложен пог           Готложен пог           Готложен пог           Готложен пог                                                                                                    | IMUIT<br>Величина<br>Величина<br>полнения: Деб<br>дано Попол<br>12<br>12<br>12<br>12<br>12<br>12             | етовый де<br>лнение<br>25 000<br>8,8<br>22 000<br>4,4<br>22 000<br>16 000<br>20 800                                                                                                    | Дата дей<br>ачало<br>нежный(Аи-9<br>ействительно<br>до | ствия<br>Окончание<br>2)<br>Проведе<br>11.12.12 15<br>06.12.12 10<br>24.10.12 10<br>11.10.12 18<br>29.08.12 14<br>06.07.12 20<br>25.05.12 16                                              | нно<br>28 АЗС ул<br>29 АЗС ул<br>29 АЗС ул<br>29 АЗС ул<br>55 АЗС ул<br>56 АЗС ул<br>58 АЗС ул                                                                                    | Объект<br>л.Московская<br>л.Московская<br>л.Московская<br>л.Московская<br>л.Московская<br>л.Московская<br>л.Московская                                               |             |
|                      | Ли           Тип              Отложенные пол <td>мит<br/>Величина<br/>полнения: Деб<br/>дано Попол<br/>12 12 12<br/>12 12 12<br/>12 12 12</td> <td>етовый де<br/>пнение<br/>25 000<br/>8,8<br/>22 000<br/>4,4<br/>22 000<br/>16 000<br/>20 800<br/>3,05<br/>2 01</td> <td>Дата дей<br/>ачало<br/>нежный(Аи-9<br/>ействительно<br/>до</td> <td>ствия<br/>Окончание<br/>2)<br/>Проведе<br/>11.12.12 15<br/>06.12.12 10<br/>24.10.12 10<br/>24.10.12 18<br/>29.08.12 14<br/>06.07.12 20<br/>25.05.12 16<br/>16.05.12 08</td> <td>28 A3C y<br/>29 A3C y<br/>29 A3C y<br/>29 A3C y<br/>55 A3C y<br/>56 A3C y<br/>58 A3C y<br/>49 A3C y</td> <td>Объект<br/>л. Московская<br/>л. Московская<br/>л. Московская<br/>л. Московская<br/>л. Московская<br/>л. Московская<br/>л. Московская<br/>л. Московская<br/>л. Московская</td> <td></td>                                                                                                    | мит<br>Величина<br>полнения: Деб<br>дано Попол<br>12 12 12<br>12 12 12<br>12 12 12                           | етовый де<br>пнение<br>25 000<br>8,8<br>22 000<br>4,4<br>22 000<br>16 000<br>20 800<br>3,05<br>2 01                                                                                                    | Дата дей<br>ачало<br>нежный(Аи-9<br>ействительно<br>до | ствия<br>Окончание<br>2)<br>Проведе<br>11.12.12 15<br>06.12.12 10<br>24.10.12 10<br>24.10.12 18<br>29.08.12 14<br>06.07.12 20<br>25.05.12 16<br>16.05.12 08                               | 28 A3C y<br>29 A3C y<br>29 A3C y<br>29 A3C y<br>55 A3C y<br>56 A3C y<br>58 A3C y<br>49 A3C y                                                                                      | Объект<br>л. Московская<br>л. Московская<br>л. Московская<br>л. Московская<br>л. Московская<br>л. Московская<br>л. Московская<br>л. Московская<br>л. Московская      |             |
|                      | Ли           Тип              Отложенные пол <td>мит<br/>Величина<br/>полнения: Деб<br/>дано Попол<br/>12 2<br/>12 2<br/>12 2<br/>12 2<br/>12 2<br/>12 2<br/>12 2<br/>12</td> <td>етовый де<br/>лнение<br/>25 000<br/>8,8<br/>22 000<br/>4,4<br/>22 000<br/>16 000<br/>20 800<br/>3,05<br/>0,24</td> <td>Дата дей<br/>ачало<br/>нежный(Аи-9<br/>ействительно<br/>до</td> <td>ствия<br/>Окончание<br/>2)<br/>Проведе<br/>11.12.12 15<br/>06.12.12 10<br/>24.10.12 10<br/>24.10.12 10<br/>24.0.12 14<br/>06.07.12 20<br/>25.05.12 16<br/>16.05.12 08<br/>10.05.12 14</td> <td>нно<br/>28 АЗС ул<br/>29 АЗС ул<br/>29 АЗС ул<br/>29 АЗС ул<br/>25 АЗС ул<br/>56 АЗС ул<br/>58 АЗС ул<br/>58 АЗС ул<br/>258 АЗС ул<br/>258 АЗС ул<br/>258 АЗС ул<br/>258 АЗС ул<br/>258 АЗС ул</td> <td>Объект<br/>л.Московская<br/>л.Московская<br/>л.Московская<br/>л.Московская<br/>л.Московская<br/>л.Московская<br/>л.Московская<br/>л.Московская<br/>л.Московская<br/>л.Эерновая</td> <td></td>                                                                                                    | мит<br>Величина<br>полнения: Деб<br>дано Попол<br>12 2<br>12 2<br>12 2<br>12 2<br>12 2<br>12 2<br>12 2<br>12 | етовый де<br>лнение<br>25 000<br>8,8<br>22 000<br>4,4<br>22 000<br>16 000<br>20 800<br>3,05<br>0,24                                                                                                    | Дата дей<br>ачало<br>нежный(Аи-9<br>ействительно<br>до | ствия<br>Окончание<br>2)<br>Проведе<br>11.12.12 15<br>06.12.12 10<br>24.10.12 10<br>24.10.12 10<br>24.0.12 14<br>06.07.12 20<br>25.05.12 16<br>16.05.12 08<br>10.05.12 14                 | нно<br>28 АЗС ул<br>29 АЗС ул<br>29 АЗС ул<br>29 АЗС ул<br>25 АЗС ул<br>56 АЗС ул<br>58 АЗС ул<br>58 АЗС ул<br>258 АЗС ул<br>258 АЗС ул<br>258 АЗС ул<br>258 АЗС ул<br>258 АЗС ул | Объект<br>л.Московская<br>л.Московская<br>л.Московская<br>л.Московская<br>л.Московская<br>л.Московская<br>л.Московская<br>л.Московская<br>л.Московская<br>л.Эерновая |             |
|                      | Ли           Тип              Отложенные пол <td>мит<br/>Величина<br/>полнения: Деб<br/>дано Попол<br/>12</td> <td>етовый<br/>анение<br/>25 000<br/>8,8<br/>22 000<br/>4,4<br/>22 000<br/>16 000<br/>20 800<br/>3,05<br/>0,24<br/>0,15<br/>000<br/>0,02<br/>000<br/>0,00<br/>0,000<br/>0,00<br/>0,000<br/>0,000<br/>0,0</td> <td>Дата дей<br/>ачало<br/>нежный(Аи-9<br/>ействительно<br/>до</td> <td>ствия<br/>Окончание<br/>2)<br/>Проведе<br/>11.12.12 15<br/>06.12.12 10<br/>24.10.12 10<br/>11.10.12 18<br/>29.08.12 14<br/>06.07.12 20<br/>25.05.12 16<br/>16.05.12 08<br/>10.05.12 14<br/>04.05.12 09</td> <td>ено<br/>28 АЗС у<br/>29 АЗС у<br/>29 АЗС у<br/>29 АЗС у<br/>33 АЗС у<br/>55 АЗС у<br/>55 АЗС у<br/>56 АЗС у<br/>58 АЗС у<br/>12 АЗС у</td> <td>Объект<br/>л.Московская<br/>л.Московская<br/>л.Московская<br/>л.Московская<br/>л.Московская<br/>л.Московская<br/>л.Московская<br/>л.Московская<br/>л.Зерновая<br/>л.Зерновая</td> <td></td> | мит<br>Величина<br>полнения: Деб<br>дано Попол<br>12                                                         | етовый<br>анение<br>25 000<br>8,8<br>22 000<br>4,4<br>22 000<br>16 000<br>20 800<br>3,05<br>0,24<br>0,15<br>000<br>0,02<br>000<br>0,00<br>0,000<br>0,00<br>0,000<br>0,000<br>0,0 | Дата дей<br>ачало<br>нежный(Аи-9<br>ействительно<br>до | ствия<br>Окончание<br>2)<br>Проведе<br>11.12.12 15<br>06.12.12 10<br>24.10.12 10<br>11.10.12 18<br>29.08.12 14<br>06.07.12 20<br>25.05.12 16<br>16.05.12 08<br>10.05.12 14<br>04.05.12 09 | ено<br>28 АЗС у<br>29 АЗС у<br>29 АЗС у<br>29 АЗС у<br>33 АЗС у<br>55 АЗС у<br>55 АЗС у<br>56 АЗС у<br>58 АЗС у<br>12 АЗС у                                                       | Объект<br>л.Московская<br>л.Московская<br>л.Московская<br>л.Московская<br>л.Московская<br>л.Московская<br>л.Московская<br>л.Московская<br>л.Зерновая<br>л.Зерновая   |             |

Для создания отложенного пополнение необходимо нажать на кнопку "Новое пополнение" и в появившемся окне "Отложенное пополнение" указываем "Кошелек", "Величину" пополнения (литры или деньги) а так же при необходимости срок до которого можно провести операцию пополнения в поле "Действительно по". При первом сеансе связи информация о проведенном пополнении запишется в базу данных и в таблице отложенных пополнений обновится информация – в частности установится дата проведенного пополнения и

| © <b>ООО НПФ</b> «Э <b>лсика»,</b> Россия, г. Калуга, ул. Болдина 22а,<br>Тел/факс: +7 (4842) 73-23-56, +7 (4842) 544-987 | Дата       | Версия<br>документа | Страница |
|----------------------------------------------------------------------------------------------------|------------|---------------------|----------|
| e-mail: <u>info@azs.ru</u> , web: <u>http://www.elsy.su/</u>                                                              | 14.10.2222 | 1.3                 | 140      |

торговый объект на котором оно было произведено. Проведенные отложенные пополнения учитываются в балансе счета, но не создают записи на странице "Оплаты".

Каждое отложенное пополнение привязано к определенному кошельку.

| Новое пополнение Редактировать г                                      | ополнение     | И в пополнен | далить поли | олнение<br>денежный(Аи-9 | Сру<br>2)      | пповое отложенн<br>пополнение | юе            |
|-----------------------------------------------------------------------|---------------|--------------|-------------|--------------------------|----------------|-------------------------------|---------------|
| Как только смарт-карта будет предъявлена                              | на Код записи | Создано      | Пополнение  | Действительно<br>до      | Проведено      | Объект                        | Отл.<br>возв. |
| какой-либо АЗС:                                                       | 14290         | 18.12.13     | 15 000      |                          |                | Офис                          | 1071          |
| • Кошелек карты пополнится:                                           | 10362         | 11.12.12     | 25 000      |                          | 11.12.12 15:28 | АЗС ул. Московская            |               |
|                                                                       | 10281         | 03.12.12     | 8,8         |                          | 06.12.12 10:03 | АЗС ул. Московская            | 7             |
| <ul> <li>информация о успешном пополнени</li> </ul>                   | ИИ 9284       | 23.10.12     | 22 000      |                          | 24.10.12 10:29 | АЗС ул. Московская            |               |
| кошелька смарт-карты попадет в оф                                     | ИС 8951       | 10.10.12     | 4,4         | 0                        | 11 10 12 18 33 |                               |               |
| при первом сеансе связи:                                              | 7994          | 29.08.12     | 22 000      | - Chiokennoe             | пополнение     | P                             |               |
|                                                                       | 6097          | 00.07.12     | 16 000      | Кошелек                  | Аи-92          | • 8                           | 000           |
| • в таолице отложенных пополнении                                     | 6008          | 25.05.12     | 20 800      | Велиции                  | 1              | 20000                         | 172           |
| появится запись о проведении                                          | 5979          | 10.05.12     | 0.24        | Селичина                 | -              | 20000                         | 192           |
| пополнения: в поле "Проведено"                                        | 5902          | 02.05.12     | 0.15        | Действите                | пьно по        | •                             |               |
| появится дата проведения                                              | 5426          | 09.04.12     | 800         |                          |                |                               |               |
| пополнения, в поле "Объект" появи<br>АЗС, на которой было произведено | гся           |              |             |                          | V OK           | 🗙 Отмена                      |               |

пополнение;

Обновляется баланс клиента (в оплатах не фиксируется!).

Если по каким-то причинам необходимо вернуть деньги/литры на карту, но карта недоступна, то формируется отложенный возврат (без карты). Информация о возврате поступает в офис, в таблице отложенных пополнений автоматически формируется запись с установленным флагом "Отл.возв.".

#### Групповые отложенные пополнения

Часто возникает ситуация, когда необходимо ввести множество отложенных пополнений (кредитовать множество счетов клиента). Для упрощения этой задачи реализована

| ( | Отложен       | ные пополнен | ия: Безлимитн | ый денежный(Аи-І    | 80)       |        |               |
|---|---------------|--------------|---------------|---------------------|-----------|--------|---------------|
|   | Код<br>записи | Создано      | Пополнение    | Действительно<br>до | Проведено | Объект | Отл.<br>возв. |
| • | 14285         | 17.12.13     | 10            |                     |           | Офис   |               |
|   | 14274         | 17.12.13     | 10            |                     |           | Офис   |               |

возможность группового ввода отложенных пополнений.

| © <b>ООО НПФ «Элсика»,</b> Россия, г. Калуга, ул. Болдина 22а,<br>Тел/факс: +7 (4842) 73-23-56, +7 (4842) 544-987 | Дата       | Версия<br>документа | Страница |
|----------------------------------------------------------------------------------------------------|------------|---------------------|----------|
| e-mail: <u>info@azs.ru</u> , web: <u>http://www.elsy.su/</u>                                                      | 14.10.2222 | 1.3                 | 141      |

| P٦  | ково    | лство | ЭлСи | Офис |
|-----|---------|-------|------|------|
| 1 ) | y KODO, | цетво | Juch | σφησ |

| Загрузить из файла        |                   | 31 12 2013    | - Vet       | OPHOR      |               |        |  |
|---------------------------|-------------------|---------------|-------------|------------|---------------|--------|--|
| становить срок деист      | зия для всех счет | 08 51.12.2015 |             | ановитв    |               |        |  |
| Клиент                    | Счет              |               | Отпускается | Пополнение | Действительно | Статус |  |
|                           | номер             | наименование  |             |            | по            |        |  |
| Больница №5               | 2200210           | 286           | 92          |            | 31.12.2013    |        |  |
| Больница №5               | 2200211           | 2200211       | 92          |            | 31.12.2013    |        |  |
| Больница №5               | 2200212           | 2200212       | 92          |            | 31.12.2013    |        |  |
| Больница <mark>№</mark> 5 | 2200213           | 2200213       | 92          |            | 31.12.2013    |        |  |
| Больница №5               | 2200214           | 2200214       | 92          |            | 31.12.2013    |        |  |
| Больница №5               | 2200215           | 2200215       | 92          |            | 31.12.2013    |        |  |
| Больница <mark>№</mark> 5 | 2200216           | 2200216       | 95          |            | 31.12.2013    |        |  |
| Больница №5               | 2200216           | 2200216       | 92          |            | 31.12.2013    |        |  |
| Больница №5               | 2200537           | 2200466       | 95          |            | 31.12.2013    |        |  |
| Больница №5               | 4000009           | Иванов        | 92          |            | 31.12.2013    |        |  |
| Больница №5               | 4000009           | Иванов        | 95          |            | 31.12.2013    |        |  |

При открытии окна "Отложенные пополнения" загружается список счетов текущего (выбранного) клиента, на которые выданы карты с денежными или литровыми кошельками. Достаточно ввести величину пополнения для каждого кошелька и срок его действия (не обязательно). Срок действия пополнения можно установить одинаковый для всех кошельков. Для сохранения введенных отложенных пополнений необходимо нажать кнопку ОК. Каждая строка сохраняется отдельно. Если при сохранении в какой-то из строк возникла ошибка, то она будет выведена в столбце "Статус".

| Клионт      | Счет    |              | OTRUGUESTER | Пополнония | Действительно | Cronic                          |  |
|-------------|---------|--------------|-------------|------------|---------------|---------------------------------|--|
| Клиент      | номер   | наименование | Оптускается | пополнение | по            | Claryc                          |  |
| Больница №5 | 2200211 | 2200211      | 92          |            | 31.12.2013    | Не указана величина пополнения! |  |

Сохраненные строки из списка исчезнут. После исправления ошибки можно нажать "ОК" ещё раз или проигнорировать их, нажав "Отмена".

#### Загрузка из файла списка отложенных пополнений

Список отложенных пополнений может формироваться в какой-то внешней программе. Имеется возможность загрузить этот список из текстового файла. В текстовом файле через символ ; (точка с запятой) записаны следующие поля:

- о Код клиента
- о Номер счета
- Код отпускаемого товара 0 для всех товаров и НП, 255 для товаров, или код нефтепродукта из справочника
- о Величина пополнения
- о Срок действия

Первое и последнее поля не обязательны. Код клиента нужен только для отображения наименования клиента после того, как список будет загружен в программу. Пример файла:

#### 70;2200211;2;10.4;10.05.2014

| © <b>ООО НПФ</b> «Элсика», Россия, г. Калуга, ул. Болдина 22а,<br>Тел/факс: +7 (4842) 73-23-56 +7 (4842) 544-987 | Дата       | Версия<br>документа | Страница |
|----------------------------------------------------------------------------------------------------|------------|---------------------|----------|
| e-mail: <u>info@azs.ru</u> , web: <u>http://www.elsy.su/</u>                                                     | 14.10.2222 | 1.3                 | 142      |

#### ;2200212;3;15;10.05.2014

#### ;2200213;3;25;

\*Во второй строке не указан код клиента, в третьей код клиента и срок действия

| ©ООО НПФ «Элсика», Россия, г. Калуга, ул. Болдина 22а,<br>Тел/факс: +7 (4842) 73-23-56, +7 (4842) 544-987 | Дата       | Версия<br>документа | Страница |
|----------------------------------------------------------------------------------------------------|------------|---------------------|----------|
| e-mail: <u>info@azs.ru</u> , web: <u>http://www.elsy.su/</u>                                              | 14.10.2222 | 1.3                 | 143      |

# Дебетование смарт-карт (продажа топлива и\или товаров)

Оплата топлива или товаров/услуг производится на АЗС или Магазине. Подробно см. руководство оператора ЭлСи АЗС/ ЭлСи Магазин.

| © <b>ООО НПФ «Элсика»,</b> Россия, г. Калуга, ул. Болдина 22а,<br>Теп/факс: +7 (4842) 73-23-56 +7 (4842) 544-987 | Дата       | Версия<br>документа | Страница |
|----------------------------------------------------------------------------------------------------|------------|---------------------|----------|
| e-mail: <u>info@azs.ru</u> , web: <u>http://www.elsy.su/</u>                                                     | 14.10.2222 | 1.3                 | 144      |
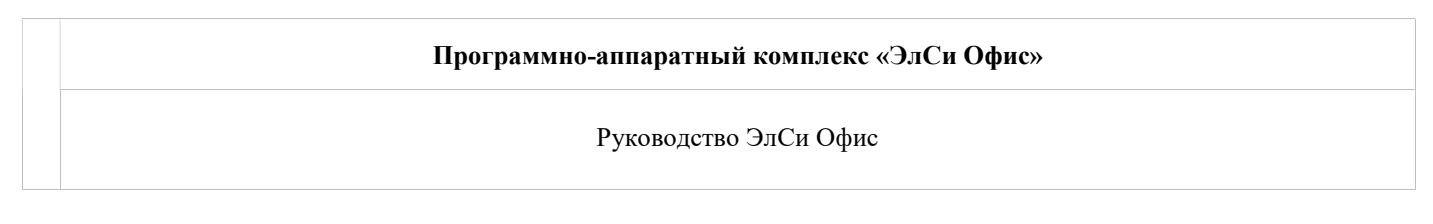

## Информация по транзакциям по смарт-картам.

Просмотреть информацию по транзакциям можно на закладке "Счета" странице "События".

Транзакции отображаются только в указанный период – период задается по нажатию на надпись "Период просмотра".

У каждой транзакции указано дата\время транзакции, тип (продажа или пополнение), торговый объект, номер ТРК, цена, кол-во литров, сумма, номер путевого листа, остаток кошелька до и после транзакции.

Для проверки транзакций по дебетовым счетам (вывода отчета о проблемных транзакциях) используйте кнопку "Проверка событий".

| _           |               |        |
|-------------|---------------|--------|
| ? Провест   | и проверку по |        |
| Всем счетам | Данному счету | Отмена |

| © <b>ООО НПФ</b> «Э <b>лсика»,</b> Россия, г. Калуга, ул. Болдина 22а,<br>Тел/факс: +7 (4842) 73-23-56, +7 (4842) 544-987 | Дата       | Версия<br>документа | Страница |
|----------------------------------------------------------------------------------------------------|------------|---------------------|----------|
| e-mail: <u>info@azs.ru</u> , web: <u>http://www.elsy.su/</u>                                                              | 14.10.2222 | 1.3                 | 145      |

| Программно-аппаратный комплекс «ЭлСи Офис» |  |
|--------------------------------------------|--|
| Руководство ЭлСи Офис                      |  |

## Перенос транзакции по смарт-карте на другой счет

Любую транзакцию можно перенеси на другой счет. Для этого необходимо:

- На закладке "Счета" странице "События" в таблице выбрать (строка выделится синим) транзакцию и нажать кнопку [Перенести на другой счет];
- В окошко "Перевод транзакции" ввести номер счета на который необходимо перенести транзакцию и нажать [OK];

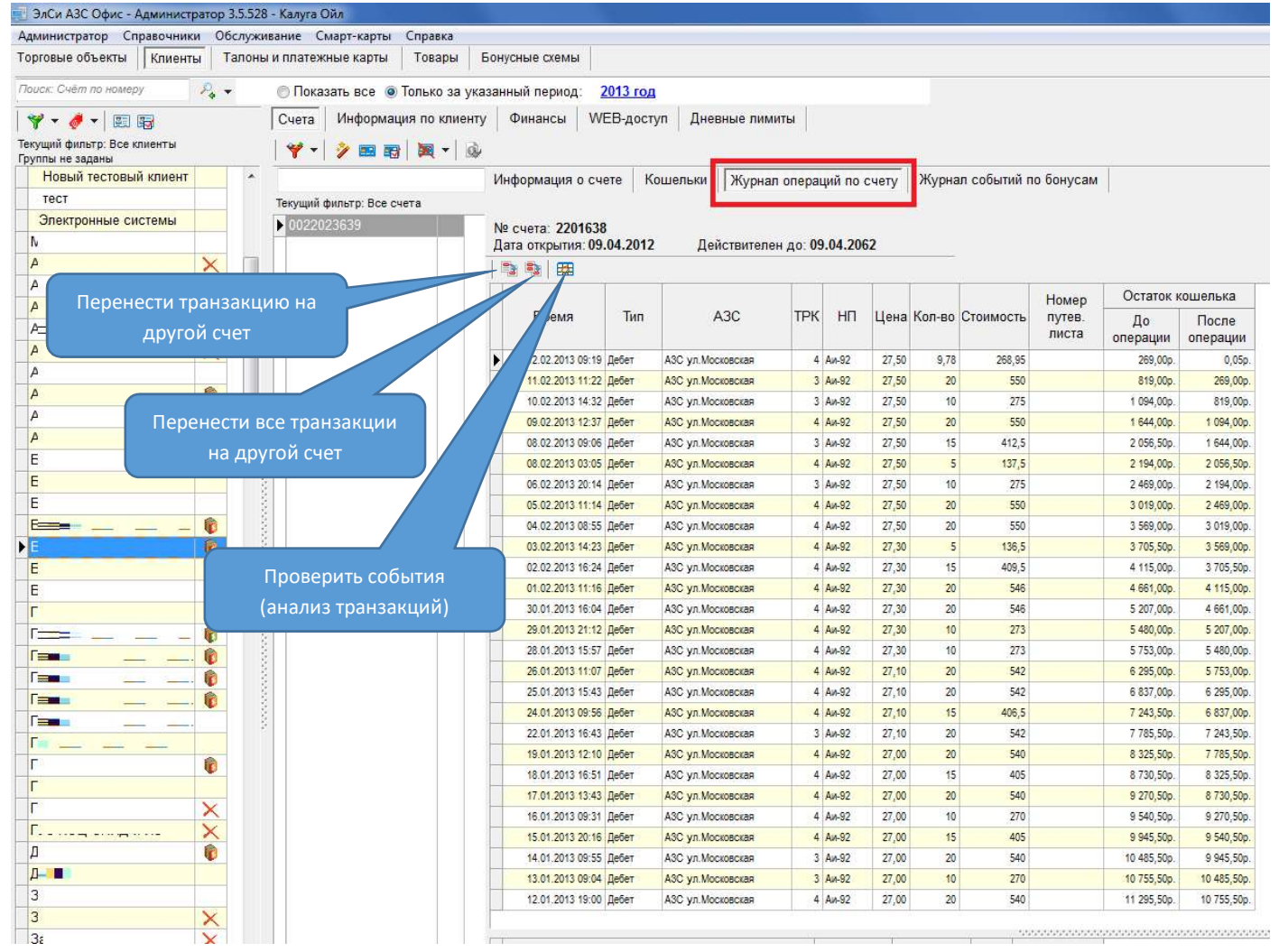

Для перевода всех транзакций используйте кнопку "Перевести все на другой счет".

| © <b>ООО НПФ «Элсика»,</b> Россия, г. Калуга, ул. Болдина 22а,<br>Тел/факс: +7 (4842) 73-23-56 +7 (4842) 544-987 | Дата       | Версия<br>документа | Страница |
|----------------------------------------------------------------------------------------------------|------------|---------------------|----------|
| e-mail: <u>info@azs.ru</u> , web: <u>http://www.elsy.su/</u>                                                     | 14.10.2222 | 1.3                 | 146      |

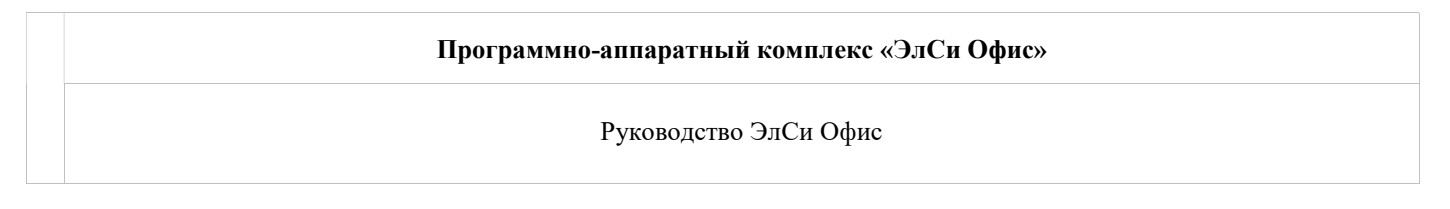

## Отчет по смарт-картам

Отчеты по безналичным клиентам можно получить в приложении "Просмотрщик данных" на закладке "Счета" странице "Отчеты по клиенту".

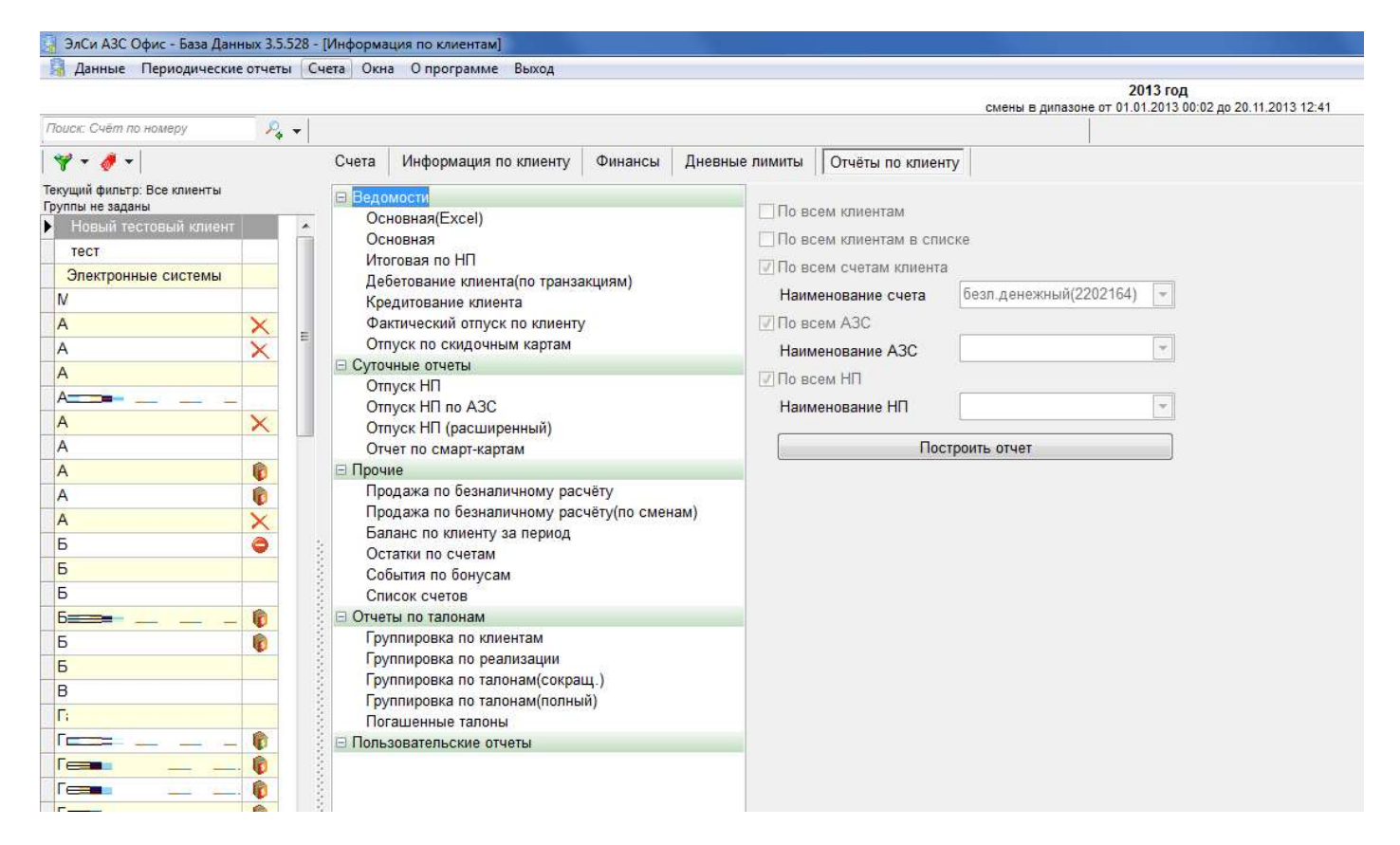

Отчеты, которые можно получить по счету, на который выдана смарт-карта в "Просмотрщике данных":

- Ведомость по отпуску отпуск топлива по счету (Дата/АЗС/ТРК/Нефтепродукт/Цена/Цена со скидкой/Количество литров/стоимость);
- Суточный отчет отпуск топлива по счету в разрезе смен (суток) (Дата/Нефтепродукт/Количество литров/Стоимость);
- Суточный отчет с АЗС отпуск топлива по счету в разрезе смен (суток) с указанием АЗС (Дата/Нефтепродукт/АЗС/Количество литров/Стоимость);
- Суточный отчет по смарт-картам отпуск топлива по смарт-карте в разрезе смен (суток) (Дата/Нефтепродукт/Количество литров/Стоимость);
- Баланс по клиенту за период отчет по балансу клиента с расшифровкой по кошелькам (НП/Тип кошелька/Баланс на начало/Дебетование/Кредитование/Баланс на конец).

Общий отчет по реализации по смарт-картам можно получить в меню "Запросы": Расшифровка реализации.

| © <b>ООО НПФ</b> «Э <b>лсика»,</b> Россия, г. Калуга, ул. Болдина 22а,<br>Тел/факс: +7 (4842) 73-23-56, +7 (4842) 544-987 | Дата Ведол | Версия<br>документа | Страница |
|----------------------------------------------------------------------------------------------------|------------|---------------------|----------|
| e-mail: <u>info@azs.ru</u> , web: <u>http://www.elsy.su/</u>                                                              | 14.10.2222 | 1.3                 | 147      |

## ЗлСи АЗС Офис - База Данных 3.5.528 - [Запросы] Данные Периодические отчеты Счета Окна О программе Выход

| Диныс периодические от      | actor cacto okito o iporpanime obi | ~~M         |                    |               | 2013 год                                                                                                    |
|-----------------------------|------------------------------------|-------------|--------------------|---------------|----------------------------------------------------------------------------------------------------|
|                             |                                    |             |                    |               | смены в дипазоне от 01.01.2013 00:02 до 20.11.2013 12:41                                                         |
| 😼 😓 😥 📔 🛛 🗛                 | С Выбраны все объекты              | НП Все      | -                  |               |                                                                                                    |
| Нефтепродукты<br>Резпизация | Тип оплаты смарт-карты по клиентам | 💽 🔲 Показыв | ать неактивные тиг | ы оплаты      |                                                                                                    |
| Поступления/возврат НП      |                                    |             |                    |               | Расшифровка реализации по типам оплаты<br>АЗС: Выбраны все объекты; НП: Все;Тип оплаты: смарт-карты по клиентам; |
| Отпуск НП                   | Клиент                             | НП          | Отпуск, л          | Стоимость, р. |                                                                                                    |
| Расшифровка реализации      | Новый тестовый клиент              | Аи-92       | 50                 | 1418,5        |                                                                                                    |
| Отпуск на мерник            | Новый тестовый клиент              | Аи-95       | 25,6               | 819,5         |                                                                                                    |
| 🗆 Магазин                   | Новый тестовый клиент              | Аи-98       | 10,2               | 331,3         |                                                                                                    |
| Склад                       | Новый тестовый клиент              | ДТ л        | 26,5               | 812,8         |                                                                                                    |
| Реализация товаров          | Электронные системы                | Аи-92       | 20                 | 579           |                                                                                                    |
| Инкассация                  | Электронные системы                | Аи-95       | 20                 | 639           |                                                                                                    |
| Выручка операторов          | Электронные системы                | ДТ л        | 20                 | 613           |                                                                                                    |
| Кредитование                |                                    | Аи-92       | 3665,1             | 99482,2       |                                                                                                    |
| Дисконтные карты            | A                                  | Аи-95       | 230,2              | 6789,7        |                                                                                                    |
|                             | A                                  | Аи-92       | 5070,4             | 138615,1      |                                                                                                    |
|                             | A <b>n</b>                         | Аи-92       | 2119,1             | 58290,2       |                                                                                                    |
|                             | A                                  | Аи-92       | 1621,5             | 43863         |                                                                                                    |
|                             | A                                  | Аи-95       | 3791,2             | 110966,2      |                                                                                                    |
| 9<br>8<br>8<br>8            | A                                  | Аи-80       | 1321,2             | 34437,7       |                                                                                                    |
| 1                           | 5                                  | Аи-92       | 760                | 20703         |                                                                                                    |
|                             | 5                                  | Аи-92       | 11330,1            | 311153,8      |                                                                                                    |
|                             | 5 <b></b>                          | Аи-95       | 700                | 20608         |                                                                                                    |
|                             | 5                                  | Аи-92       | 3725,3             | 101835,8      |                                                                                                    |
|                             | 6 mm m                             | Аи-92       | 524,8              | 14265,5       |                                                                                                    |
|                             | 6                                  | Аи-92       | 5052               | 138596,5      |                                                                                                    |
|                             | 6 <b></b>                          | Аи-95       | 190                | 5605          |                                                                                                    |
|                             | B                                  | Аи-95       | 560                | 16550         |                                                                                                    |
|                             | ·                                  | A., 02      | 620                | 17011         |                                                                                                    |

| © <b>ООО НПФ «Элсика»,</b> Россия, г. Калуга, ул. Болдина 22а,<br>Тел/факс: +7 (4842) 73-23-56 +7 (4842) 544-987 | Дата       | Версия<br>документа | Страница |
|----------------------------------------------------------------------------------------------------|------------|---------------------|----------|
| e-mail: <u>info@azs.ru</u> , web: <u>http://www.elsy.su/</u>                                                     | 14.10.2222 | 1.3                 | 148      |

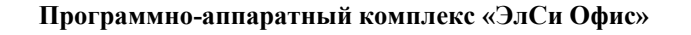

## Скидочные(бонусные) смарт-карты

Бонусная (дисконтная, скидочная) смарт-карта используется для отпуска топлива или продажи товара\услуги за наличные со скидкой. Существует множество вариантов настройки дисконтных программ, но основными являются фиксированная скидка, пороговая скидка и бонусная программа. Бонусная программа основана на накоплении бонусов: каждая покупка по смарт-карте будет приносить бонусы, которыми можно расплачиваться за нефтепродукты, товары или услуги (или за все вместе) в торговой сети. Порядок начисления и отпуска по бонусам являются настраиваемыми параметрами.

Информация по накопительным системам скидок, основанных на бонусах, расположена на вкладке "Бонусные схемы". Даная система позволяет очень гибко назначать скидки клиентам, в зависимости от того, в какое время клиент совершает покупку, карта какой категории и с каким номеров ему выдана, ну и естественно от того, на какую сумму клиент совершает покупки. Таким образом, система делает возможным предоставлять различные скидки в выходные, праздничные или будние дни, VIP клиентам или клиентам с определенными номерами карт; поощрять клиентов которые совершали много покупок в прошлом месяце или постоянных клиентов. Кроме того, система позволяет единовременно делать подарки клиентам за накопленные им бонусы. Работу накопительной системы скидок обеспечивают две функционирующие независимо друг от друга схемы: схема начисления бонусов и схема предоставления скидок.

| © <b>ООО НПФ «Элсика»,</b> Россия, г. Калуга, ул. Болдина 22а,<br>Тел/факс: +7 (4842) 73-23-56, +7 (4842) 544-987 | Дата       | Версия<br>документа | Страница |
|----------------------------------------------------------------------------------------------------|------------|---------------------|----------|
| e-mail: <u>info@azs.ru</u> , web: <u>http://www.elsy.su/</u>                                                      | 14.10.2222 | 1.3                 | 149      |

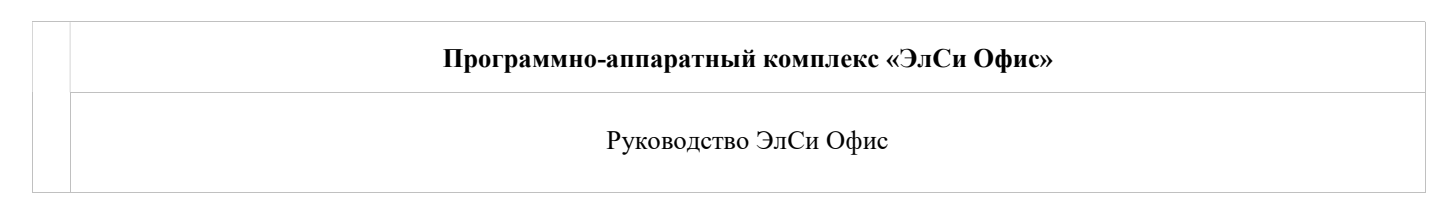

## Схемы начисления бонусов

| Схемы начисления бонусов Схемы предоставления скидок Справочники и параметры для схем |                        |                                                        |                      |                 |  |  |  |  |
|---------------------------------------------------------------------------------------|------------------------|--------------------------------------------------------|----------------------|-----------------|--|--|--|--|
| Наименование схемы 🔺                                                                  | Параметры              |                                                        |                      |                 |  |  |  |  |
| ▶ new                                                                                 | Срок действия схемы    |                                                        | Применимость схемы   | Категория карт  |  |  |  |  |
|                                                                                       | с 💌                    | по 💌                                                   | для любых продаж 🛛 💌 | Без категории 💌 |  |  |  |  |
|                                                                                       | Формула расчета начисл | ения бонусов по умолчани                               | ю                    |                 |  |  |  |  |
|                                                                                       | MROUND(COST)           |                                                        |                      |                 |  |  |  |  |
|                                                                                       |                        |                                                        |                      |                 |  |  |  |  |
|                                                                                       | Формулы расчета начися | иримулы расчета пачисления облусов по каждому кошельку |                      |                 |  |  |  |  |
|                                                                                       | Кошелек                | Формула                                                |                      |                 |  |  |  |  |
|                                                                                       | РАИ-93                 | ROUND(QTY)                                             |                      |                 |  |  |  |  |
|                                                                                       |                        |                                                        |                      |                 |  |  |  |  |
|                                                                                       |                        |                                                        |                      |                 |  |  |  |  |
|                                                                                       |                        |                                                        |                      |                 |  |  |  |  |
|                                                                                       |                        |                                                        |                      |                 |  |  |  |  |
|                                                                                       |                        |                                                        |                      |                 |  |  |  |  |
|                                                                                       |                        |                                                        |                      |                 |  |  |  |  |
|                                                                                       |                        |                                                        |                      |                 |  |  |  |  |
|                                                                                       |                        |                                                        |                      |                 |  |  |  |  |
|                                                                                       |                        |                                                        |                      |                 |  |  |  |  |
|                                                                                       |                        |                                                        |                      |                 |  |  |  |  |
|                                                                                       |                        |                                                        |                      |                 |  |  |  |  |
|                                                                                       |                        |                                                        |                      |                 |  |  |  |  |
|                                                                                       |                        |                                                        |                      |                 |  |  |  |  |
|                                                                                       |                        |                                                        |                      |                 |  |  |  |  |
|                                                                                       |                        |                                                        |                      |                 |  |  |  |  |
|                                                                                       |                        |                                                        |                      |                 |  |  |  |  |
|                                                                                       |                        |                                                        |                      |                 |  |  |  |  |
|                                                                                       |                        |                                                        |                      |                 |  |  |  |  |
|                                                                                       |                        |                                                        |                      |                 |  |  |  |  |
|                                                                                       |                        |                                                        |                      |                 |  |  |  |  |
|                                                                                       |                        |                                                        |                      |                 |  |  |  |  |
|                                                                                       |                        |                                                        |                      |                 |  |  |  |  |
|                                                                                       |                        |                                                        |                      |                 |  |  |  |  |
|                                                                                       |                        |                                                        |                      |                 |  |  |  |  |
|                                                                                       |                        |                                                        |                      |                 |  |  |  |  |
|                                                                                       |                        | ▲ <⁄ % C                                               |                      |                 |  |  |  |  |
| <b>•</b>                                                                              | Основные параметры 🛛   | ополнительные параметр                                 | ы                    |                 |  |  |  |  |
|                                                                                       | 🛷 🕺 🤁 🗖 Отключить      | ь схему                                                |                      |                 |  |  |  |  |

Схема начисления бонусов определяет, какое количество бонусов должно быть начислено за покупку данного продукта в данный промежуток времени на карту заданной категории в зависимости от ее номера и типа продаж. Схема может быть активной или не активной в данный момент времени. Это определяется флагом "Отключить схему".

ые параметры | Дополнительные п

С 🗌 🗆 Отключить схему

| © <b>ООО НПФ</b> «Элсика», Россия, г. Калуга, ул. Болдина 22а,<br>Тел/факс: +7 (4842) 73-23-56, +7 (4842) 544-987 | Дата       | Версия<br>документа | Страница |
|----------------------------------------------------------------------------------------------------|------------|---------------------|----------|
| e-mail: <u>info@azs.ru</u> , web: <u>http://www.elsy.su/</u>                                                      | 14.10.2222 | 1.3                 | 150      |

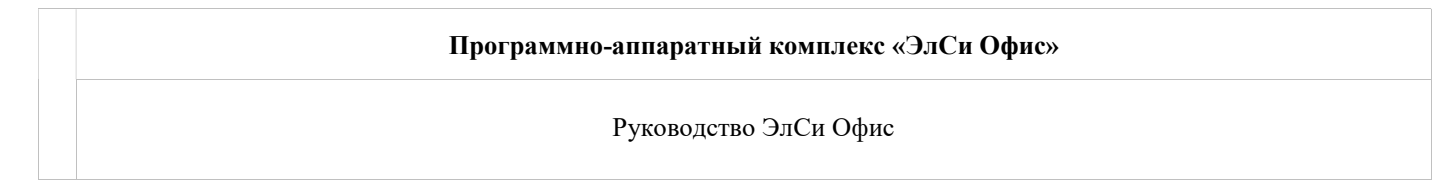

#### На объекты рассылаются только активные схемы.

Для простоты использования каждая схема имеет уникальное (для активных схем) наименование, схемы начисления вонусов Схемы предоставл

| Наименование схем | ы 🔄 Параметры |
|-------------------|---------------|
| ▶ new             | Срок действ.  |
|                   | C             |

При попытке создать схему с тем же наименованием вы увидите следующие сообщение:

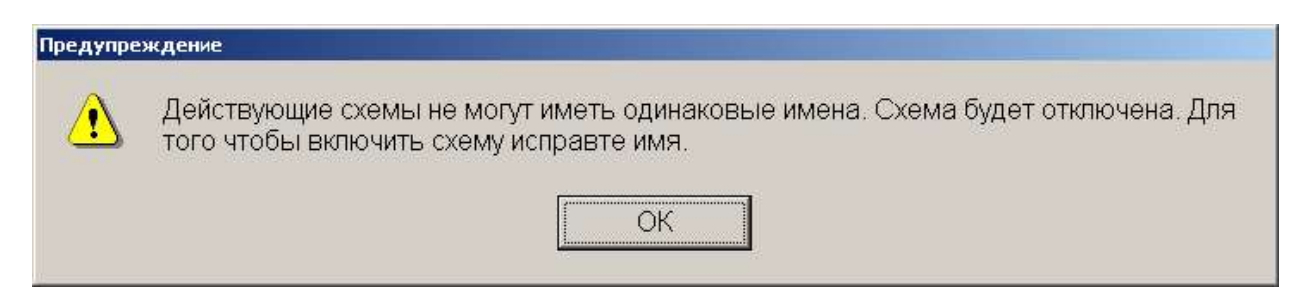

#### Наименование неактивных схем выделено серым

|   | Наименование    | 🔺 🗖 Параметры |
|---|-----------------|---------------|
| • | Схема2          | Срок действи  |
|   | Схема2_выходные | C             |
| < | СхемаЗ          |               |
|   | Схема1          | Формула для р |
|   | Схема1_Выходные |               |
|   | Схема1_1апреля  | Формула расче |
|   | rfsefs          | TOTAL_BONU:   |

Все параметры, позволяющие настраивать работу, схемы разделены на две категории: основные параметры и дополнительные параметры.

#### Основные параметры

К основным параметрам относятся: срок действия схемы, применимость схемы, категория карт, к которым применяется схема, формула расчета бонусов по умолчанию и формулы расчета бонусов по каждому продукту.

## Сроки действия схемы.

Срок действия схемы определяет временной промежуток в который действует схема.

| -Параметры<br>Срок действия схемы<br>с                                       | по                                                   | 🔽                                         | Пр<br>Дг<br>ию |
|------------------------------------------------------------------------------|------------------------------------------------------|-------------------------------------------|----------------|
| MROUND(COST)                                                                 |                                                      |                                           |                |
| ©ООО НПФ «Элсика»,<br>Тел/факс: +7 (4842) 73-2.<br>e-mail: info@azs.ru, web: | Россия, г. Кал<br>3-56, +7 (4842)<br>http://www.elsy | уга, ул. Бол<br>544-987<br>7. <b>su</b> / | дина 22а,      |

| Дата       | Версия<br>документа | Страница |
|------------|---------------------|----------|
| 14.10.2222 | 1.3                 | 151      |

Если сроки не заданы, то схема действует всегда. Для начисления бонусов выбирается схема, дата начала которой наиболее близка к текущей дате. Схема с незаданными сроками действия выбирается в последнюю очередь. Если задана дата окончания действия схемы и не задана дата начала действия схемы, то в качестве даты начала действия схемы ставится текущая дата. Если дата начала действия активной схемы совпадает с датой начала действия другой активной схемы для той же категории карт, то система выдает следующее сообщение:

| Подтверд | ите                                                                                                    |
|----------|----------------------------------------------------------------------------------------------------|
|          | Схема будет отключена, так как уже существует схема действующая в теже временные промежутки для тех же карт. Для того чтобы включить схему, скорректируйте время действия схемы и/или диапазоны карт для которых действует схема. Сохранить? |

Если вы пока не хотите менять схему, нажмите на кнопку "Да". Все сделанные вами установки сохранятся, но схема будет неактивной. Для того чтобы немедленно поправить схему нажмите на кнопку "Нет".

#### Применимость схемы.

Применимость схемы определяет, для каких продаж будет применяться данная схема: для продаж за наличные, для продаж по безналу или для любых продаж.

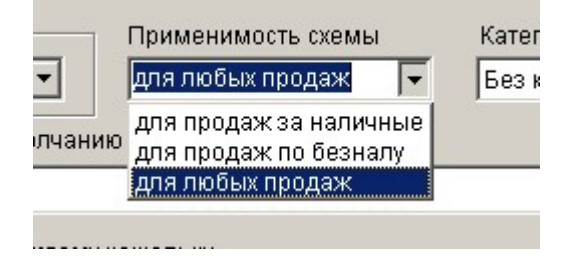

Если "Применимость схемы" не задана, то по умолчанию устанавливается "Для любых продаж".

## Категория карт.

Категория карт определяет, для какой категории карт применяется данная схема. Если схема применяется ко всем картам в качестве значения данного параметра необходимо установить "Без категории".

|   | Категория карт |   |
|---|----------------|---|
| - | Без категории  | - |
|   | Без категории  |   |
|   | Золотая        |   |
|   | Серебрянная    |   |
|   | Платиновая     | - |

Возможные значения категорий карт задаются на вкладке "Справочники и параметры для схем". Если "Категория карт" не задана, то по умолчанию устанавливается "Без категории".

| © <b>ООО НПФ</b> «Элсика», Россия, г. Калуга, ул. Болдина 22а,<br>Тел/факс: +7 (4842) 73-23-56, +7 (4842) 544-987 | Дата       | Версия<br>документа | Страница |
|----------------------------------------------------------------------------------------------------|------------|---------------------|----------|
| e-mail: <u>info@azs.ru</u> , web: <u>http://www.elsy.su/</u>                                                      | 14.10.2222 | 1.3                 | 152      |

| Программно-аппаратный комплекс «ЭлСи Офис» |                       |
|--------------------------------------------|-----------------------|
|                                            | Руководство ЭлСи Офис |
|                                            |                       |

## Формула расчета начисления бонусов по умолчанию.

Формула расчета начисления бонусов по умолчанию используется для расчета начислений для продуктов, для которых не уточнена формула.

Для того чтобы задать формулу необходимо нажать на кнопку "..."

| Формула расчета начисления бонусов по умолчанию |  |
|-------------------------------------------------|--|
| MROUND(COST)                                    |  |
|                                                 |  |

#### После чего появится редактор формул.

| 🕂 Редактор формул                         |                                          |
|-------------------------------------------|------------------------------------------|
| Формула                                   |                                          |
| MROUND(COST)                              |                                          |
| Функции                                   | Переменные                               |
| ROUND<br>TRUNC<br>CEIL<br>FLOOR<br>MROUND | QTY<br>COST<br>PURSE_CODE<br>CARD_NUMBER |
| 0 1 2 3 4 5                               | 6 7 8 9 ( )                              |
| + - * / .                                 |                                          |
| ОК                                        | Отмена                                   |

Сконструируйте желаемую формулу и нажмите на кнопку "ОК". (Подробнее работа с окном редактора формул описана ниже).

Если формула не задана и не задано ни одной уточняющей формулы для продуктов, то в качестве формулы по умолчанию будет использоваться "MROUND(QTY)".

Если указана неверная формула, то система выдаст следующее сообщение об ошибке

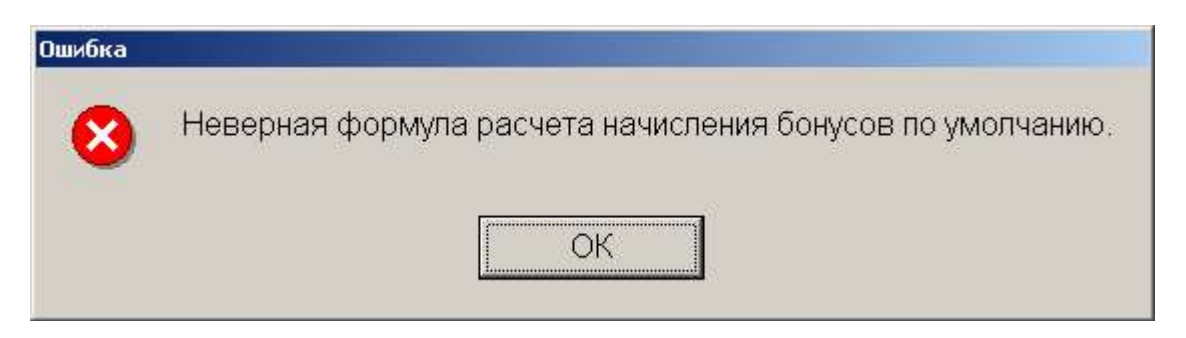

| © <b>ООО НПФ</b> «Элсика», Россия, г. Калуга, ул. Болдина 22а,<br>Тел/факс: +7 (4842) 73-23-56, +7 (4842) 544-987 | Дата       | Версия<br>документа | Страница |
|----------------------------------------------------------------------------------------------------|------------|---------------------|----------|
| e-mail: <u>info@azs.ru</u> , web: <u>http://www.elsy.su/</u>                                                      | 14.10.2222 | 1.3                 | 153      |

| Программно-аппаратный комплекс «ЭлСи Офис» |
|--------------------------------------------|
| Руководство ЭлСи Офис                      |
|                                            |

## Формулы расчета начисления бонусов по каждому кошельку.

Для того чтобы производить расчет накопления бонусов по конкретному продукту, по формуле отличной от формулы по умолчанию необходимо добавить запись для этого продукта в таблицу "Формулы расчета начисления бонусов по каждому кошельку".

Задайте продукт, при продаже которого будут начисляться бонусы

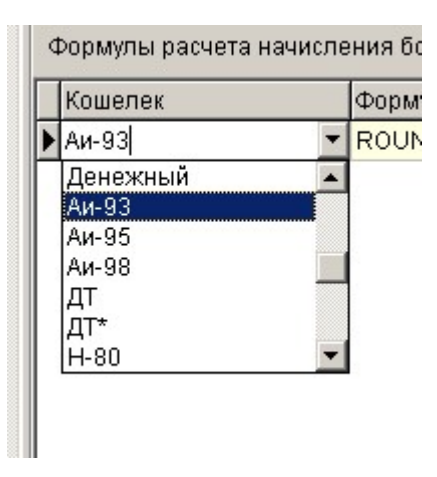

В качестве продукта можно выбрать или один из нефтепродуктов или "Денежный" тип для продажи товаров. Если выбран продукт, для которого в данной схеме уже задана формула система выдаст следующее сообщение.

| Ошибка |                                                                 |
|--------|-----------------------------------------------------------------|
| 8      | Для данного продукта уже существует формула начисления бонусов! |
|        | OK                                                              |
|        |                                                                 |

Для того чтобы задать формулу необходимо нажать на кнопку "..."

| Формула    |  |
|------------|--|
| ROUND(QTY) |  |

После чего появится редактор формул.

| ООО НПФ «Элсика», Россия, г. Калуга, ул. Болдина 22а,<br>л/факс: +7 (4842) 73-23-56, +7 (4842) 544-987 | Дата       | Версия<br>документа | Страница |
|----------------------------------------------------------------------------------------------------|------------|---------------------|----------|
| e-mail: <u>info@azs.ru</u> , web: <u>http://www.elsy.su/</u>                                           | 14.10.2222 | 1.3                 | 154      |

Руководство ЭлСи Офис

| Редактор формул                           | <u>_0 ×</u>                              |
|-------------------------------------------|------------------------------------------|
| Формула                                   |                                          |
| MROUND(COST)                              |                                          |
| Функции                                   | Переменные                               |
| ROUND<br>TRUNC<br>CEIL<br>FLOOR<br>MROUND | QTY<br>COST<br>PURSE_CODE<br>CARD_NUMBER |
| 0 1 2 3 4 5<br>+ - * / .<br>OK            | 6 7 8 9 ( )<br>Отмена                    |

Сконструируйте желаемую формулу и нажмите на кнопку "ОК". (Подробнее работа с окном редактора формул описана ниже).

Если формула не задана, то она примет значение "MROUND(QTY)".

Если указана неверная формула, то система выдаст следующее сообщение об ошибке

| верная формула расчета начисления бонусов. |
|--------------------------------------------|
| ОК                                         |
| e                                          |

## Дополнительные параметры.

Дополнительные параметры служат для уточнения диапазонов карт для которых действует данная схема, предоставляя тем самым возможность более гибкой настройки схемы.

| ООО НПФ «Элсика», Россия, г. Калуга, ул. Болдина 22а,<br>ел/факс: +7 (4842) 73-23-56 +7 (4842) 544-987 | Дата       | Версия<br>документа | Страница |
|----------------------------------------------------------------------------------------------------|------------|---------------------|----------|
| e-mail: <u>info@azs.ru</u> , web: <u>http://www.elsy.su/</u>                                           | 14.10.2222 | 1.3                 | 155      |

| Программно-аппаратный комплекс «ЭлСи Офис» |
|--------------------------------------------|
| Руководство ЭлСи Офис                      |

| Схемы начисления бонусов | Cxe  | емы пре | доставления  | скидок | Справочники и параметры |
|--------------------------|------|---------|--------------|--------|-------------------------|
| Наименование схемы       |      | Диапазс | ны карт      |        |                         |
| new                      |      | C       | по           |        |                         |
| 1                        |      | Þ       |              |        |                         |
| ▶ ggg                    |      |         |              |        |                         |
|                          |      |         |              |        |                         |
|                          |      |         |              |        |                         |
|                          |      |         |              |        |                         |
|                          |      |         |              |        |                         |
|                          |      |         |              |        |                         |
|                          |      |         |              |        |                         |
|                          |      |         |              |        |                         |
|                          |      |         |              |        |                         |
|                          | ļ    |         |              |        |                         |
|                          |      |         |              | -      |                         |
|                          | τÎ   | Основн  | ые параметрі | и Допо | олнительные параметры   |
|                          | - L- | 1 1     |              | Допе   | лингельные параметры    |

Если не указано ни одного диапазона карт, то схема применяется ко всем картам, иначе только к указанным диапазонам.

Если указаны пересекающиеся диапазоны карт

| ųν | апазоны кар<br>с | ΠΟ |
|----|------------------|----|
| *  | 15               | 30 |
|    | 10               | 20 |

то система выдаст следующее сообщение:

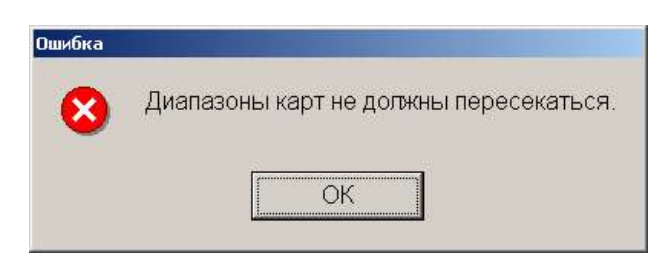

Если начало диапазона карт превышает конец диапазона, то система выдаст следующее сообщение

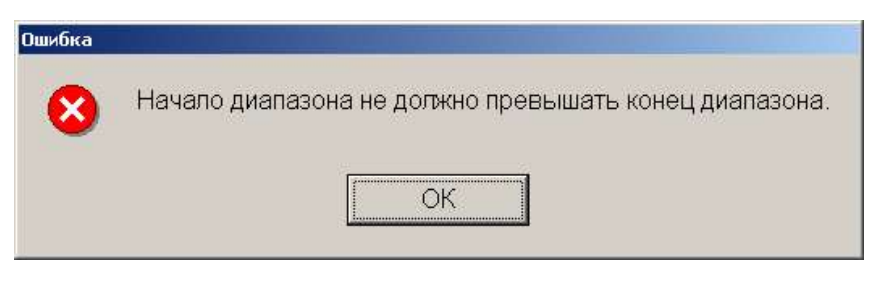

| © <b>ООО НПФ «Элсика»,</b> Россия, г. Калуга, ул. Болдина 22а,<br>Теп/факс: +7 (4842) 73-23-56 +7 (4842) 544-987 | Дата       | Версия<br>документа | Страница |
|----------------------------------------------------------------------------------------------------|------------|---------------------|----------|
| e-mail: <u>info@azs.ru</u> , web: <u>http://www.elsy.su/</u>                                                     | 14.10.2222 | 1.3                 | 156      |

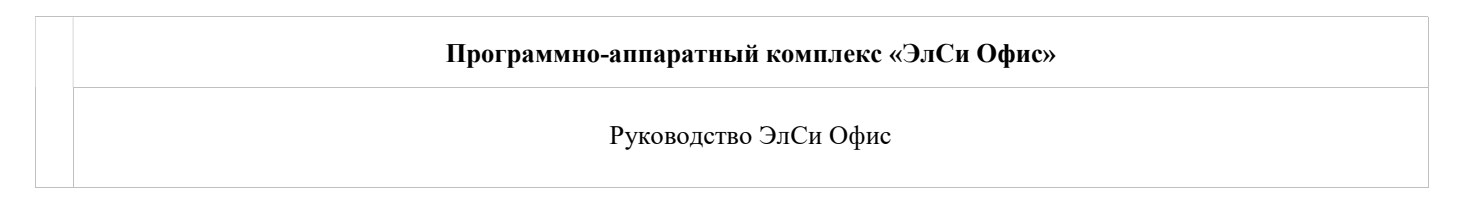

## Схемы предоставления скидок.

Схема предоставления скидок служит для вычисления скидки по заданному продукту, в заданный временной промежуток для заданных карт.

| Схемы начисления бонусов | 3 Схемы предоставления скидок Справочники и параметры для схем                              |
|--------------------------|---------------------------------------------------------------------------------------------|
| Наименование             | Параметры                                                                                   |
| Схема2                   | Срок действия схемы                                                                         |
| Схема2_выходные          | с т по т Фиксированная т                                                                    |
| СхемаЗ                   |                                                                                             |
| Схема1                   | Формула для расчета порога сраоатывания таолицы скидок применимость схемы                   |
| Схема1_Выходные          | для любых продаж 💌                                                                          |
| Схема1_1апреля           | Формула расчета граничного значения по умолчанию Категория карт                             |
| rfsefs                   | ТОТАL_BONUSES Без категории 🔽 🗆 Оплата бонусами                                             |
|                          |                                                                                             |
|                          | Габлицы вычисления скидок                                                                   |
|                          | Продукт Порог срабатывания Значение скидки по умолчанию Формула расчета граничного значения |
|                          | ▶ для всех 0 5                                                                              |
|                          |                                                                                             |
|                          |                                                                                             |
|                          |                                                                                             |
|                          |                                                                                             |
|                          |                                                                                             |
|                          |                                                                                             |
|                          |                                                                                             |
|                          |                                                                                             |
|                          | Таблица соответствия граничных значений скидкам                                             |
|                          | Праница Значение скидки                                                                     |
|                          |                                                                                             |
|                          |                                                                                             |
|                          |                                                                                             |
|                          |                                                                                             |
|                          |                                                                                             |
|                          |                                                                                             |
|                          |                                                                                             |
|                          |                                                                                             |
|                          |                                                                                             |
|                          |                                                                                             |
|                          |                                                                                             |
|                          |                                                                                             |
|                          |                                                                                             |
|                          |                                                                                             |
|                          |                                                                                             |
|                          |                                                                                             |
|                          |                                                                                             |
|                          |                                                                                             |
|                          |                                                                                             |
|                          |                                                                                             |
|                          | <ul> <li>Основные параметры Дополнительные параметры</li> </ul>                             |
|                          |                                                                                             |

Схема может быть активной или не активной в данный момент времени. Это определяется флагом "Отключить схему".

#### ые параметры | Дополнительные п

🥐 🔲 Отключить схему

Для простоты использования каждая схема имеет уникальное (для активных схем) наименование,

| © <b>ООО НПФ «Элсика»,</b> Россия, г. Калуга, ул. Болдина 22а,<br>Теп/факс: +7 (4842) 73-23-56  +7 (4842) 544-987 | Дата       | Версия<br>документа | Страница |
|----------------------------------------------------------------------------------------------------|------------|---------------------|----------|
| e-mail: <u>info@azs.ru</u> , web: <u>http://www.elsy.su/</u>                                                      | 14.10.2222 | 1.3                 | 157      |

Руководство ЭлСи Офис

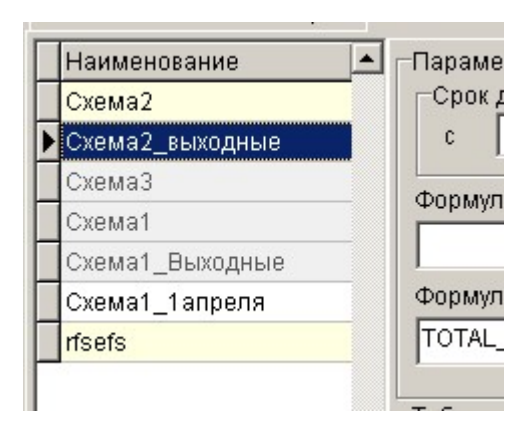

при попытке создать схему с тем же наименованием вы увидите следующие сообщение:

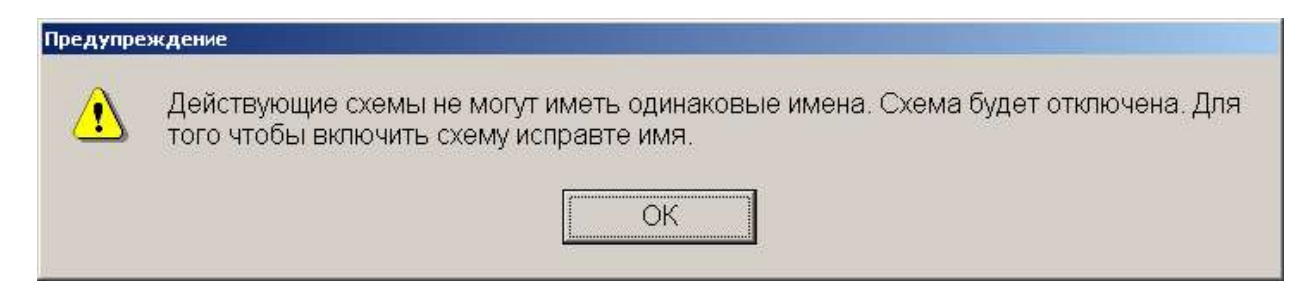

#### Наименование неактивных схем выделено серым

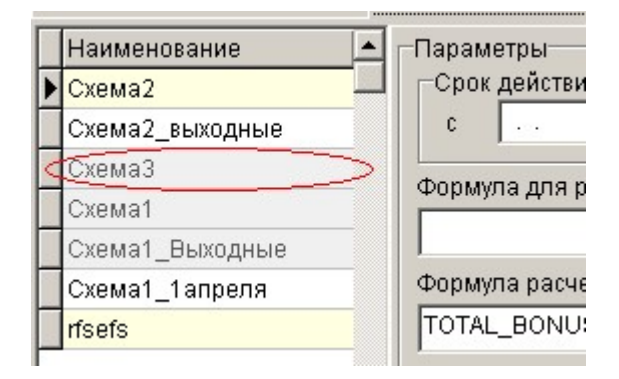

Все параметры, позволяющие настраивать работу, схемы разделены на две категории: основные параметры и дополнительные параметры.

#### Основные параметры

К основным параметрам относятся: время действия схемы, тип скидки, применимость схемы, категория карт, формула расчета порога срабатывания таблицы скидок и формула расчета граничного значения по умолчанию. Также каждая схема имеет набор таблиц вычисления скидок, каждая из которых однозначно определяется продуктом, при покупке которого предоставляется скидка, и порогом срабатывания таблицы. Каждой таблице вычисления скидок соответствует набор пар: граничное значение – скида. Граничное значение вычисляется по формуле, заданной в поле "Формула расчета граничного значения", на основании бонусных накоплений за текущий месяц, за предыдущий месяц и/или общего числа бонусных накоплений.

| © <b>ООО НПФ «Элсика»,</b> Россия, г. Калуга, ул. Болдина 22а,<br>Гел/факс: +7 (4842) 73-23-56 +7 (4842) 544-987 | Дата       | Версия<br>документа | Страница |
|----------------------------------------------------------------------------------------------------|------------|---------------------|----------|
| e-mail: <u>info@azs.ru</u> , web: <u>http://www.elsy.su/</u>                                                     | 14.10.2222 | 1.3                 | 158      |

| Программно-аппаратный комплекс «ЭлСи Офис» |
|--------------------------------------------|
| Руководство ЭлСи Офис                      |
|                                            |

## Сроки действия схемы.

Срок действия схемы определяет временной промежуток в который действует схема.

| poi | к деиствия слемы |   |     |            |   | 1 8 |
|-----|------------------|---|-----|------------|---|-----|
|     | 01 07 2007       | - | ΠO  | 17 07 2007 | - |     |
|     | 01.01.2001       |   | 110 | 11.01.2001 |   | 3   |

Если сроки не заданы, то схема действует всегда. Для вычисления значения предоставляемой скидки выбирается схема, дата начала которой наиболее близка к текущей дате. Схема с незаданными сроками действия выбирается в последнюю очередь. Если задана дата окончания действия схемы и не задана дата начала действия схемы, то в качестве даты начала действия схемы ставится текущая дата. Если дата начала действия активной схемы совпадает с датой начала действия другой активной схемы для той же категории карт, то система выдает следующее сообщение:

| Іодтверд | дите                                                                                                    |
|----------|----------------------------------------------------------------------------------------------------|
| <u>.</u> | Схема будет отключена, так как уже существует схема действующая в теже временные промежутки для тех же карт. Для того чтобы включить схему, скорректируйте время действия схемы и/или диапазоны карт для которых действует схема. Сохранить? |
|          | Да Нет                                                                                                    |

Если вы пока не хотите менять схему, нажмите на кнопку "Да". Все сделанные вами установки сохранятся, но схема будет неактивной. Для того чтобы немедленно поправить схему нажмите на кнопку "Нет". Сроки действия схемы можно уточнить, указав на вкладке "Дополнительные параметры" дни недели (или конкретные даты) и временные промежутки действия схемы.

## Применимость схемы.

Применимость схемы определяет, для каких продаж будет применяться данная схема: для продаж за наличные, для продаж по безналу или для любых продаж.

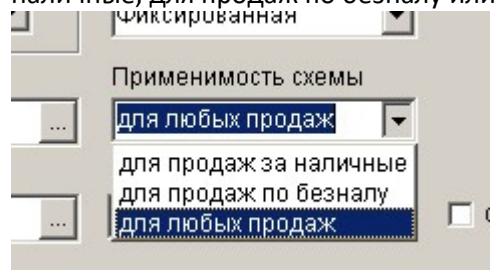

Если "Применимость схемы" не задана, то по умолчанию устанавливается "Для любых продаж".

## Категория карт.

Категория карт определяет, для какой категории карт применяется данная схема. Если схема применяется ко всем картам в качестве значения данного параметра необходимо установить "Без категории". Возможные значения категорий карт задаются на вкладке "Справочники и параметры для схем".

|      | Категория карт |          |    |
|------|----------------|----------|----|
|      | Без категории  | -        |    |
|      | Без категории  | <b>•</b> |    |
|      | Золотая        |          |    |
|      | Серебрянная    |          |    |
| лула | Платиновая     | -        | ия |

| © <b>ООО НПФ «Элсика»,</b> Россия, г. Калуга, ул. Болдина 22а,<br>Теп/факс: +7 (4842) 73-23-56, +7 (4842) 544-987 |            | Версия<br>документа | Страница |
|----------------------------------------------------------------------------------------------------|------------|---------------------|----------|
| e-mail: <u>info@azs.ru</u> , web: <u>http://www.elsy.su/</u>                                                      | 14.10.2222 | 1.3                 | 159      |

| Программно-аппаратный комплекс «ЭлСи Офис» |
|--------------------------------------------|
| Руководство ЭлСи Офис                      |
|                                            |

Если "Категория карт" не задана, то по умолчанию устанавливается "Без категории".

Формула для расчета порога срабатывания таблицы скидок.

Данная формула служит для вычисления значения порога для выбора соответствующей таблицы скидок на основании бонусных накоплений за текущий месяц, за предыдущий месяц и/или общего числа бонусных накоплений, а также номера карты, кода кошелька и кода товара. Для того чтобы задать формулу необходимо нажать на кнопку "..."

| Формула для расчета порога срабатывания таблицы скидок | При  |
|--------------------------------------------------------|------|
| TOTAL_BONUSES                                          | для  |
| Формула раскота границиого значения по умолнацию       | Korr |

После чего появится редактор формул.

| Предактор формул                          |                                                                                                    |
|-------------------------------------------|----------------------------------------------------------------------------------------------------|
| Формула                                   |                                                                                                    |
| Фүнкции                                   | Переменные                                                                                         |
| ROUND<br>TRUNC<br>CEIL<br>FLOOR<br>MROUND | TOTAL_BONUSES<br>CUR_MONTH_BONUSES<br>LAST_MONTH_BONUSES<br>CARD_NUMBER<br>PURSE_CODE<br>WARE_CODE |
| 0 1 2 3 4 5                               | 6 7 8 9 ( )                                                                                        |
|                                           | Отмена                                                                                             |

Сконструируйте желаемую формулу и нажмите на кнопку "ОК". (Подробнее работа с окном редактора формул описана ниже).

Если указана неверная формула, то система выдаст следующее сообщение об ошибке

| Ошибка |                                              |
|--------|----------------------------------------------|
| 8      | Неверная формула вычисления значения порога. |
|        | ОК                                           |

Если формула не задана, то значение порога всегда равно 0.

| © <b>ООО НПФ «Элсика»,</b> Россия, г. Калуга, ул. Болдина 22а,<br>Тел/факс: +7 (4842) 73-23-56, +7 (4842) 544-987 |            | Версия<br>документа | Страница |
|----------------------------------------------------------------------------------------------------|------------|---------------------|----------|
| e-mail: <u>info@azs.ru</u> , web: <u>http://www.elsy.su/</u>                                                      | 14.10.2222 | 1.3                 | 160      |

Руководство ЭлСи Офис

Рассмотрим механизм выбора таблицы вычисления скидка в зависимости от величины порога срабатывания таблиц скидок на примере. Пусть у нас имеются две таблицы для одного и того же продукта с разным значением порога:

| Таблицы вычисления скидок  |          |      |                 |  |
|----------------------------|----------|------|-----------------|--|
| Продукт Порог срабатывания |          |      | Значение скидки |  |
|                            | для всех | 0    |                 |  |
|                            | для всех | 1000 |                 |  |

и формула для расчета порога срабатывания таблицы скидок равна TOTAL\_BONUSES. Таким образом, для карт, общее число накоплений на которых меньше 1000, будет выбираться первая таблица, а для карт, общее число накоплений на которых равно или превышает 1000, вторая таблица.

#### Формула расчета граничного значения по умолчанию.

Используется для вычисления граничного значения, по которому определяется значения скидки, в таблицах, в которых не задана формула расчета граничного значения

|   | Продукт  | Порог срабатывания | Значение скидки по умолчанию | Формула расчета граничного значения    |  |
|---|----------|--------------------|------------------------------|----------------------------------------|--|
| • | для всех | 0                  |                              | LAST_MONTH_BONUSES/2+CUR_MONTH_BONUSES |  |
|   | для всех | 1000               |                              | LAST_MONTH_BONUSES/2+CUR_MONTH_BONUSES |  |
|   | товары   | 0                  | c                            |                                        |  |

Для того чтобы задать формулу необходимо нажать на кнопку "..."

| Формула расчета граничного значения по умолчанию | Катего |
|--------------------------------------------------|--------|
| TOTAL_BONUSES                                    | Без ка |
|                                                  |        |

После чего появится редактор формул. Сконструируйте желаемую формулу и нажмите на кнопку "ОК". (Подробнее работа с окном редактора формул описана ниже). Если формула расчета граничного значения по умолчанию не задана, то она автоматически принимает значение TOTAL\_BONUSES. Если указана неверная формула, то система выдаст следующее сообщение об ошибке

\_

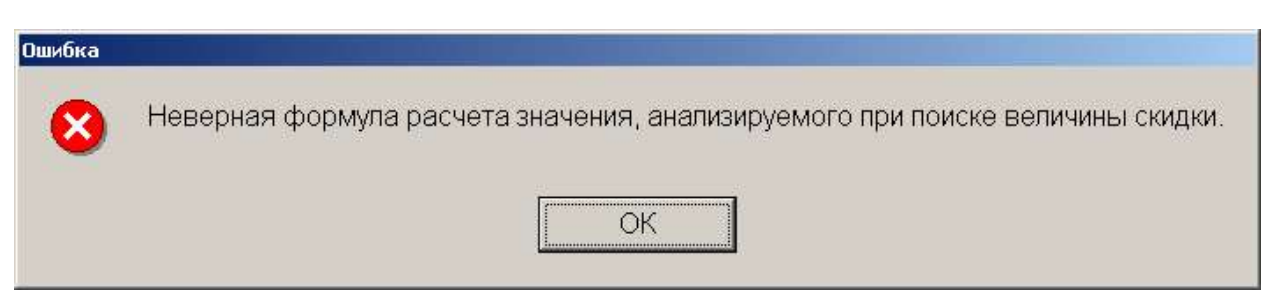

#### Таблицы вычисления скидок.

1

Таблицы вычисления скидок, позволяют на основании бонусных накоплений за текущий месяц, за предыдущий месяц и/или общего числа бонусных накоплений, а также номера карты, кода кошелька и кода товара определить величину скидки при покупке определенного продукта.

| © <b>ООО НПФ «Элсика»,</b> Россия, г. Калуга, ул. Болдина 22а,<br>Тел/факс: +7 (4842) 73-23-56 +7 (4842) 544-987 | Дата       | Версия<br>документа | Страница |
|----------------------------------------------------------------------------------------------------|------------|---------------------|----------|
| e-mail: <u>info@azs.ru</u> , web: <u>http://www.elsy.su/</u>                                                     | 14.10.2222 | 1.3                 | 161      |

Руководство ЭлСи Офис

| Таблицы вычисления скидок |         |                    |                              |                                     |  |  |  |
|---------------------------|---------|--------------------|------------------------------|-------------------------------------|--|--|--|
|                           | Продукт | Порог срабатывания | Значение скидки по умолчанию | Формула расчета граничного значения |  |  |  |
| D                         | Аи-93   | 0                  | 0                            | LAST_MONTH_BONUSES                  |  |  |  |
|                           | дт      | 0                  | 0                            | LAST_MONTH_BONUSES+10               |  |  |  |
| IF                        |         |                    |                              |                                     |  |  |  |

В качестве продукта может выступать один из нефтепродуктов или "Товары" для покупки товаров в магазине.

|   | аблицы вычи | сления |
|---|-------------|--------|
|   | Продукт     | Порог  |
|   | для всех 💌  |        |
| Г | для всех 🔺  |        |
|   | товары      |        |
| ⊩ | Аи-93 🦷     |        |
|   | Аи-95       |        |
|   | Аи-98       |        |
|   | ДТ          |        |
|   | ДТ* 💌       |        |
|   |             |        |

Если в качестве продукта указано "для всех", это означает, что данная таблица будет применяться для всех продуктов, для которых в данной схеме не определена своя таблица вычисления скидок.

Нельзя создавать таблицы для одного и того же продукта с одинаковым значением порога срабатывания в рамках одной схемы. При попытке сделать это, система выдает следующее сообщение

| Ошибка |                                                                |
|--------|----------------------------------------------------------------|
| 8      | Для данного продукта уже существует таблица вычисления скидок! |
|        | OK                                                             |

Порог срабатывания представляет собой минимальную величину порога, для которого может быть применена данная таблица. Более подробно этот механизм описан выше.

Формула расчета граничного значения позволяет на основании бонусных накоплений за текущий месяц, за предыдущий месяц и/или общего числа бонусных накоплений, а также номера карты, кода кошелька и кода товара получить граничное значение, по которому в таблице соответствия граничных значений скидкам определить величину скидки.

| © <b>ООО НПФ</b> «Элсика», Россия, г. Калуга, ул. Болдина 22а,<br>Тел/факс: +7 (4842) 73-23-56, +7 (4842) 544-987 | Дата       | Версия<br>документа | Страница |
|----------------------------------------------------------------------------------------------------|------------|---------------------|----------|
| e-mail: <u>info@azs.ru</u> , web: <u>http://www.elsy.su/</u>                                                      | 14.10.2222 | 1.3                 | 162      |

Руководство ЭлСи Офис

| • | 0   | 1,5 |  |
|---|-----|-----|--|
| 1 | 100 | 3   |  |
| 1 | 200 | 4,5 |  |
| 0 | 500 | 6   |  |

Для того чтобы задать формулу расчета граничного значения формулу необходимо нажать на кнопку "..."

| ) | Формула расчета граничного значения |            |
|---|-------------------------------------|------------|
|   | LAST_MONTH_BONUSES                  | <br>$\geq$ |

После чего появится редактор формул. Сконструируйте желаемую формулу и нажмите на кнопку "ОК". (Подробнее работа с окном редактора формул описана ниже).

Если указана неверная формула, то система выдаст следующее сообщение об ошибке

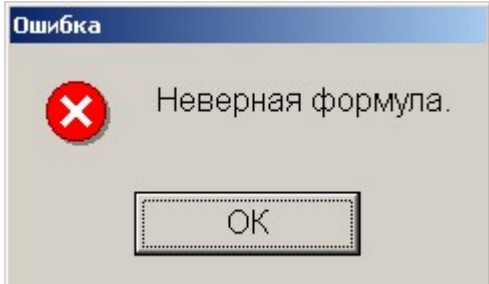

Значение скидки по умолчанию позволяет предоставлять скидку, значение которой не зависит от величины бонусных накоплений. Данное значение используется, когда для таблицы вычисления скидок не определено ни одной пары "граница – значение скидки".

| -T: | аблицы вычи            | исления скидок                                    |                              |                                     |   |
|-----|------------------------|---------------------------------------------------|------------------------------|-------------------------------------|---|
|     | Продукт                | Порог срабатывания                                | Значение скидки по умолчанию | Формула расчета граничного значения |   |
| Þ   | для всех               | 0                                                 | 5                            |                                     |   |
|     | аблица соот<br>Граница | 1 + -<br>Ветствия граничных зн<br>Значение скидки | С<br>ачений скидкам<br>СС    |                                     |   |
| 6   |                        | ПФ "Эленка»                                       | Россия г Калуга ул Б         | оплина 22а                          | Π |

| ©ООО НПФ «Элсика», Россия, г. Калуга, ул. Болдина 22а,<br>Теп/факс: +7 (4842) 73-23-56, +7 (4842) 544-987 | Дата       | Версия<br>документа | Страница |
|----------------------------------------------------------------------------------------------------|------------|---------------------|----------|
| e-mail: <u>info@azs.ru</u> , web: <u>http://www.elsy.su/</u>                                              | 14.10.2222 | 1.3                 | 163      |

| Программно-аппаратный комплекс «ЭлСи Офис» |
|--------------------------------------------|
| Руководство ЭлСи Офис                      |

## Тип скидки.

Тип скидки определяет, каким образом будет рассчитана величина суммы со скидкой. Можно выбрать один из трех видов:

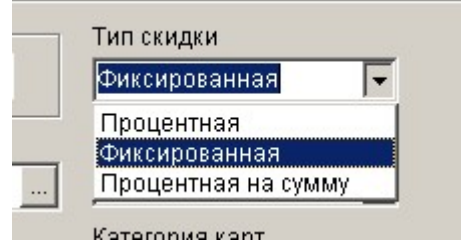

процентная (процентная на цену), фиксированная (фиксированная на цену) и процентная на сумму. Если тип скидки не задан, то его значение автоматически устанавливается в "Процентная на сумму".

Кроме того, существует четвертый тип скидки "Бонусная скидка", который позволяет оплачивать часть стоимости (или полную стоимость) приобретаемого продукта бонусами. Для того включить данный тип скидки необходимо поставить флаг "Оплата бонусами"

🔽 Оплата бонусами

-

H + - A

Данная скидка имеет несколько отличий

| Параметры<br>Срок действ<br>с | вия схемы              | πο                           | •       |                               |                   |
|-------------------------------|------------------------|------------------------------|---------|-------------------------------|-------------------|
| Формула для                   | расчета порога сраба   | гывания таблицы скидок       |         | Применимость схемы            |                   |
|                               |                        |                              |         | для любых продаж 🛛 💌          |                   |
| Формула рас                   | чета граничного значен | ния по умолчанию             |         | Категория карт                |                   |
| TOTAL_BON                     | USES                   |                              |         | Без категории 💌               | 🔽 Оплата бонусами |
|                               |                        |                              |         | Sterner (St.                  |                   |
| Таблицы вычі                  | исления скидок         |                              |         |                               |                   |
| Продукт                       | Порог срабатывания     | Значение скидки по умолчанию | Формула | а пересчета бонусов в продукт |                   |
| 🕨 для всех                    | 0                      | 3                            | TOTAL_  | ONUSES/10                     |                   |
| товары                        | 0                      |                              | TOTAL_  | ONUSES/100                    |                   |
|                               |                        |                              |         |                               |                   |
|                               |                        |                              |         |                               |                   |
| 1                             |                        |                              |         |                               |                   |

Во-первых, в таблице вычисления скидок вместо формулы расчета граничного значения появляется формула пересчета бонусов в продукт, которая позволяет рассчитать, сколько единиц продукта клиент может получить за накопленные им бонусы.

Во-вторых, отсутствует таблица соответствия граничных значений скидкам.

И, наконец, бонусы, на которые был приобретен продукт, списываются с карты. Например, если у клиента общее число накоплений (TOTAL\_BONUSES) на карте составляет 200 бонусов и он покупает товар за 20 руб., то (для приведенных на рисунке таблиц) он может оплатить 2 руб. за счет бонусов, после чего на карте у него останется 0 бонусов. А если у общее число накоплений на карте составляет 4000 бонусов, то, при прочих равных условиях, клиент может полностью оплатить покупку товара в 20 руб. за счет бонусов и на карте у него останется 2000 бонусов.

| © <b>ООО НПФ</b> «Элсика», Россия, г. Калуга, ул. Болдина 22а,<br>Тел/факс: +7 (4842) 73-23-56, +7 (4842) 544-987 | Дата       | Версия<br>документа | Страница |
|----------------------------------------------------------------------------------------------------|------------|---------------------|----------|
| e-mail: <u>info@azs.ru</u> , web: <u>http://www.elsy.su/</u>                                                      | 14.10.2222 | 1.3                 | 164      |

| Программно-аппа | ратный комплекс | «ЭлСи Офис» |
|-----------------|-----------------|-------------|
| <b>1 1</b>      |                 |             |

## Дополнительные параметры.

К дополнительным параметрам относятся дни (и время) действия схемы и диапазоны карт, к которым применяется схема.

| Дни действия схемы   |                    |                 |   |              |                 |
|----------------------|--------------------|-----------------|---|--------------|-----------------|
| Период               | Время начала       | Время окончания | - | Тип          | День            |
| 🕨 суббота            | 00:00              | 00:00           |   | • день       | суббота 🗾       |
| воскресенье          | 00:00              | 23:59           |   | Одата        |                 |
|                      |                    |                 |   | Время начала | Время окончания |
|                      |                    |                 | - | 00:00        | 00:00           |
| ⊠ ⊲ ► ► + −          | ▲ ~/ X C           |                 |   |              |                 |
| Диапазоны карт       | _                  |                 |   |              |                 |
| С ПО                 |                    |                 |   |              | -               |
| 2                    | 2                  |                 |   |              |                 |
| 4                    | 4                  |                 |   |              |                 |
| 6 1000               | 0                  |                 |   |              |                 |
|                      |                    |                 |   |              |                 |
|                      |                    |                 |   |              |                 |
|                      |                    |                 |   |              |                 |
|                      |                    |                 |   |              |                 |
|                      |                    |                 |   |              |                 |
|                      |                    |                 |   |              |                 |
|                      |                    |                 |   |              |                 |
|                      |                    |                 |   |              |                 |
|                      |                    |                 |   |              |                 |
|                      |                    |                 |   |              |                 |
|                      |                    |                 |   |              |                 |
|                      |                    |                 |   |              |                 |
|                      |                    |                 |   |              |                 |
|                      |                    |                 |   |              |                 |
|                      |                    |                 |   |              | •               |
|                      | ▲ ~/ % C           |                 |   |              |                 |
| Основные параметры Д | ополнительные пара | метры           |   |              |                 |

## Дни действия схемы.

Дни действия схемы уточняют срок действия схемы. Если не указано ни одного дня (или даты) действия схемы, то схема действует всегда на протяжении срока действия схемы. Если указан хотя бы один день (или дата) действия схемы, то схема действует на протяжении срока действия схемы только в уточненное время. Например, на приведенном выше рисунке, схема будет действовать только в выходные (в субботу и воскресенье).

| © <b>ООО НПФ «Элсика»,</b> Россия, г. Калуга, ул. Болдина 22а,<br>Тел/факс: +7 (4842) 73-23-56 +7 (4842) 544-987 | Дата       | Версия<br>документа | Страница |
|----------------------------------------------------------------------------------------------------|------------|---------------------|----------|
| e-mail: <u>info@azs.ru</u> , web: <u>http://www.elsy.su/</u>                                                     | 14.10.2222 | 1.3                 | 165      |

# Программно-аппаратный комплекс «ЭлСи Офис» Руководство ЭлСи Офис

Таблица служит только для просмотра уточняющих периодов действия схемы, редактировать данные можно в полях справа от нее. Тип периода может принимать два значения: день или дата, в зависимости от этого необходимо указать или день недели

| Тип    | День    |   |
|--------|---------|---|
| • день | суббота | - |
| С дата |         |   |

или конкретную дату действия схемы.

| Тип    | Дата       |   |
|--------|------------|---|
| С день | 01.04.2007 | - |
| • дата |            |   |

Кроме того, нужно указать в какой именно временной промежуток в этот день (или дату) будет действовать схема. Время указывается в формате "чч:мм".

| Время начала | Время окончания |
|--------------|-----------------|
| 10:00        | 20:00           |

Если вы хотите, чтобы схема действовала в течении всего дня укажите временной промежуток с 00:00 по 00:00.

| Время окончания |
|-----------------|
| 00:00           |
|                 |

Если введены некорректные значения времени начала или времени окончания, система выдаст следующее сообщение

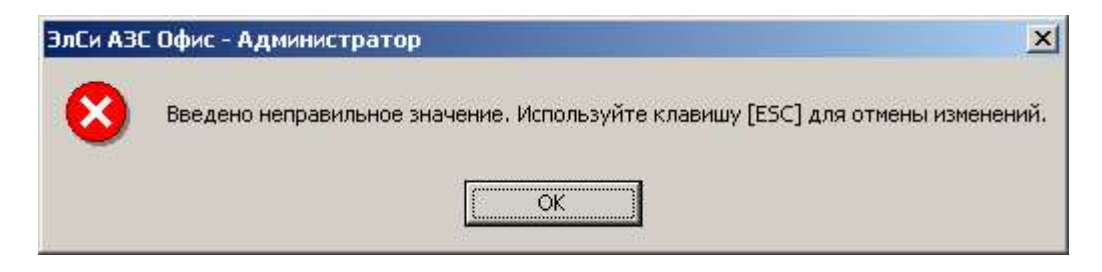

Если не указано значение времени начала и/или времени окончания, то система выдаст следующее сообщение

| © <b>ООО НПФ «Элсика»,</b> Россия, г. Калуга, ул. Болдина 22а,<br>Тел/факс: +7 (4842) 73-23-56, +7 (4842) 544-987 | Дата       | Версия<br>документа | Страница |
|----------------------------------------------------------------------------------------------------|------------|---------------------|----------|
| e-mail: <u>info@azs.ru</u> , web: <u>http://www.elsy.su/</u>                                                      | 14.10.2222 | 1.3                 | 166      |

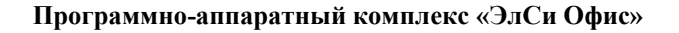

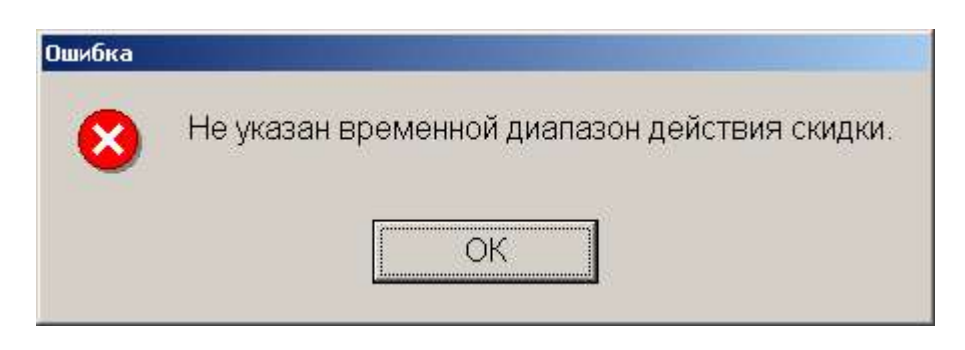

Если был введен день и/или дата уже присутствующий в данной схеме с пересекающимися временными промежутками

| × | понедельник | 00:00 | 00:00 |
|---|-------------|-------|-------|
|   | понедельник | 10:00 | 20:00 |

то система выдаст следующее сообщение

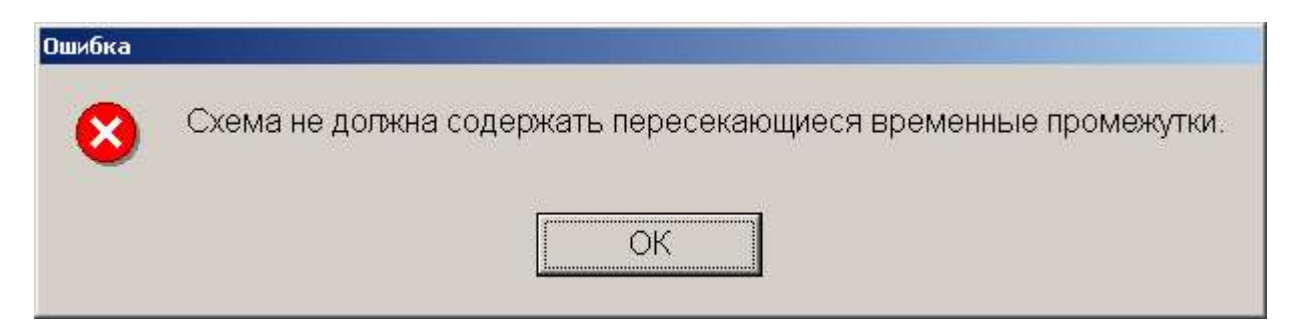

Если указанный временной промежуток уже есть в другой схеме с тем же началом действия действующей для карт из диапазонов, пересекающихся с диапазонами, входящими в данную схему, то система выдаст следующее сообщение

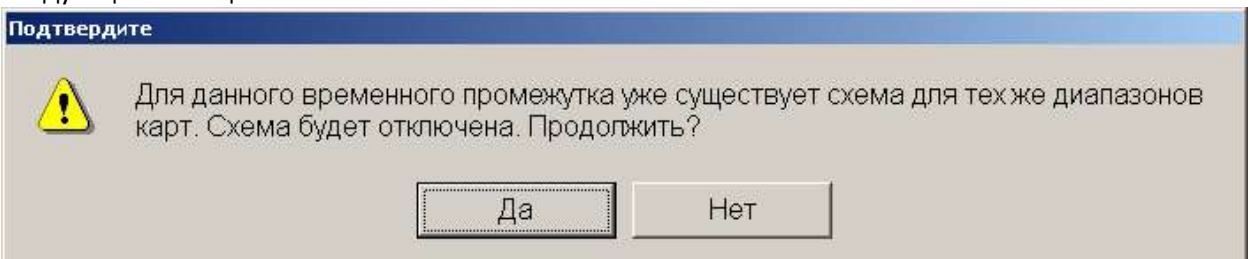

Если вы пока не хотите менять схему, нажмите на кнопку "Да". Все сделанные вами установки сохранятся, но схема будет неактивной. Для того чтобы немедленно поправить схему нажмите на кнопку "Нет".

## Диапазоны карт

Диапазоны карт позволяют уточнять номера карт, к которым применяется схема.

Если не указано ни одного диапазона карт, то схема применяется ко всем картам, иначе только к указанным диапазонам. При задании диапазона карт необходимо обязательно задать и начало и конец диапазона, при этом начало диапазона не должно превышать значение конца диапазона и диапазоны не должны пересекаться внутри одной схемы.

Если указаны пересекающиеся диапазоны карт

| © <b>ООО НПФ</b> «Элсика», Россия, г. Калуга, ул. Болдина 22а,<br>Тел/факс: +7 (4842) 73-23-56 +7 (4842) 544-987 | Дата       | Версия<br>документа | Страница |
|----------------------------------------------------------------------------------------------------|------------|---------------------|----------|
| e-mail: <u>info@azs.ru</u> , web: <u>http://www.elsy.su/</u>                                                     | 14.10.2222 | 1.3                 | 167      |

Руководство ЭлСи Офис

|   | C | по    |
|---|---|-------|
| I | 2 | 6     |
|   | 4 | 4     |
| [ | 6 | 10000 |

то система выдаст следующее сообщение:

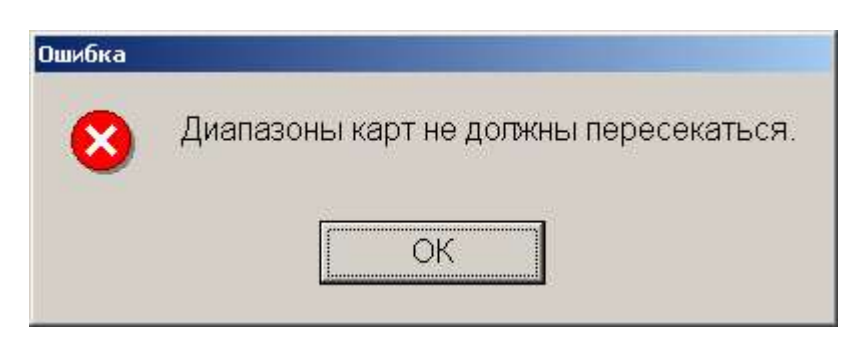

Если начало диапазона карт превышает конец диапазона, то система выдаст следующее сообщение

| Начало диапазона не должно превышать конец диапазона. |
|-------------------------------------------------------|
|                                                       |
|                                                       |
|                                                       |

Если для карт из указанного диапазона существует схема, действующая во временные промежутки, пересекающиеся с данной схемой, то система выдаст следующее сообщение

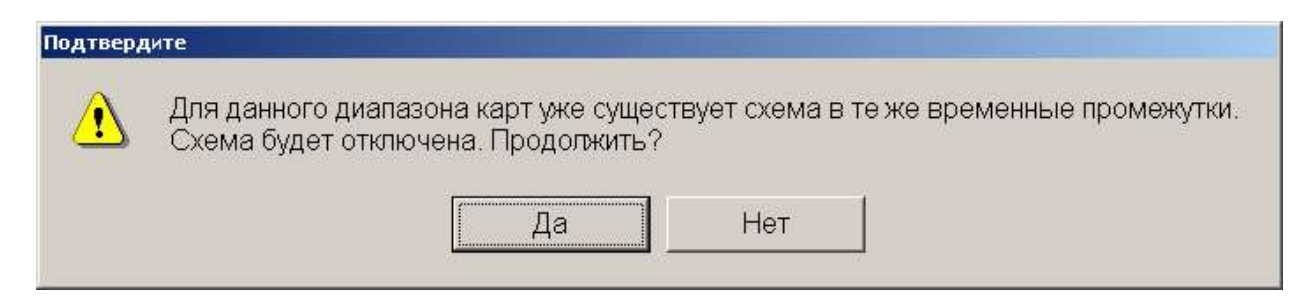

## Редактор формул

Редактор формул служит для быстрого и удобного конструирования формул.

#### Описание формул и переменных в Приложении 3

| © <b>ООО НПФ «Элсика»,</b> Россия, г. Калуга, ул. Болдина 22а,<br>Тел/факс: +7 (4842) 73-23-56, +7 (4842) 544-987 | Дата       | Версия<br>документа | Страница |
|----------------------------------------------------------------------------------------------------|------------|---------------------|----------|
| e-mail: <u>info@azs.ru</u> , web: <u>http://www.elsy.su/</u>                                                      | 14.10.2222 | 1.3                 | 168      |

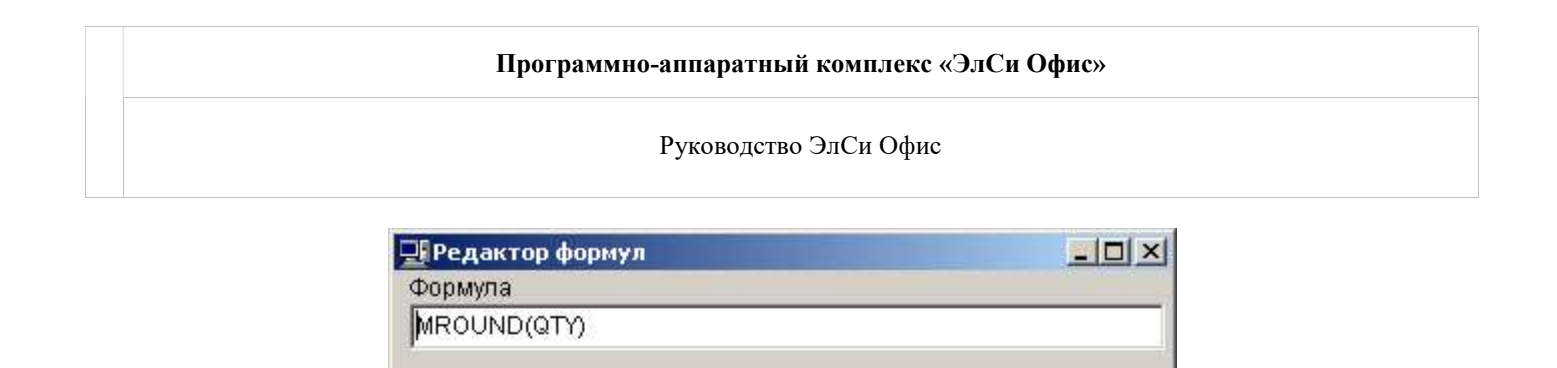

Переменные

PURSE\_CODE

CARD\_NUMBER

Окно с

переменными

Цифры и

QTY

COST

Функции

ROUND

TRUNC

FLOOR

MROUND

CEIL

Окно с функциями

нажмите кнопку "Отмена".

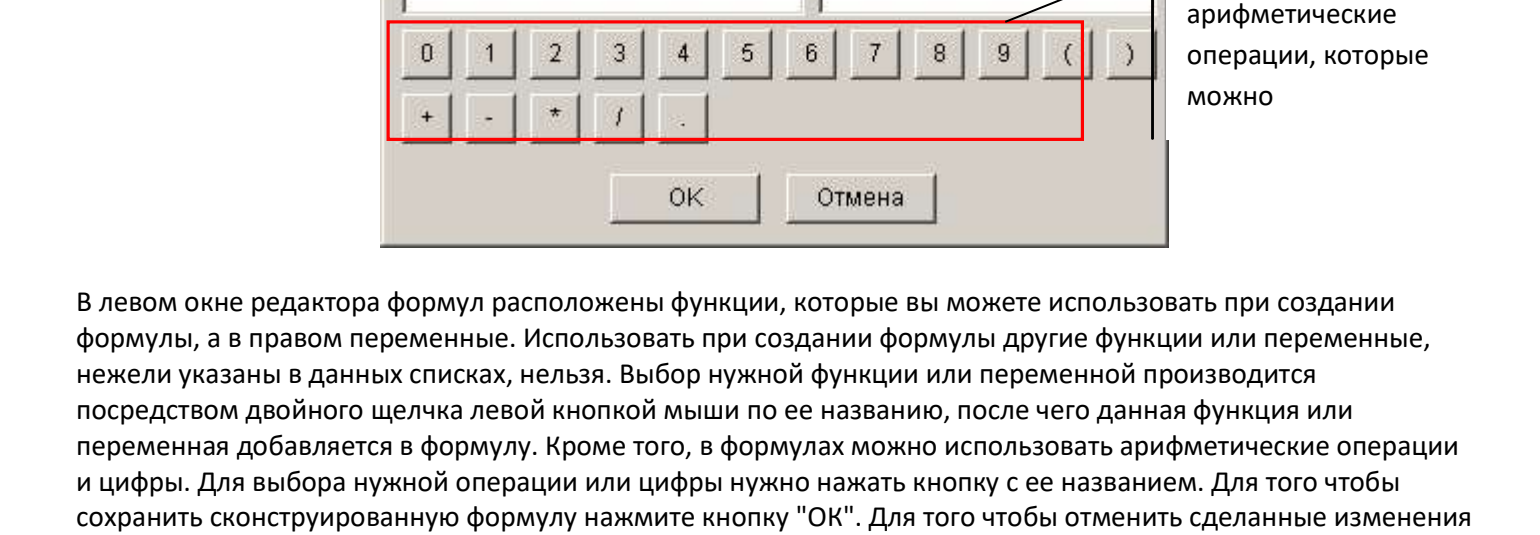

| © <b>ООО НПФ «Элсика»,</b> Россия, г. Калуга, ул. Болдина 22а,<br>Гел/факс: +7 (4842) 73-23-56, +7 (4842) 544-987 | Дата       | Версия<br>документа | Страница |
|----------------------------------------------------------------------------------------------------|------------|---------------------|----------|
| e-mail: <u>info@azs.ru</u> , web: <u>http://www.elsy.su/</u>                                                      | 14.10.2222 | 1.3                 | 169      |

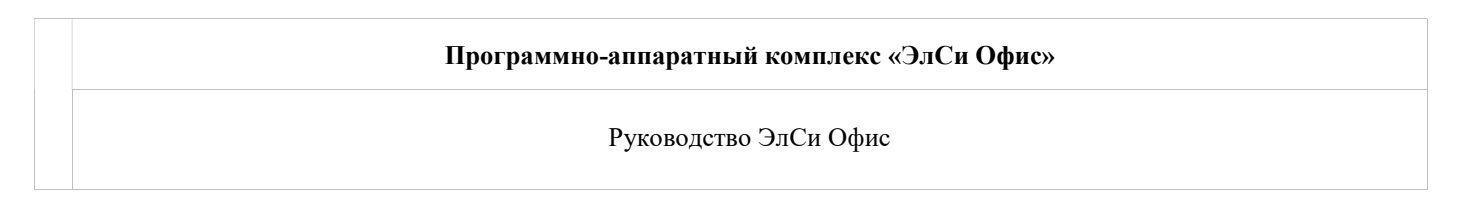

## Копирование, сохранение и загрузка схем.

Система предоставляет возможность сохранять и загружать схемы. Схемы сохраняются в формате "xml".

## Сохранение одной схемы.

Для сохранения одной схемы необходимо щелкнуть на ее названии правой кнопкой мыши и в появившемся контекстном меню выбрать "Сохранить схему".

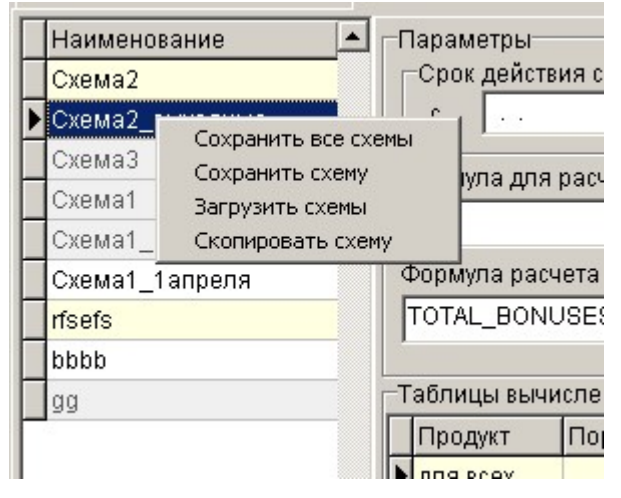

После чего в появившемся диалоговом окне указать имя файла и место, куда вы хотите сохранить схему и нажать на кнопку "Сохранить".

| Сохранить как                              |                                                                                                    |                                                                                                    |                                                                                                    | ? ×                                                                                                    |
|--------------------------------------------|----------------------------------------------------------------------------------------------------|----------------------------------------------------------------------------------------------------|----------------------------------------------------------------------------------------------------|----------------------------------------------------------------------------------------------------|
| Папка:                                     | DEV (D:)                                                                                                    |                                                                                                    | - 🗄 💣 🎫                                                                                                    |                                                                                                    |
| С<br>Журнал<br>Рабочий стол<br>Мои докумен | AFS<br>AfsTest<br>AfsTest1<br>AfsTest2<br>AfsWork<br>ClipArt<br>d7pkg<br>Delphi<br>Delphi7<br>Downloads<br>dx | C ftdi<br>Kino<br>kino.pvt<br>Music<br>Picture<br>Program Files<br>ps<br>qip<br>Releases<br>Self<br>Shop | С Temp<br>Virtual Machines<br>WinMerge<br>Work<br>WUTemp<br>Cоздание заказов!<br>I<br>1<br>M 1<br>I<br>Infrp<br>COMM4V6<br>Delphi7 | DiscountSh<br>DiscountSh<br>idapi32.dll<br>magentsetu<br>pubkey<br>schemata<br>schemata1<br>schemata2<br>schemataBc<br>scx<br>sh1<br>ut |
| Мой компью<br>С                            | <ul> <li>▲</li> <li>Имя файла:</li> <li>Цип файла:</li> </ul>                                                 | Schema1                                                                                                  | •                                                                                                    | ▶<br>Со <u>х</u> ранить<br>Отмена                                                                                                    |

## Сохранение всех схем.

Для сохранения всех схем необходимо щелкнуть правой кнопкой мыши в любом месте таблицы, содержащей наименование схем начисления бонусов или таблицы, содержащей наименование схем предоставления скидок и в появившемся контекстном меню выбрать "Сохранить все схемы". После чего в появившемся

| ©ООО НПФ «Элсика», Россия, г. Калуга, ул. Болдина 22а,<br>Теп/факс: +7 (4842) 73-23-56, +7 (4842) 544-987 | Дата       | Версия<br>документа | Страница |
|----------------------------------------------------------------------------------------------------|------------|---------------------|----------|
| e-mail: <u>info@azs.ru</u> , web: <u>http://www.elsy.su/</u>                                              | 14.10.2222 | 1.3                 | 170      |

диалоговом окне указать имя файла и место, куда вы хотите сохранить схемы и нажать на кнопку "Сохранить". При этом сохранятся абсолютно все схемы (и начисления бонусов и предоставления скидок).

## Загрузка схем

Для того чтобы загрузить схемы из файла необходимо щелкнуть правой кнопкой мыши в любом месте таблицы, содержащей наименование схем начисления бонусов или таблицы, содержащей наименование схем предоставления скидок и в появившемся контекстном меню выбрать "Загрузить схемы". После чего в появившемся диалоговом окне нужно выбрать файл, из которого вы хотите загрузить схемы и нажать на кнопку "Открыть".

| Открыть                                         |                                                                                                    |                                                                                                    |                                                                                                    | <u>?</u> ×                                                                                                    |
|-------------------------------------------------|----------------------------------------------------------------------------------------------------|----------------------------------------------------------------------------------------------------|----------------------------------------------------------------------------------------------------|----------------------------------------------------------------------------------------------------|
| <u>П</u> апка:                                  | DEV (D:)                                                                                                    |                                                                                                    | - 🔁 🖆 🎟-                                                                                                    |                                                                                                    |
| С<br>Журнал<br>С<br>Рабочий стол<br>Мои докумен | AFS<br>AfsTest<br>AfsTest1<br>AfsTest2<br>AfsWork<br>ClipArt<br>d7pkg<br>Delphi<br>Delphi7<br>Downloads<br>dx | ftdi ftdi ftino Kino.pvt fildi fildi fild | С Temp<br>Virtual Machines<br>WinMerge<br>Work<br>WUTemp<br>Создание заказов!<br>П<br>1<br>м 11.frp<br>COMM4V6<br>Delphi7 | DiscountSh<br>DiscountSh<br>Discou |
| 688<br>Мое сетевое                              | Имя файла:<br>Имя файлов:                                                                                     | schemata1                                                                                                    |                                                                                                    | <u>О</u> ткрыть<br>Отмена                                                                                                    |

Если загружаемая схема пересекается с одной из имеющихся активных схем, то система выдаст следующее сообщение

| Предупре | ждение                                                                                                    |
|----------|----------------------------------------------------------------------------------------------------|
|          | Схема Схема2 будет отключена, так как уже существует схема действующая в теже<br>временные промежутки для тех же карт. Для того чтобы включить схему,<br>скорректируйте время действия схемы и/или диапазоны карт для которых действует<br>схема. |
|          | ОК                                                                                                    |

| © <b>ООО НПФ «Элсика»,</b> Россия, г. Калуга, ул. Болдина 22а,<br>Тел/факс: +7 (4842) 73-23-56, +7 (4842) 544-987 | Дата       | Версия<br>документа | Страница |
|----------------------------------------------------------------------------------------------------|------------|---------------------|----------|
| e-mail: <u>info@azs.ru</u> , web: <u>http://www.elsy.su/</u>                                                      | 14.10.2222 | 1.3                 | 171      |

| Программно-аппаратный комплекс «ЭлСи Офис» |  |
|--------------------------------------------|--|
| Руководство ЭлСи Офис                      |  |

## Копирование схемы.

Для того чтобы скопировать схему необходимо щелкнуть на ее названии правой кнопкой мыши и в появившемся контекстном меню выбрать "Скопировать схему". После этого в появившемся окне необходимо ввести имя схемы и нажать "ОК".

| ия     | 2      |
|--------|--------|
|        |        |
|        |        |
|        |        |
| Отмена |        |
|        | Отмена |

При этом сроки действия схемы не копируются, а значение категории карт устанавливается в значение "Без категории".

Если для данного диапазона карт уже существует схема без сроков действия, то система выдаст следующее сообщение.

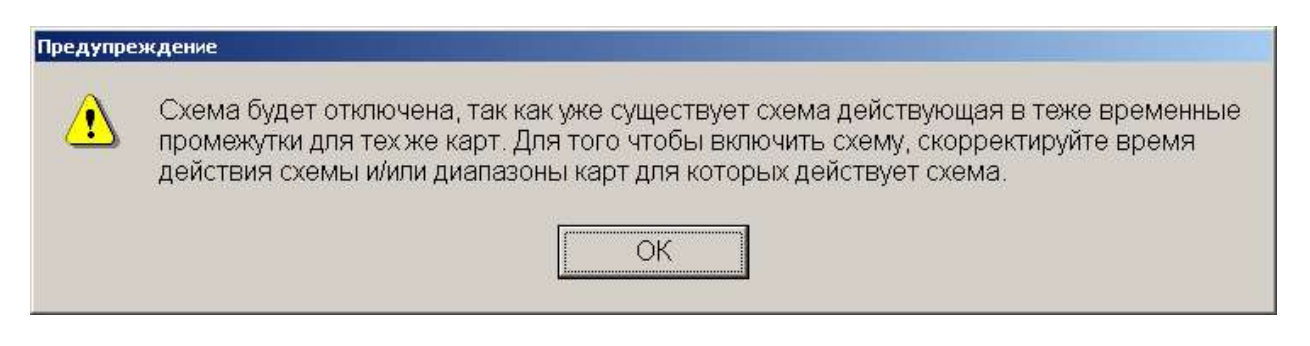

## Справочники и параметры схем.

Страница справочники и параметры схем содержит дополнительную информацию, необходимую для создания схем и некоторые настройки интерфейса.

| © <b>ООО НПФ «Элсика»,</b> Россия, г. Калуга, ул. Болдина 22а,<br>Тел/факс: +7 (4842) 73-23-56, +7 (4842) 544-987 | Дата       | Версия<br>документа | Страница |
|----------------------------------------------------------------------------------------------------|------------|---------------------|----------|
| e-mail: <u>info@azs.ru</u> , web: <u>http://www.elsy.su/</u>                                                      | 14.10.2222 | 1.3                 | 172      |

#### Руководство ЭлСи Офис

| Схемы начисления бонусов 🛛 Схемы предо | оставления скидок | Справочники и параметры для схем |          |
|----------------------------------------|-------------------|----------------------------------|----------|
| Категории карт                         |                   |                                  |          |
| Наименование                           |                   |                                  | <b>A</b> |
| 🕨 Без категории                        |                   |                                  |          |
| Золотая                                |                   |                                  |          |
| Серебрянная                            |                   |                                  |          |
| Платиновая                             |                   |                                  |          |
|                                        |                   |                                  |          |
|                                        |                   |                                  | •        |
|                                        |                   |                                  |          |
| параметры интерфеиса                   |                   |                                  |          |
| 🗖 Скрывать отключенные схемы           |                   |                                  |          |

На данной странице представлен справочник "Категории карт".

Нельзя удалять категорию карт, для которой существуют выданные карты или схемы начисления бонусов или схемы расчета скидок.

При попытке удалить такую категорию система выдаст сообщение об ошибке.

| Удаление не возможно. Существуют схемы расчета скидок для данной ка | тегории карт. |
|---------------------------------------------------------------------|---------------|
| OK                                                                  |               |
|                                                                     |               |

Нельзя удалять категорию карт "Без категории". При попытке удалить ее система выдаст следующее сообщение об ошибке

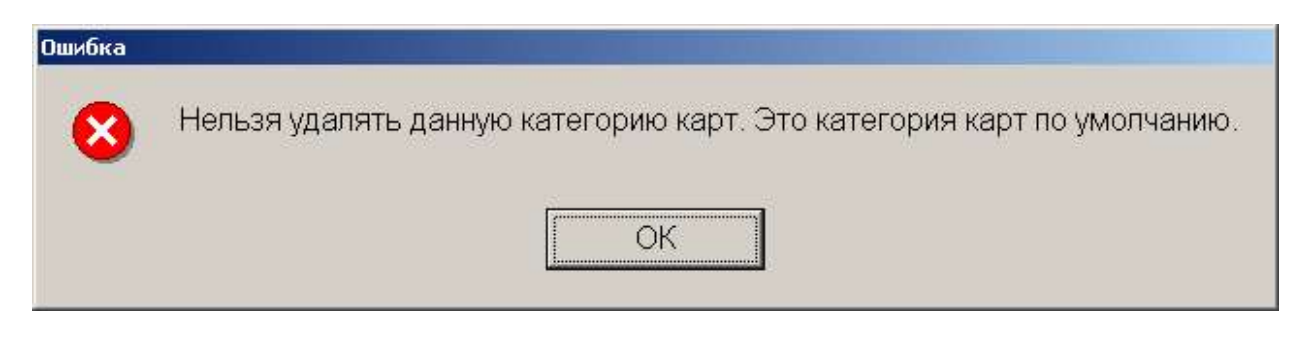

Также на странице справочники и параметры схем расположен флаг "скрывать отключенные схемы". Если этот флаг установлен, отключенные схемы не отображаются.

| © <b>ООО НПФ «Элсика»,</b> Россия, г. Калуга, ул. Болдина 22а,<br>Тел/факс: +7 (4842) 73-23-56 +7 (4842) 544-987 | Дата       | Версия<br>документа | Страница |
|----------------------------------------------------------------------------------------------------|------------|---------------------|----------|
| e-mail: <u>info@azs.ru</u> , web: <u>http://www.elsy.su/</u>                                                     | 14.10.2222 | 1.3                 | 173      |

Переменные и функции допустимые в формулах находятся в Приложении 2

Примеры создания бонусных схем в Приложении 3

| © <b>ООО НПФ</b> «Э <b>лсика»,</b> Россия, г. Калуга, ул. Болдина 22а,<br>Тел/факс: +7 (4842) 73-23-56, +7 (4842) 544-987 | Дата       | Версия<br>документа | Страница |
|----------------------------------------------------------------------------------------------------|------------|---------------------|----------|
| e-mail: <u>info@azs.ru</u> , web: <u>http://www.elsy.su/</u>                                                              | 14.10.2222 | 1.3                 | 174      |

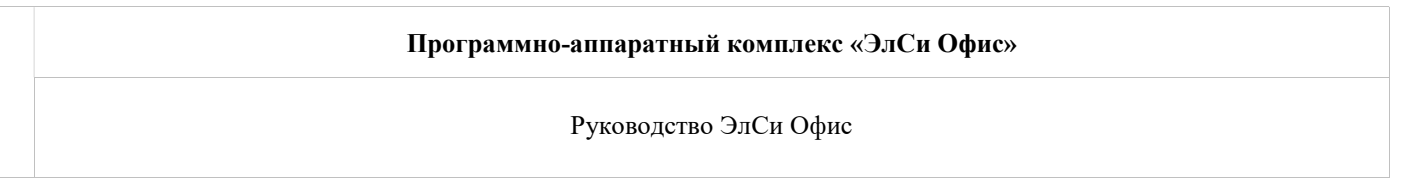

## Выдача бонусной смарт-карты (дисконтной, скидочной)

Бонусная (дисконтная, скидочная) карта выдается на счет клиента. Если клиенты частные лица, то в системе обычно создают клиента "Частные лица", затем создаются счета (можно оставить номерные, а можно указать ФИО частного лица). На один счет может быть выдана только одна бонусная (скидочная) смарт-карта.

| © <b>ООО НПФ «Элсика»,</b> Россия, г. Калуга, ул. Болдина 22а,<br>Тел/факс: +7 (4842) 73-23-56 +7 (4842) 544-987 | Дата       | Версия<br>документа | Страница |
|----------------------------------------------------------------------------------------------------|------------|---------------------|----------|
| e-mail: <u>info@azs.ru</u> , web: <u>http://www.elsy.su/</u>                                                     | 14.10.2222 | 1.3                 | 175      |

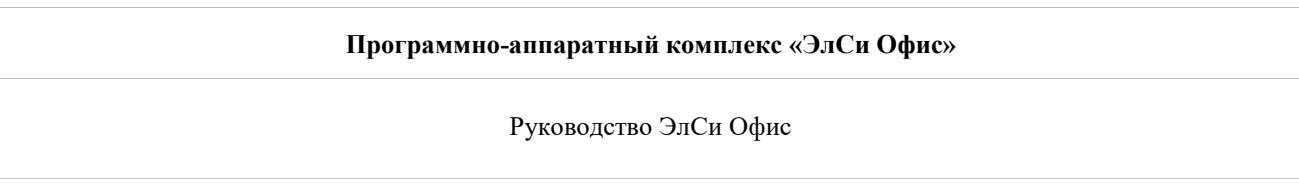

## Правила эксплуатации бесконтактных смарт карт

Запрещается изгиб смарт-карты более чем на 20°, стирка в моющих средствах, контакт с органическими растворителями, нагрев выше 85° и другие действия, приводящие к механическим повреждениям карточки. Желательно избегать ношения смарт карты совместно с ключами, монетами и др. твердыми предметами, т.к. это может привести к повреждению изображения на карточке и самой карточки.

| © <b>ООО НПФ «Элсика»,</b> Россия, г. Калуга, ул. Болдина 22а,<br>Теп/факс: +7 (4842) 73-23-56 +7 (4842) 544-987 | Дата       | Версия<br>документа | Страница |
|----------------------------------------------------------------------------------------------------|------------|---------------------|----------|
| e-mail: <u>info@azs.ru</u> , web: <u>http://www.elsy.su/</u>                                                     | 14.10.2222 | 1.3                 | 176      |

## Талоны

На закладке "Талоны" настраиваются талоны и платежные карты используемые в системе.

*Топливный талон* – это своего рода ценная бумага, которую при заправке на АЗС можно "обменять" на указанное на нем количество литров топлива. Талоны могут быть обычные и номерные (штрих-кодовые).

Штрих-кодовый (номерной) талон отличается от обычного наличием штрих-кода и номера - это позволяет вести учет талонов, используемых в обороте (гасить). Погашенный талон на АЗС использовать повторно нельзя.

Платежная карта (плат.карта) - банковская пластиковая карта, привязанная к одному из расчетных счетов в банке. Используются для оплаты товаров и услуг (в системе ЭлСи используется для оплаты топлива и товаров).

Признаком, определяющим тип оплаты (талон\плат.карта) в списке типов оплаты является флаг "Плат.карта".

Для талона можно задать тип и номиналы, что позволяет проверять ввод талонов в программе АЗС и производить отпуск строго по номиналам. Этот список при каждом изменении передается на все торговые объекты сети. Информация по неиспользуемым талонам на торговые объекты не передается. При прекращении работы с талоном информация о нем удаляется на всех торговых объектов. Проверка номеров

Разрешить ручной ввод номеров Имерация по сериям

Маска ввода SS########

(\* - любой символ, \$ - серия, # - номер)

|   | Серия | НП        | Номинал |  |  |  |
|---|-------|-----------|---------|--|--|--|
| • | 10    | ДТ        | 100     |  |  |  |
| 1 | 11    | ДТ        | 10      |  |  |  |
|   | 12    | дт        | 20      |  |  |  |
|   | 13    | ДТ        | 30      |  |  |  |
| 1 | 15    | ДТ        | 50      |  |  |  |
| Ī | 20    | Аи-80     | 100     |  |  |  |
|   | 21    | Аи-80     | 10      |  |  |  |
| Ĩ | 22    | Аи-80     | 20      |  |  |  |
|   | 43    | Аи-95     | 30      |  |  |  |
| 1 | 45    | Аи-95     | 50      |  |  |  |
| 1 | 50    | Аи-95 Мах | 100     |  |  |  |
|   | 51    | Аи-95 Мах | 10      |  |  |  |
|   | 52    | Аи-95     | 20      |  |  |  |

Для работы с номерными (штрих-кодовыми) талонами необходимо:

Иметь штрих-кодовые (номерные) талоны или заказать их в типографии. Пример штрих-кодов ниже. Установить флаг "**Проверка номеров талонов",** 

Отпечатанные в типографии талоны имеют штрих-код. Для того, что бы учитывать талоны в системе (разделять по типу топлива, номиналу и порядковому номеру) необходимо "объяснить" системе каким образом извлекать данные из штрих-кода путем указания маски в поле "Маска ввода".

Например, для извлечения номера и серии из строки 00А1123,

Где А1 – серия и 123 – номер,

Нужно ввести маску 00\$\$###.

*Если прочие символы в строке могут меняться, то для обозначения их позиции нужно использовать символ звездочки.* 

Например, если в вышеприведенной строке номера талона два символа перед серией могут быть различными,

То маска ввода будет такая: \*\*\$\$###

Пример извлечения маски из штрих-кодовых талонов:

| © <b>ООО НПФ «Элсика»,</b> Россия, г. Калуга, ул. Болдина 22а,<br>Тел/факс: +7 (4842) 73-23-56, +7 (4842) 544-987 | Дата       | Версия<br>документа | Страница |
|----------------------------------------------------------------------------------------------------|------------|---------------------|----------|
| e-mail: <u>info@azs.ru</u> , web: <u>http://www.elsy.su/</u>                                                      | 14.10.2222 | 1.3                 | 177      |

Руководство ЭлСи Офис

|          |              |                |     | тип   | литраж | штрих-код  | серия (для НП) | номинал | номер  |
|----------|--------------|----------------|-----|-------|--------|------------|----------------|---------|--------|
|          |              |                |     | 92    | 20     | 0220121520 | 0220           | 20      | 121520 |
|          |              |                |     | 92    | 20     | 0220121521 | 0220           | 20      | 121521 |
|          |              |                | /   | 92    | 20     | 0220121522 | 0220           | 20      | 121522 |
| аска вво | да SSSS###   | ****           |     | 95    | 20     | 0320006985 | 0320           | 20      | 006985 |
| - любой  | символ, \$ - | серия, # - ног | ep) | 95    | 20     | 0320006984 | 0320           | 20      | 006984 |
| Серия    | нп           | Номинал        | 1/  | 95    | 20     | 0320006983 | 0320           | 20      | 006983 |
| 0220     | Аи-92        | 20             | -/  | дт    | 40     | 0440065351 | 0440           | 40      | 065351 |
| 0320     | Ан-95        | 20             | K   | дт    | 40     | 0440065350 | 0440           | 40      | 065350 |
| 0440     | дт           | 40             | -   | ДТ    | 40     | 0440065349 | 0440           | 40      | 065349 |
| 0502     | Масло        | 2              |     | масло | 2      | 0502009633 | 0502           | 02      | 009633 |
| 0505     | Масло        | 5              |     | масло | 2      | 0502009632 | 0502           | 02      | 009632 |
|          |              |                | R   | масло | 2      | 0502009631 | 0502           | 02      | 009631 |
|          |              |                |     | масло | 5      | 0505003258 | 0505           | 05      | 003258 |
|          |              |                |     | масло | 5      | 0505003259 | 0505           | 05      | 003259 |
|          |              |                |     | масло | 5      | 0505003260 | 0505           | 05      | 003260 |

Выдача (привязка) талонов клиенту производится на закладке "Клиенты" на странице "Талоны".

| © <b>ООО НПФ «Элсика»,</b> Россия, г. Калуга, ул. Болдина 22а,<br>Теп/факс: +7 (4842) 73-23-56 +7 (4842) 544-987 | Дата       | Версия<br>документа | Страница |
|----------------------------------------------------------------------------------------------------|------------|---------------------|----------|
| e-mail: <u>info@azs.ru</u> , web: <u>http://www.elsy.su/</u>                                                     | 14.10.2222 | 1.3                 | 178      |

Программно-аппаратный комплекс «ЭлСи Офис» Руководство ЭлСи Офис

## Выдача талонов

Выдача талонов клиенту производится на вкладке "Клиенты" на странице "Талоны".

Обычно, клиенту выдают партию талонов с номерами по порядку. После выбора талона указываем серию талона, первый и последний номер партии талонов.

Для ограничения периода использования талона можно указать срок действия талона. По окончании срока действия талон погасить нельзя (можно погасить, если продлить срок действия талона).

Важно: погашенный талон использовать повторно система не даст (даже удалив запись о выдаче талона). 🖅 элСи АЗС Офис - Администратор

| Параметры                  | Персонал      | НП | Талон | ы Г | Тоставщики  | Объекты  | Клиенты | Стоп-лис | т карт | Товары | Оплата по внешни | м картам | Польз  | ователи | Бонусные са | емы Сообще | ни |
|----------------------------|---------------|----|-------|-----|-------------|----------|---------|----------|--------|--------|------------------|----------|--------|---------|-------------|------------|----|
| В <mark>се клиент</mark> ы |               |    | •     |     | Дата выдачи | -        |         |          |        |        | Первый номер     | Поспер   | дний   | Цена за | Срок,       | действия   |    |
|                            |               |    | * *   |     | талонов     | 1        | алон    | Серия    | нп     | номин  | талонов          | номерта  | понов  | литр    | начало      | окончание  |    |
| <Новые>                    |               |    |       | >   | 16.11.11    | НПС (Тал | оны)    | 31       | Аи-92  |        | 41179137         | 41       | 179176 | 26,60   | 0 16.11.11  | 16.02.12   |    |
| Частные ли                 | ща            |    | *     |     | 16.11.11    | НПС (Тал | оны)    | 32       | Аи-92  |        | 41185217         | 41       | 185246 | 26,60   | 16.11.11    | 16.02.12   |    |
| Ричаводст                  | RU.           |    | 1     |     | 24.11.11    | НПС (Тал | оны)    | 31       | Аи-92  |        | 41179428         | 41       | 179467 | 26,70   | 24.11.11    | 24.02.12   |    |
|                            |               |    | 120   |     | 24.11.11    | НПС (Тал | оны)    | 32       | Аи-92  |        | 41186903         | 41       | 186932 | 26,70   | 24.11.11    | 24.02.12   |    |
| Nillenn-Meffer             | 15            |    | *     |     |             |          |         |          |        |        |                  | -        |        |         |             |            |    |
| A 23 19417                 | CONT F DAMAGE | 0  | x     |     |             |          |         |          |        |        |                  |          |        |         |             |            |    |

Цена талона - справочная величина, в программе не используется.

Если талоны еще не отпечатаны в типографии и есть возможность самим продумать структуру штрих-кода талона, то мы предлагаем использовать следующий формат талонов со штрих-кодом:

Стандарт штрих-кодов EAN-13.

Структура кода талона 98 SSS NNNNNNN C, где:

98 – обязательные цифры, для отличия от товаров и карт в системе "ЭлСи АЗС";

SSS – серия талона; NNNNNN – номер талона (7 цифр);

С – контрольная сумма штрих-кода (стандарт EAN-13).

Поскольку в коде EAN-13 могут быть только цифры, серия талонов, состоящая из трех символов, должна содержать код нефтепродукта и номинал талона. Серию в свою очередь можно разбить **SSS = N LL**, где **N** – код (тип) нефтепродукта, а **LL** – номинал в литрах, но это совсем не обязательно, так проще читать код вручную. Для программы "ЭлСи АЗС" серия талона должна быть однозначной, т.е. талон каждой серии может быть только на один вид НП и одного номинала.

Пример кодов нефтепродуктов:

- 0-Дизтопливо;
- 1 Бензин Аи-80;
- 2 Бензин Аи-92;
- 3 Бензин Аи-95;
- 4 Бензин Аи-98

Пример кодов номиналов:

- 00 5 литров;
- 01 10 литров;
- 02 20 литров;
- 03 50 литров;

04 – 100 литров;

Пример талона с порядковым номером 101, номиналом 10 литров Аи-80:

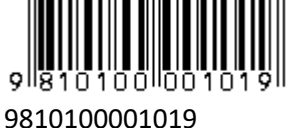

| © <b>ООО НПФ</b> «Элсика», Россия, г. Калуга, ул. Болдина 22а,<br>Тел/факс: +7 (4842) 73-23-56, +7 (4842) 544-987 | Дата       | Версия<br>документа | Страница |
|----------------------------------------------------------------------------------------------------|------------|---------------------|----------|
| e-mail: <u>info@azs.ru</u> , web: <u>http://www.elsy.su/</u>                                                      | 14.10.2222 | 1.3                 | 179      |

| Руководство ЭлСи Офис |  |
|-----------------------|--|

## Скидки по талонам/плат.картам

Если необходимо ввести скидки по талонам/плат.картам, то используется таблица назначения скидок.

| lap    | аметр | ы Пер   | сонал   Н | п            | Талоны   | Поставщи   | ки Объекты | Клиенты | Стоп-лист | карт   Т | овары ( | Оплата   | по внешни | ім кар | отам   | и Польз | зователи Бонусные с | кемы ( |  |  |
|--------|-------|---------|-----------|--------------|----------|------------|------------|---------|-----------|----------|---------|----------|-----------|--------|--------|---------|---------------------|--------|--|--|
| Код Ан |       |         |           | Наименование |          |            | T          | 100     |           | Плат.    | Не печ  | печатать | Секция    | *      | Скидки |         |                     |        |  |  |
|        |       | Активен |           |              |          |            | INU        | HC      | поминалы  |          | че      | чеки     |           |        |        | ΗП      | Тип скидки          | Скидка |  |  |
|        | 1     | ~       | Талон Г   | Тал          |          |            | Литровый   | 5;10;20 | 0;50;100  | 栖        | U       |          |           |        | 1      | Аи-95   | Фиксированная цена  | 0      |  |  |
|        | 2     | V       | Sber Vis  | sa Ele       | tron; Sb | er Maestro | Денежный   |         |           |          |         |          |           |        | 1      | цτ      | Процентная          | 100    |  |  |
|        | 3     |         | Сберка    | рт           |          |            | Денежный   |         |           | (m)      | E.      |          |           |        |        | 11      |                     |        |  |  |
|        | 4     | V       | Междун    | ародн        | ая плат. | карта      | Денежный   |         |           |          |         | 1        |           |        |        |         |                     |        |  |  |
|        | 5     | V       | КлубАвт   | ю            |          |            | Денежный   |         |           | (FT)     | F       | 1        |           |        |        |         |                     |        |  |  |
|        | 6     |         | Талон     |              |          |            | Литровый   | 5;10;20 | 0;50;100  |          |         |          |           |        |        |         |                     |        |  |  |

Для каждого типа оплаты (талон\плат.карта) можно назначить скидки.

**НП** - вид нефтепродукта, для которого будет назначена скидка для выбранного типа оплаты; все - скидка применима для всех продаж; товар - скидка будет применяться только на товары.

Тип скидки - тип скидки, применяемой к нефтепродукту:

- Процентная цена уменьшается в процентах на величину скидки, цена округляется до копейки (процент вычисляется от цены, затем умножается на количество);
- Процентная на сумму сумма уменьшается в процентах на величину скидки, сумма округляется до копейки (цена умножается на количество, затем вычисляется процент);
- Фиксированная цена уменьшается на величину скидки в рублях и копейках;
- Фиксированная цена величина задает цену нефтепродукта;
- Скидка значение скидки/цены.

| © <b>ООО НПФ</b> «Э <b>лсика»,</b> Россия, г. Калуга, ул. Болдина 22а,<br>Тел/факс: +7 (4842) 73-23-56 +7 (4842) 544-987 | Дата       | Версия<br>документа | Страница |
|----------------------------------------------------------------------------------------------------|------------|---------------------|----------|
| e-mail: <u>info@azs.ru</u> , web: <u>http://www.elsy.su/</u>                                                             | 14.10.2222 | 1.3                 | 180      |
## Отпуск топлива/товаров по талону/плат.карте (ЭлСи АЗС)

Оплата топлива или товаров/услуг производится на АЗС или Магазине. Подробно см. руководство оператора ЭлСи АЗС/ ЭлСи Магазин.

| © <b>ООО НПФ «Элсика»,</b> Россия, г. Калуга, ул. Болдина 22а,<br>Теп/факс: +7 (4842) 73-23-56 +7 (4842) 544-987 | Дата       | Версия<br>документа | Страница |
|----------------------------------------------------------------------------------------------------|------------|---------------------|----------|
| e-mail: <u>info@azs.ru</u> , web: <u>http://www.elsy.su/</u>                                                     | 14.10.2222 | 1.3                 | 181      |

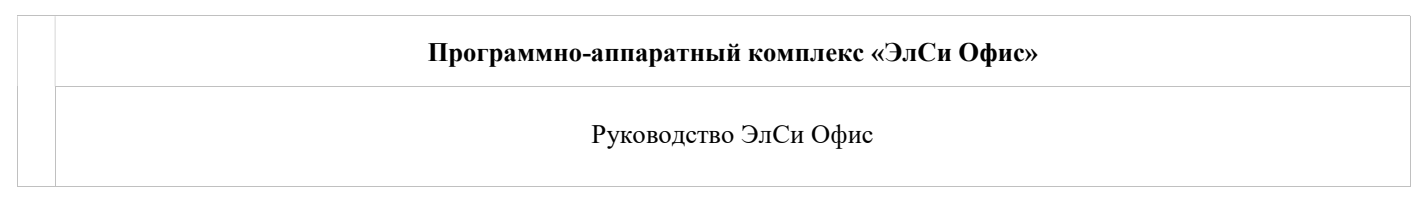

### Отчеты по талонам

Отчеты по талонам, а так же поиск выданного или погашенного талона производится на вкладке "Клиенты" Администратора БД.

Отчеты и поиска талона используются для поиска талона по всем клиентам, а не только по текущему.

| е клиенты                      | •        | Дата выдачи | Taman       | 0     |         |         | Первый номер | Первый номер  | Последний | Цена за | Срок действия |     |  |
|--------------------------------|----------|-------------|-------------|-------|---------|---------|--------------|---------------|-----------|---------|---------------|-----|--|
|                                | * *      | талонов     | талон       | Серия | ни      | номинал | талонов      | номер талонов | литр      | начало  | окончание     |     |  |
| <Новые>                        |          | ▶ 13.01.11  | Талоны ТТНП | 32    | Аи-92   |         | 41141501     | 41142345      |           |         |               |     |  |
| Частные лица                   | *        | 13.01.11    | Талоны ТТНП | 42    | Аи-95   |         | 41053686     | 41054530      |           |         |               |     |  |
| Руководство                    | <u>1</u> | 03.02.11    | Талоны ТТНП | 42    | Аи-95   |         | 40991782     | 40991792      |           |         |               |     |  |
| I CE ANNE SER                  | Ļ        | 03.02.11    | Талоны ТТНП | 42    | Аи-95   |         | 40991768     | 40991781      |           |         |               |     |  |
| 19/03/40/0                     | *        | 03.02.11    | Талоны ТТНП | 42    | Аи-95   |         | 40991765     | 40991767      |           |         |               |     |  |
| Her sond and the second second | *        | 03.02.11    | Талоны ТТНП | 42    | Аи-95   |         | 40991740     | 40991740      |           |         |               |     |  |
| администралиа Агродиеского «Це |          | 03.02.11    | Талоны ТТНП | 32    | Аи-92   |         | 41012816     | 41012824      |           |         | 1             |     |  |
| администрения контекстории и   | ŧ*       | 03.02.11    | Талоны ТТНП | 32    | Аи-92   |         | 41087944     | 41087956      |           |         |               |     |  |
| Администранан царалское        | *        | 03.02.11    | Талоны ТТНП | 33    | Аи-92   |         | 40370849     | 40370850      |           |         |               |     |  |
| Анграф Бенгна инжий            | *        | 09.02.11    | Талоны ТТНП | 32    | Аи-92   |         | 41087741     | 41087743      |           |         |               |     |  |
| Ароент и Плиз                  | *        |             |             |       |         |         |              |               |           |         |               |     |  |
| Банк Пуелен о                  | * +      |             | H - A       | 8     | 🕯 Поиск | Отч     | ет           |               |           | Период  | просмотра: 20 | )11 |  |

| <ul> <li>По тало</li> <li>По реал</li> <li>По реал</li> </ul> | изации<br>нные талоны    | Отмена   | орговые объекты   W | Период просмотра: 2011 год<br>ЕВ-Доступ |
|---------------------------------------------------------------|--------------------------|----------|---------------------|-----------------------------------------|
| По клие                                                       | нтам<br>намісокрашенный] | Печать   | 41007743            |                                         |
| н                                                             |                          |          | 41087743            | · · · · · · · · · · · · · · · · · · ·   |
| нп                                                            | Все<br>Выбор             | *        | 40370850            |                                         |
|                                                               | О высор                  |          | 41087956            |                                         |
| н<br>н Талон                                                  | Bce     Bufon            | -        | 41012824            |                                         |
| н Клиент                                                      | 🖲 Все<br>Выбор           |          | 40991767            |                                         |
| н Вывод отче                                                  | та                       | 18       | 40991781            |                                         |
| ны ТТНП                                                       | 42 Аи-95                 | 40991782 | 40991792            |                                         |

| © <b>ООО НПФ</b> «Э <b>лсика»,</b> Россия, г. Калуга, ул. Болдина 22а,<br>Тел/факс: +7 (4842) 73-23-56, +7 (4842) 544-987 | Дата       | Версия<br>документа | Страница |
|----------------------------------------------------------------------------------------------------|------------|---------------------|----------|
| e-mail: <u>info@azs.ru</u> , web: <u>http://www.elsy.su/</u>                                                              | 14.10.2222 | 1.3                 | 182      |

## Работа с товарами

На АЗС продажа товаров и услуг стала привычным делом. В большинстве случаев эти торговые точки работают через прилавок. При правильной организации торговли, по экспертным оценкам, продажа сопутствующих товаров способна приносить 50-60% прибыли АЗС. В странах Западной Европы этот показатель может достигать 70%. Недаром многие российские нефтяные компании начали прорабатывать вопрос о технологии торговли на заправках. Если для российских нефтяников современный магазин на АЗС - вопрос прибыли, то для западных операторов наличие такого супермаркета - необходимость соблюдения стандарта. Товарный и сопутствующие ему справочники синхронизируются с торговыми объектами типа "АЗС и Магазин", "Магазин" за исключением ограничения передачи товаров на объекты (Администратор БД, закладка "Объекты").

Розничная цена на товары задается непосредственно на торговом объекте.

| © <b>ООО НПФ «Элсика»,</b> Россия, г. Калуга, ул. Болдина 22а,<br>Тел/факс: +7 (4842) 73-23-56, +7 (4842) 544-987 | Дата       | Версия<br>документа | Страница |  |
|----------------------------------------------------------------------------------------------------|------------|---------------------|----------|--|
| e-mail: <u>info@azs.ru</u> , web: <u>http://www.elsy.su/</u>                                                      | 14.10.2222 | 1.3                 | 183      |  |

# Справочник товаров

Справочник товаров находится в "Администраторе БД "ЭлСи Офис" на странице "Товары" и отображается в виде иерархического древа. Иерархия товаров позволяет группировать товары по классам\поставщикам\типам. Нет никаких ограничений относительно глубины иерархии товаров, однако опыт показал, что рекомендуемая максимальная глубина структуры не должна превышать семи уровней.

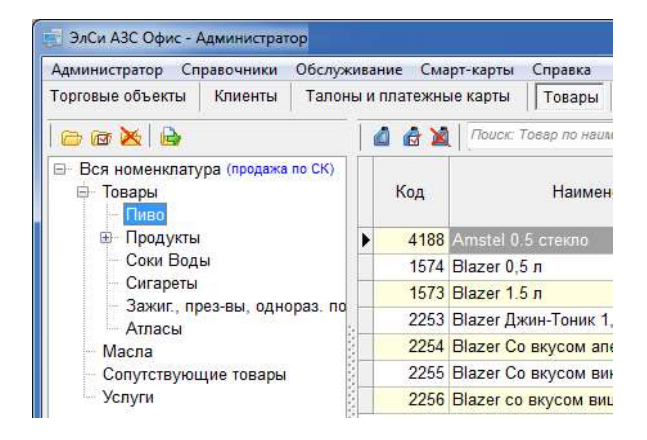

| © <b>ООО НПФ «Элсика»,</b> Россия, г. Калуга, ул. Болдина 22а,<br>Тел/факс: +7 (4842) 73-23-56, +7 (4842) 544-987 | Дата       | Версия<br>документа | Страница |
|----------------------------------------------------------------------------------------------------|------------|---------------------|----------|
| e-mail: <u>info@azs.ru</u> , web: <u>http://www.elsy.su/</u>                                                      | 14.10.2222 | 1.3                 | 184      |

| Программно-аппаратный комплекс «ЭлСи Офис» |  |
|--------------------------------------------|--|
| Руководство ЭлСи Офис                      |  |

## Группы товаров. Иерархическое древо.

Что бы создать группу или подгруппу товаров воспользуйтесь

кнопкой 🗁 , введите наименование группы\подгруппы товаров. Если товар будет продаваться по смарт-карте установите флаг "Разрешена продажа по смарт-карте"

| ювая группа товаров |                     |
|---------------------|---------------------|
| Наименование груп   | пы                  |
| 📰 Разрешена прода   | ажа по смарт-картам |
|                     | 🗸 ОК 🕺 Отмена       |

Для редактирования группы\подгруппы товаров используйте кнопку

Для удаления группы\подгруппы товаров используйте <sup>М</sup>. При удалении группы товаров все входящие в нее товары и группы товаров переносятся в корневую группу.

Для удобства распределения товаров по каталогам можно использовать технологию перетаскивания товаров

# и каталогов товаров. Для ее включения нажмите кнопку 🔷 .

| Параметры   | Персонал    | нп     | Талоны | Поставщики | Объекты | Клиенты | Стоп-лист карт | Товары   | Оплата по вне |
|-------------|-------------|--------|--------|------------|---------|---------|----------------|----------|---------------|
| Группы това | ров         |        |        |            |         |         |                |          | (i            |
| Наименован  | ние группы  |        |        |            |         | 1       | Продаж         | а по С/К | ×             |
| 🖃 🔂 Все то  | вары        |        |        |            |         |         |                | ~        |               |
| Ком         | плектующие  | 9      |        |            |         | -       | [              |          | III III       |
| ф 🔂 Про     | довольствен | нные т | овары  |            |         |         |                | <b>~</b> |               |
| Car         | астрономия  | 1      |        |            |         |         | [              |          |               |
| ± ⊕ ⊡ ⊦     | апитки      |        |        |            |         |         | [              |          |               |
| L L L Ca (  | )воши\Фрукт | ผ      |        |            |         |         | Г              |          |               |

| © <b>ООО НПФ «Элсика»,</b> Россия, г. Калуга, ул. Болдина 22а,<br>Тел/факс: +7 (4842) 73-23-56 +7 (4842) 544-987 | Дата       | Версия<br>документа | Страница |
|----------------------------------------------------------------------------------------------------|------------|---------------------|----------|
| e-mail: <u>info@azs.ru</u> , web: <u>http://www.elsy.su/</u>                                                     | 14.10.2222 | 1.3                 | 185      |

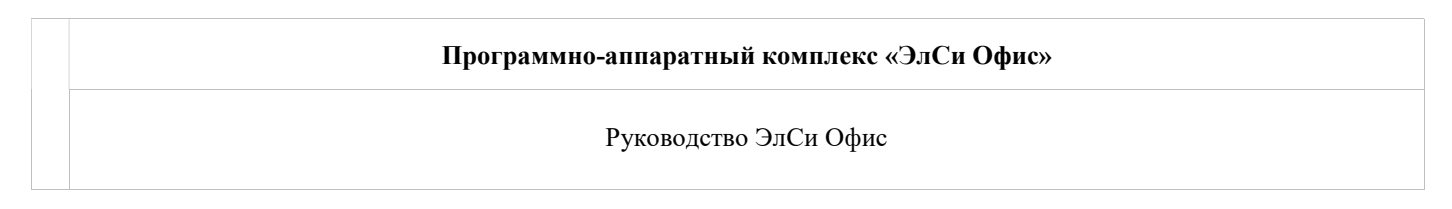

# Карточки товара\услуги

| 🛃 ЭлСи АЗС Офис - Администратор                                                     |                                                   |                                                |            |                      |        |            |                                     |                                     |  |  |
|-------------------------------------------------------------------------------------|---------------------------------------------------|------------------------------------------------|------------|----------------------|--------|------------|-------------------------------------|-------------------------------------|--|--|
| Администратор Справочники Обслур<br>Торговые объекты Клиенты Талон                  | кивание Смар<br>ны и платежные                    | т-карты Справка<br>карты Товары Бонусные схемь | r          |                      |        |            |                                     |                                     |  |  |
| 👝 🛯 🐹   🗟                                                                           |                                                   | Поиск: Товар по наименованию 🛛 🔑 🗸             | *          |                      |        |            |                                     |                                     |  |  |
| <ul> <li>Вся номенклатура (продажа по СК)</li> <li>Товары</li> <li>Маспа</li> </ul> | Код                                               | Наименование                                   | Тип товара | Единица<br>измерения | НДС, % | Не активен | Продается<br>только в<br>комплектах | Продажа по 🔺<br>свободной 🗌<br>цене |  |  |
| Сопутствующие товары                                                                | 2755                                              | 282 Двухтактное моторное масло для             | ч Товар    | Шт                   |        |            |                                     |                                     |  |  |
| Услуги                                                                              | 3289 1                                            | 942039 GM Масло мотор. 5W30 1 л                | Товар      | Шт                   |        |            |                                     |                                     |  |  |
|                                                                                     | 3290 1                                            | 942042 GM Масло мотор. 5W30 5 л                | Товар      | Шт                   |        |            |                                     |                                     |  |  |
|                                                                                     | . 3291 1                                          | 942043 GM Масло мотор. 10W40 1 л               | Товар      | Шт                   |        |            |                                     | 12                                  |  |  |
|                                                                                     | 3292 1                                            | 942046 GM Масло мотор. 10W40 5 л               | Товар      | Шт                   |        |            |                                     |                                     |  |  |
|                                                                                     | 1448 2                                            | такт. моторное масло 1 л UNIVERS               | А Товар    | Шт                   |        |            |                                     |                                     |  |  |
|                                                                                     | 1293 2                                            | -такт. моторное масло п\с 1 л                  | Товар      | Шт                   |        |            |                                     |                                     |  |  |
|                                                                                     | 4                                                 |                                                |            |                      |        |            |                                     | •                                   |  |  |
|                                                                                     | Дополнительные единицы измерения Состав комплекта |                                                |            |                      |        |            |                                     |                                     |  |  |
|                                                                                     | Ед.                                               | Kaada Illimuu waa                              |            |                      | Товар  |            | Ед. Кол по                          |                                     |  |  |
|                                                                                     | измерения                                         | а поэф. штрих-код                              |            | код                  | наимен | ование     | изм.                                |                                     |  |  |
|                                                                                     | •                                                 |                                                |            | •                    |        |            |                                     |                                     |  |  |
|                                                                                     |                                                   |                                                |            |                      |        |            |                                     |                                     |  |  |

Карточка товара – это набор данных, описывающих товар\услугу вместе с функциональными элементами и свойствами.

Для того чтобы создать новый товар необходимо выбрать (выделить) группу товаров, к которой он будет принадлежать нажать кнопку 🙋 . Выбрать товар можно щелчком мыши на товаре, для выбора нескольких товаров нажмите и удерживайте <CTRL> щелкая мышью по необходимым товарам.

Для изменения карточки товара используйте кнопку 🚭 .

| Поиск: Товар по наименованию | 24 | - 💥                    |
|------------------------------|----|------------------------|
|                              | •  | Товар по наименованию  |
| Наименование                 |    | Товар по коду          |
|                              |    | Группу по наименованию |

Что бы удалить товар из справочника товаров используйте кнопку 🎽 .

|                                                                                       | 1  | 1 👌 🗶                         | SS     |           |              | $P_{\Phi} =$ | *  |
|---------------------------------------------------------------------------------------|----|-------------------------------|--------|-----------|--------------|--------------|----|
| <ul> <li>Вся номенклатура (продажа по СК)</li> <li>Товары</li> <li>Пиво(1)</li> </ul> |    | Код                           |        | Ha        | именование   |              | Τν |
| <ul> <li>Продукты</li> <li>Чипсы</li> </ul>                                           | Þ  | 1911                          | Vissbo | in конфет | а с начинкой |              | To |
| — Кальмары<br>— Лапша                                                                 |    |                               |        |           |              |              |    |
| — Чай кофе<br>Семечки орешки                                                          |    |                               |        |           |              |              |    |
| <ul> <li>Шоколад конфеты жвачка по<br/>Заморозки, гот. обеды, консерв</li> </ul>      |    |                               |        |           |              |              |    |
| Мороженое                                                                             | 1  |                               |        |           |              |              |    |
| Соки Воды(1)                                                                          | До | полнители                     | ьные е | диницы I  | измерения    |              |    |
| Сигареты(19)<br>— Зажиг, през-вы, однораз. пос.<br>— Атласы                           | •  | <mark>Е</mark> д.<br>измерени | я      | (оэф.     | Штри         | к-код        |    |
| Масла(25)                                                                             | •  |                               |        |           |              |              |    |
| Сопутствующие товары(11)                                                              |    |                               |        |           |              |              |    |

Для удобства работы с карточками и каталогами товаров используйте поиск. Поиск может быть осуществлен по наименованию товара, по коду товара и по наименованию группы. После ввода части названия\кода и нажатия "Enter" будет применен поисковый фильтр, результатом которого будет выделение каталога товара жирным шрифтом и в скобках будет указано количество товара в каталоге. Для сброса

фильтра нажмите кнопку 🗮 .

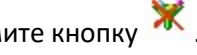

| ©ООО НПФ «Элсика», Россия, г. Калуга, ул. Болдина 22а,<br>Тел/факс: +7 (4842) 73-23-56, +7 (4842) 544-987 | Дата       | Версия<br>документа | Страница |
|----------------------------------------------------------------------------------------------------|------------|---------------------|----------|
| e-mail: <u>info@azs.ru</u> , web: <u>http://www.elsy.su/</u>                                              | 14.10.2222 | 1.3                 | 186      |

#### Программно-аппаратный комплекс «ЭлСи Офис»

#### Руководство ЭлСи Офис

#### Описание карточки товара:

- Код внутренний уникальный код товара (формируется автоматически);
- Тип может быть товар или услуга, если это услуга, то ее остаток не контролируется.
- Наименование наименование товара\услуги (отображается в отчетах и чеке ККМ);
- Базовая единица измерения единица измерения товара, берется из <u>справочника товарных единиц</u> измерения.
- **НДС** величина НДС в процентах, включенная в розничную цену.
- Не активен установленный флаг блокирует товар для участия в операциях (прием, продажа и тд.).
   Рекомендуется устанавливать для товаров вместо удаления, так как товар продавался ранее, но удалять его нельзя ввиду наличия транзакций;
- Продажа только в комплектах если товар входит в комплект в качестве ингредиента, то установленный флаг запрещает продажу товара вне комплекта.
- Разрешена продажа по свободной цене установленный флаг для товара разрешает ввод оператором\кассиром любой цены, отличной от розничной.

| Код 3289 Тип Товар<br>Наименование<br>Базовая единица<br>измерения<br>НДС %<br>Не активен<br>Продажа только в комплектах<br>Разрешена продажа по свободной цене<br>Дополнительные единицы измерения<br>Ед.<br>измерения<br>Коэф. Штрих-код | Карточка товара                                                                                                    |                                                   |                              |                           |   |
|----------------------------------------------------------------------------------------------------|----------------------------------------------------------------------------------------------------|---------------------------------------------------|------------------------------|---------------------------|---|
| Наименование<br>Базовая единица<br>измерения<br>НДС %<br>Порадажа только в комплектах<br>Разрешена продажа по свободной цене<br>Дополнительные единицы измерения<br>Ед.<br>измерения<br>Коэф. Штрих-код                                    | Код                                                                                                    | 3289                                              | Тил                          | Товар                     | - |
| Базовая единица<br>измерения<br>НДС %<br>Продажа только в комплектах<br>Разрешена продажа по свободной цене<br>Дополнительные единицы измерения<br>Ед.<br>измерения Коэф. Штрих-код                                                        | Наименование                                                                                                    | 1942039 (                                         | GM Масл                      | ю мотор. 5W30 1           | л |
| НДС % На на на на на на на на на на на на на на                                                                                                    | Базовая единица<br>измерения                                                                                                  | Шт                                                |                              |                           |   |
| <ul> <li>Не активен</li> <li>Продажа только в комплектах</li> <li>Разрешена продажа по свободной цене</li> <li>Дополнительные единицы измерения</li> <li>Ед.<br/>измерения</li> <li>Коэф.</li> <li>Штрих-код</li> </ul>                    | ндс %                                                                                                    | 1                                                 |                              |                           |   |
| измерения Коэф. Штрих-код                                                                                                    | <ul> <li>Пе активен</li> <li>Продажа толы</li> <li>Разрешена пр</li> </ul>                                                    | ко в компле<br>одажа по с                         | ектах<br>вободно             | й цене                    |   |
|                                                                                                    | Пе активен<br>Продажа толы<br>Разрешена пр<br>Дополнительные<br>Ед.                                                           | ко в компле<br>одажа по с<br>е единицы и          | жтах<br>вободно<br>измерени  | й цене<br>ія              |   |
|                                                                                                    | Продажа толы<br>Разрешена пр<br>Дополнительные<br>Ед.<br>измерения                                                            | ко в компле<br>одажа по с<br>е единицы т<br>Коэф. | ектах<br>вободно<br>измерени | й цене<br>ія<br>Штрих-код |   |
|                                                                                                    | <ul> <li>Пе активен</li> <li>Продажа толы</li> <li>Разрешена пр</li> <li>Дополнительные</li> <li>Ед.<br/>измерения</li> </ul> | ко в компле<br>одажа по с<br>е единицы п<br>Коэф. | ектах<br>вободно<br>измерени | й цене<br>ія<br>Штрих-код |   |
|                                                                                                    | Продажа толы<br>Разрешена пр<br>Дополнительные<br>Ед.<br>измерения                                                            | ко в компле<br>одажа по с<br>е единицы т<br>Коэф. | жтах<br>вободно<br>измерени  | й цене<br>ия<br>Штрих-код |   |
|                                                                                                    | Продажа толы Продажа толы Разрешена пр Дополнительные Ед. измерения                                                           | ко в компле<br>одажа по с<br>е единицы п<br>Коэф. | жтах<br>вободно<br>измерени  | й цене<br>ія<br>Штрих-код |   |

| ©ООО НПФ «Элсика», Россия, г. Калуга, ул. Болдина 22а,<br>Тел/факс: +7 (4842) 73-23-56 +7 (4842) 544-987 | Дата       | Версия<br>документа | Страница |
|----------------------------------------------------------------------------------------------------|------------|---------------------|----------|
| e-mail: <u>info@azs.ru</u> , web: <u>http://www.elsy.su/</u>                                             | 14.10.2222 | 1.3                 | 187      |

| Программно-аппаратный комплекс «ЭлСи Офис» |
|--------------------------------------------|
| Руководство ЭлСи Офис                      |

## Штрих-коды

При использовании сканера штрих-кода в торговой системе, каждому товару необходимо назначить штрихкод. Для присвоения конкретному товару штрих-кода надо выбрать (выделить) товар и в таблице "Штрих коды" заполнить строку:

- Ед. единицы измерения товара
- Коэф. коэффициент множителя задает количество товара на штрих-код (например для продажи упаковки, блока);
- Штрих-код штрих-код товара; При сканировании штрих-кода к количеству будет применять ранее указанный коэффициент;

Штрих-коды распространяются на все объекты.

| 🛃 ЭлСи АЗС Офис - Администратор                                                     |                 |                   |                  |              |                      |         |            |                                     |                                 |
|-------------------------------------------------------------------------------------|-----------------|-------------------|------------------|--------------|----------------------|---------|------------|-------------------------------------|---------------------------------|
| Администратор Справочники Обслуж                                                    | ивание Смар     | т-карты Справка   | 1                | 11.          |                      |         |            |                                     |                                 |
| Торговые объекты Клиенты Талон                                                      | ы и платежные   | карты Товар       | ы Бонусные схемы |              |                      |         |            |                                     |                                 |
|                                                                                     |                 | Поиск: Товар по н | аименованию 🎘 🗸  | K            |                      |         |            |                                     |                                 |
| <ul> <li>Вся номенклатура (продажа по СК)</li> <li>Товары</li> <li>Масла</li> </ul> | Код             | Наиме             | енование         | 🗆 Тип товара | Единица<br>измерения | НДС, %  | Не активен | Продается<br>только в<br>комплектах | Продажа по<br>свободной<br>цене |
| Сопутствующие товары                                                                | ▶ 1 T           | естовый товар     |                  | Товар        | Шт                   | 18      |            |                                     |                                 |
|                                                                                     | Штрих-коды      |                   |                  | C            | остав компле         | кта     |            | _                                   |                                 |
|                                                                                     | Ед.<br>измерени | Коэф.             | Штрих-код        |              | код                  | наимено | рвание     | ЕД. Кол-во<br>Ізм.                  |                                 |
|                                                                                     | ▶ Шт            | 1 12              | 23123            | •            |                      |         |            |                                     |                                 |
|                                                                                     |                 |                   |                  |              |                      |         |            |                                     |                                 |
| Администратор Карта ,                                                               | цоступа не заре | гистрирована      |                  |              |                      |         |            |                                     | 1                               |

| © <b>ООО НПФ «Элсика»,</b> Россия, г. Калуга, ул. Болдина 22а,<br>Теп/факс: +7 (4842) 73-23-56 +7 (4842) 544-987 | Дата       | Версия<br>документа | Страница |
|----------------------------------------------------------------------------------------------------|------------|---------------------|----------|
| e-mail: <u>info@azs.ru</u> , web: <u>http://www.elsy.su/</u>                                                     | 14.10.2222 | 1.3                 | 188      |

| Программно-аппаратный комплекс «ЭлСи Офис» |
|--------------------------------------------|
| Руководство ЭлСи Офис                      |
|                                            |

## Комплект (набор) товаров

Комплект – вид товара, который состоит из набора других товаров. Используется для автоматизации кафе на A3C, а также проведения праздничных акций и распродаж с формированием наборов. Комплект не имеет остатков, при продаже комплекта списываются комплектующие(ингредиенты), согласно указанным в карточке количествам. Комплект не имеет приходной цены. Приходная цена может быть только у комплектующих. Себестоимость комплекта складывается из суммы себестоимостей комплектующих. Для комплекта может быть назначен штрих-код.

При продаже комплекта с остатков списываются его составляющие, Комплект создается аналогично товару, но с указанием вида "Комплект"

Для того чтобы создать комплект необходимо <u>создать новую карточку товара</u>, выбрать тип "комплект" и появившейся закладке "Состав комплекта" добавить из справочника товаров необходимые товары.

| Ка       | рточка товара                                                                         | Состав к                                              | омплекта                                  |                                   |   |
|----------|---------------------------------------------------------------------------------------|-------------------------------------------------------|-------------------------------------------|-----------------------------------|---|
| Ко       | ролания                                                                               | 4584                                                  | Тип                                       | Комплект                          | • |
| На       | аименование                                                                           | Подароч                                               | ный комп                                  | лект                              |   |
| Ба<br>из | азовая единица<br>мерения                                                             | аШт                                                   |                                           |                                   |   |
| H        | цс %                                                                                  |                                                       |                                           |                                   |   |
|          | Не активен<br>Продажа толь                                                            | ко в компл                                            | ектах                                     |                                   |   |
|          | Не активен<br>Продажа толь<br>Разрешена пр<br>цополнительны<br>Ед.                    | ко в компл<br>родажа по с<br>е единицы<br>Коэф.       | ектах<br>звободно<br>измерени             | й цене<br>ія<br>Штрих-код         |   |
|          | Не активен<br>Продажа толь<br>Разрешена пр<br>Дополнительны<br>Ед.<br>измерения<br>Шт | ко в компло<br>родажа по с<br>е единицы<br>Коэф.<br>1 | ектах<br>:вободно<br>измерени<br>91919141 | й цене<br>ія<br>Штрих-код<br>1524 |   |

| Кар | оточка това        | pa  | Состав комплекта   | x.   |        |   |
|-----|--------------------|-----|--------------------|------|--------|---|
|     |                    | Т   | Говар              | Εд.  | IC.    | 9 |
|     | код                |     | наименование       | ИЗМ. | Кол-во |   |
|     | <mark>4</mark> 582 | Сал | фетка суперводоп   | Шт   | 1      |   |
|     | 756                | Пер | чатки х/б с ПВХ-по | Шт   | 1      |   |
|     | 829                | Огн | етушитель порошк   | Шт   | 1      |   |
|     |                    |     |                    |      |        | - |
|     |                    |     |                    |      |        | - |

| © <b>ООО НПФ «Элсика»,</b> Россия, г. Калуга, ул. Болдина 22а,<br>Тел/факс: +7 (4842) 73-23-56 +7 (4842) 544-987 | Дата       | Версия<br>документа | Страница |
|----------------------------------------------------------------------------------------------------|------------|---------------------|----------|
| e-mail: <u>info@azs.ru</u> , web: <u>http://www.elsy.su/</u>                                                     | 14.10.2222 | 1.3                 | 189      |

| Программно-аппаратный комплекс «ЭлСи Офис» |
|--------------------------------------------|
| Руководство ЭлСи Офис                      |

## Ограничение продаж товаров на объектах

В ситуации, когда необходимо ограничить количество товара на определённом торговом объекте используется таблица "Передавать на торговый объект только следующие товары" для каждого объекта, которая находится в "Администраторе БД "ЭлСи Офис".

| 📄 ЭлСи АЗС Офис - Администратор  |                             |                                                                                                    |                                      |
|----------------------------------|-----------------------------|----------------------------------------------------------------------------------------------------|--------------------------------------|
| Администратор Справочники Обслуж | ивание Смарт-карты Спр      | авка                                                                                                    |                                      |
| Торговые объекты Клиенты Талон   | ы и платежные карты То      | вары Бонусные схемы                                                                                                    |                                      |
| 🗈 • 🖻 🔉 • 🔼                      |                             |                                                                                                    |                                      |
| Поиск; По наименованию 👂 🗸       | Общее Флаги                 | Кидки Резервуары График и Скидки Страфик и Скидки Страфик и Страфик и Ст | инвентаризации НП Товары История     |
|                                  |                             | 1 . 1                                                                                                    | · · · []] · · · · []                 |
|                                  |                             |                                                                                                    |                                      |
| A3C 02 (A3C)                     | Передавать на               | горговый объект только следующие тов                                                                                                    | зары                                 |
| A3C 03 (A3C)                     | Код                         | Наименование группы                                                                                                    | Наименование товара                  |
| A3C 04 (A3C)                     | 132 M                       | асла                                                                                                    | Пукойл Люкс 10W40 API SI/CE 1л л/с м |
| A3C 05 (A3C)                     |                             |                                                                                                    |                                      |
| 😤 A3C_06 (A3C)                   |                             |                                                                                                    |                                      |
| - 😚 A3C_07 (A3C)                 |                             |                                                                                                    |                                      |
| A3C_08 (A3C)                     |                             |                                                                                                    |                                      |
| - 😚 A3C_09 (A3C)                 |                             |                                                                                                    |                                      |
| - 😚 A3C_10 (A3C)                 | - 60 I                      |                                                                                                    |                                      |
| - 😚 A3C_11 (A3C)                 |                             |                                                                                                    |                                      |
| - 😤 A3C_12 (A3C)                 |                             |                                                                                                    |                                      |
| - 😚 A3C_13 (A3C)                 |                             |                                                                                                    |                                      |
| - 😚 A3C_14 (A3C)                 |                             |                                                                                                    |                                      |
| - 😚 A3C_15 (A3C)                 |                             | ,                                                                                                    |                                      |
| - 🛠 A3C_16 (A3C)                 |                             |                                                                                                    |                                      |
| Администратор Карта              | доступа не зарегистрирована |                                                                                                    |                                      |

Что бы добавить товар в таблицу передаваемых товаров необходимо нажать кнопу ), выбрать из каталога необходимый товар и нажать "Выбрать".

Что бы удалить товар из таблицы передаваемы товаров необходимо нажать кнопку 🔀 .

| О НПФ «Элсика», Россия, г. Калуга, ул. Болдина 22а,<br>ракс: +7 (4842) 73-23-56, +7 (4842) 544-987<br>l: <u>info@azs.ru</u> , web: <u>http://www.elsy.su/</u> | Дата       | Версия<br>документа | Страница |
|----------------------------------------------------------------------------------------------------|------------|---------------------|----------|
| e-mail: <u>info@azs.ru</u> , web: <u>http://www.elsy.su/</u>                                                                                                  | 14.10.2222 | 1.3                 | 190      |

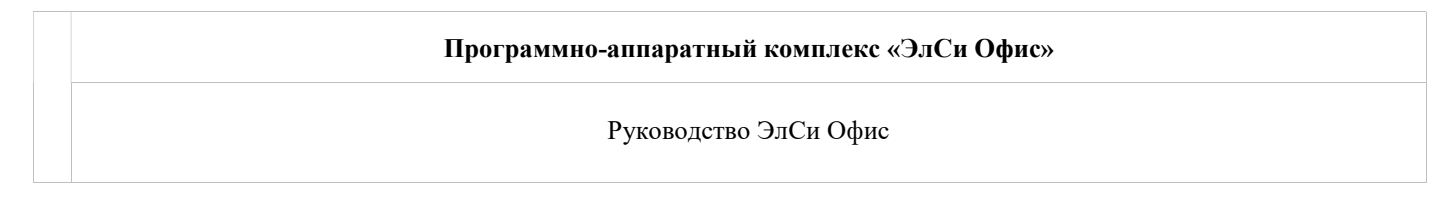

# Сводная информация по движению товаров

Сводную информацию по движению товаров можно просмотреть в "Просмотрщике данных" в меню "Периодические отчеты" – "Запросы".

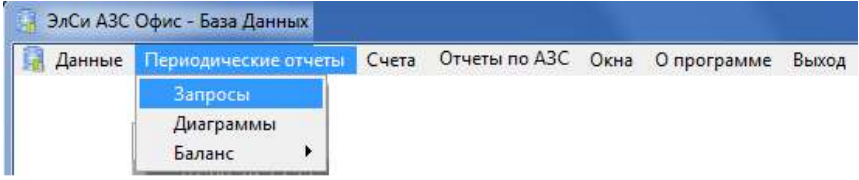

| <b>ООО НПФ «Элсика»,</b> Россия, г. Калуга, ул. Болдина 22а,<br>ел/факс: +7 (4842) 73-23-56, +7 (4842) 544-987 | Дата       | Версия<br>документа | Страница |
|----------------------------------------------------------------------------------------------------|------------|---------------------|----------|
| e-mail: <u>info@azs.ru</u> , web: <u>http://www.elsy.su/</u>                                                   | 14.10.2222 | 1.3                 | 191      |

| Программно-аппаратный комплекс «ЭлСи Офис» |
|--------------------------------------------|
| Руководство ЭлСи Офис                      |
|                                            |

# Запрос "Склад"

Запрос "Склад" находится в разделе "Магазин" окна запросов. Позволяет получить сводные данные по движению товаров за указанный период на указанных объектах и указать группу товаров. Дополнительно можно указать показывать\не показывать товары по которым не было движения в указанный период и показывать\не показывать неактивные товары.

Для формирования запроса:

- Укажите период, за который требуется сформировать отчет;
- Укажите торговые объекты (можно как один, так и несколько);
- Укажите группу товаров;
- Нажмите на клавиатуре [F9] или кнопку "Выполнить запрос" для формирования запроса.

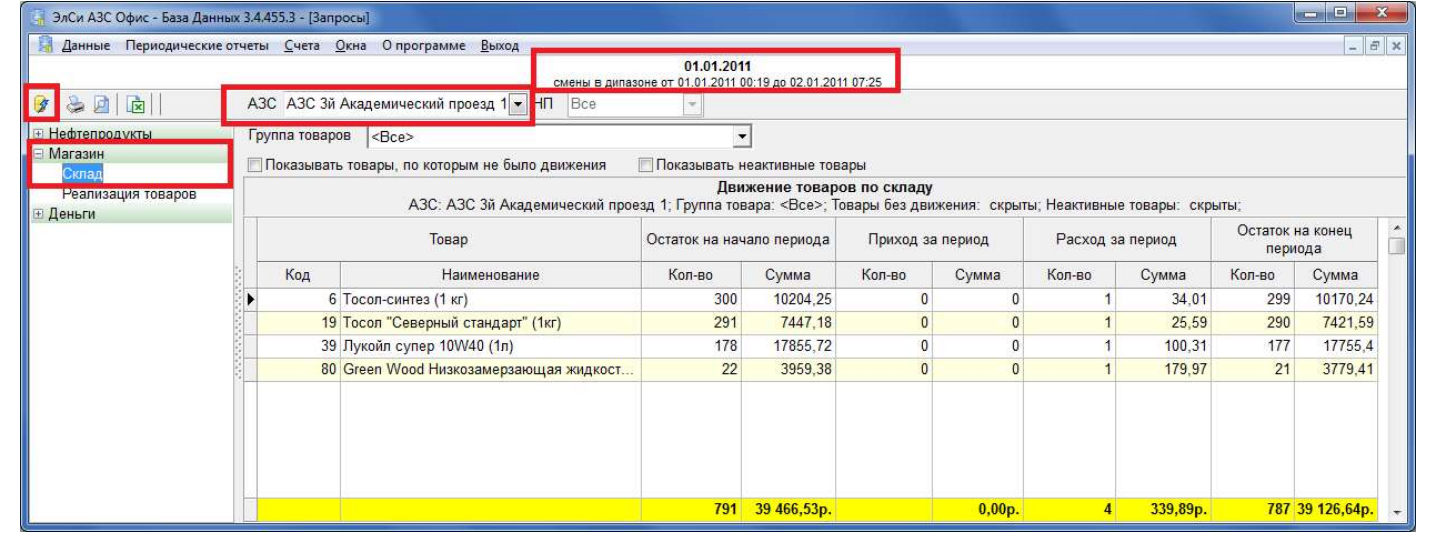

🞯 - кнопка "Выполнить запрос";

- 🍛 печать сформированного запроса;
- 🖻 экспорт данных в MS Excel;

| <b>ООО НПФ «Элсика»,</b> Россия, г. Калуга, ул. Болдина 22а,<br>ел/факс: +7 (4842) 73-23-56, +7 (4842) 544-987<br>mail: info@azs.ru, web: http://www.elsy.su/ | Дата       | Версия<br>документа | Страница |
|----------------------------------------------------------------------------------------------------|------------|---------------------|----------|
| e-mail: <u>info@azs.ru</u> , web: <u>http://www.elsy.su/</u>                                                                                                  | 14.10.2222 | 1.3                 | 192      |

| Программно-аппаратный комплекс «ЭлСи Офис» |
|--------------------------------------------|
| Руководство ЭлСи Офис                      |
|                                            |

# Запрос "Реализация товаров"

Запрос "Склад" находится в разделе "Магазин" окна запросов. Позволяет получить сводные данные по движению товаров за указанный период на указанных объектах и указать группу товаров. Дополнительно можно указать показывать\не показывать товары по которым не было движения в указанный период и показывать\не показывать неактивные товары.

Для формирования запроса:

- Укажите период, за который требуется сформировать отчет;
- Укажите торговые объекты (можно как один, так и несколько);
- Укажите группу товаров;
- Укажите группировку запроса;
- Нажмите на клавиатуре [F9] или кнопку "Выполнить запрос" для формирования запроса.

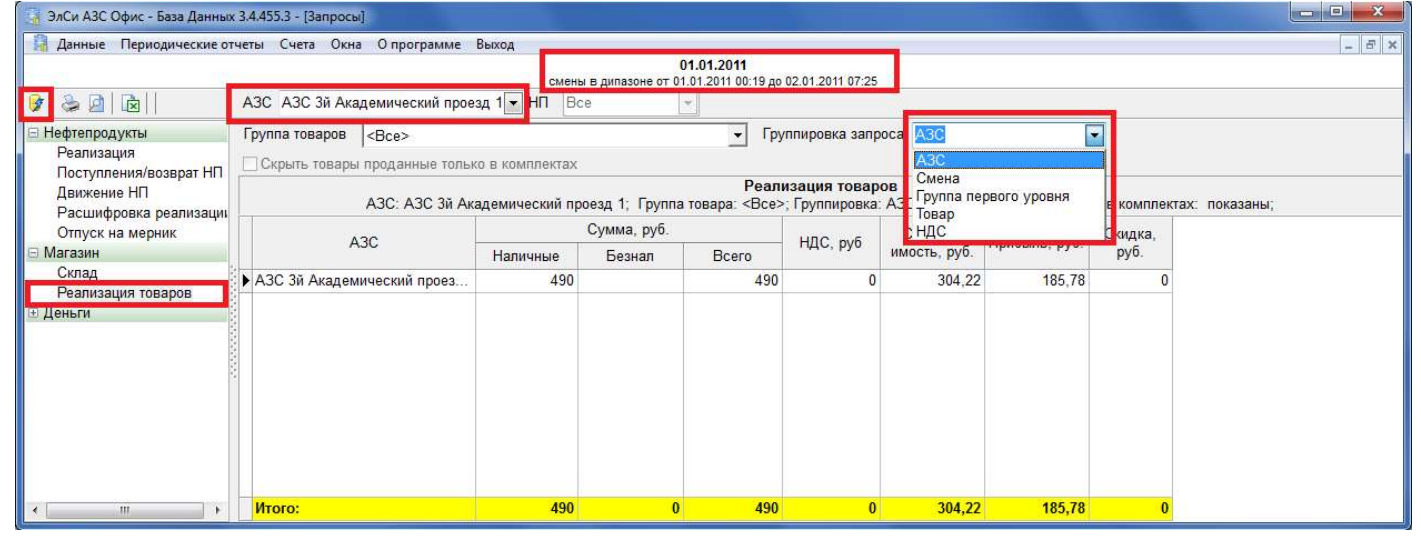

- 🐓 кнопка "Выполнить запрос";
- 🛸 печать сформированного запроса;
- 速 экспорт данных в MS Excel;

| <b>ООО НПФ «Элсика»,</b> Россия, г. Калуга, ул. Болдина 22а,<br>ел/факс: +7 (4842) 73-23-56, +7 (4842) 544-987<br>mail: info@azs.ru, web: http://www.elsy.su/ | Дата       | Версия<br>документа | Страница |
|----------------------------------------------------------------------------------------------------|------------|---------------------|----------|
| e-mail: <u>info@azs.ru</u> , web: <u>http://www.elsy.su/</u>                                                                                                  | 14.10.2222 | 1.3                 | 193      |

## Информация по движению товаров за смену

Информацию по движению товаров по каждой смене находится в "Просмотрщике данных" "ЭлСи Офис".

Информацию по движению товаров можно просмотреть только в закрытых сменах, то есть в текущей (открытой) смене просмотреть продажи товаров в ЭлСи Офис нельзя – только на объекте.

| © <b>ООО НПФ «Элсика»,</b> Россия, г. Калуга, ул. Болдина 22а,<br>Тел/факс: +7 (4842) 73-23-56 +7 (4842) 544-987 | Дата       | Версия<br>документа | Страница |
|----------------------------------------------------------------------------------------------------|------------|---------------------|----------|
| e-mail: <u>info@azs.ru</u> , web: <u>http://www.elsy.su/</u>                                                     | 14.10.2222 | 1.3                 | 194      |

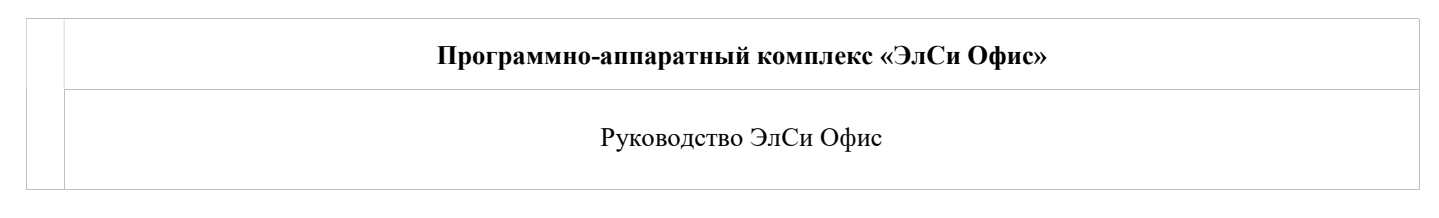

### Проданные товары за смену

Для просмотра данных выберите торговый объект (верхнее меню "Данные", затем торговый объект).

| 🛃 Данные Периодические отче                                                                                                    | еты Счета Отчеты по АЗС Окна О программе Вы                                                                                                    | іход                                                                                                    |
|----------------------------------------------------------------------------------------------------|----------------------------------------------------------------------------------------------------|----------------------------------------------------------------------------------------------------|
| <ul> <li>Период просмотра</li> <li>Обновить</li> <li>Запретить автообновление</li> </ul>                                                                                                    |                                                                                                    |                                                                                                    |
| 📇 Все объекты                                                                                                    | 🔁 👝 e maantainte warrage (CCCCCCCCCCCCCCCCCCCCCCCCCCCCCCCCCCCC                                                                                                    | •                                                                                                    |
| 👝 🗛 🦈                                                                                                    | ► > A3K № 022 - A3K № 040                                                                                                    | ► A3K № 022                                                                                                    |
| 👝 Ax 👾                                                                                                    | ► C A3K № 044 - A3K № 050                                                                                                    | ► A3K № 023                                                                                                    |
| 👝 โดยกรุการสอบได้                                                                                                    | ► C A3K № 061 - F 2023077                                                                                                    | A3K № 027                                                                                                    |
| l 🗁 K. katersä                                                                                                    | ► C A3K Nº 079 - A3% Nº 034                                                                                                    | ♦ 😚 A3K № 270                                                                                                    |
| 📔 👝 Kashanya pasin sistem 👘                                                                                                    | ► A3K № 095 AS NO 105                                                                                                    | ♦ The second second |
| 🔁 Kyoneren 🖙 🖓                                                                                                    | ► C A3K № 106 - A3K NET10                                                                                                    | ♦ 😚 A3K № 034                                                                                                    |
| 👝 Kpaasta (ji                                                                                                    | ► G A3K № 120 - 100 M9 137                                                                                                    | A3K № 036                                                                                                    |
| 👝 Муртин и стай                                                                                                    | ► C A3K № 141 - 23K 47257                                                                                                    | ♦ 😚 A3K № 038                                                                                                    |
| 👝 Fipos sociană                                                                                                    | ► Compassion and the Alternation of the Alternation of the Alterna | ♦ 3K № 039                                                                                                    |
| Contraction and the second second sec | ► 👝 A3K № 236                                                                                                    | ♦ 3K № 040                                                                                                    |
| Capepin "                                                                                                    | •                                                                                                    |                                                                                                    |
| The second second                                                                                                    |                                                                                                    |                                                                                                    |

Укажите период просмотра смен торгового объекта, выберите (выделите) интересующую смену из списка смен и выберите пункт "Продажа".

| 🔒 ЭлСи АЗС                        | Офис - База Данных   |         |           |              |                                            |                              |            |                    |                    |                    |                    |                  | ×   |
|-----------------------------------|----------------------|---------|-----------|--------------|--------------------------------------------|------------------------------|------------|--------------------|--------------------|--------------------|--------------------|------------------|-----|
| 📓 Данные                          | Периодические отчеть | і Счета | Отчеты п  | ю АЗС Окна   | О программе Выход                          |                              |            |                    |                    |                    |                    | -                | 5 X |
|                                   |                      |         |           |              | 2011 год<br>смены в дипазоне от 01.01.2011 | <b>ц</b><br>00:00 до 31.12.2 | 2011 19:08 |                    |                    |                    |                    |                  |     |
| № Смены                           | Открыта              | Закры   | па        | Общая выручк | а Заметки                                  |                              |            |                    |                    |                    |                    |                  | ^   |
| 1035                              | 19:12 30.12.11       | 07:01 3 | 31.12.11  | 77 163,14    | p.                                         |                              |            |                    |                    |                    |                    |                  |     |
| 1036                              | 07:02 31.12.11       | 19:01 3 | 31.12.11  | 253 687,84   | p.                                         |                              |            |                    |                    |                    |                    |                  |     |
| 1037                              | 19:11 31.12.11       | 23:56 3 | 31.12.11  | 45 524,29    | p.                                         |                              |            |                    |                    |                    |                    |                  |     |
| Информац                          | ция по смене         | Bce     | Наличн    | ные Безнали  | чные                                       |                              |            |                    |                    |                    |                    |                  |     |
| Нефтепро,<br>Резервуар<br>Статист | дукты<br>ры          | Ko      | рд        | Группа       | Товар                                      | Себестои-<br>мость           | Кол-во     | Стоимость<br>(нал) | Стоимость<br>(б/н) | Сумма НДС<br>(нал) | Сумма НДС<br>(б/н) | Тип оплаты       | ^   |
| Ведомо                            | сть ручн. замеров    |         | 2013 Инг  | ридиенты     | Сахар                                      | 0,00p.                       | 20         | -                  | 0,00p.             |                    | 0,00p.             | В составе компл. | -   |
| Прием/Е                           | Возрат НП            | 1       | 6423 Инг  | ридиенты     | Стакан большой                             | 0,00p.                       | 2          |                    | 0,00p.             |                    | 0,00p.             | В составе компл. |     |
| График і                          | изменения остатков   |         | 2009 Инг  | ридиенты     | Фраппе Ванил.                              | 0,00p.                       | 58         |                    | 0,00p.             |                    | 0,00p.             | В составе компл. |     |
| TPK                               |                      |         | 2735 кока | а кола       | Напиток Кока-Кола Пэт 1л                   | 29,24p.                      | 1          | 48,00p.            |                    | 7,32p.             |                    | Наличные         |     |
| Продож                            |                      |         | 2626 кока | а кола       | Напиток Спрайт Пэт 1л                      | 29,98p.                      | 1          | 48,00p.            |                    | 7,32p.             |                    | Наличные         | -   |
| Приемы                            | а перемещения        |         | 1653 опт  | продторг     | Шампанское Российское п/сл кор/            | 0,00p.                       | 2          | 784,00p.           |                    | 119,59p.           |                    | Наличные         | -   |
| Табель                            |                      |         | 5158 оптг | продторг     | Шампанское Шато Тамань рос. Бр             | 0,00p.                       | 1          | 279,00p.           |                    | 42,56p.            |                    | Наличные         |     |
| События                           |                      |         | 2014 Лот  | ерея         | Лотерея "ЛОТО АВТОКУШ"                     | 100,00p.                     | 2          | 100,00p.           |                    | 0,00p.             |                    | Наличные         |     |
|                                   |                      | 1       | 6943 пак  | еты          | Пакет-майка биоразлагающийся 2             | 0,00p.                       | 2          | 8,00p.             |                    | 1,22p.             |                    | Наличные         |     |
|                                   |                      | 3       | 2601 nen  | си кола      | Напиток Пепси Пэт 1,25л                    | 67,00p.                      | 2          | 114,00p.           |                    | 17,39p.            |                    | Наличные         |     |
|                                   |                      | 1       | 1951 пеп  | си кола      | Чай Липтон Малина Пэт 0,6л                 | 33,81p.                      | 1          | 56,00p.            |                    | 8,54p.             |                    | Наличные         |     |
|                                   |                      |         | 2420 пив  | 0            | Пиво Туборг Грин 0,5л с/б                  | 72,98p.                      | 2          | 122,00p.           |                    | 18,61p.            |                    | Наличные         |     |
|                                   |                      | ► 1     | 0676 пос  | уда          | Стакан 0,2л                                | 0,64p.                       | 1          | 11,00p.            |                    | 1,68p.             |                    | Наличные         |     |
|                                   |                      |         | Ито       | FOI          |                                            | 2 525,89p.                   | 601,5      | 7 284,00p.         | 0,00p.             | 1 077,00p.         | 0,00p.             |                  | -   |

Все — сводная информация по наличной и безналичной продаже товаров в течении смены. Наличные — информация по продаже товаров за наличные в течении смены.

Безналичные – информация по безналичной продаже товаров в течении смены.

- Код код товара;
- Группа группа товара;
- Товар наименование товара;
- Себестоимость себестоимость товара (средняя приходная цена);
- Кол-во количество проданного товара за смену;
- Стоимость (нал) стоимость продаж товара за смену за наличные;
- Стоимость (б/н) стоимость продаж товара за смену по безналу;
- Сумма НДС (нал) сумма НДС по продажам товара за смену за наличные;
- Сумма НДС (б/н) сумма НДС по продажам товара за смену по безналу;

| © <b>ООО НПФ «Элсика»,</b> Россия, г. Калуга, ул. Болдина 22а,<br>Тел/факс: +7 (4842) 73-23-56 +7 (4842) 544-987 | Дата       | Версия<br>документа | Страница |
|----------------------------------------------------------------------------------------------------|------------|---------------------|----------|
| e-mail: <u>info@azs.ru</u> , web: <u>http://www.elsy.su/</u>                                                     | 14.10.2222 | 1.3                 | 195      |

• Тип оплаты – тип оплаты при продаже. Здесь же ставится отметка о товарах проданные в комплекте.

| ©ООО НПФ «Элсика», Россия, г. Калуга, ул. Болдина 22а,<br>Тел/факс: +7 (4842) 73-23-56, +7 (4842) 544-987 | Дата       | Версия<br>документа | Страница |
|----------------------------------------------------------------------------------------------------|------------|---------------------|----------|
| e-mail: <u>info@azs.ru</u> , web: <u>http://www.elsy.su/</u>                                              | 14.10.2222 | 1.3                 | 196      |

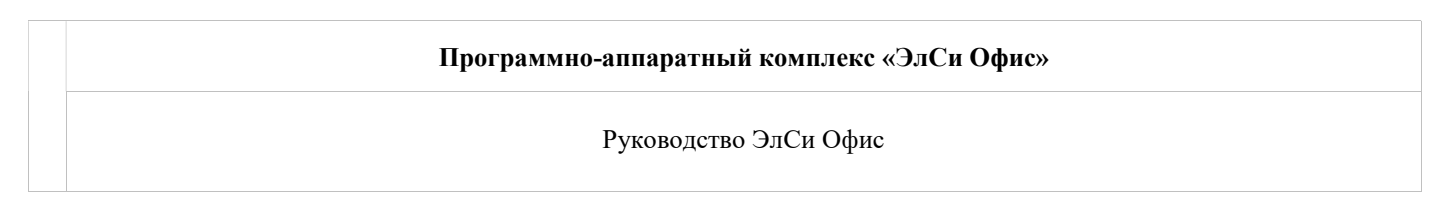

### Приемы\перемещения товаров за смену

#### Для просмотра данных выберите торговый объект (верхнее меню "Данные", затем торговый объект).

| <ul> <li>Данные Периодические отче</li> <li>№ Период просмотра</li> <li>Обновить</li> <li>Запретить автообновление</li> </ul> | сты Счета Отчеты по АЗС Окна О программе вы | иход                                                                                                    |
|----------------------------------------------------------------------------------------------------|---------------------------------------------|----------------------------------------------------------------------------------------------------|
| 📇 Все объекты                                                                                                    | 🔁 👝 convertisión consign (1971-1973)        | •                                                                                                    |
| 👝 A                                                                                                    | A3K № 022 – A3K № 040                       | A3K № 022                                                                                                    |
| 📥 👝 Axt (palae)                                                                                                    | ► A3K № 044 - A3K M2 020                    | A3K № 023                                                                                                    |
| 👝 Бажу манаай                                                                                                    | ► A3K № 061                                 | A3K № 027                                                                                                    |
| 📭 K. Katersä                                                                                                    | ► A3K № 079 - A3% № 024                     | ► S A3K № 270                                                                                                    |
| 🖡 👝 Kashaya pasa dagan 🖓                                                                                                    | A3K № 095                                   | ♦ SA3K № 030                                                                                                    |
| 🛙 🚰 Kunsteren over affi                                                                                                    | ► A3K № 106 - A3K № 110                     | A3K № 034                                                                                                    |
| 🦰 Казански, Ч                                                                                                    | A3K № 120 - 127 Nº 137                      | ► A3K № 036                                                                                                    |
| 👝 Magran                                                                                                    | ► A3K № 141 - 23K 47257                     | ► A3K Nº 038                                                                                                    |
| 👝 Fiposiaciană                                                                                                    | ► A3K № 168 (Transport Lingung) - 63% № 222 | A3K № 039                                                                                                    |
| C                                                                                                    | ► A3K № 236 - 000002 200 (000) x 30         | ► A3K Nº 040                                                                                                    |
| Casepon 🖉                                                                                                    | •1                                          | 1. A CONTRACTOR OF CONTRACTOR OF |
|                                                                                                    |                                             |                                                                                                    |

Укажите период просмотра смен торгового объекта, выберите (выделите) интересующую смену из списка смен и выберите пункт "Приемы\перемещения".

| Офис - База Данных               |                                                                                                    |                                                                                                    |                                                                                                    |                                                                                                    |                                                                                                    |                                                                                                    |                                                                                                    |                                                                                                    |
|----------------------------------|----------------------------------------------------------------------------------------------------|----------------------------------------------------------------------------------------------------|----------------------------------------------------------------------------------------------------|----------------------------------------------------------------------------------------------------|----------------------------------------------------------------------------------------------------|----------------------------------------------------------------------------------------------------|----------------------------------------------------------------------------------------------------|----------------------------------------------------------------------------------------------------|
| Периодические отчеть             | і <u>С</u> чета Отчеть                                                                                                    | по АЗС <u>О</u> кна О п                                                                                                    | рограмме <u>В</u> ыход                                                                                                    |                                                                                                    |                                                                                                    |                                                                                                    |                                                                                                    | _ B >                                                                                                    |
|                                  |                                                                                                    |                                                                                                    | смены в дипазоне от                                                                                                    | 2011 год<br>01.01.2011 00:00                                                                                                    | до 31.12.2011 1                                                                                                    | 19:08                                                                                                    |                                                                                                    |                                                                                                    |
| Открыта                          | Закрыта                                                                                                    | Общая выручка                                                                                                    | Замет                                                                                                    | ки                                                                                                    |                                                                                                    |                                                                                                    |                                                                                                    | 1                                                                                                    |
| 07:00 19.12.11                   | 18:59 19.12.11                                                                                                    | 232 189,51 p.                                                                                                    |                                                                                                    |                                                                                                    |                                                                                                    |                                                                                                    |                                                                                                    |                                                                                                    |
| 19:05 19.12.11                   | 07:02 20.12.11                                                                                                    | 45 429,35 p.                                                                                                    |                                                                                                    |                                                                                                    |                                                                                                    |                                                                                                    |                                                                                                    |                                                                                                    |
| 07:03 20.12.11                   | 18:59 20.12.11                                                                                                    | 240 137,13 p.                                                                                                    |                                                                                                    |                                                                                                    |                                                                                                    |                                                                                                    |                                                                                                    | 0                                                                                                    |
|                                  |                                                                                                    | 7                                                                                                    |                                                                                                    | 2                                                                                                    | Ka                                                                                                    | HOUT                                                                                                    |                                                                                                    |                                                                                                    |
| VKTH                             | Дата/врем                                                                                                    | я Опера                                                                                                    | ция Номер                                                                                                    |                                                                                                    | IVH                                                                                                    |                                                                                                    | Примечания                                                                                                    | i i i                                                                                                    |
| bl.                              |                                                                                                    | V                                                                                                    | документа                                                                                                    | Тип                                                                                                    |                                                                                                    | Наименование                                                                                                    |                                                                                                    |                                                                                                    |
| ка                               | 09:20 19:12 1                                                                                                    | 1 Прием от пост                                                                                                    | авщика АЗС1-001082                                                                                                    | Поставщик                                                                                                    | РоСтаО                                                                                                    | 00                                                                                                    |                                                                                                    |                                                                                                    |
| ть ручн. замеров                 | 09:22 19.12.1                                                                                                    | 1 Прием от пост                                                                                                    | авщика АЗС1-001083                                                                                                    | Поставщик                                                                                                    | РоСтаО                                                                                                    | 00                                                                                                    |                                                                                                    |                                                                                                    |
| озрат НП                         | 09:22 19.12.1                                                                                                    | 1 Инвентаризаци                                                                                                    | ия АЗС1-002761                                                                                                    |                                                                                                    |                                                                                                    |                                                                                                    | Инвентаризация                                                                                                    |                                                                                                    |
| зменения остатков                | 10:04 19.12.1                                                                                                    | 1 Прием от пост                                                                                                    | авщика АЗС1-001084                                                                                                    | Поставщик                                                                                                    | РоСтаО                                                                                                    | 00                                                                                                    |                                                                                                    |                                                                                                    |
|                                  | 13:01 19.12.1                                                                                                    | 1 Прием от пост                                                                                                    | авщика АЗС1-001085                                                                                                    | Поставщик                                                                                                    | Лето                                                                                                    |                                                                                                    |                                                                                                    |                                                                                                    |
| 4                                | 14:41 19.12.1                                                                                                    | 1 Прием от пост                                                                                                    | авщика АЗС1-001086                                                                                                    | Поставщик                                                                                                    | Омн                                                                                                    |                                                                                                    |                                                                                                    |                                                                                                    |
| перемещения                      | 14:45 19.12.1                                                                                                    | 1 Прием от пост                                                                                                    | авщика АЗС1-001087                                                                                                    | Поставщик                                                                                                    | Омн                                                                                                    |                                                                                                    |                                                                                                    |                                                                                                    |
| Contraction of the second second |                                                                                                    |                                                                                                    | 1                                                                                                    |                                                                                                    | ,                                                                                                    |                                                                                                    | and the second second se |                                                                                                    |
|                                  | Код —                                                                                                    |                                                                                                    | овар                                                                                                    | Кол-во                                                                                                    | Ед.                                                                                                    | Себестои-                                                                                                    |                                                                                                    | -                                                                                                    |
|                                  |                                                                                                    | Группа                                                                                                    | Наименование                                                                                                    |                                                                                                    | измерения                                                                                                    | мость, р.                                                                                                    |                                                                                                    |                                                                                                    |
|                                  | ▶ 2345 в                                                                                                    | ода                                                                                                    | Вода питьевая нега                                                                                                    | 6                                                                                                    | шт                                                                                                    | 508,47                                                                                                    |                                                                                                    | 8                                                                                                    |
|                                  | 2017 V                                                                                                    | Інгридиенты                                                                                                    | Вода питьевая                                                                                                    | 76000                                                                                                    | мл                                                                                                    | 342                                                                                                    |                                                                                                    |                                                                                                    |
|                                  | 2162 т                                                                                                    | ара                                                                                                    | Бутыль 19л                                                                                                    | 10                                                                                                    | шт                                                                                                    | 1694,92                                                                                                    |                                                                                                    |                                                                                                    |
|                                  | -                                                                                                    |                                                                                                    |                                                                                                    |                                                                                                    |                                                                                                    | 2545 3898                                                                                                    |                                                                                                    |                                                                                                    |
|                                  | фис - База Данных<br>Периодические отчеть<br>07:00 19:12:11<br>19:05 19:12:11<br>07:03 20:12:11<br>ия по смене<br>укты<br>а<br>(а<br>ть ручн. замеров<br>зарат НП<br>зменения остатков | Фис - База Данных           Периодические отчеты         ⊆чета         Отчеты           Открыта         Закрыта           07:00 19:12:11         18:59 19:12:11           19:05 19:12:11         07:02 20:12:11           07:03 20:12:11         18:59 20:12:11           ик по смене<br>укты<br>а<br>(а<br>ть ручн. замеров<br>зарат НП<br>эменения остатков         Дата/врем<br>(9:22 19:12:11<br>09:22 19:12:11<br>09:22 19:12:11<br>10:04 19:12:11<br>13:01 19:12:11<br>14:41 19:12:11           11         Код<br>2345 в<br>2017         Код           2345 в<br>2017         2162 т | Ифис - База Данных           Периодические отчеты         Счета         Отчеты по АЗС         Окна         О п           Открыта         Закрыта         Общая выручка         Общая выручка           07:00 19:12:11         18:59 19:12:11         232 189.51 р.           19:05 19:12:11         07:02 20:12:11         45 429.35 р.           07:03 20:12:11         07:02 20:12:11         45 429.35 р.           ия по смене<br>укты         Дата/время         Операна           из по смене<br>укты         О9:20 19:12:11         Прием от пост           09:22 19:12:11         Прием от пост         09:22 19:12:11         Прием от пост           13:01 19:12:11         Прием от пост         13:01 19:12:11         Прием от пост           14:45 19:12:11         Прием от пост         14:45 19:12:11         Прием от пост           Код         Т         Группа         8:0;аа           2017         Ингридиенты         2162         Тара | Ифис - База Данных         Счета         Отчеты по АЗС         Окна         О программе         Выход           Сиены в дипазоне от           Открыта         Закрыта         Общая выручка         Замет           07:00 19 12:11         18:59 19 12:11         232 189.51 p.         Замет           19:05 19.12:11         07:02 20.12:11         45 429.35 p.         Отоз 20.12:11         45 429.35 p.           07:03 20.12:11         18:59 20.12:11         240 137.13 p.         Номер документа         АЗС1-001082           и в по смене           укты         99:20 19:12:11         Прием от поставщика         АЗС1-001082           09:22 19:12:11         Прием от поставщика         АЗС1-001083           09:22 19:12:11         Прием от поставщика         АЗС1-001084           13:01 19:12:11         Прием от поставщика         АЗС1-001086           14:41 19:12:11         Прием от поставщика         АЗС1-001086           14:45 19:12:11         Прием от поставщика         АЗС1-001087           14:45 19:12:11         Прием от поставщика         АЗС1-001086           14:45 19:12:11         Прием от поставщика         АЗС1-001086           14:45 19:12:11         Прием от поставщика         АЗС1-001087           14:45 19:12:11 | Ифис - База Данных         Счета         Отчеты по АЗС         Окна         О программе         Выход         2011 год<br>смены в дипазоне от 01.01.2011 00:00           Открыта         Закрыта         Общая выручка         Заметки         Заметки           07:00 19.12.11         18:59 19.12.11         232 189.51 р.         3аметки           19:05 19.12.11         07:02 20.12.11         45 429.35 р.         0           07:03 20.12.11         18:59 20.12.11         240 137,13 р.         1           ия по смене<br>укты<br>а<br>(за<br>ть ручн. замеров<br>зарат НП<br>эменения остатков         Дата/время         Операция         Номер<br>документа         Поставщика           09:22 19.12.11         Прием от поставщика         АЗС1-001082         Поставщика         АЗС1-001084         Поставщика           10:04 19.12.11         Прием от поставщика         АЗС1-001084         Поставщика         АЗС1-001086         Поставщика           13:01 19:12.11         Прием от поставщика         АЗС1-001086         Поставщика         АЗС1-001086         Поставщика           14:41 19:12.11         Прием от поставщика         АЗС1-001086         Поставщика         АЗС1-001086         Поставщика           14:45 19:12.11         Прием от поставщика         АЗС1-001086         Поставщика         АЗС1-001086         Поставщика | Ифис - База Данных         Счета         Отчеты по АЗС         Окна         О программе         Выход         2011 год           Открыта         Закрыта         Общая выручка         Заметки         Заметки         3аметки           07:00 19.12.11         18:59 19.12.11         232 189.51 р.         3аметки         3аметки           07:03 20.12.11         07:02 20.12.11         45 429.35 р. | Ифис - База Данных         Счета         Отчеты по АЗС         Окна         О программе         Выход         2011 год           Стихрыта         Закрыта         Общая выручка         Заметки         Заметки         3аметки           07:00 19 12:11         18:59 19 12:11         232 189.51 р.                                                                                                    | Чемс - База Данных<br>Периодические отчеты Счета Отчеты по АЗС Qxia O программе Выход<br>Силены в дипазоне от 01.01.2011 00.00 до 31.12.2011 19:08<br>Открыта Закрыта Общая выручка Заметки<br>07:00 19.12.11 18:59 19.12.11 232 189.51 р.<br>19:05 19.12.11 07:02.20.12.11 45 429.35 р.<br>07:00 19:12.11 07:02.20.12.11 45 429.35 р.<br>07:00 19:12.11 07:02.20.12.11 240 137.13 р.<br>Примечания<br>4 а<br>10:00 смене<br>укты 4<br>10:02 19:12.11 Прием от поставщика A3C1-001082 Поставщик РоблаООО<br>10:92.21 91.21.11 Прием от поставщика A3C1-001082 Поставщик РоблаООО<br>10:02 19:12.11 Прием от поставщика A3C1-001082 Поставщик РоблаООО<br>10:04 19:12.11 Прием от поставщика A3C1-001082 Поставщик Лето<br>10:04 19:12.11 Прием от поставщика A3C1-001086 Поставщик Лето<br>11:04 19:12.11 Прием от поставщика A3C1-001086 Поставщик Лето<br>11:44.11 91:12.11 Прием от поставщика A3C1-001086 Поставщик Омн<br>14:44.19:12.11 Прием от поставщика A3C1-001086 Поставщик Омн<br>14:44.19:12.11 Прием от поставщика A3C1-001086 Поставщик Омн<br>14:44.19:12.11 Прием от поставщика A3C1-001086 Поставщик Омн<br>14:44.19:12.11 Прием от поставщика A3C1-001086 Поставщик Омн<br>14:44.19:12.11 Прием от поставщика A3C1-001086 Поставщик Омн<br>14:44.19:12.11 Прием от поставщика A3C1-001086 Поставщик Омн<br>14:44.19:12.11 Прием от поставщика A3C1-001086 Поставщик Омн<br>14:44.19:12.11 Прием от поставщика A3C1-001086 Поставщик Омн<br>14:44.19:12.11 Прием от поставщика A3C1-001086 Поставщик Омн<br>14:44.19:12.11 Прием от поставщика A3C1-001086 Поставщик Омн<br>14:44.19:12.11 Прием от поставщика A3C1-001086 Поставщик Омн<br>14:44.19:12.11 Прием от поставщика A3C1-001086 Поставщик Омн<br>14:44.19:12.11 Прием от поставщика A3C1-001086 Поставщик Омн<br>14:44.19:12.11 Прием от поставщика A3C1-001086 Поставщик Омн<br>14:45.19:12.11 Прием от поставщика A3C1-001086 Поставщик Омн<br>14:45.19:12.11 Прием от поставщика A3C1-001086 Поставщик Омн<br>14:45.19:12.11 Прием от поставщика A3C1-001086 Поставщик Омн<br>14:45.19:12.11 Прием от поставщика A3C1-001086 Поставщик Омн<br>14:14:19:12.11 Прием от поставщика A3C1-001086 Поставщик Омн<br>14:14:1 |

- Дата/время дата и время документа;
- Операция тип документа: прием товара от поставщика, возврат товара поставщику, списание товара, оприходование товара, перемещение товара, инвентаризация товара;
- **Номер документа** внутренний номер документа; формируется на торговом объекте программой "Склад";
- Клиент/тип | наименование указывается поставщик или торговый объект;
- Примечания доп. информация;

Выделив какой-либо документ подробную информацию можно просмотреть ниже в таблице.

- о **Код** код товара;
- о Группа группа товара;
- о Наименование наименование товара;
- о **Кол-во** количество проданного товара за смену;

| © <b>ООО НПФ «Элсика»,</b> Россия, г. Калуга, ул. Болдина 22а,<br>Тел/факс: +7 (4842) 73-23-56, +7 (4842) 544-987 | Дата       | Версия<br>документа | Страница |
|----------------------------------------------------------------------------------------------------|------------|---------------------|----------|
| e-mail: <u>info@azs.ru</u> , web: <u>http://www.elsy.su/</u>                                                      | 14.10.2222 | 1.3                 | 197      |

- Ед. измерения единица измерения;
- о **Себестоимость, р** себестоимость в рублях.

| ©ООО НПФ «Элсика», Россия, г. Калуга, ул. Болдина 22а,<br>Тел/факс: +7 (4842) 73-23-56 +7 (4842) 544-987 | Дата       | Версия<br>документа | Страница |
|----------------------------------------------------------------------------------------------------|------------|---------------------|----------|
| e-mail: <u>info@azs.ru</u> , web: <u>http://www.elsy.su/</u>                                             | 14.10.2222 | 1.3                 | 198      |

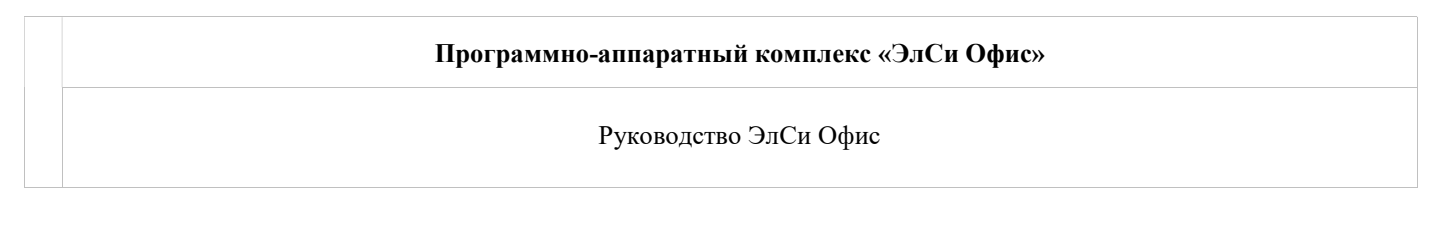

## Закрытие периода по товародвижению

Закрытие периода по товародвижению выполняется для каждого объекта в "Администраторе БД "ЭлСи Офис".

| араметры   | Персонал     | НП                | Талоны               | Постав             | щики            | Объекты                 | Клиенты           | Стоп-лист ка | арт Товары           |
|------------|--------------|-------------------|----------------------|--------------------|-----------------|-------------------------|-------------------|--------------|----------------------|
| руппы Об   | ъекты Фла    | ги                |                      |                    |                 |                         |                   |              |                      |
| Код        | Наименован   | ние               |                      | T                  | 111             |                         |                   |              |                      |
| 1          | АЗС Москов   | ская д.           | 258                  | A                  | ЗС и м          | агазин                  | •                 |              | · <b>  +   -</b>   · |
| Цены на НІ | П Версии и   | флаги             | Скидки               | Резерв             | уары            | График и                | нвентариза        | ции НП Това  | вродвижени           |
| Но при     | этом сохран  | ить дан<br>акрыти | ные по о<br>ем перис | статкам<br>да обяз | товар<br>ательн | ов за пери<br>но сделай | юд<br>те резервну | ю копию базь | а данных.            |
| Внима      | ние: Перед з |                   |                      |                    | -               |                         |                   |              |                      |

| © <b>ООО НПФ «Элсика»,</b> Россия, г. Калуга, ул. Болдина 22а,<br>Тел/факс: +7 (4842) 73-23-56 +7 (4842) 544-987 | Дата       | Версия<br>документа | Страница |
|----------------------------------------------------------------------------------------------------|------------|---------------------|----------|
| e-mail: <u>info@azs.ru</u> , web: <u>http://www.elsy.su/</u>                                                     | 14.10.2222 | 1.3                 | 199      |

| Программно-аппаратный комплекс «ЭлСи Офис» |
|--------------------------------------------|
| Руководство ЭлСи Офис                      |
|                                            |

## Анализ событий торгового объекта

Модуль анализа событий с торгового объекта на предмет несанкционированных действий персонала / частых сбоев в работе оборудования "ЭлСи-Офис-АДП" позволяет выявить систематические и умышленные сбои в работе оборудования, отключения оборудования с целью нарушить правильность учета, а также действия, направленные на извлечение средств "в карман", "обналичивание" и т.п. Модуль позволяет получать следующие отчеты:

- Отчет по перерывам в работе системы более заданного времени. (Подмена системного блока)
- Отчет по работе системы без кассы (отключение ККМ, переключение ККМ в демо-режим)
- Отчет по загрузкам / запускам программы в администраторском режиме (возможны различные манипуляции с файлами)
- Отчет по длительной потере связи с ТРК (переключение ТРК на другой компьютер, без отключения основной программы)
- И т.п. (см. скриншоты)

Запуск модуля осуществляется нажатием кнопки "Анализ событий" в "Администраторе", на закладке "Объекты".

#### Выберете события для анализа.

| 😴 ЭлСи АЗС Офис - Администратор 3.4.455.3                                                                                                    | X    |
|----------------------------------------------------------------------------------------------------|------|
| O nporp                                                                                                    | амме |
| Параметры Персонал НП Талоны Поставщики Объекты Клиенты Стоп-лист карт Товары Оплата по внешним картам Пользователи Бонусные схемь                                                                                                    | 4 4  |
| Группы Объекты Флаги                                                                                                    |      |
| Код Наименование Тип                                                                                                    |      |
| 1 АЗС №1 АЗС и магазин + - А < < _ Поиск                                                                                                    |      |
| Цены на НП Версии и флаги Скидки Резервуары График инвентаризации НП Товародвижения Сеансы связи Товары Группы Талоны Анализ событий                                                                                                    | 4    |
| Выбор событий Параметры анализа                                                                                                    |      |
| <ul> <li>Выключение колпьютера</li> <li>Отключение уровнемера</li> <li>Вкод в конфилуратор</li> <li>Вкод в конфилуратор</li> <li>Вкод в администраторском режиме</li> <li>Частый отпуск по одной и той же скидочной карте</li> <li>Ошибки ККМ</li> <li>Ошибки ТКК</li> <li>Фастая смена тила оплаты</li> <li>Перевод времени назад</li> <li>Запуск в демонстрационном режиме</li> <li>Перевод времени назад</li> <li>Эпререанные несанкционированным выключением дозы</li> <li>Недолив по предзаказу</li> </ul> |      |
| Выполнить анализ                                                                                                    |      |
| Администратор                                                                                                    |      |

### На закладке "Параметры анализа" осуществляется настройка основных параметров.

| © <b>ООО НПФ</b> «Э <b>лсика»,</b> Россия, г. Калуга, ул. Болдина 22а,<br>Тел/факс: +7 (4842) 73-23-56 +7 (4842) 544-987 | Дата       | Версия<br>документа | Страница |
|----------------------------------------------------------------------------------------------------|------------|---------------------|----------|
| e-mail: <u>info@azs.ru</u> , web: <u>http://www.elsy.su/</u>                                                             | 14.10.2222 | 1.3                 | 200      |

### Программно-аппаратный комплекс «ЭлСи Офис»

### Руководство ЭлСи Офис

| ыбор событий Параметры анализа                |         | 5. T |
|-----------------------------------------------|---------|------|
| Выключение компьютера более чем на            | 0:20:00 |      |
| Использование скидочной карты более чем (раз) | 3       |      |
| Смена оплаты более чем (раз)                  | 7       |      |
| в течении промежутка                          | 0:30:00 |      |
| Перевод времени назад более чем на            | 0:10:00 |      |

### Отчет выводится на печать в следующем виде:

Отчет по анализу НДП на АЗС Салтыкова-Щедрина за Январь 2011 года

| Отчёт по анализу НДП на АЗС Салтыкова-Щедрина<br>за Январь 2011 года |                                                                                                    |  |  |  |  |
|----------------------------------------------------------------------|----------------------------------------------------------------------------------------------------|--|--|--|--|
| Время                                                                | Сообщение                                                                                                    |  |  |  |  |
| 02.01.2011 6:47:18                                                   | В промежутке с 02.01.2011 6:43 по 02.01.2011 6:47 обнаружено несанкционированное<br>выключение основного компьютера. Работала смена №12 в составе: Презедиет О В.;<br>Луказиства Гом.       |  |  |  |  |
| 03.01.2011 19:09:47                                                  | Уменьшение позиции чека товара с кодом 274 на 1 единиц. Себестоимость товара: 0р.<br>Стоимость отмененной позиции чека: 100р. Работала смена №14 в составе: Раждушеса<br>Е Ю : Скласто С.С. |  |  |  |  |
| 04.01.2011 7:13:07                                                   | В промежутке с 04.01.2011 7:07 по 04.01.2011 7:13 обнаружено несанкционированное<br>выключение основного компьютера. Работала смена №14 в составе: Сикрукции 8.00.,<br>Поталова С.С.        |  |  |  |  |
| 05.01.2011 18:41:24                                                  | На колонке №7 зафиксирован перелив нефтепродукта 92 14,23л. на сумму 330,14р.                                                                                                    |  |  |  |  |
| 05.01.2011 22:45:25                                                  | Ошибка ККМ: Нет документа для повтора                                                                                                    |  |  |  |  |
| 07.01.2011 3:26:30                                                   | В течении 30мин. (с 07.01.2011 2:56 по 07.01.2011 3:26) зафиксирована частая смена типа<br>оплаты (8 раз на сумму 2156руб.) Работала смена №17 в составе: Горбочесс В М.;<br>Комачкос С 11. |  |  |  |  |
| 07.01.2011 7:22:10                                                   | В промежутке с 07.01.2011 7:19 по 07.01.2011 7:22 обнаружено несанкционированное<br>выключение основного компьютера. Смена была закрыта.                                                    |  |  |  |  |

| © <b>ООО НПФ «Элсика»,</b> Россия, г. Калуга, ул. Болдина 22а,<br>Тел/факс: +7 (4842) 73-23-56 +7 (4842) 544-987 | Дата       | Версия<br>документа | Страница |
|----------------------------------------------------------------------------------------------------|------------|---------------------|----------|
| e-mail: <u>info@azs.ru</u> , web: <u>http://www.elsy.su/</u>                                                     | 14.10.2222 | 1.3                 | 201      |

|   | Программно-аппаратный комплекс «ЭлСи Офис» |
|---|--------------------------------------------|
|   | Руководство ЭлСи Офис                      |
| П | рава доступа пользователей ЭлСи Офис       |

Для разграничения прав доступа в приложениях "Администратор БД", "Просмотрщик данных" и "Текущее состояние" необходимо перейти в меню Администратор-> Пользователи.

ВНИМАНИЕ! При утере пароля администратора дальнейшая работа с системой разграничения полномочий будет возможна только при вмешательстве специалистов фирмы-разработчика.

🏪 - добавить пользователя;

🍣 - удалить пользователя;

- настройка прав доступа к функциям приложений "ЭлСи Офис";

- смена имени пользователя (логина) и пароля.

| ngr a <u>v</u> ti aass   a⊱- |                         |         | Descuit |   |
|------------------------------|-------------------------|---------|---------|---|
| Логин                        | Полное имя              | Активен | доступ  |   |
| Администратор                | Администратор ЭлСи Офис | V       | V       |   |
| товаровед                    | товаровед               | V       | E.      |   |
|                              |                         |         | - Erect | 1 |

| © <b>ООО НПФ «Элсика»,</b> Россия, г. Калуга, ул. Болдина 22а,<br>Тел/факс: +7 (4842) 73-23-56, +7 (4842) 544-987 | Дата       | Версия<br>документа | Страница |
|----------------------------------------------------------------------------------------------------|------------|---------------------|----------|
| e-mail: <u>info@azs.ru</u> , web: <u>http://www.elsy.su/</u>                                                      | 14.10.2222 | 1.3                 | 202      |

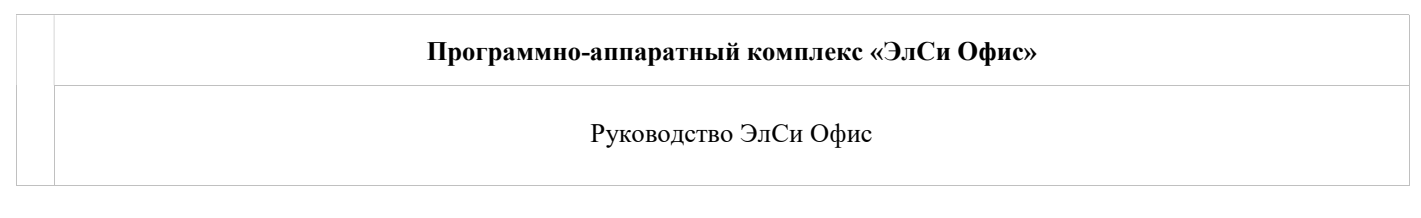

# Настройка прав доступа

Настройка прав доступа осуществляется в окне "Права доступа". Оно вызывается для выделенного пользователя нажатием кнопки "настройка прав доступа" или двойным щелчком мыши. Пользователю можно назначить неограниченные права установив флаг "Полный доступ" в окне настройки прав доступа, который открывает неограниченный доступ к справочникам и данным. Флаг "Доступ к администрированию пользователей" дает право на изменение справочника пользователей (логин, пароль, права доступа).

|                    |                                 | Права доступа                              |
|--------------------|---------------------------------|--------------------------------------------|
| Тользователь       | Администратор                   | 📝 Полный достул                            |
| Полное имя         | Администратор ЭлСи Офис         | 📝 Доступ к администрированию пользователей |
| Пароль             | ***                             |                                            |
| Повтор пароля      | ***                             |                                            |
| * если пароль не и | меняется, оставьте поля пустыми |                                            |
| 🕖 Пользовател      | њактивен                        |                                            |
| Идентификаци       | ия по карте                     |                                            |
| Уникальный ид      | ентификатор карты 7459BCED      |                                            |
|                    |                                 |                                            |
| Считать к          | арту Не использовать карту      |                                            |
|                    |                                 |                                            |
|                    |                                 |                                            |

- Пользователь логин, имя пользователя, используемое для авторизации пользователя в системе;
- Полное имя полное имя пользователя;
- Пароль пароль для входа в приложения ЭлСи Офис.

Для временного отключения пользователя выберите пользователя снимите флаг "Пользователь активен".

Для назначения пользователю определенных прав доступа выберите пользователя, нажмите кнопку "Права доступа" и установите разрешающие флаги напротив строки с наименованием модуля. Функционал "ПО ЭлСи Офис", не отмеченный флагами для пользователя будет скрыт.

|                                                |                            | ſ                 | Права доступа                      |        |     |    |
|------------------------------------------------|----------------------------|-------------------|------------------------------------|--------|-----|----|
| Тользователь                                   | Tovar                      |                   | 🛅 Полный доступ                    |        |     |    |
| Полное имя                                     | Товаровед                  |                   | 🔣 Доступ к администрированию польз | овател | іей |    |
| Пароль                                         | *****                      |                   | Наименование                       | Вкл.   | пей |    |
|                                                | 10221                      |                   | Работа с талонами                  | 071    |     |    |
| Повтор пароля                                  |                            | E                 | Работа с товарами                  |        |     | 1  |
| если пароль не меняется, оставьте поля пустыми |                            | Работа со счетами | 12                                 | F      |     |    |
| Пользовател                                    | ь активен                  |                   | Работа со скидками                 | 100    |     | =  |
| Идентификаци                                   | я по карте                 | Г                 | Просмотр событий                   | 184    |     |    |
| Уникальный ид                                  | ентификатор карты          |                   | Анализ событий                     | 1      | F   | L  |
|                                                |                            |                   | Работа со справочником персонала   | m      |     |    |
| Считать к                                      | арту Не использовать карту |                   | Web-доступ                         | 問      |     |    |
|                                                |                            |                   | Работа с поставщиками НП           | 100    |     |    |
|                                                |                            | 1                 |                                    |        |     | ١, |

| © <b>ООО НПФ</b> «Элсика», Россия, г. Калуга, ул. Болдина 22а,<br>Тел/факс: +7 (4842) 73-23-56 +7 (4842) 544-987 | Дата       | Версия<br>документа | Страница |
|----------------------------------------------------------------------------------------------------|------------|---------------------|----------|
| e-mail: <u>info@azs.ru</u> , web: <u>http://www.elsy.su/</u>                                                     | 14.10.2222 | 1.3                 | 203      |

### Права доступа

Работа с талонами - при установке флага пользователю разрешен доступ к справочнику "Талоны\плат.карты" (редактирование справочника, выдача талонов, получение отчетности);

**Работа с товарами** - при установке флага пользователю разрешен доступ к справочникам "Товары" и "Поставщики" (создание, редактирование, получение отчетности);

Работа со счетами - при установке флага пользователю разрешен доступ к справочнику "Клиенты" и "Параметры" (настройки счетов и считывателя смарт-карт);

Работа со скидками - при установке флага пользователю разрешен доступ к страницам "Бонусные схемы" и "Объекты" (страница Скидки);

**Просмотр событий** - при установке флага пользователю разрешен доступ к просмотру событий по объектам в Просмотрщике данных ЭлСи офис; *Для пользователей, которым разрешен просмотр событий, можно назначить, какие именно события он может смотреть. Для этого необходимо нажать кнопку* [...] и *отметить необходимые события.* 

Анализ событий - при установке флага пользователю разрешен доступ к вкладке "Объекты" в Администраторе БД ЭлСи Офис (анализ несанкционированных действий персонала);

**Работа со справочником персонала** - при установке флага пользователю разрешен доступ к справочнику "Персонал";

**Web-доступ** – при установке флага пользователю разрешен доступ к настройке web-доступа для безналичных клиентов.

**Работа с поставщиками НП** - при установке данного флага пользователю разрешен доступ к справочнику "Поставщики".

Нельзя удалить пользователя с полными правами, если он является единственным таким пользователем И кроме него есть пользователи с ограниченными правами. При удалении последнего пользователя все ограничения доступа к функциям программы снимаются

| ©ООО НПФ «Элсика», Россия, г. Калуга, ул. Болдина 22а,<br>Тел/факс: +7 (4842) 73-23-56 +7 (4842) 544-987 | Дата       | Версия<br>документа | Страница |
|----------------------------------------------------------------------------------------------------|------------|---------------------|----------|
| e-mail: <u>info@azs.ru</u> , web: <u>http://www.elsy.su/</u>                                             | 14.10.2222 | 1.3                 | 204      |

| Программно-аппаратный комплекс «ЭлСи Офис» |  |
|--------------------------------------------|--|
| Руководство ЭлСи Офис                      |  |
|                                            |  |

# Авторизация пользователей

Управление пользователями и разграничениями прав доступа осуществляется в меню <u>Администратор-> Пользователи (</u>глава "Права доступа пользователей ЭлСи Офис"). По умолчанию вход в приложения "Администратор БД", "Просмотрщик данных" и "Текущее состояние" осуществляется без пароля. Для того, чтобы ограничить доступ к функционалу программ и разграничить права пользователей необходимо создать пользователей, назначить им права и установить пароли или привязать смарт-карты

| лСи Офис: Ид | ентифик | ация пользо | вателя     |       |
|--------------|---------|-------------|------------|-------|
| Имя пользов  | ателя   |             |            |       |
| администра   | тор     |             |            |       |
| Пароль       |         |             |            |       |
|              |         |             |            |       |
|              | _       |             |            |       |
|              |         | V OK        | <b>×</b> C | тмена |

(опционально). После установки прав доступа при запуске приложений "Администратор БД", "Просмотрщик данных" и "Текущее состояние" производится идентификация пользователя: появляется окно **"ЭлСи Офис: Идентификация пользователя"**, в котором присутствуют две строки ввода.В строке **"Имя пользователя"** необходимо ввести имя пользователя. *Имя пользователя, входившего в систему ранее, будет запоминаться, и выводиться при очередном входе.* В строке **"Пароль"** ввести пароль, присвоенный администратором и нажать кнопку **"Ок"**. Если для пользователя назначена смарт-карта для авторизации в системе, то при появлении окна "ЭлСи Офис: Идентификация пользователя" достаточно приложить карту к считывателю RFR2001U. *После авторизации необходимо в течении 3-х секунд убрать карту со считывателя*.

Если в списке пользователей один активный пользователь и у него будет пустой пароль, то окно "Идентификация пользователя" выводиться не будет.

Пользователю будет отказано в доступе если неправильно введен логин\пароль и если пользователь "не активен".

| ©ООО НПФ «Элсика», Россия, г. Калуга, ул. Болдина 22а,<br>Тел/факс: +7 (4842) 73-23-56, +7 (4842) 544-987 | Дата       | Версия<br>документа | Страница |
|----------------------------------------------------------------------------------------------------|------------|---------------------|----------|
| e-mail: <u>info@azs.ru</u> , web: <u>http://www.elsy.su/</u>                                              | 14.10.2222 | 1.3                 | 205      |

| Программно-аппаратный комплекс «ЭлСи Офис» |
|--------------------------------------------|
| Руководство ЭлСи Офис                      |
|                                            |

### Авторизация пользователей по смарт-карте

В программе параллельно с авторизацией по логину и паролю, возможна авторизация по смарт-карте. Для авторизации пользователей по смарт-карте необходимо, чтобы бы был настроен и включен считыватель RFR2001U (меню Смарт-карты-> включить/отключить считыватель).

Для пользователя, который будет входить в программу по смарткарте, необходимо, как обычно, назначить логин и пароль, а так же определить его права. После этого положить смарт-карту на считыватель и нажать кнопку "Считать карту". Если карта успешно считана, то появится значение в поле "Уникальный идентификатор" карты. Для того, чтобы отменить функцию авторизации по карте

| Повтор пароля            |                           |
|--------------------------|---------------------------|
| * если пароль не меняето | ся, оставьте поля пустыми |
| Пользователь актив       | вен                       |
| Идентификация по ка      | арте                      |
| Уникальный идентиф       | икатор карты 7459BCED     |
|                          |                           |
| CUUTOTI KODTI            | Не использовать карту     |

для конкретного пользователя, необходимо нажать кнопку "Не использовать карту". Наличие самой карты при этом не обязательно.

В случае потери/поломки смарт-карты, пользователь может войти в программу под своим логином и паролем

| © <b>ООО НПФ «Элсика»,</b> Россия, г. Калуга, ул. Болдина 22а,<br>Тел/факс: +7 (4842) 73-23-56 +7 (4842) 544-987 | Дата       | Версия<br>документа | Страница |
|----------------------------------------------------------------------------------------------------|------------|---------------------|----------|
| e-mail: <u>info@azs.ru</u> , web: <u>http://www.elsy.su/</u>                                                     | 14.10.2222 | 1.3                 | 206      |

| Программно-аппаратный комплекс «ЭлСи Офис» |
|--------------------------------------------|
| Руководство ЭлСи Офис                      |
|                                            |

## Системные сообщения

Системные сообщения находятся на закладке "Сообщения" в "Администраторе "ЭлСи Офис".

В "ЭлСи Офис" сообщением называется любое значительное изменение состояния системы или приложения, о котором следует уведомить пользователей в журнале сообщений. С помощью журнала сообщений можно получать сведения о пользователях, объектах, приложениях, а также отслеживать события безопасности и состоянии справочников.

| Deservery Deserver                                                                                                    |            |                         |                            |                            |                       | Coofinating                                                                           |    |
|----------------------------------------------------------------------------------------------------|------------|-------------------------|----------------------------|----------------------------|-----------------------|---------------------------------------------------------------------------------------|----|
| Параметры Перс                                                                                                    | сонал   ні | Талоны Поставщики Объек | ты клиенты стол-листкарт т | овары   Оплата по внешни   | м картам   пользовате | ели вонусные схемы сообщения                                                          | -  |
| Период просмотра: 2011 год (все сообщения)                                                                                                    |            |                         |                            |                            |                       |                                                                                       |    |
| Показат                                                                                                    | ть новые   | Отметить в              | се как прочитанные Отме    | гить как прочитанные до ку | pcopa                 | Обновить                                                                              |    |
| Дата В                                                                                                    | Время      | Объект                  | Пользователь               | Тип сообщения              | Приложение            | Текст сообщения                                                                       | ^  |
|                                                                                                    |            | •                       |                            | •                          |                       |                                                                                       |    |
| 18.07.2011 9:38                                                                                                    | 8:14 A:    | ЗС Московская           |                            | 🛄 Предупреждение           | Почтовый Сервер       | Версия справочника нефтепродуктов на торговом объекте больше, чем версия в офисе Вє   |    |
| 30.06.2011 16:                                                                                                    | 11:15      |                         |                            | 🐠 Информация               | Администратор БД      | Исправлено отложенное пополнение на счете №2200363 на сумму 45 рублей для клиента     |    |
| 30.06.2011 16:1                                                                                                    | 11:00      |                         |                            | 🐠 Информация               | Администратор БД      | Добавлено отложенное пополнение на счет №2200363 на сумму 67 рублей для клиента "К    | ġ. |
| 30.06.2011 16:                                                                                                    | 10:33      |                         |                            | 🐠 Информация               | Администратор БД      | Добавлено отложенное пополнение на счет №2200363 на сумму 45 рублей для клиента "К    |    |
| 22.06.2011 12:0                                                                                                    | 03:09      |                         |                            | 🚸 Информация               | Администратор БД      | Возвращена смарт-карта со счета 2200139 для клиента "ИФНС по Московскому округу г.Ка  |    |
| 22.06.2011 12:0                                                                                                    | 03:08      |                         |                            | 🐠 Информация               | Администратор БД      | Добавление карты №1017291580 в список карт, подлежащих изъятию                        |    |
| 07.04.2011 16:0                                                                                                    | 04:22 A:   | ЗС Московская           |                            | 🛄 Предупреждение           | Почтовый Сервер       | Версия категорий карт на торговом объекте больше, чем версия в офисе Версия на торгог |    |
| 07.04.2011 16:0                                                                                                    | 04:22 A    | ЗС Московская           |                            | 🔲 Предупреждение           | Почтовый Сервер       | Версия схем расчета скидки по бонусам на торговом объекте больше, чем версия в офисе  |    |
| 07.04.2011 16:0                                                                                                    | 04:22 A    | ЗС Московская           |                            | 🛄 Предупреждение           | Почтовый Сервер       | Версия схем начисления бонусов на торговом объекте больше, чем версия в офисе Верси   |    |
| 07.04.2011 16:0                                                                                                    | 04:22 A    | ЗС Московская           |                            | 🚺 Предупреждение           | Почтовый Сервер       | Версия справочника групп торговых объектов на торговом объекте больше, чем версия в о | 2  |
| 07.04.2011 16:0                                                                                                    | 04:22 A:   | ЗС Московская           |                            | 🔲 Предупреждение           | Почтовый Сервер       | Версия справочника лимитов счетов на торговом объекте больше, чем версия в офисе Ве   |    |
| 07.04.2011 16:0                                                                                                    | 04:22 A    | ЗС Московская           |                            | 🚺 Предупреждение           | Почтовый Сервер       | Версия справочника параметров резервуаров на торговом объекте больше, чем версия в    |    |
| 07.04.2011 16:0                                                                                                    | 04:22 A    | ЗС Московская           |                            | 🛄 Предупреждение           | Почтовый Сервер       | Версия скидок на торговом объекте больше, чем версия в офисе Версия на торговом объ   |    |
| 07.04.2011 16:0                                                                                                    | 04:22 A    | ЗС Московская           |                            | 🔝 Предупреждение           | Почтовый Сервер       | Версия справочника бензовозов на торговом объекте больше, чем версия в офисе Версия   |    |
| 07.04.2011 16:0                                                                                                    | 04:22 A    | ЗС Московская           |                            | 🛄 Предупреждение           | Почтовый Сервер       | Версия справочника водителей на торговом объекте больше, чем версия в офисе Версия    |    |
| 07.04.2011 16:0                                                                                                    | 04:07 A    | ЗС Московская           |                            | 🔝 Предупреждение           | Почтовый Сервер       | Версия справочника талонов на торговом объекте больше, чем версия в офисе Версия на   | Е  |
| 07.04.2011 16:0                                                                                                    | 04:06 A    | ЗС Московская           |                            | 🛄 Предупреждение           | Почтовый Сервер       | Версия удаленных параметров конфигурации на торговом объекте больше, чем версия в о   |    |
| 07.04.2011 16:0                                                                                                    | 04:06 A    | ЗС Московская           |                            | 🔝 Предупреждение           | Почтовый Сервер       | Версия справочника нефтепродуктов на торговом объекте больше, чем версия в офисе Вє   |    |
|                                                                                                    |            |                         |                            |                            |                       |                                                                                       | -  |
| Текст сообщения                                                                                                    |            |                         |                            |                            |                       |                                                                                       |    |
| Версия справочника нефтепродуктов на торговом объекте больше, чем версия в офисе<br>Версия на торговом объекте, 4 сверсия в офисе. 2<br>Будет произведена автоматическая пересинкронизания |            |                         |                            |                            |                       |                                                                                       |    |
| Администратор                                                                                                    |            |                         |                            |                            |                       |                                                                                       | 22 |

Для удобства поиска сообщений можно использовать фильтры объект, пользователь, тип сообщения и приложение. Полны текст сообщения находится в нижнем поле окна "Администратор БД".

| © <b>ООО НПФ «Элсика»,</b> Россия, г. Калуга, ул. Болдина 22а,<br>Тел/факс: +7 (4842) 73-23-56, +7 (4842) 544-987 | Дата       | Версия<br>документа | Страница |
|----------------------------------------------------------------------------------------------------|------------|---------------------|----------|
| e-mail: <u>info@azs.ru</u> , web: <u>http://www.elsy.su/</u>                                                      | 14.10.2222 | 1.3                 | 207      |

#### Программно-аппаратный комплекс «ЭлСи Офис»

Руководство ЭлСи Офис

# Сопряжение ЭлСи Офис и 1С

Информация, хранящаяся в ЭлСи АЗС-Офис, может использоваться в качестве первичных данных для другого программного обеспечения (например, бухгалтерского). СОМ-объект AFSAccess был создан для того, чтобы предоставить простой, но в то же время структурированный доступ к этой информации. Для работы AFSAccess требуется офисный ключ защиты с открытой опцией "Доступ к офису с помощью СОМ-объекта". Приложение AFSAccess.exe использует ключ защиты ПО "ЭлСи Офис" (локально или по сети).

AFSAccess является COM-сервером. Запустите AFSAccess.exe. При первом запуске AFSAccess зарегистрирует себя. В области иконок на панели задач появится иконка, означающая, что AFSAccess запущен. Нажатие правой кнопки мышки на иконке приводит к появлению всплывающего меню. Вы всегда можете завершить COM-сервер, если в этом возникнет необходимость, выбрав соответствующий пункт меню

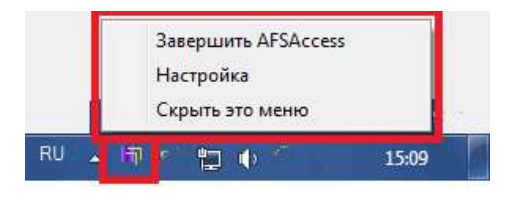

Создайте в своём приложении объект AFSAccess.Office, реализующий интерфейс IOffice (здесь и далее будут даваться примеры на Visual Basic). Вы можете либо создать его явно, либо по символическому имени "AFSAccess.Office". Библиотека типов находится внутри AFSAccess.exe, и может использоваться различными приложениями (например, редактором Visual Basic для MS Excel и MS Word), упрощая навигацию по иерархии интерфейсов AFSAccess. Также библиотека типов содержит описание интерфейсов, методов и полей. После создания объекта необходимо указать ему источник данных для связи с офисной БД (смотрите документацию по ЭлСи A3C-Офис для правильной настройки источника данных ODBC). Для этого следует вызвать метод Connect с параметром-именем источника данных.

### Пример подключения к офисной БД:

Dim afsOffice As AFSAccess.Office Set afsOffice = New AFSAccess.Office afsOffice.Connect ("saafsMS")

где "saafsMS" — имя соединения с БД из файла esdbconn.ini (см. Настройка однопользовательской (локальной) схемы работы "ЭлСи Офис".). Имя соединения, которое используется для подключения СОМобъекта, должно быть написано латинскими буквами.

Когда в рамках COM-сервера существует хотя бы один объект AFSAccess.Office, подключённый к БД, на иконке AFSAccess появляется зелёный квадратик.

| © <b>ООО НПФ «Элсика»,</b> Россия, г. Калуга, ул. Болдина 22а,<br>Тел/факс: +7 (4842) 73-23-56, +7 (4842) 544-987 | Дата       | Версия<br>документа | Страница |
|----------------------------------------------------------------------------------------------------|------------|---------------------|----------|
| e-mail: <u>info@azs.ru</u> , web: <u>http://www.elsy.su/</u>                                                      | 14.10.2222 | 1.3                 | 208      |

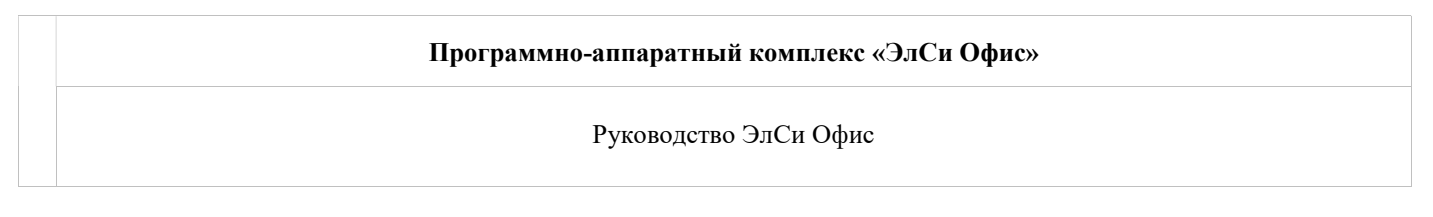

# Работа с СОМ-объектом

Во время работы СОМ-объект взаимодействует с аппаратным ключом защиты. Если СОМ-объект планируется использовать на одном компьютере, а ключ защиты подключён к другому компьютеру, возможны два варианта настройки СОМ-объекта.

| © <b>ООО НПФ «Элсика»,</b> Россия, г. Калуга, ул. Болдина 22а,<br>Тел/факс: +7 (4842) 73-23-56 +7 (4842) 544-987 | Дата       | Версия<br>документа | Страница |
|----------------------------------------------------------------------------------------------------|------------|---------------------|----------|
| e-mail: <u>info@azs.ru</u> , web: <u>http://www.elsy.su/</u>                                                     | 14.10.2222 | 1.3                 | 209      |

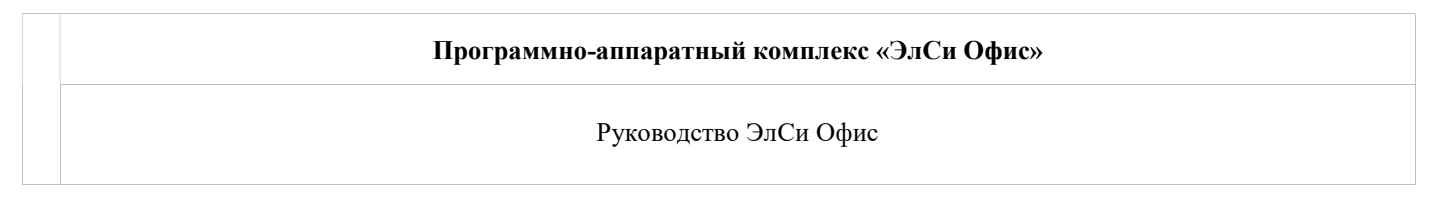

### Использование сервера ключа защиты.

На компьютере, к которому подключён аппаратный ключ защиты, необходимо настроить и запустить сервер ключа защиты. В настоящее время клиентам предоставляется сервер офисного ключа - OffKeyServer. Это приложение позволяет получить доступ к офисному ключу защиты с других компьютеров локальной сети. На компьютере, на котором будет использоваться СОМ-объект, необходимо произвести обычную установку СОМ-объекта. После чего в каталоге, куда был установлен СОМ-объект, необходимо создать текстовый файл afsaccess.ini со следующим содержимым:

keyhost=<имя компьютера, на котором работает сервер ключа защиты> keyport=<номер порта, на котором сервер ключа защиты ожидает клиентов> Например: keyhost=server

keyport=39545

По умолчанию OffKeyServer ожидает клиентов именно на порту 39545. При запуске OffKeyServer можно указать желаемый номер порта с помощью аргумента командной строки:

OffKeyServer.exe <номер порта>

Запустившись, OffKeyServer напишет, на каком порту ожидает клиентов, в окне протокола (открывается по двойному щелчку на иконке сервера в трее).

| © <b>ООО НПФ «Элсика»,</b> Россия, г. Калуга, ул. Болдина 22а,<br>Теп/факс: +7 (4842) 73-23-56, +7 (4842) 544-987 | Дата       | Версия<br>документа | Страница |
|----------------------------------------------------------------------------------------------------|------------|---------------------|----------|
| e-mail: <u>info@azs.ru</u> , web: <u>http://www.elsy.su/</u>                                                      | 14.10.2222 | 1.3                 | 210      |

## Технология DCOM.

Доступ к СОМ-объекту по сети можно получить с помощью технологии DCOM. Рассмотрим шаги, необходимые для настройки работы по сети.

1. Установка СОМ-объекта.

Установите COM-объект на все компьютеры, на которых предполагается его использование. Для этого скопируйте выполняемый файл AFSAccess.exe на каждый компьютер и запустите его с параметром командной строки /RegServer. COM-объект зарегистрируется в системе и завершит свою работу.Вы можете запустить COM-объект и без параметров, в этом случае он также зарегистрируется в системе, но завершить его работу вам придётся вручную (нажав правой кнопкой мышки на его иконке в области системных иконок и завершив работу с помощью соответствующего пункта меню).

- Настройка СОМ-объекта на машине, к которой подключён аппаратный ключ защиты. Для настройки DCOM необходимо запустить утилиту dcomcnfg (эта утилита входит в поставку OS Windows NT, 2000, XP, файл <каталог\_Windows>\System32\dcomcnfg.exe). В появившемся списке зарегистрированных в системе объектов выберите "AFSAccess.Object" (если объект не найден, проверьте наличие старой версии, называющейся "объект Office").
  - В свойствах объекта на закладке "Размещение" установите галочку "Выполнение на данном компьютере".
  - На закладке "Безопасность" настройте разрешения таким образом, чтобы пользователи других компьютеров могли получать доступ к объекту и запускать его.
  - На закладке "Учётная запись" настройте пользователя, который будет запускать данный СОМобъект (можно выбрать "взаимодействующего пользователя" или конкретно указать запускающего пользователя).
- **3.** Настройка СОМ-объекта на других машинах (к которым не подключён аппаратный ключ). Настройка производится с помощью той же утилиты, dcomcnfg. Выберите в списке объектов AFSAccess.Object.
  - В свойствах объекта на закладке "Размещение" выключите все галочки, и установите галочку "Выполнение приложения на указанном компьютере". Укажите имя компьютера, к которому подключён аппаратный ключ, и который настраивали в соответствии с пунктом 2 данной инструкции.
  - В остальных закладках можно оставить настройки по умолчанию, и экспериментировать с ними лишь в случае, если при попытке доступа к объекту в доступе или запуске будет отказано.

Подобная настройка машины позволит загружать COM-объект как обычно (например, просто вызывая new AFSAccess.Object), не указывая явно, что объект находится на удалённой машине. Альтернативный вариант: пользуясь средствами DCOM, создавать объект, явно указывая компьютер, на котором он (объект) будет выполняться (например, с помощью Win32-функции CoCreateInstanceEx).

Обращаем внимание на то, что при использовании DCOM-подхода физически COMобъект будет выполняться на сервере, поэтому при соединении с БД необходимо указывать имя источника данных, который задан именно на сервере.

| © <b>ООО НПФ «Элсика»,</b> Россия, г. Калуга, ул. Болдина 22а,<br>Тел/факс: +7 (4842) 73-23-56, +7 (4842) 544-987 | Дата       | Версия<br>документа | Страница |
|----------------------------------------------------------------------------------------------------|------------|---------------------|----------|
| e-mail: <u>info@azs.ru</u> , web: <u>http://www.elsy.su/</u>                                                      | 14.10.2222 | 1.3                 | 211      |

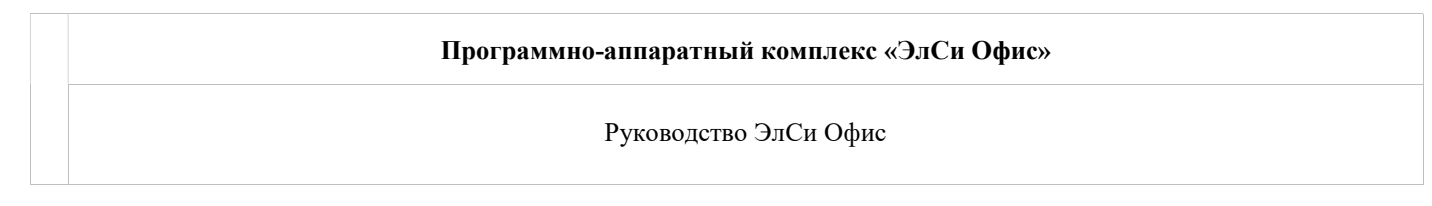

## Структура интерфейсов

### Основные интерфейсы AFSAccess

- IOffice офис
- IAfs торговый объект (АЗС)
- IRelay смена объекта
- IFuelSellCollection продажи нефтепродуктов (обычно за смену)
- IFuelSell продажа одного НП по одному типу оплаты
- IWareSellCollection продажи товаров
- IWareSell продажа одного товара по одному типу оплаты
- IFuelDocCollection документы приёма/возврата НП (за смену)
- IFuelDoc один документ приёма-возврата НП
- IWareDocCollection документы операций с товарами (приёмы от поставщика, перемещения, внутренние приёмы, инвентаризации)
- IWareDoc один товарный документ
- IProductCollection справочник нефтепродуктов
- IProduct один нефтепродукт
- IWareCollection справочник товаров
- IWare один товар
- IClient клиент системы, имеет в системе счета, оплачивает НП и товары по ведомости
- IAccount счёт клиента

Интерфейс IOffice является базовым, именно он предоставляет доступ к различным элементам сети A3C. Ряд свойств IOffice:

- Stations IStationCollection, коллекция торговых объектов (заправки, магазины, склады, входящие в сеть A3C) (здесь и далее под коллекцией понимается интерфейс, унаследованный от IEnumVariant; таким образом, к элементу коллекции можно получить доступ с помощью конструкции For Each elem In collection ... Next, либо с помощью свойства Item(index: long), число элементов в коллекции можно узнать с помощью свойства Count). Каждый элемент коллекции представляет собой одну из A3C, интерфейс IAfs.
- Providers IProviderCollection, справочник поставщиков нефтепродуктов и товаров
- Products IProductCollection, справочник нефтепродуктов
- FuelDrivers IFuelDriverCollection, справочник водителей бензовозов
- TankTrucks ITankTruckCollection, справочник бензовозов

Наибольший интерес представляет элемент коллекции A3C Stations. Этот элемент – IAfs. Именно с его помощью можно получить доступ ко всей статистике по отдельно взятой A3C.

Ряд свойств IAfs:

- ID идентификатор (код) АЗС
- Name наименование АЗС
- Relays IRelayCollection, коллекция смен, проходивших на данной АЗС. Элемент коллекции IRelay позволяет получить доступ к статистике за отдельно взятую смену.

Функция IAfs.GetRelaysInPeriod позволяет получить смены АЗС, попадающие в указанный диапазон времени. Функция вернёт коллекцию смен IRelayCollection, содержащую смены, начало и конец которых попадает в указанный период. Период может быть открытым с обоих сторон (т.е. можно указать лишь начало периода, а в качестве окончания – NULL, либо наоборот, лишь окончание, а в качестве начала – NULL).

Иногда необходимо получить смены, начинающиеся в указанный период (например, смена может начинаться в последний день месяца, а заканчиваться уже на следующий день, в первый день следующего месяца). Для

| © <b>ООО НПФ «Элсика»,</b> Россия, г. Калуга, ул. Болдина 22а,<br>Тел/факс: +7 (4842) 73-23-56, +7 (4842) 544-987 | Дата       | Версия<br>документа | Страница |
|----------------------------------------------------------------------------------------------------|------------|---------------------|----------|
| e-mail: <u>info@azs.ru</u> , web: <u>http://www.elsy.su/</u>                                                      | 14.10.2222 | 1.3                 | 212      |

этого предназначена функция IAfs.GetRelaysStartingInPeriod, которая также возвращает коллекцию смен IRelayCollection.

Для каждого торгового объекта можно запросить товарные документы (интерфейс IWareDocCollection) вне контекста смен, с помощью функции IAfs.GetWareDocsInPeriod. Дело в том, что для отдельного объекта склад понятие смены не имеет смысла, и для него удобнее оперировать документами в диапазоне времени. А для склада торгового зала (для АЗС) существует привязка документов к сменам.

### Пример прохода по всем сменам всех объектов:

Dim afs As AFSAccess.IAfs For Each afs In afsOffice.Stations Dim relay As AFSAccess.IRelay For Each relay In afs.Relays ... ' работа со сменой relay торгового объекта afs Next Next

Пример запроса смен за сентябрь 2004 года (в результат попадут даже те смены, которые начались 30 сентября, а окончились 1 октября):

Dim periodRelays As AFSAccess.IRelayCollection Set periodRelays = afs.GetRelaysStartingInPeriod(CDate("2004-09-01 00:00:00"), CDate("2004-10-01 00:00:00"))

| © <b>ООО НПФ «Элсика»,</b> Россия, г. Калуга, ул. Болдина 22а,<br>Тел/факс: +7 (4842) 73-23-56 +7 (4842) 544-987 | Дата       | Версия<br>документа | Страница |
|----------------------------------------------------------------------------------------------------|------------|---------------------|----------|
| e-mail: <u>info@azs.ru</u> , web: <u>http://www.elsy.su/</u>                                                     | 14.10.2222 | 1.3                 | 213      |

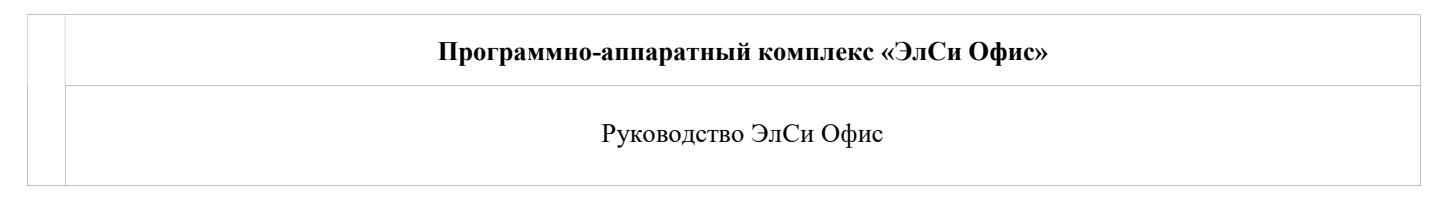

# Работа со статистикой за смену.

Интерфейс AFSAccess. IRelay предоставляет доступ к статистике за одну смену на одной A3C (как получить IRelay, <u>смотрите выше по тексту</u>).

Ряд свойств IRelay:

- OpenedAt дата/время открытия смены
- ClosedAt дата/время закрытия смены
- Operators коллекция операторов смены, IOperCollection
- TankStats статистика по резервуарам за смену, ITankStatCollection
- PumpStats статистика по колонкам за смену, IPumpStatCollection
- FuelSells продажи топлива за смену, IFuelSellCollection
- Каждая продажа содержит следующую информацию: вид НП, объём, сумма, тип оплаты. Офис группирует статистику по ведомости в единый тип оплаты, формируя продажи по сменам. Поэтому есть возможность запросить продажи по ведомости за смену в разрезе каждого счёта и нефтепродукта – ListFuelSells
- FuelSellsByProductCode продажи одного конкретного вида топлива (аргументом является код нефтепродукта) за смену
- ListFuelSells продажи НП за смену по ведомости (List) в разрезе счёта клиента и вида НП
- FuelSellsByPaymentType продажи топлива по одному конкретному типу оплаты (тип оплаты передаётся в качестве аргумента)
- FuelSellsByProductCodeAndPaymentType продажи конкретного вида топлива по конкретному типу оплаты
- FuelDocs документы по приёму/возврату нефтепродуктов за смену, IFuelDocCollection
- WareSells продажи товаров за смену, IWareSellCollection
- ListWareSells продажи товаров за смену по ведомости, в разрезе счёта клиента и товара
- WareDocs документы по работе с товарами (приём от поставщика, перемещение на другой объект, приём с другого объекта, инвентаризация) за смену

Рассмотрим статистику по нефтепродуктам (IFuelSellCollection и IFuelDocCollection). Каждая из вышеупомянутых коллекций представляет доступ к соответствующим элементам (IFuelSell и IFuelDoc), несущим в себе информацию о нефтепродуктах.

Свойства IFuelSell:

- ProductCode код нефтепродукта
- PaymentType тип оплаты
- Quantity количество (в литрах) реализованного нефтепродукта
- Sum на какую сумму реализован данный нефтепродукт

Для работы с типами оплаты предназначен интерфейс IPaymentInfo.

### Пример работы с типами оплаты:

```
Dim pInfo As AFSAccess.IPaymentInfo
Set pInfo = afsOffice.PaymentInfo
Dim pt As String
pt = "неизвестный тип"
If pInfo.IsCash(sell.PaymentType) Then
If pInfo.IsLNR(sell.PaymentType) Then
pt = "ЛНР"
Else
pt = "HAЛ"
End If
Else
```

| © <b>ООО НПФ «Элсика»,</b> Россия, г. Калуга, ул. Болдина 22а,<br>Тел/факс: +7 (4842) 73-23-56 +7 (4842) 544-987 | Дата       | Версия<br>документа | Страница |
|----------------------------------------------------------------------------------------------------|------------|---------------------|----------|
| e-mail: <u>info@azs.ru</u> , web: <u>http://www.elsy.su/</u>                                                     | 14.10.2222 | 1.3                 | 214      |

```
If pInfo.IsCoupon(sell.PaymentType) Then

pt = "TAJIOH"

Else

If pInfo.IsList(sell.PaymentType) Then

pt = "BEДOMOCTЬ, cчёm №" & pInfo.GetAccountFromPaymentType(sell.PaymentType)

Else

If pInfo.IsExternalSmartCard(sell.PaymentType) Then

pt = "CMAPT-KAPTA"

End If

End If

End If

End If
```

Ряд свойств IFuelDoc:

- IsInput если TRUE, то документ описывает приём нефтепродукта, иначе документ описывает возврат нефтепродукта
- Amount объём нефтепродукта, в литрах, зафиксированный на АЗС
- AmountByDocument объём нефтепродукта, в литрах, фигурировавший в первичных документах (идущих с бензовозом)
- TankNo номер резервуара
- ProductCode код нефтепродукта
- ProviderCode код поставщика
- PriceByDocument цена отгрузки нефтепродукта на станцию (за литр), может не указываться (тогда значение свойства – NULL)

Рассмотрим статистику по товарам. Коллекция IWareSellCollection содержит элементы IWareSell, описывающие продажу одного товара с одним типом оплаты. Коллекция IWareDocCollection содержит элементы IWareDoc, описывающие различные операции над товарами. Свойства IWareSell:

- WareCode код товара
- PaymentType тип оплаты
- Quantity количество товара
- Sum сумма реализации, в розничных ценах
- SelfSum сумма реализации по себестоимости

Основные свойства IWareDoc:

- ID уникальный идентификатор товарного документа
- OpTime дата/время товарной операции
- Items IwareDocItemCollection, коллекция позиций товарной операции (каждая позиция IwareDocItem, её свойства описаны ниже)
- IsExternal если TRUE, значит операция с внешним поставщиком, если FALSE операция внутренняя (либо на объекте, либо между объектами)
- IsIncome приход (TRUE) либо перемещение/возврат (FALSE)
- OtherSideCode код того объекта, с которым данный объект (владелец документа) осуществляет товарную операцию. Если операция внешняя (с поставщиком), то это код поставщика. Если операция внутренняя, то это код объекта сети АЗС. Код может быть равен NULL для инвентаризации.
- NDSSum сумма НДС по документу
- SelfSum сумма документа по себестоимости (например, для документа прихода от поставщика общая сумма прихода будет равна NDSSum + SelfSum)

| © <b>ООО НПФ «Элсика»,</b> Россия, г. Калуга, ул. Болдина 22а,<br>Теп/факс: +7 (4842) 73-23-56 +7 (4842) 544-987 | Дата       | Версия<br>документа | Страница |
|----------------------------------------------------------------------------------------------------|------------|---------------------|----------|
| e-mail: <u>info@azs.ru</u> , web: <u>http://www.elsy.su/</u>                                                     | 14.10.2222 | 1.3                 | 215      |

Программно-аппаратный комплекс «ЭлСи Офис»

Руководство ЭлСи Офис

- RetailSum сумма документа по розничным ценам
- PrimaryDocNo номер первичного документа (например, номер счёта-фактуры для приёма от поставщика)
- PrimaryDocDT дата первичного документа

Рассмотрим позиции товарного документа, элементы IWareDocItem:

- WareCode код товара для данной позиции
- Quantity количество единиц товара
- IncomePrice приходная цена (для прихода от поставщика)
- SelfPrice себестоимость
- OldRetailPrice старая розничная цена (до товарной операции)
- RetailPrice розничная цена
- NDSPercent процент НДС, по данной позиции в данном документе
- IsNDSInIncomePrice включён ли НДС в приходную цену (актуально для приходов от поставщика)
- NDSSum сумма НДС по данной позиции
- DocID идентификатор документа, в который входит данная позиция

#### Пример работы с талонами, погашенными за смену

```
sheet.Cells(row, 1) = "Погашенные талоны за выбранную смену"
row = row + 1
Dim usedCoupons As AFSAccess. IUsedCouponCollection
Dim usedCoupon As AFSAccess.IUsedCoupon
Dim givenCoupon As AFSAccess.IGivenCoupon
Set usedCoupons = relay.UsedCoupons
For Each usedCoupon In usedCoupons
  sheet.Cells(row, 1) = usedCoupon.SeriesCode
  sheet.Cells(row, 2) = usedCoupon.CouponNumber
  sheet.Cells(row, 3) = CStr(usedCoupon.UsedDateTime)
  row = row + 1
  Set givenCoupon = usedCoupon.GivenCoupon
  sheet.Cells(row, 1) = "Выдан"
  sheet.Cells(row, 2) = "Клиенту с кодом " & CStr(givenCoupon.ClientCode) & " "
             & CStr(givenCoupon.GivenDateTime)_
             & " для оплаты НП с кодом " & CStr(givenCoupon.ProductCode)_
             & " (диапазон номеров " & CStr(givenCoupon.FirstNumber)_
             & " - " & CStr(givenCoupon.LastNumber) & "), us cepuu "
             & givenCoupon.SeriesName
  row = row + 1
```

Next

В данном примере мы получаем список погашенных талонов (в виде коллекции) у смены: Set usedCoupons = relay.UsedCoupons

Пробегаемся по данной коллекции:

For Each usedCoupon In usedCoupons

Для каждого элемента коллекции мы можем узнать, к какой серии он принадлежит, талон с каким номером был погашен, и когда это произошло.

| ОО НПФ «Элсика», Россия, г. Калуга, ул. Болдина 22а,<br>/daкc: +7 (4842) 73-23-56 +7 (4842) 544-987 | Дата       | Версия<br>документа | Страница |
|----------------------------------------------------------------------------------------------------|------------|---------------------|----------|
| e-mail: <u>info@azs.ru</u> , web: <u>http://www.elsy.su/</u>                                        | 14.10.2222 | 1.3                 | 216      |
По погашенному талону мы можем узнать, когда и кому этот талон был выдан, обратившись к информации по выданным талонам:

#### Set givenCoupon = usedCoupon.GivenCoupon

Если Вы хотите проанализировать погашенные талоны не посменно, а за выбранный период на данной станции, воспользуйтесь методом IAfs.GetUsedCouponsInPeriod, который вернёт коллекцию погашенных талонов за указанный период времени на той станции, к которой применяется метод. Можно запросить погашенные талоны не в разрезе одной станции, а в разрезе всех станций, воспользовавшись методом IOffice.GetUsedCouponsInPeriod.

Интерфейс IOffice предоставляет также доступ к списку талонов (**Coupons**), списку серий талонов (**CouponSeries**), списку выданных талонов по всем станциям (**GivenCoupons**).

Если нужно проанализировать талоны, выданные определённому клиенту, то следует воспользоваться методом **IClient.GivenCoupons**, который вернёт коллекцию выданных талонов по данному клиенту.

Для изучения всех интерфейсов и свойств AFSAccess вы можете воспользоваться утилитой OleView, входящей в поставку средств разработки Microsoft Visual Studio. Чтобы посмотреть список интерфейсов, их свойства и методы, откройте в OleView библиотеку типов (type library) AFS Access. Естественно, необходимо хотя бы раз предварительно запустить AFSAccesss.exe, чтобы библиотека была зарегистрирована в системе. В поставку входит документация по интерфейсам и методам AFSAccess в виде chm-файла: AFSAccess.chm Вместе с COM-объектом поставляются примеры на Microsoft Visual Basic (VBA), демонстрирующие выборку статистики по приёмам НП, приёмам товаров и продажам прямо в MS Excel, и фрагмент конфигурации для 1С. Полная документация по COM-объекту для доступа к базе данных ЭлСи-Офис из любых сторонних программ, необходимая для программиста 1С высылается по запросу в техническую <u>поддержку</u>.

Пример работы AfsAccess в системе 1С можно найти в Приложении 5

| © <b>ООО НПФ «Элсика»,</b> Россия, г. Калуга, ул. Болдина 22а,<br>Тел/факс: +7 (4842) 73-23-56, +7 (4842) 544-987 | Дата       | Версия<br>документа | Страница |
|----------------------------------------------------------------------------------------------------|------------|---------------------|----------|
| e-mail: <u>info@azs.ru</u> , web: <u>http://www.elsy.su/</u>                                                      | 14.10.2222 | 1.3                 | 217      |

Руководство ЭлСи Офис

Веб-доступ к отчетам

| ©ООО НПФ «Элсика», Россия, г. Калуга, ул. Болдина 22а,<br>Тел/факс: +7 (4842) 73-23-56, +7 (4842) 544-987 | Дата       | Версия<br>документа | Страница |
|----------------------------------------------------------------------------------------------------|------------|---------------------|----------|
| e-mail: <u>info@azs.ru</u> , web: <u>http://www.elsy.su/</u>                                              | 14.10.2222 | 1.3                 | 218      |

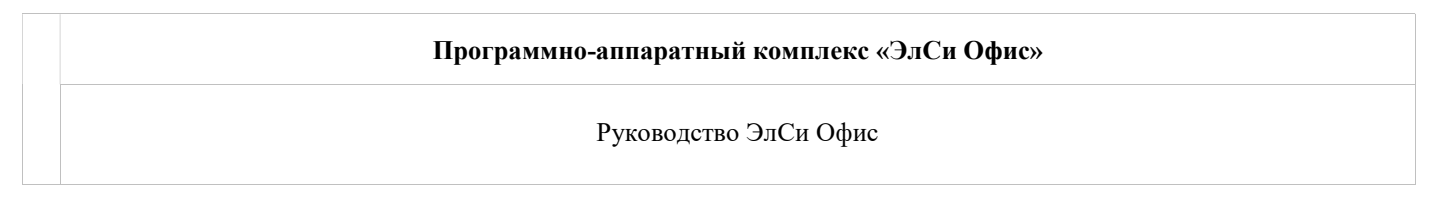

### Веб-доступ к счетам клиента

ЭлСи Офис-ИВ позволяет просматривать информацию по счетам клиентов в виде отчетов на страницах интернет-браузера. Работает локально и\или в Интернет. Удобно для безналичных клиентов, ввиду доступности информации по транзакциям и остаткам на счетах.

| © <b>ООО НПФ «Элсика»,</b> Россия, г. Калуга, ул. Болдина 22а,<br>Тел/факс: +7 (4842) 73-23-56 +7 (4842) 544-987 | Дата       | Версия<br>документа | Страница |
|----------------------------------------------------------------------------------------------------|------------|---------------------|----------|
| e-mail: <u>info@azs.ru</u> , web: <u>http://www.elsy.su/</u>                                                     | 14.10.2222 | 1.3                 | 219      |

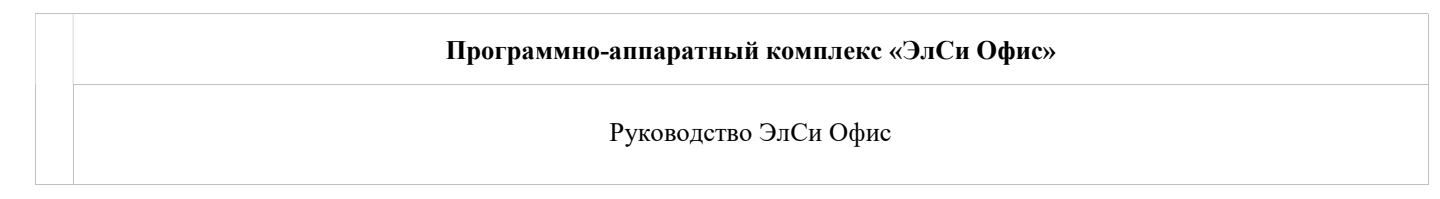

### Настройка.

1. Предоставляем клиентам доступ к информации по счетам

В Администраторе ЭлСи Офис (admin.exe) на вкладке "Клиенты" выделяем клиента, которому нужно предоставить доступ к информации. Далее выбираем на нижних закладках вкладку "Web-доступ".

| 🖳 ЭлСи АЗС Офис - Администратор |                      |                  |                |             |                  |                  |          |               |             |
|---------------------------------|----------------------|------------------|----------------|-------------|------------------|------------------|----------|---------------|-------------|
|                                 |                      |                  |                |             |                  |                  |          |               | О программе |
| Параметры Персонал НП Талонь    | ы Поставщики Объекть | Клиенты          | Стоп-лист карт | Товары      | Оплата по внешни | м картам 🛛 Польз | ователи  | Бонусные схем | ы Сообщения |
| Все клиенты 💌                   | Sa 20 89 Sa          | <u> </u>         | 1              |             |                  |                  |          |               |             |
| ? ^                             | Поиск                |                  |                | Счет        |                  | Авт              | гомобиль |               | ^           |
|                                 |                      |                  | Номер          | Наиме       | нование          | Номер            | Ha       | именование    |             |
| OOO "Tect"                      | <u></u>              | - <u>o</u> l     |                |             |                  |                  | -        |               |             |
|                                 |                      |                  |                |             |                  |                  |          |               |             |
| 2                               |                      |                  |                |             |                  |                  |          |               |             |
|                                 |                      |                  |                |             |                  |                  |          |               |             |
| 192                             |                      |                  |                |             |                  |                  |          |               |             |
|                                 |                      |                  |                |             |                  |                  |          |               |             |
| 17.                             |                      |                  |                |             |                  |                  |          |               |             |
| -                               |                      | (2772)           |                |             |                  | 3                |          |               |             |
|                                 | Счета Оплаты Инфор   | 🞽<br>мация 🛛 Скі | 1дки Талоны    | Торговые об | бъекты VVEB-Дост |                  |          |               | <b>M</b> )  |
| Администратор                   | 1 <u>n n</u> · ·     |                  |                |             |                  |                  |          |               | .ti         |

#### Элементы навигации для предоставления Web-доступа выделены синим цветом (см. скриншот):

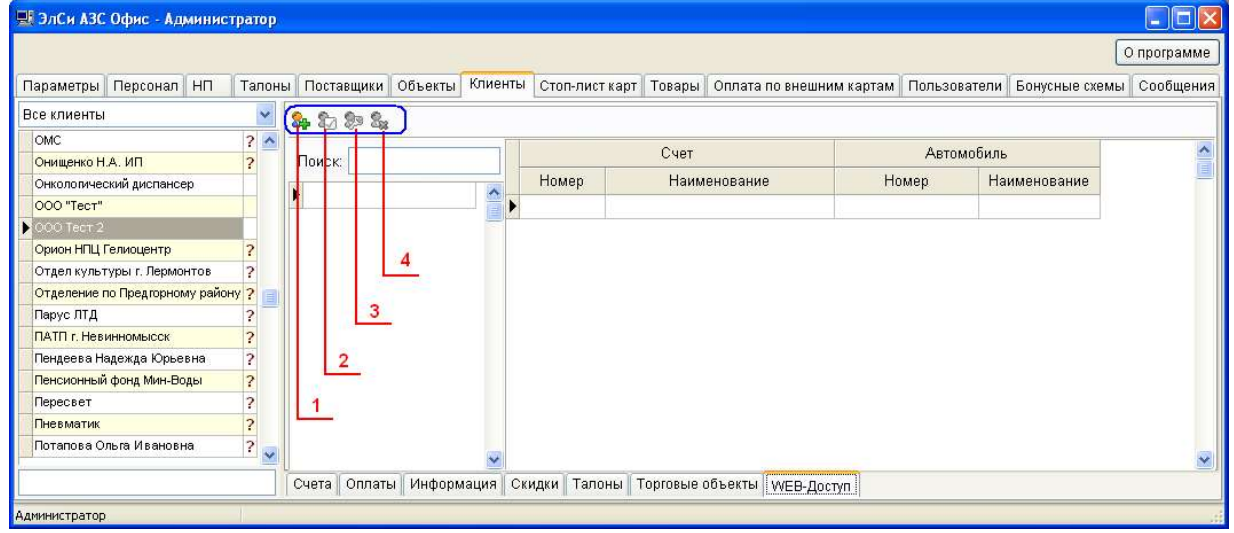

- 1. Создать логин для клиента
- 2. Свойства логина
- 3. Изменить пароль
- 4. Удалить логин

| © <b>ООО НПФ</b> «Э <b>лсика»,</b> Россия, г. Калуга, ул. Болдина 22а,<br>Тел/факс: +7 (4842) 73-23-56, +7 (4842) 544-987 | Дата       | Версия<br>документа | Страница |
|----------------------------------------------------------------------------------------------------|------------|---------------------|----------|
| e-mail: <u>info@azs.ru</u> , web: <u>http://www.elsy.su/</u>                                                              | 14.10.2222 | 1.3                 | 220      |

Программно-аппаратный комплекс «ЭлСи Офис» Руководство ЭлСи Офис

| гин    | test123          |                | 🗹 Акти | вен          |
|--------|------------------|----------------|--------|--------------|
| оль    | ***              |                |        |              |
| тор па | ароля ***        |                |        |              |
| разрец | цить доступ ко в | ем счетам клие | ента   |              |
| Недо   | ступные счета    |                | Дос    | тупные счета |
| омер   | Наименование     |                | Номер  | Наименование |
|        |                  |                | •      |              |
|        |                  | >>             |        |              |
|        |                  | (<)            |        |              |
|        |                  | <<             |        |              |
|        |                  |                |        |              |
|        |                  |                |        |              |
|        |                  |                |        |              |
|        |                  | (              |        |              |
|        |                  |                |        |              |
|        |                  |                | 19     |              |

Создаем логин клиенту: вводим логин (латинскими символами и/или цифрами), пароль, повтор пароля, добавляем счет/счета для Web-доступа (таблица "Доступные счета"), ставим флаг "Активен". Если необходимо разрешить доступ ко всем счетам клиента – ставим соответствующий флаг.

После нажатия кнопки ОК и сохранения изменений в БД счета становятся доступны для Web-Доступа.

#### Запуск

Сервер отчетов может работать в одном из двух режимов:

 Как приложение - запуск файлом WebServer.exe
 Как сервис - WebService инсталляция (деинсталляция) сервиса файлом install.bat(uninstall.bat). Имя сервиса -ElSyReport

Веб-сервер ЭлСи Офис (WebServer.exe) в запущенном состоянии находится в трее

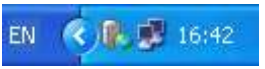

(справа внизу экрана). Может быть запущен из любого каталога. Для удобства можно поставить в автозагрузку. Не требует, каких-либо сторонних программ. Работает напрямую с Sybase: локально (WebServer и ЭлСи Офис установлены на одном сервере, Sybase настроен локально) или по сети (WebServer и ЭлСи Офис установлены на разных серверах, Sybase настроен на работу по сети). Файл настройки, отвечающий за конфигурацию WebServer – config.xml. Находится в одном каталоге рядом с WebServer.exe

| © <b>ООО НПФ</b> «Э <b>лсика»,</b> Россия, г. Калуга, ул. Болдина 22а,<br>Тел/факс: +7 (4842) 73-23-56 +7 (4842) 544-987 | Дата       | Версия<br>документа | Страница |
|----------------------------------------------------------------------------------------------------|------------|---------------------|----------|
| e-mail: <u>info@azs.ru</u> , web: <u>http://www.elsy.su/</u>                                                             | 14.10.2222 | 1.3                 | 221      |

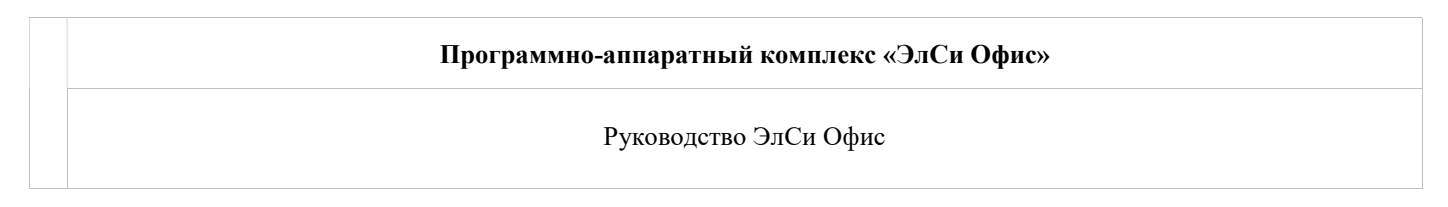

### Просмотр информации через Web

В строке браузера набираем имя сервера и через двоеточие номер порта (по умолчанию порт 8097). Например:

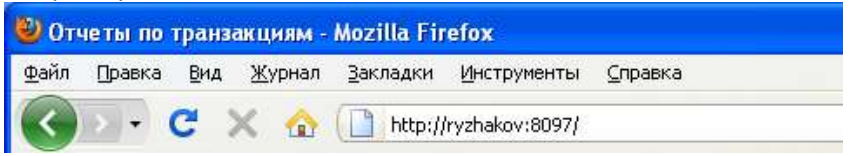

Вводим логин и пароль клиента, после чего можно работать с данными:

Получать информацию за период, по счетам, по нефтепродуктам, по АЗС.

Имеется возможность экспортирования сформированных отчетов в pdf и xls-файлы.

| Іолу | чить информац | ию за период: |            |    |
|------|---------------|---------------|------------|----|
| C:   | 01.01.2010    | По:           | 15.11.2010 | 31 |
| A3C: | A3C №1        | Иефтепродукт: | A-92       | ~  |

За подробной информацией по настройке сервера отчетов обратитесь в техническую поддержку.

| © <b>ООО НПФ «Элсика»,</b> Россия, г. Калуга, ул. Болдина 22а,<br>Тел/факс: +7 (4842) 73-23-56, +7 (4842) 544-987 | Дата       | Версия<br>документа | Страница |
|----------------------------------------------------------------------------------------------------|------------|---------------------|----------|
| e-mail: <u>info@azs.ru</u> , web: <u>http://www.elsy.su/</u>                                                      | 14.10.2222 | 1.3                 | 222      |

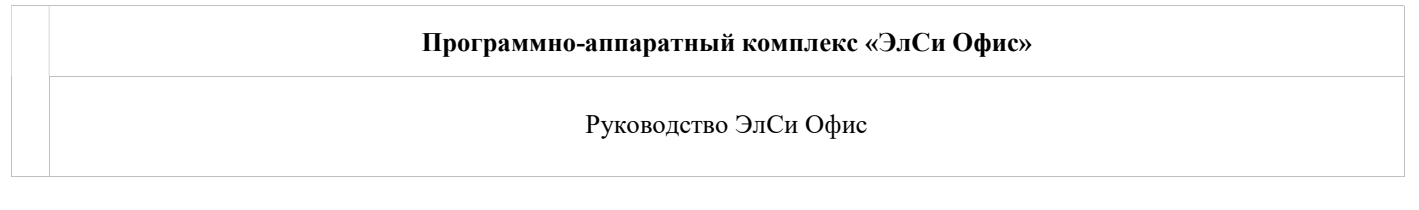

### Веб-доступ к данным с торговых объектов

Сервис "ЭлСи Босс-Офис" предназначен для получения оперативной информации о работе АЗС из любой точки мира через сеть интернет.

Сервис предоставляет аналитические данные за выбранный период как в табличной форме, так и в виде различных диаграмм и графиков. Информацию по текущей смене можно просматривать в реальном времени. Интерфейс сервиса разработан специально для мобильных телефоном и коммуникаторов, а также позволяет смотреть информацию в обычном браузере. При желании заказчика имеется возможность самостоятельно изменить вид интерфейса в соответствии со стилем фирмы.

Доступ к информации защищен паролем, который задается в программе Администраторе комплекса "ЭлСи Офис АЗС".

Для работы программы должен быть доступ к AFSAccess

Запуск сервера осуществляется выполнением файла DVWeb.exe. При старте приложения автоматически сворачивается в значок в трей и готово к работе.

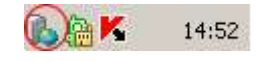

| © <b>ООО НПФ «Элсика»,</b> Россия, г. Калуга, ул. Болдина 22а,<br>Теп/факс: +7 (4842) 73-23-56 +7 (4842) 544-987 | Дата       | Версия<br>документа | Страница |
|----------------------------------------------------------------------------------------------------|------------|---------------------|----------|
| e-mail: <u>info@azs.ru</u> , web: <u>http://www.elsy.su/</u>                                                     | 14.10.2222 | 1.3                 | 223      |

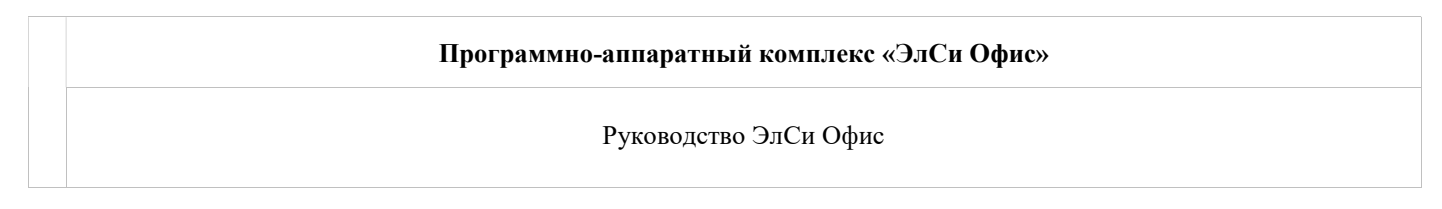

### Просмотр информации через Web

Задание периода просмотра отчетом можно осуществить несколькими способами:

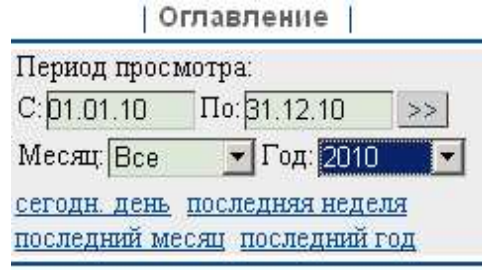

Ввести дату в поля "С" и "По"

Выбрать месяц и год. Если будет в поле "Месяц" будет выбрано значение "Все", то периодом просмотра будет весь выбранный год.

Можно задать период соответствующий последней недели, месяцу, года отсчитываемых от текущей даты. Т.е. для если текущая дата 15.02.2007, то при выборе ссылки "последний месяц" будет установлен диапазон с 15.01.2007 по 15.02.2007

| © <b>ООО НПФ «Элсика»,</b> Россия, г. Калуга, ул. Болдина 22а,<br>Теп/факс: +7 (4842) 73-23-56, +7 (4842) 544-987 | Дата       | Версия<br>документа | Страница |
|----------------------------------------------------------------------------------------------------|------------|---------------------|----------|
| e-mail: <u>info@azs.ru</u> , web: <u>http://www.elsy.su/</u>                                                      | 14.10.2222 | 1.3                 | 224      |

# Программно-аппаратный комплекс «ЭлСи Офис» Руководство ЭлСи Офис

### Сводные отчеты

#### Реализация на АЗС

| Оглавление | Период |

| Реал<br>за перэ          | изация гю А<br>юд: 01.01.07-31<br>стонмость | A3C<br>.12.07                 |
|--------------------------|---------------------------------------------|-------------------------------|
| НП: Аи-92<br>По литрам П | 💌 >                                         |                               |
| A3C                      | Выручка<br>(нал), р.                        | Б/н с<br>учетом<br>скидок, р. |
| Малиники                 | 4 021 887                                   | 2 719 647                     |
| Московская<br>258        | 1 638 628                                   | 6 154 003                     |
| Пр.берег                 | 2 603 619                                   | 508 825                       |
| Итого:                   | 8 264 134                                   | 9 382 475                     |

### Реализация по НП

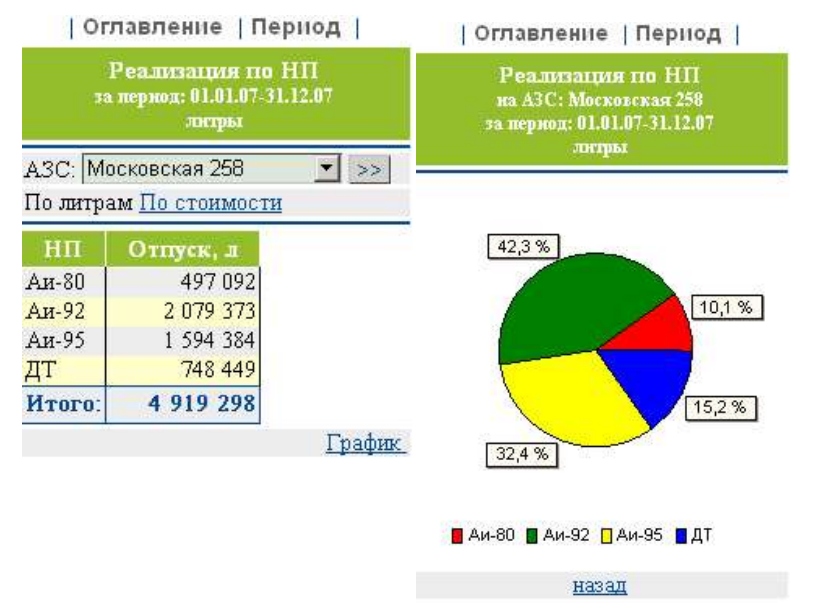

### Реализация по датам

| Orл                              | авление  Г                                    | 1ериод                     |
|----------------------------------|-----------------------------------------------|----------------------------|
| Pe<br>sa t                       | ализации гіо<br>пернод: 01.01.07<br>стоняюсть | датам<br>-31.01.07         |
| АЗС: Все<br>НП: Все<br>По литра: | е<br>>><br>м По стоимос                       | ти                         |
| Дата                             | Выручка<br>(нал.), р.                         | Б/н с учетом<br>скидок, р. |
| 01.01.07<br>Пн                   | 97 689                                        | 24 309                     |
| 02.01.07<br>Bt                   | 132 143                                       | 27 669                     |
| 03.01.07<br>Cp                   | 159 390                                       | 60 989                     |
| 04.01.07<br>Чт                   | 168 221                                       | 87 158                     |

#### Реализация по датам и НП

| © <b>ООО НПФ «Элсика»,</b> Россия, г. Калуга, ул. Болдина 22а,<br>Тел/факс: +7 (4842) 73-23-56 +7 (4842) 544-987 | Дата       | Версия<br>документа | Страница |
|----------------------------------------------------------------------------------------------------|------------|---------------------|----------|
| e-mail: <u>info@azs.ru</u> , web: <u>http://www.elsy.su/</u>                                                     | 14.10.2222 | 1.3                 | 225      |

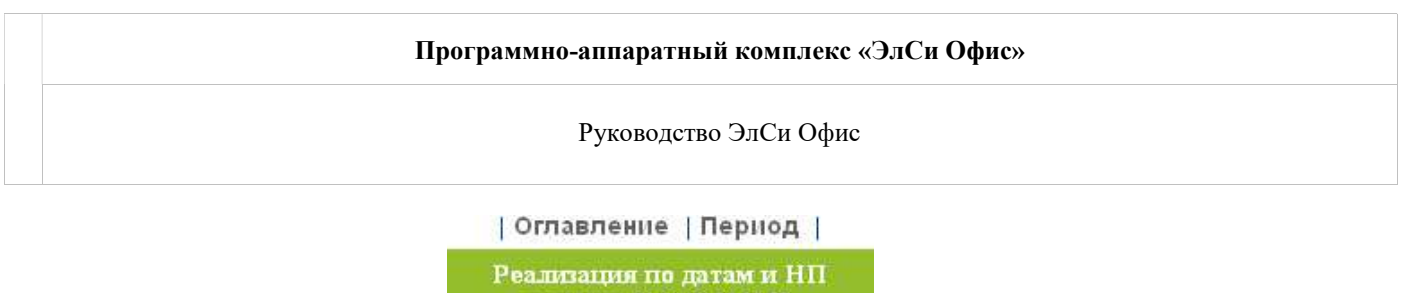

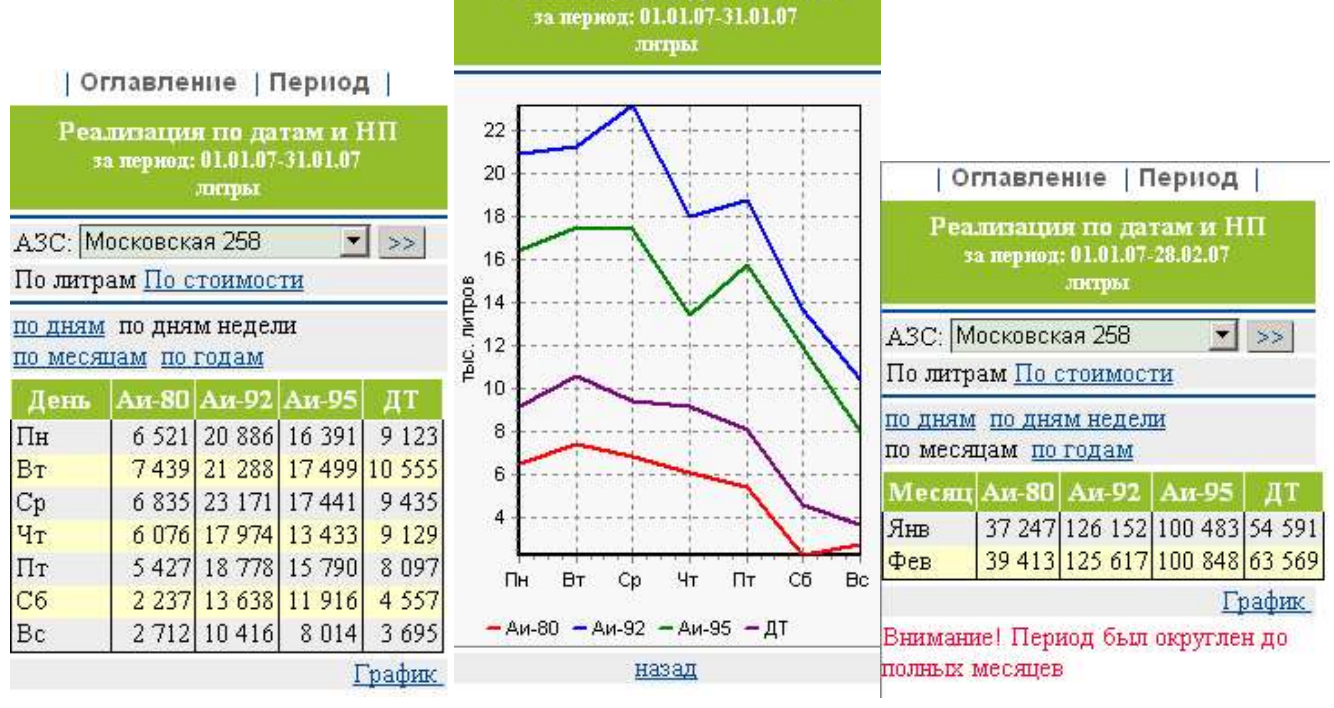

| © <b>ООО НПФ «Элсика»,</b> Россия, г. Калуга, ул. Болдина 22а,<br>Тел/факс: +7 (4842) 73-23-56, +7 (4842) 544-987 | Дата       | Версия<br>документа | Страница |
|----------------------------------------------------------------------------------------------------|------------|---------------------|----------|
| e-mail: <u>info@azs.ru</u> , web: <u>http://www.elsy.su/</u>                                                      | 14.10.2222 | 1.3                 | 226      |

### Оперативные отчеты

#### Общая информация по смене

| Оглавле                        | ение                          |
|--------------------------------|-------------------------------|
| Информация п<br>смен           | о открытой<br>le              |
| АЗС: Московская 25             | 8 💌 >>                        |
| Время открытия                 | 07:30 20.10.09                |
| Операторы                      | Радионова Т.В.<br>Алиева М.А. |
| Выручка, р.                    | 20 246                        |
| Наличных<br>в кассе, р.        | 76 912                        |
| Сдано в банк, р.               | 0                             |
| Сдано в кассу, р.              | 0                             |
| Время последнего<br>обновления | 09:28 20.10.09                |

#### Оглавление Оглавление Информация по НП в открытой Информация по НП в открытой смене на АЗС: Московская 258 АЗС: Московская 258 • >> 21 Аи-92 20 19 Аи-80 807 3 4 5 5 18 Ан-92 1 1 3 3 18 360 17 5 971 Аи-95 452 16 930 6 590 15 ДТ 14 Итого: 3 322 34 376 13 800LPU График 10 9 TBIC. Аи-95 Выручка (нал.), 8 7 6 19,50 233 Аи-80 Аи-80 5 Аи-92 22,50 13 380 4 Аи-95 23,50 6 6 3 3 2 ДТ 17,30 0 1 Итого: 20 246 ٥ Остатк Отпуск назад

### Суммарная информация по открытым сменам

| Су               | Оглав<br>ммарная и<br>открыть | ление<br>нформа<br>пм смен | ция по<br>ам |
|------------------|-------------------------------|----------------------------|--------------|
| Выру             | чка, р.                       | 63185                      |              |
| Налич<br>в касс  | пњих<br>:e, p.                | 198597                     | 7            |
| Сдано в банк, р. |                               | 0                          | ſ            |
| Сдано            | в кассу, р                    | 0                          |              |
| нп               | Отпуск, л                     | Выру-<br>чка, р.           | Остат., л    |
| Аи-80            | 1 891                         | 4 442                      | 23 166       |
| Аи-92            | 2 522                         | 39 286                     | 40 607       |
| Ан-95            | 1 083                         | 17 575                     | 22 878       |
| ДТ               | 2 860                         | 1 553                      | 25 953       |

График

За подробной информацией по настройке сервера отчетов обратитесь в техническую поддержку.

| © <b>ООО НПФ «Элсика»,</b> Россия, г. Калуга, ул. Болдина 22а,<br>Тел/факс: +7 (4842) 73-23-56, +7 (4842) 544-987 | Дата       | Версия<br>документа | Страница |
|----------------------------------------------------------------------------------------------------|------------|---------------------|----------|
| e-mail: <u>info@azs.ru</u> , web: <u>http://www.elsy.su/</u>                                                      | 14.10.2222 | 1.3                 | 227      |

#### Информация по НП в открытой смене

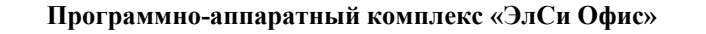

### Резервное копирование базы данных

Резервное копирование и восстановление из копии является одним из самых важных процессов в администрировании базы данных. Резервное копирование – один из самых надежных способов сохранить и предохранить свои данные от потери или порчи. Процесс резервного копирования также делается в

| Администратор Сп                         | равочники | Обслуживание                          | Смарт-карты Справ             | ка |
|------------------------------------------|-----------|---------------------------------------|-------------------------------|----|
| Торговые объекты<br>Поиск: Счёт по номер | Клиенты   | Резервное копирование БД<br>Сжатие БД |                               |    |
| Y - E 5                                  |           | Сгенериро<br>Экспорт кл               | вать новый ключ<br>юча на АЗС |    |

профилактических целях, для увеличения производительности базы данных.

Резервное копирование базы данных можно произвести средствами MSSQL 2008 или из Администратора БД "ЭлСи Офис" через верхнее меню "Обслуживание" - "Резервное копирование БД". При этом необходимо будет указать место, куда сохранять копию. Восстановление БД из этой копии делается средствами MS SQL Service Manager. Кнопка "**Резервное копирование БД"** в большей степени предназначена для подготовки базы данных к отправке разработчику ПО ЭлСи Офис, нежели для периодического резервного копирования, которое может быть настроено средствами MS SQL Service Manager.

БД имеет свойство расти в объеме. Уменьшить её размер, точнее, в большей степени, ужать размер лога можно произвести средствами MSSQL 2008 или из Администратора БД "ЭлСи Офис" через верхнее меню "Обслуживание" - "Сжатие БД"

Внимание! файл резервной копии имеет стандартное принятое в MS SQL расширение "ВАК". Это расширение может восприниматься различными антивирусными приложениями как старый, временный файл и может быть удален безвозвратно.

| © <b>ООО НПФ «Элсика»,</b> Россия, г. Калуга, ул. Болдина 22а,<br>Тел/факс: +7 (4842) 73-23-56, +7 (4842) 544-987 | Дата       | Версия<br>документа | Страница |
|----------------------------------------------------------------------------------------------------|------------|---------------------|----------|
| e-mail: <u>info@azs.ru</u> , web: <u>http://www.elsy.su/</u>                                                      | 14.10.2222 | 1.3                 | 228      |

Программно-аппаратный комплекс «ЭлСи Офис» Руководство ЭлСи Офис

### Техническая поддержка

При возникновении проблем с ПО ЭлСи Офис вы можете обратиться к дилеру в Вашем регионе.

Вопросы и предложения по вопросу программного обеспечения, а также документации к программному обеспечению Вы можете направить дилеру в Вашем регионе или в <u>службу технической поддержки</u> ЗАО "Конструкторско-производственный центр "Электронные системы".

Чтобы наши специалисты оказали Вам наиболее эффективную помощь, при обращении в службу поддержки у Вас должны быть под рукой тексты системных сообщений об ошибках, а также подробное и точное описание проблемы, в том числе обстоятельств, при которых она возникает.

При звонке в техническую поддержку (а также в письме) будьте готовы ответить на следующие вопросы:

- 1. Номер ключа защиты программного обеспечения;
- 2. Наименование организации;
- 3. Ф.И.О и должность;
- 4. Конкретная формулировка возникшей проблемы.

| © <b>ООО НПФ «Элсика»,</b> Россия, г. Калуга, ул. Болдина 22а,<br>Тел/факс: +7 (4842) 73-23-56 +7 (4842) 544-987 | Дата       | Версия<br>документа | Страница |
|----------------------------------------------------------------------------------------------------|------------|---------------------|----------|
| e-mail: <u>info@azs.ru</u> , web: <u>http://www.elsy.su/</u>                                                     | 14.10.2222 | 1.3                 | 229      |

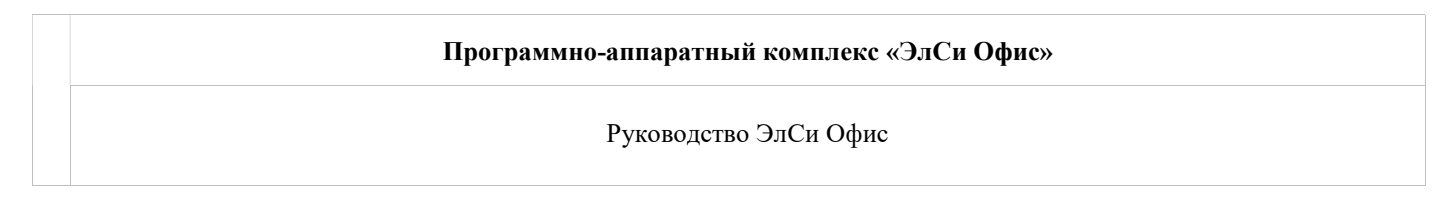

### О программе. Версия программы.

Информация о программе доступна в каждом приложении "ЭлСи Офис" в верхнем меню "Справка" - "О программе"

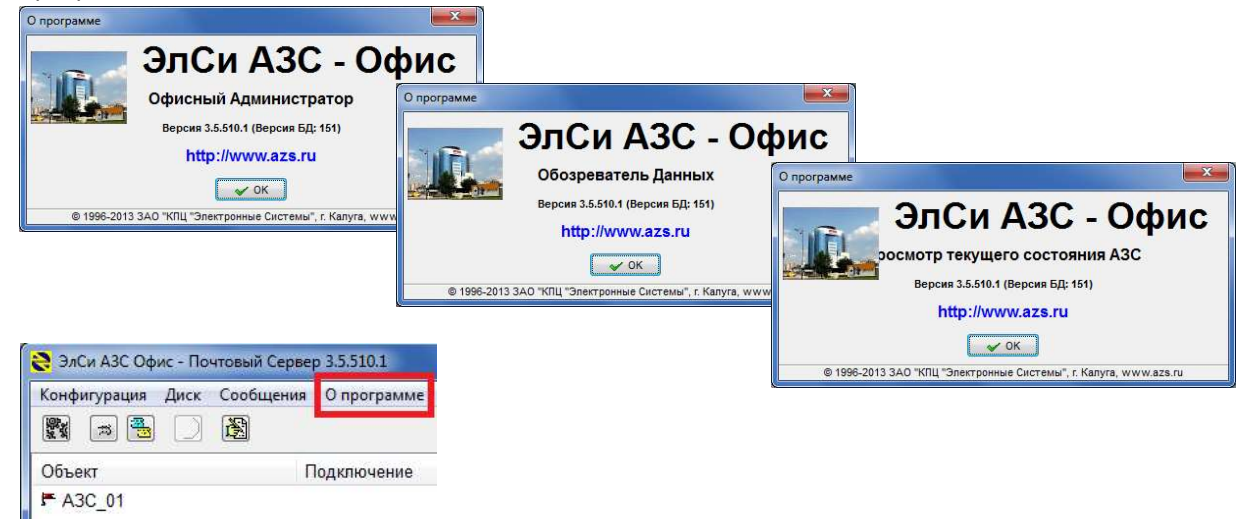

| © <b>ООО НПФ «Элсика»,</b> Россия, г. Калуга, ул. Болдина 22а,<br>Тел/факс: +7 (4842) 73-23-56, +7 (4842) 544-987 | Дата       | Версия<br>документа | Страница |
|----------------------------------------------------------------------------------------------------|------------|---------------------|----------|
| e-mail: <u>info@azs.ru</u> , web: <u>http://www.elsy.su/</u>                                                      | 14.10.2222 | 1.3                 | 230      |

| Программно-аппаратный комплекс «ЭлСи Офис» |
|--------------------------------------------|
| Руководство ЭлСи Офис                      |
|                                            |

### Номер ключа защиты. Опции ключа защиты.

Номер ключа защиты ПО "ЭлСи Офис" напечатан на корпусе ключа защиты, а так же отображается в утилите "Ключ защиты "ЭлСи Офис".

Так же, в утилите отображается информация по ключу, открытые модули. Для перепрограммирования ключа защиты (открытия дополнительных возможностей

| 🗘 Ключ защиты                                                       |       |
|---------------------------------------------------------------------|-------|
| Номер: четырехзначный номер ключа защиты                            |       |
| Серийный номер: 3447297373R                                         |       |
| Версия: 1.0                                                         |       |
| Тип: основной                                                       |       |
| Максимальное количество карт (идентификационных и смарт-карт): 3000 |       |
| Максимальное количество выдаваемых номерных талонов: 500            |       |
| Дополнительные модули:                                              |       |
| Доступ к офису с помощью СОМ-объекта                                |       |
| Редактирование справочников с помощью СОМ-объекта                   |       |
| Карты (до 3000шт)                                                   |       |
| Модуль определения несанкционированных действий персонала           |       |
| Перепрограммировать ключ                                            | Выход |

"ЭлСи Офис") используется кнопка "Перепрограммировать ключ". *Что бы открыть дополнительные* возможности обратитесь в отдел продаж ЗАО "КПЦ "Электронные системы"

| ©ООО НПФ «Элсика», Россия, г. Калуга, ул. Болдина 22а,<br>Теп/факс: +7 (4842) 73-23-56, +7 (4842) 544-987 |            | Версия<br>документа | Страница |
|----------------------------------------------------------------------------------------------------|------------|---------------------|----------|
| e-mail: <u>info@azs.ru</u> , web: <u>http://www.elsy.su/</u>                                              | 14.10.2222 | 1.3                 | 231      |

Руководство ЭлСи Офис

### Приложение 1

### Порты, используемые в программно-аппаратном комплексе ЭлСи АЗС/ЭлСи Магазин и ЭлСи АЗС Офис

| Тип | Номер | Модули, Направление                                                            | Наименование<br>в ini-файле | Назначение                                                                                                    | Примечание                                                             |
|-----|-------|--------------------------------------------------------------------------------|-----------------------------|----------------------------------------------------------------------------------------------------|------------------------------------------------------------------------|
| ТСР | 4321  | afs2.exe, shop.exe,<br>ShopFB.exe **IN**<br>mserv.exe **OUT**                  | OfficeLinkPort              | Порт для связи между<br>фронтом и бэком по<br>локальной сети или интернету                                                |                                                                        |
| ТСР | 4322  | afs2.exe, shop.exe,<br>shopFB.exe **OUT**<br>mserv.exe **IN**                  | OfficeServerLinkPort        | Порт для приема офисным<br>почтовым сервером входящих<br>соединений по локальной<br>сети или интернету                    | Можно указать<br>в<br>конфигурации<br>почтового<br>сервера             |
| ТСР | 50001 | afs2.exe **IN/OUT**                                                            | //вычисляется//             | Порт для организации связи<br>между рабочими местами                                                                      | Номер порта<br>вычисляется<br>как значение<br>WplBasePort+1            |
| ТСР | 50002 | afs2.exe, goodman.exe,<br>goodmanFB.exe<br>**IN/OUT**                          | //вычисляется//             | Порт для организации связи<br>между основным рабочим<br>местом и складской<br>программой                                  | Номер порта<br>вычисляется<br>как значение<br>WplBasePort+2            |
| ТСР | 2006  | afs2.exe **IN**<br>sst.exe **OUT**                                             | SstServerPort               | Порт для терминалов<br>самообслуживания                                                                                   |                                                                        |
| UDP | 39546 | afs2.exe, goodman.exe,<br>shop.exe, shopFB.exe,<br>goodmanFB.exe<br>**IN/OUT** | ServerBroadcastPort         | Порт для поиска рабочих мест<br>в сети                                                                                    |                                                                        |
| UDP | 39547 | afs2.exe,goodman.exe,<br>shop.exe,shopFB.exe,<br>goodmanFB.exe<br>**IN/OUT**   | ClientBroadcastPort         | Порт для поиска рабочих мест<br>в сети                                                                                    |                                                                        |
| ТСР | 39545 | Offkey.exe *IN/OUT*                                                            |                             | Порт для организации ключа<br>защиты в сети (клиентские<br>приложения, требующие<br>ключ, в т.ч. COM-объект<br>AfsAccess) | Можно указать<br>любой другой в<br>параметрах<br>запуска<br>приложения |

Номера портов для почтового сервера можно переопределить в файле portnums.ini.

\* Сервер офисной базы данных (Sybase) по умолчанию использует порт TCP 1498.

\*\* Сервер торговой базы данных (Firebird) по умолчанию использует порт TCP 3050.

#### Для утилиты сервер ключа:

В каталоге esoffice клиентских ПК создать файл **offkey.ini** с текстом

host=IP-адрес\_ПК\_с\_запущенным\_offkeyserver.

Например: host=127.0.0.1 В фаерволлах проверьте что бы порт 39545 был не заблокирован.

Внимание! Для работы СОМ-объекта <u>настройки указаны здесь</u>

| <u>Ф</u> айл | О программе                                  |
|--------------|----------------------------------------------|
| 19.02.2      | 013 11:55:42) Сервер подключён к порту 39545 |
| 19.02.2      | 013 11:59:51) Подключён клиент 192.168.4.4   |
| 19.02.2      | 013 11:59:51) Запрашивается ключ ЭлСи Офис   |
| [19.02.2     | 013 11:59:51] Ключ найден                    |
| 19.02.2      | 013 11:59:51) Отключён клиент                |
| [19.02.2     | 013 12:00:21) Подключён клиент 192.168.4.4   |
| [19.02.2     | 013 12:00:21) Запрашивается ключ ЭлСи Офис   |
| 19.02.2      | 013 12:00:21] Ключ найден                    |
| 19.02.2      | 013 12:00:21) Отключён клиент                |

| © <b>ООО НПФ</b> «Элсика», Россия, г. Калуга, ул. Болдина 22а,<br>Тел/факс: +7 (4842) 73-23-56 +7 (4842) 544-987 | Дата       | Версия<br>документа | Страница |
|----------------------------------------------------------------------------------------------------|------------|---------------------|----------|
| e-mail: <u>info@azs.ru</u> , web: <u>http://www.elsy.su/</u>                                                     | 14.10.2222 | 1.3                 | 232      |

7<u>6</u>

## Приложение 2

### Переменные и функции допустимые в формулах бонусных схем.

Переменные, используемые при расчете начисляемых бонусов: QTY – количество отпущенного топлива в литрах (для товаров равно COST); COST – стоимость покупки (без учета скидки); PURSE\_CODE – код содержимого кошелька, для денежного кошелька 0; CARD\_NUMBER – номер скидочной карты.

Переменные, используемые при расчете предоставляемой скидки: TOTAL\_BONUSES – общее количество бонусов, накопленное за все время использования карты; CUR\_MONTH\_BONUSES – количество бонусов, накопленных за текущий месяц; LAST\_MONTH\_BONUSES – количество бонусов, накопленных за предыдущий месяц; CARD\_NUMBER – номер скидочной карты; PURSE\_CODE – код содержимого кошелька, для денежного кошелька 0; WARE\_CODE – код товара (нефтепродукта).

Функции, применяемые в формулах: ROUND – банковское округление, к ближайшему четному; TRUNC – отбрасывание дробной части; CEIL – округление к большему; FLOOR – округление к меньшему; MROUND – математическое округление.

Кроме того, в формулах допускаются следующие арифметические операции: +, -, \*, /; и цифры от 0 до 9.

| ©ООО НПФ «Элсика», Россия, г. Калуга, ул. Болдина 22а,<br>Тел/факс: +7 (4842) 73-23-56, +7 (4842) 544-987 | Дата       | Версия<br>документа | Страница |
|----------------------------------------------------------------------------------------------------|------------|---------------------|----------|
| e-mail: <u>info@azs.ru</u> , web: <u>http://www.elsy.su/</u>                                              | 14.10.2222 | 1.3                 | 233      |

Руководство ЭлСи Офис

### Приложение 3

### Примеры настроек бонусных схем

### Пример 1

Для продаж за наличные назначить скидку по карте на основе накоплений: Если клиент набирает 10 000 р. на карту, то ему предоставляется скидка 1%; Если клиент набирает 25 000 р. на карту, то ему предоставляется скидка 2%; Если клиент набирает 50 000 р. на карту, то ему предоставляется скидка 3%;

### Решение:

Создаем бонусную схему начисления бонусов и предоставления скидок в "Администраторе БД "ЭлСи Офис". Создаем категорию карт "пороговая скидка" (используется для привязки карты к схемам).

| ЭлСи АЗС Офис - Администра | Jarop 3.4.455.3                                                                                                 |            |
|----------------------------|----------------------------------------------------------------------------------------------------|------------|
|                            |                                                                                                    | Опрограмме |
|                            |                                                                                                    |            |
| параметры персонал нп      | Тапоны поставщики объекты клиенты стопникт карт товары оплата по внешним картам пользователи общостве семы соог | щения      |
| Схемы начисления бонусов   | Схемы предоставления скидок Справочники и параметры для схем                                                    |            |
| Категории карт             | • • • • • • • • • • • • • • • • • • •                                                                           |            |
| Номер                      | Наименование                                                                                                    | ^          |
|                            |                                                                                                    |            |
|                            | noporozań ciwyda                                                                                                |            |
|                            |                                                                                                    |            |
|                            |                                                                                                    |            |
|                            |                                                                                                    |            |
|                            |                                                                                                    |            |
|                            |                                                                                                    |            |
|                            |                                                                                                    |            |
|                            |                                                                                                    |            |
|                            |                                                                                                    |            |
|                            |                                                                                                    |            |
|                            |                                                                                                    |            |
|                            |                                                                                                    |            |
|                            |                                                                                                    |            |
|                            |                                                                                                    |            |
|                            |                                                                                                    | =          |
|                            |                                                                                                    |            |
|                            |                                                                                                    |            |
|                            |                                                                                                    |            |
|                            |                                                                                                    |            |
|                            |                                                                                                    |            |
|                            |                                                                                                    |            |
|                            |                                                                                                    |            |
|                            |                                                                                                    |            |
|                            |                                                                                                    |            |
|                            |                                                                                                    |            |
| Администратор              |                                                                                                    |            |
| - Human barab              |                                                                                                    | 11         |

| © <b>ООО НПФ «Элсика»,</b> Россия, г. Калуга, ул. Болдина 22а,<br>Тел/факс: +7 (4842) 73-23-56 +7 (4842) 544-987 | Дата       | Версия<br>документа | Страница |
|----------------------------------------------------------------------------------------------------|------------|---------------------|----------|
| e-mail: <u>info@azs.ru</u> , web: <u>http://www.elsy.su/</u>                                                     | 14.10.2222 | 1.3                 | 234      |

Программно-аппаратный комплекс «ЭлСи Офис» Руководство ЭлСи Офис

| Создаем схему | начисления б                                   | онусов: 1 рубль= 1 бон                                     | ус для категори                                      | и карт "поро                       | оговая скидка".          |
|---------------|------------------------------------------------|------------------------------------------------------------|------------------------------------------------------|------------------------------------|--------------------------|
|               | ЭлСи АЗС Офис - Администрато                   | op 3.4.455.3                                               |                                                      |                                    |                          |
|               |                                                |                                                            |                                                      |                                    | О программе              |
|               | Параметры Персонал НП                          | Талоны Поставщики Объекты Клиенты Стоп-ли                  | іст карт   Товары   Оплата по внешни                 | м картам Пользователи              | Бонусные схемы Сообщения |
|               | Схемы начисления бонусов Сх                    | хемы предоставления скидок   Справочники и парам           | атры для скем                                        |                                    |                          |
|               | Наименование схемы<br>схема начисления бонусов | Параметры<br>Срок действия схемы<br>с                      | Применимость схемы Ка<br>для любых продаж • по<br>ию | лтегория карт<br>ороговая скидка 💌 | [Типы оллат]             |
|               |                                                | Формулы расчета начиспения бонусов по каждому к<br>Кошелек | ошельку<br>Фа                                        | ормула                             |                          |
|               |                                                |                                                            |                                                      |                                    |                          |
|               |                                                |                                                            |                                                      |                                    |                          |
|               |                                                | ~~~XC                                                      |                                                      |                                    |                          |
|               |                                                | Основные параметры Дополнительные параметр                 | 51                                                   |                                    |                          |
|               | 14 4 <b>F</b> H + - A                          | Отключить схему                                            |                                                      |                                    |                          |

Создаем схему предоставления скидок для отпуска топлива\товаров за наличные для категории карт "пороговая скидка" относительно накопленных бонусов:

Если бонусов 10 000, то скидка = 1 %

Администратор

Если бонусов 25 000, то скидка = 2 %

Если бонусов 50 000, то скидка = 3 %

| © <b>ООО НПФ «Элсика»,</b> Россия, г. Калуга, ул. Болдина 22а,<br>Тел/факс: +7 (4842) 73-23-56 +7 (4842) 544-987 | Дата       | Версия<br>документа | Страница |
|----------------------------------------------------------------------------------------------------|------------|---------------------|----------|
| e-mail: <u>info@azs.ru</u> , web: <u>http://www.elsy.su/</u>                                                     | 14.10.2222 | 1.3                 | 235      |

|                           |                          |                          |                              |                   |                           | опьзователи Бонусн  | ые схем | Ы Сообщения  |
|---------------------------|--------------------------|--------------------------|------------------------------|-------------------|---------------------------|---------------------|---------|--------------|
| емы начисления бонусов Сх | емы предоставлен         | ия скидок Справ          | очники и параметр            | ы для схем        |                           |                     |         | 000004011111 |
| Наименование схемы        | Параметры<br>Срок действ | вия схемы                |                              |                   |                           | Тип скидки          |         |              |
|                           | с                        | -                        | по                           | •                 | 📃 Оплата бонусами         | Процентная          | •       | Типы оплат   |
|                           | Формула для              | расчета порога се        | абатывания табли.            | те скидок         | Применимость схемы        | Категория карт      |         |              |
|                           | TOTAL_BONU               | JSES                     |                              |                   | для продаж за наличні 👻   | пороговая скидка    | •       |              |
|                           | Таблица вычис            | спения скилок            |                              |                   |                           |                     |         |              |
|                           | Кошелек                  | Порог<br>срабатывания    | Значение скидки по умолчанию |                   | Формула расчета           | граничного значения |         |              |
|                           | <bce></bce>              | 10000                    | 1                            | TOTAL_BONUSE      | S                         |                     |         | •••          |
|                           | <bce></bce>              | 25000                    | 2                            | TOTAL_BONUSE      | S                         |                     |         |              |
|                           |                          |                          | ~×e                          |                   |                           |                     |         |              |
|                           | Гран                     | етствия граничны:<br>ища | Значении скидкам             | и                 |                           |                     |         |              |
|                           | •                        |                          |                              |                   |                           |                     |         |              |
|                           |                          |                          |                              |                   |                           | TOTAL BONUSES       |         |              |
|                           |                          | N 🕂 🗖 🔺 🗠                | с формул                     | а расчета граничн | ого значения по умолчанию | to the bolloopo     |         |              |

Создайте нового клиента "Частные лица". Для каждой карты создайте счет. На счет выдается одна карта. Зарегистрируйте карту доступа Администратора. Нажмите "выдать карту" и выберите "Выдать скидочную карту"

|                                                  | 🗙 Отменить изменения В | д                                                                                                    |
|--------------------------------------------------|------------------------|----------------------------------------------------------------------------------------------------|
| араметры Персонал НП Талон                       | ы Поставщики Объекты   | Клиенты Стоп-лист карт   Товары   Оплата по внешним картам   Пользователи   Бонусные схемы   Сообщения                                                                                                    |
| се клиенты • • • • • • • • • • • • • • • • • • • | Bce evera v            | Информация Владелец счета События События по бонусам<br>NE Cчета: 1 Счет автомобиля<br>Дата открытия: 23.04.2012 Дата закрытия: 23.04.2017 АЗС:<br>Автомобиль Госномер автомобиля Скидка Внешний идентификатор<br>Основной кошелек<br>Тип<br>Дебетовый денежный<br>Остаток обновлен<br>Остаток обновлен<br>Остаток обновлен<br>Выдать скидочную карту<br>Выдать скидочную карту<br>Выдать скидочную карту |
|                                                  | -                      |                                                                                                    |

#### При выдаче скидочной карты:

• Укажите, если надо, ПИН-код (для скидочных карт обычно не ставят);

| ©ООО НПФ «Элсика», Россия, г. Калуга, ул. Болдина 22а,<br>Тел/факс: +7 (4842) 73-23-56, +7 (4842) 544-987 | Дата       | Версия<br>документа | Страница |
|----------------------------------------------------------------------------------------------------|------------|---------------------|----------|
| e-mail: <u>info@azs.ru</u> , web: <u>http://www.elsy.su/</u>                                              | 14.10.2222 | 1.3                 | 236      |

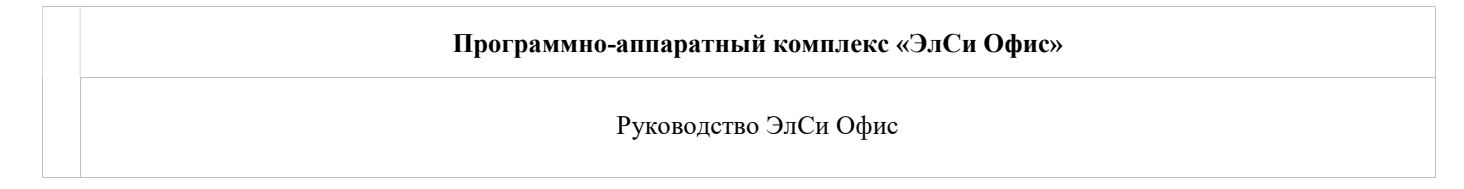

- Установите флаг "Накопление бонусов";
- Установите категорию "пороговая скидка";
- Установите тип оплаты "для продаж за наличные";
- Нажмите "ОК", информация запишется на карту. Можно отдавать клиенту.

| Параметры                                             |                   |                  |                 | Шаблоны                  |                             |          |          |
|-------------------------------------------------------|-------------------|------------------|-----------------|--------------------------|-----------------------------|----------|----------|
| Код доступа:                                          | Графический       | номер: 610       | 1-              |                          | Наименование                |          |          |
| Минимальный<br>остататок, руб<br>Ш Накопление бонусов | Сут<br>ограничени | очное<br>ie, руб |                 |                          |                             |          |          |
| Категория пороговая скидка                            | • Тип оплаты      | для прода        | аж за наличны 🧧 | •                        |                             |          |          |
| Кошелки                                               |                   |                  |                 |                          |                             |          |          |
| Тип кошелька                                          | Отпускается       | Л                | имит            | Параметры для шаблона    |                             |          |          |
| •                                                     | Chilyokaeron      | на сутки         | на месяц        | Минимальный остататок, о | Суточное<br>граничение, руб |          |          |
|                                                       |                   |                  |                 | Тип кошоли ко            | OTRVOKOATOR                 | Ли       | імит     |
|                                                       |                   |                  |                 | Тип кошелька             | Оптускается                 | на сутки | на месяц |
|                                                       | ~~ % C            | охранить в       | шаблон 🧿        |                          |                             |          |          |

| © <b>ООО НПФ «Элсика»,</b> Россия, г. Калуга, ул. Болдина 22а,<br>Теп/факс: +7 (4842) 73-23-56 +7 (4842) 544-987 | Дата       | Версия<br>документа | Страница |
|----------------------------------------------------------------------------------------------------|------------|---------------------|----------|
| e-mail: <u>info@azs.ru</u> , web: <u>http://www.elsy.su/</u>                                                     | 14.10.2222 | 1.3                 | 237      |

### Пример 2

Скидка по результатам работы за предыдущий месяц.

Требуется предоставлять скидку по результатам работы за предыдущий месяц по следующим нефтепродуктам:

АИ-92: 0-99: 1% 100-199: 2% 200-499: 3% 500-...: 4% ДТ: 0-499: 1% 500-...: 3%

По другим нефтепродуктам скидки нет. В выходные дни скидка увеличивается в полтора раза. 1-го апреля скидка уменьшается в три раза. По картам 1,3,5 скидка не предоставляется

Бонусы начисляются из расчета - один бонус = 1 руб.

#### Решение:

1. Создаем схему для начисления бонусов.

Указываем формулу начисления бонусов по умолчанию (MROUND(COST)), т.к. для всех кошельком бонусы начисляются по одной формуле; и наименование схемы. Остальные параметры указывать не обязательно, они будут установлены по умолчанию.

| Наименование схемы<br>Схема1 | Параметры<br>Срок действия с: | «емы                     | Применимость схемы   | Категория карт |
|------------------------------|-------------------------------|--------------------------|----------------------|----------------|
|                              | c                             | ▼ no                     | 🔹 для любых продаж 💌 | Без категории  |
|                              | Формула расчета               | начисления бонусов по ум | иолчанию             |                |
|                              | MROUND(COST)                  |                          |                      |                |
|                              | Формулы расчета               | начисления бонусов по к  | аждому кошельку      |                |
|                              | Кошелек                       | Формула                  |                      |                |
|                              |                               |                          |                      |                |

#### 2. Создаем схемы для расчета скидок.

Добавляем новую схему предоставления скидок, указываем наименование схемы, тип скидки: "процентная на сумму". Добавляем таблицу вычисления скидок по нефтепродукту АИ-92, формула расчета граничного значения: LAST\_MONTH\_BONUSES. Заполняем таблицу соответствия граничных значений скидкам:

| © <b>ООО НПФ «Элсика»,</b> Россия, г. Калуга, ул. Болдина 22а,<br>Тел/факс: +7 (4842) 73-23-56, +7 (4842) 544-987 | Дата       | Версия<br>документа | Страница |
|----------------------------------------------------------------------------------------------------|------------|---------------------|----------|
| e-mail: <u>info@azs.ru</u> , web: <u>http://www.elsy.su/</u>                                                      | 14.10.2222 | 1.3                 | 238      |

Руководство ЭлСи Офис

| Таблицы выч | числения скидок        |                                |                                     |
|-------------|------------------------|--------------------------------|-------------------------------------|
| Продукт     | Порог срабатывани:     | я Значение скидки по умолчанию | Формула расчета граничного значения |
| 🕨 АИ-92     | (                      | ו                              | LAST_MONTH_BONUSES                  |
|             |                        |                                |                                     |
|             |                        |                                |                                     |
|             |                        |                                |                                     |
|             |                        |                                |                                     |
|             |                        |                                |                                     |
|             |                        |                                |                                     |
| H - F       | H + - A - 8            | ( C                            |                                     |
| Таблица сос | ответствия граничных з | начений скидкам                |                                     |
| Граница     | Значение скидки        |                                |                                     |
|             | 0 1                    |                                |                                     |
| 10          | 10 2                   |                                |                                     |
| 20          | 0 3                    |                                |                                     |
|             |                        |                                |                                     |
| 50          | 10 4                   |                                |                                     |

Аналогично добавляем таблицу вычисления скидок по нефтепродукту ДТ, формула расчета граничного значения: LAST\_MONTH\_BONUSES. Заполняем таблицу соответствия граничных значений скидкам:

| Схемы начисления бону | в Схемы предоставления скидок Справочники и параметры для схем                              |
|-----------------------|---------------------------------------------------------------------------------------------|
| Наименование          | 👝 ГПараметры                                                                                |
| Схема1                | Срок действия схемы Тип скидки                                                              |
|                       | с 💌 по 💌 Процентная на сумму 💌                                                              |
|                       | Формула для расчета порога срабатывания таблицы скидок Применимость схемы                   |
|                       | для любых продаж 💌                                                                          |
|                       | Формула расчета граничного значения по умолчанию Категория карт                             |
|                       | ТОТАL_BONUSES Без категории 💌 🗖 Оплата бонусам                                              |
|                       | ∣<br>ГТаблицы вычисления скидок                                                             |
|                       | Продукт Порог срабатывания Значение скидки по умолчанию Формула расчета граничного значения |
|                       | AN-92 0 LAST_MONTH_BONUSES                                                                  |
|                       | ▶ dt 0 LAST_MONTH_BONUSES                                                                   |
|                       | I I I I I I I I I I I I I I I I I I I                                                       |
|                       | — Поаница Ізначение скидки                                                                  |
|                       |                                                                                             |
|                       | 500 3                                                                                       |
|                       |                                                                                             |

В дополнительных параметрах указываем диапазоны карт, к которым применяется схема так, чтобы исключить карты №1, 3, 5.

| © <b>ООО НПФ «Элсика»,</b> Россия, г. Калуга, ул. Болдина 22а,<br>Тел/факс: +7 (4842) 73-23-56 +7 (4842) 544-987 | Дата       | Версия<br>документа | Страница |
|----------------------------------------------------------------------------------------------------|------------|---------------------|----------|
| e-mail: <u>info@azs.ru</u> , web: <u>http://www.elsy.su/</u>                                                     | 14.10.2222 | 1.3                 | 239      |

Руководство ЭлСи Офис

| C | <u>п</u> | 0      |
|---|----------|--------|
|   | 2        | 2      |
|   | 4        | 4      |
| • | 6        | 100000 |

3.Создаем схему предоставления скидок в выходные.

Копируем Схему1 и указываем дни действия схемы (т.к. схема действует в выходные целый день время начала и время окончания действия указывается 00:00)

| Период      | Время начала | Время окончания |
|-------------|--------------|-----------------|
| суббота     | 00:00        | 00:00           |
| восклесенье | 00.00        | 00.00           |

Исправляем значения скидок в таблице соответствия граничных значений скидкам в каждой таблице вычисления скидок.

| Тродукт                                       | Порог срабатывания                                                                                             | Значение скидки по умолчанию | Формула расчета граничного значения |
|-----------------------------------------------|----------------------------------------------------------------------------------------------------|------------------------------|-------------------------------------|
| АИ-92                                         | 0                                                                                                    | 0                            | LAST_MONTH_BONUSES                  |
| дт                                            | 0                                                                                                    | 0                            | LAST_MONTH_BONUSES                  |
|                                               |                                                                                                    |                              |                                     |
| 1 < ► ►                                       | н <b>+ - </b>                                                                                                  | С.                           |                                     |
| 1 < ► ►<br>аблица соот<br>Граница             | 4 <b>+ – </b>                                                                                                  | С.<br>начений скидкам        |                                     |
| 1 < ► ►<br>Габлица соот<br>Граница<br>0       | н 🛨 🗕 🔺 🛷 %<br>ветствия граничных зн<br>Значение скидки<br>1,5                                                 | С.<br>начений скидкам        |                                     |
| 1 < ► ►<br>аблица соот<br>Граница<br>0<br>100 | 1 + – A – X<br>ветствия граничных зн<br>Значение скидки<br>1,5<br>3                                            | <b>с</b><br>начений скидкам  |                                     |
| аблица соот<br>Граница<br>0<br>100<br>200     | <ul> <li>+ - &lt; </li> <li>Ветствия граничных значение скидки</li> <li>1,5</li> <li>3</li> <li>4,5</li> </ul> | <b>с</b><br>начений скидкам  |                                     |

| © <b>ООО НПФ</b> «Э <b>лсика»,</b> Россия, г. Калуга, ул. Болдина 22а,<br>Тел/факс: +7 (4842) 73-23-56 +7 (4842) 544-987 | Дата       | Версия<br>документа | Страница |
|----------------------------------------------------------------------------------------------------|------------|---------------------|----------|
| e-mail: <u>info@azs.ru</u> , web: <u>http://www.elsy.su/</u>                                                             | 14.10.2222 | 1.3                 | 240      |

Руководство ЭлСи Офис

|   | Таблицы вычисления скидок                                                                                                    |                                                                |                              |                                     |  |  |  |  |  |
|---|----------------------------------------------------------------------------------------------------|----------------------------------------------------------------|------------------------------|-------------------------------------|--|--|--|--|--|
|   | Продукт                                                                                                    | Порог срабатывания                                             | Значение скидки по умолчанию | Формула расчета граничного значения |  |  |  |  |  |
|   | АИ-92                                                                                                    | 0                                                              | 0                            | LAST_MONTH_BONUSES                  |  |  |  |  |  |
| Þ | дт                                                                                                    | 0                                                              | 0                            | LAST_MONTH_BONUSES                  |  |  |  |  |  |
|   | <ul> <li>Н</li> <li>Н</li> <li>H</li> <li>H</li></ul>                                                              |                                                                |                              |                                     |  |  |  |  |  |
|   | <ul> <li></li> <li></li> <li><!--</td--><td>  + – – – – – – – – – – – – – – – – – –</td><td>с<br/>ачений скидкам</td><td></td></li></ul> | + – – – – – – – – – – – – – – – – – –                          | с<br>ачений скидкам          |                                     |  |  |  |  |  |
|   | <ul> <li>А</li> <li>А</li> <li>А</li> <li>Саблица соот</li> <li>Граница</li> <li>О</li> </ul>                                                                                                    | I + – 🔺 🛷 😣<br>ветствия граничных зн<br>Значение скидки<br>1,5 | с<br>ачений скидкам          |                                     |  |  |  |  |  |

4. Создаем схему предоставления скидок 1 апреля.

Тел/факс: +7 (4842) 73-23-56, +7 (4842) 544-987 e-mail: <u>info@azs.ru</u>, web: <u>http://www.elsy.su/</u>

Копируем Схему1 и указываем дату действия схемы (т.к. схема действует 1 апреля целый день время начала и время окончания действия указывается 00:00)

| Дни действия схемы |              |                 |   |              |
|--------------------|--------------|-----------------|---|--------------|
| Период             | Время начала | Время окончания | ~ | Тип          |
| 01.04.2008         | 00:00        | 00:00           |   | С день       |
|                    |              |                 |   | 🖲 дата       |
|                    |              |                 |   | Brown upuppo |
|                    |              |                 |   | ореми начала |

Исправляем значения скидок в таблице соответствия граничных значений скидкам в каждой таблице вычисления скидок.

| Продукт                             | Порог срабатывания                                                                                                    | Значение скидки по умолчанию | Формула расчета гра | ничного значения | я |
|-------------------------------------|----------------------------------------------------------------------------------------------------|------------------------------|---------------------|------------------|---|
| АИ-92                               | 0                                                                                                    | 0                            | LAST_MONTH_BONU     | SES              |   |
| дт                                  | 0                                                                                                    | 0                            | LAST_MONTH_BONU     | SES              |   |
|                                     |                                                                                                    |                              |                     |                  |   |
| аблица со                           | н + – 🔺 🛷 兴<br>ответствия граничных зн                                                                                                    | С .                          |                     |                  |   |
| 1 < ►<br>аблица со<br>Граница       | ▶ + - ▲ ▶ + - ▲ответствия граничных знЗначение скидки                                                                                                    | <b>с</b><br>ачений скидкам   |                     |                  |   |
| 1 < ►<br>аблица со<br>Граница       | <ul> <li>► ← ▲ </li> <li>► ← ▲</li> <li>► </li> <li>► </li></ul> | с<br>ачений скидкам          |                     |                  |   |
| 1 < ►<br>аблица со<br>Граница<br>11 | <ul> <li>▶ + − ▲ ✓ ×</li> <li>ответствия граничных зн</li> <li>Значение скидки</li> <li>0 0,3</li> <li>0,6</li> </ul>                                                                                                    | <b>с</b><br>ачений скидкам   |                     |                  |   |
| аблица со<br>Граница<br>11<br>20    | <ul> <li>▶ + - ▲ </li> <li>№ </li> <li>Ответствия граничных зн</li> <li>Значение скидки</li> <li>0</li> <li>0,3</li> <li>00</li> <li>0,6</li> <li>0</li> <li>1</li> </ul>                                                                                                    | <b>с</b><br>ачений скидкам   |                     |                  |   |

14.10.2222

1.3

241

5. Схемы созданы. Проверяем, что созданные схемы включены (галочка отключить схему снята).

| ©ООО НПФ «Элсика», Россия, г. Калуга, ул. Болдина 22а,<br>Тел/факс: +7 (4842) 73-23-56, +7 (4842) 544-987 | Дата       | Версия<br>документа | Страница |
|----------------------------------------------------------------------------------------------------|------------|---------------------|----------|
| e-mail: <u>info@azs.ru</u> , web: <u>http://www.elsy.su/</u>                                              | 14.10.2222 | 1.3                 | 242      |

### Пример 3

#### Фиксированная скидка

Для каждого НП для каждой карты фиксировано 3% в будние дни и 5% в выходные. Решение:

1. Создаем схемы для расчета скидок.

Добавляем новую схему предоставления скидок, указываем наименование схемы, тип скидки: "процентная на сумму". Добавляем таблицу вычисления скидок для всех продуктов и указываем значение скидки по умолчанию равное 3.

| Срок действі  | ия схемы              | πο                           | •       | Тип скидки<br>Процентная на сумму 🖵      |    |          |
|---------------|-----------------------|------------------------------|---------|------------------------------------------|----|----------|
| Формула для ( | расчета порога срабат | ывания таблицы скидок        |         | Применимость схемы<br>для любых продаж 🖵 |    |          |
| Формула расч  | ета граничного значен | ия по умолчанию              |         | Категория карт                           |    |          |
| TOTAL_BONU    | ISES                  |                              |         | Без категории 💌                          | Г  | Оплата б |
| Продукт       | Порог срабатывания    | Значение скидки по умолчанию | Формула | а расчета граничного значен              | ия |          |
|               | <b>  + - </b> ▲ ~/ ×  | ٣                            |         |                                          |    |          |
| Таблица соот  | ветствия граничных зн | ачений скидкам               |         |                                          |    |          |
| Граница       | Значение скидки       |                              |         |                                          |    |          |

2.Создаем схему предоставления скидок в выходные.

Копируем предыдущую схему и указываем дни действия схемы (т.к. схема действует в выходные целый день время начала и время окончания действия указывается 00:00)

| Период      | Время начала | Время окончания |
|-------------|--------------|-----------------|
| суббота     | 00:00        | 00:00           |
| воскресенье | 00:00        | 00:00           |

| 4   ↓   ▶   +   −   ▲   ≪   ×   (2 |
|------------------------------------|
|------------------------------------|

#### Исправляем значение скидки по умолчанию на 5.

| © <b>ООО НПФ</b> «Э <b>лсика»,</b> Россия, г. Калуга, ул. Болдина 22а,<br>Тел/факс: +7 (4842) 73-23-56, +7 (4842) 544-987 | Дата       | Версия<br>документа | Страница |
|----------------------------------------------------------------------------------------------------|------------|---------------------|----------|
| e-mail: <u>info@azs.ru</u> , web: <u>http://www.elsy.su/</u>                                                              | 14.10.2222 | 1.3                 | 243      |

| Т | аблицы вычи | сления скидок      |                              |     |
|---|-------------|--------------------|------------------------------|-----|
|   | Продукт     | Порог срабатывания | Значение скидки по умолчанию | Фор |
|   | для всех    | 0                  | 5                            |     |

3. Схемы созданы. Проверяем, что созданные схемы включены (галочка отключить схему снята).

#### Пример 3. Динамическая скидка

Скидка предоставляется по результатам суммы половины бонусов предыдущего месяца и бонусов текущего месяца.

Скидка одна на все нефтепродукты. Таблица скидок для карт с общим накоплением <=1000 100..499: 1% 500..999: 2% 1000...: 3%

Таблица скидок для карт с общим накоплением >1000 100..499: 2% 500..999: 3% 100...: 5%

Бонусы начисляются из расчета 1 бонус = 1руб. При заправке ДТ количество начисляемых бонусов удваивается.

#### Решение:

1. Создаем схему для начисления бонусов.

Добавляем новую схему начисления бонусов. Указываем формулу начисления бонусов по умолчанию MROUND(COST), и формулу для начисления бонусов при заправке ДТ - MROUND(COST)\*2.(Для всех остальных нефтепродуктов и для товаров будет использоваться формула по умолчанию) Остальные параметры указывать не обязательно, они будут установлены по умолчанию.

| © <b>ООО НПФ «Элсика»,</b> Россия, г. Калуга, ул. Болдина 22а,<br>Тел/факс: +7 (4842) 73-23-56, +7 (4842) 544-987 | Дата       | Версия<br>документа | Страница |
|----------------------------------------------------------------------------------------------------|------------|---------------------|----------|
| e-mail: <u>info@azs.ru</u> , web: <u>http://www.elsy.su/</u>                                                      | 14.10.2222 | 1.3                 | 244      |

Руководство ЭлСи Офис

| Эхема1 | Срок действия с                            | хемы                                  | Применимость схемы   | Категория карт |   |
|--------|--------------------------------------------|---------------------------------------|----------------------|----------------|---|
|        | ¢                                          | ▼ no                                  | · для любых продаж 👻 | Без категории  | - |
|        | Формула расчета                            | начисления бонусов по умол            | чанию                |                |   |
|        |                                            |                                       |                      |                |   |
|        | MROUND(COST)                               |                                       |                      |                |   |
|        |                                            | ценистония болусов во ком             |                      |                |   |
|        | MROUND(COST)<br>Формулы расчета            | начисления бонусов по каж,            | дому кошельку        |                |   |
|        | МROUND(COST)<br>Формулы расчета<br>Кошелек | начисления бонусов по каж,<br>Формула | дому кошельку        |                |   |

### 2. Создаем схему предоставления скидок

Добавляем новую схему предоставления скидок, указываем наименование схемы, тип скидки: "процентная на сумму", формула расчета таблицы срабатывания скидок: TOTAL\_BONUSES.

Добавляем таблицу вычисления скидок для всех продуктов, формула расчета граничного значения: LAST\_MONTH\_BONUSES/2 + CUR\_MONTH\_BONUSES. Заполняем таблицу соответствия граничных значений скидкам:

| Параметры   |                        |           |             |           |          |                       |                   |
|-------------|------------------------|-----------|-------------|-----------|----------|-----------------------|-------------------|
| Срок дейст  | вия схемы              |           |             |           |          | Тип скидки            | _                 |
| c           | -                      | по        |             |           | •        | Процентная на сумму 🖵 | ·                 |
| Формула для | і расчета порога сраба | тывания   | таблицы ск  | кидок     |          | Применимость схемы    |                   |
| TOTAL_BON   | USES                   |           |             |           |          | для любых продаж 🖉 🚽  | ·                 |
| Формула рас | чета граничного значе  | ния по ум | молчанию    |           |          | Категория карт        |                   |
| TOTAL_BON   | USES                   |           |             |           |          | Без категории 👤       | 🗌 🔲 Оплата бонуса |
| Таблины выч | испения скилок         |           |             |           |          |                       |                   |
|             | Попог спабатывания     | 30000     | ие симпии п |           | июформус |                       | סאוט              |
| пля всех    |                        | Jnaven    | ие скидки п | o ymoriar | LAST N   | IONTH BONUSES(2 + CUR | MONTH BONUSES     |
|             |                        |           |             |           |          |                       |                   |
|             | <b>⊨ = </b>            | ٩         |             |           |          |                       |                   |
| Таблица соо | тветствия граничных з  | ачений    | скидкам     |           |          |                       |                   |
| Граница     | Значение скидки        |           |             |           |          |                       |                   |
| 100         | 1                      |           |             |           |          |                       |                   |
| 500         | 2                      |           |             |           |          |                       |                   |
| 1000        | 3                      |           |             |           |          |                       |                   |
|             |                        |           |             |           |          |                       |                   |

Добавляем таблицу вычисления скидок для всех продуктов с порогом срабатывания 1000 (таким образом, с учетом формулы расчета порога срабатывания таблицы скидок, получаем таблицу вычисления скидок для карт с общим накоплением> 1000). Формула расчета граничного значения: LAST\_MONTH\_BONUSES/2 + CUR\_MONTH\_BONUSES. Заполняем таблицу соответствия граничных значений скидкам:

| © <b>ООО НПФ «Элсика»,</b> Россия, г. Калуга, ул. Болдина 22а,<br>Тел/факс: +7 (4842) 73-23-56 +7 (4842) 544-987 | Дата       | Версия<br>документа | Страница |
|----------------------------------------------------------------------------------------------------|------------|---------------------|----------|
| e-mail: <u>info@azs.ru</u> , web: <u>http://www.elsy.su/</u>                                                     | 14.10.2222 | 1.3                 | 245      |

Руководство ЭлСи Офис

| LAST_MONTH_BONUSES/2 + CUR_MONTH_BONUSES<br>LAST_MONTH_BONUSES/2 + CUR_MONTH_BONUSES |   | Продукт  | Порог срабатывания | Значение скидки по умолчанию | Формула расчета граничного значения     |
|--------------------------------------------------------------------------------------|---|----------|--------------------|------------------------------|-----------------------------------------|
| LAST_MONTH_BONUSES/2 + CUR_MONTH_BONUSES                                             |   | для всех | 0                  |                              | LAST_MONTH_BONUSES/2 + CUR_MONTH_BONUSE |
|                                                                                      | I | для всех | 1000               |                              | LAST_MONTH_BONUSES/2 + CUR_MONTH_BONUSE |
|                                                                                      | l | для всех | 1000               |                              | LAST_MONTH_BONUSES/2 + CUR_MONTH_E      |
|                                                                                      |   |          |                    |                              |                                         |
|                                                                                      |   |          |                    |                              |                                         |

| ŀ | •     | •     | ÞI  | +    | -     |       | ~    | ×     | e    |
|---|-------|-------|-----|------|-------|-------|------|-------|------|
| ٦ | аблиі | ца со | отв | етст | вия г | рани  | 14НЬ | іх зн | ачен |
|   | Грани | ица   | :   | Знач | ени   | е ски | дки  |       |      |
|   |       | 1     | 00  |      |       |       | 2    |       |      |
|   |       | 5     | 00  |      |       |       | 3    |       |      |
| • |       | 10    | 00  |      |       |       | 5    |       |      |
| ľ |       | 10    | 00  |      |       |       | 5    |       |      |

| © <b>ООО НПФ «Элсика»,</b> Россия, г. Калуга, ул. Болдина 22а,<br>Тел/факс: +7 (4842) 73-23-56 +7 (4842) 544-987 | Дата       | Версия<br>документа | Страница |
|----------------------------------------------------------------------------------------------------|------------|---------------------|----------|
| e-mail: <u>info@azs.ru</u> , web: <u>http://www.elsy.su/</u>                                                     | 14.10.2222 | 1.3                 | 246      |

### Пример 4

Создание скидочной карты со скидкой 30 копеек.

Создаем клиента и добавляем клиенту счет.

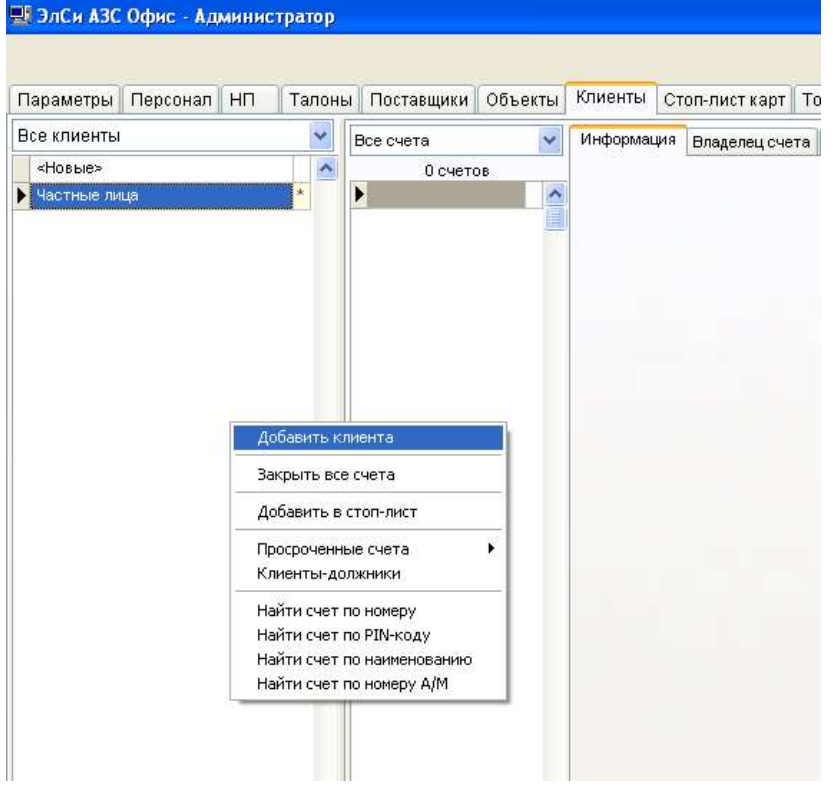

Бонусные схемы — справочники и параметры схем: добавляем категорию карт (на примере - "скидка 30 копеек")

| 믯  | ЭлСи АЗС О    | офис - Администратор             |                  |             |                |        |                          |              |                |            | $\mathbf{X}$ |
|----|---------------|----------------------------------|------------------|-------------|----------------|--------|--------------------------|--------------|----------------|------------|--------------|
|    | 🖌 Сохран      | ить изменения БД 🛛 🗶 Отме        | нить изменения I | БД          |                |        |                          |              |                | О програми | ме           |
| П  | араметры Г    | Терсонал НП Талоны Поста         | зщики Объекты    | Клиенты     | Стоп-лист карт | Товары | Оплата по внешним картам | Пользователи | Бонусные схемы | Сообщения  |              |
| 0  | хемы начисл   | тения бонусов 🛛 Схемы предоставл | ения скидок Сп   | равочники и | параметры для  | схем   |                          |              |                |            |              |
| К  | атегории карт | Г)                               |                  |             |                |        |                          |              |                |            |              |
|    | Номер         | Наименование                     |                  |             |                |        |                          |              |                |            | ^            |
| 1  | 0             | Без категории                    | P.               |             |                |        |                          |              |                |            |              |
| Þ  | 1             | скидка 30 копеек                 |                  |             |                |        |                          |              |                |            |              |
|    |               |                                  |                  |             |                |        |                          |              |                |            |              |
|    |               |                                  |                  |             |                |        |                          |              |                |            |              |
|    |               |                                  |                  |             |                |        |                          |              |                |            |              |
|    |               |                                  |                  |             |                |        |                          |              |                |            |              |
|    |               |                                  |                  |             |                |        |                          |              |                |            |              |
| 1  |               |                                  |                  |             |                |        |                          |              |                |            |              |
|    |               | ▶ + - ▲ ≦ ≧ €                    |                  |             |                |        |                          |              |                |            |              |
| Ад | инистратор    |                                  |                  |             |                |        |                          |              |                |            |              |

Бонусные схемы – схемы предоставления скидок:

- 1. Вводим наименование схемы
- 2. Вводим срок начала действия схемы
- 3. Вводим срок окончания действия схемы
- 4. Выбираем тип скидки (в нашем случае фиксированная)
- 5. Выставляем формулу расчета порога срабатывания таблицы скидок (в нашем случае TOTAL\_BONUSES)
- 6. Выставляем применимость схемы (в нашем случае "для любых продаж")

| ©ООО НПФ «Элсика», Россия, г. Калуга, ул. Болдина 22а,<br>Тел/факс: +7 (4842) 73-23-56, +7 (4842) 544-987 | Дата       | Версия<br>документа | Страница |
|----------------------------------------------------------------------------------------------------|------------|---------------------|----------|
| e-mail: <u>info@azs.ru</u> , web: <u>http://www.elsy.su/</u>                                              | 14.10.2222 | 1.3                 | 247      |

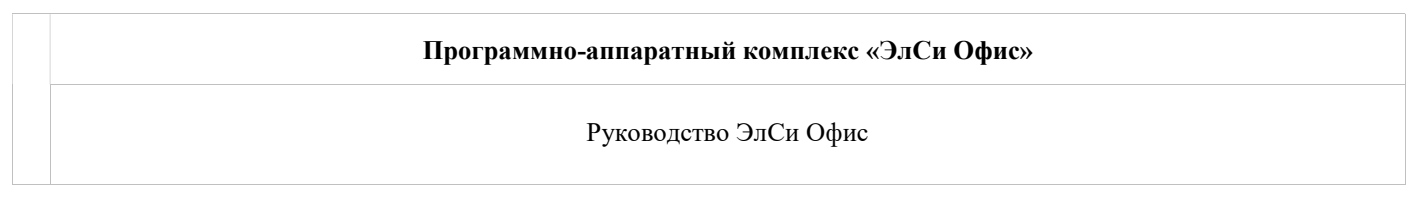

- 7. Выставляем категорию карт (в нашем случае "скидка 30 копеек")
- 8. Выбираем тип кошелька
- 9. Выставляем порог срабатывания скидки
- 10. Выставляем значение скидки по умолчанию: в нашем случае 0,3 (рубля)
- 11. Выставляем формулу расчета граничного значения: в нашем случае TOTAL\_BONUSES.

| 🛒 ЭЛСи АЗС Офис - Администратор                                                                                                    |           |       |
|----------------------------------------------------------------------------------------------------|-----------|-------|
|                                                                                                    | O npor    | рамме |
| Параметры Персонал НП Талоны Поставщики Объекты Клиенты Стоп-лист карт Товары Оплата по внешним картам Пользователи Бонусные схемы С                                                                                                    | Сообщения | ญ เ   |
| Схемы начисления бонусов Схемы предоставления скидок Справочники и параметры для схем                                                                                                    |           |       |
| Наименование схемы<br>Срок действия схемы<br>с 01.01.2010 2 по 01.01.2020 3 С Оплата бонусами Фиксированная 4 С<br>Формула для расчета порога срабатывания таблицы скидок Применимость схемы Категория карт<br>ТОТАL BONUSES 5 0 Пладибых продаж 6 С скилка 30 колеек 7 С |           |       |
|                                                                                                    |           |       |
| Кошелек Порог Значение скидки по умолчанию Формула расчета граничного значения                                                                                                    |           | ^     |
| ▶ <bce> 8 0 0,3 TOTAL_BONUSES<br/>9 10 11</bce>                                                                                                    |           |       |
|                                                                                                    |           | ×     |
| Граница Значение скидки                                                                                                    |           |       |
|                                                                                                    |           |       |
| <ul> <li>Основные параметры</li> <li>Дополнительные параметры</li> <li>         → → // (C)         Отключить схему     </li> </ul>                                                                                                    |           |       |
| Администратор                                                                                                    | _         |       |

Далее клиенту выдаем карту на закладке клиенты:

- 1. Подносим к считывателю чистую карту, жмем кнопку выдать карту. В меню выбираем "выдать скидочную карту"
- 2. Присваиваем код доступа к карте, опционально (пароль)
- 3. Выбираем категорию (в нашем случае "скидка 30 копеек")
- 4. Выбираем тип оплаты (в нашем случае "для любых продаж")

| © <b>ООО НПФ</b> «Э <b>лсика»,</b> Россия, г. Калуга, ул. Болдина 22а,<br>Тел/факс: +7 (4842) 73-23-56, +7 (4842) 544-987 | Дата       | Версия<br>документа | Страница |
|----------------------------------------------------------------------------------------------------|------------|---------------------|----------|
| e-mail: <u>info@azs.ru</u> , web: <u>http://www.elsy.su/</u>                                                              | 14.10.2222 | 1.3                 | 248      |

| Программно-аппаратный комплекс «ЭлСи Офис» |
|--------------------------------------------|
| Руководство ЭлСи Офис                      |

| 📕 Выдача смарт-карты          |                   |                  |          |                    |                  |          |          |
|-------------------------------|-------------------|------------------|----------|--------------------|------------------|----------|----------|
| Параметры                     |                   |                  |          | Шаблоны            |                  |          |          |
| Код доступа: 1426 1           | Графический       | номер: 610       | 1 -      |                    | Наименование     |          | <u>^</u> |
| Минимальный<br>остататок, руб | Сут<br>ограничени | очное<br>іе, руб |          |                    |                  |          |          |
| Иакопление бонусов            |                   |                  |          |                    |                  |          |          |
| Категория скидка 30 копе 💌    | 2 Тип оплаты      | для любы         | х пр 🔽 3 |                    |                  |          |          |
| Кошелки                       |                   |                  |          |                    |                  |          |          |
| Тип кошелька                  | OTRVCKOATCA       | Л                | имит     | Папаметры пля шабі | 1049             |          | ×        |
| Тин кошелька                  | Onlyckaetca       | на сутки         | на месяц | Минимальный        | Суточное         | i i      |          |
|                               |                   |                  |          | ocratatok,         | ограничение, руб | 1        | 2000 N   |
|                               |                   |                  |          | Тип кошельк:       | а Отпускается    | Ли       | МИТ      |
|                               |                   |                  |          |                    |                  | на сутки | на месяц |
|                               |                   |                  |          |                    |                  |          | (3)      |
|                               |                   |                  |          |                    |                  |          |          |
| K < F K G F F < K             |                   | охранить в       | шаблон 📀 |                    |                  |          |          |
| <u>▲ o</u> k                  |                   | 🗙 Отмен          | a        |                    |                  |          |          |

Карта создана. Что бы картой можно было пользоваться проводим сеанс связи с торговыми объектами.

| © <b>ООО НПФ «Элсика»,</b> Россия, г. Калуга, ул. Болдина 22а,<br>Тел/факс: +7 (4842) 73-23-56, +7 (4842) 544-987 | Дата       | Версия<br>документа | Страница |
|----------------------------------------------------------------------------------------------------|------------|---------------------|----------|
| e-mail: <u>info@azs.ru</u> , web: <u>http://www.elsy.su/</u>                                                      | 14.10.2222 | 1.3                 | 249      |

### Пример 5

Для любых продаж начислять бонусы в размере 1 рубль = 1 бонус Оплачивать топливо и товары бонусами в размере 1 бонус = 1 рубль

### Решение:

В "Администраторе БД "ЭлСи Офис" создаем схему начисления бонусов и предоставления скидок, создаем категорию карт "бонусная схема тест" (используется для привязки карты к схемам).

| 🛛 ЭлСи АЗС С | фис - Адми  | нистра     | тор 3.4.459 | .3            |          |                         |                 |        |                          |              |                | • ×       |
|--------------|-------------|------------|-------------|---------------|----------|-------------------------|-----------------|--------|--------------------------|--------------|----------------|-----------|
|              |             |            |             |               |          |                         |                 |        |                          |              | 10             | программе |
| Параметры    | Персонал    | ΗΠ         | Талоны      | Поставщики    | Объекты  | Клиенты                 | Стоп-лист карт  | Товары | Оплата по внешним картам | Пользователи | Бонусные схемы | Cool +    |
| Схемы начис  | сления бону | сов С      | хемы пред   | доставления с | кидок Сп | рав <mark>очники</mark> | и параметры для | схем   |                          |              |                |           |
| Категории ка | рт          |            |             |               |          |                         |                 |        |                          |              |                |           |
| Номер        |             |            |             |               |          |                         |                 | Наиме  | нование                  |              |                | *         |
|              |             | 0 Без кате | егории      |               |          |                         |                 |        |                          |              |                |           |
|              |             |            | 1 Дисконт   | г 10к+10%     |          |                         |                 |        |                          |              |                |           |
|              |             |            | 2 Дисконт   | г 30к+10%     |          |                         |                 |        |                          |              |                |           |
|              |             |            | 3 Дисконт   | товары 30%    |          |                         |                 |        |                          |              |                |           |
|              |             |            | 4 Дисконт   | товары 20%    |          |                         |                 |        |                          |              |                |           |
|              |             |            | 5 Дисконт   | товары 10%    |          |                         |                 |        |                          |              |                |           |
| •            |             |            | 6 бонусна   | я схема тест  |          |                         |                 |        |                          |              |                |           |

Создаем схему начисления бонусов: 1 рубль= 1 бонус для категории карт "бонусная схема тест".

| El sier roc oque rammerperop : | 1992.20                                         |                       |                |                |                        |                 | S             |         |  |
|--------------------------------|-------------------------------------------------|-----------------------|----------------|----------------|------------------------|-----------------|---------------|---------|--|
|                                |                                                 |                       |                |                |                        |                 | Опро          | ограмме |  |
| Параметры Персонал НП Таг      | тоны Поставщики Об                              | ъекты Клиенты Сто     | оп-лист карт   | Говары Оплата  | по внешним картам Поль | зователи Бонусн | ые схемы Сооб | бщения  |  |
| Схемы начисления бонусов Схеми | ы предоставления скид                           | ок Справочники и па   | араметры для с | хем            |                        |                 |               |         |  |
| Наименование схемы             | Іараметры                                       |                       |                |                |                        |                 |               |         |  |
| Бонусная схема тест            | Срок действия схемы                             |                       | Прим           | енимость схемы | Категория карт         |                 |               |         |  |
|                                | C                                               | по                    | ▼ для л        | юбых продаж    | • бонусная схема те    | ст 💌 Типы       | оплат         |         |  |
|                                | Формула расчета начисления бонусов по умолчанию |                       |                |                |                        |                 |               |         |  |
| MROUND(COST)                   |                                                 |                       |                |                |                        |                 |               |         |  |
| Φ                              | ормулы расчета начисл                           | ения бонусов по каждо | ому кошельку   |                |                        |                 |               |         |  |
|                                | Кошелек                                         |                       |                |                | Формула                |                 |               |         |  |
|                                |                                                 |                       |                |                |                        |                 |               |         |  |
|                                |                                                 |                       |                |                |                        |                 |               |         |  |
|                                |                                                 |                       |                |                |                        |                 |               |         |  |
|                                |                                                 |                       |                |                |                        |                 |               |         |  |
|                                |                                                 |                       |                |                |                        |                 |               |         |  |
|                                |                                                 |                       |                |                |                        |                 |               |         |  |
|                                |                                                 |                       |                |                |                        |                 |               |         |  |
| 1                              |                                                 | ▲~×@                  |                |                |                        |                 |               |         |  |
|                                | сновные параметры                               | ополнительные параг   | метры          |                |                        |                 |               |         |  |
|                                | 🛛 🕐 🕅 Отключить                                 | схему                 | manana/262031  |                |                        |                 |               |         |  |
| Администратор                  |                                                 |                       |                |                |                        |                 |               | 6       |  |

| © <b>ООО НПФ «Элсика»</b> , Россия, г. Калуга, ул. Болдина 22а,<br>Тел/факс: +7 (4842) 73-23-56, +7 (4842) 544-987<br>e-mail: <u>info@azs.ru</u> , web: <u>http://www.elsy.su/</u> | Дата       | Версия<br>документа | Страница |
|----------------------------------------------------------------------------------------------------|------------|---------------------|----------|
|                                                                                                    | 14.10.2222 | 1.3                 | 250      |

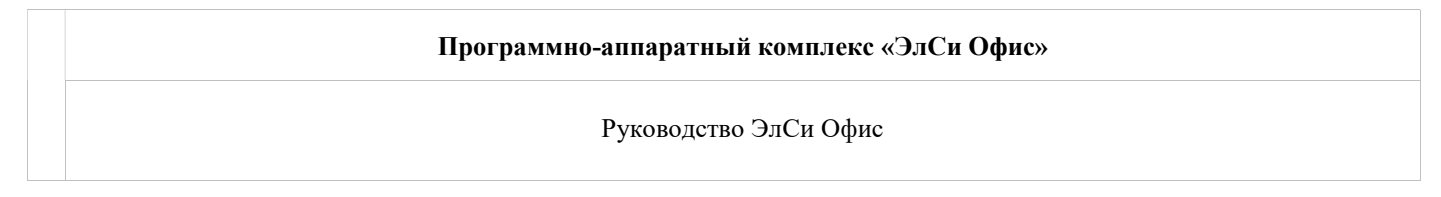

Создаем схему предоставления скидок для отпуска топлива\товаров за наличные для категории карт "бонусная схема тест" относительно накопленных бонусов.

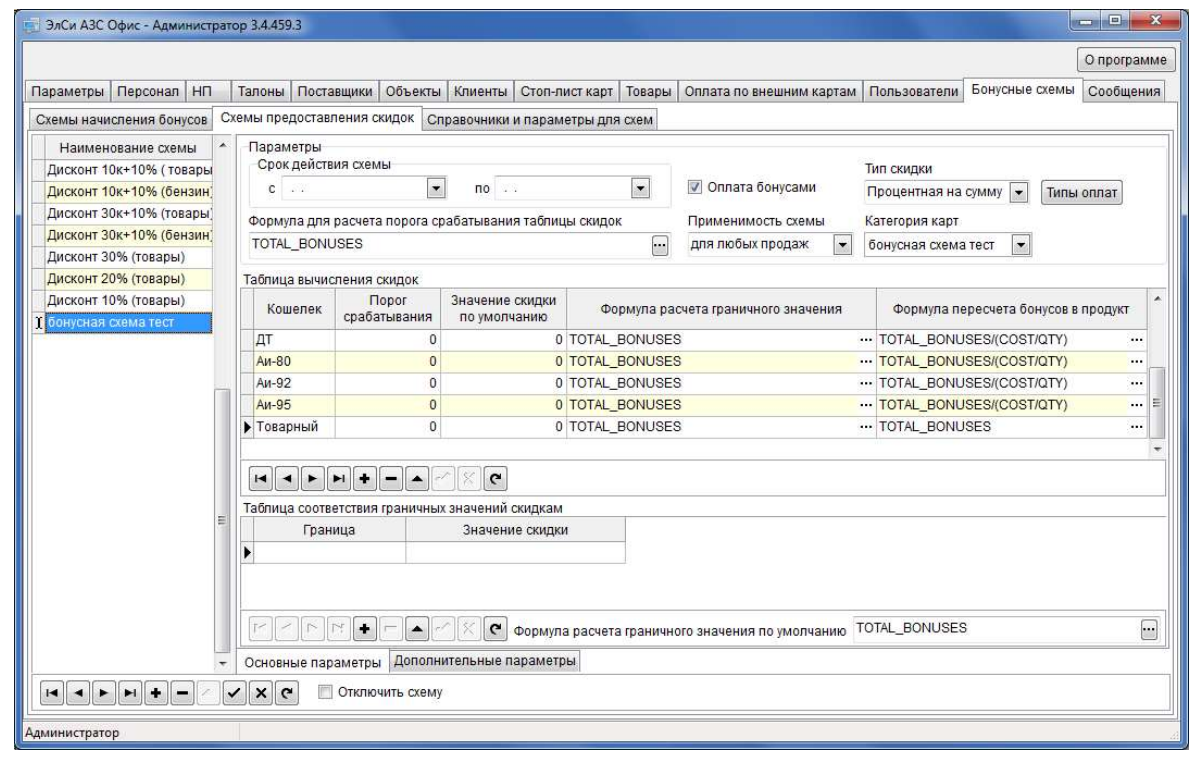

Создайте нового клиента "Частные лица". Для каждой карты создайте счет. На счет выдается одна карта. Зарегистрируйте карту доступа Администратора. Нажмите "выдать карту" и выберите "Выдать скидочную карту"

| © <b>ООО НПФ</b> «Элсика», Россия, г. Калуга, ул. Болдина 22а,<br>Тел/факс: +7 (4842) 73-23-56 +7 (4842) 544-987 | Дата       | Версия<br>документа | Страница |
|----------------------------------------------------------------------------------------------------|------------|---------------------|----------|
| e-mail: <u>info@azs.ru</u> , web: <u>http://www.elsy.su/</u>                                                     | 14.10.2222 | 1.3                 | 251      |

Руководство ЭлСи Офис

| 🛃 ЭлСи АЗС Офис - Администратор 3.4.4 | 55.3                                                                                                    |  |  |  |  |
|---------------------------------------|----------------------------------------------------------------------------------------------------|--|--|--|--|
| 🗸 Сохранить изменения БД              | 🗶 Отменить изменения БД                                                                                           |  |  |  |  |
| Параметры Персонал НП Талоны          | и Поставщики Объекты Клиенты Стоп-лист карт Товары Оплата по внешним картам Попьзователи Бонусные схемы Сообщения |  |  |  |  |
| Все клиенты 🔹                         | Все счета   Информация Владелец счета События События по бонусам                                                  |  |  |  |  |
| Все клиенты                           | Все счета Информация Владелец счета События События по бонусам                                                    |  |  |  |  |
| _                                     |                                                                                                    |  |  |  |  |
|                                       | Счета Оплаты Информация Скидки Талоны Суточные лимиты по ведомостям Торговые объекты WEB-Доступ                   |  |  |  |  |
| Администратор                         |                                                                                                    |  |  |  |  |

При выдаче скидочной карты:

- Укажите, если надо, ПИН-код (для скидочных карт обычно не ставят);
- Установите флаг "Накопление бонусов";
- Установите категорию "пороговая скидка";
- Установите тип оплаты "для продаж за наличные";
- Нажмите "ОК", информация запишется на карту. Можно отдавать клиенту.

| ©ООО НПФ «Элсика», Россия, г. Калуга, ул. Болдина 22а,<br>Тел/факс: +7 (4842) 73-23-56, +7 (4842) 544-987 | Дата       | Версия<br>документа | Страница |
|----------------------------------------------------------------------------------------------------|------------|---------------------|----------|
| e-mail: <u>info@azs.ru</u> , web: <u>http://www.elsy.su/</u>                                              | 14.10.2222 | 1.3                 | 252      |
# Пример 6

**Для начисления**: до 5000,99 каждые 10 руб= 1 бонусу **Для траты**: 10 бонусов = 1 рублю

Реализовать пороговое начисление невозможно, поэтому реализуем:

**Для начисления**: до 5000,99 каждые 10 руб= 1 бонусу **Для траты**: 10 бонусов = 1 рублю

| © <b>ООО НПФ «Элсика»,</b> Россия, г. Калуга, ул. Болдина 22а,<br>Тел/факс: +7 (4842) 73-23-56 +7 (4842) 544-987 | Дата       | Версия<br>документа | Страница |
|----------------------------------------------------------------------------------------------------|------------|---------------------|----------|
| e-mail: <u>info@azs.ru</u> , web: <u>http://www.elsy.su/</u>                                                     | 14.10.2222 | 1.3                 | 253      |

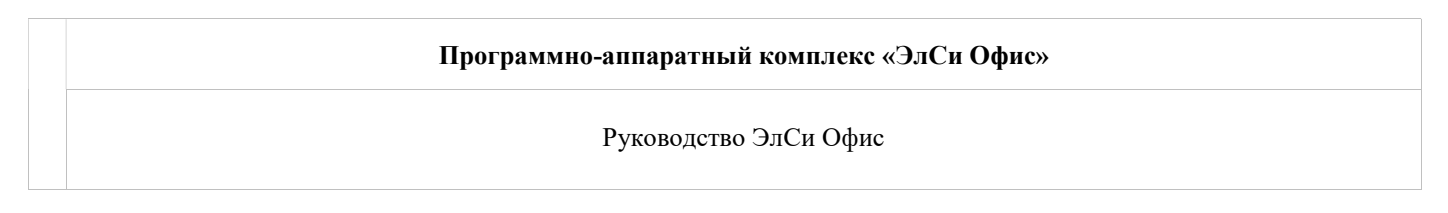

## Настройка бонусной схемы в Офисе:

Создаем бонусную схему начисления бонусов и предоставления скидок в "Администраторе БД "ЭлСи Офис". Создаем категорию карт "бонусная карта" (используется для привязки карты к схемам).

| 🛃 ЭлСи АЗС Офис - Администрат | op                                                          |
|-------------------------------|-------------------------------------------------------------|
| Администратор Справочники     | Обслуживание Смарт-карты Справка                            |
| Торговые объекты Клиенты      | Талоны и платежные карты Товары Бонусные схемы              |
| Схемы начисления бонусов С    | кемы предоставления скидок Справочники и параметры для схем |
| Категории карт                |                                                             |
| Номер                         | Наименование                                                |
|                               | D Без категории                                             |
|                               | 1 99                                                        |
| 64                            | фикс 0,01                                                   |
|                               | бонусная карта                                              |
|                               |                                                             |
|                               |                                                             |
|                               | 1×1C                                                        |
| Администратор                 | Карта доступа не зарегистрирована                           |

Создаем схему начисления бонусов: 10 рублей = 1 бонус для категории карт "бонусная карта"

Формула: стоимость покупки делим на 10 и округляем до целого количества.

| © <b>ООО НПФ «Элсика»,</b> Россия, г. Калуга, ул. Болдина 22а,<br>Тел/факс: +7 (4842) 73-23-56, +7 (4842) 544-987 | Дата       | Версия<br>документа | Страница |
|----------------------------------------------------------------------------------------------------|------------|---------------------|----------|
| e-mail: <u>info@azs.ru</u> , web: <u>http://www.elsy.su/</u>                                                      | 14.10.2222 | 1.3                 | 254      |

| Программно-аппаратный комплекс «ЭлСи Офис» |
|--------------------------------------------|
| Руководство ЭлСи Офис                      |

| 🛃 ЭлСи АЗС Офис - Администрат | op                                                                       |                      |                  |
|-------------------------------|--------------------------------------------------------------------------|----------------------|------------------|
| Администратор Справочники     | Обслуживание Смарт-карты Справка                                         |                      |                  |
| Торговые объекты Клиенты      | Талоны и платежные карты Товары Бонусные с                               | жемы                 |                  |
| Схемы начисления бонусов С    | кемы предоставления скидок   Справочники и параметры                     | ы для схем           |                  |
| Наименование схемы            | Параметры                                                                |                      |                  |
| начисление бонусов 10 к 1     | Срок действия схемы                                                      | Применимость схемы   | Категория карт   |
|                               | С ТО Т                                                                   | для любых продаж 🛛 👻 | бонусная карта 💌 |
|                               | Формула расчета начисления бонусов по умолчанию                          |                      |                  |
|                               | MROUND(COST/10)                                                          |                      |                  |
|                               | -                                                                        |                      |                  |
|                               | Формулы расчета начисления бонусов по каждому кошо                       | ельку                |                  |
|                               | Кошелек                                                                  | Формула              |                  |
|                               | <b>&gt;</b>                                                              |                      |                  |
|                               | ГССРП+САКС<br>Основные параметры<br>СКОВНИТЕ ПАРАМЕТРЫ<br>СКЛЮЧИТЬ СХЕМУ |                      |                  |
| Администратор                 | Карта доступа не зарегистрирована                                        |                      | 24               |

Создаем схему предоставления скидок для отпуска топлива\товаров для категории карт "бонусная карта" относительно накопленных бонусов.

Формулы:

Для товаров общее количество накопленных бонусов делим на 10.

Для топлива общее количество накопленных бонусов делим на 10 и делим на цену топлива (цена = сумму делим на кол-во)

| © <b>ООО НПФ</b> «Э <b>лсика»,</b> Россия, г. Калуга, ул. Болдина 22а,<br>Тел/факс: +7 (4842) 73-23-56, +7 (4842) 544-987 | Дата       | Версия<br>документа | Страница |
|----------------------------------------------------------------------------------------------------|------------|---------------------|----------|
| e-mail: <u>info@azs.ru</u> , web: <u>http://www.elsy.su/</u>                                                              | 14.10.2222 | 1.3                 | 255      |

Руководство ЭлСи Офис

| Схемы начисления бонусов | Схемы предоставл | ения скидок Спр                                                                          | авочники и параме               | тры для схем     |                              |                    |                 |                             |          |
|--------------------------|------------------|------------------------------------------------------------------------------------------|---------------------------------|------------------|------------------------------|--------------------|-----------------|-----------------------------|----------|
| Наименование схемы       | Параметры        |                                                                                          |                                 |                  |                              |                    |                 |                             |          |
| ▶ 1 к 10                 | Срок действи     | я схемы                                                                                  | ii -                            |                  |                              | Тип скидки         |                 |                             |          |
|                          | C                | -                                                                                        | по                              |                  | 🔽 Оплата бонусами            | Процентна          | я на сумму 💌    | Типы оплат                  |          |
|                          | Формула для р    | Формула для расчета порога срабатывания таблицы скидок Применимость схемы Категория карт |                                 |                  |                              |                    |                 |                             |          |
|                          | TOTAL_BONU:      | SES                                                                                      |                                 |                  | для любых продаж 🛛 💌         | бонусная программа |                 |                             |          |
|                          | Тоблица вышися   |                                                                                          |                                 |                  |                              |                    |                 |                             |          |
|                          | Кошелек          | Порог<br>срабатывания                                                                    | Значение скидки<br>по умолчанию | Форму            | па расчета граничного значен | ия                 | Формула         | пересчета бонусов в продукт | <u>*</u> |
|                          | Товарный         | 0                                                                                        |                                 | TOTAL_BONUSE     | S                            |                    | TOTAL_BONUS     | ES/10                       | ··· E    |
|                          | Аи-80            | 0                                                                                        |                                 | TOTAL_BONUSE     | S                            |                    | min((total_bonu | ses/10)*qty/cost, qty)      | •••      |
|                          | Аи-92            | 0                                                                                        |                                 | TOTAL_BONUSE     | 8                            |                    | min((total_bonu | ses/10)*qty/cost, qty)      |          |
|                          | Аи-95            | 0                                                                                        |                                 | TOTAL_BONUSE     | 8                            |                    | min((total_bonu | ses/10)*qty/cost, qty)      |          |
|                          | Аи-98            | 0                                                                                        |                                 | TOTAL_BONUSE     | S                            |                    | min((total_bonu | ses/10)*qty/cost, qty)      |          |
|                          | Таблица соотве   | н <b>+ - </b>                                                                            | обраний скидкам                 |                  |                              |                    |                 |                             |          |
|                          | Грани            | ца                                                                                       | Значение скидки                 |                  |                              |                    |                 |                             |          |
|                          | •                |                                                                                          |                                 |                  |                              |                    |                 |                             |          |
|                          | Ссновные пара    | г. •<br>матры Дополни                                                                    | ормула (Караметрь               | расчета гранично | ого значения по умолчанию Т  | FOTAL_BONI         | JSES            |                             |          |
|                          |                  | Отключить схему                                                                          |                                 |                  |                              |                    |                 |                             |          |
| 4дминистратор            | Зарегистрирова   | на Карта доступа а                                                                       | администратора сист             | темы             |                              |                    |                 |                             |          |

Выберите клиента или создайте нового. Для каждой карты создайте счет. На счет выдается одна карта. Зарегистрируйте карту доступа Администратора. Нажмите "выдать карту" и выберите "Выдать скидочную карту"

При выдаче бонусной карты:

- Укажите, если надо, ПИН-код (для скидочных карт обычно не ставят);
- Установите флаг "Накопление бонусов";
- Установите категорию "бонусная карта";
- Установите тип оплаты;
- Нажмите "ОК", информация запишется на карту. Можно отдавать клиенту.

| © <b>ООО НПФ «Элсика»,</b> Россия, г. Калуга, ул. Болдина 22а,<br>Тел/факс: +7 (4842) 73-23-56, +7 (4842) 544-987 | Дата       | Версия<br>документа | Страница |
|----------------------------------------------------------------------------------------------------|------------|---------------------|----------|
| e-mail: <u>info@azs.ru</u> , web: <u>http://www.elsy.su/</u>                                                      | 14.10.2222 | 1.3                 | 256      |

Руководство ЭлСи Офис

| Код досту              | ла:                        | Графический н     | юмер: 610       | 1 - 111111 |
|------------------------|----------------------------|-------------------|-----------------|------------|
| Минималы<br>остататок, | ный<br>руб<br>ение бонусов | Сут<br>ограничени | очное<br>е, руб |            |
| Категория              | бонусная карта             | • Тип оплаты      | для любы        | х продаж [ |
| Кошелки                |                            |                   |                 |            |
| 8                      | Тип кошелька               | Отпускается       | Л               | имит       |
|                        | TWIT ROBEITERA             | omjekaeren        | на сутки        | на месяц   |
|                        |                            |                   |                 |            |
|                        |                            |                   |                 |            |
| ۲× ] ( × ) [ ۲         | - [17] [7]                 | ~^ <u>\X</u>      |                 |            |

| © <b>ООО НПФ</b> «Элсика», Россия, г. Калуга, ул. Болдина 22а,<br>Тел/факс: +7 (4842) 73-23-56, +7 (4842) 544-987 | Дата       | Версия<br>документа | Страница |
|----------------------------------------------------------------------------------------------------|------------|---------------------|----------|
| e-mail: <u>info@azs.ru</u> , web: <u>http://www.elsy.su/</u>                                                      | 14.10.2222 | 1.3                 | 257      |

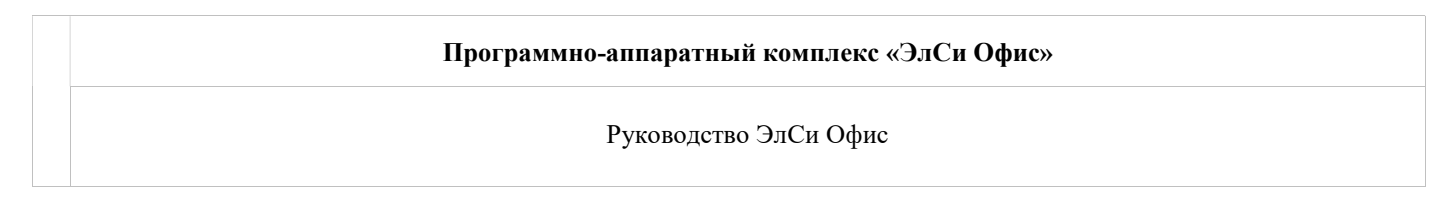

## Настройка ЭлСи АЗС для работы с бонусными картами

В конфигураторе на закладке устройства – картридеры\терминалы настраиваем типы оплаты для бонусных карт. Подразумевается, что картридер RFR2001U настроен и работает.

## Настраиваем тип оплаты для отпуска\продажи топлива:

| УСТ                                          | строй                                              | йства 🕴                                            | П Резе                                                  | рвуары Та                                       | блицы                     | Колонки         | Персо                 | нал Та   | алоны/П | Ілат.карты             | Ведомости                | Поставщики            | Магазин   | Карты   | Бонус | ы Моби  | пьная ка |
|----------------------------------------------|----------------------------------------------------|----------------------------------------------------|---------------------------------------------------------|-------------------------------------------------|---------------------------|-----------------|-----------------------|----------|---------|------------------------|--------------------------|-----------------------|-----------|---------|-------|---------|----------|
| овные                                        | е уст                                              | ройства                                            | Дополни                                                 | тельные уст                                     | ройства                   | Устройс         | тва инд               | цикации  | и Блоки | и коммутац             | ии Доп. раб              | очие места            | Картридер | ы/терми | налы  | Общие н | астройки |
| мер Г                                        | Вкл                                                | Те                                                 | рминал                                                  | Версия<br>драйвера                              | Пользов<br>и              | ательское<br>мя | Секция<br>ККМ         | Рабочее  | е место | Печатать<br>копии чека | Печать копии<br>чека ЛНР | Комментар<br>драйвера | ии        |         |       |         |          |
| 1                                            | V                                                  | ЭлСи                                               |                                                         | 1.058                                           | Топливн                   | ая карта "Р     | 1                     | Основн   | ное     |                        |                          |                       |           |         |       |         |          |
| Настр                                        | роит                                               | īb                                                 | Добав                                                   | NTb                                             | Уд;                       | лить            | ]                     |          |         |                        |                          |                       |           |         |       |         |          |
| Настр<br>ійвер:<br>эзмож<br>Гоплив           | гроит<br>): \\ <b>гу</b> ;<br>жнос<br>18ны)        | гь<br>гzhakov4<br>сти устро<br>е карты             | Добав<br>(fs\drivers\<br>йства<br>Топливнь              | ить                                             | Уд;<br>іе карты           | лить<br>Денежн  | ]                     | ты Ден   | енежные | скидочны               | е карты   Пла            | тежные карт           |           |         |       |         |          |
| Настр<br>ійвер:<br>озмож<br>Гоплия<br>Гоплия | гроит<br>»: \\ <b>гу</b><br>жнос<br>ивный<br>збота | гь<br>гzhakov<br>сти устро<br>е карты<br>а с топли | Добав<br>Ifs\drivers\<br>йства<br>Топливны<br>вными ски | ить<br>esterm.dll<br>ие скидочны<br>цдочными ка | Уда<br>1е карты<br>артами | алить<br>Денежн | ]<br>ые кар<br>Учетнь | ты   Ден | анежные | скидочные              | е карты   Пла<br>ванием  | тежные карт           | l         |         |       |         |          |

Настраиваем тип оплаты для отпуска\продажи товаров:

| © <b>ООО НПФ «Элсика»,</b> Россия, г. Калуга, ул. Болдина 22а,<br>Тел/факс: +7 (4842) 73-23-56, +7 (4842) 544-987 | Дата       | Версия<br>документа | Страница |
|----------------------------------------------------------------------------------------------------|------------|---------------------|----------|
| e-mail: <u>info@azs.ru</u> , web: <u>http://www.elsy.su/</u>                                                      | 14.10.2222 | 1.3                 | 258      |

Руководство ЭлСи Офис

| Ус                                                         | строй                                                                 | ства н                                                                    | П Резер                                                                     | овуары Та                                      | блицы                     | (олонки        | Персо         | нал Талоны/І  | Плат.карты             | Ведомости                | Поставщики            | Магазин   | Карты    | Бонусь | Мобильная касса      |
|------------------------------------------------------------|-----------------------------------------------------------------------|---------------------------------------------------------------------------|-----------------------------------------------------------------------------|------------------------------------------------|---------------------------|----------------|---------------|---------------|------------------------|--------------------------|-----------------------|-----------|----------|--------|----------------------|
| ювные                                                      | е устр                                                                | оойства                                                                   | Дополнит                                                                    | ельные ус                                      | гройства                  | Устройо        | тва инд       | цикации Блок  | и коммутац             | ии Доп. раб              | очие места            | Картридер | ы/термин | алы С  | )бщие настройки карт |
| омер                                                       | Вкл                                                                   | Ter                                                                       | минал                                                                       | Версия<br>драйвера                             | Пользова<br>и             | тельское<br>ия | Секция<br>ККМ | Рабочее место | Печатать<br>копии чека | Печать копии<br>чека ЛНР | Комментар<br>драйвера | ии        |          |        |                      |
| 1                                                          | V                                                                     | ЭлСи                                                                      |                                                                             | 1.058                                          | Топливна                  | ия карта "P    | 1             | Основное      | (m)                    |                          |                       |           |          |        |                      |
| Настр                                                      | роит                                                                  | <b>b</b>                                                                  | Добаві                                                                      | 1Ть                                            | Уда                       | лить           |               |               |                        |                          |                       |           |          |        |                      |
| Настр<br>айвер:<br>`озмож<br>Топли                         | роит<br>: \\ <b>гу</b> з<br>жнос                                      | ь<br>zhakov\A<br>ти устрог<br>а карты                                     | Добаві<br>fs\drivers\v<br>йства<br>Топливнь                                 | ить<br>esterm.dll                              | Уда                       | лить           | ]             | ты Денежны    | е скидочны             | в Карты Пла              | тежные калт           | -         |          |        |                      |
| Насті<br>айвер:<br>Зозмож<br>Топли<br>І Ра                 | роит<br>:: \\ <b>гу</b> з<br>жнос<br>ивные<br>абота                   | ь<br>zhakov\A<br>ти устрол<br>э карты<br>а с денеж                        | Добави<br>fs\drivers\v<br>йства<br>Топливнь<br>кными ски                    | ить<br>esterm.dll<br>е скидочны<br>дочными ка  | Уда<br>ые карты<br>артами | лить<br>Денежн | ]<br>ные кар  | ты Денежны    | е скидочны             | е карты Пла              | тежные карт           | ы         |          |        |                      |
| Настр<br>айвер:<br>Зозмож<br>Топли<br>У Ра<br>Наим<br>бону | роит<br>:: \\ <b>гу</b> з<br>жнос<br>18ные<br>абота<br>меноі<br>исная | ь<br>thakov\A<br>ти устро<br>е карты<br>а с денеж<br>зание ог<br>карта (и | Добави<br>fs\drivers\v<br>йства<br>Топливны<br>кными ски;<br>латы:<br>латы: | ить<br>esterm.dll<br>не скидочны<br>дочными ка | Уда<br>ые карты<br>артами | лить<br>Денежн | ]             | лы Денежны    | е скидочны             | е карты Пла              | тежные карт           | ы         |          |        |                      |

## Опциональные настройки:

| 🕽 ЭлС                                | и АЗС Кон                                                                                                    | нфигу                                                        | ратор                                                                         |                                                                                   |                                                                                          |                                                                                                    |                                                                                      |                                                                               |                                                                              |                                                                      |                                                                                  |         |       |          |      |           |         |           |                 |
|--------------------------------------|----------------------------------------------------------------------------------------------------|--------------------------------------------------------------|-------------------------------------------------------------------------------|-----------------------------------------------------------------------------------|------------------------------------------------------------------------------------------|----------------------------------------------------------------------------------------------------|--------------------------------------------------------------------------------------|-------------------------------------------------------------------------------|------------------------------------------------------------------------------|----------------------------------------------------------------------|----------------------------------------------------------------------------------|---------|-------|----------|------|-----------|---------|-----------|-----------------|
| Сохра                                | пить и вы                                                                                                    | йти                                                          | Импор                                                                         | <b>а</b> ртиров                                                                   | ать Ус                                                                                   | е<br>тановит                                                                                        | )<br>ъ парол                                                                         | ь                                                                             |                                                                              |                                                                      |                                                                                  |         |       |          |      |           |         |           |                 |
| A3C                                  | Устройс                                                                                                    | тва                                                          | НП                                                                            | Резе                                                                              | рвуары                                                                                   | Табли                                                                                               | цы Ко                                                                                | лонки                                                                         | Перс                                                                         | онал                                                                 | Талоны/Плат.карт                                                                 | ы Ведо  | мости | Постави  | цики | Магазин   | Карты   | Бонусы    | Мобильная касса |
| Пара                                 | метры 4                                                                                                    | 1дент                                                        | ифика                                                                         | ация                                                                              | Флаги                                                                                    | Отчет                                                                                               | Доп. р                                                                               | абочие                                                                        | места                                                                        | Терм                                                                 | иналы самообслу                                                                  | живания | к Клю | ч защиты | Apx  | ивировани | ие Допо | олнительн | но              |
| бону                                 | c                                                                                                    |                                                              |                                                                               |                                                                                   |                                                                                          |                                                                                                    |                                                                                      |                                                                               | 1                                                                            | Най                                                                  | ти                                                                               |         |       |          |      |           |         |           | 110             |
| ÷<br>÷<br>×<br>×<br>×<br>×<br>×<br>× | Празри     Разри     Разри     При п     При п     Папри     При п     Запр     Разри     Запр     Разри     Чет     Тчетность     КМ | ешить<br>слиров<br>юлнос<br>етить<br>етить<br>етить<br>етить | начисл<br>запуск<br>зать ин<br>тью от<br>кредит<br>устана<br>операт<br>изменя | пение б<br>програ<br>нформа<br>глущени<br>гования<br>авлива<br>горам и<br>ять тип | онусов<br>аммы "Сп<br>ацию для<br>ной дозе<br>е дебето<br>ть флаг<br>менять к<br>поплаты | на накоп<br>клад" из<br>Media-Pi<br>лечатат<br>вых вед<br>вых вед<br>"Исполь<br>ласс тог<br>с налич | ительны<br>програм<br>итр<br>гь чек по<br>омостен<br>зуется/н<br>илива в<br>ных на н | не скидо<br>имы упра<br>о факту<br>й в опер<br>не испол<br>резерву<br>номерны | чные сп<br>авления<br>только<br>ааторски<br>назуется<br>гаре без<br>не талон | март-ка<br>а АЗС<br>после на<br>ом режи<br>м риеми<br>в приеми<br>ны | рты до отпуска бен<br>ажатия Enter<br>ме<br>оваров на рабочих<br>а нефтепродукта | местах  |       |          |      |           |         |           |                 |

## И на закладке "Бонусы"

| © <b>ООО НПФ</b> «Э <b>лсика»,</b> Россия, г. Калуга, ул. Болдина 22а,<br>Тел/факс: +7 (4842) 73-23-56 +7 (4842) 544-987 | Дата       | Версия<br>документа | Страница |
|----------------------------------------------------------------------------------------------------|------------|---------------------|----------|
| e-mail: <u>info@azs.ru</u> , web: <u>http://www.elsy.su/</u>                                                             | 14.10.2222 | 1.3                 | 259      |

| ар элси АЗС | . Конфигу              | уратор  | ¢              | ß                         |                         |                 |                        |           |            |         |       |        |                 |
|-------------|------------------------|---------|----------------|---------------------------|-------------------------|-----------------|------------------------|-----------|------------|---------|-------|--------|-----------------|
| Сохранить и | и выйти                | Импор   | тировать Уст   | ановить па                | роль                    |                 |                        |           |            |         |       |        |                 |
| АЗС Устр    | ройства                | НП      | Резервуары     | Таблицы                   | Колонки                 | Персонал        | Талоны/Плат.карты      | Ведомости | Поставщики | Магазин | Карты | Бонусы | Мобильная касса |
| Общие пар   | аметры                 |         |                |                           |                         |                 |                        |           |            |         |       |        |                 |
| Секция К    | (КМ для г              | толной  | оплаты бонуса  | ами: 5                    |                         |                 |                        |           |            |         |       |        |                 |
| 📝 Запрет    | тить част              | гичную  | оплату бонуса  | ми                        |                         |                 |                        |           |            |         |       |        |                 |
| Тараметрь   | ы <mark>пр</mark> одах | ки топл | ива по другим  | видам оп.                 | латы <mark>(на</mark> л | ичные, пла      | т.карты и т.д.):       |           |            |         |       |        |                 |
| 💟 При на    | ал <mark>ичии</mark> к | арты на | ачиспять бонус | сы                        |                         |                 |                        |           |            |         |       |        |                 |
| 🔽 Разре     | шить опл               | ату бо  | нусами при пр  | одаже за н                | аличные                 |                 |                        |           |            |         |       |        |                 |
| 📝 При от    | тсутствии              | карты   | запрашивать    | подтвержд                 | ение на от              | каз от испол    | пьзования бонусной к   | арты      |            |         |       |        |                 |
| Іараметрь   | ы <mark>пр</mark> одах | ки това | ров/услуг по д | др <mark>уги</mark> м вид | ам оплать               | (наличные       | е, плат.карты и т.д.): |           |            |         |       |        |                 |
| 🔽 При на    | аличии к               | арты на | ачислять бонус | сы                        |                         |                 |                        |           |            |         |       |        |                 |
| 🔽 Разре     | шить опл               | ату бо  | нусами при пр  | одаже за н                | аличные                 |                 |                        |           |            |         |       |        |                 |
| 🔽 При от    | тсутствии              | карты   | запрашивать і  | подтвержд                 | ение на от              | каз от испол    | пьзования бонусной к   | арты      |            |         |       |        |                 |
|             |                        |         |                |                           |                         |                 |                        |           |            |         |       |        |                 |
| Секци       | ія ККМ                 | И дл    | я полной       | оплат                     | ы бону                  | сами –          | указывается (          | секция К  | KM;        |         |       |        |                 |
| Запре       | тить ч                 | асти    | чную оп        | лату бо                   | нусам                   | <b>и</b> – уста | ановленный ф           | лаг запр  | ещает ча   | стичнун | юопл  | пату б | онусами;        |
| лаги ні     | иже р                  | азгр    | аничены        | для то                    | плива і                 | и товар         | ов, но имеют           | одинако   | вый смыс   | сл:     |       |        |                 |
| При на      | аличи                  | и ка    | рты начи       | ислять                    | бонусь                  | и – уста        | новленный ф.           | лаг прове | еряет нах  | ожден   | ие бо | нусно  | ой карты на     |
| считы       | вател                  | е, и е  | если карт      | а нахо,                   | дится н                 | а счить         | вателе, то на          | нее начи  | исляются   | бонусь  | ы     |        |                 |

- Разрешить оплату бонусами при продаже на наличные установленный флаг разрешает оплачивать бонусами при продаже за наличные.
- При отсутствии карты запрашивать подтверждение на отказ от использования бонусной карты установленный флаг проверяет на считывателе наличие бонусной карты и если карта отсутствует, то программа просит предъявить карту или отказаться от начисления бонусов.

| © <b>ООО НПФ</b> «Э <b>лсика»,</b> Россия, г. Калуга, ул. Болдина 22а,<br>Тел/факс: +7 (4842) 73-23-56 +7 (4842) 544-987 | Дата       | Версия<br>документа | Страница |  |
|----------------------------------------------------------------------------------------------------|------------|---------------------|----------|--|
| e-mail: <u>info@azs.ru</u> , web: <u>http://www.elsy.su/</u>                                                             | 14.10.2222 | 1.3                 | 260      |  |

| Программно-аппаратный комплекс «ЭлСи Офис» |  |
|--------------------------------------------|--|
| Руководство ЭлСи Офис                      |  |

## Приложение 4

# Схема работы "Клиент с общей суммой на все счета".

| КЛИЕНТ<br>Дата Тип Сумм<br>08.11.2011 Банк 1.00                                     | ты Сто<br>ма<br>10,00р.                                                                          |                                                                                                |
|-------------------------------------------------------------------------------------|--------------------------------------------------------------------------------------------------|------------------------------------------------------------------------------------------------|
| Счет клиента 1                                                                      | Поставщики Объекты Клиенты Сто<br>Код клиента: 6<br>Полное наименование<br>Предпочтительная АЗС: | п-лист карт Товары Оплата по внешним кар<br>Собственная организация                            |
| Основной кошелек<br>Тип<br>Безлимитный денежный Сут. лимит<br>200<br>Счет клиента 2 | Реквизиты Дополнительно<br>Банковский счет<br>Банк<br>Банк<br>ИНН                                | Корреспондентский счет<br>Корреспондентский банк                                               |
| Основной кошелек<br>Тип<br>Безлимитный денежный 💌                                   | ОКПО<br>Телефоны<br>Адрес                                                                        | ОКОНХ<br>Контактное лицо                                                                       |
| Счет клиента З<br>Основной кошелек<br>Тип Сут. лимит<br>Безлимитный денежный 💌 200  | Глубина кредита<br>0,00р.<br>(ч • • • • • • • • • • • • • • • • • • •                            | аланс Баланс обновлен<br>-544,83р. 08.11.2011 12:38:04<br>Талоны Суточные лимиты по ведомостям |

## Решение

Создаются безлимитные счета (Для ограничения используется суточный лимит). Добавляются оплаты (пополнение баланса клиента) на закладке "Клиенты" – "Оплаты". Баланс клиента (на момент последнего сеанса связи) отображается на закладке "Клиенты" - "Информация" Вся отчетность имеется в Просмотрщике данных ЭлСи Офис в меню "Счета" - "Информация".

## Контроль

При запуске Администратора БД проверяются балансы клиентов (если в Администраторе БД установлен флаг "Проверять должников при загрузке программы") и появляется окно с должниками, которых можно добавить в стоп-лист (временно заблокировать), либо вручную, щелкнув правой кнопкой мыши на клиенте.

| 🖳 Должники                                                                                                    |                                   |                            |                            | x |            | ЭлСи АЗС (                                    | Офис - Адми                            | инистрато               | р                     |                          |        |
|----------------------------------------------------------------------------------------------------|-----------------------------------|----------------------------|----------------------------|---|------------|-----------------------------------------------|----------------------------------------|-------------------------|-----------------------|--------------------------|--------|
| Клиент                                                                                                    | Баланс                            | Глубина кредита            | Превышение глубины кредита | - |            | араметры                                      | Персонал                               | нп т                    | алоны                 | Поставщики               | Объект |
| ALC: NO. OF THE OWNER OF THE OWNER OF                                                                           | -142 043,00p                      | 0,00p.                     | 142 043,00p.               |   | đ          | Параметры                                     | БД                                     |                         |                       | 7                        |        |
| Contraction of the second second second second second second second second second second second second second s | -43 247,50p.                      | 0,00p.                     | 43 247,50p.                |   |            | Наимено                                       | ование орга                            | низации:                | TECT                  |                          |        |
| общий клиент                                                                                                    | -544,83p.                         | 0,00p.                     | 544,83p.                   |   |            | Te                                            | елефон орга                            | низации:                |                       |                          |        |
|                                                                                                    |                                   |                            |                            |   |            | Время хра                                     | анения журн                            | ала, дни:               |                       |                          |        |
|                                                                                                    |                                   |                            |                            |   |            | Сгенери                                       | ровать новы                            | ый ключ                 | Эксп                  | орт ключа дл             | я АЗС  |
| Клиента в стоп-лист Всех клиенто                                                                                | в в стоп-лист                     |                            |                            | * | C und und  | Параметры<br>Проверяті<br>Проверяті<br>Тип си | программы<br>ъ просрочен<br>ъ должнико | нные счет<br>в при загр | а при за<br>рузке про | грузке програ<br>ограммы | ммы    |
| © <b>ООО НПФ «Элсика»,</b><br>Тел/факс: +7 (4842) 73-23                                                         | Россия, г. Кал<br>3-56. +7 (4842) | туга, ул. Болді<br>544-987 | ина 22а,                   |   | Дата       | Вер<br>док                                    | осия<br>сумент                         | a                       | C                     | границ                   | a      |
| e-mail: <u>info@azs.ru</u> , web:                                                                               | http://www.els                    | <u>y.su/</u>               |                            |   | 14.10.2222 | 1.3                                           |                                        |                         | 26                    | 51                       |        |

# Приложение 5

## Пример работы с AFSAccess в системе 1С.

Данный пример представляет собой обработку, создающую документы продажи в розницу нефтепродуктов для каждой смены на первой АЗС из списка (вы можете импортировать обработку из файла AFSAccess.ert). ВНИМАНИЕ: данный пример не проверяет тип оплаты!

```
//******************
Процедура Выполнить()
      // Создание объекта
      Офис = СоздатьОбъект("AFSAccess.Office");
      // Подключение к источнику данных
      Офис.Connect("saafs");
      // Подготовка Справочников
      Ед = СоздатьОбъект("Справочник.ЕдиницыИзмерений");
      Если Ед.НайтиПоНаименованию ("л",0)<>1 Тогда
             Ед.Новый();
             Ед.Наименование = "л";
             Ед.ПолнНаименование = "литры";
             Ед.Записать();
      КонецЕсли;
      // Выгрузка Номенклатуры из ЭлСи-Офис
      НомГруппаНП = СоздатьОбъект("Справочник.Номенклатура");
      Если НомГруппаНП.НайтиПоНаименованию("Нефтепродукты",0)<>1 Тогда
             НомГруппаНП.НоваяГруппа();
             НомГруппаНП.Наименование = "Нефтепродукты";
             НомГруппаНП.Записать();
      КонецЕсли;
      НомГруппаТов = СоздатьОбъект("Справочник.Номенклатура");
      Если НомГруппаТов.НайтиПоНаименованию("ТоварыАЗС",0)<>1 Тогда
             НомГруппаТов.НоваяГруппа();
             НомГруппаТов.Наименование = "ТоварыАЗС";
             НомГруппаТов.Записать();
      КонецЕсли;
      Ном = СоздатьОбъект("Справочник.Номенклатура");
      НефтеПродукты = Офис.Products;
      Для i=0 по НефтеПродукты.Count-1 Цикл
             нп = НефтеПродукты.Item(i);
             Если Ном.НайтиПоНаименованию (нп.name,0)<>1 Тогда
                    Ном.Новый();
                    Ном.ИспользоватьРодителя(НомГруппаНП.ТекущийЭлемент());
```

| ©ООО НПФ «Элсика», Россия, г. Калуга, ул. Болдина 22а,<br>Тел/факс: +7 (4842) 73-23-56, +7 (4842) 544-987 | Дата       | Версия<br>документа | Страница |  |
|----------------------------------------------------------------------------------------------------|------------|---------------------|----------|--|
| e-mail: <u>info@azs.ru</u> , web: <u>http://www.elsy.su/</u>                                              | 14.10.2222 | 1.3                 | 262      |  |

```
Ном.Наименование
                                   = нп.Name;
              Ном.ЕдиницаИзмерения = Ед.ТекущийЭлемент();
                                          = нп.CurrentPrice;
              Ном.Цена
Ном.Записать();
       Сообщить("Добавлен НП: " + нп.name);
       КонецЕсли;
 КонецЦикла;
 Товары = Офис.Wares;
 Для i=0 по Товары.Count-1 Цикл
       тов = Товары.item(i);
       Если Ном.НайтиПоНаименованию (Тов.name,0)<>1 Тогда
               Ном.Новый();
              Ном.ИспользоватьРодителя(НомГруппаТов.ТекущийЭлемент());
              Ном.Наименование = Тов. name;
              НДС = СоздатьОбъект ( "Справочник.СтавкиНДС" );
               Если НДС.НайтиПоРеквизиту ("Ставка", Тов. NDSpercent, 0) <> 1 Тогда
                     НДС.Новый();
                     НДС.Наименование = Строка(Tob.NDSpercent) + "%";
                     НДС.Ставка = Tob.NDSpercent;
                     НДС.Записать();
                     Сообщить("Добавлена Ставка НДС: " + НДС.Наименование);
              КонецЕсли;
              Ном.СтавкаНДС = НДС.ТекущийЭлемент();
              ТовЕд = Офис.WareDict;
              ИмяЕд = ToBEд.GetMeasureName (ToB.MeasureCode);
              Если Ед.НайтиПоНаименованию (ИмяЕд,0)<>1 Тогда
                     Ед.Новый();
                     Ед.Наименование = ИмяЕд;
                     Ед.ПолнНаименование = ИмяЕд;
                     Ед.Записать();
                     Сообщить("Добавлена Единица: " + ИмяЕд);
              КонецЕсли;
              Ном.ЕдиницаИзмерения = Ед.ТекущийЭлемент();
         Ном.ИспользоватьДату(ТекущаяДата());
              Ном.Записать();
              Сообщить("Добавлен Товар: " + Ном.Наименование );
       КонецЕсли;
```

## КонецЦикла;

списокАЗС = Офис.Stations;

| © <b>ООО НПФ «Элсика»,</b> Россия, г. Калуга, ул. Болдина 22а,<br>Теп/факс: +7 (4842) 73-23-56 +7 (4842) 544-987 | Дата       | Версия<br>документа | Страница |
|----------------------------------------------------------------------------------------------------|------------|---------------------|----------|
| e-mail: <u>info@azs.ru</u> , web: <u>http://www.elsy.su/</u>                                                     | 14.10.2222 | 1.3                 | 263      |

```
СписокНП = Офис.Products;
A3C = списокA3C.item(0);
Форма.Текст1.Заголовок (АЗС.Name);
СписокСмен = A3C.GetRelaysStartingInPeriod(НачДата, КонДата);
Для i=0 по СписокСмен.Count-1 Цикл
      Смена = СписокСмен.item(i);
      ПродажиНП = Смена.FuelSells;
      // Создаем документ реализации НП за смену
      РасхДок = СоздатьОбъект("Документ.ПродажаВРозницу");
      РасхДок.Новый();
      РасхДок.МестоХранения = Константа.ОсновнойСклад;
      Для j=0 по ПродажиНП.Count-1 Цикл
             позицияНП = ПродажиНП.item(j);
             имяНП = СписокНП.ProductByCode(позицияНП.productCode).Name;
             Если Ном.Найтипонаименованию (имяНП,0,1) = 1 Тогда
                    РасхДок.НоваяСтрока();
                    РасхДок.Товар
                                          = Ном.ТекущийЭлемент();
                    РасхДок.Количество = позицияНП.quantity;
                    РасхДок.Сумма = позицияНП.sum;
                    РасхДок.Цена = ( РасхДок.Сумма / РасхДок.Количество );
             КонецЕсли;
      КонецЦикла;
      РасхДок.Записать();
```

Сообщить ("Создан документ Реализации за смену от " + строка (Смена.openedAt));

КонецЦикла;

КонецПроцедуры

| © <b>ООО НПФ</b> «Элсика», Россия, г. Калуга, ул. Болдина 22а,<br>Тел/факс: +7 (4842) 73-23-56 +7 (4842) 544-987 | Дата       | Версия<br>документа | Страница |  |
|----------------------------------------------------------------------------------------------------|------------|---------------------|----------|--|
| e-mail: <u>info@azs.ru</u> , web: <u>http://www.elsy.su/</u>                                                     | 14.10.2222 | 1.3                 | 264      |  |

Руководство ЭлСи Офис

# **Для заметок**

| © <b>ООО НПФ</b> «Э <b>лсика»,</b> Россия, г. Калуга, ул. Болдина 22а,<br>Тел/факс: +7 (4842) 73-23-56, +7 (4842) 544-987 | Дата       | Версия<br>документа | Страница |
|----------------------------------------------------------------------------------------------------|------------|---------------------|----------|
| e-mail: <u>info@azs.ru</u> , web: <u>http://www.elsy.su/</u>                                                              | 14.10.2222 | 1.3                 | 265      |